| 3.1.3 Related definition                                      |     |
|---------------------------------------------------------------|-----|
| 3.1.4 Address definition                                      |     |
| 3.2 Rapid Positioning G00                                     |     |
| 3.3 Linear Interpolation G01                                  |     |
| 3.4 Arc and Helical Interpolation G02, G03                    |     |
| 3.5 Dwell G04                                                 | 41  |
| 3.6 Plane Selection Command G17, G18 and G19                  |     |
| 3.7 Conversion of Inch and Metric G20 and G21                 |     |
| 3.8 Reference Point Return G28                                |     |
| 3.9 Return from Reference Point G29                           |     |
| 3.10 The 2nd, 3rd and 4th Reference Point Return G30          |     |
| 3.11 Skip Function G31                                        |     |
| 3.12 Tool Nose Radius Compensation C (G40, G41 and G42)       |     |
| 3.13 Tool Length Compensation (G43, G44, G49)                 |     |
| 3.14 Workpiece Coordinate system G54~G59                      |     |
| 3.15 Compound Cycle Command                                   |     |
| 3.15.1 Brief for canned cycle                                 | 57  |
| 3.15.2 Description for canned cycle                           | 61  |
| 3.15.3 Continous Drilling                                     | 82  |
| 3.15.4 Cautions for canned cycle                              | 86  |
| 3.15.5 Examples for modal data specified in canned cycle      | 88  |
| 3.15.6 Examples for canned cycle and tool length compensation |     |
| 3.16 Absolute and Incremental Commands G90 and G91            | 91  |
| 3.17 Workpiece Coordinate System Setting G92                  | 91  |
| 3.18 Feed per min. G94, Feed per rev. G95                     | 91  |
| 3.19 G98, G99                                                 |     |
| 3.20 Chamfering Function                                      |     |
| 3.20.1 Linear chamfering                                      | 93  |
| 3.20.2 Circular chamfering                                    | 95  |
| 3.20.3 Exceptional Cases                                      | 97  |
| 3.21 RIGID TAPPING                                            |     |
| 3.21.1 Rigid Tapping                                          | 98  |
| 3.21.2 Peck Rigid Tapping                                     |     |
| 3.21.3 Address Explanation                                    | 101 |
| 3.21.4 Technic Specification                                  | 101 |
| 3.21.5 Specify a Rigid Tapping Mode                           |     |
| 3.21.6 The cancellation of rigid tapping mode                 |     |
| 3.21.7 F and G Signals                                        | 104 |
| 3.21.8 Alarm Message                                          |     |
| 3.21.9 Program Example                                        |     |
| CHAPTER 4 CONTROL FUNCTION of ADDITIONAL AXIS                 |     |
| 4.1 General                                                   |     |
| 4.2 Axis Name                                                 |     |
| 4.3 Axis Display                                              |     |
| 4.4 Axis Startup                                              |     |
| 4.5 The Additional Axis is Linear Axis                        |     |

| 4.6 The additional axis is rotation axis                   |     |
|------------------------------------------------------------|-----|
| 4.7 The zero return D of rotation axis                     |     |
| 4.8 The Function of Cs Axis                                | 111 |
| CHAPTER 5 MACRO PROGRAM                                    | 116 |
| 5.1 Macro Call                                             | 117 |
| 5.2 Variables                                              |     |
| 5.2.1 Null Variables                                       | 125 |
| 5.2.2 Local Variables                                      | 125 |
| 5.2.3 Common Variable                                      | 126 |
| 5.2.4 System Variables                                     |     |
| 5.3 Arithmetic and Logic Operation                         |     |
| 5.3.1 Tranditional Format                                  | 131 |
| 5.3.2 Macro Statement                                      | 135 |
| 5.3.3 Priority of Operations                               | 137 |
| 5.3.4 Bracket Nesting                                      | 138 |
| 5.4 Branch and Repetition                                  |     |
| 5.4.1 Unconditional Branch (GO TO statement)               | 138 |
| 5.4.2 Conditional Branch (IF statement)                    | 138 |
| 5.4.3 Conditional Expression                               | 139 |
| 5.4.4 Repetition (WHILE Statement)                         | 140 |
| 5.5 Macro Statement and NC statement                       |     |
| 5.5.1 Macro Programming and Registering                    | 141 |
| 5.5.2 Limitation                                           | 141 |
| CHAPTER 6 CUTTER COMPENSATION                              |     |
| 6.1 Application for Cutter Radius Compensation             |     |
| 6.1.1 Brief                                                |     |
| 6.1.2 Compensation value setting                           |     |
| 6.1.3 Command format                                       | 143 |
| 6.1.4 Compensation direction                               |     |
| 6.1.5 Caution                                              | 144 |
| 6.1.6 Example for application                              | 144 |
| 6.2 Offset Path Explanation for Cutter Radius Compensation |     |
| 6.2.1 Conception for inner side or outer side              | 145 |
| 6.2.2 Tool movement in start-up                            | 146 |
| 6.2.3 Tool movement in offset mode                         | 147 |
| 6.2.4 Tool operation in offset cancellation mode           |     |
| 6.2.5 Interference check                                   |     |
| 6.2.6 Command of compensation vector cancel temporarily    |     |
| 6.2.7 Exceptional case                                     | 157 |

## Volume II OPERATION

| CHAPTER1                | OPERATION MODE AND DISPLAY                                     | 163        |
|-------------------------|----------------------------------------------------------------|------------|
| 1.1 Pane                | Division                                                       | 163        |
| 1.1.1                   | State indication                                               | 164        |
| 1.1.2                   | Edit keypad                                                    | 164        |
| 1.1.3                   | Menu display                                                   |            |
| 1.1.4                   | Machine panel                                                  |            |
| 1.2 Juilli<br>1.3 Displ | av Interface                                                   |            |
| 1.3.1                   | Position interface                                             |            |
| 1.3.2                   | Program interface                                              |            |
| 1.3.3                   | Tool offset, macro variable and tool life management interface | 177        |
| 1.3.4                   | Alarm interface                                                | 181        |
| 1.3.5                   |                                                                |            |
| 1.3.6                   | BIT PARAMETER, DATA PARAMETER, PITCH COMP Interface            |            |
| 1.3.7<br>MES            | SAGE interface                                                 |            |
| 1.4 List o              | f general operations                                           |            |
| CHAPTER 2               |                                                                | 199        |
| 2.1 Svoto               |                                                                | 100        |
| 2.1 Syste               | m Power Off                                                    |            |
| 2.2 Syste<br>2.3 Overt  | ravel Protection                                               | 200        |
| 2.3.1                   | Hardware overtravel protection                                 |            |
| 2.3.2                   | Software overtravel protection                                 |            |
| 2.4 Emer                | gency Operation                                                | 200        |
| 2.4.1                   | Reset                                                          | 201        |
| 2.4.2                   | Emergency stop                                                 |            |
| 2.4.3                   | Peed noid                                                      | 201<br>201 |
| CHAPTER 3               |                                                                | 202        |
|                         |                                                                | 000        |
| 3.1 0000                | Manual feed                                                    | 202        |
| 3.1.2                   | Manual rapid traverse                                          |            |
| 3.1.3                   | Manual feedrate override adjustment                            |            |
| 3.1.4                   | Manual rapid override adjustment                               | 204        |
| 3.1.5                   | Relative coordinate clearing                                   | 204        |
| 3.2 Other               | Manual operations                                              |            |
| 3.2.1                   | Spindle CCVV, CVV, Stop control                                | 205        |
| 323                     | Cooling control                                                | 205        |
| 3.2.4                   | Lubrication control                                            |            |
| 3.2.5                   | Spindle override adjustment                                    | 206        |
| CHAPTER 4               | MPG/STEP OPERATION                                             | 207        |
| 4.1 Step                | Feed                                                           | 207        |
| 4.1.1                   | Increment selection                                            | 207        |
| 4.1.2                   | Moving direction selection                                     | 208        |
| 4.2 MPG                 | (Handwheel) Feed                                               | 208        |
| 4.2.1                   | Increment selection                                            |            |
| 4.2.2                   | NOVING AXIS AND DIFECTION SELECTION                            | 209<br>200 |
|                         |                                                                | 209        |
| UNAFIER 31              |                                                                |            |

## **GSK** CNC

|                                                                                                    | 210                                                                       |
|----------------------------------------------------------------------------------------------------|---------------------------------------------------------------------------|
| 5.2 Code Words Execution                                                                                                    | 211                                                                       |
| 5.3 Parameter Setting                                                                                                    | 212                                                                       |
| 5.4 Data Modification                                                                                                    | 212                                                                       |
| 5.5 OUT Key Start                                                                                                    | 213                                                                       |
|                                                                                                    | 245                                                                       |
| CHAPTER 6 PROGRAM EDIT AND MANAGEMENT                                                                                                    |                                                                           |
| 6.1 Program Creation                                                                                                    | 215                                                                       |
| 6.1.1 Creation of the block number                                                                                                    | 215                                                                       |
| 6.1.2 Input of the program content                                                                                                    | 215                                                                       |
| 6.1.3 Search of the character                                                                                                    | 217                                                                       |
| 6.1.4 Insertion of the character                                                                                                    | 219                                                                       |
| 6.1.5 Deletion of the character                                                                                                    | 221                                                                       |
| 6.1.6 Modification of the character                                                                                                    | 221                                                                       |
| 6.1.7 Deletion of a single block                                                                                                    | 221                                                                       |
| 6.1.8 Deletion of the blocks                                                                                                    | 221                                                                       |
| 6.1.9 Segment deletion                                                                                                    | 223                                                                       |
| 6.2 Program annotation                                                                                                    | 224                                                                       |
| 6.2.1 Annotation for program name                                                                                                    | 224                                                                       |
| 6.2.2 Block annotation                                                                                                    | 226                                                                       |
| 6.2.3 Alter program annotation                                                                                                    | 226                                                                       |
| 6.3 Deletion of the Program                                                                                                    | 226                                                                       |
| 6.3.1 Deletion a single program                                                                                                    | 226                                                                       |
| 6.3.2 Deletion of all programs                                                                                                    | 227                                                                       |
| 6.4 Selection of the Program                                                                                                    | 227                                                                       |
| 6.4.1 Search method                                                                                                    | 227                                                                       |
| 6.4.2 Scanning method                                                                                                    | 228                                                                       |
| 6.4.3 Cursor method                                                                                                    | 228                                                                       |
| 6.4.4 Select file by using file list                                                                                                    | 228                                                                       |
| 6.5 Execution of the Program                                                                                                    | 229                                                                       |
| 6.6 Rename of the Program                                                                                                    | 229                                                                       |
| 6.7 Copy of the Program                                                                                                    | 229                                                                       |
| 6.8 Program positioning                                                                                                    | 230                                                                       |
| 6.9 Program preview                                                                                                    | 230                                                                       |
|                                                                                                    | 000                                                                       |
| CHAPTER / AUTO UPERATION                                                                                                    |                                                                           |
| 7.1 Auto Run                                                                                                    | 232                                                                       |
| 7.1.1 Selection of the program to be run                                                                                                    | 232                                                                       |
| 7.1.2 Program start                                                                                                    | 233                                                                       |
| 7.1.3 Stop of the auto run                                                                                                    | 233                                                                       |
| 7.1.4 Auto run from an arbitrary block                                                                                                    | 235                                                                       |
| 7.1.5 Adjustment of the feedrate override, rapid override                                                                                                    | 236                                                                       |
| 7.1.6 Spindle override adjustment                                                                                                    | 237                                                                       |
| 7.2 DNC running                                                                                                    | 237                                                                       |
| 7.2 Dunning state                                                                                                    | 237                                                                       |
|                                                                                                    | 237                                                                       |
| 7.3.1 Single block execution                                                                                                    |                                                                           |
| 7.3.1 Single block execution<br>7.3.2 Dry run                                                                                                    | 238                                                                       |
| 7.3.1 Single block execution<br>7.3.2 Dry run<br>7.3.3 Machine lock                                                                                                    | 238                                                                       |
| 7.3.1 Single block execution<br>7.3.2 Dry run<br>7.3.3 Machine lock<br>7.3.4 MST lock                                                                                                    | 238<br>238<br>238                                                         |
| 7.3.1 Single block execution<br>7.3.2 Dry run<br>7.3.3 Machine lock<br>7.3.4 MST lock<br>7.3.5 Block skip                                                                                                    | 238<br>238<br>238<br>238<br>239                                           |
| 7.3.1 Single block execution<br>7.3.2 Dry run<br>7.3.3 Machine lock<br>7.3.4 MST lock<br>7.3.5 Block skip<br>7.3.6 Optional stop                                                                                                    | 238<br>238<br>238<br>239<br>239                                           |
| 7.3.1 Single block execution<br>7.3.2 Dry run<br>7.3.3 Machine lock<br>7.3.4 MST lock<br>7.3.5 Block skip<br>7.3.6 Optional stop<br>7.4 Memorizing at power-down                                                                                                    | 238<br>238<br>238<br>239<br>239<br>239<br>239                             |
| <ul> <li>7.3 Running state</li> <li>7.3.1 Single block execution</li> <li>7.3.2 Dry run</li> <li>7.3.3 Machine lock</li> <li>7.3.4 MST lock</li> <li>7.3.5 Block skip</li> <li>7.3.6 Optional stop</li> <li>7.4 Memorizing at power-down</li> <li>7.4.1 Program interruption in non-DNC auto operation</li> </ul>                                                                 | 238<br>238<br>238<br>239<br>239<br>239<br>239<br>239<br>239               |
| <ul> <li>7.3 Running state</li></ul>                                                                                                    | 238<br>238<br>238<br>239<br>239<br>239<br>239<br>239<br>239<br>240        |
| <ul> <li>7.3 Running state</li> <li>7.3.1 Single block execution</li> <li>7.3.2 Dry run</li> <li>7.3.3 Machine lock</li> <li>7.3.4 MST lock</li> <li>7.3.5 Block skip</li> <li>7.3.6 Optional stop</li> <li>7.4 Memorizing at power-down</li> <li>7.4.1 Program interruption in non-DNC auto operation</li> <li>7.4.2 Interruption at power-down on DNC auto operation</li> </ul> | 238<br>238<br>238<br>239<br>239<br>239<br>239<br>239<br>239<br>240        |
| <ul> <li>7.3 Running state</li></ul>                                                                                                    | 238<br>238<br>238<br>239<br>239<br>239<br>239<br>239<br>240<br>241        |
| 7.3.1 Single block execution<br>7.3.2 Dry run<br>7.3.3 Machine lock<br>7.3.4 MST lock<br>7.3.5 Block skip<br>7.3.6 Optional stop<br>7.4.1 Program interruption in non-DNC auto operation<br>7.4.2 Interruption at power-down on DNC auto operation<br>7.4.2 Interruption at power-down on DNC auto operation<br>8.1 Machine Zero                                                  | 238<br>238<br>238<br>239<br>239<br>239<br>239<br>239<br>239<br>240<br>241 |

| CHAPTER 9 DATA SETTING, BACKUP and RESTORE                                                              | .243 |
|----------------------------------------------------------------------------------------------------|------|
| 9.1 Data Setting                                                                                        | .243 |
| 9.1.1 Switch setting                                                                                    | .243 |
| 9.1.2 Graphic setting                                                                                   | .243 |
| 9.1.3 Parameter setting                                                                                 | .245 |
| 9.2 The Password Setting and Alteration                                                                 | .251 |
| 9.2.1 Entry of the operation level                                                                      | .252 |
| 9.2.2 Alteration of the password                                                                        | .253 |
| 9.2.3 Lower level set                                                                                   | .254 |
|                                                                                                    | .230 |
| CHAPTER 10 ADVANCE OPERATION                                                                            | .258 |
| 10.1 Operation path                                                                                     | .258 |
| 10.2 Operation instructions                                                                             | .260 |
| 10.3 Attentions                                                                                         | .261 |
| CHAPTER 11 FLASH OPERATION                                                                              | .262 |
| 11.1. File list                                                                                         | .262 |
| 11.2. Introduction of general file operation function                                                   | .263 |
| 11.2.1 Open and close file folder                                                                       | .263 |
| 11.2.2 Copy the file by one key(current list in C disk $\leftarrow \rightarrow$ current list in U disk) | .264 |
| 11.2.3 CNC file search                                                                                  | .265 |
| 11.2.4 Open CNC file                                                                                    | .266 |

## VOLUME III INSTALLATION

| CHAPTER 1    | INSTALLATION LAYOUT                                         | 271 |
|--------------|-------------------------------------------------------------|-----|
| 1.1 GSK980   | OMDa Connection                                             |     |
| 1.1.1 (      | GSK980MDa back cover interface layout                       |     |
| 1.1.2        | nterface explanation                                        |     |
| 1.2 GSK980   | )MDa Installation                                           |     |
| 1.2.1 (      | GSK980MDa external dimensions                               |     |
| 1.2.2        | nstallation conditions of the cabinet                       |     |
| 1.2.3        | Protection methods against interference                     |     |
| 2.1 Connect  | tion to Drive unit                                          |     |
| 2.1.1 [      | Drive interface definition                                  |     |
| 2.1.2 (      | Command pulse and direction signals                         |     |
| 2.1.3 [      | Drive unit alarm signal                                     |     |
| 2.1.4        | Axis enable signal ENn                                      |     |
| 2.1.5        | Pulse disable signal SETn                                   |     |
| 2.1.6 2      | Zero signal nPC                                             |     |
| 2.1.7 (      | Connection to drive unit                                    |     |
| 2.2 Connect  | tion of 4th axis                                            |     |
| 2.2.1 4      | 4th axis interface definition                               |     |
| 2.2.2 (      | Connection of 4 <sup>th</sup> axis interface as linear axis |     |
| 2.2.3 (      | Connection of 4 <sup>th</sup> axis interface as rotary axis |     |
| 2.3 Connect  | tion of spindle port                                        |     |
| 2.3.1 [      | Definition of signal                                        |     |
| 2.3.2 \$     | Spindle zero signal                                         |     |
| 2.3.3 l      | Linear axis                                                 |     |
| 2.3.4 (      | Connected with inverter                                     |     |
| 2.3.5 (      | Connection of spindle interface as rotary axis              |     |
| 2.3.6 (      | Connection of spindle interface as "CS" axis                |     |
| 2.3.7 \$     | SVC Signal explanation                                      |     |
| 2.4 Connect  | tion to Spindle Encoder                                     |     |
| 2.4.1 \$     | Spindle encoder interface definition                        |     |
| 2.4.2 \$     | Signal Explanation                                          |     |
| 2.4.3 (      | Connection of spindle encoder interface                     |     |
| 2.5 Connect  | tion to Handwheel                                           |     |
| 2.5.1        | Handwheel interface definition                              |     |
| 2.5.2 \$     | Signal explanation                                          |     |
| 2.6 Connect  | tion of GSK980MDa to PC                                     |     |
| 2.6.1 (      | Communication interface definition                          |     |
| 2.6.2 (      | Communication interface connection                          |     |
| 2.7 Connect  | tion of Power Interface                                     |     |
| 2.8 I/O Int  | terface Definition:                                         |     |
| 2.8.1 I      | nput Signal                                                 |     |
| 2.8.2 (      | Output signal                                               |     |
| 2.9 Machine  | e Zero                                                      |     |
| CHAPTER 3 PA | ARAMETER                                                    |     |
| 3.1 Paramet  | er Description (by sequence)                                |     |
| 3.1.1 [      | Bit parameter                                               |     |

| 3.1.2 Data parameter                                         |      |
|--------------------------------------------------------------|------|
| 3.2 Parameter description (by function sequence)             |      |
| 3.2.1 Axis control logic                                     |      |
| 3.2.2 Acceleration & deceleration control                    |      |
| 3.2.3 Machine protection                                     |      |
| 3.2.4 Thread function                                        |      |
| 3.2.5 Spindle control                                        |      |
| 3.2.6 Tool function                                          |      |
| 3.2.7 Edit and Display                                       |      |
| 3.2.8 Precision compensation                                 |      |
| 3.2.9 Communication setting                                  |      |
| 3.2.10 Machine zero return                                   |      |
| 3.2.11 Rotary axis function                                  |      |
| 4.1 Emergency Stop and Stroke Limit                          |      |
| 4.2 Drive unit Unit Setting                                  |      |
| 4.3 Gear Ratio Adjustment                                    |      |
| 4.4 Acceleration&deceleration Characteristic Adjustment      |      |
| 4.5 Machine Zero Adjustment                                  |      |
| 4.6 Spindle Adjustment                                       |      |
| 4.6.1 Spindle encoder                                        |      |
| 4.6.2 Spindle brake                                          |      |
| 4.6.3 Switch volume control of spindle speed                 |      |
| 4.6.4 Analog voltage control for spindle speed               |      |
| 4.7 Backlash Offset                                          |      |
| 4.8 Step/MPG adjustment                                      |      |
| 4.9 Other Adjustment                                         |      |
| CHAPTER 5 DIAGNOSIS MESSAGE                                  |      |
| 5.1 CNC Diagnosis                                            |      |
| 5.1.1 Signal diagnosis from machine to CNC                   |      |
| 5.1.2 Axes moving state and data diagnosis signal of CNC     |      |
| 5.1.3 MDI panel keys diagnosis                               |      |
| 5.1.4 CNC internal state                                     |      |
| 5.2 PLC state                                                |      |
| 5.2.1 X address (fixed addresses)                            |      |
| 5.2.2 Y address (fixed addresses).                           |      |
| 5.3 PLC Data                                                 |      |
| CHAPTER 6 MEMORIZING SCREW-PITCH ERROR COMPENSATION FUNCTION | 343  |
| 6.1 Function Explanation                                     | 2/12 |
| 6.2 Specifications                                           | 343  |
| 6.3 Parameter Setting                                        | 343  |
| 6.3.1 Screw-nitch compensation                               | 242  |
| 6.3.2 Screw-nitch error origin                               |      |
| 6.3.3 Offset interval                                        |      |
| 6.3.4 Compensation value                                     |      |
| 6.4 Cautions for Offset Setting                              | 344  |
| 6.5 Examples of Offset Parameters Setting                    | 344  |
| 0.0 Examples of Offset 1 drameters Setting                   |      |

## APPENDIX

| Appendix 1. Dimensions of Additional Panel AP01              |     |
|--------------------------------------------------------------|-----|
| Appendix 2 Dimensions for Additional Panel AP02              |     |
| Appendix 4 Alarm Information                                 |     |
| Appendix 5 Function Configuration of Standard Ladder Diagram |     |
| 5.1 Information for Ladder Diagram                           |     |
| 5.1.1 Introduction                                           | 357 |
| 5.1.2 Information of Current Version                         | 357 |
| 5.2 ADDRESS DEFINITION                                       |     |
| 5.3 FUNCTION CONFIGURATION                                   |     |
| 5.3.1 Spindle CCW and CW Control                             | 361 |
| 5.3.2 Spindle JOG                                            |     |
| 5.3.3 Switch Value Control for Spindle Speed                 |     |
| 5.3.4 Cycle Start and Feed Hold                              |     |
| 5.3.5 Cooling Control                                        | 365 |
| 5.3.6 Lubricating control                                    | 365 |
| 5.3.7 Optional Block Skip                                    | 366 |
| 5.3.8 Machine Lock                                           |     |
| 5.3.9 MST Lock                                               |     |
| 5.3.10 Single Block                                          |     |
| 5.3.11 Dry Run                                               |     |
| 5.3.12 Optional Stop                                         | 368 |
| 5.3.13 Stroke Limit and Emergency Stop                       | 368 |
| 5.3.14 Tri-color Indicator                                   | 369 |
| 5.3.15 Reset and Cursor Return                               |     |
| 5.3.16 Rigid Tapping                                         | 370 |
| 5.3.17 Spindle Exact Stop                                    | 370 |
| 5.3.18 External MPG control                                  | 371 |
| 5.4 Standard Ladder Diagram                                  |     |

# VOLUME I PROGRAMMING

## CHAPTER 1 PROGRAMMING FUNDMENTALS

### 1.1 Introduction

GSK980MDa Milling Machine is a new generation of CNC system developed by GSK Company. As the upgraded version of GSK980MD, it supports milling, boring and drilling cycle. It employs 32 bits high-capability CPU and very large scale programmable device FPGA, applies real-time multi-task control technology and hardware interpolation technology, and is able to perform µm level precision motion control and PLC logic control. GSK980MDa is the optimum choice for upgrading CNC milling machine.

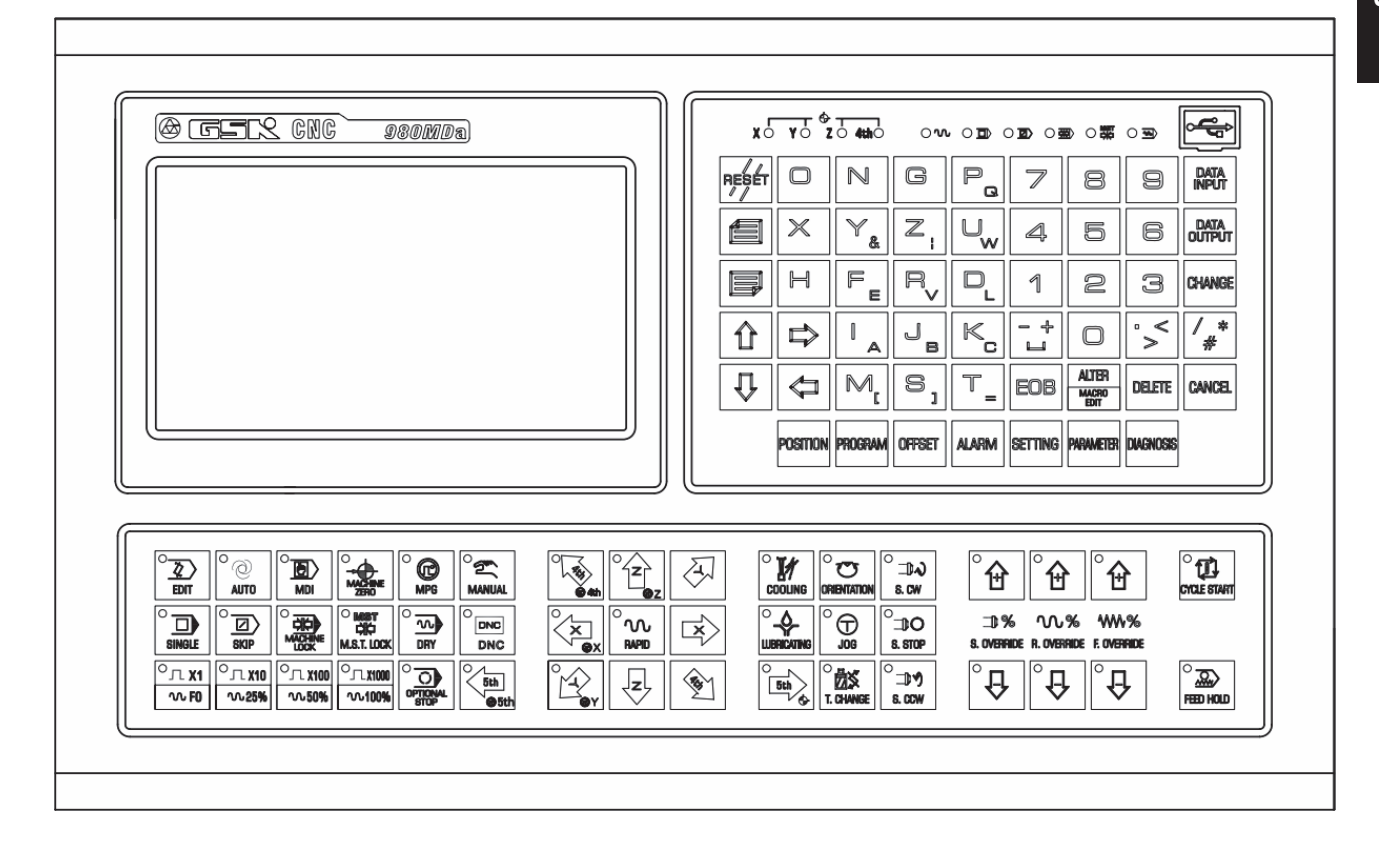

#### Characteristics:

- ✓ Five axes control (X, Y, Z ,4th and 5th); 3 axes linkage; optional interpolation precision (1µm/0.1µm); maximum speed 60m/min; optional axis types (linear axis or revolving axis) for the 4th and 5th axes; CS axis control available for the 4th and 5th axes.
- ✓ Electronic gear ratio: (1 ~ 32767):(1 ~ 32767)
- ✓ Screw-pitch error compensation, backlash compensation, tool length compensation, tool abrasion compensation and tool nose radius compensation.
- ✓ Embedded with PLC can be downloaded to CNC from PC.
- ✓ DNC function supports for real-time program transmission for machining.
- Compatible with G commands in GSK980MC, GSK928MA and GSK980MD. 26 kinds of canned cycles, such as drilling/boring, circular/rectangular groove rough-milling, full circle/rectangular finish-milling, linear/rectangular/arc continuous drilling.
- ✓ Spindle encoder tapping and rigid tapping can be detected during tapping cycle, so that high precision machining can be performed.

- ✓ Metric/inch programming; automatic chamfering function and tool life management function.
- ✓ Chinese, English, Russian and Spanish display selected by the parameters.
- ✓ Full screen program editing; 40MB program capacity for storing up to 40000 of part programs.
- ✓ USB data communication; CNC system upgrading, machining programs reading through U disk and bidirectional transfer between CNC and U disk.
- ✓ Alarm log; multi-level passwords for equipment maintenance and management.
- ✓ Bidirectional transfer between CNC and CNC, CNC and PC; upgrade of CNC software and PLC programs;
- ✓ The installation dimensions and the electric ports are compatible with GSK980MD, GSK980MC.

#### Specifications

|                | Controlled axes: five axes (X,Y,Z,4th and 5th); (for the 4th and 5th axes)               |  |  |  |
|----------------|------------------------------------------------------------------------------------------|--|--|--|
|                | optional axis types (linear axis or revolving axis) and CS contouring control available; |  |  |  |
|                | Interpolation functions: linear interpolation (for X, Y, Z, 4th and 5th axes);           |  |  |  |
|                | helical interpolation (for X, Y and Z axes); circular interpolation (for arbitrary 2     |  |  |  |
|                | axes).                                                                                   |  |  |  |
|                | Position command range: -999999999~99999999; least command increment:                    |  |  |  |
|                | 1µm/0.1µm; (selected via parameters)                                                     |  |  |  |
|                | Electronic gear ratio: command multiplier 1 $\sim$ 32767, command frequency              |  |  |  |
| Motion control | divisor 1 $\sim$ 32767                                                                   |  |  |  |
|                | Rapid traverse speed: maximum 60000mm/min                                                |  |  |  |
|                | Rapid traverse override: F0, 25%, 50%, 100% four levels real-time tuning                 |  |  |  |
|                | Cutting feedrate: maximum 15000mm/min (feed per min.) or 500mm/r. (feed                  |  |  |  |
|                | per rotation)                                                                            |  |  |  |
|                | Feedrate override: 0 $\sim$ 150% sixteen-level real-time tuning                          |  |  |  |
|                | Manual feedrate: 0 $\sim$ 1260mm/min sixteen-level real-time tuning                      |  |  |  |
|                | MPG feed: 0.001, 0.010, 0.100, 1.000mm four gears.                                       |  |  |  |
|                | Acceleration/deceleration type: S-type for rapid traverse; exponential-type for          |  |  |  |
|                | cutting feed.                                                                            |  |  |  |
|                | Automatic chamfering                                                                     |  |  |  |
|                | 65 kinds of G codes: G00, G01, G02, G03, G04, G10, G11, G17, G18, G19,                   |  |  |  |
|                | G20, G21, G28, G29, G30, G31, G40, G41, G42, G43, G44, G49, G54, G55,                    |  |  |  |
| G Code         | G56, G57, G58, G59, G65, G66, G67, G73, G74, G80, G81, G82, G83, G84,                    |  |  |  |
|                | G85, G86, G88, G89, G90, G91, G92, G94, G95, G98, G99, G110, G111,                       |  |  |  |
|                | G112, G113, G114, G115, G134, G135, G136, G137, G138, G139, G140,                        |  |  |  |
|                | G141, G142, G143                                                                         |  |  |  |
| Macro          | 31 kinds of arithmetic, logical operations and skip can be achieved by macro             |  |  |  |
| command        | command G65                                                                              |  |  |  |
|                | Macro statement command. eg:IF,WHILE,GOTO                                                |  |  |  |
| Operation      | Seven operation modes: EDIT, AUTO, MDI, DNC, MACHINE ZERO,                               |  |  |  |
| mode           | MPG/STEP and MANUAL.                                                                     |  |  |  |
| Tapping        | Tapping function: lead 0.001 $\sim$ 500mm or 0.06 $\sim$ 25400 pitch/inch                |  |  |  |

|               | Encoder tapping: settable line number of encoder $(0 \text{ or} 100 \text{p/r} \sim 5000 \text{p/r})$ ; no |  |  |  |  |  |
|---------------|----------------------------------------------------------------------------------------------------|--|--|--|--|--|
|               | detect for spindle encoder (when the line number is set to 0)                                              |  |  |  |  |  |
|               | Rigid tapping: by rotary axis                                                                              |  |  |  |  |  |
|               | Drive ratio between encoder and spindle: $(1 \sim 255)$ : $(1 \sim 255)$                                   |  |  |  |  |  |
|               | Backlash compensation: 0 $\sim$ 2.000mm                                                                    |  |  |  |  |  |
| Precision     | Pitch error compensation: 255 compensation points per axis; compensation                                   |  |  |  |  |  |
| compensation  | amount of each point: ±0.255mm.                                                                            |  |  |  |  |  |
| •             | Tool compensation: 32 groups tool length compensation, tool wear                                           |  |  |  |  |  |
|               | compensation, cutter compensation C                                                                        |  |  |  |  |  |
|               | Special M commands (redefinition unallowed): M02,M29, M30, M98,                                            |  |  |  |  |  |
|               | M99,M9000~M9999.                                                                                           |  |  |  |  |  |
| M command     | Other M                                                                                                    |  |  |  |  |  |
|               | M commands defined by standard PLC program: M00, M03, M04, M05 M08,                                        |  |  |  |  |  |
|               | M09, M10, M11, M32, M33                                                                                    |  |  |  |  |  |
|               | tool number 101 $\sim$ 132 (32 numbers at most); manual tool change or auto-tool                           |  |  |  |  |  |
| T command     | change selected by the parameters; auto tool change sequence set by PLC                                    |  |  |  |  |  |
|               | program.                                                                                                   |  |  |  |  |  |
|               | Tool life management; 32 groups, 8 kinds/groups of tool life management data                               |  |  |  |  |  |
|               | speed switching value control: S $\Box$ command is defined or disposed by PLC                              |  |  |  |  |  |
| Spindle speed | output of S1 S2 S3 and S4 are closed by S0                                                                 |  |  |  |  |  |
| control       | Speed analog voltage control: the spindle speed per minute commanded by S                                  |  |  |  |  |  |
| control       | codes: output $0 \sim 10V$ voltage to spindle converter: spindle stepless speed                            |  |  |  |  |  |
|               | changing supports 4 spindle mechanical gears                                                               |  |  |  |  |  |
|               | 9 kinds of basic commands: 23 kinds of function commands: 2-level PLC                                      |  |  |  |  |  |
|               | program involving up to 5000 steps (2µs processing time for each step). 8ms                                |  |  |  |  |  |
| DL C function | refresh cycle for the first level program; Ladder diagram edit software and                                |  |  |  |  |  |
| PLC function  | communication software downloadable                                                                        |  |  |  |  |  |
|               | Integrated machine panel: 44 points input (key), 44 points output (LED)                                    |  |  |  |  |  |
|               | Basic I/O: 41 points input/ 36 points output                                                               |  |  |  |  |  |
| Display       | Displayer: 480×234 lattice, 7" wide-screen multi-color LCD,                                                |  |  |  |  |  |
| interface     | Display modes: Chinese, English, Russian, Spanish display selected by                                      |  |  |  |  |  |
|               | parameters; machining path displayable                                                                     |  |  |  |  |  |
|               | Capacity: 40MB for up to 40000 part programs; custom macro program call; 4                                 |  |  |  |  |  |
| Program edit  | nesting-levels of subprogram                                                                               |  |  |  |  |  |
|               | Edit modes: full-screen editing; absolute/incremental programming                                          |  |  |  |  |  |
|               | CNC system upgrade                                                                                         |  |  |  |  |  |
| USB           | Part programs reading in USB                                                                               |  |  |  |  |  |
|               | parameters PLC backup and recovery)                                                                        |  |  |  |  |  |
|               |                                                                                                    |  |  |  |  |  |
| Clock display | Clock, date and week display.                                                                              |  |  |  |  |  |
| Carial        | bidirectional transfer between CNC and PC, CNC and CNC (involving                                          |  |  |  |  |  |
| Serial        | programs, parameters, tool compensation data); download and upgrade of                                     |  |  |  |  |  |
| Communication | system sollware and FLC program senar poils                                                                |  |  |  |  |  |

## GER CNC

| Matching driv | AC servo or step drive device by using the pulse+direction signal input. (DA98 |
|---------------|--------------------------------------------------------------------------------|
| unit          | or DY3 series)                                                                 |

## G Code Table

| Code | Function                                       | Code | Function                                   | Code | Function                                   |
|------|------------------------------------------------|------|--------------------------------------------|------|--------------------------------------------|
| G00  | Positioning (rapid traverse)                   | *G54 | Workpiece coordinate system 1              | G92  | Coordinate system setting                  |
| *G01 | Linear interpolation                           | G55  | Workpiece coordinate system 2              | *G94 | Feed per min.                              |
| G02  | Circular/helical interpolation (CW)            | G56  | Workpiece coordinate system 3              | G95  | Feed per rotation                          |
| G03  | Circular/helical interpolation (CCW)           | G57  | Workpiece coordinate system 4              | *G98 | Return to initial plane in<br>canned cycle |
| G04  | Dwell, exact stop                              | G58  | Workpiece coordinate system 5              | G99  | Return to R point in canned cycle          |
| G10  | Tool life management                           | G59  | Workpiece coordinate system 6              | G110 | Inner circle groove<br>roughing (CCW)      |
| G11  | Tool life management end                       | G65  | Macro program/ macro code                  | G111 | Inner circle groove<br>roughing (CW)       |
| *G17 | XY plane selection                             | G66  | Macro program modal call                   | G112 | Inner circle finishing (CCW)               |
| G18  | ZX plane selection                             | *G67 | Macro program modal call cancel            | G113 | Inner circle finishing (CW)                |
| G19  | YZ plane selection                             | G73  | High-speed peck drilling                   | G114 | Circular outer finish milling (CW)         |
| G20  | Inch input                                     | G74  | Counter tapping cycle                      | G115 | Outer circle finishing (CCW)               |
| G21  | Metric input                                   | *G80 | Canned cycle cancel                        | G134 | Rectangular groove<br>roughing (CCW)       |
| G28  | Reference position return                      | G81  | Drilling cycle (spot<br>drilling cycle)    | G135 | Rectangular groove<br>roughing (CW)        |
| G29  | Return from<br>reference position              | G82  | Drilling cycle (stepped hole boring cycle) | G136 | Rectangular groove inner finishing (CCW)   |
| G30  | 2nd, 3rd, 4th,<br>reference position<br>return | G83  | Peck drilling cycle                        | G137 | Rectangular groove inner finishing (CW)    |
| G31  | Skip function                                  | G84  | Tapping cycle                              | G138 | Rectangular outer finishing (CCW)          |
| *G40 | Cutter<br>compensation<br>cancel               | G85  | Boring cycle                               | G139 | Rectangular outer finishing<br>(CW)        |
| G41  | Cutter compensation left                       | G86  | Drilling cycle                             | G140 | Rectangular continuous drilling (CW)       |
| G42  | Cutter compensation right                      | G88  | Boring cycle                               | G141 | Rectangular continuous drilling (CCW)      |

Volume I Programming

| G43  | ToollengthcompensationIdirection      | G89  | Boring cycle            | G142 | □rc continuous drilling<br>(CW) |
|------|---------------------------------------|------|-------------------------|------|---------------------------------|
| G44  | ToollengthcompensationIdirection      | *G90 | □bsolute<br>programming | G143 | □rc continuous drilling (CCW)   |
| *G49 | Tool length<br>compensation<br>cancel | G91  | Incremental programming |      |                                 |

□ote□□ a □□ □ □ □ □ □ ean □ initial □tate □

#### Code i t

| Code | Function                           | Code | Function                      | Code | Function               |
|------|------------------------------------|------|-------------------------------|------|------------------------|
| LD   | □ormal open contact read           | S⊡T  | Setting                       | SP   | Subprogram end         |
| LDI  | □ormal closed contact read         | RST  | Resetting                     | DDB  | Binary addition        |
| O□T  | Output coil                        | CMP  | Comparison setting            | S□BB | Binary subtraction     |
| DD   | □ormal open contact<br>in series   | CTRC | Counter                       | □LT  | Iternative output      |
|      | □ormal closed contact in series    | TMRB | Timer                         | DIF  | Differential up        |
| OR   | □ormal open contact<br>in parallel | CODB | Binary code<br>transformation | DIFD | Differential down      |
| ORI  | □ormal closed contact in parallel  | ROTB | Binary rotational control     | MO   | Logical D              |
| ORB  | Serial block in<br>parallel        | MO   | Data copy                     | P⊡RI | Parity check           |
| □□B  | Parallel block in series           | D□CB | Binary decode                 | LBL  | Program skip numbering |
| □□D1 | first level program<br>end         | □MPB | Lump                          | C□LL | Subprogram call        |
| □□D2 | Second level program end           | SP   | Subprogram<br>numbering       |      |                        |

## 1.2 Program □xecution

#### Colla Cecution Celuence

The current program can only be run in automatic mode. GS 980MDa cannot run more than 1 program at the same time, so only one program can be performed at a time. The cursor is ahead of the first block when a program is opened, and can be moved in DIT mode. In automatic mode, when the

machine is in stop state, the cycle start signal (means key on the panel or external cycle start signal) enables the program to be run from the block where the cursor is located. □sually, blocks are executed in se\_uence programmed in advanced. Program stops running till M02 or M30 is executed. The cursor

moves along with program execution. The program execution seluence or state will be changed in following conditions

● Program running stops when key or the mergency Stop button is pressed

Program running stops when the C $\Box$ C alarm or PLC alarm occurs $\Box$ 

● When the system is switched in □DIT or MDI mode, program stops running after the current

block is executed.  $\Box$  fter switching to automatic mode again, when respectively the pressed or external cycle start signal is  $O\Box$ , the program runs from the block where the cursor is located.

If the operation mode is switched to MOODL/MPG/STOP/MOCHIOD ZORO ROTOR mode when the program is running, the execution dwells after switching to automatic mode

again, when key on the panel is pressed or external cycle start signal is  $O\Box$ , the program runs from where it stops.

• The execution dwells when key is pressed or external pause signal is cut off

program starts running from where it stops when  $\frac{\text{CMLE START}}{\text{Key on the panel is pressed or external cycle start signal is O <math>\square$ 

• The program dwells at the end of each block when the single block switch is on after <sup>○</sup>
<sup>①</sup>
<sup>①</sup>

pressing continuously runs from the next block

- Blocks with mark ᠒□is skipped when the skip switch is O□.
- The object block is executed when command G65 or macro program skip (GOTO) is specified.
- When M98 or M9000 M9999 command is performed, the corresponding subprogram or macro program is called M99 is executed at the end of the subprogram or macro program, after returning to the main program, the subse uent block (the one after the block in which the subprogram is called) is executed. (return to a specified block, if it is commanded by M99)
- When M99 command is specified in the middle of a main program which is not called by other programs, the current program is repeatly executed after returning to the head of the program.

#### O d O d O

When multiple words (such as G, X, Y, Z, F, R, M, S, T,) are in one block, most of M, S, and T words are interpreted by  $\Box$ C and sent to PLC for processing. Other words are processed by  $\Box$ C directly. M98, M99, M9000 $\Box$ M9999 and S word (which specify the spindle speed in r/min, m/min) are directly processed by  $\Box$ C as well.

When G words share the same block with M00, M01, M02 and M30, M words are executed after G words, and  $\Box$ C sends corresponding signals to PLC for processing.

When the G words share the same block with the M98, M99, M9000 $\square$ M9999, these M words are performed by  $\square$ C after G words (the M signal not sent to PLC).

When G words and M, S, T words share the same block, PLC program (ladder diagram) determines the execution conse uence (executed at the same time or G words before M, S, T words). Refer to the manual from tool builder for relevant words execution se uence.

## 1.3 Basic □xes Increment System

The increment system consists of the least input increment (for input) and least command increment (for output). The least input increment is the minimum unit for programming moving distance. The least command increment is the minimum unit for moving the tool on the machine. Both increments are represented in mm, inches.or deg.

The basic axes herein means X, Y, Z axes. The basic increment system includes IS-B and IS-C types which can be selected by bit ISC of parameter  $\Box$  0.038.

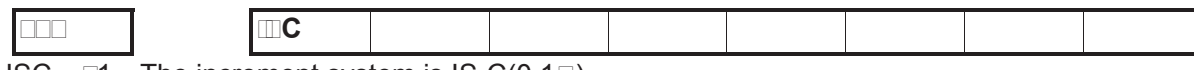

ISC  $\Box$ 1: The increment system is IS-C(0.1 $\Box$ );

 $\Box$ 0: The increment system is IS-B(1 $\Box$ )

In different increment system, different pulse output type enables different output speed. (Selected by bit  $\square$ BPx of parameter  $\square$ O.039)

|  |  | [ |  |  |  |  |  |  |  |  |
|--|--|---|--|--|--|--|--|--|--|--|
|--|--|---|--|--|--|--|--|--|--|--|

 $\Box BPx \ \Box 1\colon$  The impulse mode of axis is  $\Box B$  phases  $\Box$ 

 $\Box 0$ : The impulse mode of axis is impulse and direction.

#### 

|                | □□eed          |              |                |              |  |  |  |
|----------------|----------------|--------------|----------------|--------------|--|--|--|
|                | u (mm)         |              |                |              |  |  |  |
|                | Metric machine | Inch machine | Metric machine | Inch machine |  |  |  |
|                | system         | system       | system         | system       |  |  |  |
|                | (mm/min)       | (inch/min)   | (mm/min)       | (inch/min)   |  |  |  |
| ul e di ection | 60,000         | 6,000        | 6,000          | 600          |  |  |  |
|                | 240,000        | 24,000       | 24,000         | 2,400        |  |  |  |
|                |                |              |                |              |  |  |  |

#### 

In different increment system, the least input/output increment varies with metric/inch system. The specific data is shown as follows□

| u (mm)                      |                    | ⊡ea⊡t in⊡ut       | □ea t co and        |
|-----------------------------|--------------------|-------------------|---------------------|
|                             |                    | inc e ent o in ut | incle ent lo out ut |
| Metric<br>machine<br>system | Metric input (G21) | 0.001 (mm)        | 0.001 (mm)          |
|                             |                    | 0.001 (deg)       | 0.001 (deg)         |
|                             | Inch input (G20)   | 0.0001 (inch)     | 0.001 (mm)          |
|                             |                    | 0.001 (deg)       | 0.001 (deg)         |
| Inch                        | Metric input (G21) | 0.001 (mm)        | 0.0001 (inch)       |
| machine                     |                    | 0.001 (deg)       | 0.001 (deg)         |

## GSK CNC

| system | Inch input (G20) | 0.0001 (inch) | 0.0001 (inch) |
|--------|------------------|---------------|---------------|
|        |                  | 0.001 (deg)   | 0.001 (deg)   |

| u (C)          |        |       | □ea□t   | in⊡ut         | □ea□t    | co 🗆 🗆 and |
|----------------|--------|-------|---------|---------------|----------|------------|
|                |        |       | incle   | ent ⊡o⊡in⊡ut⊡ | inc e er | nt 💷 o 🗆   |
|                |        |       |         |               | out⊡ut⊡  |            |
|                | Metric | innut | 0.0001  | (mm)          | Metric   | machine    |
| Metric machine | (G21)  | input |         |               | system   |            |
| system         | (021)  |       | 0.0001  | (deg)         |          |            |
| System         | Inch   | input | 0.00001 | (inch)        |          |            |
|                | (G20)  |       | 0.0001  | (deg)         |          |            |
|                | Matric | innut | 0.0001  | (mm)          | Inch     | machine    |
| Inch machine   | (G21)  | input |         |               | system   |            |
| system         | (021)  |       | 0.0001  | (deg)         |          |            |
| System         | Inch   | input | 0.00001 | (inch)        |          |            |
|                | (G20)  |       | 0.0001  | (deg)         |          |            |

Least input increment (for input) is metric or inch can be set by G20 or G21.

Least command increment (for output) is metric or inch is determined by machine tool and set by bit SCW of parameter  $\Box$ O.004.

#### ata an e o nce ent ete

Limited by pulse output fre uency, the data ranges may vary due to different increment system.

| nce ent     | te           | Co and data in ut an e       | □ata   |
|-------------|--------------|------------------------------|--------|
|             |              |                              | o 🗆 at |
|             | Metric input | -99999.999 🗆 99999.999 (mm)  | 5.3    |
| 1 u (IS-B)  | (G21)        | -99999.999 	99999.999 (deg)  | 5.3    |
|             | Inch input   | -9999.9999 	9999.9999 (inch) | 4.4    |
|             | (G20)        | -9999.999 🗆 9999.999 (deg)   | 4.3    |
|             | Metric input | -9999.9999 🗆 9999.9999 (mm)  | 4.4    |
| 0.1u (IS-C) | (G21)        | -9999.9999 	9999.9999 (deg)  | 4.4    |
|             | Inch input   | -999.99999 	999.99999 (inch) | 3.5    |
|             | (G20)        | -999.9999 		999.9999 (deg)   | 3.4    |

□ote: □□□ in t□e table abo □e indicate □ □ inte □e □ and □ deci □ al □□□ t □e □data a □e ali □e □

#### ata an e and nit o nc e ent to te

#### • eed a a ete

Machine tool types decide the units of linear axes speed, i.e. mm/min for metric machine system is 0.1inch/min for inch machine system.

The range of linear axis speed parameter is codetermined by machine tool type and increment system.

For example data parameter 0.070 upper limit of cutting feedrate.

| □ ac □ine<br>tool t □□e | nc e ent    | □inea□ a□i□<br>□□eed unit | □aːā□ ete□ːān□e | ota⊡ a⊡i<br>⊡eed unit |
|-------------------------|-------------|---------------------------|-----------------|-----------------------|
| Metric                  | 1 u (IS-B)  |                           | 10 🗆 60000      |                       |
| machine<br>system       | 0.1u (IS-C) | mm/min                    | 10 - 6000       | dea/min               |
| Inch                    | 1 u (IS-B)  |                           | 5_60000         | deg/min               |
| machine<br>system       | 0.1u (IS-C) | 0.1inch/min               | 5_6000          |                       |

□s rotary axes are not involved in metric-inch interconversion, the rotation speed unit is always deg/min.

The switch between different increment systems may cause the excess of permitted running speed set by data parameter. Therefore, at the first power-on after switching, the system automatically modifies relevant speed parameters and gives an alarm.

#### • nce ent aa ete

The unit and range of linear axis speed parameter are codetermined by machine tool type and increment system.

| □ac□ine           | nc e ent    | inea a i       | □inea□ a□i□ □a□a□ ete□   |
|-------------------|-------------|----------------|--------------------------|
| tool t⊡e          |             | inc e ent unit | ⊡an ⊡e                   |
| Metric            | 1 u (IS-B)  | 0.001mm        | -99,999.999 🗆 99,999.999 |
| machine<br>system | 0.1u (IS-C) | 0.0001 mm      | -9,999.9999 🗆 9,999.9999 |
| Inch              | 1 u (IS-B)  | 0.0001inch     | -9,999.9999 🗆 9,999.9999 |
| machine<br>system | 0.1u (IS-C) | 0.00001 inch   | -999.999990 999.99999    |

For example parameter  $\Box$ O135 $\Box$ X axis software limit.

□s rotary axes are not involved in metric-inch interconversion, the rotary axis increment parameter unit is determined by increment system types. The ranges of rotary axis increment parameters are the same as that of metric machine tool.

| □ac□ine  | nc e ont    | □otation a ī □ | □otation a i  |
|----------|-------------|----------------|---------------|
| tool t⊡e |             | □□eed unit     | a a ete an e  |
| Metric,  | 1 u (IS-B)  | 0.001deg       | 0 🗆 99999.999 |
| inch     | 0.1u (IS-C) | 0.0001 deg     |               |
| machine  |             |                |               |
| tool     |             |                | 0 9999.9999   |
| system   |             |                |               |

#### • Cooldinate data (G --- G --- )

The unit of linear axis coordinate data is determined by metric/inch input system, namely, mm for metric system, inch for inch system.

The ranges of linear axis coordinate data are codetermined by metric/inch input system and increment system. It is the same as command data input ranges. Shown as follows

| nc e ent    | te     |       | □inea□a□i□ coo⊡dinate data ⊡an⊡e |
|-------------|--------|-------|----------------------------------|
|             | Metric | input | -99999.999 🗆 99999.999(mm)       |
| 1 (IS R)    | (G21)  |       |                                  |
|             | Inch   | input | -9999.9999 🗆 9999.9999(inch)     |
|             | (G20)  |       |                                  |
|             | Metric | input | -9999.9999 🗆 9999.9999(mm)       |
| 0.111(1S-C) | (G21)  |       |                                  |
|             | Inch   | input | -999.99999 🗆 999.99999(inch)     |
|             | (G20)  |       |                                  |

□s rotary axis is not involve in metric-inch interconversion, the unit of rotary axis coordinate data is deg. The ranges of rotary axis coordinate data is the same as linear axis coordinate data ranges in metric system.

| n ⊔ut t ⊡e | nc e ont    | □ota⊡ a⊡i□ coo⊡dinate data<br>⊡an⊡e |  |  |  |  |  |  |  |
|------------|-------------|-------------------------------------|--|--|--|--|--|--|--|
| Metric,    | 1 u (IS-B)  | -99999.999 	99999.999 (deg)         |  |  |  |  |  |  |  |
| inch input | 0.1u (IS-C) | -9999.9999 🗆 9999.9999(deg)         |  |  |  |  |  |  |  |

### • Tool co □ □en □ation data

The unit of tool compensation data is determined by metric/inch input system, namely, mm for metric input, inch for inch input.

The range of tool compensation data is limited as 9999999, determined by inch input system and increment system. It is smaller than command data. Shown as follows

|                | nc e ent    | Tool          | Tool         |  |  |  |
|----------------|-------------|---------------|--------------|--|--|--|
| n ut t 🗆 e     |             | co□ ⊡en⊡ation | co□⊡en⊡ation |  |  |  |
|                |             | data unit     | data ⊡an⊡e   |  |  |  |
| Metric         | 1 u (IS-B)  |               | □9999.999    |  |  |  |
| input          | 0.1u (IS-C) | mm            |              |  |  |  |
| (G21)          |             |               | _999.9999    |  |  |  |
| Metric         | 1 u (IS-B)  |               | _999.9999    |  |  |  |
| input<br>(G21) | 0.1u (IS-C) | inch          | _99.99999    |  |  |  |

### • cellitcelocollenation data

The unit and range of linear axis screw-pitch error compensation data is codetermined by machine tool type and increment system.

Shown as following table  $\square$ 

|                   | nc e ent    | inea a i           | □inea□ a ī □       |  |  |  |
|-------------------|-------------|--------------------|--------------------|--|--|--|
| □ac□ine           |             |                    | ce itc eo          |  |  |  |
| tool t⊡e          |             | co□ ⊡en⊡ation data | co□ ⊡en⊡ation data |  |  |  |
|                   |             | unit               | ⊡an⊡e              |  |  |  |
| Metric tool       | 1 u (IS-B)  | 0.001mm            | -255~255           |  |  |  |
| machine<br>system | 0.1u (IS-C) | 0.0001mm           | -2550~2550         |  |  |  |
| Inch tool         | 1 u (IS-B)  | 0.0001inch         | -255~255           |  |  |  |
| machine<br>system | 0.1u (IS-C) | 0.00001inch        | -2550~2550         |  |  |  |

Rotary axes are not involved in metric-inch conversion. The unit of rotary axes screw-pitch error compensation is determined by increment system. The range is the same as that of the metric machine tool.

| □ac□ine           | nc e ent    | □ota⊡a⊡i□          | □ota⊡a⊡i□             |
|-------------------|-------------|--------------------|-----------------------|
| tool              | te          | ce itc e o         | ce itc e o            |
|                   |             | co□ ⊡en⊡ation unit | co□ □en □ation □an □e |
| Metric, inch      | 1 u (IS-B)  | 0.001deg           | 0~255                 |
| machine<br>system | 0.1u (IS-C) | 0.0001 deg         | 0~2550                |

#### • Galic Lettin data

The maximum and minimum data ranges of X, Y, Z set by graph is in accordance with the command data ranges.

| nc e ent    | te                 | Gallic Lettin IIII an el      |  |  |  |  |  |
|-------------|--------------------|-------------------------------|--|--|--|--|--|
| 1 (IS-B)    | Metric input (G21) | -99999.999 🗆 99999.999 (mm)   |  |  |  |  |  |
|             | Inch input (G20)   | -9999.9999 		9999.9999 (inch) |  |  |  |  |  |
| 0.1(IS.C.)  | Metric input (G21) | -9999.9999 🗆 9999.9999 (mm)   |  |  |  |  |  |
| 0.10 (10-0) | Inch input (G20)   | -999.99999 		999.99999 (inch) |  |  |  |  |  |

The initiand ian elocito a iddle alue

• elinition and lanleloltelitce:

|                 | Code | □µ(□□)        | □ <b>□</b> µ (□ <b>□C</b> ) | □nit              |
|-----------------|------|---------------|-----------------------------|-------------------|
| n ⊔ut in        | F    | 0.001 500.000 | 0.0001 500.00               | mm/pitch ∄ead□    |
| □ et īc (G □ □) | 1    | 0.06 25400    | 0.06□2540                   | Pitch 1ead ∄inch  |
| inco inout      | F    | 0.0001 50.00  | 0.00001□50.0                | inch//pitch ∄ead□ |
| (G)             | 1    | 0.06 2540     | 0.06□254                    | Pitch∄ead∄inch    |

#### Deed F definition

G94 ⊑feed per minute, F unit mm/min G95 ⊑feed per rotation, F definition and ranges are as follows □

|                  | □µ(□□)        | □ <b>□</b> µ ( <b>□□</b> ) | □nit            |
|------------------|---------------|----------------------------|-----------------|
| et ic in ut (G ) | 0.001 500.000 | 0.0001 500.0000            | mm/revolution   |
| nc in ut (G )    | 0.0001 50.0   | 0.00001 50.0               | inch/revolution |

## 1.4 dditional exes Increment System

In the least increment system (IS-B or IS-C), under the condition that the additional axes are not involved in simultaneous control and ist used for separate motion (such as feeding), and the reisimment for precision is not high, when the least increment is 0.01, the feedrate will be much faster, greatly increasing the efficiency. Therefore, the additional axes least increment system is not necessary to be in accordance with the current least increment system. To meet various reluirements of users, the system adds optional function to least increment system.

□dditional axes increment system is set by state parameter □o.026, □o.028. Shown as follows □

| · · · · · · | -       |           |                       |      |          | ·        |          |      |
|-------------|---------|-----------|-----------------------|------|----------|----------|----------|------|
|             |         |           |                       | RCS4 |          |          | ROS4     | ROT4 |
| □4IS1, □    | 41S0: S | elect inc | rement system of 4th. |      |          |          |          |      |
| l           |         |           | nce ent te c          |      |          | ea⊡t     |          |      |
| l           |         |           |                       |      | in       | ut out u | t        |      |
| Ì           | 0       | 0         | Same to the X, Y, Z   |      |          |          |          |      |
| l           | 0       | 1         | IS-                   | S-□  |          |          |          |      |
| Ì           | 1       | 0         | IS-B                  |      | 0.       | 001      |          |      |
|             | 1       | 1         | IS-C                  |      | 0.       | 0001     |          |      |
|             |         |           |                       |      | <u> </u> |          | <u> </u> |      |
|             | 7       |           |                       | RCS5 |          |          | ROS5     | ROT5 |

|          |         |           |               | RCS5       |           | ROS               | 5 RC |
|----------|---------|-----------|---------------|------------|-----------|-------------------|------|
| □5IS1, □ | 51S0: S | electe in | crement syste | em of 5th. |           |                   |      |
|          |         |           | nce ent       |            | ⊡e<br>in⊡ | a⊡t<br>⊡utiout⊡ut |      |
|          | 0       | 0         | Same to the   | X, Y, Z    |           |                   | ]    |
|          | 0       | 1         | IS-           |            | 0.0       | )1                | ]    |
|          | 1       | 0         | IS-B          |            | 0.0       | 01                | 1    |

0.0001

#### dditional ce in Cu ent nce ent cte

1

IS-C

When IS-B or IS-C is selected, the speed and range of additional axes are the same as described in 1.3.

#### dditonal ce in mce ent cte

When IS-D is selected, the maximum speed of additional axes can reach 100 times of that of IS-B and IS-C. The relevant data and parameters ranges are the same as that of the current basic axes increment system. (Refer to section 1.3)

olu e

o a in

## 

### 2.1 M Codes (Miscellaneous Function)

The M codes are composed by code address M and  $1\Box 2$  or 4 digits after the codes M is used for controlling the program execution or outputting M code to PLC.

└──→ Codes value (00 99, 9000 9999, leading ero can be omitted)

→ □ddress

M98, M99 and M9000 $\square$ M9999 are independently processed by C $\square$ C, and the M codes are not output to PLC.

The function of M29 is fixed, namely, to output M codes to PLC.

The M02 and M03 are defined as program  $\Box \Box D$  codes by  $\Box C$ , meanwhile it also outputs M codes to PLC for the I/O control (spindle OFF, cooling OFF control etc.).

The PLC program can not change the meaning of the above-mentioned codes when the M98, M99 and M9000 M9999 are regarded as program C LL codes and the M02 and M30 are regarded as program D codes. The codes of other M codes are all output to PLC program for specifying the code function please refer to the manual issued by machine tool manufacturer.

One block only has one M code. The C $\square$ C alarm occurs when two or more M codes are existed in one block.

| Code        | Function                                                                                                    |
|-------------|----------------------------------------------------------------------------------------------------|
| M02         | □nd-of-Run                                                                                                    |
| M29         | Rigid tapping designation                                                                                     |
| M30         | □nd-of-Run                                                                                                    |
| M98         | Subprogram call                                                                                               |
|             | Return from the subprogram the program will be repeatly executed                                              |
| M99         | If the code M99 is used for main program ending (namely, the curren program is not called by other programs). |
| M9000~M9999 | Call macro program (Program □o. is larger than 9000)                                                          |

Table 2-1 M code table for program execution

#### 

#### Format M02

Function The M02 code is executed in the □uto mode. The automatic run is ended after the other codes of current block are executed the cursor stops in the block in which the M02 is located and does not return to the head of the program. If the program is to be executed again, the cursor should return to the beginning of the program.

Besides the above-mentioned functions processed by  $C \square C$ , the functions of code M02 also can be defined by the PLC ladder diagram. The function defined by standard ladder diagram can be  $\square$  the current input state of  $C \square C$  is not change after the code M02 is executed.

#### 

#### Format: M29

Function: In auto mode, after the execution of M29, the G74, G84 that followed is processed as 在自

rigid tapping codes.

#### 

#### Format M30

Function If M30 command is executed in the Iuto mode, the automatic run is ended after the other commands of current block are executed the system cancels the tool nose radius compensation and the cursor returns to the beginning of the program when the workpieces number is added by one (whether the cursor returns to the head of the program is determined by parameters).

The cursor does not return to the beginning of the program when the BIT4 of parameter  $\Box$  0.005 is set to 0 $\Box$ when it is set to 1, the cursor returns to the beginning of the program as soon as the program execution is finished.

Besides the above-mentioned functions processed by  $C \square C$ , the functions of code M30 also can be defined by the PLC ladder diagram. The function defined by standard ladder diagram can be  $\square$  turn OFF the M03, M04 or M08 output signal after the M30 command is executed, and meanwhile output M05 signal.

#### 

Format: M98 Poooon

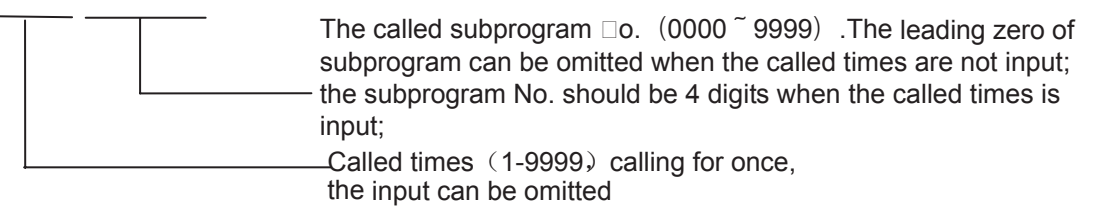

Function  $\Box$  In  $\Box$  uto mode, when the M98 is executed, the subprogram specified by P is called after the execution of other codes in the current block. The subprogram can be performed 9999 times at most. M98 cannot be performed in MDI, or an alarm will occur.

#### 

Format: M99 Poooo

The block No. (0000 $\sim$ 9999) when return to main program is –executed, the leading zero can be omitted.

- Function □(in subprogram) as the other commands of current block are executed, the block specified by P is performed continuously when the main program is returned. The next block is performed continuously by calling current subprogram of M98 command when returning to the main program □because of the P is not given. If the main program is ended by using the M99 (namely, the current program is not called by other programs for execution), the current program will be run circularly. So, the M99 command is disabled in MDI.
- □xample□Fig. 2-1shows that the execution route of the subprogram is called (the P command within M99). Fig. 2-2 shows that the execution route of the subprogram is called (the P command is not in M99.

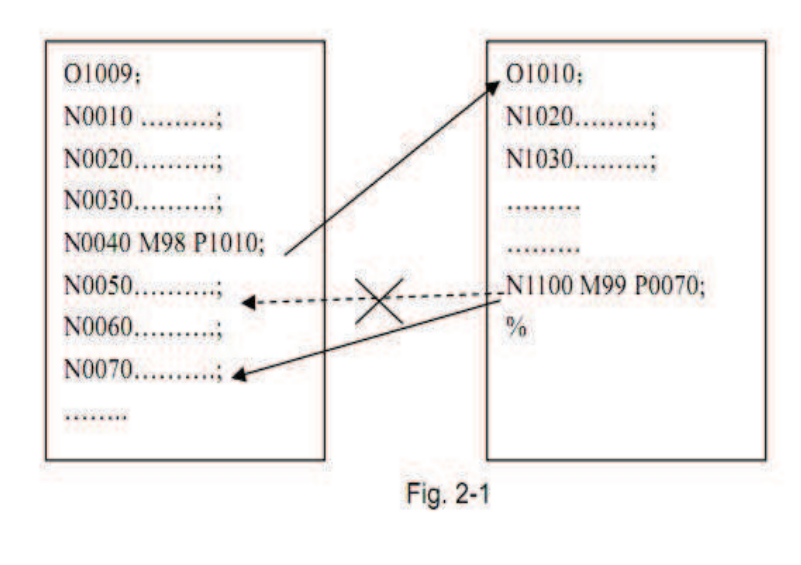

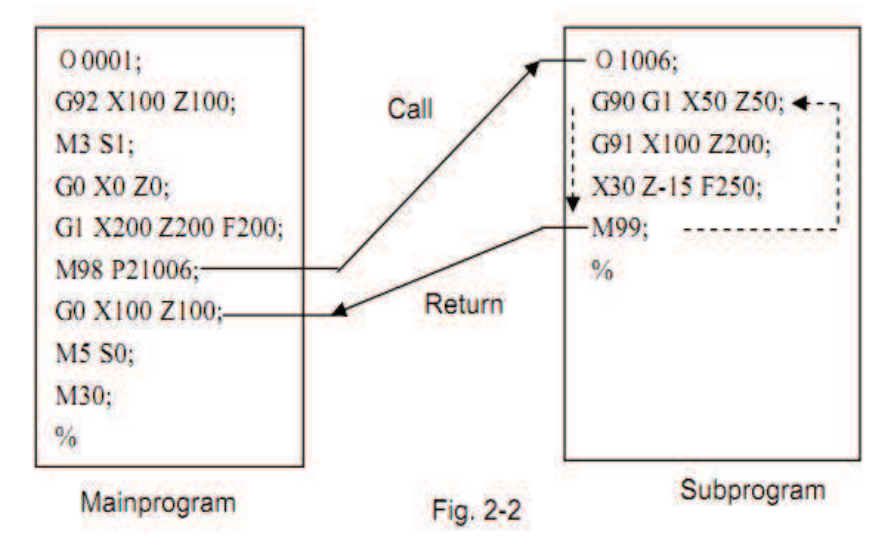

This □□9□0□ a can calls □uadruple subprogram, namel□, the other subprogram can be called from the

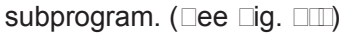

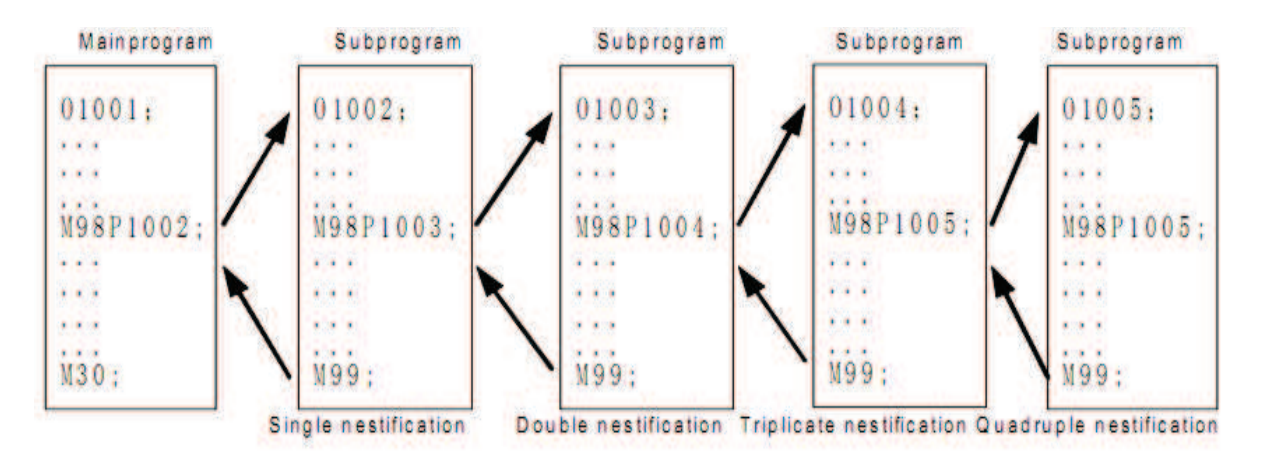

Fig. 2-3 Subprogram nestifications

#### 2.1.6 Macro program call (M9000~M9999)

\_\_\_\_

#### 2.1.7 M command defined by standard PLC ladder diagram

| Command | Function | Remark |
|---------|----------|--------|
|         |          |        |
|         |          |        |
|         |          |        |
|         |          |        |
|         |          |        |
|         |          |        |
|         |          |        |
|         |          |        |

Note: The command with "\*" specified by standard PLC is valid when the power is on.

#### 2.1.8 Program stop M00

#### 2.1.9 Spindle CCW, CW, stop control(M03, M04 and M05)

Note: The control time se uence and logic of M03, M04 and M05 are specified by standard

#### 2.1.10 Cooling control (M08, M09)

Note: The control time se □uence and logic of M08 and M09 are specified by standard PLC

#### 2.1.11 Lubricating control (M32,M33)

#### 

# Note: The control time se uence and logic of M32 and M33 are specified by standard PLC

#### 

ש כמס כ כבד מכוונים כמה ה כבד שנווניש ססים בשכמים המשוכבה בשכה בשכם שנובש בו המשום ה כשה משפטע בהמשוכבה ה שכפבעום כשכה משכש כם משוניכבורים ש השניכבורים ביו המשפש היה את הכברבשה ככבדשכבים ש שמונים בשכם המפכה ההכב

#### 2.2.1 Spindle Speed Switch Value Control

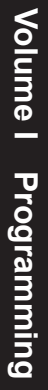

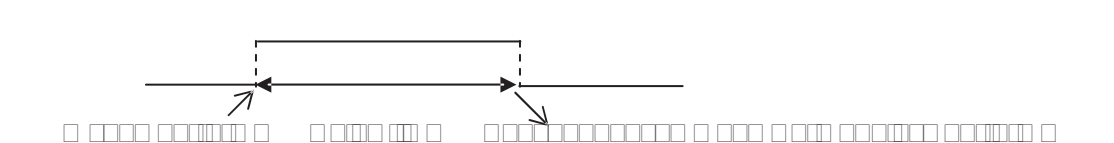

. \_\_\_\_\_ \_\_\_\_ \_\_\_\_ \_\_ \_\_\_ \_\_\_ \_\_\_ \_\_\_\_

ש ם נשמכם משמשם ממשנה שבמשה שם משמם שם משממם ממשממם ממשממם מווכם משמש משמש ש מממש ש ם נש משמממם משמם ש מ נש מש מם מם מס מם מכם שממכם ש מכם מ מכם מכבם משמש ממדים שנים שניים ש

#### 2.2.2 Spindle speed analog voltage control

ם שככם שכשים בשכבשכבבעותכבבם בשים כש כבם בכשובבים בכשובים משכבים ש כבכבים שכשכם כיים

שמהככה כמונהכה מחככם המכונים ונו מנונותיונים מחכם מסי

#### 2.2.3 Spindle override

#### 

#### 

#### 2.4.1 Cutting feed ( 94 95, F command)

#### 

Note: In □95 mode, the cutting feedrate will be uneven when the spindle speed is less than 1 rev.min. The following error will e⊡ist in the actual feedrate when the spindle speed vibration occurs.

To guarantee the machine  $\Box$ uality, it is recommended that the spindle speed selected in machining is not less than the lowest speed of available tor $\Box$ ue e $\Box$ ported by spindle servo or inverter.

> סנוג עם בספכה בספסטנגסונובעו סנג מעניסבה ספה ספה בספ במענינוענים בכסונים ספונייבינה מנהסים סנג בהסנגים עם כפה עדמי שנג עדמי סים עדמי ספוניים ספר מסוניים ספונייבי מכים סיבי סיבי מנג ענינספים עדמי מסונייניים בעני בספוני עו ספפיבה

$$f_{x} = \frac{d_{x}}{\sqrt{d_{x}^{\Box} + d_{y}^{\Box} + d_{z}^{\Box} + d_{-}^{\Box} + d_{-}^{\Box}}} \bullet F$$

$$f_{y} = \frac{d_{y}}{\sqrt{d_{x}^{\Box} + d_{y}^{\Box} + d_{z}^{\Box} + d_{-}^{\Box} + d_{-}^{\Box}}} \bullet F$$

$$f_{z} = \frac{d_{z}}{\sqrt{d_{x}^{\Box} + d_{y}^{\Box} + d_{z}^{\Box} + d_{-}^{\Box} + d_{-}^{\Box}}} \bullet F$$

$$f_{-} = \frac{d_{-}}{\sqrt{d_{x}^{\Box} + d_{y}^{\Box} + d_{z}^{\Box} + d_{-}^{\Box} + d_{-}^{\Box}}} \bullet F$$

$$f_{-} = \frac{d_{-}}{\sqrt{d_{x}^{\Box} + d_{y}^{\Box} + d_{z}^{\Box} + d_{-}^{\Box} + d_{-}^{\Box}}} \bullet F$$

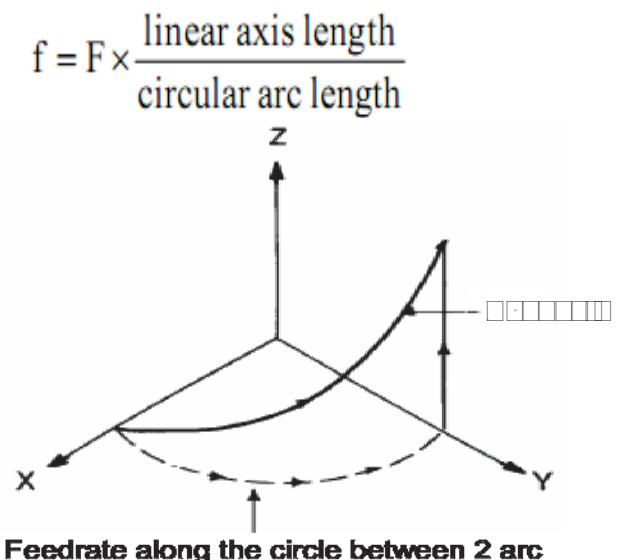

reedrate along the circle between 2 arc interpolation axes is the specified one.

#### 2.4.2 Manual feed

| Feedrate<br>override(□)     |  |  |  |  |  |  |  |  |
|-----------------------------|--|--|--|--|--|--|--|--|
| Manual feedrate<br>(mmīmin) |  |  |  |  |  |  |  |  |

Note: The manual feedrate of  $\Box$  a is is diameter variation per minute the feedrate defined by  $\Box S \Box 980M \Box$  a standard PLC ladder diagram is memori d when the power is turned off.

#### 2.4.3 MP

#### שמשמכבמש משכבם בי מש מם ממכבשמממם בי מש שמשמ מם מש

#### 2.4.4 □utomatic acceleration or deceleration

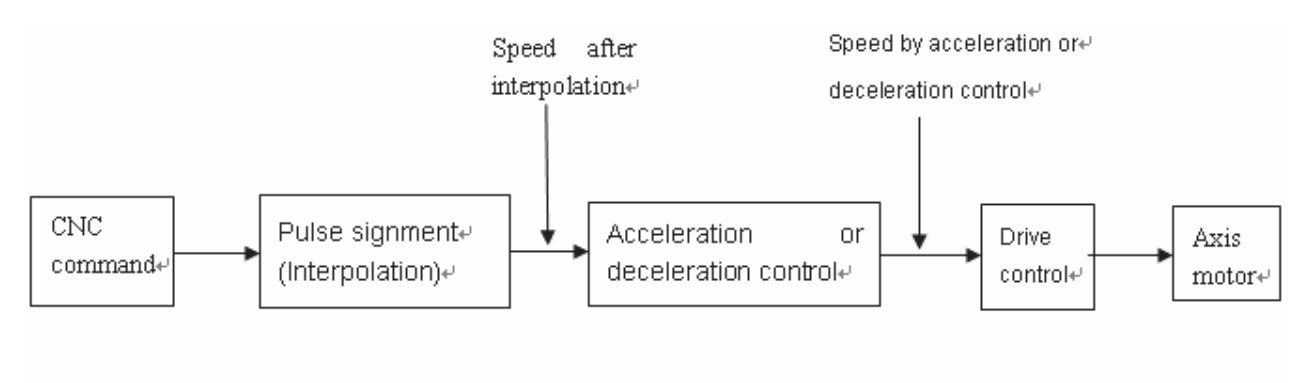

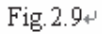

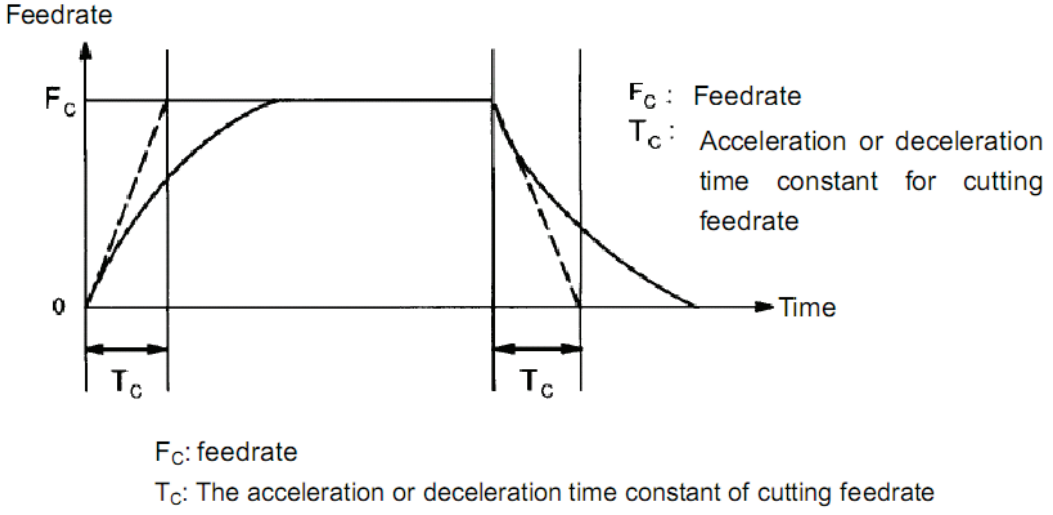

(Data parameter No.072 and No.074)

## Fig. 2-11 Curves for cutting and manual feedrate

## GER CNC

| Previous block    | Rapid    | Cutting | Without |
|-------------------|----------|---------|---------|
| Ne It block       | Position | feed    | move    |
| Rapid positioning |          |         |         |
| Cutting feed      |          |         |         |
| Without move      |          |         |         |

Note: 
☐: The subse ☐uent block is performed after the previous block is accurately positioned at the end of the block.

□: □ach a is speed is transmitted according to the acceleration or deceleration between the ad acent blocks an arc transition is formed at the meeting point of the tool path.

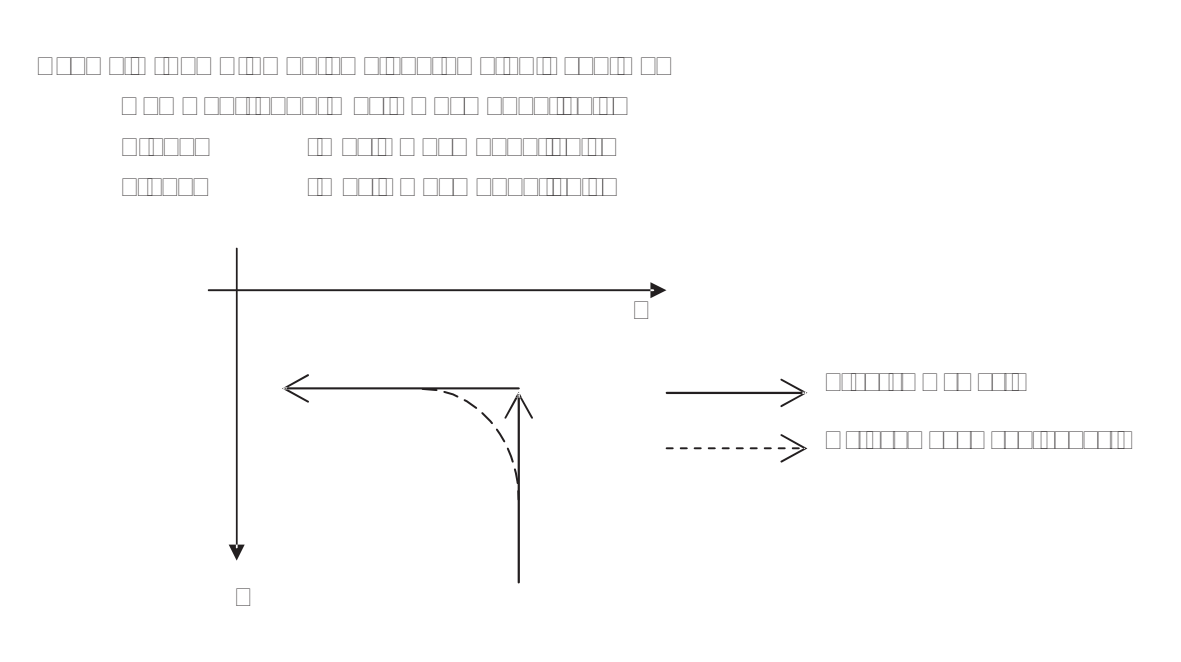
## 

#### 

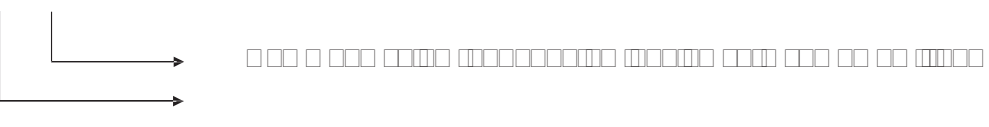

| Command word | □roup | Function | Remark |
|--------------|-------|----------|--------|
|              |       |          |        |
|              |       |          |        |
|              |       |          | ]      |
|              |       |          |        |
|              |       |          |        |
|              |       |          |        |
|              |       |          |        |
|              |       |          |        |
|              |       |          |        |
|              |       |          |        |
|              |       |          |        |
|              |       |          |        |
|              |       |          |        |
|              |       |          |        |
|              |       |          |        |
|              |       |          |        |
|              |       |          |        |
|              |       |          |        |
|              |       |          |        |
|              |       |          |        |
|              |       |          |        |

| 1       |                                | 1 |
|---------|--------------------------------|---|
|         |                                |   |
|         |                                |   |
|         |                                |   |
|         |                                |   |
|         |                                |   |
|         |                                |   |
|         |                                |   |
|         |                                |   |
|         |                                |   |
|         |                                |   |
|         |                                |   |
|         |                                |   |
|         |                                |   |
|         |                                |   |
|         |                                |   |
|         |                                |   |
|         |                                |   |
|         |                                |   |
|         |                                |   |
|         |                                |   |
|         |                                |   |
|         |                                |   |
|         |                                |   |
|         |                                |   |
|         | (III) (III) (III) (III) (IIII) |   |
|         |                                |   |
|         |                                |   |
|         |                                |   |
|         |                                |   |
|         |                                |   |
|         |                                |   |
|         |                                |   |
|         |                                |   |
|         |                                |   |
|         |                                |   |
|         |                                |   |
|         |                                |   |
|         |                                |   |
| 1       |                                | 1 |
| 1       |                                |   |
|         |                                |   |
| 1 1 1 1 | 1                              |   |

#### 3.1.1 Modal, non modal and initial state

#### 3.1.2 □ amples

□ □□□□;

Command G0 and G17 valid )

- X20 Y30; (Move to X20 Y30 at the rapid traverse rate; modal command G0 can be omitted )
- G1 X50 Y50 F300; (Linear interpolation to X50 Y50, feedrate is 300mm/min; modal command G1 valid)
- X100; (Linear interpolation to X100 Y50, feedrate is 300mm/min; the Y coordinate is not input, use current value Y50; keep F300, the modal command G01 can be omitted.)
- G0 X0 Y0 ; (Move to X0 Y0 at the rapid traverse rate, modal G command G0 valid)

M30;

#### Example 2

| O0002;     |                                                                 |
|------------|-----------------------------------------------------------------|
| G0 X50 Y5; | (Move to X50 Y5at the rapid traverse rate)                      |
| G04 X4;    | (Time delay for 4 seconds)                                      |
| G04 X5;    | (Time delay again for 5 seconds non-modal command G04 should be |

input again) M30;

Example  $3\Box$  the first operation after the po $\Box$ er

is turned on) O0003 ; G 0 G 4 G01 X100 Y100 F500; G 1 G 5 G01 X10 F0 01; G 0 G00 X 0 Y50 ; M30 ;

(  $G \Box 4$  feed per minute  $\, \cdot \,$  feedrate is 500mm/min )

(  $\ensuremath{\mathsf{G}}\xspace{-5pt}$  feed per revolution, input the F value again )

3.1.3 Related definition

The □ords or characters □hich are not specially described in this manual are as follo □s □

Start point: the position before performing the current block;

End point: the position after performing of the current block;

**X**: the end point absolute coordinate of X axis for  $G\Box 0$ , the incremental value of X axis against current point for  $G\Box 1$ ;

**Y:** the absolute coordinate of Y axis at the end for  $G\Box 0$ , the incremental value of Y axis against current point for  $G\Box 1$ ;

**Z**: the absolute coordinate of  $\Box$  axis at the end for  $G\Box 0$ , the incremental value of  $\Box$  axis against current point for  $G\Box 1$ ;

**F:** □utting feedrate □

#### 3.1.4 Address definition

□sage of the address in system is as follo□s□

| Address | Function                                                                  | Value range                  | Rounding                   |
|---------|---------------------------------------------------------------------------|------------------------------|----------------------------|
| А       | □unching number of 1 and 3rd side for rectangle serial punch G140/G141)   | - bsolute value for negative | □ecimal<br>part<br>omitted |
|         | 4th, 5th axis, axis name address                                          |                              | □ound-off                  |
| в       | □unching number of 2nd and 4th side for rectangle serial punch G140/G141) | - bsolute value for negative | □ecimal<br>part<br>omitted |
|         | adius for arc serially punch CG142/143)                                   |                              | □ound-off                  |
|         | 4th, 5th axis, axis name address                                          |                              | □ound-off                  |
| с       | □unching number for arc serially punch<br>©142/143)                       | - bsolute value for negative | □ecimal<br>part<br>omitted |
|         | 4th, 5th axis, axis name address                                          |                              | □ound-off                  |
| D       | Tool radius offset number                                                 | 0 32                         | □ecimal                    |

|   |                                                     |                    | alarm      |
|---|-----------------------------------------------------|--------------------|------------|
| E | □nused                                              |                    |            |
|   | G⊡4 feed per minute                                 | 0□15000            | □ecimal    |
|   |                                                     | 0-2004-500         | efficiency |
| F | G 5 feed per rotation                               | 0100011500         | ⊔ound-off  |
|   | Tooth pitch in $G/4, G_4$                           | 0 001 500          | □ound-off  |
|   |                                                     | C command in       | Dooimal    |
|   | G code                                              | system             | alarm      |
|   | Length offset number                                | 0_00               | □ecimal    |
|   |                                                     | 0_32               | alarm      |
|   | Operation command in G                              | 0                  | □ecimal    |
|   |                                                     |                    | alarm      |
|   | □istance from arc start point to center point       |                    |            |
|   | in                                                  |                    | □ound-off  |
|   | X direction                                         |                    |            |
|   | C110 C115 Fredius volue of sirels                   | bsolute value for  | □ound off  |
|   |                                                     | negative           |            |
| 1 |                                                     |                    |            |
|   | G134 G13 Clith of rectangle in X direction          | □bsolute value for | □ound-off  |
|   |                                                     | negative           |            |
|   |                                                     | 0 0 25400          |            |
|   | G74,G $\Box$ 4: inch scre $\Box$ (unit: tooth/inch) | □bsolute value for | □ound-off  |
|   |                                                     | negative           |            |
|   | istance from arc start point to center point        |                    |            |
|   |                                                     |                    |            |
|   | Y direction                                         |                    |            |
|   | G112,G113 distance from start point to              | bsolute value for  | □ound-off  |
|   |                                                     | negative           |            |
|   |                                                     |                    |            |
|   | G114,G115 distance from start point to circle       | □bsolute value for | □ound-off  |
|   |                                                     | negative           |            |
|   |                                                     |                    |            |
|   | G134 G13 Condition of rectangle in Y direction      | □bsolute value for | □ound-off  |
|   |                                                     |                    |            |
|   | G140 G141⊡length of 2nd side of rectangle           | bsolute value for  | □ound-off  |
|   |                                                     | negative           |            |
|   | □istance from arc start point to the                |                    | <i>ff</i>  |
|   | center point in  direction                          |                    | ⊔ouna-off  |
|   | G110,G111,G134,G135 cutting increment               |                    |            |
|   | in                                                  | □bsolute value for | □ound-off  |
|   | XY plane each time                                  | negative           |            |

|   | G13 G13 distance from start                  |                    |           |
|---|----------------------------------------------|--------------------|-----------|
|   | point to rectangle side in X axis direction  | □bsolute value for | □ound-off |
|   |                                              | negative           |           |
|   |                                              |                    |           |
|   | The length of linear chamfering              | □bsolute value for | □ound-off |
|   |                                              | negative           |           |
|   | □unching number for linear serial punch □use |                    | □ecimal   |
|   | together □ith the canned cycle punch)        | □bsolute value for | part      |
|   |                                              | negative           | omitted   |
|   |                                              |                    | □ecimal   |
|   | Tool life management, tool life value        | 0                  | part      |
|   |                                              |                    | omitted   |
|   | M miscellaneous function                     |                    | □ecimal   |
|   |                                              |                    | alarm     |
|   | M code subprogram call                       |                    | □ecimal   |
|   |                                              |                    | alarm     |
|   | □rogram number                               | 0⊂2 <sup>31</sup>  | □ecimal   |
|   |                                              |                    | alarm     |
|   | Tool life⊡tool life unit                     | 0                  | □ecimal   |
|   | 0-time, non-0 -time)                         | 0 or other number  | alarm     |
|   | □rogram number                               | 0                  |           |
|   | □elay time in G04 ms)                        |                    | □ecimal   |
|   |                                              | anore negative     | alarm     |
|   |                                              | 5 5                | □ecimal   |
|   | □ hat kind of number reference return in G30 | 2⊡4                | part      |
|   |                                              |                    | omitted   |
| Р |                                              |                    | □ecimal   |
|   |                                              | 0                  | alarm     |
|   | M subprogram call times program name)        | •                  | □ecimal   |
|   |                                              | 0                  | alarm     |
|   | □e□uence number of M□□ subprogram return     | •                  | □ecimal   |
|   |                                              | 0                  | alarm     |
|   |                                              |                    |           |
|   | □pecifying G73 and G⊡3 cut-in value per time | □bsolute value for | □ound-off |
|   |                                              | negative           |           |
|   |                                              |                    | □ecimal   |
|   | The value of operation in G⊡5                |                    | alarm     |
|   | □adius value of arc                          |                    | □ound-off |
|   | □ plane value of canned cycle command        |                    | □ound-off |
| R |                                              |                    |           |
|   | The value of operation in GE5                |                    | alarm     |
|   |                                              |                    |           |
|   |                                              | 0                  | alarm     |
| S | hift aniadla                                 |                    |           |
|   | ⊔niπ spinale                                 | 0                  | alarm     |
| 1 | 1                                            |                    | aiaiiii   |

|   | □umber of tool                           | 0 ⊡32 □ parameter set | □ecimal   |
|---|------------------------------------------|-----------------------|-----------|
| т |                                          | value                 | alarm     |
|   | Tool compensation number                 | 0~32                  | Decimal   |
|   |                                          | 0.02                  | alarm     |
|   |                                          | -9999.999~9999.999    |           |
|   | Corner radius value of arc corner        | Absolute value for    | Round-off |
|   |                                          | negative              |           |
| U | Corner radius value of rectangle         | -9999.999~9999.999    |           |
|   | in G134~G139                             | Absolute value for    | Round-off |
|   |                                          | negative              |           |
|   | Distance to unmachined surface, in rapid | -9999.999~9999.999    |           |
| V | cut of rough milling command             | Absolute value for    | Round-off |
|   | G110,G111,G134 and G135                  | negative              |           |
|   | First cutting-in value in Z direction in | -9999.999~9999.999    |           |
| W | rough milling command G110,G111,G134     | Absolute value for    | Round-off |
|   | and G135                                 | negative              |           |
|   | Delay time in G04 (s)                    | -9999.999~9999.999    |           |
| v |                                          | Absolute value for    | Round-off |
| ^ |                                          | negative              |           |
|   | X axis coordinate value                  | -9999.999~9999.999    | Round-off |
| Y | Y axis coordinate value                  | -9999.999~9999.999    | Round-off |
| Z | Z axis coordinate value                  | -9999.999~9999.999    | Round-off |

# 3.2 Rapid PositioningG00

### Format: G00 X Y Z\_;

**Function:** X, Y and Z axes simultaneously move to end points from start at their rapid traverse rates. See Fig.

3-1.

Two axes move at their respective speeds, the short axis arrives at the end firstly, the long axis moves the rest of distance independently, and their resultant paths are possibly not linear.

#### Explanation: G00, which is initial G command;

The value ranges of X, Y and Z are indicated as -9999.999~+9999.999mm;

X, Y and Z axes, one of them can be omitted or all of them can be omitted. When one of them is omitted, it means that the coordinate value of start and end points are same. The start and end points share the same position when they are omitted at the same time.

### Command path figure:

Tool positions at the rapid traverse rate independently for each axis. Usually, the tool path is not linear.

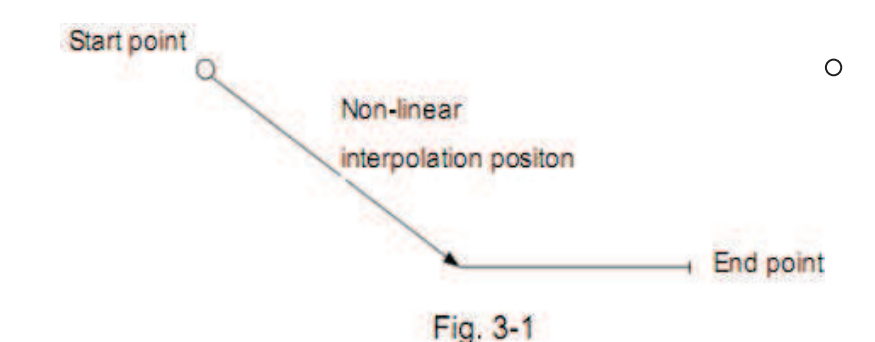

X, Y and Z axes are separately set by the solution data parameter 0.059, 0.00 and 0.01 at their rapid traverse rate, the actual traverse rate can be modified both the rapid override 0.01 at the machine panel.

The rapid traverse acceleration or deceleration time constant of X, Y and Z axes are separatel set b the sstem data parameter 0.024, 0.05 and 0.020.

 $\Box$ xample $\Box$  tool traverses from point A to point  $\Box$ . See Fig.3-2.

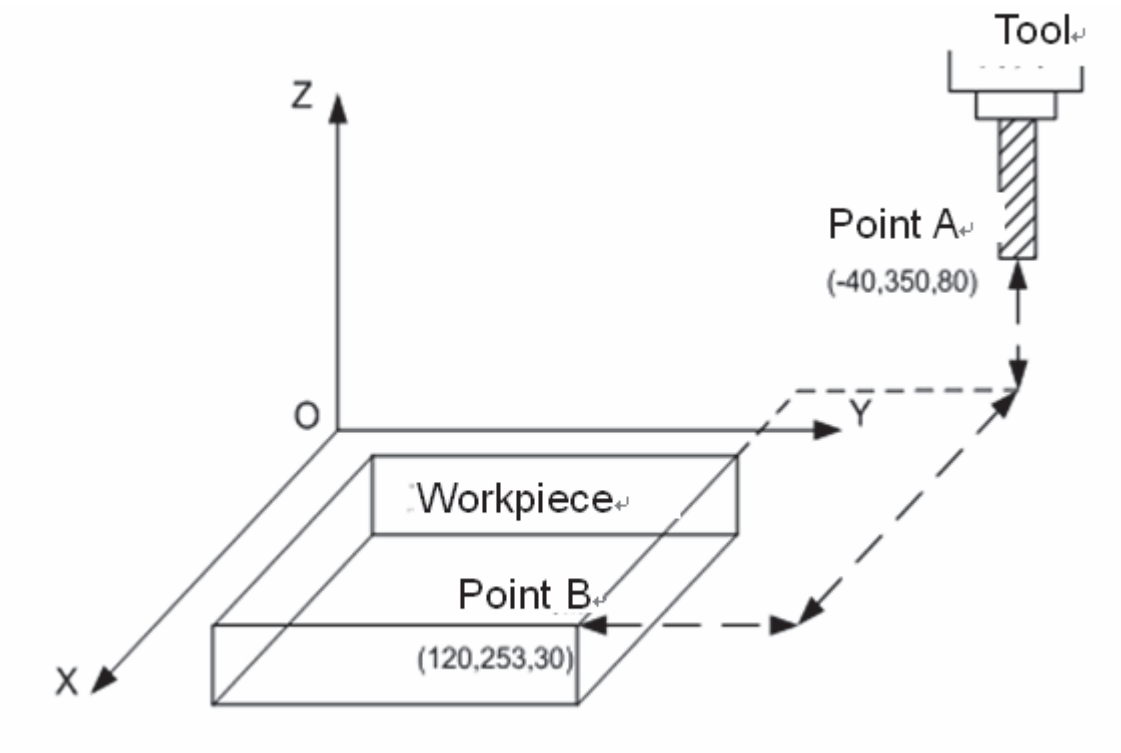

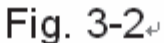

G90 G0 X120 Y253 Z30; G91 G0 X1 0 Y-9 Z-50;

(absolute coordinate programming) (relative coordinate programming)

## 3.3 Linear Interpolation G01

Format: G01 X Y Z F ;

**Function:** Ovement path is a straight line from start to end points.

Explanation: G01, which is modal G command;

The value range of X, Y and Z are indicated as -9999.999~+9999.999mm;

X, Y and Z axes which one of them can be omitted or all of them can be omitted.

When one of them

is omitted, it means that the coordinate value of start and end points are consistent. The start and end points share the same position when they are omitted at the same time.

F command value is vector resultant speed of instantaneous rates in X, Y and Z axes directions, the actual feedrate is the product of override and F command value;

F command value is invariable after it is performed till the new one is executed. The following G

command with F command word uses the same function.

The value range is indicated as follows  $\square$ 

| Command function | G94 (mmīmin) | G95 (mm⊡ev) |
|------------------|--------------|-------------|
| □alue range      | 1~15000      | 0.001~500   |

#### Command path figure:

The linear interpolation is performed from point  $\Box$  to point A $\Box$  <u>f</u>;

G01 X <u>α</u> Y <u>β</u> Z <u>y</u> F

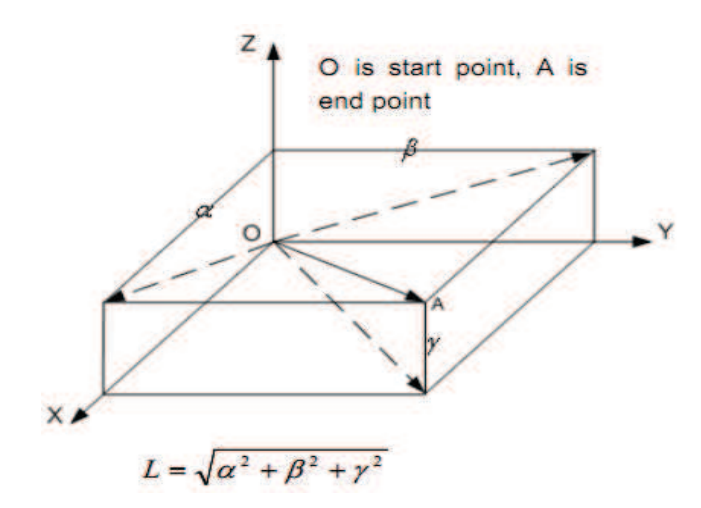

The feedrate specified by F is the tool movement speed along the line. The speed of each axis is as follows:

Speed in X axis direction : 
$$F_X = \frac{\alpha}{L} \times f$$
  
Speed in Y axis direction :  $F_Y = \frac{\beta}{L} \times f$   
Speed in Z axis direction :  $F_Z = \frac{\gamma}{L} \times f$ 

Note: The F initial default value is set by data parameter No.172 when the power is turned on.

## □.□ □rc and □elical interpolation □ □□□□ □□

Fo at:

□irc lar interpolation:

 $\Box$ rc in the  $\Box$   $\Box$  plane:

$$G17 \left\{ \begin{array}{c} G02 \\ G03 \end{array} \right\} X \underline{Y} \left\{ \begin{array}{c} R \underline{} \\ I \underline{} \\ J \underline{} \end{array} \right\} F \underline{}$$

 $\Box$ rc in the  $\Box$   $\Box$  plane:

$$G18 \left\{ \begin{array}{c} G02 \\ G03 \end{array} \right\} X \_ Z \_ \left\{ \begin{array}{c} R \_ \\ I \_ K \_ \end{array} F \_ \\ \end{array} \right.$$

 $\Box$ rc in the  $\Box\Box$  plane:

$$G19 \left\{ \begin{array}{c} G02 \\ G03 \end{array} \right\} Y \_ Z \_ \left\{ \begin{array}{c} R \_ \\ J \_ K \_ \end{array} F \_ \\ \end{array} \right.$$

□elical interpolation

□rc interpolation in □□ plane □□ axis linear interpolation lin □age □

 $G17 \left\{ \begin{array}{c} G02 \\ G03 \end{array} \right\} X\_Y\_Z\_ \left\{ \begin{array}{c} R\_ \\ I\_J\_ \end{array} \right. F\_$ 

□rc interpolation in □□ plane □□ axis linear interpolation lin □age □

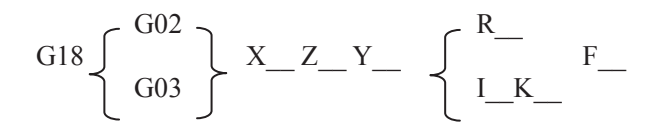

□rc interpolation in □□ plane □□ axis linear interpolation lin □age □

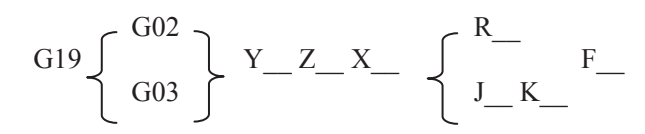

**Funtion:** Inly two axes of circlar interpolation can be lined for controlling tool movement along with the arc on the selected plane in any time. If the  $\Box^{rd}$  axis is specified sim taneo sly in linear interpolation mode it will be lined by linear interpolation type to constitute helical interpolation. If movement path is is from start to end points. If movement path is is from start to end points.

#### □ planation:

 $\square$   $\square$  and  $\square$   $\square$  are modal  $\square$  commands  $\square$ 

□ hen the circle center is specified by address □□ and □ they are corresponding with the □□ and □ axes separately.

is the difference between the center point and circle start point in the axis direction
 center point coordinate
 coordinate of circle start point
 the val e range are indicated as

Note hen and are for whole ir le that they have sins a ordin to the direction. Ind they are positive values when and share the same directions with and are coherwise they are networks.

| Item | □ре⊡                      | e⊡ified ⊡ontent ⊡ommand ⊡ea |                                       | □eanin□                                    |  |
|------|---------------------------|-----------------------------|---------------------------------------|--------------------------------------------|--|
|      |                           |                             |                                       | □pecifying □□ plane arc                    |  |
|      |                           |                             |                                       | □pecifying □□ plane arc                    |  |
|      | □lane specification       |                             |                                       | □pecifying □□ plane arc                    |  |
|      |                           |                             |                                       |                                            |  |
|      | □ota                      | ting direction              |                                       |                                            |  |
|      |                           |                             | Two axes of DDD and D                 | ond point in the part                      |  |
|      | □nd point                 | point                       |                                       | coordinate system                          |  |
|      |                           | 🗆 🗆 mode                    | Two axes of $\Box\Box\Box$ and $\Box$ | □istance from start to end points          |  |
|      |                           |                             |                                       | □ axis distance from start point to the    |  |
|      |                           |                             |                                       | center point $\square$ with sign $\square$ |  |
|      |                           |                             |                                       | □ axis distance from start point to the    |  |
|      | □istance from start point |                             |                                       | center point with sign □                   |  |
|      | to circle center point    |                             |                                       | □ axis distance from start point to the    |  |
|      |                           |                             |                                       | center point ⊡with sign□                   |  |
|      | □rc radi⊡s                |                             |                                       | □rc radi⊡s                                 |  |
|      | Feedrate                  |                             | F                                     | Feedrate along the arc                     |  |

□loc\_wise and □lo\_ntercloc\_wise are defined when □ plane □ plane □ plane □ plane □ plane □ axis □ axis □ axis □ axis □ axis □ the □ artesian coordinate system see the following fig\_re:

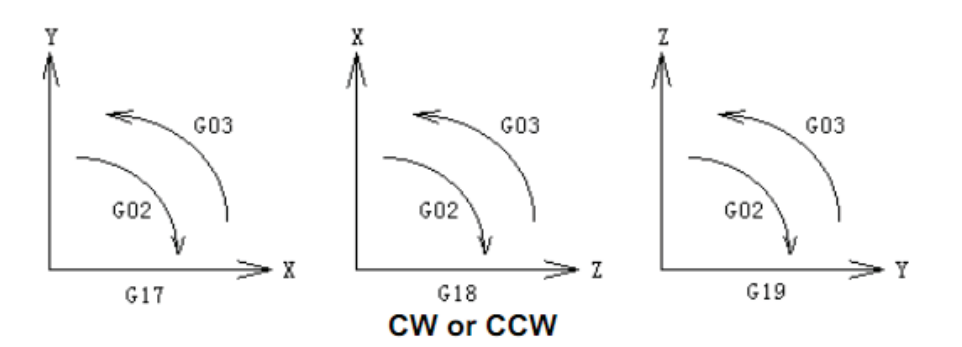

The end point of an arc is specified by sing the address and or and is expressed as an absolute or incremental value according to and or and the incremental value is the distance value from start to end points of an arc. The arc center is specified by address and and against the and against the and respectively. The numerical value following and and however is a vector component from start point of an arc to the center point which is an incremental value with sign. Let the following figure:

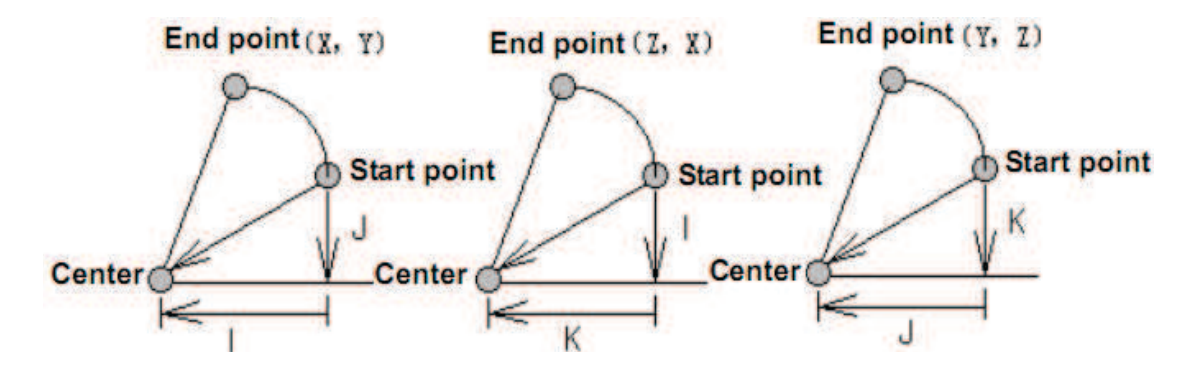

The F command is circ lar interpolation rate in helical interpolation in order to achieve the lin age interpolation between linear axis and arc the speed of linear interpolation by the  $\Box^{rd}$  axis has the following relationship to the F command:

$$f = F \times \frac{\text{Length of linear axis}}{\text{Length of circular arc}}$$

□elical interpolation path is as follows:

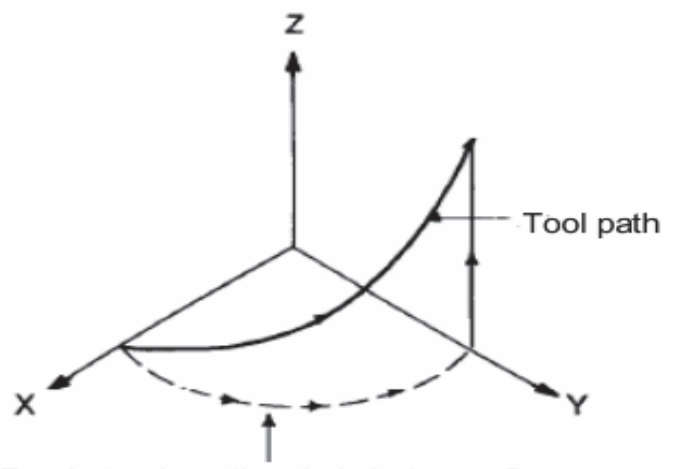

Feedrate along the circle between 2 arc interpolation axes is the specified one.

 $\square$  and  $\square$  have signs according to the direction. The circ $\square$ ar center also can be specified by radi $\square$ s  $\square$  other than  $\square\square$  and  $\square\square$ as follows:

#### 

ow the following two arcs can be described one arc is more than the other is less than The arc radi s which is less than specified by the positive val cathe arc radi which is more than specified by the negative val cathe radi s is either positive or negative when the arc command is e all to

□ xample □ rc ① less than □ □ □

control control control control Ferrare

 control control control control Ferrare

 control control control control Ferrare

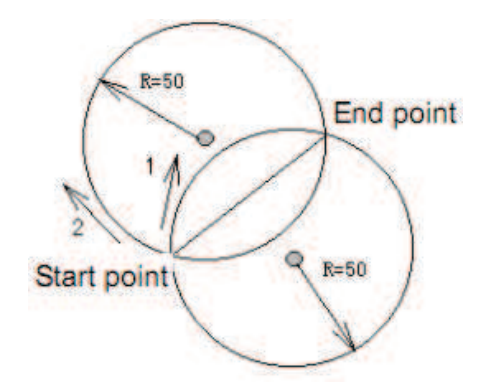

#### $\square$ xample for the programming $\square$

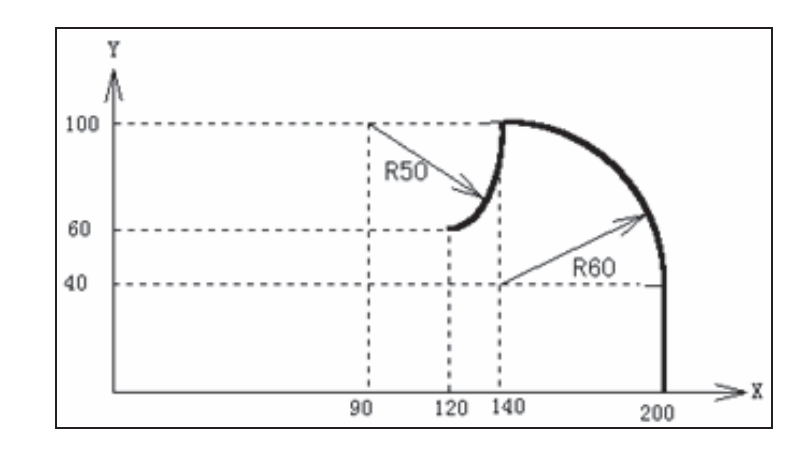

To program the above paths sing the absolste mode and incremental mode respectively:

#### □□□bsol te mode

#### ncremental mode

 Image: Image:

The feedrate of circ  $\Box$  ar interpolation is specified by F command  $\Box$  it is the speed of the tool along the arc tangent direction.

Note 1: and a can be omitted but it is very necessary to input one of the addresses or or cor the system alarm is cenerated.

Note 2: The DD and DD an be omitted simultaneously when the end and start points share same position. DD hen the Denter point is specified by address DD and DD it is a DDD arD.

**Full Full** 

The circle is cowhen usin c.

**2 not move** 

It is recommended that procrammin uses . In order to cuarantee the start and end points of the arc are consistent with the specified value the system will move by countin a cain a cordin to the selected plane when procrammin usin the constant of the constant of the selected plane.

| □lane sele⊡tion | □ount the radius □ value a⊡ain |
|-----------------|--------------------------------|
|                 | $R = \sqrt{I^2 + J^2}$         |
|                 | $R = \sqrt{I^2 + K^2}$         |
|                 | $R = \sqrt{J^2 + K^2}$         |

- Note □: The error between the a tual tool feedrate and the spe ified feedrate is □2 □ or less. The □ommand speed is movement speed after tool radius offset alon □ the ar □.
- Note : The is effective when address in and are commanded with the but the and are disabled at one time.
- Note : The a is not e ists is spe ified on the set plane the alarm o urs.
- Note : If the radius differen e between start and end points e eds the permitted value by parameter No.1 a a larm o urs.

Format:

Fun tion: Des stop the Durrent Dommand mode and the data status are invariable after delayin time specified the net blo will be elecated.

□ □ **planation:** □ □ □ □ which is a non modal □ command □

□ □ delay time is specified by command words □ □ □ □ □

 $\Box$  ee the following fig re table for time rit of  $\Box$  and  $\Box$  command val  $\Box$ :

| □ddress     |           |            |
|-------------|-----------|------------|
| □nit        | □. □□□ S  | S          |
| □vailable n | □~9999999 | 0~9999.999 |

Note:

- X can be specified by the decimal but P not, or the alarm will be generated.
- When the P and X are not introduced or they are negative value, it means exact stop between the
- The P is effective when the P and X are in the same block.
- The operation is held on when feeding during the G04 execution. Only the delay time execution is finished, can the dwell be done.

#### □ormat:

| G |  |
|---|--|
| G |  |
| G |  |

 Ounction:
 Control:
 Control:
 Control:
 Control:
 Control:
 Control:
 Control:
 Control:
 Control:
 Control:
 Control:
 Control:
 Control:
 Control:
 Control:
 Control:
 Control:
 Control:
 Control:
 Control:
 Control:
 Control:
 Control:
 Control:
 Control:
 Control:
 Control:
 Control:
 Control:
 Control:
 Control:
 Control:
 Control:
 Control:
 Control:
 Control:
 Control:
 Control:
 Control:
 Control:
 Contro:
 Control:
 Control:
 Control:
 Control:
 Contro:
 Contro:
 Contro:
 Contro:
 Contro:
 Contro:
 Contro:
 Contro:
 Contro:
 Contro:
 Contro:
 Contro:
 Contro:
 Contro:
 Contro:
 Contro:
 Contro:
 Contro:
 Contro:
 Contro:
 Contro:
 Contro:
 Contro:
 Contro:
 Contro:
 Contro:
 Contro:
 Contro:
 Contro:
 Contro:
 Contro:
 Contro:
 Contro:
 Contro:
 Contro:
 Contro:
 Contro:
 Contro:
 Contro:
 Contro:

#### 

#### **ommand example:**

#### Note:

Note  $\Box$ : The plane selection command can share the same block with other group G commands.

Note  $\square$ : The move command is regardless of the plane selection.  $\square$  or example, the  $\square$  axis is not On X $\square$  plane, the  $\square$  axis movement is regardless of the X $\square$  plane in command G $\square$  $\square$ .

**G** . , ;

#### □ormat:

□ □0 □□ □□;

 unction:
 Image: Image: Ima

|  | 0.000    |
|--|----------|
|  | 0.00 🗆 🗆 |

Note □: The G code for inch or metric conversion when the power is turned on is the same as that at the power off.

Note □: □hanging G □ and G □ are unallowed during programming. Or the alarm occurs.

Note  $\Box$ : When the unit systems between the machine and input are different, the max. error is 0.  $\Box$  of the min. move unit  $\Box$  and the error is not be cumulated.

Note 4:  $\Box$ s the inch input  $\Box \Box \Box \Box \Box$  and the metric input  $\Box \Box \Box \Box \Box$  switches each other, the offset should be suited to the reset of the input unit.

### 

**Oormat:** 

| □ommand | □un |
|---------|-----|
|         |     |
|         |     |
|         |     |
|         |     |
|         |     |
|         |     |
|         |     |
|         |     |

#### 

# GER CNC

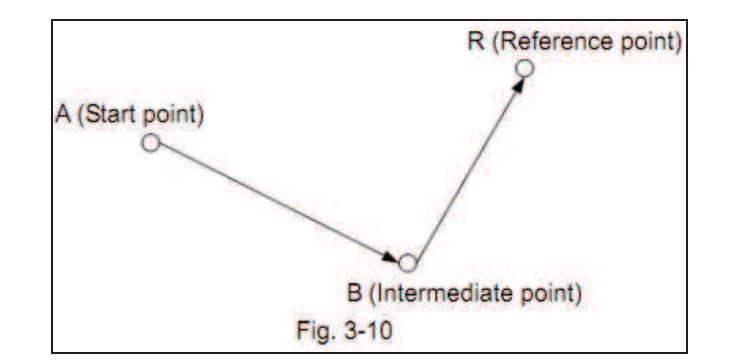

### Note:

## 

#### ormat: 0 9 0 0 0 0 0

### □xplanation:

| □ommand    | □uncti                                                                    |
|------------|---------------------------------------------------------------------------|
| □ □9       |                                                                           |
| □ □9 □     |                                                                           |
| □ □9 □     | בווכם בבסוונותי כווו כוווי בחניותים בכם ב סבב כווו כ ונותוכם ונובם ב וווכ |
| □ □9 □     |                                                                           |
|            |                                                                           |
| <b>9 1</b> |                                                                           |
| <b>9</b>   |                                                                           |
|            | כוונים כבסעונונים כשי כעום כעונינינים כסם סיכבי כשי שעוניבים ביכם בבים    |

#### Process for command action:

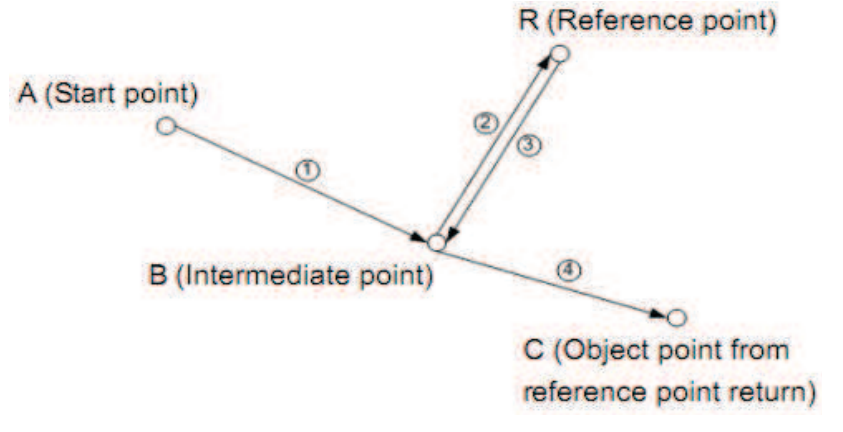

Note:

Note  $\Box: G \Box$  is specified after  $G \Box$ , if an intermediate point is not specified by any of axes, the system alarm will be generated.

Note  $\Box$ : It is incremental distance against the intermediate point in G $\Box$  coordinate programming.

Note  $\square$ :  $\square$  urrent position is reference point when the G $\square$  command is followed to G $\square$  or G $\square$ 0, it returns from reference point directly $\square$  or, it returns from current position if G $\square$  command is not followed by G $\square$  or G $\square$ 0.

### 

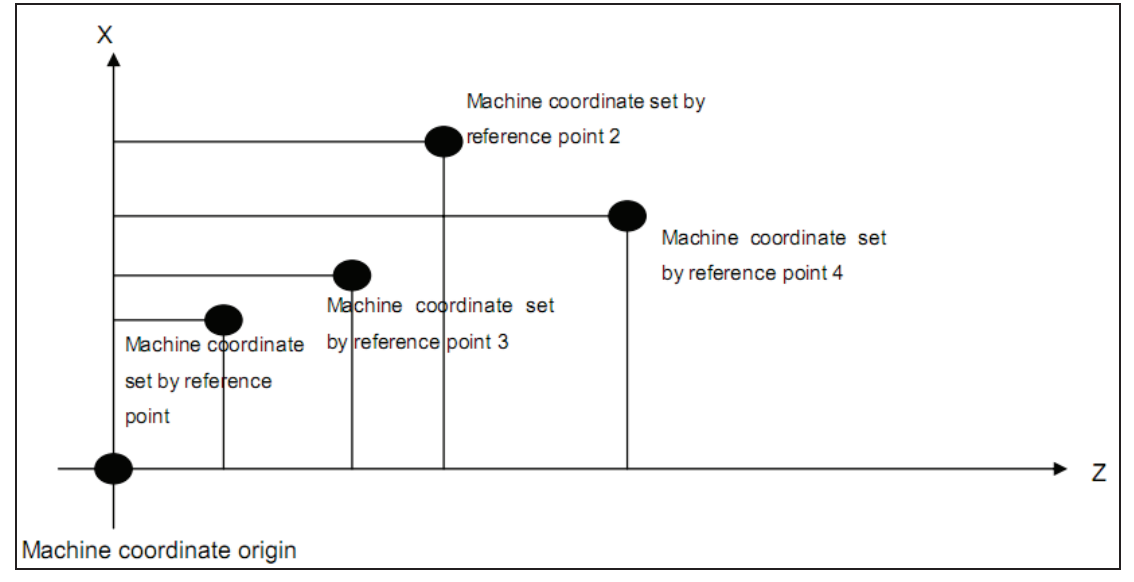

#### □ormat:

| □ommand | □unction |
|---------|----------|
|         |          |
|         |          |
| □ □0    |          |
|         |          |

Note : n is , or 4 in above table

Note  $\Box$ :  $\Box$  eceleration and  $\Box$  ero signals check are not needed when the machine  $\Box^{nd}$ ,  $\Box^{rd}$  and  $4^{th}$  reference points are returned to.

ommand action process in in mining moments of the second of the second second s

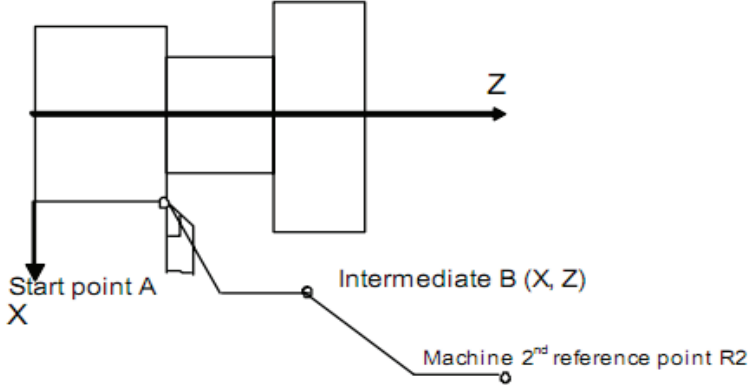

- Note □: □fter returning the machine reference point by manual or the G⊡ command is performed, the machine □<sup>nd</sup>, □<sup>rd</sup> and 4<sup>th</sup> reference point return function can be employed only, or the □<sup>nd</sup>, □<sup>rd</sup> and 4<sup>th</sup> reference point operation of G⊡ command, the system alarm will be generated.
- Note □: □rom point □ to □ or from point □ to □□, the □ axes are moved at their separately rate, so the path is not straight line possibly.
- Note □: □fter machine □nd, □rd and 4th reference point returned by the G □ command, the system tool length compensation cancellation is defined by bit □ of the parameter No. □.
- Note 4: The Ind, Ird and 4th reference point operation of GIO command can not be executed if the Iero switch is not installed on the machine tool.

Note  $\Box$ : The workpiece coordinate system is set after the machine  $\Box^{nd}$ ,  $\Box^{rd}$  and 4<sup>th</sup> reference point are returned.

## 

#### □ormat:

#### □xplanation:

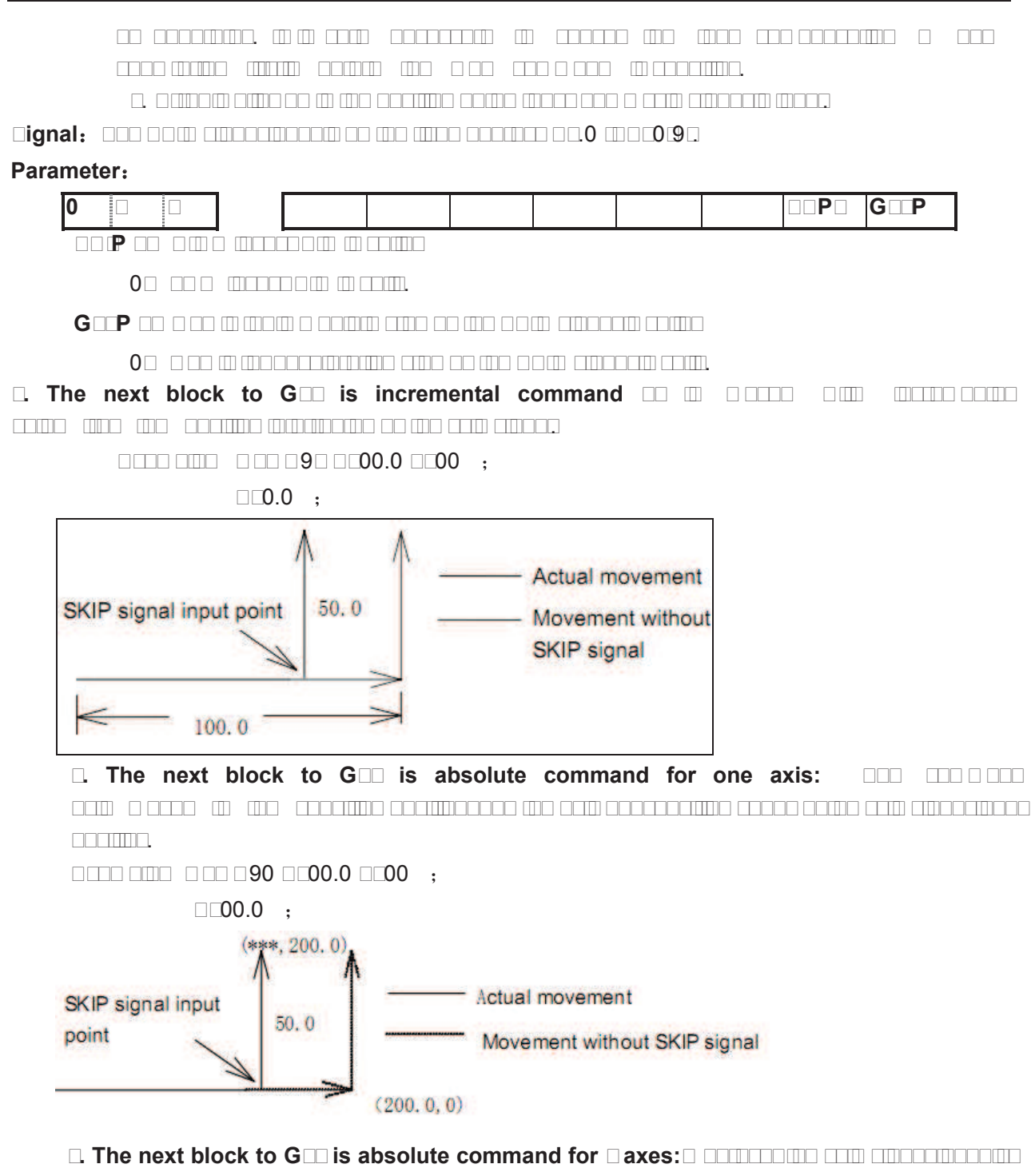

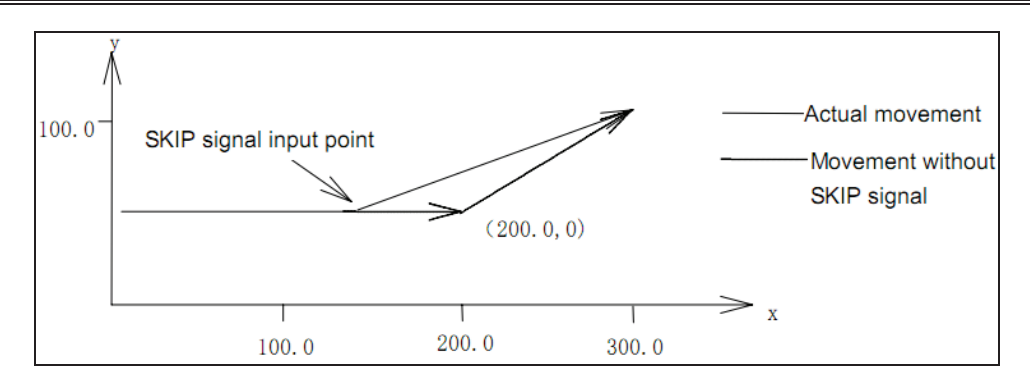

#### □ormat:

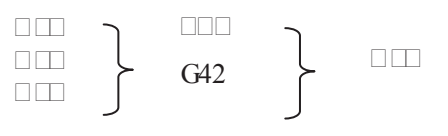

#### □unctions:

| G codes | □unctions |
|---------|-----------|
|         |           |
|         |           |
|         |           |

#### □xplanation:

| Plane selection | Plane compensation |
|-----------------|--------------------|
|                 |                    |
|                 |                    |
| □ □9            |                    |

| 0∼+9999.999mm | 0 $\sim$ +999.999 inch |
|---------------|------------------------|

#### 

#### Note:

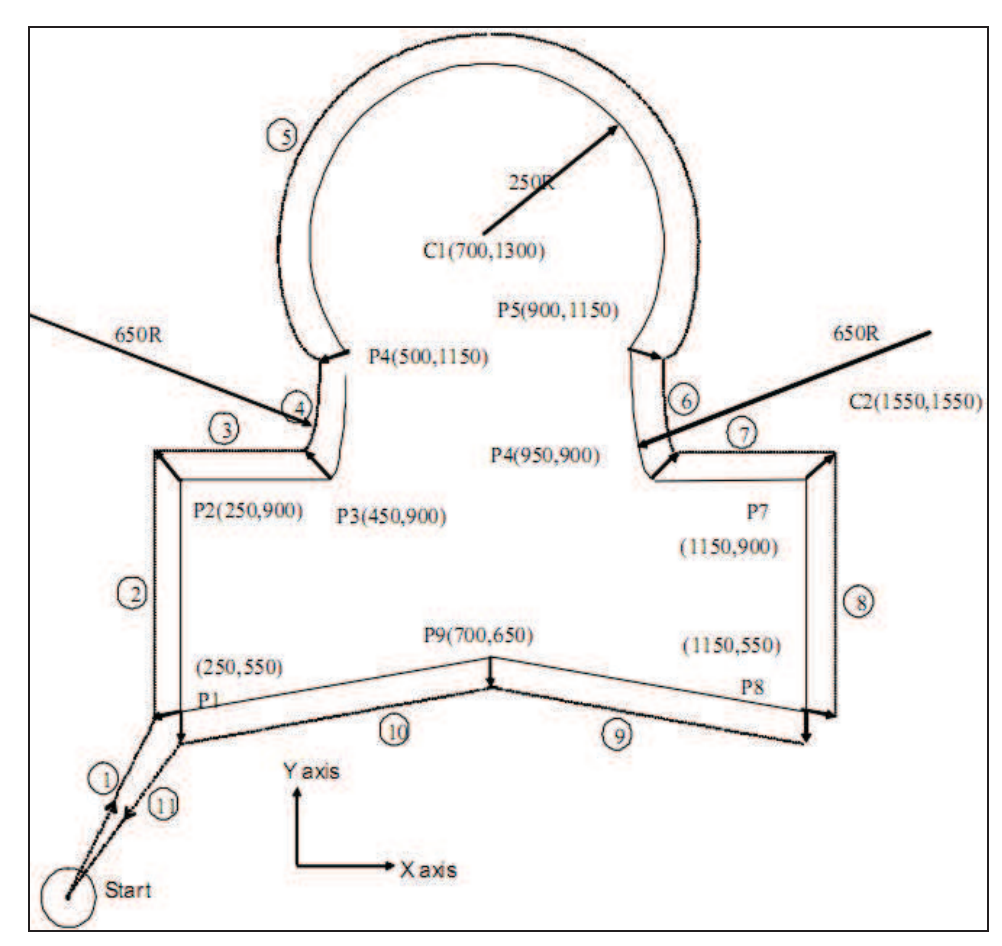

#### Example :

 Image: International content of the content of the

After the compensation begins, tool path compensation performs automatically when creating the workpiece as  $P1 \rightarrow P2$ ..... $P8 \rightarrow P9 \rightarrow P1$ .

 $\Box 00 \Box 9 \Box 0 \Box 0 \Box 0;$ 

 0
 0
 900.0
 0
 ;

 0
 0.0
 0.0
 0.0
 0.0
 ;

 0
 0
 900.0
 0.0
 0.0
 ;

 0
 0
 900.0
 0.0
 ;
 ;

 0
 0
 900.0
 0.0
 ;
 ;

 0
 0
 900.0
 900.0
 ;
 ;

 0
 0
 0.0
 ;
 ;
 ;

 0
 0.0
 0.0
 ;
 ;
 ;

 0
 0.0
 0.0
 ;
 ;
 ;

 0
 0.0
 0.0
 ;
 ;
 ;

 0
 0.0
 0.0
 ;
 ;
 ;

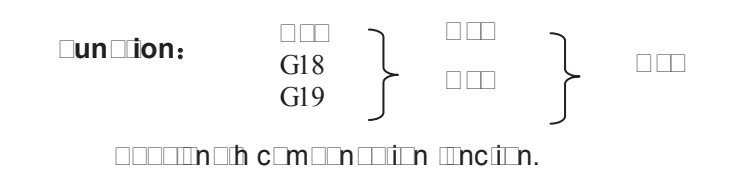

#### Explana ion:

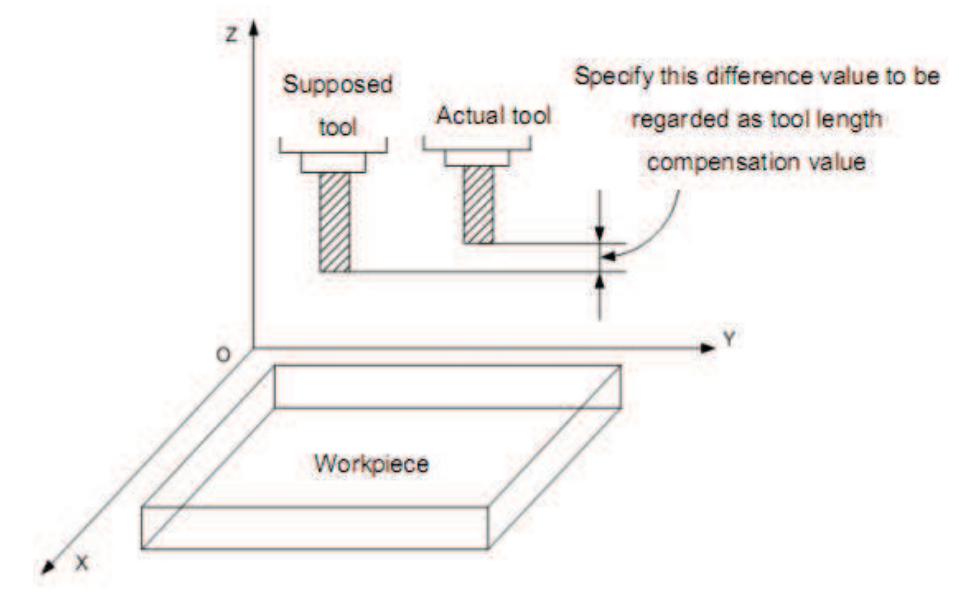

#### □□□e□axi□

| □ □9 |  |
|------|--|

□ □ □e □ □ire □ ion

#### □pe ī i ing i e o i e □

 Image: Image:

| □ illime er inpu□(mm) | In 🗆 inpu 🗆 (in 💷 ) |  |
|-----------------------|---------------------|--|
| _9999.999∼+9999.999   | _999.9999∼+999.9999 |  |

#### ool leng III Compen a fion Can ella fion

### Example:

|               |  | 0.000000000000000000000000000000000000 |
|---------------|--|----------------------------------------|
|               |  | inin_t c_mn_in theii                   |
|               |  |                                        |
|               |  | cinado includadana addina ao mach      |
| 90 00 000 000 |  | c_mni_n ni iici                        |
|               |  |                                        |
|               |  |                                        |

# GESK CNC

### 

|  |  | Datina da madinati comanation in the addited      |
|--|--|---------------------------------------------------|
|  |  |                                                   |
|  |  |                                                   |
|  |  |                                                   |
|  |  | Dollino oo lioolinolit comoonadion in the addited |
|  |  |                                                   |
|  |  |                                                   |
|  |  |                                                   |
|  |  |                                                   |

| C |                                                                                                    |
|---|----------------------------------------------------------------------------------------------------|
|   | Image: Image: |
|   | $\square \square \square \square \square \square \square \square \square \square \square \square \square \square \square \square \square \square \square $                                                                                                    |

### □omman □ Example:

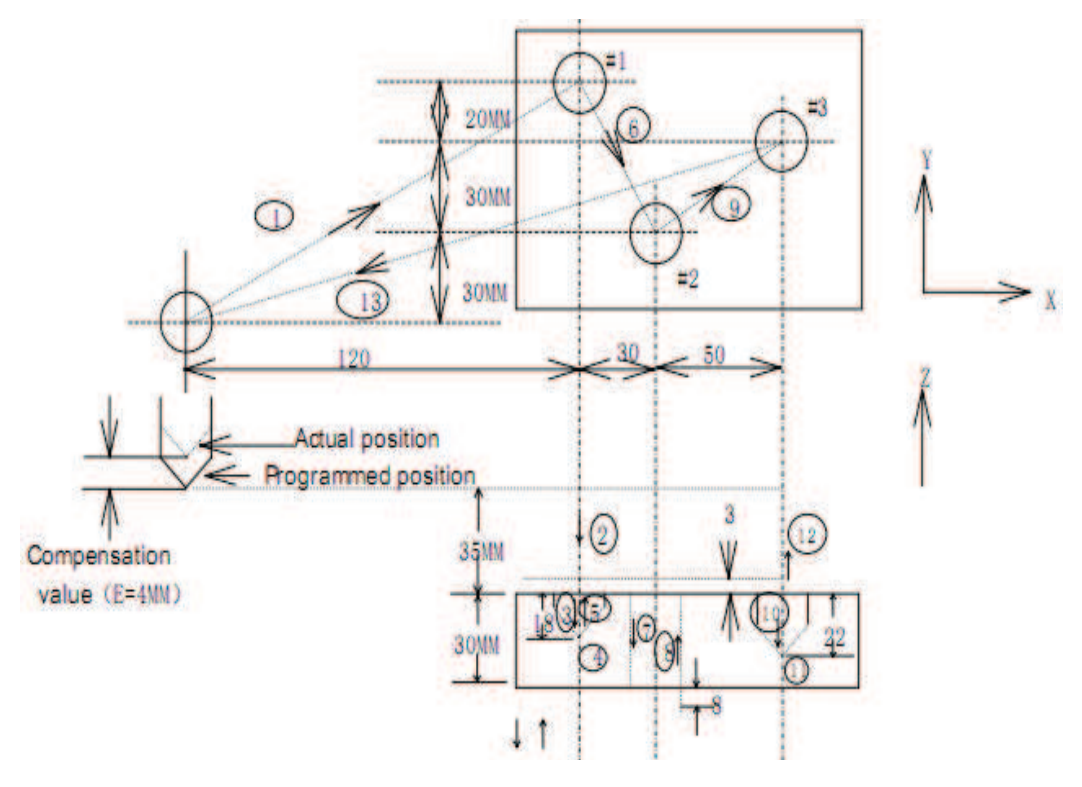

 0
 0
 0

 0
 0
 0

 0
 0
 0

 0
 0
 0

 0
 0
 0

 0
 0
 0

 0
 0
 0

 0
 0
 0

 0
 0
 0

 0
 0
 0

 0
 0
 0

 0
 0
 0

 0
 0
 0

 0
 0
 0

 0
 0
 0

 0
 0
 0

 0
 0
 0

 0
 0
 0

 0
 0
 0

 0
 0
 0

 0
 0
 0

 0
 0
 0

 0
 0
 0

 0
 0
 0

 0
 0
 0

 0
 0
 0

 0
 0
 0

 0
 0
 0

 0
 0
 0

 0
 0
 0

 0
 0
 0

 0
 0
 0

 0
 0
 0

</tabr>

| □□□□□□□0□□0□;□□□     | (2)  |
|----------------------|------|
| N3 G01 Z-21.0 ;      | (3)  |
| N4 G04 P2000 ;(4)    |      |
| N5 G00 Z21.0 ;       | (5)  |
| N6 X30.0 Y-50.0 ;    | (6)  |
| N7 G01 Z-41.0 ;      | (7)  |
| N8 G00 Z41.0 ;       | (8)  |
| N9 X50.0 Y30.0 ;     | (9)  |
| N10 G01 Z-25.0 ;     | (10) |
| N11 G04 P2000 ;      | (11) |
| N12 G00 Z57.0 H00 ;  | (12) |
| N13 X-200.0 Y-60.0 ; | (13) |
| N14 M30 ;            |      |

Z, X or Y axis offsets a value at offset storage positively or negatively from the original end position according to the above command. Offset axes can be specified with G17, G18 and G19, offset direction can be specified with G43 and G44. Offset No. corresponding to the offset is specified by H code.

## 3.14 Workpiece Coordinate system G54~G59

#### Format:

| G54 X Y Z; | Workpiece coordinate system 1 |
|------------|-------------------------------|
| G55 X Y Z; | Workpiece coordinate system 2 |
| G56 X Y Z; | Workpiece coordinate system 3 |
| G57 X Y Z; | Workpiece coordinate system 4 |
| G58 X Y Z; | Workpiece coordinate system 5 |
| G59 X Y Z; | Workpiece coordinate system 6 |

#### **Function:**

There are 6 workpiece coordinate systems for machine tool regardless of the G92, any of coordinate system can be selected by G54~G59.

#### **Explanation:**

- X: New X axis absolute coordinate in current position;
- Y: New Y axis absolute coordinate in current position;
- Z: New Z axis absolute coordinate in current position.

These six workpiece coordinates are set by the distances (workpiece zero offset) from machine zero to each coordinate system origin.

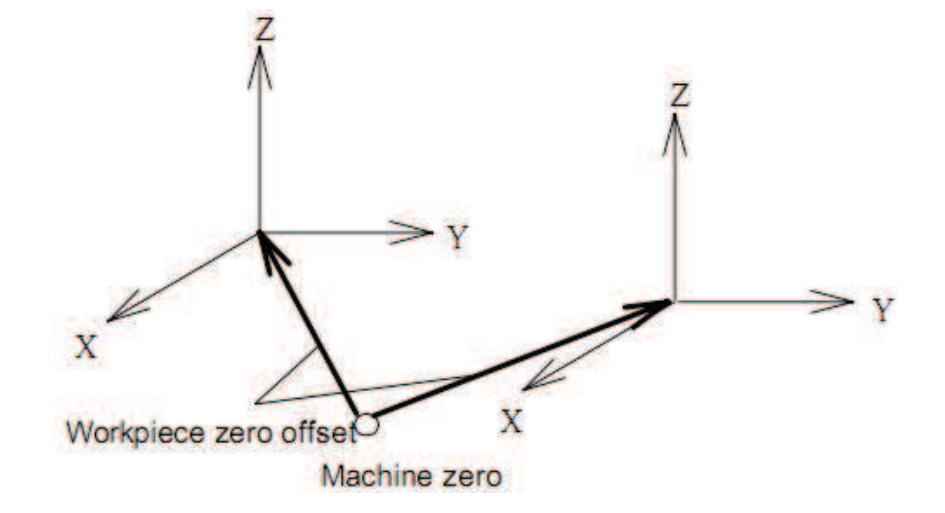

#### Exampl .

N10 G55 G90 G00 X100.0 Z20.0;

N20 G56 X80.5 Z25.5;

apidly positioning to workpiece coordinate system 3 (X $\square$ 80.5, Z $\square$ 25.5) from workpiece coordinate s $\square$ stem  $\square$  (X $\square$ 100.0, Z $\square$ 0.0).  $\square$ or example, if N20 block is G91, it is incremental movement. The absolute coordinates automatically become the coordinates in coordinate system G56.

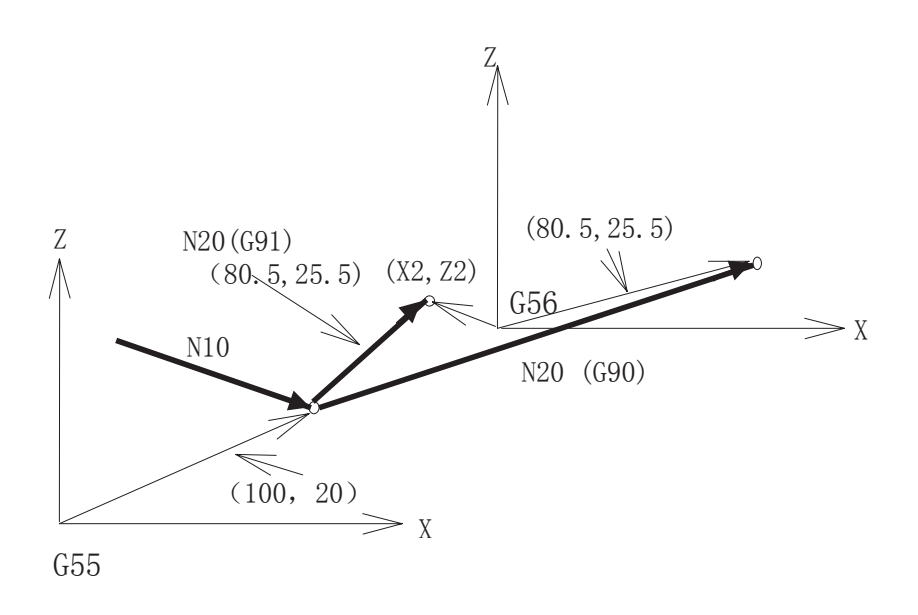

The absolute position for the figure is coordinate value under the current coordinate system.  $\Box$  ot  $\Box$ :

- Workpiece coordinate systems 1~6 is set up as soon as machine zero return is executed after power-on. When the system is restarted, the coordinate system is the one set by parameter No. 13 bit 17.
- Whether the relative position varies with coordinate system depends on status parameter №005 PP... when PP...0, it changes; when PP...1, it does not change.
- When the workpiece coordinate system function is determined, usually, G92 is not

needed to set coordinate system. if G92 is used, coordinate system 1~6 will be moved.  $\Box$  o not confuse with  $\Box$  9 $\Box$  and  $\Box$  54~ $\Box$  59, unless workpiece coordinate systems G54~G59 are to be moved. When G54~G59 are in the same block with G92, G54~G59 are disabled.

• Workpiece coordinate system can be modified in the program run. The new coordinate system is effective till the system is restarted.

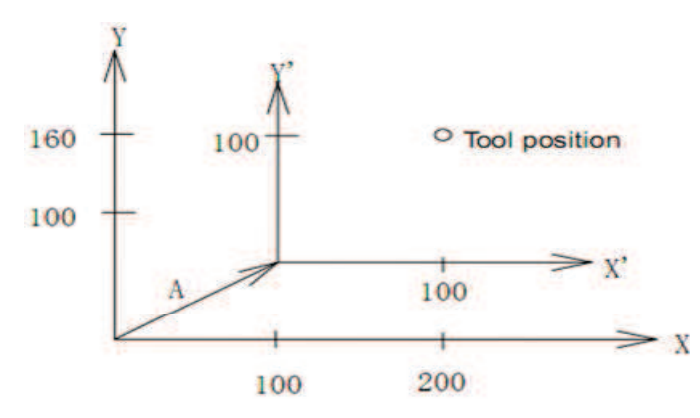

If it performs  $\Box$  9 $\Box$  X100 Y100 commands when the tool is positioned a (t  $\Box$ 00, 160) in the G54 coordinate system; the offset vector  $\Box$  for workpiece coordinate system 1 is (X $\Box$ Y)  $\Box$  and the other workpiece coordinate systems offset for vector  $\Box$ .

# 3.15 Compound Cycle Command

Generally, the canned cycle is a machining movement completion from one block with G function to the completion of multi-block specified. Canned cycles make it easier for the programmer to create programs. With a canned cycle, a frequently-used machining operation can be specified in a single block with a G function; without canned cycles, multiple blocks are needed, and canned cycles can shorten the program to save memory.

| CO  | □rillin□          | □ p ration at t □ □<br>□ ottom o □a □ ol □ | □□traction | □pplication                      |
|-----|-------------------|--------------------------------------------|------------|----------------------------------|
| G73 | Intermittent feed | —                                          | □apid feed | High-speed peck drilling cycle   |
| G74 | □eed              | □well, spindle CCW                         | □eed       | □eft-hand tapping cycle          |
| G80 |                   | —                                          |            | Canned cycle cancellation        |
| G81 | □eed              | —                                          | □apid feed | □rilling, point drilling         |
| G82 | □eed              | □well                                      | □apid feed | □rilling, boring, counter boring |
| G83 | Intermittent feed | —                                          | □apid feed | Peck drilling cycle              |
| G84 | □eed              | □well, spindle CW                          | □eed       | Tapping                          |
| G85 | □eed              | —                                          | □eed       | □oring                           |
| G86 | □eed              | □pindle stop                               | □apid feed | □oring                           |
| G88 | □eed              | □well, spindle stop                        | manual     | □oring                           |

# GER CNC

## G 980M a Milling CNC stem ser Manual

| G89  | □eed              | □well                             | □eed       | □oring                                        |
|------|-------------------|-----------------------------------|------------|-----------------------------------------------|
| G110 | Intermittent feed | □ull-circle helical rough milling | □apid feed | □ound groove internal rough milling CCW       |
| G111 | Intermittent feed | □ull-circle helical rough milling | □apid feed | □ound groove internal rough milling CW        |
| G112 | □eed              | □ull-circle fine milling          | □apid feed | □ull-circle internal fine milling             |
| G113 | □eed              | □ull-circle fine milling          | □apid feed | □ull-circle internal fine milling<br>CW       |
| G114 | □eed              | □ull-circle fine milling          | □apid feed | □xternal round fine milling<br>CCW            |
| G115 | □eed              | □ull-circle fine milling          | □apid feed | □xternal round fine milling CW                |
| G134 | Intermittent feed | ectangle rough milling            | □apid feed | □ectangle groove internal rough milling CCW   |
| G135 | Intermittent feed | ectangle rough milling            | □apid feed | □ectangle groove internal rough milling CW    |
| G136 | □eed              | □ectangle fine milling            | □apid feed | □ectangle groove internal fine<br>milling CCW |
| G137 | □eed              | □ectangle fine milling            | □apid feed | □ectangle groove internal fine<br>milling CW  |
| G138 | □eed              | □ectangle fine milling            | □apid feed | □ectangle groove external fine milling CCW    |
| G139 | □eed              | □ectangle fine milling            | □apid feed | □ectangle groove external fine milling CW     |

#### ann circl xplanation

Generally, a canned cycle consists of a selluence of the following operations, see the right figure.

Operation 1... Positioning of axes X

and Y

Operation 2…□apid traverse to point □ plane

```
Operation 3...Hole machining;
```

Operation 4...Operation at the bottom of hole;

Operation 5... □ etraction to point □ plane Operation 6... □ apid traverse to the initial Point

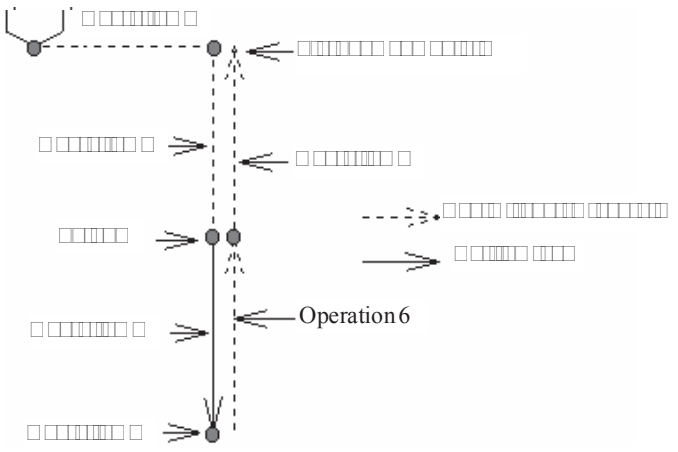

#### 

The data mode corresponded with G90 and G91 are different. The point  $\Box$  plane and the absolute position machined at the bottom of the hole are specified by  $\Box$  and Z values, when the

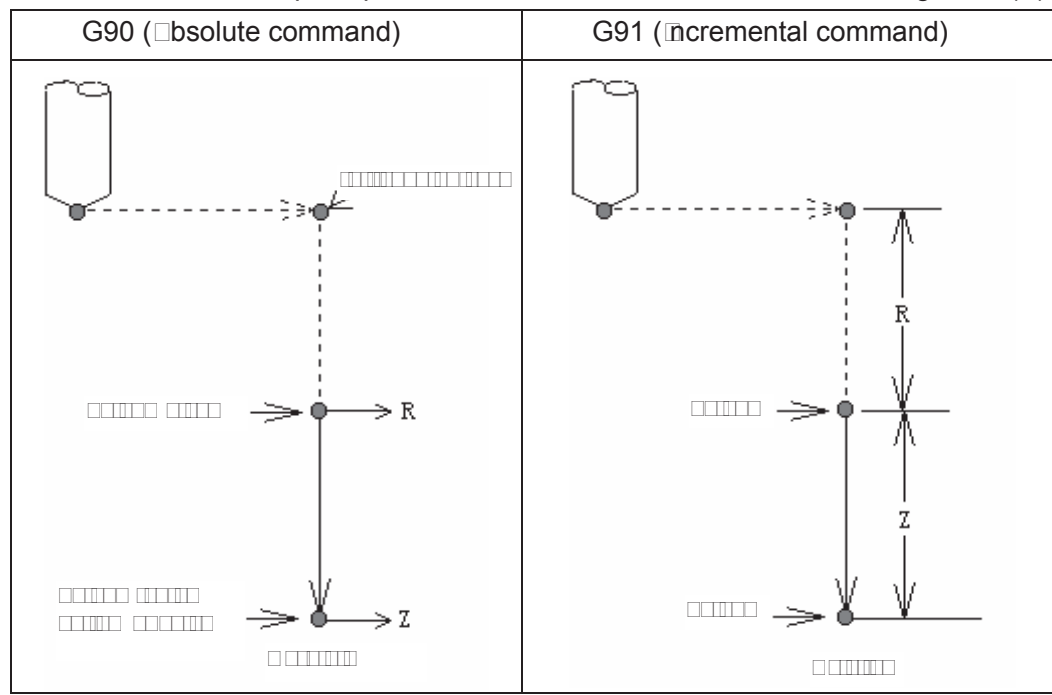

command is G 90. The specified  $\Box$  value is the distance relative to the initial plane, and the Z value is the distance relative to the  $\Box$  point plane when the command is G91.  $\Box$ ee the  $\Box$ ig. 13.1 ( $\Box$ )

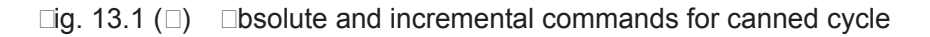

#### 

Tool can be returned to the initial plane or point  $\Box$  plane according to G98 and G99 during returning.  $\Box$ ee the following figure  $\Box$ ig. 13.1 (C).

Normally, the initial hole machining is used by G99, the last machining is used with G98. The initial level will not be changed when the hole machining is done by G99.

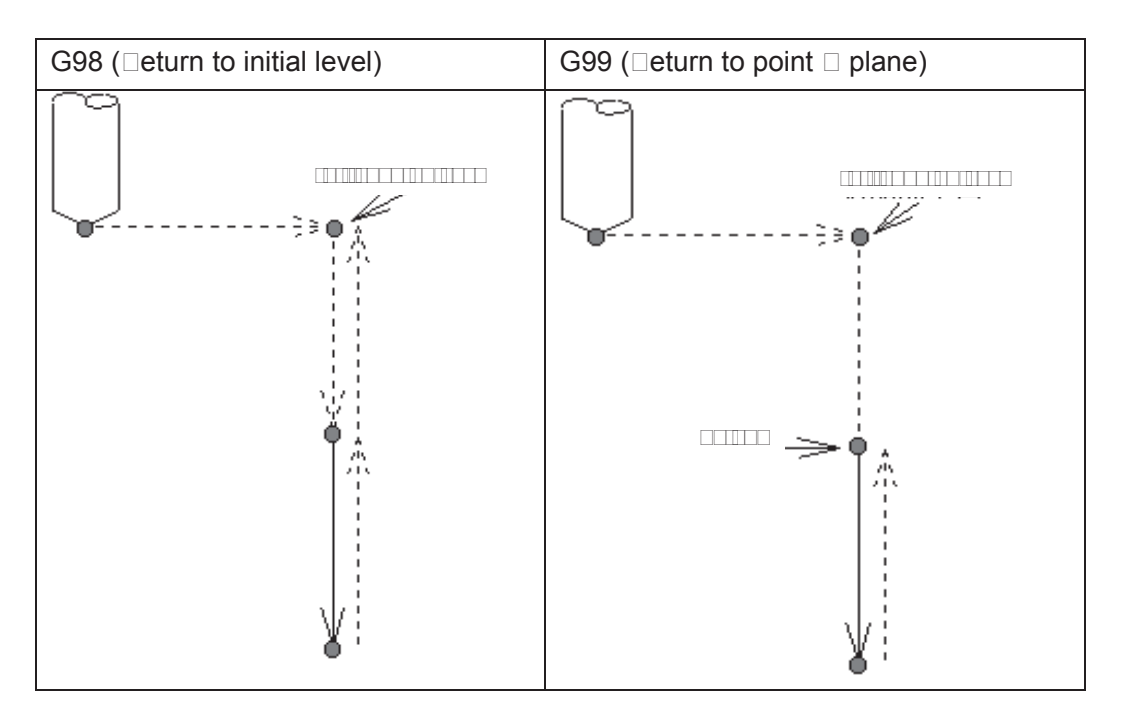

□ig.13.1 (C) □evels for initial and point □

#### ann ccl canc llation

There are two ways for canned cycle cancel are listed below:

1. Canceling the canned cycle with the G80

2. The canned cycle is cancelled by the G00, G01, G02 and G03 command in group 01.

(1) When the canned cycle is cancelled by the command G80, if the G00, G01, G02 and G03 of the 01 group are not specified, then the reserved modal command (G00 or G01) performs motion before using canned cycle.

□or example:

N0010 G01 X0 Y0 Z0  $\square$ 800; (The modal command is G01 before entering the canned cycle)

N0020 G81 X10 Y10 R5 Z-50;(Entering canned cycle)N0030 G80 X100 Y100 Z100;(The modal G01 command reserved before canned cycle<br/>performs cutting feed )

If the G01 is not specified in the abovementioned program N0010, but G00, the G00 performs rapid positioning for N0030.

When both command G80 and commands G00, G01, G02 and G03 are specified in block, actions are performed by the latter, G00, G01, G02 and G03.

For example:

N0010 G01 X0 Y0 Z0 F800; (The modal command is G01 before entering the canned cycle)

N0020 G81 X10 Y10 R5 Z-50; N0030 G00 G80 X100 Y100 Z100;

0; (Entering canned cycle)

00; (The G00 performs positioning at the rapid rate, and the modal command G00 is saved)

Note: The cutting feedrate by F command is still held on even if the canned cycle is cancelled.

#### 3.15.1.6 General command format for canned cycle

Once the hole machining data is specified in the canned cycle, it is held until the canned cycle is cancelled. So the hole machining data should be outright specified at the beginning of the canned cycle, only the modified data is specified in the following canned cycle.

The general command format of canned cycle:  $G_X Y_R Z_Q P_ \Box_L$ ; All commands for canned cycle are listed in above-mentioned format. But it is not needed to specify the above-mentioned format in each canned cycle. For example, the canned cycle can be performed as long as the G command (hole machining) and any of X, Y, Z and R are specified; additionally, Q or P is not available in some canned cycle G command (hole machining), the command is disabled even if these data are specified, they are regarded as modal data memories only.

| □□ecifying<br>content     | □ddress | □□□lanation for command address                                                          |  |
|---------------------------|---------|------------------------------------------------------------------------------------------|--|
| □ole                      | G       | Refer to the canned cycle list.                                                          |  |
| machining                 |         | ,                                                                                        |  |
| □ole position X, Y        |         | Specifying the hole position with the absolute and incremental value,                    |  |
|                           |         | control is same with G00 position. □nit: mm;                                             |  |
|                           |         | See the fig.13.1 (B), the distance from initial point level to point R plane is          |  |
|                           | R       | specified by using the incremental value, or specifying the coordinate                   |  |
|                           |         | value of the point □ by absolute value. □nit: mm;                                        |  |
|                           | Z       | □ole depth. See the fig.13.1 (A), the distance from R point to the bottom                |  |
|                           |         | of a hole is specified by using the incremental value or specifing the                   |  |
| □ole<br>machining<br>data |         | coordinate value of the hole bottom by absolute value. Dit: mm;                          |  |
|                           | Q       | Specifying each cut-in in $G\Box 3$ and $G83$ or translational value in $G\Box \Box$ and |  |
|                           |         | G87. □nit: mm;                                                                           |  |
|                           | Р       | Specifying the dwell at the bottom of a hole. Relation of time and the                   |  |
|                           |         | numerical specified are same with $GO \square$ $\Box$ nit: ms;                           |  |
|                           |         | □ achining cycle for □ holes is performed from start (start position of block)           |  |
|                           |         | to XY coordinate position.                                                               |  |
|                           | F       | The cutting feedrate is specified, tooth pitch is indicated in G and G8                  |  |

Table 13.1. Ommand e lanations for canned cycle

A part of command of canned cycle such as G110, G111, G112, G113, G11 G115, G13 G135, G13 G13 G13 G13 G13 are explained in the following chapters or sections.

#### 3.15. Bescri tion for canned cycle

#### 3.15. 1 igh s eed cc drilling cycle G 3

Format:  $G \square G \square G \square S X_Y_R_Z_Q_F_L_;$ 

**Function:** This kind of cycle performs high-speed peck drilling, it performs intermittent cutting feed to the bottom of a hole, and eliminating the chips from the hole simultaneously.

□□□lanation: Refer to the command explanation of canned cycle in Table 13.1.□.

#### □ycle □rocess:

- (1) Positioning to XY plane level at the rapid traverse;
- (2)  $\Box$  own to the point R plane at the rapid traverse rate;
- (3) □utting feed for Q distance;
- (□) Retract *d* distance in rapid traverse;
- (5)  $\Box$  utting feed for (Q $\Box$ d) distance
- ( ) achine to the Z axis hole bottom by cycling the ( ) and (5);
- ( ) Return to the start point level or point R plane according to  $G \square B$  or  $G \square a$  the rapid traverse.

#### ommand Path:

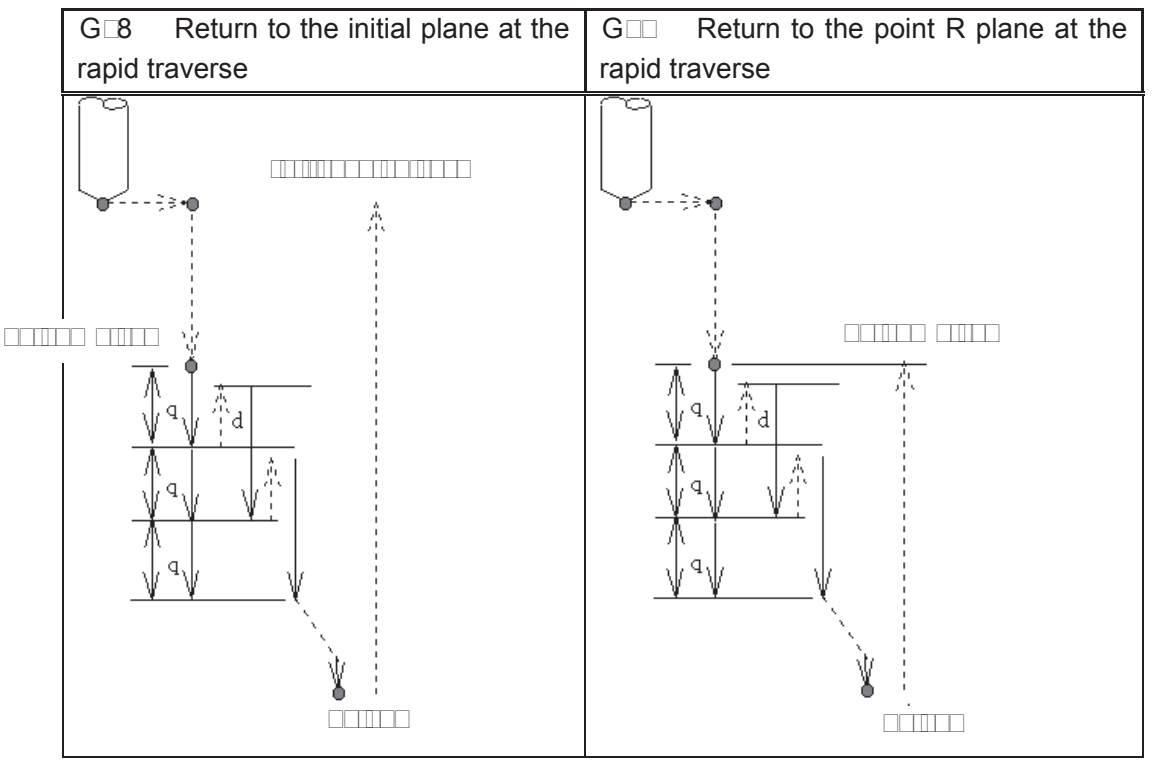

#### **Related Dlanation**:

(1) This kind of cycle is peck drilling for Q value intermittent feeding along the Z-axis direction. The Q value should be positive, the sign is ineffective even if the negative value is specified. If the Q value is not specified, then it defaults 0.1mm. If a depth to be cut is less than the Q value, then cut to the bottom of the hole without tool retraction at the rapid traverse for the first time.

(2) To remove chips from the hole easily, a small value can be set for retraction. This allows drilling to be performed efficiently. The tool is retracted in rapid feed, the retraction amount d is set by parameter No.51, the default is 1000, unit: 0.001mm.

(3) The command P is disabled, but its value is reserved as canned cycle modal value.

#### 3.15. ... Left handed ta ing cycle G

Format:  $G \square G \square X Y R Z P F L$ 

**Function:** This cycle performs left-handed tapping. In the left-handed tapping cycle, the spindle rotates clockwise for tapping till the bottom of the hole has been reached, then retracts by counter-clockwise after dwell.

□□□lanation: For canned cycle explanation, see the Table 13.1.□

Thereinto, the F is indicated for tooth pitch. The value range are indicated as 0.001 500.00mm (metric), 0.0 25 00 teeth inch (inch)

#### □ycle □rocess:

- (1) Positioning to XY plane level at the rapid traverse;
- (2)  $\Box$  own to the point R plane at the rapid traverse;
- (3) Tapping to the bottom of a hole;
- ( ) The spindle stops;
- (5) Pause for time P if dwell is specified;
- ( ) The spindle rotates  $\square \square W$ , and then retracts to point R plane;
- $(\Box)$  The spindle is stopped; pause for time P if dwell is specified;
- (8) Spindle rotates □W;
- ( ) Return to the initial plane if it is  $G \square 8$ .

## ommand Path:

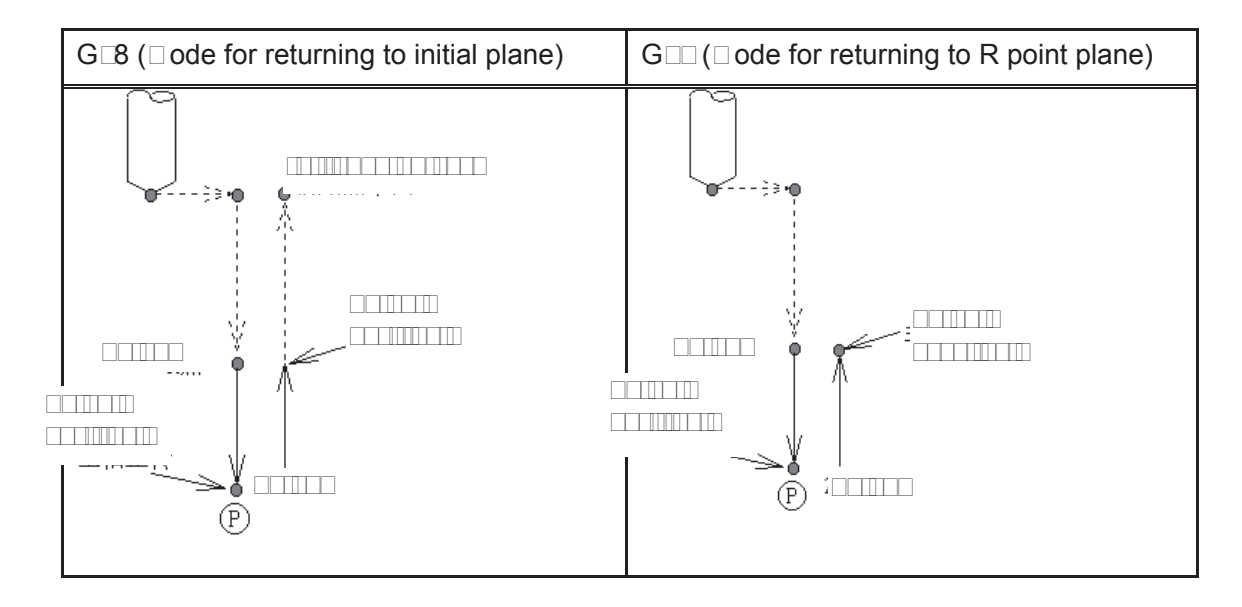

## Related Delanation:

(1) Tapping to the bottom of a hole it will not be returned immediately even if the P is omitted or regarded as 0 in this cycle, it will be returned after a dwell time (2s), and this time is set by system.

(2) The F is tapping modal value, the last tapping F value is taken when it is omitted, or alarm will be generated if it does not exist.

(3) The metric or inch of the F value is determined by G20 (metric) or G21 (inch).

(
) The command Q is disabled in this cycle, but its value will be reserved as canned cycle modal value.

## 3.15. 3 Ta ing cycle G

Format:  $G \square G \square G \square X_Y_R_Z_P_F_L_;$ 

**Function:** This cycle is used to machine a thread. The tapping is performed by spindle rotating positively, when the bottom of a hole has been reached, the spindle is retracted in the reverse direction.

□ □ □ **lanation:** For command explanation of canned cycle, see the Table 13.1. □

Thereinto, the F is tooth-pitch. The value range is 0.001\_500.00mm (metric), 0.0 \_25\_00 tooth⊡nch (inch).

## **□ycle Process:**

- (1) Positioning to the XY plane level at the rapid traverse;
- (2)  $\Box$  own to the point R plane at the rapid traverse;
- (3) Tapping to the bottom of a hole;
- ( ) Spindle stops;
- (5) For dwell time P if it is commanded
- (□) Spindle returns to the point R plane in reverse direction;

- ( ) Spindle stops; for dwell time P if the P is commanded;
- (8) The spindle is rotated in the positive direction;
- $(\Box)$  Returning to the initial point level if it is G $\Box$ 8.

## ommand Path:

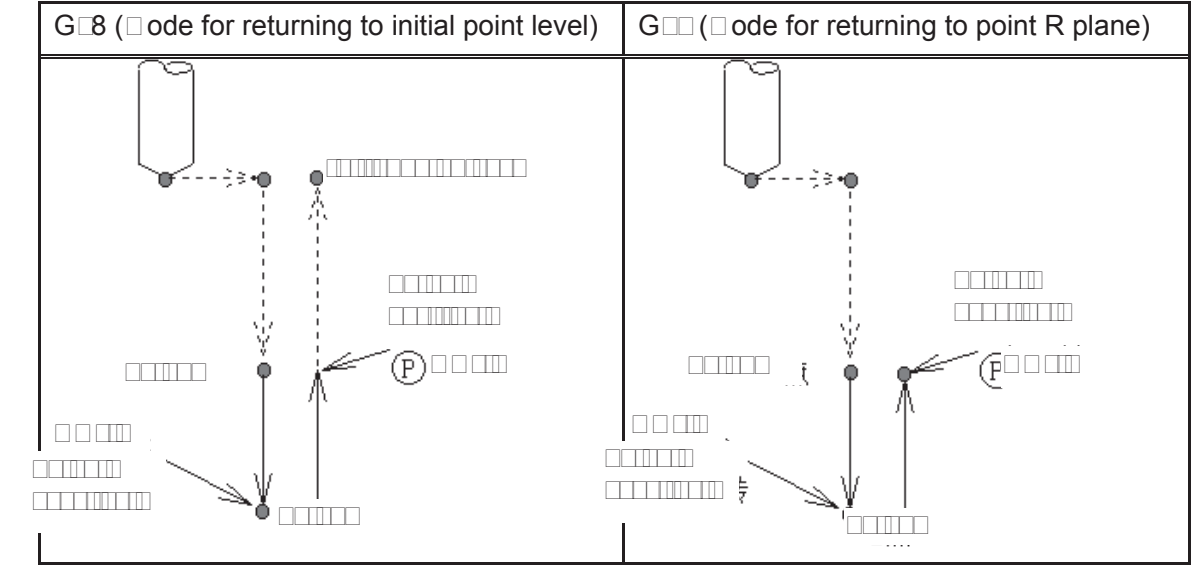

## Related IIIanation:

Please refer to the related explanation for  $G \Box \Box$  ( $\Box$ ounter tapping cycle)

## 

```
Format: G \square G \square G \square X \square Y \_ R \_ Z \_ F \_ L;
```

**Function:** This cycle is used for normal drilling. □utting feed is performed to the bottom of the hole, the tool is then retracted from the bottom of the hole in rapid traverse.

□□**lanation:** For the command explanation of canned cycle, see the Table 13.1.□

## **□ycle Process:**

(1) Positioning to the XY plane level position at the rapid traverse;

(2) □own to the point R plane at the rapid traverse;

(3) utting feed to the bottom of the hole;

( $\Box$ ) Returning to the initial point or point R plane at rapid traverse according to the G $\Box$ 8 or G $\Box$ ; **ommand Path**:

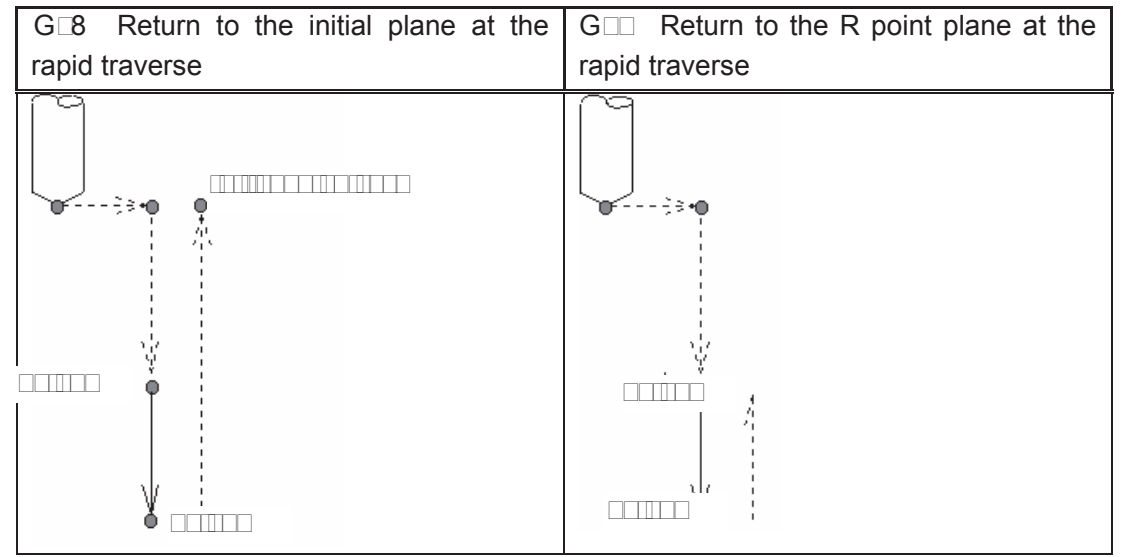

#### **Related Dlanation**:

The command Q or P is disabled in this cycle, but its value will be saved as canned cycle modal value.

#### 

Format:  $G \square G \square G \square X_Y_R_Z_P_F_L_;$ 

**Function:** Utting feed is performed to the bottom of the hole. Dole depth precision is added when the dwell is performed, and then the tool is retracted from the bottom of the hole at rapid traverse.

□□□**lanation:** For the command explanation of these canned cycles, see the Table 13.1.□

#### □ycle □rocess:

(1) Positioning to the XY plane level at the rapid traverse;

(2)  $\Box$  own to the point R plane at the rapid traverse;

(3) utting feed to the bottom of a hole

(□) □well for P time if it is commanded.

(5) Returning to the initial point or point R plane according to  $G \square 8$  or  $G \square a$  the rapid traverse; **ommand Path:** 

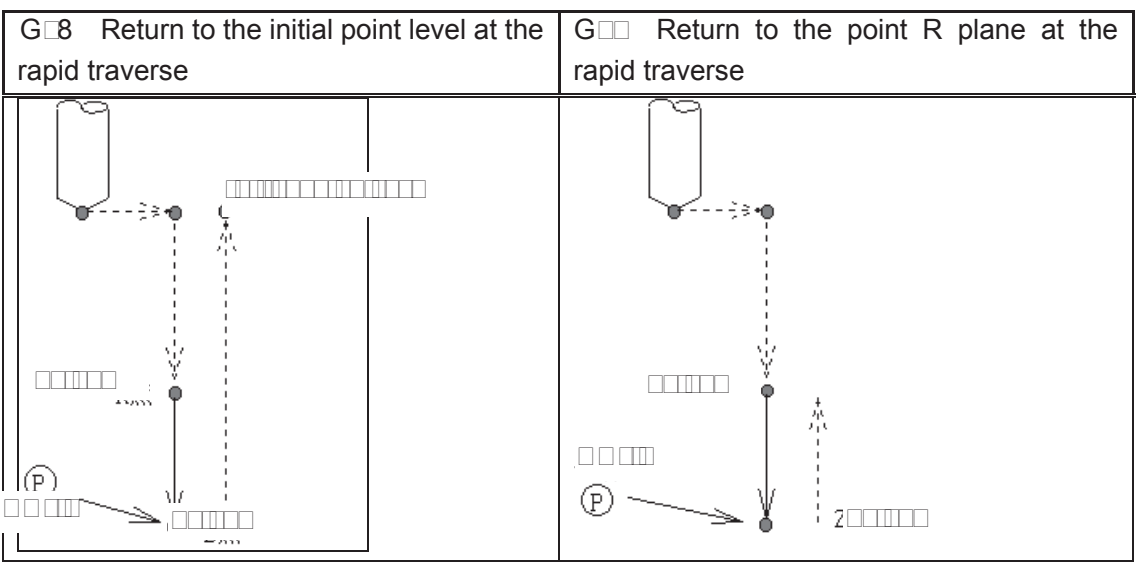

#### **Related Dlanation**:

(1) They are basically the same as G81 (drilling and spot-drilling machining), it is up after dwell at the bottom of a hole only (the dwell time is specified by P, the dwell will not be executed if it is not specified, and the command action is same as that of G81). In the blind hole, the accuracy of hole can be improved by the dwell.

(2) The command Q is disabled in this cycle, but its value will be reserved as the canned cycle modal value.

#### 3.15. 6 Pec drilling cycle G 3

#### Format: $G \square G \square G \square S X Y R Z Q F L;$

**Function:** This cycle performs high-speed peck drilling; it performs intermittent cutting feed to the bottom of a hole while removing chips from the hole.

 $\square$  **Lanation:** The command explanation for canned cycle, see the table 13.1. $\square$ 

#### □ycle Process:

(1) Positioning to the XY plane level at the rapid traverse;

- (2) □own to the point R plane at the rapid traverse;
- (3) □utting feed for Q distance;
- ( ) Retract to the point R plane at the rapid traverse;
- (5) Rapid feed to d distance to the end surface
- ( ) utting feed for (Q d) distance;
- ( ) ycling ( ) (5) and ( ) to the bottom of a hole along Z-axis;
- (8) Return to the initial point or point R plane according to the  $G\Box 8$  or  $G\Box a$  the rapid traverse;

## ommand Path:

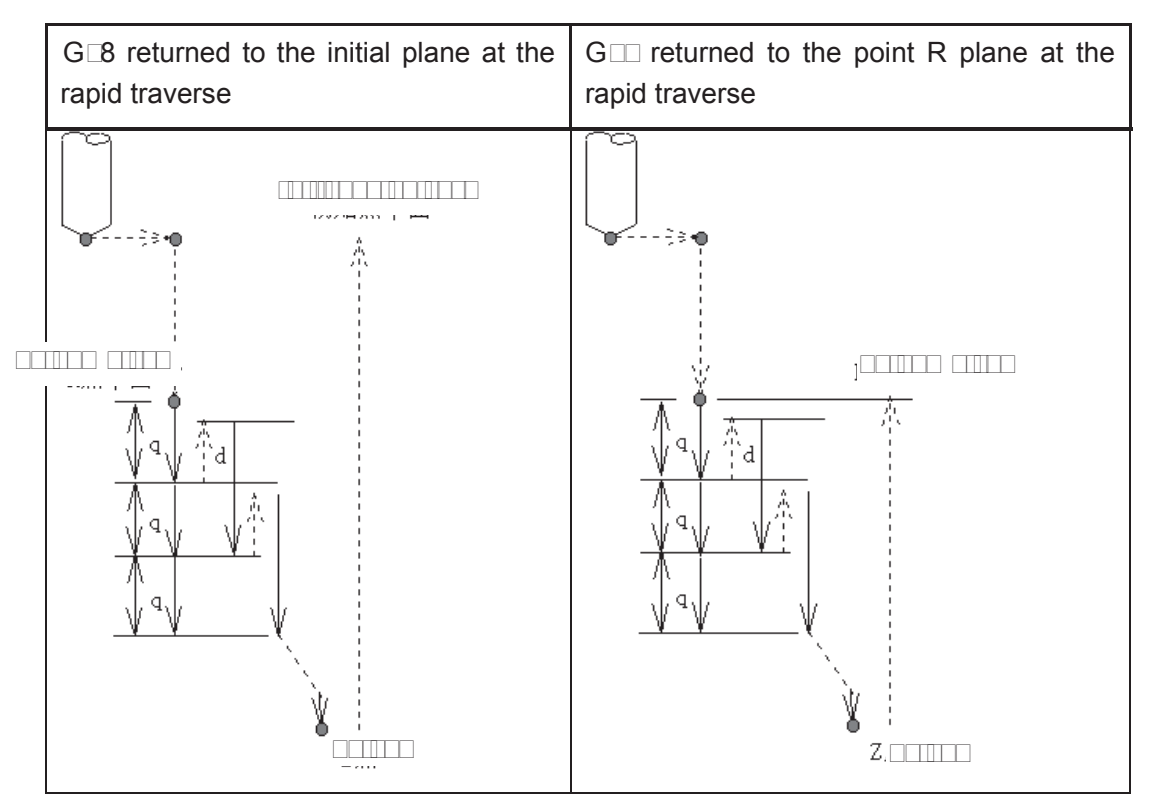

## Related Implementation:

(1) Same as G $\square$ 3, after feeding for Q, it returns to the point R plane at the rapid traverse firstly, and then rapid feeds to d mm to the end surface, then cutting feed is applied and the cycle is performed in turn. The Q value should be positive, even if the negative value is specified, and the sign is also disabled. Q value 0.001mm is defaulted if Q value is not specified; d, is set by the parameter No.52, its default value is 1000, and the unit is 0.001mm. If the cutting depth is less than the Q value, then cutting to the bottom of a hole at the first time, and rapid traverse retraction is not performed.

(2) The command P is disabled in this cycle, but its value will be reserved as canned cycle modal value.

## 3.15. ... Oring cycle G 5

## Format: $G \square G \square G \square S X_ Y_ R_ Z_ F_ L_;$

- **Function:** After positioning along X and Y axes, rapid traverse is performed to point R; the boring is performed from point R to point Z thereafter. □utting feed is performed to return point R plane when the Z point has been reached the bottom of a hole.
- $\square$   $\square$  **lanation:**  $\square$  ommand explanation for the canned cycle, see the table 13.1. $\square$

#### □ycle □rocess:

- (1) Positioning to the XY plane level at the rapid traverse;
- (2)  $\Box$  own to the point R plane at the rapid traverse;
- (3)  $\Box$  utting feed to the bottom of a hole;
- ( )  $\Box$  utting feed to the point R plane;
- (5) Returning to the initial point level if it is  $G\Box 8$ ;

#### □ommand Path:

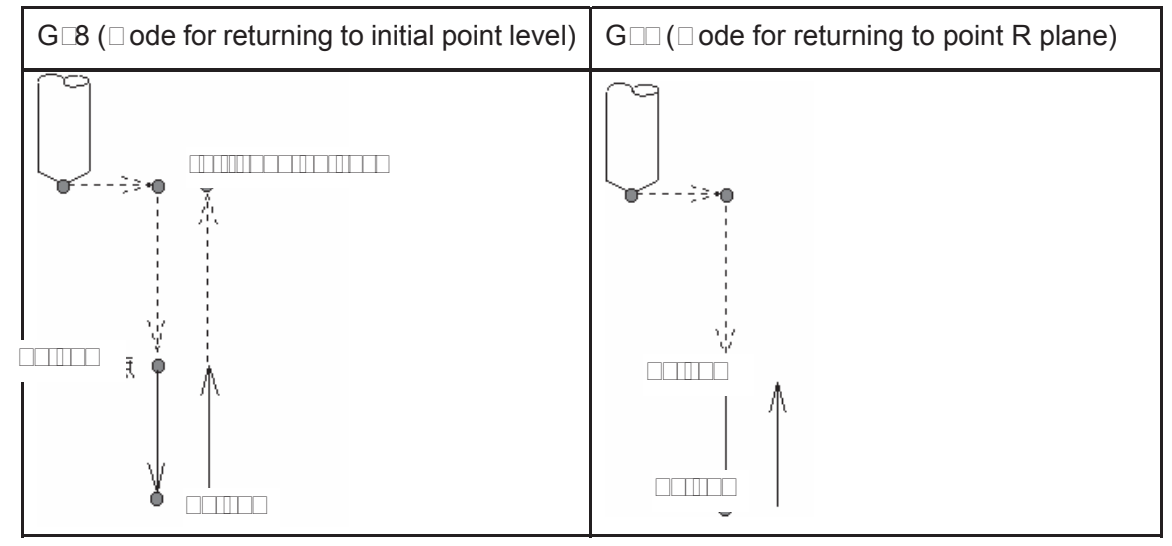

#### **Related Dlanation**:

(1) This cycle is used to bore a hole. The command motion is basically same as the G81 (□rilling, Spot-drilling cycle), the difference is that by the G81 it returns to the point R plane in rapid traverse rate, while by the G85 it returns to the point R plane in feedrate when the cutting feed reaches the bottom of a hole.

(2) The Q and P commands are disabled in this cycle, but its value is reserved as the canned cycle modal value.

#### 3.15. ... Oring cycle G 6

## Format: G G G G G X Y R Z F L;

- **Function:** After positioning along X and Y axes, rapid traverse is performed to R point, and the boring is performed from point R to point Z. The tool is retracted in rapid traverse and spindle is rotated positively when the spindle is stopped at the bottom of the hole.
- □□□**lanation:** For command explanation for canned cycle, see the table 13.1.□.

#### □ycle □rocess:

- (1) Positioning to the XY plane level at the rapid traverse;
- (2) □own to the point R plane at the rapid traverse;
- (3)  $\Box$  utting feed to the bottom of a hole;
- $(\Box)$  The spindle stops;
- (5) Returning to the initial point or point R plane at rapid traverse according to the G $\square$ 8 or G $\square$ ;
- $(\Box)$  The spindle is rotated in the positive direction;

#### □ommand Path:

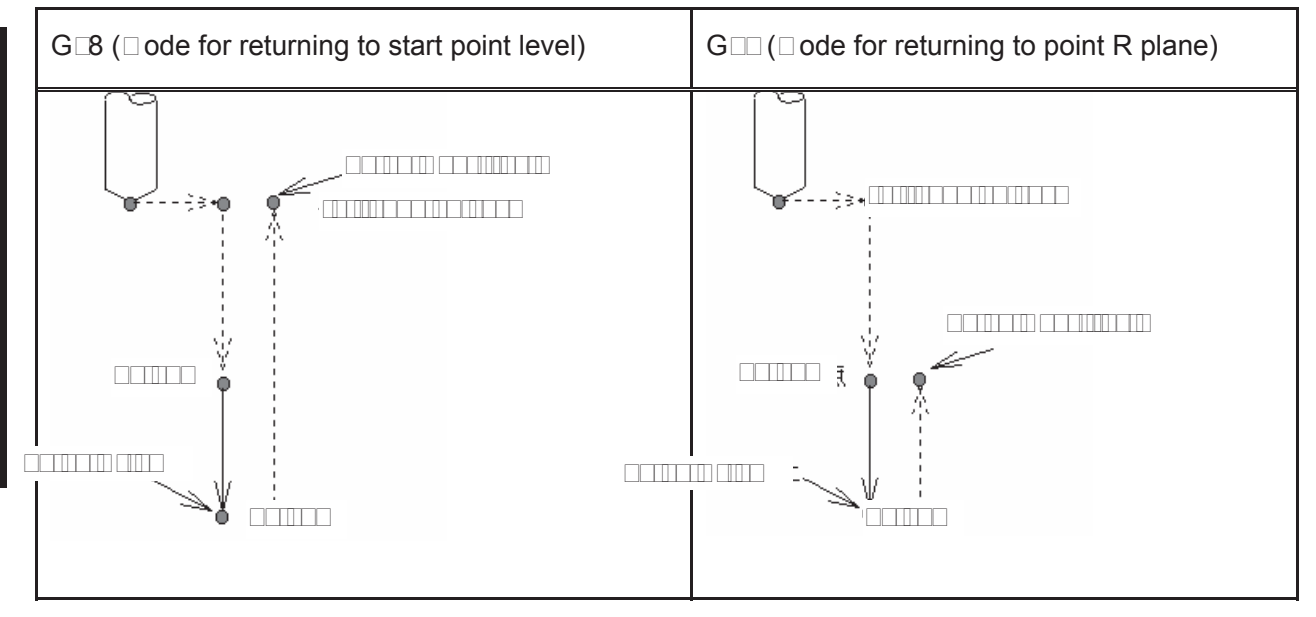

#### **Related Dlanation**:

(1) This cycle is used to be bore a hole. The command operation is basically same with G81, only spindle rotation status is different. After cut feeds to the bottom of a hole, the  $\Box$  05 is executed (spindle stops), then the point R plane is retracted at the rapid traverse, the  $\Box$  03 is then performed (spindle rotates positively) regardless of the currently spindle rotation status and the positive or negative rotation are specified before the canned cycle.

(2) The command Q and P are disabled in this cycle, but its value is reserved as canned cycle modal value.

#### 3.15. Oring cycle G

## Format: $G \square G \square G \square X_Y_R_Z_P_F_L_;$

**Function:** A dwell is performed at the bottom of a hole, the spindle is stopping. If the manual operation is applied now, tool can be removed manually. It is better to retract the tool safely from the hole regardless of any kind of manual operation. It is rapidly retracted to point R or initial plane when the automatic operation is performed again, the spindle is stopped and G88 is finished.

□□□**lanation:** For the command explanation of the canned cycle, see the table 13.1.□

#### □ycle □rocess:

- (1) Positioning to the XY plane at the rapid traverse rate;
- (2)  $\Box$  own to the point R plane at the rapid traverse rate;
- (3)  $\Box$  utting feed to the bottom of hole;
- $(\Box)$  The spindle is stopped;
- (5) P time is delayed if it is specified.
- $(\Box)$   $\Box$  anual operation will be performed if the dwell is executed.
- (□) Restoring the automatic mode, retracting to initial point or point R plane according to the G□8
- or  $G \square$  at the rapid traverse rate.
- (8) The spindle rotates positively;

## ommand Path:

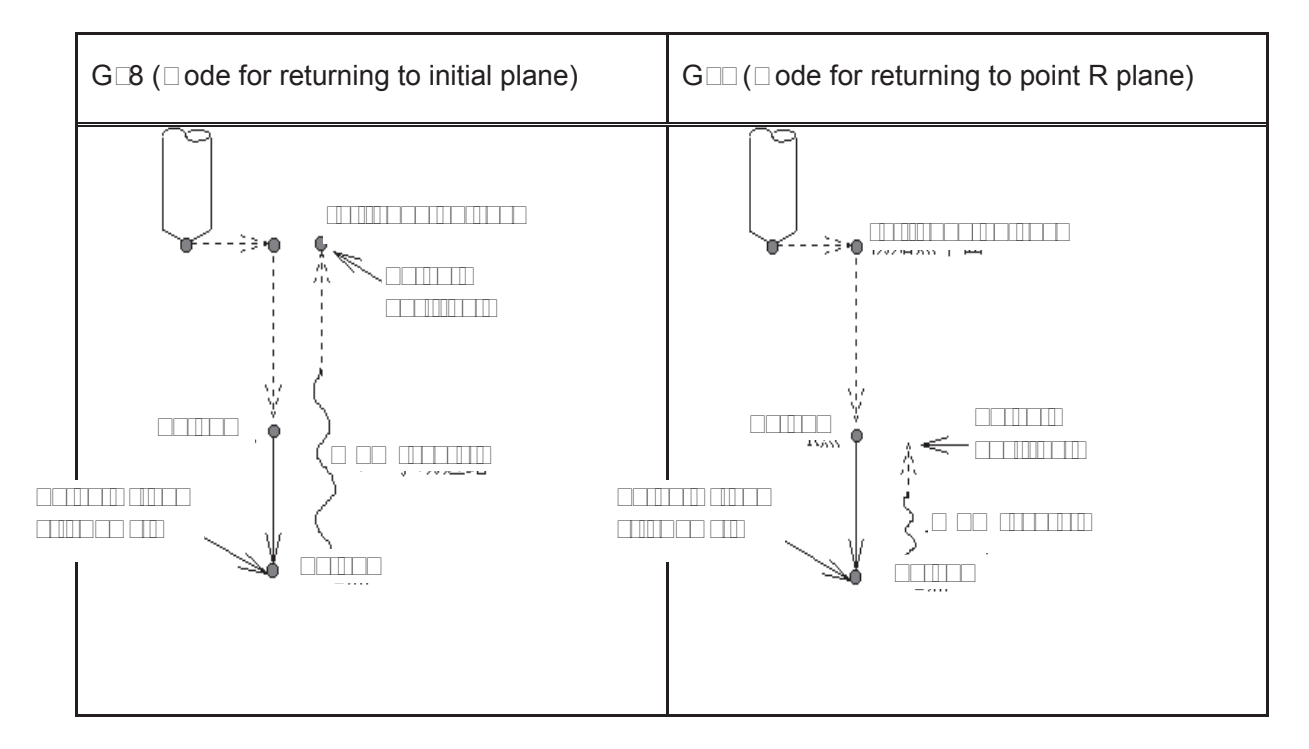

## Related Delanation:

The command Q is disabled in this cycle, but its value is reserved as the canned cycle modal value.

## 3.15. ...1 ... oring cycle G ....

Format: G G G G X Y R Z P F L;

**Function:** This cycle is used to bore a hole normally. This cycle performs a dwell at the bottom of the hole; the tool is then retracted from the bottom of the hole at the rapid traverse rate.

 $\square$  **Lanation:** For the command explanation of the canned cycle, see the table 13.1. $\square$ 

## □ycle □rocess:

(1) Positioning to XY plane at the rapid traverse rate;

- (2)  $\Box$  own to the point R plane at the rapid traverse rate;
- (3)  $\Box$  utting feed to the bottom of a hole;
- $(\Box)$  For dwell time P if the P is specified;
- (5)  $\Box$  utting feed to the point R plane;
- ( ) Returning to the initial point level if it is G  $\square$ 8;

( $\Box$ ) Returning to the initial point or point R plane at the rapid traverse according to the G $\Box$ 8 or

G□∷;

#### ommand Path:

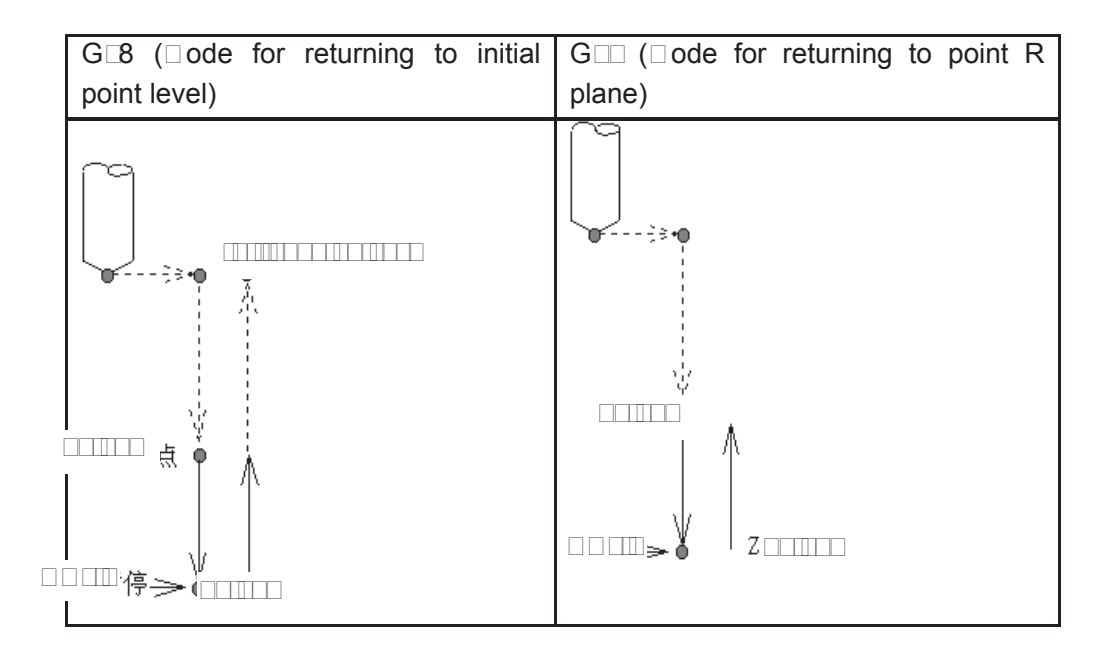

#### **Related Dlanation**:

(1) G8 $\square$  (Boring cycle) is basically same as the G85, a dwell is applied at the bottom of a hole ( $\square$ well time is specified by P, if it is not specified, the dwell is not applied, the command operation is same to the G85)

(2) The command Q is disabled in this cycle, but its value is reserved as canned cycle modal value.

#### 3.15. 11 Groove rough milling inside the round G11 G111

#### Format:

G11 🗆

GGG

X\_ Y\_ R\_ Z\_ □ □\_ Q\_ □\_ □\_ F\_

- G111
- **Function:** From the beginning of the center point, arc interpolations are performed helically till the round groove of programming dimension has been machined.

□□□**lanation:** For command explanation of the canned cycle, see the table 13.1.□

- G110: Groove rough-milling inside the round in  $\Box \Box W$ ;
- G111: Groove rough-milling inside the round in  $\Box W$ ;
- I: I is radius inside the round groove, it should be more than the radius of current tool.
- W: The firstly cutting depth is from the R reference level to the undersurface along the Z axis direction, it should be more than 0 (The first cutting position is over the bottom of the groove, then bottom position is regarded as machining position);
- Q: The cutting incremental value each time along Z axis direction;
- □: The width increment of cut inside XY plane, it should be less than the tool radius, and more than 0;
- □: The distance to the end machining plane at the rapid traverse, it should be more than 0 when cutting;
- $\Box$ : Tool radius serial number, the value range is 0 $\Box$ 32, 0 is the default of  $\Box$ 0. The current

tool radius is determined by the specified serial number.

#### □ycle □rocess:

(1) Positioning to the XY plane level at the rapid traverse rate;

- (2)  $\Box$  own to the point R plane at the rapid traverse rate;
- (3)  $\Box$  ut W depth downwards in cutting feedrate
- $(\Box) \Box$  ill a round face with radius I helically by  $\Box$  increment each time from center point to outside.
- (5) The Z axis is retracted to the R reference surface at the rapid traverse rate;
- ( ) X and Y axes are positioned to the center at the rapid traverse rate;
- (□) □own to distance □ to the end machining surface along Z axis at the rapid traverse rate;
- (8)  $\Box$  ut along Z axis for (Q $\Box\Box$ ) depth;
- $(\Box)$   $\Box$ ycling the operations from  $(\Box)$   $\Box$  (8) till the round surface of total depth is finished.

(10) Return to the initial plane or point R plane according to  $G\Box 8$  or  $G\Box \Box$ 

#### ommand Path:

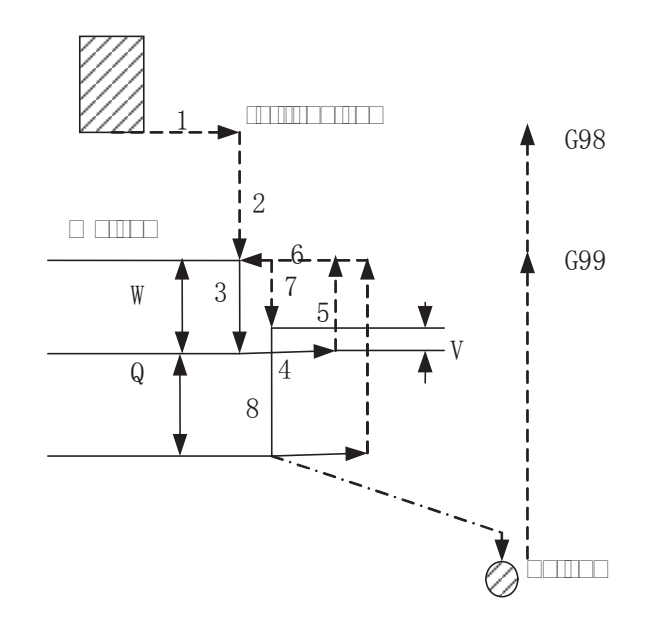

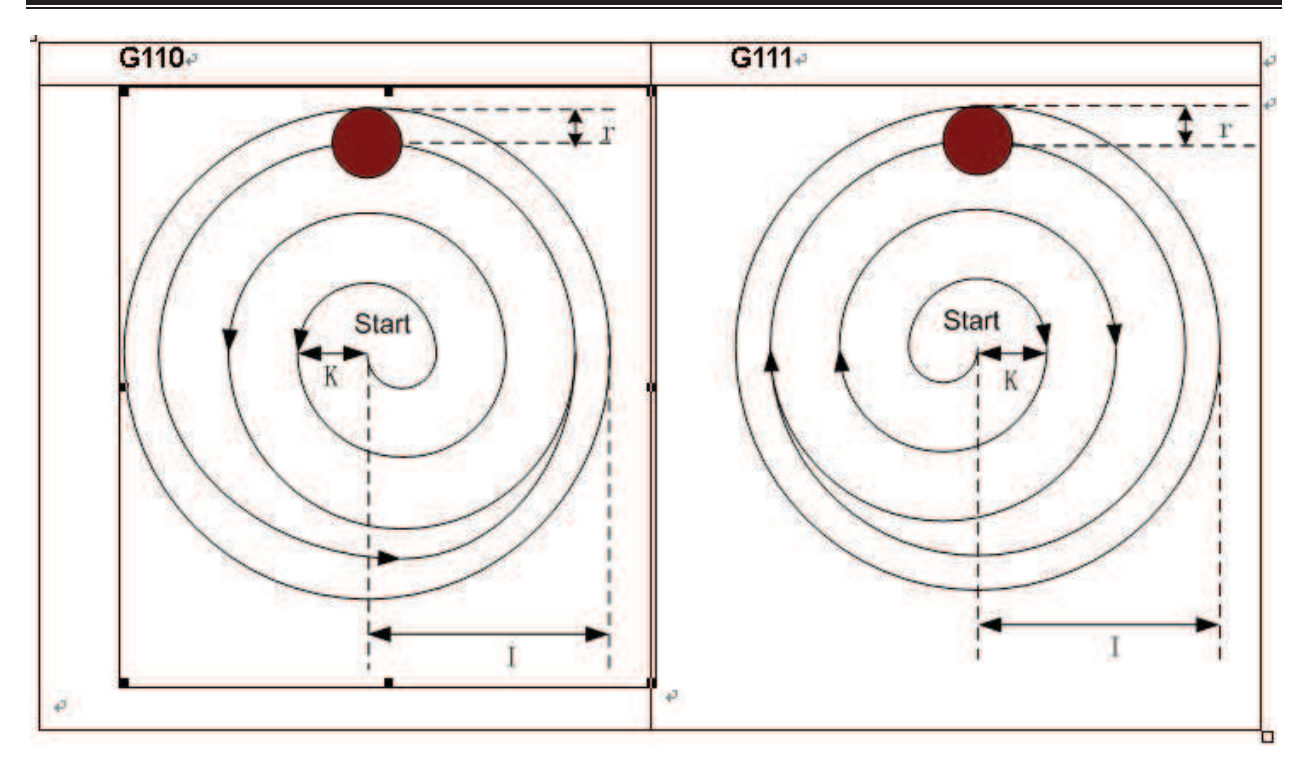

#### **Related Dlanation**:

The P and □ are disabled in this cycle, but the P value will be reserved as canned cycle modal value.

**For e am le:** A round inside groove rough-milling is specified in canned cycle G111, see the following

Figure

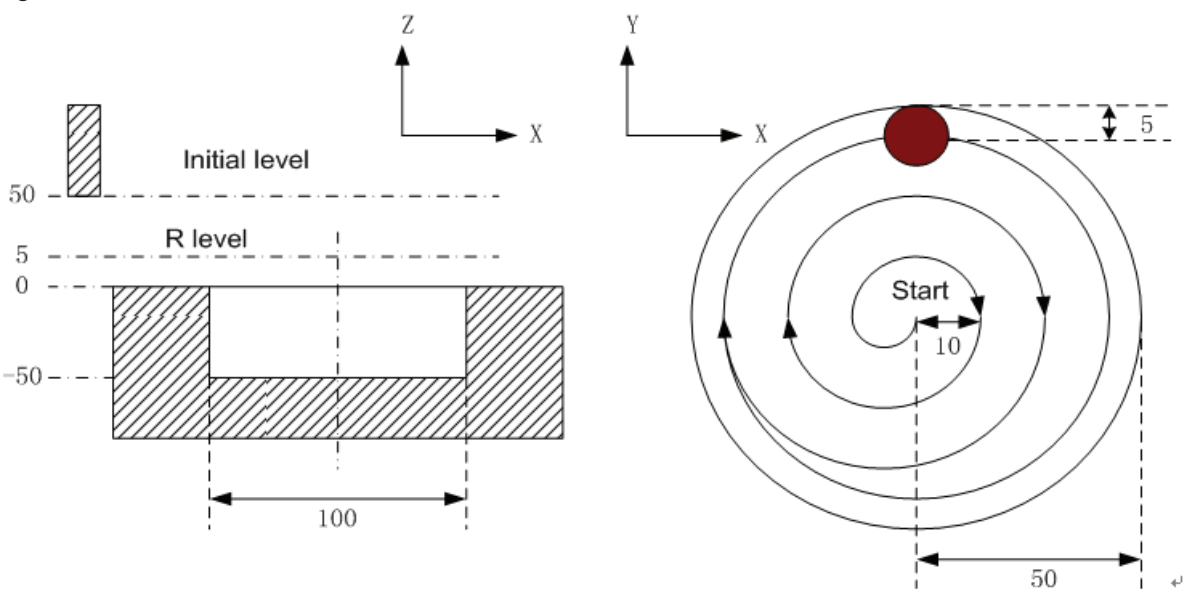

G 0 G00 X50 Y50 Z50; (G00 positioning at the rapid traverse rate) G G G111 X25 Y25 R5 Z-50 150 W20 Q10 010 R800 01; (Rough-milling cycle inside the round groove 01 5) G80 X50 Y50 Z50; (0 anceling canned cycle, returning from the point R plane) 0 30; Note: Det the DD Darameter value to one Dhich is more than 1 Dby G11 and G111 it feeds helically along Z a is. Rough milling machining can be directly Derformed for non groove or Direce.

See the following figure for helical cutting path:

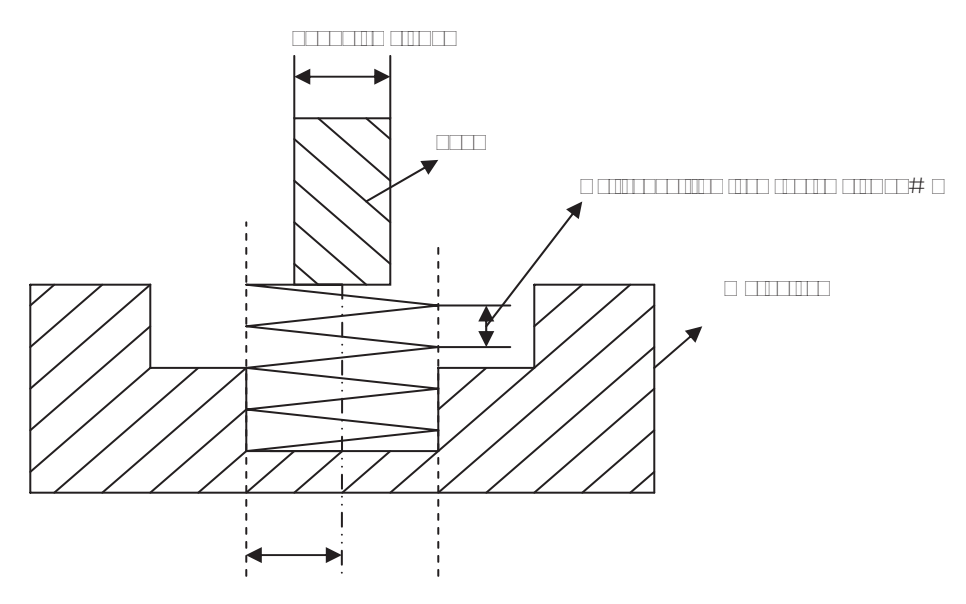

## 3.15. 1 Fine milling cycle inside full circle G11 G113

#### Format:

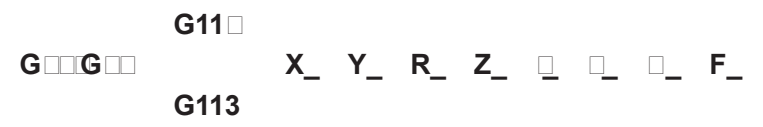

- **Function:** A fine-milling inside the full circle is finished with the specified radius value I and direction, the tool is retracted after the fine-milling.
- □□□**lanation:** For command explanation of canned cycle, see the table 13.1.□
  - G112: Fine-milling cycle inside the full circle in  $\Box \Box W$ .
  - G113: Fine-milling cycle inside the full circle in  $\Box W$
  - I: Fine-milling circle radius, the value range is indicated as 0 \_\_\_\_\_mm, the absolute value is taken when it is negative.
  - □ Fine-milling distance from start point to the center point, the value range is indicated as 0 □ □ □ □ □ □ □ □ mm, the absolute value is taken when it is negative
  - Se\_uence number of tool radius, the value range is indicated as 0 □32, the 0 is default of □0. The current tool radius value is taken according to the specified se uence number.

## □ycle □rocess:

- (1) Positioning to the XY plane level at the rapid traverse rate;
- (2) □own to the point P level at the rapid traverse rate;
- (3) Feed to the bottom of a hole;
- ( ) Perform the circle interpolation by the path of transit arc 1;

- (5) Perform the full circle interpolation by the path of arc 2 and arc 3;
- ( ) Perform circular interpolation by the path of transit arc  $\Box$  and return to the start point;
- ( ) Return to the initial point level or point R plane according to G 8 or G .

## ommand Path:

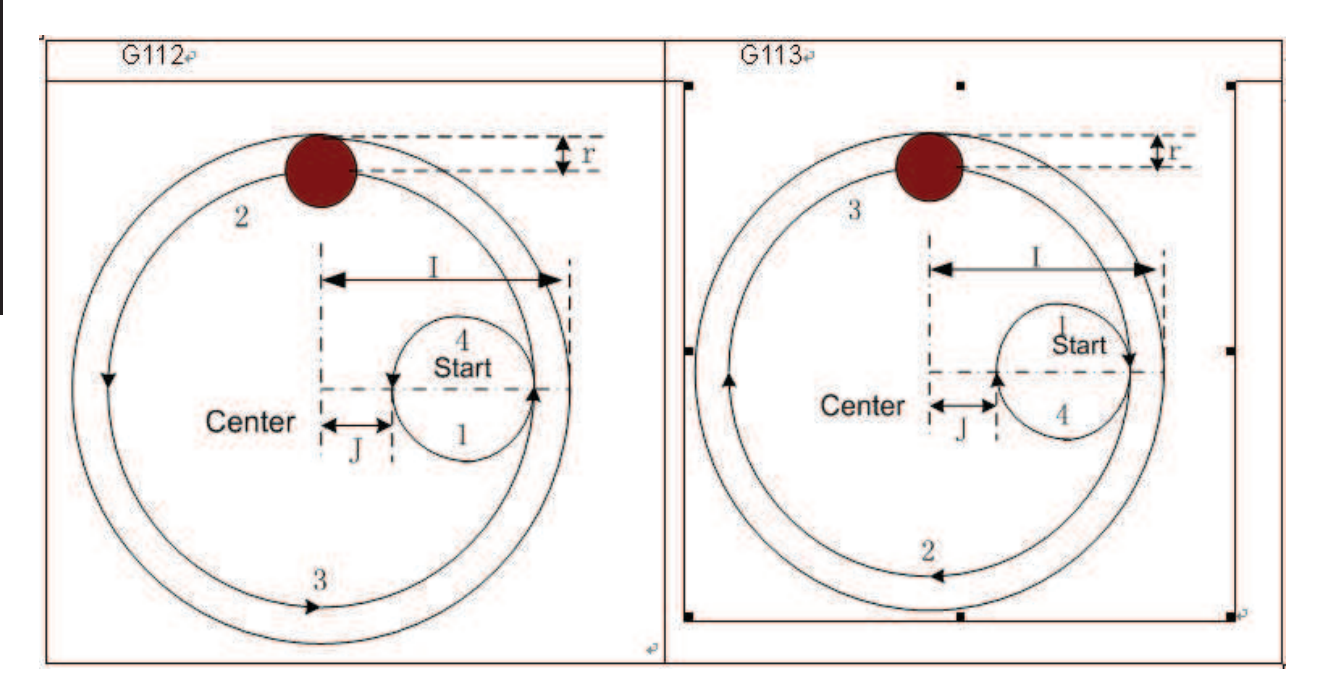

#### **Related D**lanation:

The commands Q, P and  $\Box$  are disabled in this cycle, but the Q and P value will be reserved as the canned cycle modal value.

**For e am le:** Fine-mill a finished rough-milling round groove by the canned cycle G112 command, see the following figure:

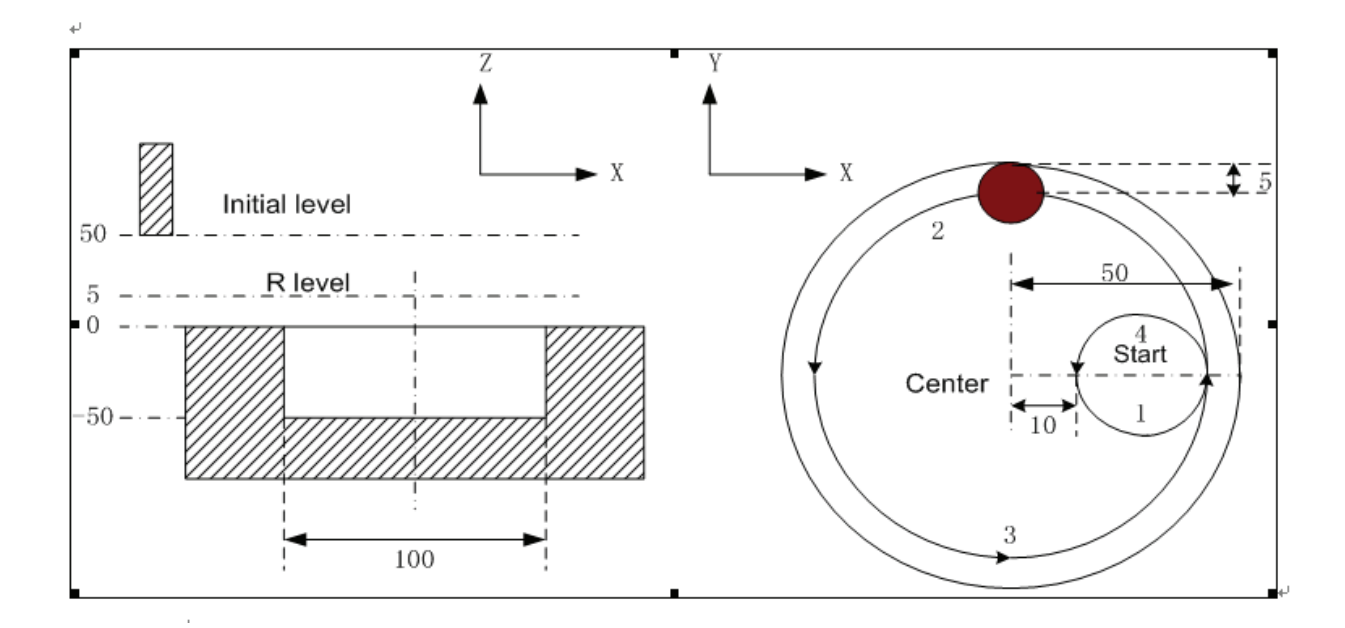

G □ 0 G00 X50 Y50 Z50; (G00 rapid positioning) G □ G112 X25 Y25 R5 Z-50 150 □10 F800 □1;

(Start canned cycle, fine-milling cycle

inside the circle at the bottom of a hole

□1□5)

G80 X50 Y50 Z50; (The canned cycle is cancelled, returning from the point P level)  $\Box$  30;

### 3.15. 13 Fine milling cycle outside circle G11 G115

## Format:

|     | G11 🗆 |    |    |    |           |  |     |
|-----|-------|----|----|----|-----------|--|-----|
| GGG |       | X_ | Y_ | R_ | <b>Z_</b> |  | F_; |
|     | G115  |    |    |    |           |  |     |

**Function:** A fine-milling outside the full circle is performed by the specified radius value and the direction, and the tool is retracted after the fine-milling is finished.

- □□□**lanation:** For command explanation of canned cycle, see the table 13.1.□
  - G11  $\square$  Finish-milling cycle for outside circle in  $\square \square W$ .
  - G115: Finish-milling cycle for outside circle in  $\Box W$ .
  - I: A fine-milling circle radius, the value range is indicated as 0 mm, the absolute value is taken when it is negative.
  - □ □istance of fine-milling between the start point and the circle, the value range is indicated as 0□□□□.□□mm; the absolute value is taken when it is negative.
  - □: The seluence number of tool radius, the value range is 0□32, 0 is the default of □0. The current tool radius value is taken according to the specified seluence number.

## □ycle □rocess:

- (1) Positioning to the XY plane level at the rapid traverse rate;
- (2) □own to the point R plane at the rapid traverse rate;
- (3) utting feed to the bottom of a hole;
- $(\Box)$  Perform the circle interpolation by the path of transit arc 1;
- (5) Perform the full circle interpolation by the path of arc 2 and arc 3;
- ( ) Perform circular interpolation by the path of transit arc  $\Box$  and return to the start point;
- ( ) Return to the initial point level or point R plane according to G  $\!\!\!\!$  G  $\!\!\!\!$  or G  $\!\!\!\!\!\!$

#### □ommand □ath:

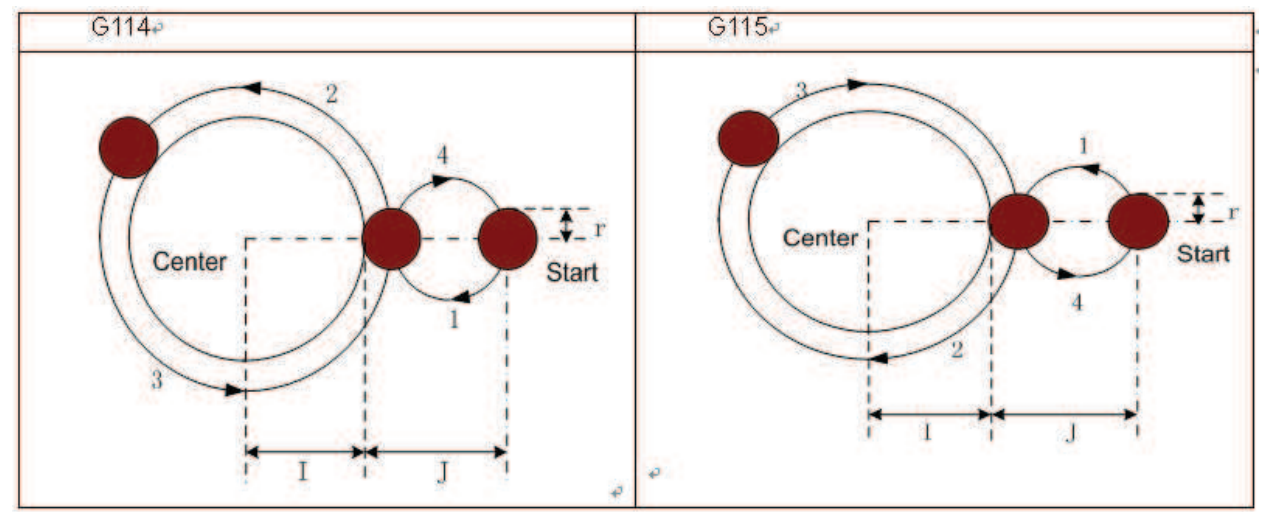

#### Related Delanation:

(1) The interpolation direction of between transit arc and fine-milling arc are different when the fine-milling outside circle is performed, the interpolation direction in command explanation is

the interpolation direction of fine-milling arc.

(2) The command Q, P and □ are disabled in this cycle, but the Q and P value are reserved as canned cycle modal value.

**For eamle:** A finished rough-milling round groove is performed by fine-milling with the canned cycle G11 command, see the following figure :

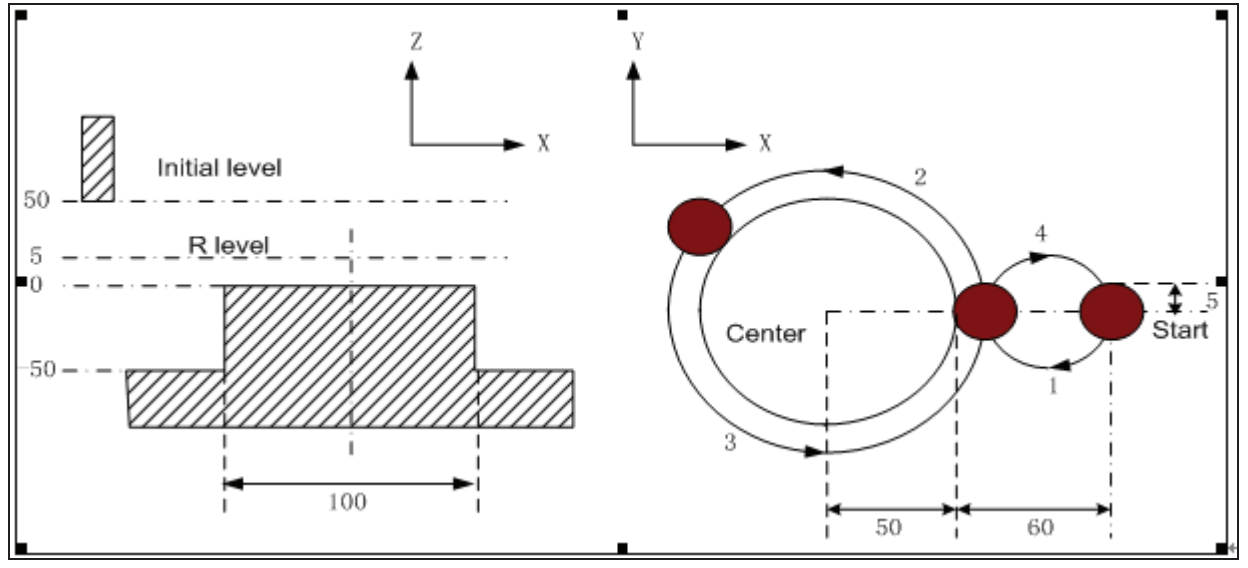

G □ 0 00 X50 Y50 Z50; (G00 rapid positioning) G □ 0 G11 X25 Y25 R5 Z-50 150 □ 0 F800 □1; (Start canned cycle, the fine-milling cycle is performed outside the circle at the bottom of a hole □ 1 □ 5) G80 X50 Y50 Z50; (The canned cycle is cancelled, returning from the point R plane) □ 30;

## 3.15. 1 Rectangle groove rough milling G13 G135

## Format: G13 G G

X\_ Y\_ Z\_ R\_ \_ \_ \_ \_ Q\_ \_ \_ \_ F\_ G135

**Function:** From the center of the rectangle, the linear cutting cycle is applied by the specified parameter

data, till the rectangle groove with programmed dimension is made out.

□□□**lanation:** For command explanation of canned cycle, see the table 13.1.□

- G13  $\Box$ : Rectangle groove rough-milling in  $\Box \Box W$
- G135: Rectangle groove rough-milling in  $\Box W$
- I: The width of rectangle groove along the X axis direction
- $\hfill\square$  The width of rectangle groove along the Y axis direction.
- : The cut width increment inside XY plane, it is less than the tool radius, but, more than 0.
  - W: For the first cutting along the Z axis direction, the distance is downward to the R reference surface, it is more than 0 (if the first cutting is over the position of the bottom of the groove, then the bottom of the groove is taken as the machining position)
  - Q: The cutting incremental value each time along Z axis.
  - $\Box$ :  $\Box$  istance to the end machining surface, which is more than 0, when the rapid traverse

is executed.

- □: □orner arc radius, if it is omitted, that is no corner arc transition is not shown.
- Se□uence number of tool radius, its value range is indicated as 0 □ 32, thereunto, the 0 is default of □0. The current tool radius value is taken out according to the specified se□uence number.

#### □ycle □rocess:

- (1) Positioning to the XY plane at the rapid traverse rate;
- (2)  $\Box$  own to the point R plane at the rapid traverse rate;
- (3) W distance depth is cut downwards by cutting feedrate
- $(\Box) \Box$  ill a rectangle face helically by  $\Box$  increment each time from center point to outside.
- (5) R reference surface is retracted along the Z axis at the rapid traverse rate.
- ( ) The center of rectangle is positioned along the X and Y axes at the rapid traverse rate.
- $(\Box)$   $\Box$  own to distance  $\Box$  to the end machining surface along Z axis at the rapid traverse rate;
- (8)  $\Box$ ut along Z axis for (Q $\Box\Box$ ) depth;
- ( ) ycling the operation from ( ) (8) till the surface of total cutting is performed.
- (10) Return to the initial plane or point R plane according to  $G \square 8$  or  $G \square \square$

#### □ommand Path:

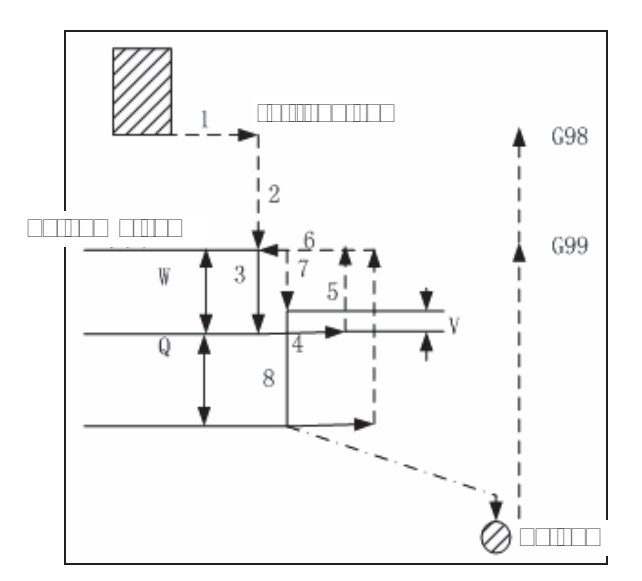

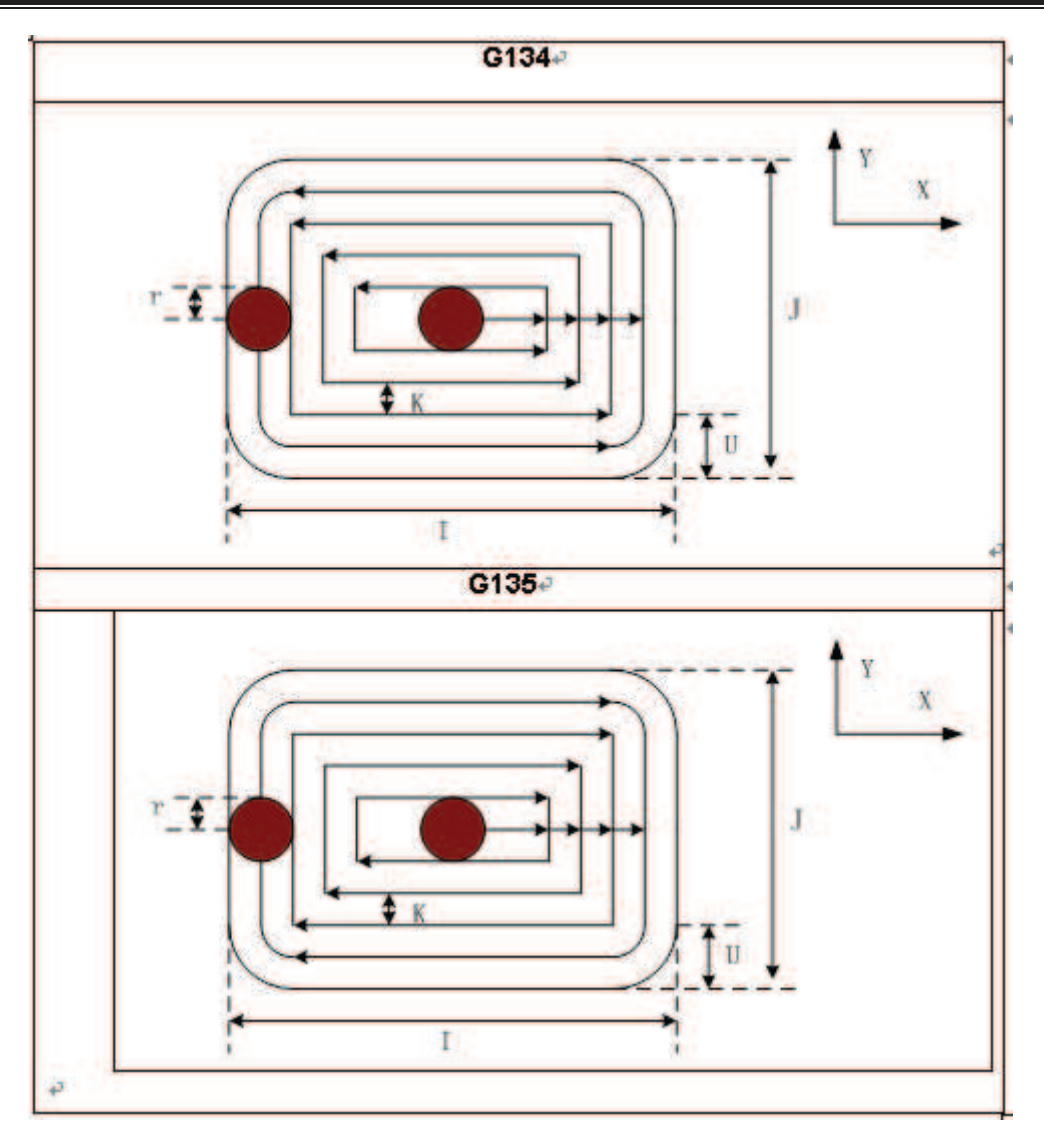

## Related □□lanation:

The commands P and □ are disabled in this cycle, but the P value is reserved as canned cycle modal value.

**For e**am le: An inside rectangle groove rough-milling is specified by G13 in canned cycle, see the following figure:

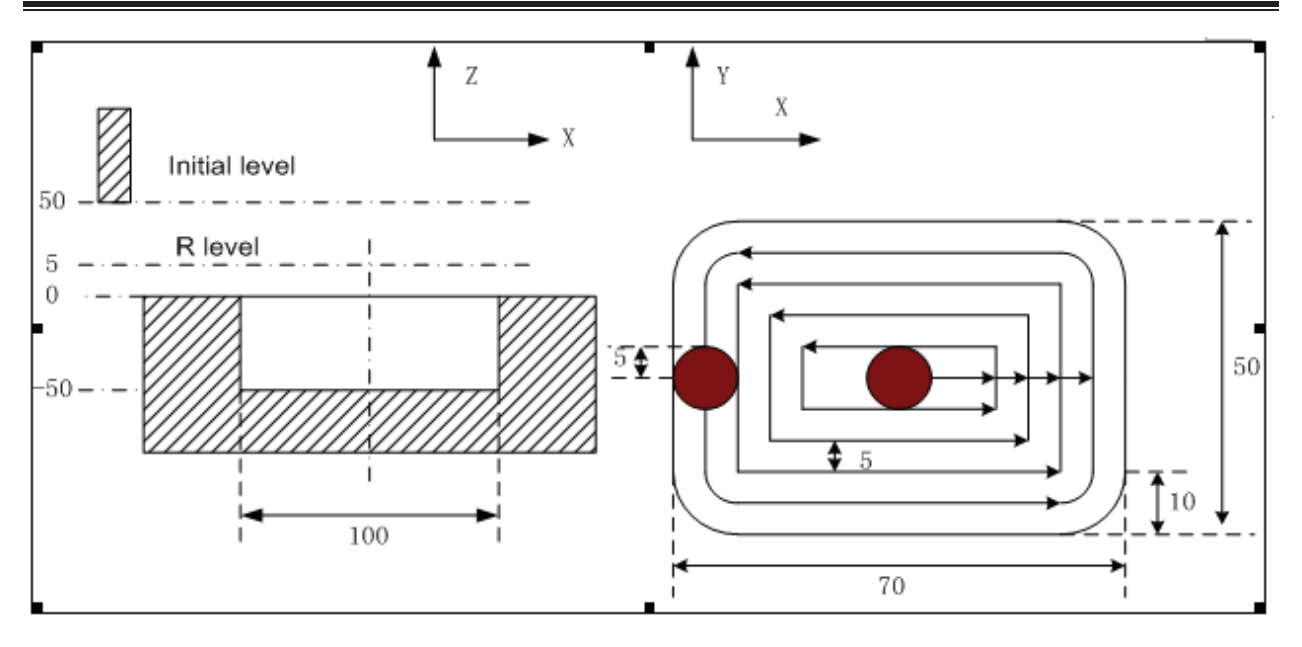

G 0 G00 X50 Y50 Z50; (G00 rapid positioning) G 0 G13 X25 Y25 R5 Z-50 I 0 50 W20 Q10 5 10 10 F800 1; (Groove rough-milling cycle inside rectangle is performed 15) G80 X50 Y50 Z50; (The canned cycle is cancelled, returning from the point R plane) 30;

Note If the arameter value of I # is set for more than 1 the helical cutting feed along the Z a is III be erformed by G11 and G111. O the or iece ithout groove can be machined by rough milling directly.

The helical feeding path is as follows:

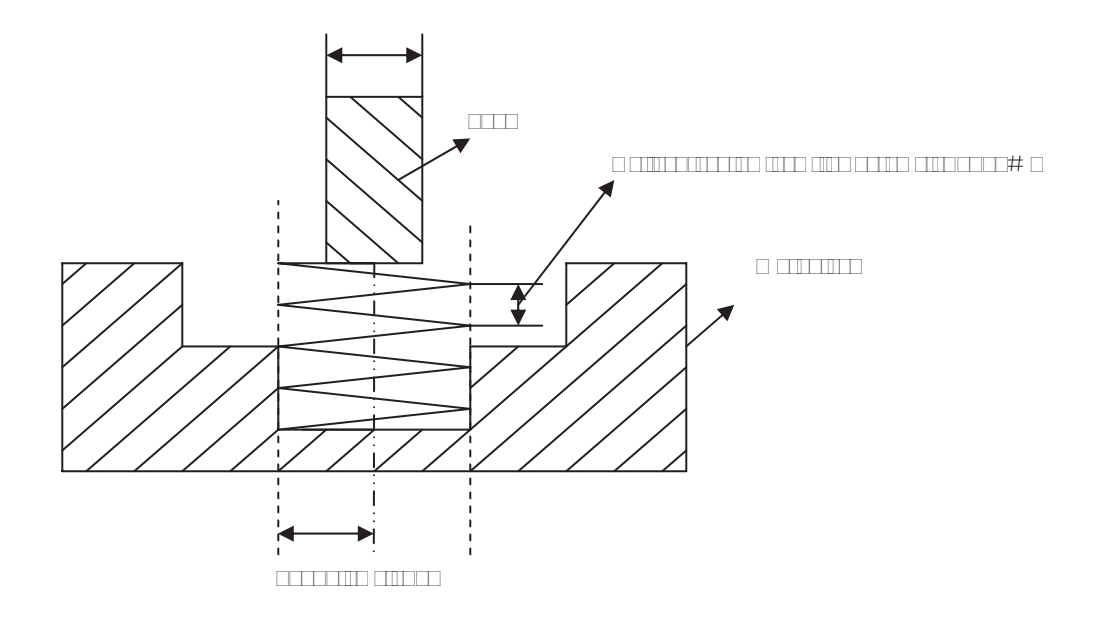

## 3.15. 15 Rectangle groove inner fine milling cycle G136 G13

Format:

GGG

#### G136

X\_Y\_R\_Z\_ \_ \_ \_ \_ \_ F\_;

G13 🗆

**Function:** The tool performs fine-milling inside the rectangle with the specified width and direction, it is returned after finishing the fine-milling.

## □□□**lanation:** For command explanation of canned cycle, see the table 13.1.□

- G13  $\Box$  Finish-milling cycle inside groove of rectangle in  $\Box \Box W$ .
- G13  $\square$  Finish-milling cycle inside groove of rectangle in  $\square$ W.
- I: The rectangle width along the X axis, the value range is indicated as 0 \_\_\_\_\_mm.
- The rectangle width along the Y axis, the value range is indicated as 0 \_\_\_\_\_mm.
- □: Se\_uence number of tool radius, the value range is 0□32, the 0 is default value of □0. The current tool radius value is taken out according to the specified se\_uence number.
- □: The distance between the finish-milling start point and the rectangle side in X axis direction, the value range is indicated as 0 □ □ □ □ □ □ □ □ mm.
- $\Box$ :  $\Box$  orner arc radius; no corner arc transition if it is omitted. When the  $\Box$  is omitted or it is e  $\Box$  ual to 0 and the tool radius is more than 0, the alarm is generated.

### □ycle □rocess:

- (1) Positioning to XY plane at the rapid traverse rate;
- (2) □own to point R plane at the rapid traverse rate;
- (3) utting feed to the bottom of a hole;
- (
  ) Perform the circle interpolation by the path of transit arc 1;
- (5) Perform the circular and linear interpolation by the path of 2-3-D-5-C;
- () Perform circular interpolation by the path of transit arc and return to the start point;
- ( ) Returning to the initial plane or point R plane according to G 8 or G .

#### □ommand Path:

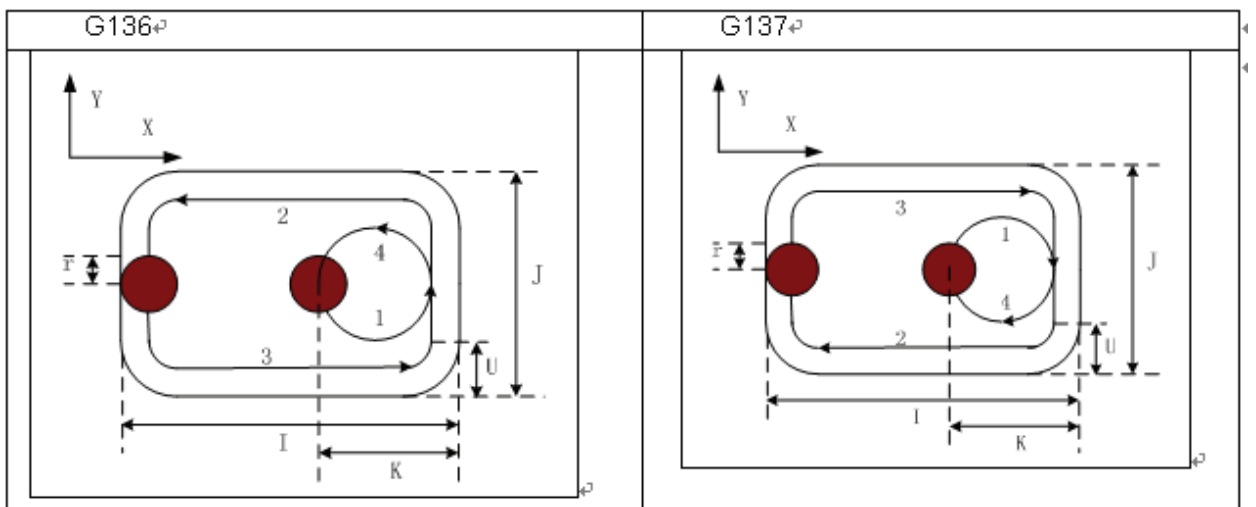

## Related IIIIanation:

The commands Q, P and  $\Box$  are disabled in this cycle, but the Q and P values are reserved as the canned cycle modal value.

**For e**am le: To perform a fine-milling for the finished rough-milling rectangle groove with the canned cycle G13 command, see the following figure:

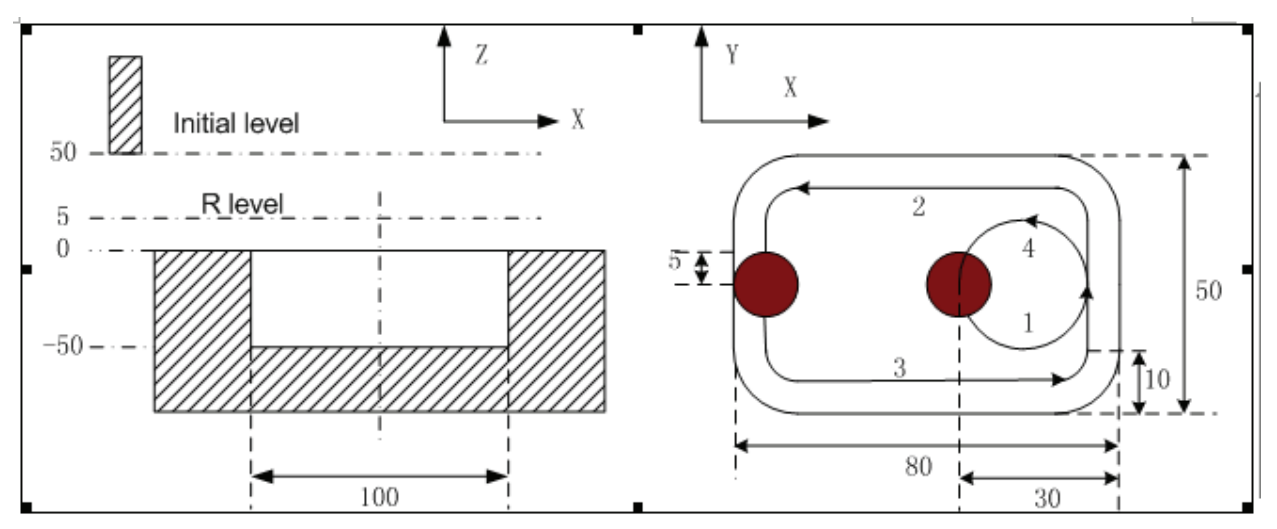

G D GO0 X50 Y50 Z50; (G00 rapid positioning) G13 X25 Y25 R5 Z-50 I80 50 30 10 F800 1; (Perform finish-milling inside the rectangle groove at the bottom of a hole in the canned cycle 15) G80 X50 Y50 Z50; (The canned cycle is cancelled, returning from the point R plane) 30;

### 3.15. 16 Finish milling cycle outside the rectangle G13 G13

#### Format:

|    | G13   |            |    |    |           |  |  |    |
|----|-------|------------|----|----|-----------|--|--|----|
| GG |       | <b>X</b> _ | Y_ | R_ | <b>Z_</b> |  |  | F_ |
|    | G13 🗆 |            |    |    |           |  |  |    |

**Function:** The tool performs fine-milling outside the rectangle by the specified width and direction, it is returned after finishing the fine-milling.

#### □□□lanation:

- G138: Finish-milling cycle outside the rectangle in  $\Box \Box W$ .
- G13  $\square$  Finish-milling cycle outside the rectangle in  $\square$ W.
- I: The width of rectangle along the X axis, the value range is indicated as 0....mm.
- The width of the rectangle along the Y axis, the value range is indicated as 0 = 1 = 2 mm.
- □: Se uence number of tool radius, its value range is indicated as 0 □ 32, thereinto, the 0 is default of □0. The current tool radius value is taken out according to the specified se uence number.
- □: The distance between the finish-milling start point and the side of rectangle along the X axis, the value range is indicated as 0□□□□.□□mm.
- □: □orner arc radius, if it is omitted, no corner arc transition.

#### □ycle □rocess:

- (1) Positioning to the XY plane at the rapid traverse rate;
- (2) □own to the point R plane at the rapid traverse rate;
- (3) utting feed to the bottom of a hole;
- ( ) Perform the circle interpolation by the path of transit arc 1;

81

- (5) Perform the circular and linear interpolation by the path of 2-3-D-5-D
- ( $\Box$ ) Perform circular interpolation by the path of transit arc  $\Box$  and return to the start point;
- ( ) Returning to the initial plane or point R plane according to G 8 or G .

## ommand Path:

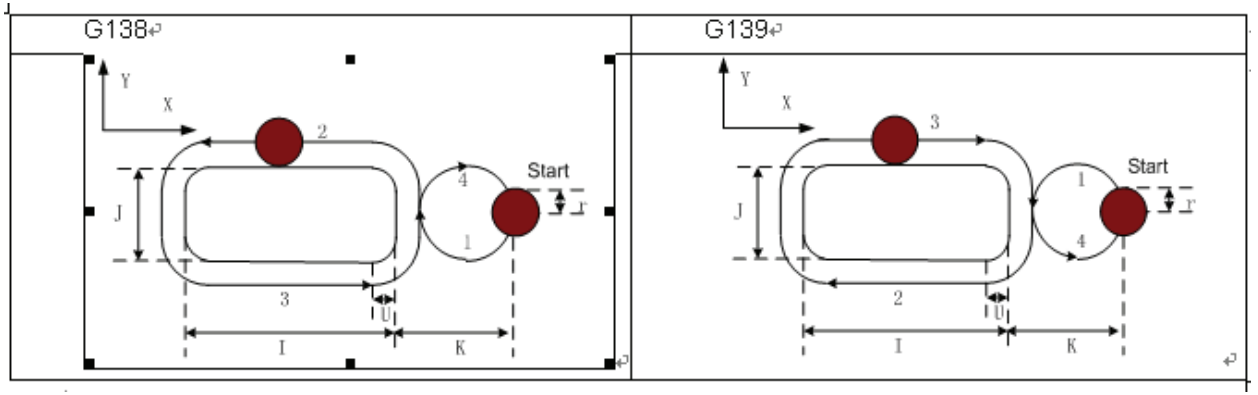

## Related Delanation:

(1) The interpolation direction of transition arc is inconsistent to that of the fine-milling arc when a fine-milling is performed outside the rectangle. The interpolation direction is the one for the fine-milling arc in the command explanation.

(2) The commands Q, P and  $\Box$  are disabled in this cycle, but, the value of Q and P are reserved as canned cycle modal value.

**For e**am le: A finished rough-milling rectangle groove is performed by the fine-milling by the command G138 in canned cycle. See the following figure.

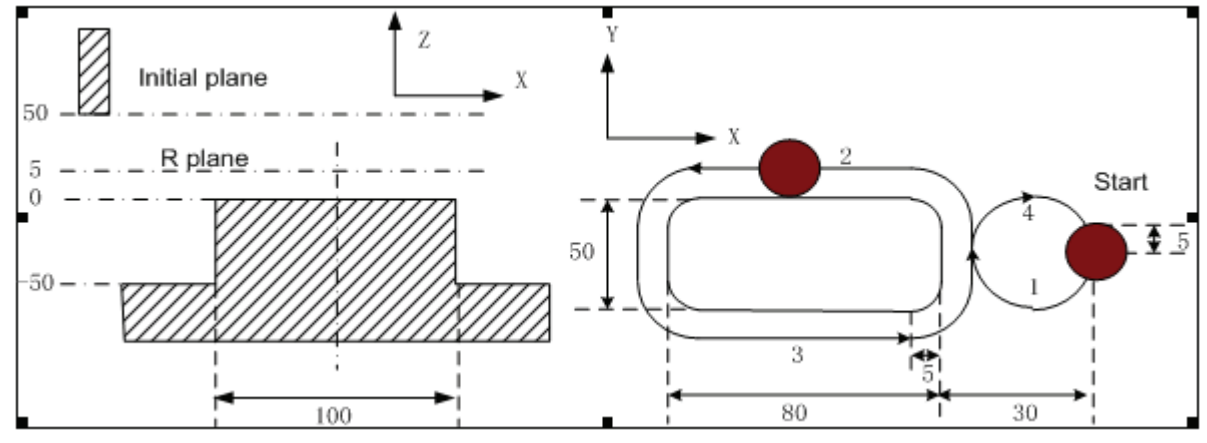

G 0 G00 X50 Y50 Z50; (G00 rapid positioning)

 $G \square G138 X25 Y25 R5 Z-50 180 \Box 50 \square 30 \square 5 F800 \square 1$ ; (The rectangle outside finish milling is performed under the canned cycle at the bottom of a hole  $\square 1 \square 5$ )

G80 X50 Y50 Z50; (The canned cycle is cancelled, it returns from the point R plane)  $\Box$  30;

## 3.15.3 ontinous rilling

□ontinuous e ual interval drilling cycle is performed in the way that canned cycle is called according to the specified linear, rectangular or arc path.

Parameters related to continuous drilling

|--|--|

□PT□ □1: □ocating with G01 in line interval drill;

 $\Box 0: \Box ocating with G00 in line interval drill;$ 

RPT D1: Docating with G01 in circle and rectangle interval drill;

 $\Box 0: \ \ \Box ocating with G00 in circle and rectangle interval drill;$ 

BR  $\Box$   $\Box$ : the return plane when continuous drilling is selected by G  $\Box$ 8, G  $\Box$ 

 $\Box 0\colon$  the return plane when continuous drilling is selected by  $G\Box\Box$ 

## 3.15.3.1 Line series Dunch L function

□ holes machining cycle should be performed from current plane position to end point specified by X and Y are indicated if the □ word is specified in canned cycle, so the current position (block start and end) will not be drilled, the end point position is regarded as the last hole, holes are e □ual-spaced, as follows:

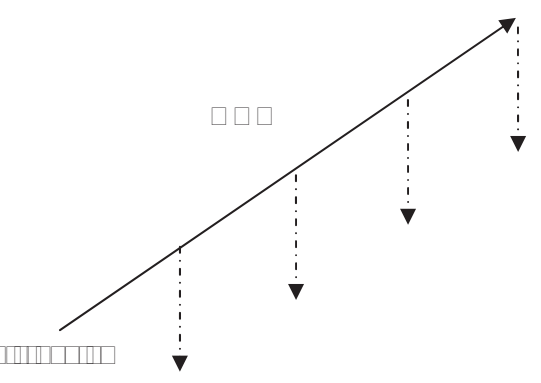

| □value setting              | System execution result                                                           |
|-----------------------------|-----------------------------------------------------------------------------------|
| □alue is negative           | Ineffective, the value should be positive                                         |
| The value is unspecified or | Normal drilling cycle 1 time                                                      |
| e⊡uals to 1                 |                                                                                   |
| The value is 0              | No change of axes, the system reserves relevant cycle modal data                  |
|                             | When □>1,using round number                                                       |
| The value is decimal        | When $\Box < 1$ , it is processed as $\Box \Box 0$ , not moving but reserving its |
|                             | modal data and relevant cycle parameter values.                                   |

- Note 1: the malimum in ut value of command L is \_\_\_\_~\_~\_\_\_; ecimals is ignored and absolute value is used instead of negative value. L code is effective only in current bloc.
- Note □: în continuous drilling the return □lanes are R □oint □lan. □fter the last hole is □rocessed the return □lane is s □ecified by G □□G □.
- Note 3: □ hen there is no a is □osition command in the s □ecified L bloc □ it means drilling cycle is □erformed L times in the original □lace.
- Note 5: hen L is s ecified no drilling ill be erformed.

3.15.3. Rectangle series unch G1 G1 1

### Format:

G1 🗆

GGG

 $\mathsf{G} \square \mathsf{X}_{\mathsf{Y}} \mathsf{Y}_{\mathsf{R}} \mathsf{R}_{\mathsf{Z}} \square_{\mathsf{U}} \square_{\mathsf{U}} \mathsf{F}_{\mathsf{U}}$ 

G1 🛛

**Function:** Performing series punch on each side of the rectangle according to the punch number specified.

### □□□lanation:

- $G1\Box 0 \Box Punching in \Box W$
- $G1\Box1$   $\Box$  Punching in  $\Box\BoxW$
- Gxx 
  Punching type (G
  3, G
  , G81, G83, G8
  , G85, G8
  , G88, G8
  )
- X, Y  $\Box$  End coordinate of the first rectangle side
- $R \square R$  plane position
- $Z \square \Box le depth$
- A  $\Box$  The punching number on the 1<sup>st</sup> and 3<sup>rd</sup> side
- $B \ \Box$  The punching number on the  $2^{nd}$  and  $\Box^{th}$  side
- $\square$  The length of the 2<sup>nd</sup> side
- F 🗆 utting feedrate

## **Related Parameter:**

Bit  $\Box$  of the parameter 01  $\Box$ 

- 1:  $\Box$  ole positioning of serial punching is performed by cutting path (G01 $\Box$ G03).
- 0:  $\Box$  ole positioning of serial punching is performed by the rapid traverse path (G00).

#### For example:

The end point coordinate of the rectangle first side is X $\Box$ 0, Y $\Box$ 0; the length of the 2<sup>nd</sup> side is 20mm as for the rectangle path punching. The punching holes are machined by G81, to punch 3 holes at 1<sup>st</sup> and 3<sup>rd</sup> side each other; punch 2 holes at 2<sup>nd</sup> and  $\Box$ <sup>th</sup> side each other, the hole depth is 25mm;

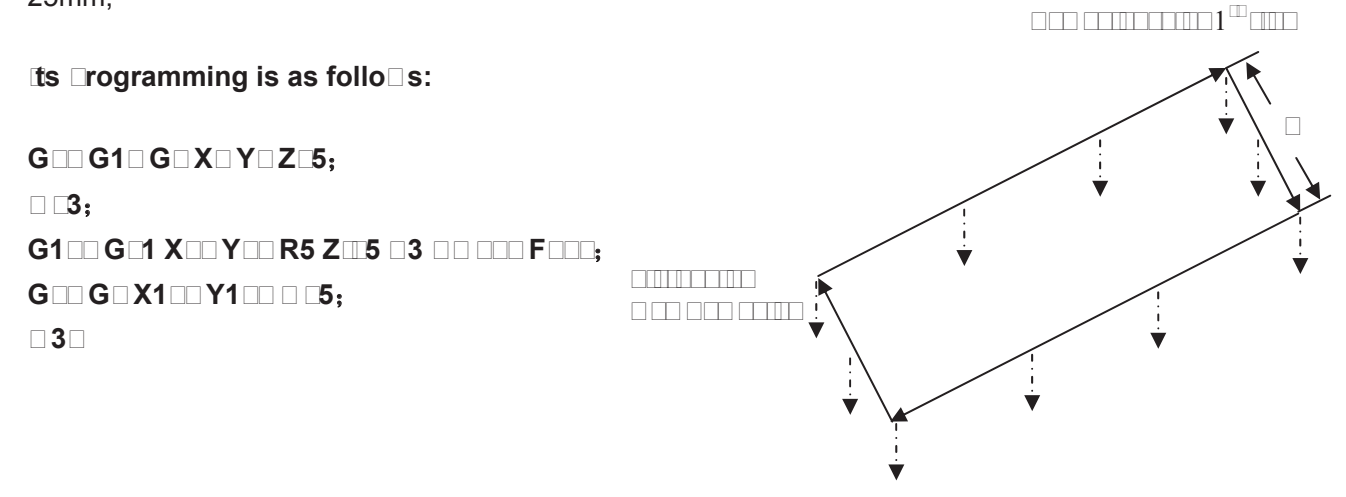

There are 10 holes such as A1□A3, B□, B5, A□□A8, B□ and B10 to be machined as in above figure.

## 

according to the Dunch mode Canned cycle command

Note : The command value of ma\_imum \_unching number \_ and \_ at each side is \_\_\_\_; the command is disabled \_ hen it is negative. The decimal \_art \_ ill be rounded off if the command is decimal; if the \_ or \_ is not s \_ecified \_then \_ is a default.

- Note 3: The rectangle is defined by the current start \_oint\_the end of the 1st side and the length of the \_nd side; the default is current start \_oint if the end of 1st side is not s\_ecified; the alarm \_ill be generated if the length \_namely\_the \_ is not s\_ecified\_of \_nd side is not s\_ecified.
- Note □: The returned levels are all R □oint □lane in serial □unching□the corres□onding □lane □ ill be retracted according to G□□G□ s□ecified in a bloc□ □ hen the last hole is □erformed.
- Note 5: anned cycles such as G11 G111 G11 G113 G11 G115 G13 G136 G13 G13 G13 and G13 have no serial unching functions.
- Note 6: The command ords G1 G1 G1 G1 O and ords are only effective in current bloc. The alarm oill be generated if the G1 and G1 1 are socified oithout the canned cycle our ching. The order and order of the G1 or G1 1.
- 3.15.3.3 □rc serial □unching G1 □G1 3

Format:

G1 🗆

GGG

G ... X\_ Y\_ R\_ Z\_ ... ... ... F\_

G1 3

**Function:** Serial punching is performed according to the specified punching number on specified arc.

□□□lanation:

G1 3 Punching in

 $X Y \square$  and  $\square$  oint coordinate for the arc  $\square$  it is fi  $\square$ ed for G1  $\square$   $\square$  lane.

**R** □ **R** □lane □osition

Z □ □ole de □th

□ □ Radius of arc □ hen a negative value is s □ecified it is malor arc.

□□ □\_□□ The circle center and radius are calculated by □or □ □ hen the R value is not s □ecified.

□ □ Number of □unching

#### **Related Parameter:**

Bit □ of the parameter 01 □

1:  $\Box$  ole positioning for serial punching is performed by cutting path (G01 $\Box$ G03).

0:  $\Box$  ole positioning for serial punching is performed by the rapid traverse path (G00).

For example:

G 1 G1 2 G81 X100 R50 Z-50 

Example 2: when drilling  $\Box$  holes in full circle, the start points and end points are coordinate origins, and the radius is 50, hole depth is 50.

O0001; G00 G 0 X0 Y0 Z0 G1 ; G 8 G1 2 G82 I50 0 R-10 Z-50 0 F3000; 30;

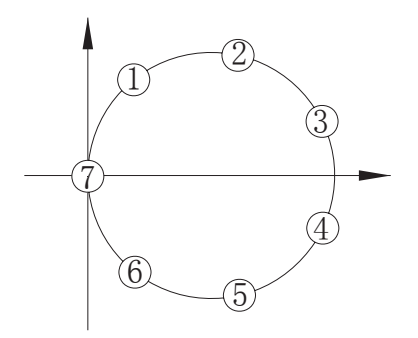

Note 1: In continuous drilling hen the start coint is identical to end coint no drilling ill be cerformed.

- Note 3: The ma imum drilling number is is is is the negative value is is is absolute value; the decimals are rounded.
- Note □: □ hen □ is not s cified or e uals to □ it reaches the end coint directly and no drilling □ ill be cerformed.

## 3.15. □ □ autions for canned cycle

(1) The spindle should be rotated (The  $\Box$  code should be correctly specified, or, the alarm will be generated, the G $\Box$  by  $\Box$ 0 $\Box$ , G8 $\Box$  by  $\Box$ 03) by using the miscellaneous function ( $\Box$  code) before the canned cycle is executed.

(2) Specifying any command of the X, Y, Z and R data, the hole machining can be performed in the canned cycle of  $G \square G \square G \square G \square$  If neither data is contained in the block, the hole machining is not performed (G110, G111, G112, G113, G11 , G115, G13 , G135, G13 , G13 , G13 , G138 and G13 are still needed to specify the corresponding address I,  $\square$  and  $\square$ , or the alarm occurs). But the hole machining is not performed when the G0  $\square$  X  $\square$  is specified in the circumstance of X, because the X indicates for time when the G0  $\square$  is specified.

| G00 X 🕮        | (G00 rapid positioning)                           |
|----------------|---------------------------------------------------|
| G81 X Y Z R F; | ( lole machining performs)                        |
| . ,            | (Without hole machining)                          |
| <b>F</b> □;    | (F value is refreshed without the hole machining) |
| □□;            | (Performing the miscellaneous function only)      |

(3) When the canned cycle (G or G8 ) is employed in spindle rotation consolation, if the hole

position (X, Y) or distance from initial point level to the point R plane is short, and it is necessary to machine serially, or sometimes the spindle can not reach the specified speed before the hole machining operation, for delaying the time, the dwell block by GO is inserted into each hole machining, which is shown as follows:

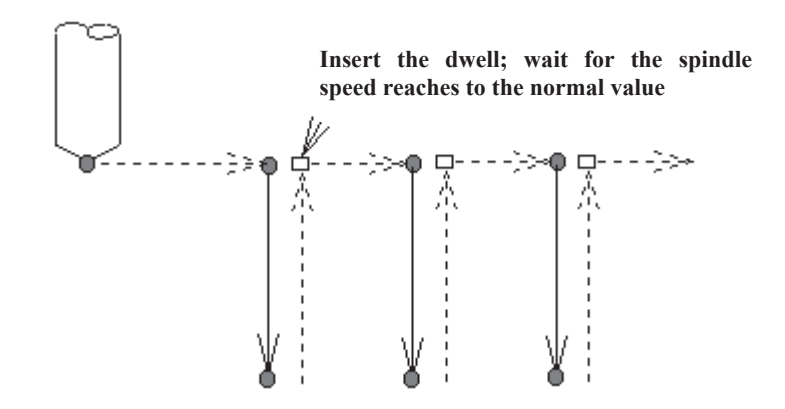

| $G8\ \square\ X\ \square\ Y\ \square\ Z\ \square\ R\ \square\ F\ \square\ ;$ |                                            |
|------------------------------------------------------------------------------|--------------------------------------------|
| G0□P □;                                                                      | (For dwell time P, without hole machining) |
| X□Y□;                                                                        | (The next hole is machined)                |
| G0□ P □;                                                                     | (For dwell time P, without hole machining) |
| X□Y□;                                                                        | (The next hole is machined)                |
| G0□P□;                                                                       | (For dwell time P, without hole machining) |

Sometimes, this issue will not be considered according to different machine tool, refer to the manual supplied by the machine tool builder.

( $\Box$ ) As stated above, the canned cycle can also be cancelled only when G00 $\Box$ G03 codes are read. So, there are two cases ( $\Box$  expresses for 0 $\Box$ 3,  $\Box\Box$  for canned cycle code) will be shown when they share the same block with the canned cycle G code.

 $G \square G \square \square X - Y - Z - R - Q - P - F - \Box -;$  (For canned cycle)

 $G \square G \square X$ - Y- Z- R- Q- P- F-  $\square$ -; The X, Y and Z axes are moved by  $G \square$ , the R, P, Q and  $\square$  are disabled, the F is stored. The principle, which the last G code is effective when G codes of same group share the same block, is met by cases above.

(5) When the canned cycle and miscellaneous function are specified at the same block, The □ and □ F codes are delivered at the beginning of positioning (see the Fig.13.1 (A) for the operation 1). The next hole machining can be performed till the ending signal (FIN) occurs.

 $(\Box)$  When the canned cycle is applied, if the tool compensation  $\Box$  is current state, the tool compensation information  $\Box$  is then temporarily cancelled and saved; the tool compensation  $\Box$  status is restored when the canned cycle is cancelled.

( $\Box$ ) If the tool length offset commands (G $\Box$ 3, G $\Box$  and G $\Box$ ) are specified in a canned cycle block. Then, the offset is performed when the point R plane is positioned (operation 2). The tool length offset commands are disabled after the canned cycle is entered till it is cancelled.

(8) The cautions for the operation of canned cycle:

a. Single block

When the canned cycle operation is performed by using the single block mode, normally, it is separately stopped at the terminal of the movements 1, 2, 3, 4, 5 and 6 in the Fig. 13.1 (A). And the single block is somewhat different according to corresponding canned cycle action at the bottom of a hole. For example, the single block is stopped when the dwell is applied. The operation at the bottom of the hole for fine-milling and rough-milling are divided into multiple single stop. So, it is necessary to startup for several times to machine a hole in a single block.

b. Feed hold

The feed hold is disabled between the movement  $3 \sim 5$  in commands G74 and G84, but the indicator of feed hold will light up. But the control stops till the operation 6. If the feed hold is performed again in operation 6, then it is stopped immediately.

c. Override

The feedrate override is considered for 100 percent in the operation G74 and G84, the override change is disabled.

(9) When the bit 1 of parameter 3 ( $D_R$ ) is set to 1, the D value in tool compensation page indicates diameter value.

| No.    | Data Specification | Explanation                                                            |
|--------|--------------------|------------------------------------------------------------------------|
| N0010  | G00 X_ M3 ;        | G00 positioning at the rapid traverse, and rotating the spindle;       |
| N0020  | G81 X_ Y_ Z_ R_    | Because it is the beginning for the canned cycle, so the value         |
|        | F_;                | needs to be specified for Z, R and F.                                  |
|        |                    | The corresponding hole machining data is same to the previous          |
| N0030  | Y_;                | hole, only the position Y is different, so G81Z_R_F_ can be            |
|        | _^                 | omitted. As for the hole position is shifted for Y, hole machining is  |
|        |                    | performed further by using the G81;                                    |
|        |                    | The hole position needs to be moved along the X axis as for the        |
| N0040  | G82 X_ P_;         | pervious one. The Z, R and F of previous hole and the P specified      |
|        |                    | by this hole are taken as hole machining data by the G82;              |
|        |                    | The hole machining is not executed, all of the hole machining data     |
| N0050  | G80 X_Y_M5 ;       | are cancelled (except for the F); The GO positioning is performed      |
|        |                    | with XY;                                                               |
|        |                    | The Z and R are needed to be specified newly because all of the        |
| N0060  | G85 X 7 R P .      | data in previous block are cancelled, the above value specified is     |
| 110000 | 000 X_2_I(_I _;    | applied when the F is omitted. Although the P value is commanded,      |
|        |                    | but it is not needed for this hole machining, so the P value is saved. |
| N0070  | Χ.Ζ.               | The Z is different compared with the previous hole, and the hole       |
| 110070 | X_Z_;              | position just moves along the X axis;                                  |
|        |                    | The Z and R, P values separately specified by N0070 and N0060,         |
| N0080  | G89 X_Y_D_;        | the F value specified in N0020 are taken as hole machining data,       |
|        |                    | which are used for G89 hole machining.                                 |
| N0090  | G112 I_ J_ F_ D_;  | The fine-milling hole machined by G89 is performed by G112.            |
| N0100  | G0 X_Y_Z_;         | positioning for a rectangle machining                                  |

## 3.15.5 Examples for modal data specified in canned cycle

| N0110  | G134                                  | Start machining the rectangle;                                  |
|--------|---------------------------------------|-----------------------------------------------------------------|
| NUTTO  | Z_R_I_J_K_U_D_;                       |                                                                 |
| N0120  | Y_I_J_K_U_D_;                         | Begins machining the second rectangle;                          |
| N0130  | X_Y_I_J_K_U_D_;                       | Begins machining the 3rd rectangle;                             |
| N0140  |                                       | The fine-milling inside the machined rectangle groove is to be  |
| 110140 |                                       | performed, the corresponding data are needed;                   |
|        | J_K_U_D_F_;                           |                                                                 |
| N0150  | G01 X Y                               | Cancel the hole machining mode and data (except for F); the G01 |
| 110100 | , , , , , , , , , , , , , , , , , , , | cutting feed is performed by XY.                                |

 ot
 oc
 oc
 oc
 oc
 oc
 oc
 oc
 oc
 oc
 oc
 oc
 oc
 oc
 oc
 oc
 oc
 oc
 oc
 oc
 oc
 oc
 oc
 oc
 oc
 oc
 oc
 oc
 oc
 oc
 oc
 oc
 oc
 oc
 oc
 oc
 oc
 oc
 oc
 oc
 oc
 oc
 oc
 oc
 oc
 oc
 oc
 oc
 oc
 oc
 oc
 oc
 oc
 oc
 oc
 oc
 oc
 oc
 oc
 oc
 oc
 oc
 oc
 oc
 oc
 oc
 oc
 oc
 oc
 oc
 oc
 oc
 oc
 oc
 oc
 oc
 oc
 oc
 oc
 oc
 oc
 oc
 oc
 oc
 oc
 oc
 oc
 oc
 oc
 oc
 oc
 oc
 oc
 oc
 oc
 oc
 oc
 oc
 oc
 oc
 oc
 oc
 oc
 oc
 oc
 oc
 oc
 oc
 oc
 oc
 oc
 oc
 <td

3.15. Examples for canned cycle and tool lengt compensation

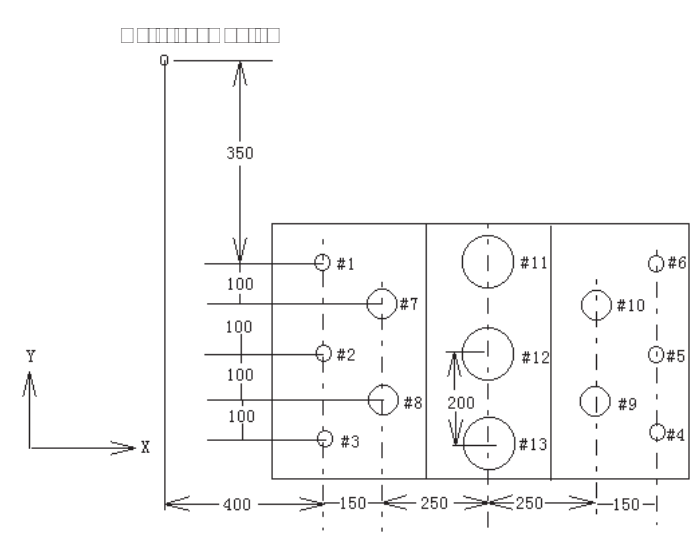

The hole number from 7 to 10... drilling  $\Phi 20$ 

The hole number from 11 to  $13\Box$  boring  $\Phi$ 95 hole (depth is 50mm)

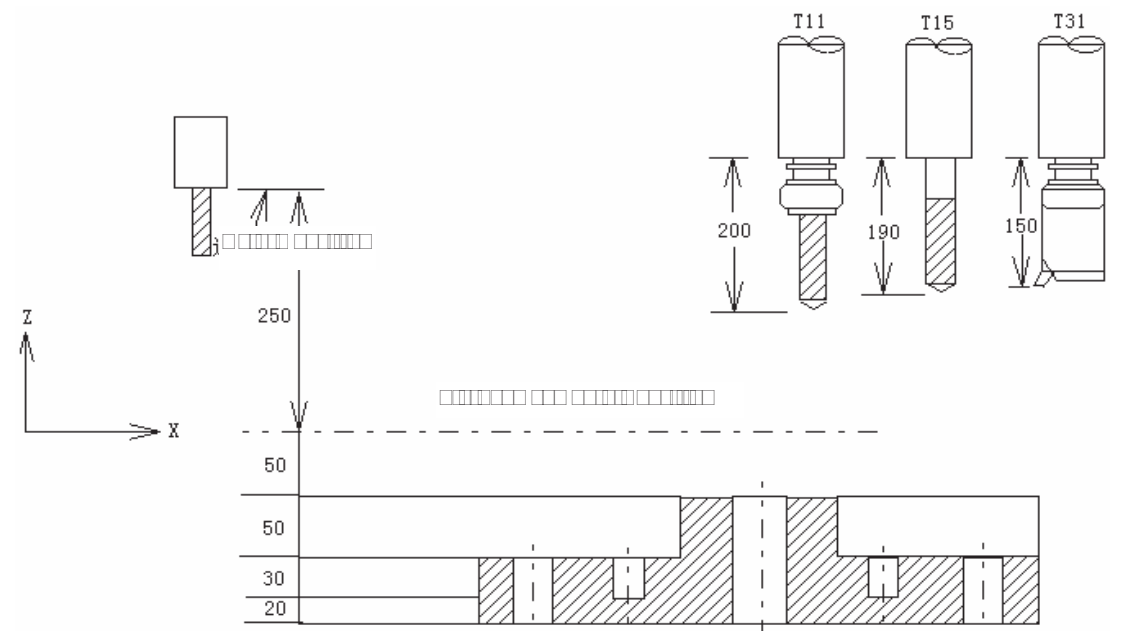

#### 

The values of offset numbers  $\Box$ 11,  $\Box$ 15 and  $\Box$ 31 are separately set to 200.0, 190.0 and 150.0, the program is as following:

| N001 G92 X0 Y0 Z0 ;           | The coordinate system is set at the reference point               |
|-------------------------------|-------------------------------------------------------------------|
| N002 G90 G00 Z250.0 ;         |                                                                   |
| N003 G43 Z0 □11 ;             | Plane tool length compensation is performed at the initial plane. |
| N004 S30 M3 ;                 | The spindle starts.                                               |
| N005 G99 G81 X400.0 Y-350.0 ; | d hale is machined after positioning                              |
| Z-153.0 R-97.0 F120.0 ;       |                                                                   |
| N006 Y-550.0 ;                | □2 hole is machined after positioning, point R plane returned.    |
| N007 G98 Y-750.0 ;            | □3 hole is machined after positioning, initial plane returned.    |
| N008 G99 X1200.0 ;            | □4 hole is machined after positioning, point R plane returned.    |
| N009 Y-550.0 ;                | □5 hole is machined after positioning, point R plane returned.    |
| N010 G98 Y-350.0 ;            | □6 hole is machined after positioning, initial plane returned     |
| N011 G00 X0 Y0 M5 ;           | Reference point return, the spindle stops.                        |
| N012 G49 Z250.0 ;             | Tool length compensation cancellation                             |
|                               | Initial plane, tool length compensation.                          |
| N014 S20 M3 ;                 | Spindle starts                                                    |
| N015 G99 G82 X550.0 Y-450.0 ; | □7 hole is machined after positioning, point R plane              |
| Z-130.0 R-97.0 P30 F70 ;      | returned.                                                         |
| N016 G98 Y-650.0 ;            | □8 hole is machined after positioning, initial plane returned.    |
| N017 G99 X1050.0 ;            | □9 hole is machined after positioning, point R plane returned.    |
| N018 G98 Y-450.0 ;            | □10 hole is machined after positioning, initial plane returned.   |
| N019 G00 X0 Y0 M5 ;           | Reference point return, the spindle stops.                        |
| N020 G49 Z250.0 ;             | Tool length compensation cancellation.                            |
|                               | Tool length compensation at initial plane.                        |
| N022 S10 M3 ;                 | Spindle starts.                                                   |
| N023 G85 G99 X800.0 Y-350.0 ; | □11 hole is machined after positioning, point R plane             |
| Z-153.0 R47.0 F50 ;           | returned.                                                         |
| N024 G91 Y-200.0 ;            | □12 and □13 are machined after positioning, point R               |
| Y-200.0 ;                     | plane returned.                                                   |
| N025 G00 G90 X0 Y0 M5 ;       | Reference point return, the spindle stops.                        |
| N026 G49 Z0 ;                 | Tool length compensation cancellation                             |
| N027 M30 ;                    | Program stops.                                                    |

3.16 Absolute and Incremental Commands G90 and G91

□ormat□

| G90; | Absolute command    |
|------|---------------------|
| G91; | Incremental command |

## □unction□

There are two kinds of modes for commanding axis offset, one is absolute command the other is incremental command. The absolute command is programmed by coordinate value of the terminal position by the axis movement. The incremental command is directly programmed by the movement value of the axis. They are separately specified by G90 and G91 commands.

## Example

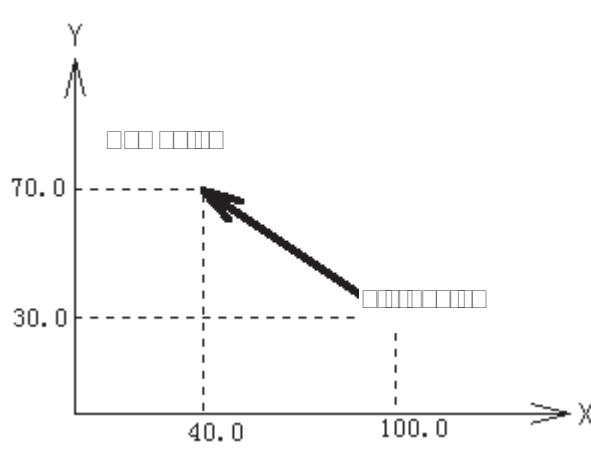

The above movement is programmed by absolute and incremental commands, which is as follows:

G90 X40.0 Y70.0 ; or G91 X-60.0 Y40.0;

# 3.17 Workpiece Coordinate System Setting G92

□**unction**□ The workpiece coordinate system is set by setting the absolute coordinate in current position in the system (It is also called floating coordinate system). After the workpiece coordinate is set, the coordinate value is input in absolute programming in this coordinate system till the new workpiece coordinate system is set by G92.

## **ommand explanation** G92, which is a non-modal G-command;

- X: The new X axis absolute coordinate of current position;
- Y: The new Y axis absolute coordinate of current position;
- Z: The new Z axis absolute coordinate of current position;

Note In Command current coordinate alue III cent canged if te Canged if te and are not input te program cero is set y te current coordinate calue. Cent cent cordinate calue. Cent cent cordinate alue.

## 3.18 Feed per min. G94, Feed per rev. G95

**ormat** G94 F<u>xxxx;</u> F F F F the leading ero can be omitted the feedrate per min. is offered, mm min.)

□**unction**□ The c□tting feedrate is offered in mm<sup>™</sup>min unit when the G94 is modal G command. The G94 can be omitted if the current mode is G94.

□**ormat** G95 F<u>xxxx</u>; (F0.0001 $\sim$  500, The leading □ero can be omitted)

□ommand □unction □ The cutting feedrate is offered in mm rev unit when the G95 is modal G command. The G95 can be omitted if the current mode is G95. The product of F command value (mm r) and current spindle speed(r min) is regarded as the command cutting feedrate to control the actual feedrate when the G95 Fxxxx is performed by system. The actual cutting feedrate varies with the spindle speed. The spindle cutting feed value per rev is specified by G95 Fxxxx, it can form even cutting grain on the surface of the workpiece. The machine should be installed spindle encoder when the G95 mode is used.

G94 and G95 are modal G commands in same group, one of them is effective in one time. G94 is initial modal G command, it is defaulted effective when the power is turned on.

The conversion formula for feed value per rev and per min is as following:

 $F_m \square F_r \square S$ 

Thereinto:  $F_m$   $\Box$  eed value per min (mmmin);

 $\square_{r} \square$   $\square$  eed value per rev per rev (mm  $\overline{r}$ );

S: Spindle speed (r*I*min).

turned off.

Related parameter:

System data parameter No.029: the exponential acceleration or deceleration time constant for cutting and manual feed;

System data parameter No.030: the lower value of exponential acceleration or deceleration on cutting feed;

System data parameter No.031: The upper limit value for cutting feedrate (X, Y and Z axes)

## Note

□ e cutting feedrate □ecomes une □en t □en t □e spindle speed is less t □an 1 re □min in □ 5 mode t □e actual feedrate □as follo □ing error □ □en t □e spindle speed fluctuates. In order to guarantee t □e mac □ining □uality □it is recommended t □at t □e spindle speed can not □e lo □er t □an spindle ser □o or t □e lo □est speed of effecti □e tor □ue introduced □y in □erter during mac □ining.

## 3.19 G98, G99

□ormat□

G98;

G99;

□unction□

G98; Tool returns to the initial plane when the hole machining is returning. G99; Tool returns to the point R plane when the hole machining is returning.

#### **Explanation**

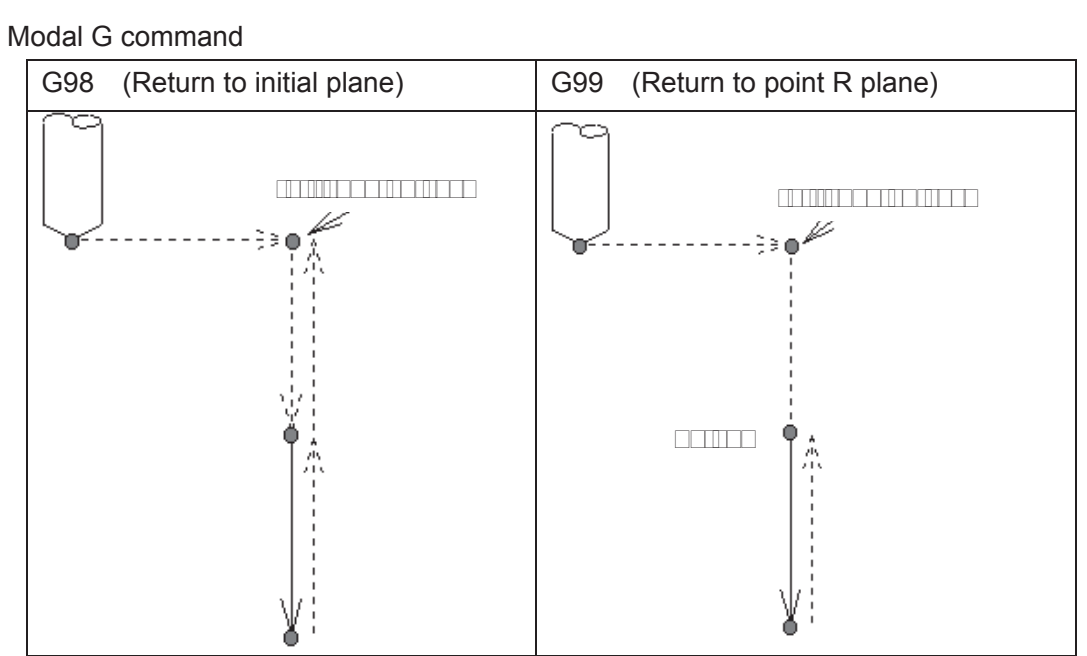

Refer to the explanation for canned cycle command.

# 3.20 Chamfering Function

A straight line or an arc is inserted into two figures; this is called Chamfering function. The tool can be smoothly transferred from one figure to another. GSK980MD owns two chamfering functions, one is linear chamfering, and the other is arc chamfering.

## 3. 1 inear c amfering

The linear chamfering is that a straight line is inserted between figures of the straight lines, the arcs, as well as the straight line and arc. The command address for linear chamfering is  $\Box$  The data followed by command address  $\Box$  is the length of chamfering straight line. The linear chamfering should be employed in the G01, G02 or G03 command.

• Dinear to linear

```
□ormat□ G01 IP_ □_; (IP is axis movement command)
```

```
G01 IP_;
```

**unction** A straight line is inserted into interpolation between 2 straight lines.

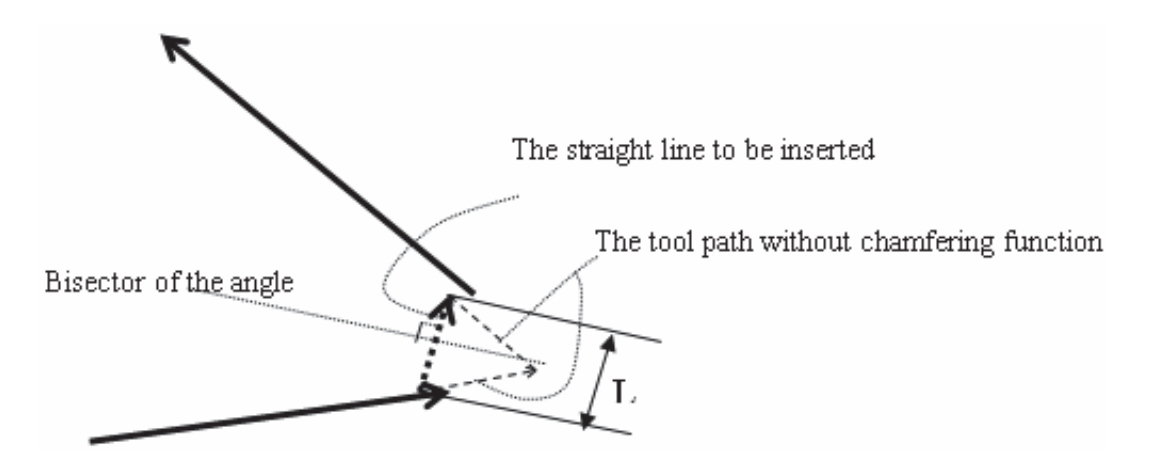

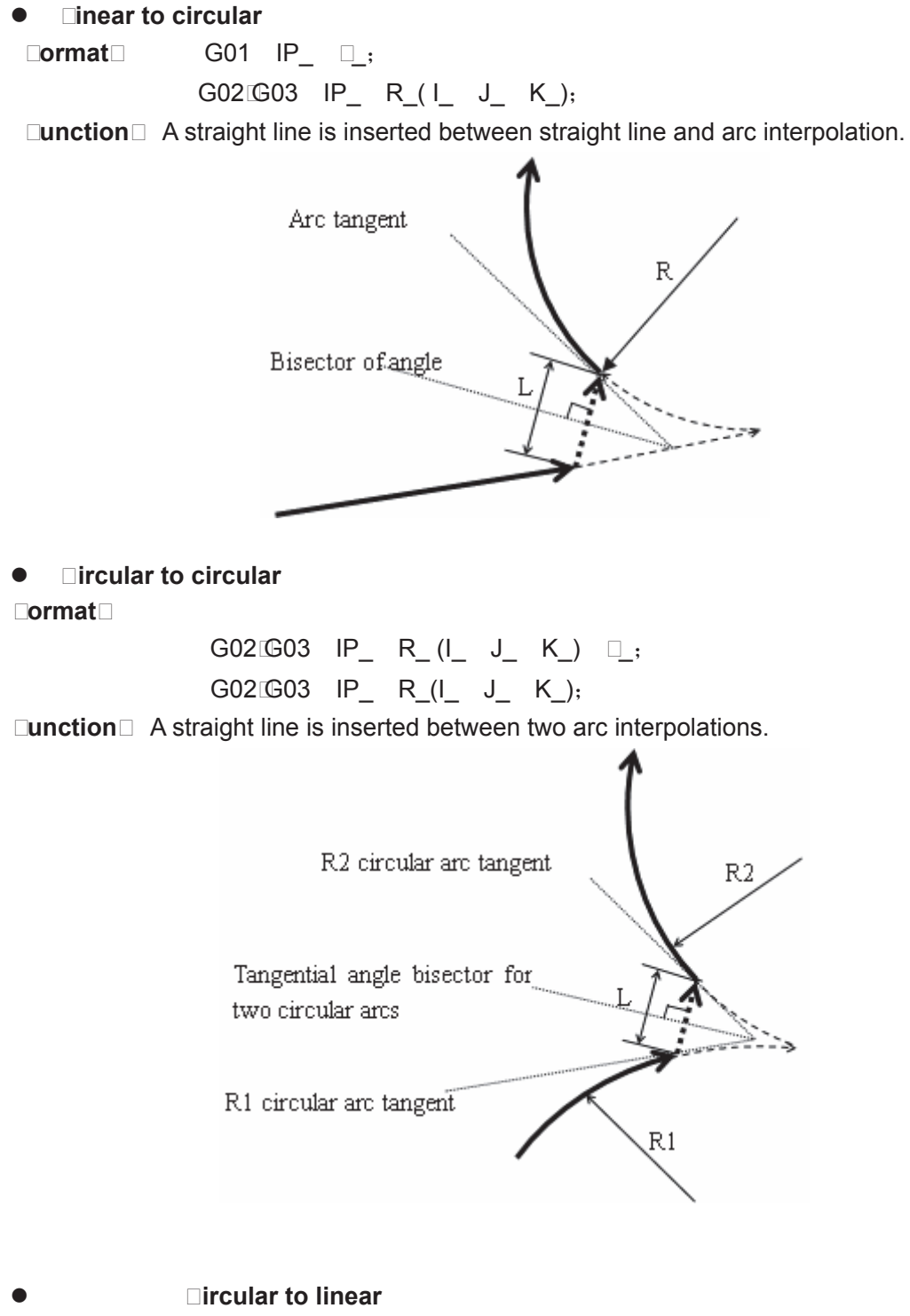

G01 IP\_;

□unction □ A straight line is inserted between the arc and linear interpolation.

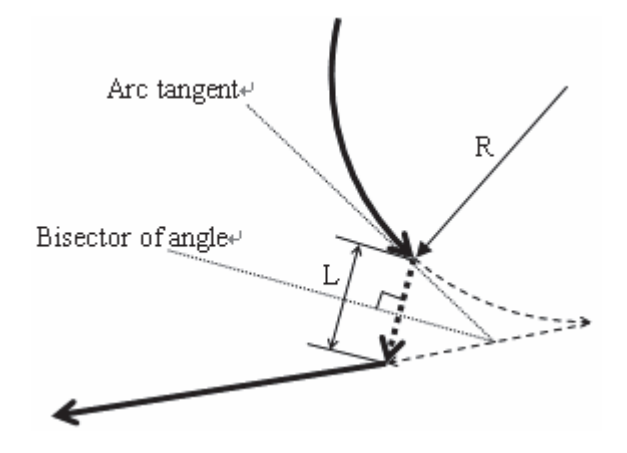

## 

An arc is inserted between the two linear figures, arc figures or linear and arc figures, this is called circular chamfering. Tangent transition is performed between arc and figure line. The command address is C for the arc chamfering, the data followed by command address C is the radius of chamfering arc. The arc chamfering should be employed in command G01, G02 or G03.

● 1. □inear to linear

## □ormat□

G01 IP\_ C\_;

G01 IP\_;

□**unction**□ An arc is inserted between two linear interpolations, which it is tangential with two linear lines, the data followed by command address C is radius.

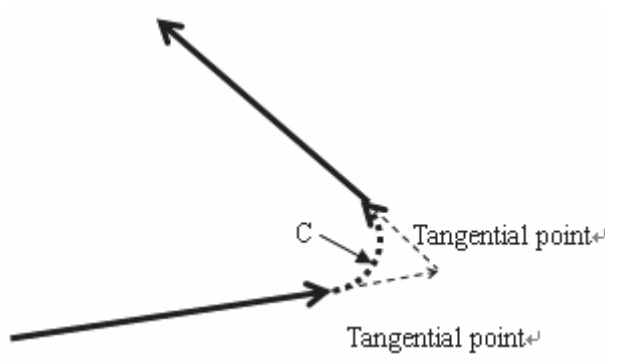

Cinear to Dircular
 Ormat

G01 IP\_ C\_;

 $G02 \car{G}03 \quad IP\_ \quad R\_(I\_ \quad J\_ \quad K\_) \ ;$ 

□**unction**□ An arc is inserted at the intersection of straight line and arc, this arc is tangential with both the straight line and arc, the data followed by command address C is radius.

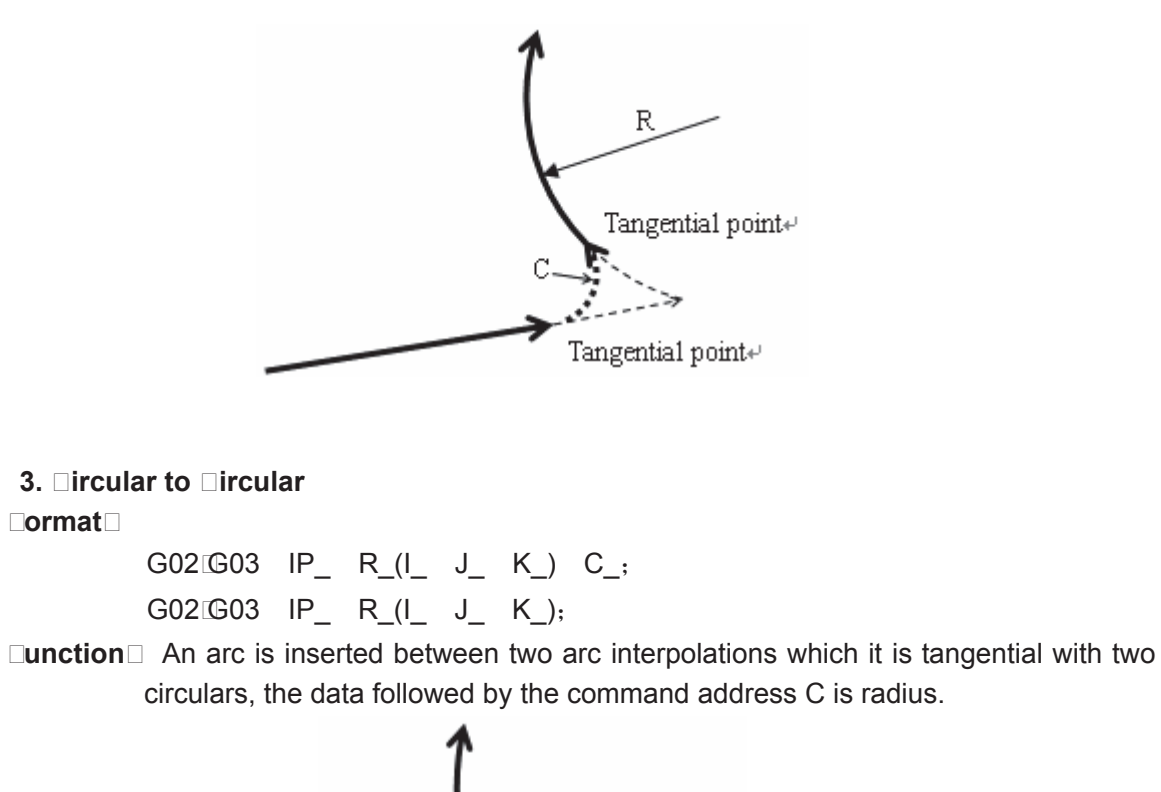

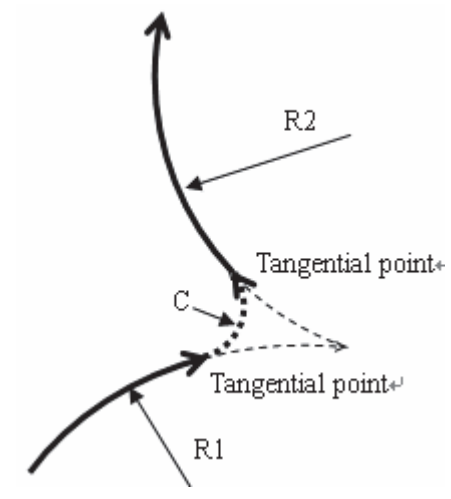

• . Dircular to Dinear

□ormat□

G02 G03 IP\_ R\_(I\_ J\_ K\_) C\_; G01 IP\_;

□**unction**□ An arc is inserted at the intersection of arc and straight line, which is tangential with the

arc and straight line; the data following the command address C is radius.

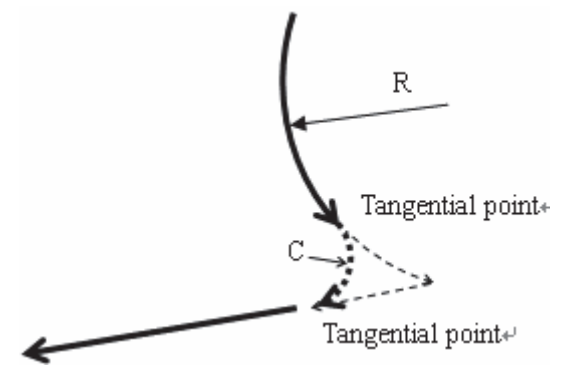

## 3. 3 Exceptional ases

The chamfering function is ineffective or alarm is issued in the following circumstances:

### 1. □inear c□amfering

 $\hfill\square$  . The chamfering function is ineffective when two interpolation lines is shown on the same line.

 $\Box.$  If the chamfering linear length is too long, and the CNC alarm occurs.

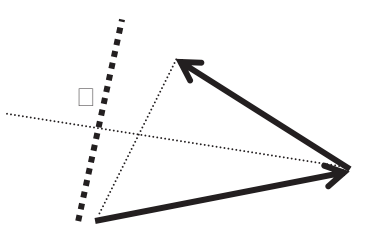

□. If some line (arc) is too short, the alarm occurs.

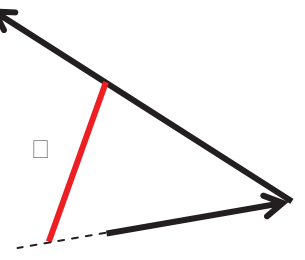

## □. □rc □ □amfering

 $\hfill\square$  . The arc chamfering function is disabled when two interpolation lines are shown on the same line.

□. If the chamfering radius is excessive, the CNC alarm occurs.

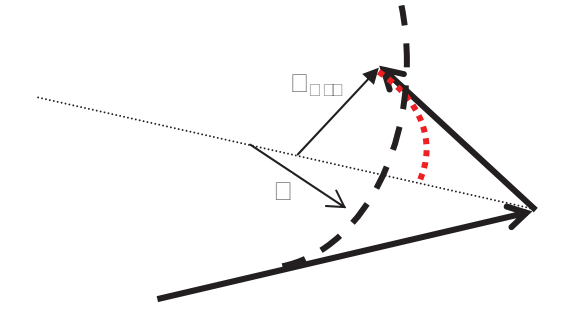

□. The arc chamfering function is disabled when the line is tangential with arc or the arc is tangential with line.

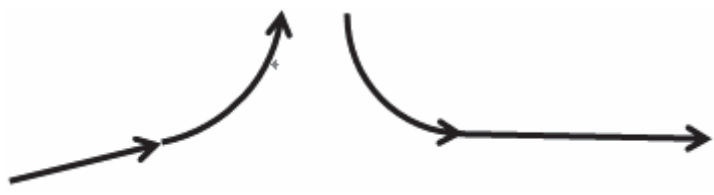

D. The arc chamfering function is disabled when the arcs are tangent.

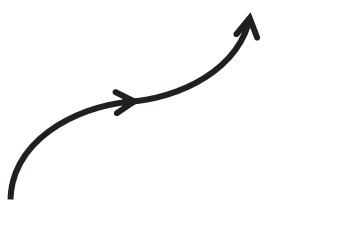

Note \_\_\_\_anging t\_e coordinate system \_y \_\_\_ or \_5\_ to \_5\_\_or\_t\_e \_loc\_ follo\_ed \_y performing t\_e reference point return from \_\_\_\_ to \_3\_ can not specify t\_e c\_amfering. Note 3\_\_\_amfering function can not \_e employed in t\_e DN\_ mode.

# 3.21 Rigid Tapping

The right-handed tapping cycle (G84) and left-handed tapping cycle (G74) may be performed in standard mode or rigid tapping mode. In standard mode, the spindle is rotated and stopped along with a movement along the tapping axis using miscellaneous functions M03 (rotating the spindle cloclwise), M04 (rotating the spindle counterclockwise), and M05 (stopping the spindle) to perform tapping.

In rigid mode, tapping is performed by controlling the spindle motor as if it were a servo motor and by interpolating between the tapping axis and spindle. When tapping is performed in rigid mode, the spindle rotates one turn every time a certain feed (thread lead) which takes place along the tapping axis. This operation does not vary even during accleration or deceleration.

## 3.□1.1 □igid □apping

## □ode format□

 $\Box$ eft-handed rigid tapping: G74 X Y Z R P F (1)  $\Box$  C
Right-handed rigid tapping: G84 X\_Y\_Z\_R\_P\_F (I) \_ \_\_C\_

ode function □In rigid mode, tapping is performed by controlling the spindle motor as if it were a servo motor and by interpolating between the tapping axis and spindle. When tapping is performed in rigid mode, the spindle rotates one turn every time a certain feed (thread lead) which takes place along the tapping axis. This operation does not vary even during accleration or deceleration.

□**ycle process**□(1) Position to the XY plane at the rapid traverse rate;

- (2) Reduce to the point R plane rapidly, then to the position where the C is specified at the rapid traverse rate;
- (3) Tapping is performed to the bottom of the hole, then the spindle stops;
- (4) Dwell time P is performed if the P is specified;
- (5) Spindle rotates reversely returns to the point R plane, the spindle then stops; dwell time P is performed if the P is specified;
- (6) Return to the origin plane if the command is G98;

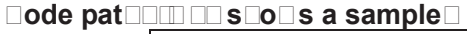

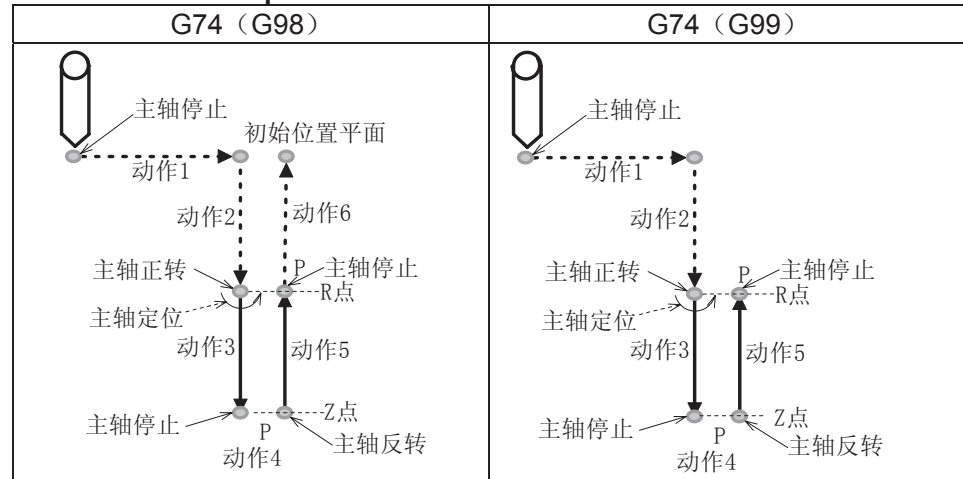

#### Explanations

When the tapping operation 3 is being performed, the feedrate override can not be adjusted; when the operation 5 is perfoming, the speed override value is set by the data parameter 084, when the data parameter 084 is set to 0, the override value is fixed as 100

When the tapping operation 3 is being performed, the linear acceleration or deceleration constant value is set by the data parameter 082; when the tapping operation 5 is performed, the linear acceleration constant value is set by data parameter 083, if the data parameter 083 is se to 0, the linear acceleration deceleration time constant in operation 5 is set by the data parameter 082.

## 3. 1. Pec igid apping

#### □ode format□

( $\Box$ igh-speed standard) peck left-handed rigid tapping: G74 X\_Y\_Z\_R\_P\_F (I) \_  $\Box$  \_ C\_ ( $\Box$ igh-speed standard) peck right-handed rigid tapping: G84 X\_Y\_Z\_R\_P\_F (I) \_  $\Box$  \_ C\_

□ ode function □When the peck tapping is performed in rigid tapping, due to chips sticking to the tool or increased cutting resistance, in such cases, the preferable tapping can be performed by the peck rigid tapping.

#### □ig□speed pec□rigid tapping□

When the RTPCP of state parameter No.025 is set to 1, the high-speed peck rigid tapping cycle is selected.

After positioning along the X- and Y-axes, rapid traverse is performed to point R, then position to the place where specifies by C. From point R, cutting is performed with depth  $\Box$  (depth of cut for each cutting feed), then the tool is retracted by distance d, the retraction speed can be overridden. When point Z has been reached, the spindle is stopped, and then rotated in the reverse direction for retraction. The tool retracts to the point R, the spindle stops. If it is G98 state, rapidly move to the initial position, the Figure is shown below:

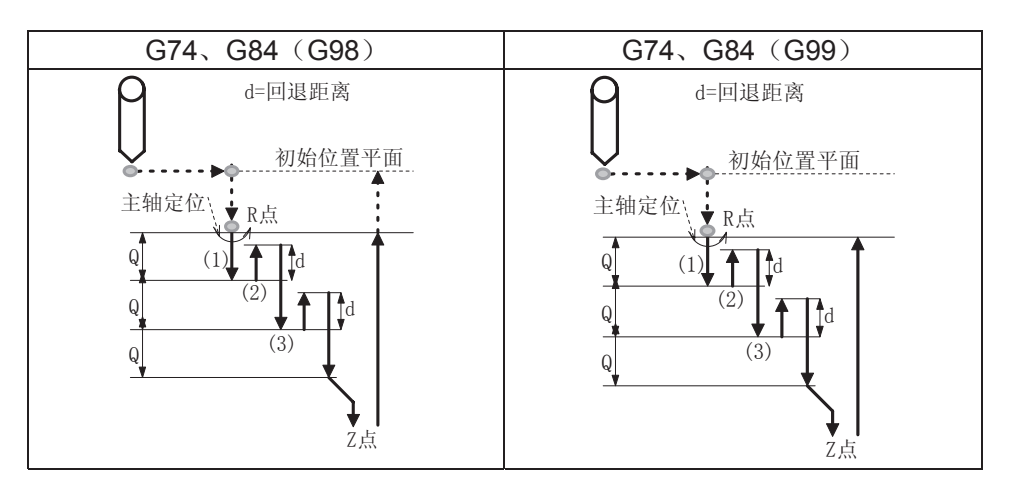

#### Standard pec□rigid tapping□

When the RTPCP of state parameter No.025 is set to 1, the standard peck rigid tapping cycle is selected.

After positioning along the X- and Y-axes, rapid traverse is performed to point R, then position to the place where specifies by C. From point R, cutting is performed with depth  $\Box$  (depth of cut for each cutting feed), then the tool is retracted by distance d, the retraction speed can be overridden. The position is performed from point R to a distance d from the end of the last cutting, which is where cutting is restarted, and the cutting feed is performed. When point Z has been reached, the spindle is stopped, then rotated in the reverse direction for retraction. The tool retracts to the point R, the spindle stops. If it is G98 state, rapidly move to the initial position, the Figure is shown below:

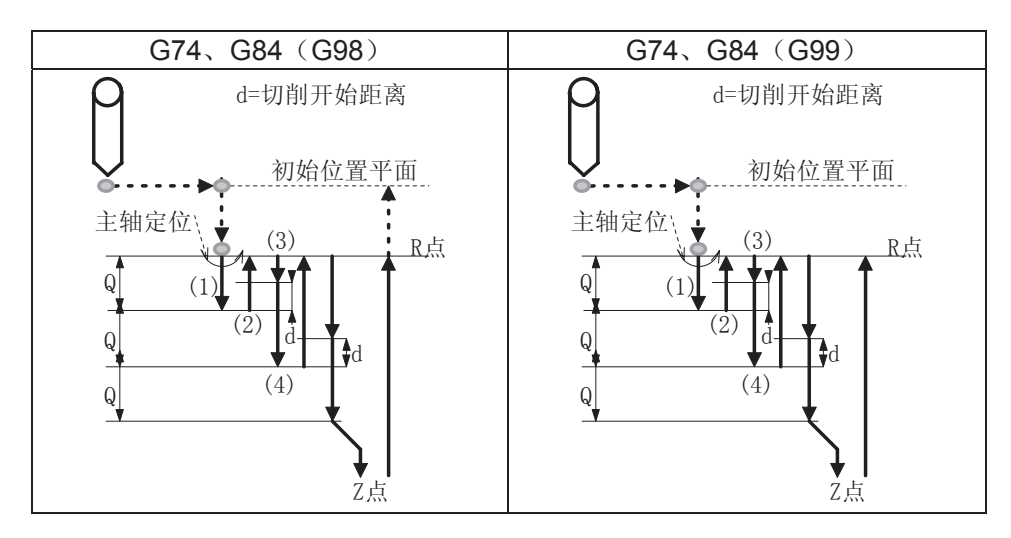

#### Explanations

When tapping feed is performing, the speed override can not be adjusted; when the retraction is

performed, the speed override value is set by data parameter 084, when the data parameter 084 is set to 0, the override value is fixed as 100 .

The linear acceleration or deceleration constant value in tapping feed is set by data parameter 082, the linear acceleration or deceleration constant in retraction is set by data parameter 083, if the 083 is set to 0, the acceleration or deceleration constant in retaction is then set by data parameter 082. The start speed both tapping feed and retraction are set by data parameter 081, and the retraction distance d is set by data parameter 085.

| Specified<br>content          | Address | Command address explanation                                                                                                    |  |  |  |  |
|-------------------------------|---------|----------------------------------------------------------------------------------------------------|--|--|--|--|
| □ole position<br>data         | Χ、Υ     | Specify the hole position by the absolute value or incremental                                                                                                    |  |  |  |  |
|                               | R       | From the initial plane to the point distance                                                                                                    |  |  |  |  |
|                               | Z       | Depth of a hole, the distance from point R to the bottom of the hole                                                                                                    |  |  |  |  |
|                               | Р       | pecify the dwell time at the bottom of the hole or at point R when a retuse made. The dwell does not perform when it is not input or the value is                                                                                                    |  |  |  |  |
|                               |         | Tool infeed value of peck tapping                                                                                                    |  |  |  |  |
| Aparture<br>machining<br>data |         | It indicates that the consecutive maching cycle of □ holes are performed<br>on this line segment from start (the start position of block) to XY<br>coordinate position. The continued drilling may not perform if it is not input<br>or the value is 0. |  |  |  |  |
|                               | F       | Metric thread leading, the solution range: 0.001~500mm. The alarm 201 may alarm if it is not input.                                                                                                    |  |  |  |  |
|                               | I       | The number of the thread head perfinch, the solution range is 0.06~25400 gear finch                                                                                                    |  |  |  |  |
|                               | C       | Start angle                                                                                                    |  |  |  |  |

### 3. 1.3 ddress Explanation

## 3. 1. Cec nic Specification

• Acceleration deceleration

Rigid tapping adopts the acceleration or deceleration before a straight line to control.

Override

The override regulation is invalid for rigid tapping infeed, but the override value can be adjusted or not which is determined by data parameter.

Dry run

G84. G74 can be used a dry run, the dry run e ∟uals to the feedrate along Z axis. The override adjustment is invalid in dry run.

Machine lock

G84 <sup>C</sup>G74 can be used a machine lock, the tapping axis and spindle axis are not moved when the machine lock is enabled.

Resetting

The resetting can be reset the tapping when the rigid tapping is performed, but the G74<sup>G84</sup> can be not be reset.

• Dwell

The dwell is disabled.

 Working G84<sup>G</sup>74 is only valid in Auto or MDI mdoe.

# GESK CNC

- Manual feed
   The rigid tapping can not used for manual feed.
- Tool length compensation If the tool length compensation (G43, G44 or G49) is specified in canned cycle, the offset value is added till position to the point R.
- Cutter compensation Cutter compensation is ignored in canned cycle.
- Axis switching

The Z axis tapping can only be performed in rigid mode.

• S code

If the command speed is more than the maximum speed, the alarm may occur.

• M29

Specify an axis movement code between M29 and G84 G74 causes alarm.

• P ....

If they are specified in non-drilling block (If they are specified in a block that does not perform drilling), they are not stored as modal data. When  $\Box 0$  is specified, the peck rigid tapping cycle is not performed.

Specify them in tapping block, they are stored as modal data, when the tapping command is retracted, either  $\Box$  modal (did it).

Cancellation

Do not specify a group 01 G code and G84 G74 in the same block.

• A Cs contour control is used with rigid tapping at the same time.

CS axis selects a speed mode or position mode which is determined by CON (G27.7), but, the system is rigid tapping mode, regardless of the value of CON. After the rigid tapping is cancelled, the rotation axis is either CS axis or common one which is determined by state parameter. The C axis can not be moved in manual mode when the rigid tapping is not cancelled.

# 3.□1.5 Specify a □igid □apping □ ode

Specify M29 before G74 G84
 G84 shows a sample for the following time-se uence

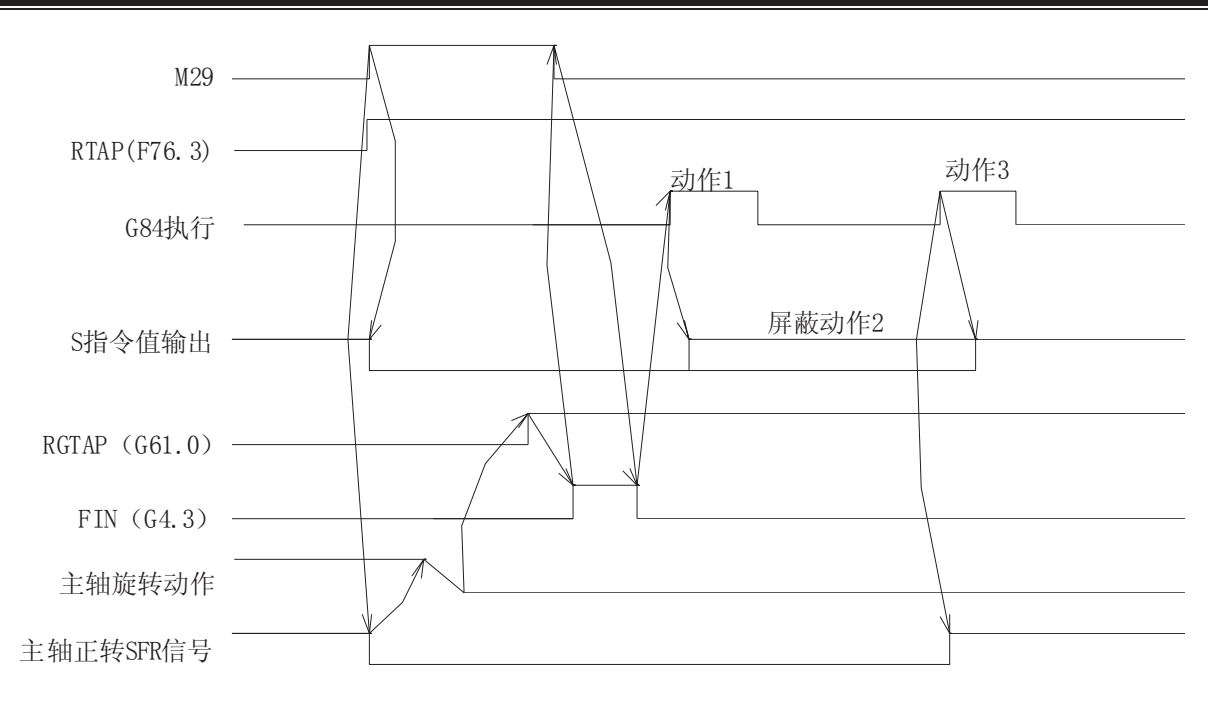

• Specify M29 and G74 G84 at the same block G84 shows a sample for the following time-se uence

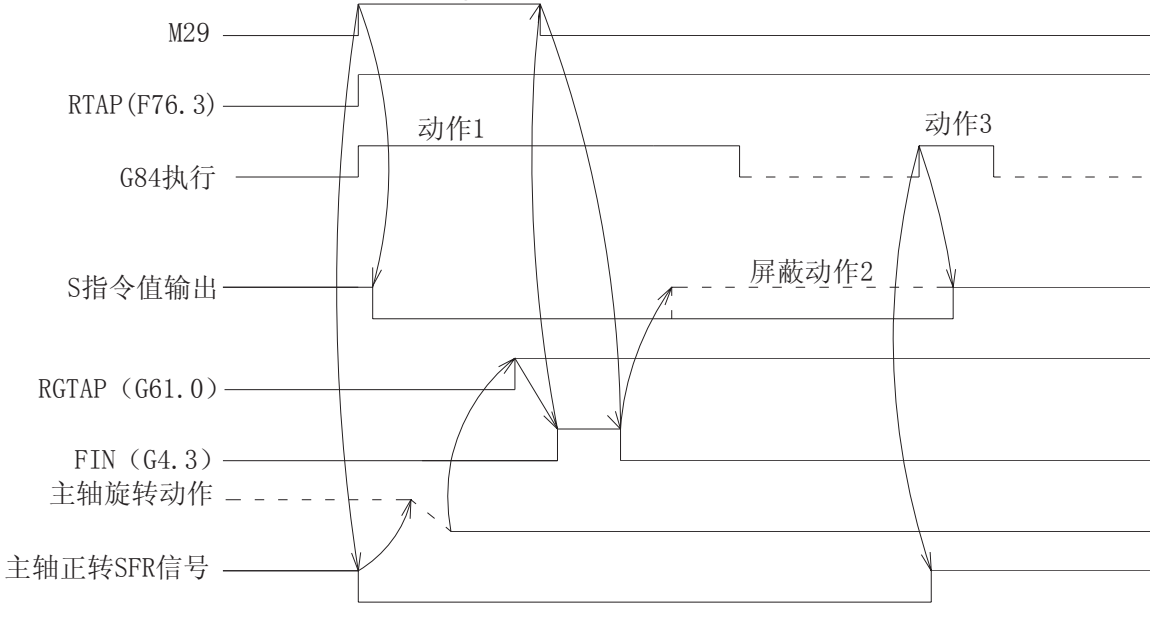

• The explanation of time se uence

The spindle rotation operation means that the rotation axis is shifted to the position control mode (namaly, the servo spindle is needed to send a switch signal in position mode), and check the position mode arrial signal of servo spindle.

#### 3. 1. Ce cancellation of rigid tapping mode

- The rigid tapping mode is canceled by G80
- Specify other canned cycles by G codes
- The other G codes of group 1.
- CNC resetting

# GER CNC

The signal descending of F76.3 along the signal with canceling the rigid tapping of  $P\Box C$ , if the state RTCRG of parameter 025 is  $e\Box$ ual to 1, the system is then performed the next block without waiting for the rigid tapping mode signal which G61.0 is set to 0;

When the state parameter 025.2 (CRG) 0, the time seouence is as follows:

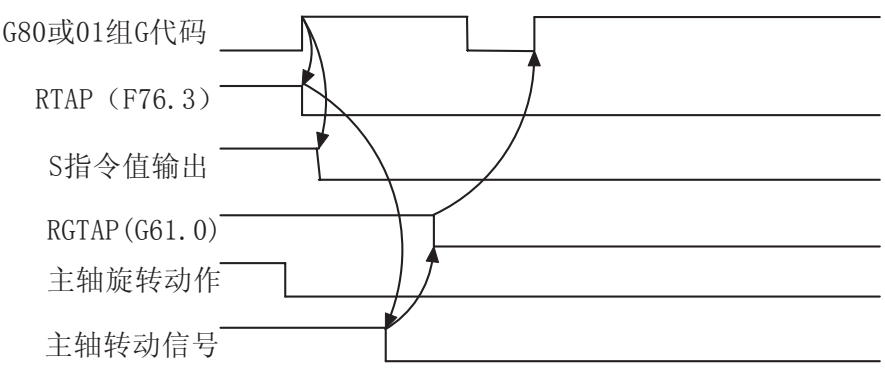

When the state parameter 025.2 (CRG)  $\Box$ 1, the time se  $\Box$ uence is as follows:

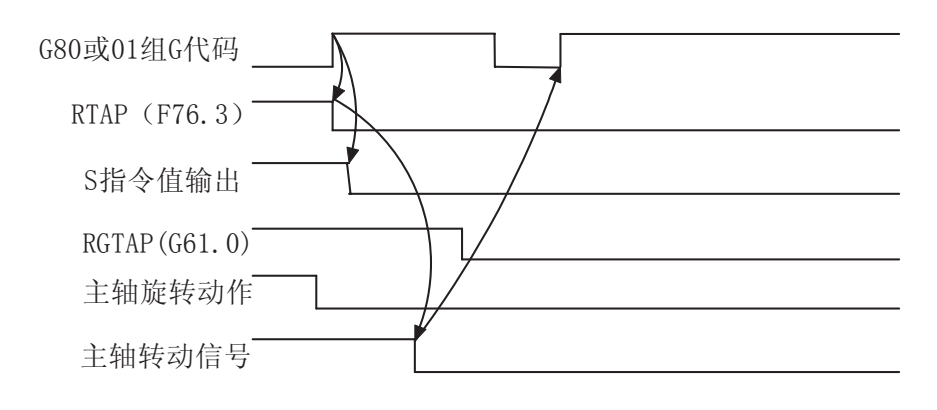

# 3.⊡1.□ □ and □ Signals

RGTAP (G61.0): Rigid tapping signal

When the M 29 is commanded, PMC enters the rigid tapping mode, and the signal is then set to 1 to inform the CNC

1: PMC enters the rigid tapping mode

0: PMC does not enter the rigid tapping mode

If this signal does not set to 1, after the M29 has been commanded, the alarm may occur in the block of G74 G84.

RGSPM, RGSPP (F65.1, 0) spindle turning signal

When the rigid tapping is performed, the signal is informed to the PMC whether the current spindle is CCW (positive) or CW (negative).

RGSPM: 1 spindle CW (negative) RGSPP: 1 spindle CCW (positive)

In rigid tapping, these signals are output when the spindle is rotated. In the mode of rigid tapping, when the spindle is positioned at the hole or stoppted at the bottom of the hole or R position, these signals are not output.

In the mode of rigid tapping, when the spindle is positioned at the inter-locked stop, machine lock or Z axis ignorance states, the spindle does not regard as a stop state, in this case, these signals are output. These signals are only enabled in rigid tapping, and they are all set to 0 in the normal spindle control mode.

RTAP (F76.3): Rigid tapping process signal

This signal informs PMC which has been in the mode of rigid tapping or not. The CNC is in the mode of rigid tapping currently when the signal is set to 1.

This signal can be locked M29,  $P \Box C$  has been commanded the rigid tapping mode, the PMC is then treated with the correspinding logic, and this signal can be replaced the lock of M29, even so, the FIN singl of M29 is not ignored still.

| ⊡larm<br>No. | Display <b>□ontent</b>                               | Explanation                                  |
|--------------|------------------------------------------------------|----------------------------------------------|
| 218          | Fail to specify the tool pitch F value in G74 or G84 | Fail to specify F value                      |
| 230          | The spindle feed can not be performed due to the     | S value is 0, or S code does not specify.    |
|              | S value is 0.                                        |                                              |
| 231          | S value exceeds the maximum spindle speed            | S value exceeds the setting value of data    |
|              | allowed with rigid tapping                           | parameter 086                                |
| 232          | Other axis movement codes are specified              | Specify a axis movement between M29 and      |
|              | between M29 and G74 G84.                             | G74 G84                                      |
| 233          | G61.0 signal is abnormal in rigid tapping mode       | Rigid tapping signal G61.0 is not 1 during   |
|              |                                                      | performing in G74 <sup>[</sup> G84.          |
| 234          | Specify M29 repeatedly                               | Specify M29 or it is consecutively specified |
|              |                                                      | more than twice in rigid tapping.            |

### 3. 1. larm essage

## 3. 1. Program Example

G84 shows an example for the following program O1000 (Rigid tapping example); G0 X0 Y0 Z0; M29 S200; G84 X10 Y10 Z-10 R-5 P2000 F2 C20; X20 C40 G80; M30;

# C APT R 4 CONTRO FUNCTION of ADDITIONA AXIS

# 4.1 General

The additional axis is determined by the struction design of the machine, sometimes, an additional axis is re uired, for example, the cycle working table, rotation working table. This axis can be designed as both a linear axis and rotation axis. The basis controllable number of 980MDa is three axes, the maximum axis is 5-axis (Cs axis included). Namely, two additional axes are added based upon the original one  $\Box$  the 4<sup>th</sup> and the 5<sup>th</sup> axes, in this case, the relative functions of additional linear axis and rotation axis can be performed.

# 4.2 Axis Name

The names of three basis axes are always X, Y or Z. The axis name of additional axis can be set to A, B or C using data parameter No.202 and No.203.

#### • Default axis name

When the axis name does not set, the axis name of the 4<sup>th</sup> one is an additional axis by default; the axis name of the 5<sup>th</sup> one is C.

#### • **□epeated axis name**

When the axis name is same between the added 4<sup>th</sup> axis and the 5<sup>th</sup> axis, PIS alarm may issue.

# 4.3 Axis Display

When the additional axis is treated as rotation axis, the least incremental of the rotation axis is  $0.01 \square$  (degree), so the 3<sup>rd</sup> digit of the decimal is displayed in unit. If it is set to a linear axis, the display is same as the basis three axes (X, Y or Z). When the 4<sup>th</sup> axis is set to a linear axis, the 5<sup>th</sup> is set to a rotation axis, the axis is displayed at the interface of  $\square$ elated coordinate $\square$  and  $\square$  coordinate  $\square$  program $\square$ 

| 相对坐标  |               | 00000 N00000        |
|-------|---------------|---------------------|
| 00000 | NAAAAA        | G00 G17 G90 G54     |
| 00000 | NUUUUU        | G21 G40 G49 G94 G98 |
| X     | 0.000         | F0100 S 00 M30      |
| Ŷ     | <u> </u>      | 编程速率: 100           |
| T     | 0.000         | 实际速率: 0             |
| 7     | 0.000         | 进给倍率: 150%          |
|       | 0.000         | 快速倍率: 100%          |
| A     | 0.000         | 主轴倍率: 100%          |
| C     | <u>ā</u> āā - | 加工件数: 0             |
|       | 0.00          | 切削时间: 0:00:00       |
| 录入    |               | 50000 T00 H00       |

| 坐标&程序                                                                                |                                                               | 00000 N00000                                                  |
|--------------------------------------------------------------------------------------|---------------------------------------------------------------|---------------------------------------------------------------|
| (相对坐标)<br>X 0.000<br>Y 0.000<br>Z 0.000<br>A 0.000<br>C 0.00°<br>D0000 (00000);<br>; | (绝对坐标)<br>X 0.000<br>Y 0.000<br>Z 0.000<br>A 0.000<br>C 0.00° | (机床坐标)<br>X 0.000<br>Y 0.000<br>Z 0.000<br>A 0.000<br>C 0.00° |
| 编辑                                                                                   |                                                               | S0000 T00 H00                                                 |

## 4.4 Axis Startup

The Bit 1 (ROSx) of data parameter No.026 and Bit0 (ROTx) of data parameter No.028 are separately set to use whether the  $4^{th}$  axis and the  $5^{th}$  axis is either the linear axis or rotation axis. The parameter settings are shown below:

|   |   | □ontent                                                                                                    |
|---|---|----------------------------------------------------------------------------------------------------|
|   |   | <ul> <li>□inear axis</li> <li>1. It can be switched between metric and inch;</li> <li>2. All of the coordinate values are linear axis;</li> <li>3. The stored pitch error compensation is linear axis.</li> </ul>                                                                                                    |
|   | 1 | <ul> <li>Rotation axis (Type A)</li> <li>1. It can not be switched between metric and inch;</li> <li>2. The machine coordinates are cycled based on the setting value of data parameter No.189 No.190. Whether the absolute coordinate and relative coordinate are cycled which based upon the data parameter No.027 No.029;</li> <li>3. The stored pitch error compensation is rotation axis;</li> <li>4. The movement amount is less than one turn when the reference position (G28, G30) is returned.</li> </ul> |
| 1 |   | Ineffective setting (forbidden)                                                                                                    |
| 1 | 1 | <ul> <li>Rotation axis (Type B)</li> <li>1. It can not be switched between metric and inch;</li> <li>2. The machine coordinate is linear axis; whether the absolute coordinate and relative coordinate are cycled which based on the data parameter No.027 No.029.</li> <li>3. The stored pitch error compensation is linear axis.</li> </ul>                                                                                                    |

Note can can be start of the function of the canada axis the canada can be set can be set can be se

### 4.5 The Additional Axis is □inear Axis

When the additional axes (the 4<sup>th</sup> and the 5<sup>th</sup> axes) are set to linear axes, its functions are same as the basis three axes.

#### • eali a le operation

- 1. Rapid traverse (Positioning): G90  $\[ 91 \]$  G00 X Y Z A;
- 2. Cutting feed: G90 91 G01 X Y Z A F\_;
- 3. Skip function: G90 91 G31 X Y Z A F;

- 4. Reference position return: G28[29[30 X\_ Y\_ Z\_ A\_ F\_;
- 5. G92 coordinate setting: G92  $X_ Y_ Z_ A_;$

6. Manual Step MPG feed, Manual machine Dero return.

Note □ □ □ en t □ere is no special explanation in t □ e su □se □uent narration □t □ e axis names of additional linear axes are expressed □ it □ □ □.

#### • Explanations

1. When the additional linear axis rapidly moves or performs, it can be simultaneously specified with any axes of X, Y and Z.  $\Box$  ach axis may rapidly move at its customi $\Box$ ed speed.

2. When the additonal linear axis is performed the cutting feed (G01) or used a skip function (G31), it can be simultaneously specified with any axes of X, Y and Z. in this case, the linear axis does not has an individual feedrate F but depend on each axis specified at a same time, which it is started or ended together with the specified each axis; namaly, the additional axis is shared with the basis three-axis linkage.

3. The additional linear axis can not performed a circular arc cutting (G02<sup>1</sup>03), otherwise, the PIS alarm may occur.

4. The pitch error of additional linear axis and the compensation function of inverse interval are same as the basis three-axis.

### 4.6 The additional axis is rotation axis

#### • Input unit

The pulse  $e \Box uivlance$  (namally, the least input unit) of 980MDa rotation axis is 0.01 $\Box$ (degree); the maximum vlaue of output pulse fre \Box uence is 500K.

When the selection is output based on the direction of pulse adding, it can be inputted a maximum speed n 60 f 36000 833.33 (rev. min.)

#### • Ootation axis speed

The feedrate of rotation axis is regarded the degree min. as a unit. When the linear axis X, Y and Z is performed a linear interportation with the rotation axis, the speed specified with F (mmmin) is the compound feedrate both X, Y and Z and the rotation axis.

Feedrate calculation: Calculate the re luired time when the feedrate is performed to the end; then, the feedrate unit of rotation axis is changed into degree min..

For example: G91 G01 X20.0 C40.0 F300.0;

The unit of C axis is switched into 40mm from the 40.0 degree. The re□uired time to the end is:

$$\frac{\sqrt{1}}{1} + \frac{1}{1} = 1$$
 (min.)

The speed of C axis is:

\_\_\_\_\_\_ = \_ \_ \_ \_ (degree min.)

Note 

en tere is no special explanation in te sueseluent narration te axis names of additional linear axes are expressed it

### 

The coordinate cycle function of the additional rotation axis setting is enabled, which can be

avoided the coordinate value is overflowed from the rotation axis; the coordinate value will be cycled based on the setting value of data parameter No.189 No.190 (the movement amount of each axis for the rotation axis).

When the coordinate cycle function of the additional rotation axis setting is disabled, the coordinate value may change based on the linear axis, the programming command is also same to the one of the linear axis;

Two kinds of coordinates change are shown below:

(1) When the coordinate cycle is disabled:

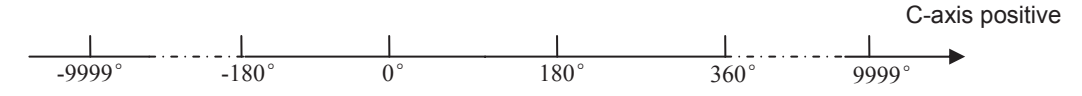

The above-mentioned may occur: 1. The machine coordinate value of rotation axis (Type B)

2. The absolute coordinate value in data parameter No.027 ROAx□0 (absolute coordinate cycle function is disabled)

3. The relative coordinate value in data parameter No.027 RR□x□0 (relative coordinate cycle function is disabled)

(2) When the coordinate cycle is enabled:

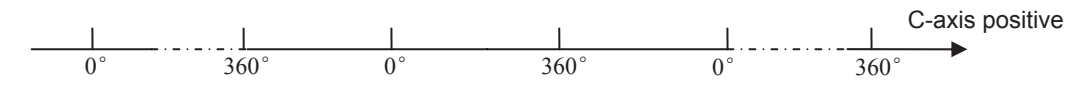

The above-mentioned may occur: 1. The machine coordinate value of rotation axis (Type A)

- 2. The absolute coordinate value in data parameter No.027 ROAx 1 (absolute coordinate cycle function is enabled)
- 3. The relative coordinate value in data parameter No.027 RR x 1 (relative coordinate cycle function is enabled)

Note 1: Refer to the Section of "Installation and connection" of the *Parameter Explanation of Chapter Three* for the parameter setting of additional rotation axis.

Note 2: When there is no special explanation in the cubcequen narration, the movement amount of each revolution of the additional rotation axis is expressed with 360°.

#### • The pitch error compensation function of rotation axis

When the additional axis is a linear axis or rotation axis (Type B), the pitch error compensation mode is same as the common linear axis. The pitch error compensation function is performed when the additional axis is regarded as rotation axis (Type A), refer to the following examples:

- Movement amount per revolution: 360°
- Pitch error pisition interval: 45°
- The compensation position number of reference position: 60

After the above parameters are set, the farthest compensation position number along the negative rotation axis which equals to the compensation position number of reference position;

The farthest compensation number along positive direction is shown below:

The compensation position number of reference point + (movement amount per revolution/compensation position interval) = 60 + 360/45 = 68;

The corresponding relationships between machine coordinate and compensation position number are as follows:

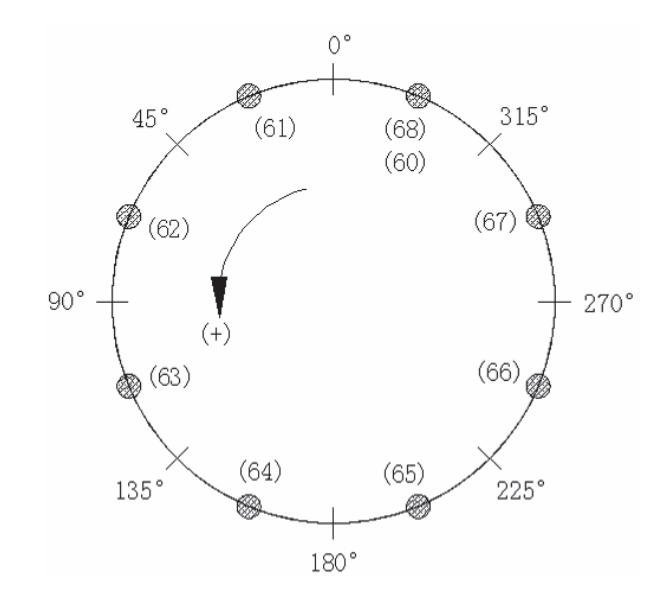

The position error may occur if the total of compensation value from position  $6 \square 68$  is not 0; there is not alternative other than to set a same value at the compensation position both 60 and 68. (Because the 60 and 68 are shared a same position at the circle);

| The compensation sample is shown below. |    |     |    |    |     |    |    |    |    |
|-----------------------------------------|----|-----|----|----|-----|----|----|----|----|
| N□.                                     | 60 | 6   | 6□ | 63 | 64  | 65 | 66 | 6□ | 68 |
| Compensation                            |    | - 🗌 |    | 3  | - 🗌 | -  | -3 |    |    |
| value                                   |    |     |    |    |     |    |    |    |    |

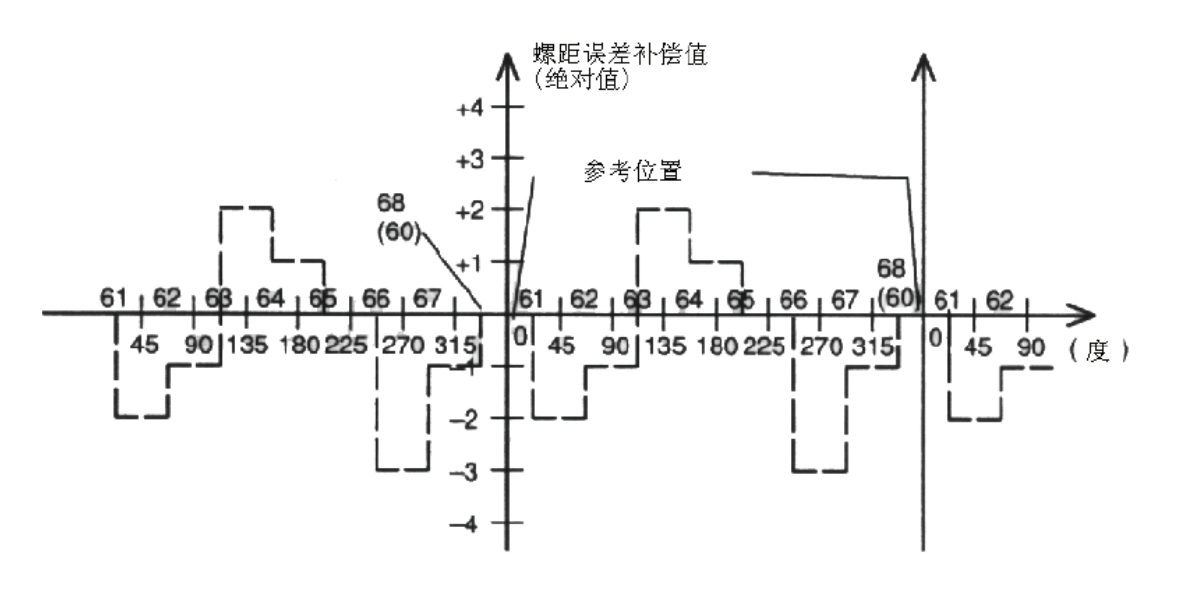

#### • The reverse interval compensation function of rotation axis

The reverse interval compensation never changes regardless of the linear axis or rotation axis; however, the compensation unit of the rotation axis is  $0.0^{\circ}$  (deg), and the linear axis is  $0.0^{\circ}$  (mm);

## 4. □ The □ero return □ of rotation axis

The selection axis has four  $\Box$ ero return methods:  $\Box$ ero return method A, B, C and  $\Box$ . Wherein, the  $\Box$ ero return methods A, B and C are same as the one of the linear axis.  $\Box$ nly the  $\Box$  is a special  $\Box$ ero return method for the rotation axis.

• Setting of the \_ero return method \_

The method  $\Box$  is only valid to the rotation axis.

□ero return can be performed for this rotation axis using the mode  $\Box$  after the 4<sup>th</sup> and the 5<sup>th</sup> axes are set to rotation axes based on the Bit6 of data parameter  $\Box$  0.0 $\Box$  and  $\Box$  0.0 $\Box$  are set to  $\Box$ 

If the 4<sup>th</sup> and 5<sup>th</sup> axes are disabled or linear axes, then the Bit6 of state parameter  $\bigcirc 0.0 \bigcirc$  and  $\bigcirc 0.0 \bigcirc$  are invalid.

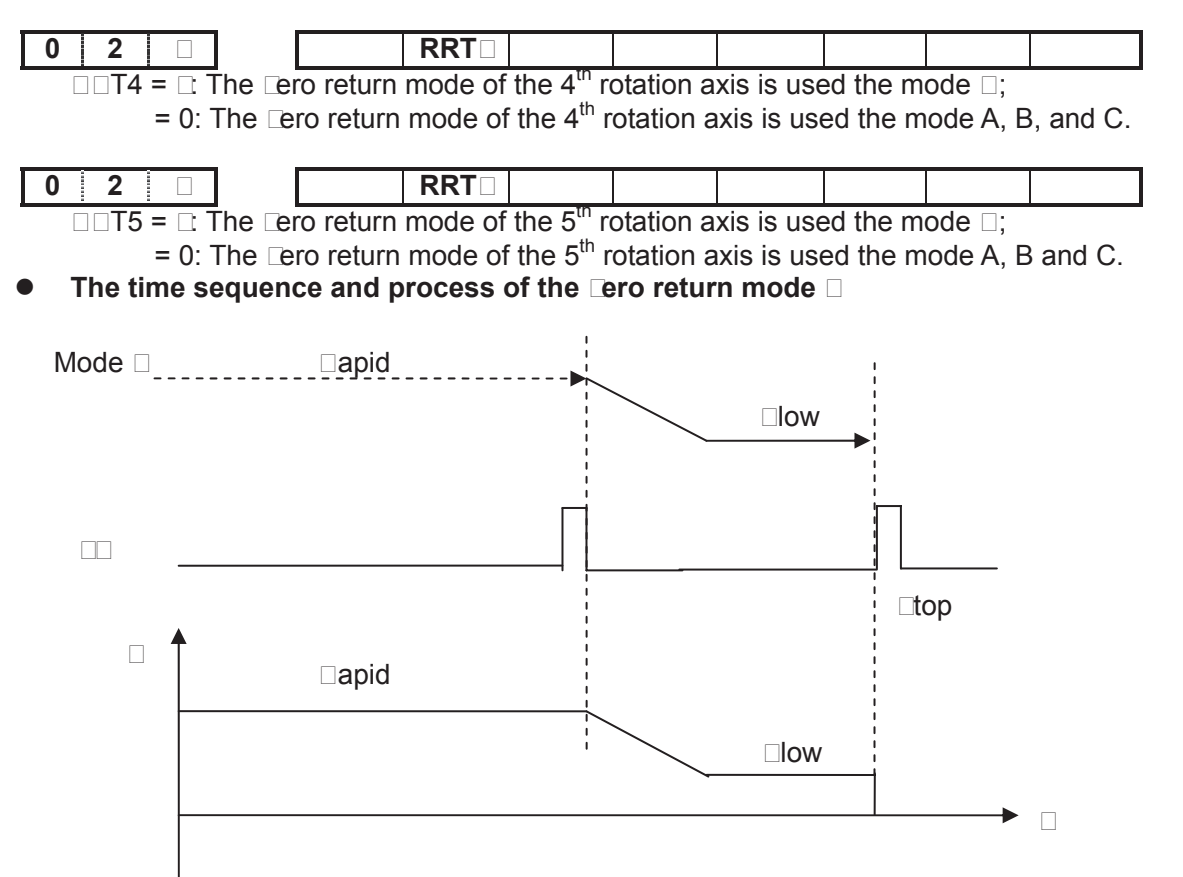

The process of Dero return

□ □elect the machine □ero return mode and press the manual positive feed □ey, the corresponding axis moves toward the □ero point at the rapid traverse rate.

□. When the one-turn signal (PC) of servo axis is carried out, the system is decelerated to the □ero return low speed, in this case, chec□the trailing edge of PC signal.

3. The system continuously and forward operates in the Dero return low speed.

4. When the system meets one-turn signal (PC) of servo axis again, the movement stops, simultaneously, the corresponding indicator of return end on operator panel goes on. The machine return operation ends. In this case, checrithe rising edge of PC signal.

# 4.8 The □unction of Cs Axis

#### eneral

The spindle is treated as the servo feed axis to rotate and position by the position movement command.  $\Box$  un speed is: degree/min., it can be interpolated together with other feed axes to machine a contour curve.

Increment s stem: the least input increment: 0.0 deg

The least command increment: 0.0 deg

 $\Box$ **xplanation**:  $\Box$ C has two control modes for the spindle.

- pindle speed control mode. The spindle speed can be controlled by the speed command (amely, analog voltage).
- $\Box$  pindle contour control mode (It is also called C $\Box$  contour control). The spindle position can be controlled by the position command (amely, position pulse).
- □o, □C is required the spindle servo control unit has two control modes for the control of the spindle motor
  - When  $\Box C$  is at the speed control mode for the control of the spindle, the spindle servo control unit can receive a speed command issued from DC to control the rotation speed of spindle motor.
- When  $\Box C$  is at the contour control mode for the control of the spindle, the spindle servo drive unit also can receive a position command issued from DC to control the motor operates to a specified position.

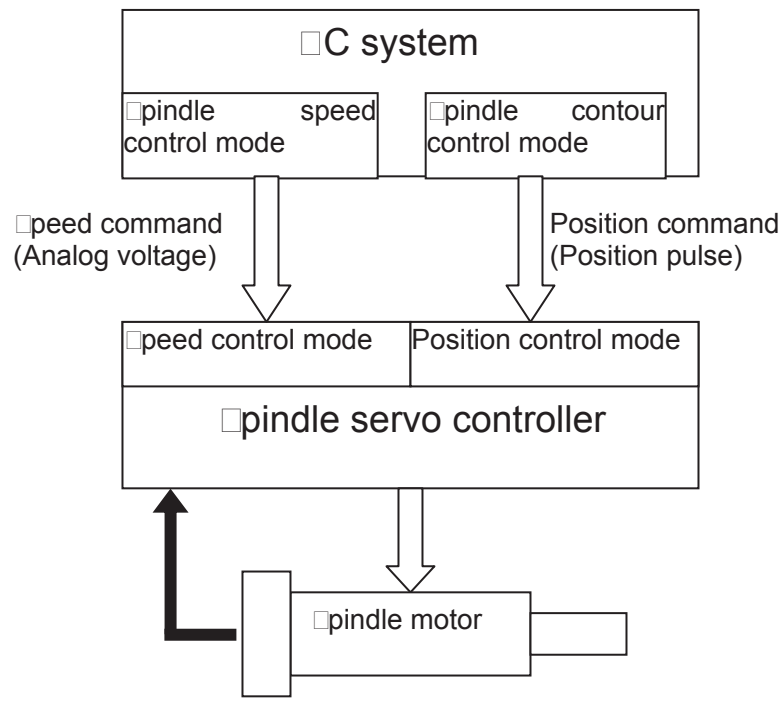

#### Set $\Box$ s contour control axis

In the  $\square$ 80M $\square$ a system, only the additional axis (the 4<sup>th</sup> or the 5<sup>th</sup> axis) can be set to a Cs contour control axis. But, two Cs axes can not be set at the same time. Before the Cs axis setting is valid, this axis must be set to a rotation axis. 
□therwise, Cs axis setting is invalid.

| 0 | 2 | 6 |  | RS |  | RS | R I T I |
|---|---|---|--|----|--|----|---------|
|   |   |   |  | th |  |    |         |

 $\Box C \Box 4 = \Box$  The C  $\Box$  axis function of the 4<sup>th</sup> axis is enabled;

=0: The C $\square$  axis function of the 4<sup>th</sup> axis is disabled.

 $\Box \Box 4$ ,  $\Box T4$ :  $\Box$  et the type of the 4<sup>th</sup> axis;

|      | ⊡inear<br>axis | T⊡pe □<br>rotation<br>axis | T⊡pe ⊡<br>rotation<br>axis | Invalid |
|------|----------------|----------------------------|----------------------------|---------|
| RDTD | 0              |                            |                            | 0       |
| RS   | 0              | 0                          |                            |         |

| 0 2 🗆 | Г                                                                                        |  |  | R□S□ |  |  |  | R□S□ | RDTD |  |
|-------|------------------------------------------------------------------------------------------|--|--|------|--|--|--|------|------|--|
|       | $\Box C \Box 5 = \Box$ The C $\Box$ axis function of the 5 <sup>th</sup> axis is enabled |  |  |      |  |  |  |      |      |  |

=0: The  $C\square$  axis function of the  $\mathbf{5}^{th}$  axis is disabled.

 $\Box$   $\Box$   $\Box$   $\Box$   $\Box$  T5:  $\Box$  et the type of the 5<sup>th</sup> axis;

|      | ⊡inear<br>axis | T⊡pe □<br>rotation<br>axis | T⊡pe ⊡<br>rotation<br>axis | Invalid |
|------|----------------|----------------------------|----------------------------|---------|
| RDTD | 0              |                            |                            | 0       |
| RS   | 0              | 0                          |                            |         |

#### The switch between spindle speed control and DS contour control

The  $\Box$ C switching of spindle control mode is performed by the C $\Box$  signal of P $\Box$ C. In the C $\Box$  contour control mode of  $\Box$ C, the C $\Box$  contour control axis, as the common servo axis, can be performed manually or automatically.

- rom spindle speed control shifts to the Cs contour control
   et the C (00000) to , then the spindle can be set in the Cs contour control mode. If the switch is performed during the spindle rotation, the spindle is immediately stopped and then shifts.
- rom Cs contour control shifts to the spindle speed control
   et the C (00000) to 0, the spindle is then set in the spindle speed control mode.
   Confirm the spindle movement command has been ended before shifting, if the shift is performed when the spindle is being moved, the system will alarm.

#### The reference position return of $\Box$ s contour control axis

After the spindle is shifted to the Cs contour control mode from the speed control mode, the current position is not confirmed, the spindle should be returned to the reference position.

The reference position return of Cs contour control axis is as follows:

• Manual reference position return

After the spindle enters the Cs contour control mode, shift to the machine  $\Box$ ero return mode. The  $\Box$ ero return of Cs axis is performed opening the feed axis and the direction selection signal  $+\Box n (\Box \Box 00)$  or  $-\Box n (\Box \Box 0\Box)$ .

Automatic

□pecify □ □8 after the spindle enters the Cs contour control mode, and the spindle moves to the intermediate point and then return to the reference position.

 $\Box$ Pn ( $\Box$ 0 $\Box$ 4) becomes  $\Box$  after the referece position return is executed.

#### The operation of $\Box$ s contour control axis

#### □ anual □ utomatic □

If the Cs contour control axis has been returned to the reference position, the operation of Cs axis is same as the common  $\Box$ C axis.

 ${\rm i}{\rm n}$  the spindle speed control, the Cs contour control axis can not be performed.  $\Box$  therwise, the system alarms.

 $\Box$ o, in the spindle speed control mode, it is not permitted the manual operation of Cs by the P $\Box$ C ladder diagram.

#### The signal shift of spindle contour control

■ N ■ 02 ■ ■

□ unction □ This signal is used for shifting between spindle speed control mode

and Cs contour control mode.

When this signal is set to  $\Box$ , the spindle is shifted to the Cs contour control mode from speed control mode.

When this signal is set to 0, the Cs contour control mode comes bac $\Box$  to the speed control mode.

#### The signal shift end of spindle contour control

□Type□ □ignal output

□ unction □ This signal indicates that the controlled axis has been controlled under the Cs contour.

 $\square$  utput condition  $\square$   $\square$  pindle speed control mode  $-\square 0$ 

Cs contour control mode  $-\Box$ 

#### □N□ and spindle servo control unit The signal shift relationship of the spindle wor⊡ing

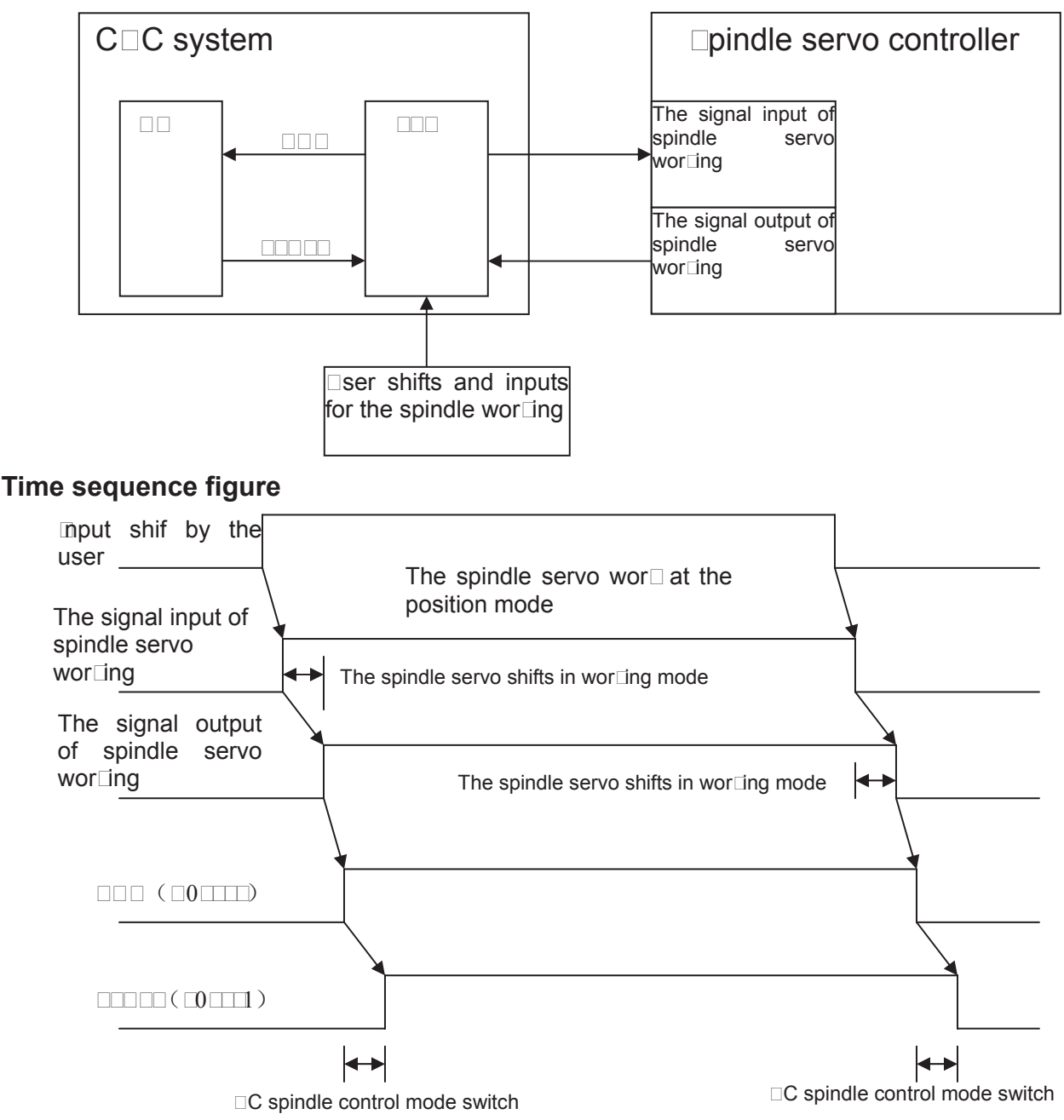

#### **Relative parameter**

| 0                                                     | The start speed of acceleration/deceleration of C axis |  |  |  |  |  |  |  |
|-------------------------------------------------------|--------------------------------------------------------|--|--|--|--|--|--|--|
| □esolution ra                                         | nge: 0 $\sim$ 5000 ( $\Box$ nit:deg/min)               |  |  |  |  |  |  |  |
| 0                                                     | The acceleration/deceleration time constant of C□ axis |  |  |  |  |  |  |  |
| esolution range: $\Box 0 \sim 4000$ ( $\Box$ nit: ms) |                                                        |  |  |  |  |  |  |  |

#### • The explanation of "two points same"

adius compensation mode is pre-read two blocs. Caculate the transit point and perform a path movement taing 3 position points (the start of the  $\Box^{st}$  bloc, the intersection of the  $\Box^{st}$  and the  $\Box^{nd}$  blocs, the end of the 3<sup>rd</sup> bloc). In this case, two same points may occur in the following items:

- (a) The first two points are same when starting.
- (b) The last two points are same when starting.
- (c) The first two points are same during the compensation.
- (d) The last two points are same during the compensation.
- (e) The first two points are same during the retraction.
- (f) The last two points are same during the retraction.

The two same points is regarded the point as a linear of which approximates to ero, when the two same points occurs, the transit point calculation can be performed based on the straight line (point) to straight line (point), straight line (point) to circular arc (point), circular arc (point) to straight line (point) and circular arc (point) to circular arc (point).

# 

□ □ □ 80M a provides macro programs which is similar to high level language. □ ariable assignment, arithmetic operation, logical □ dgment and conditional branch can be reali □ ed through custom macro program. It is in favor of the programming for special parts, lessens the complex operation and simplifies the custom program.

Custom macro programs are similar to subprograms. □owever, macro program allows variable assignment, arithmetic operation, logical □dgment and conditional branch, which males it easier to program the same machining process.

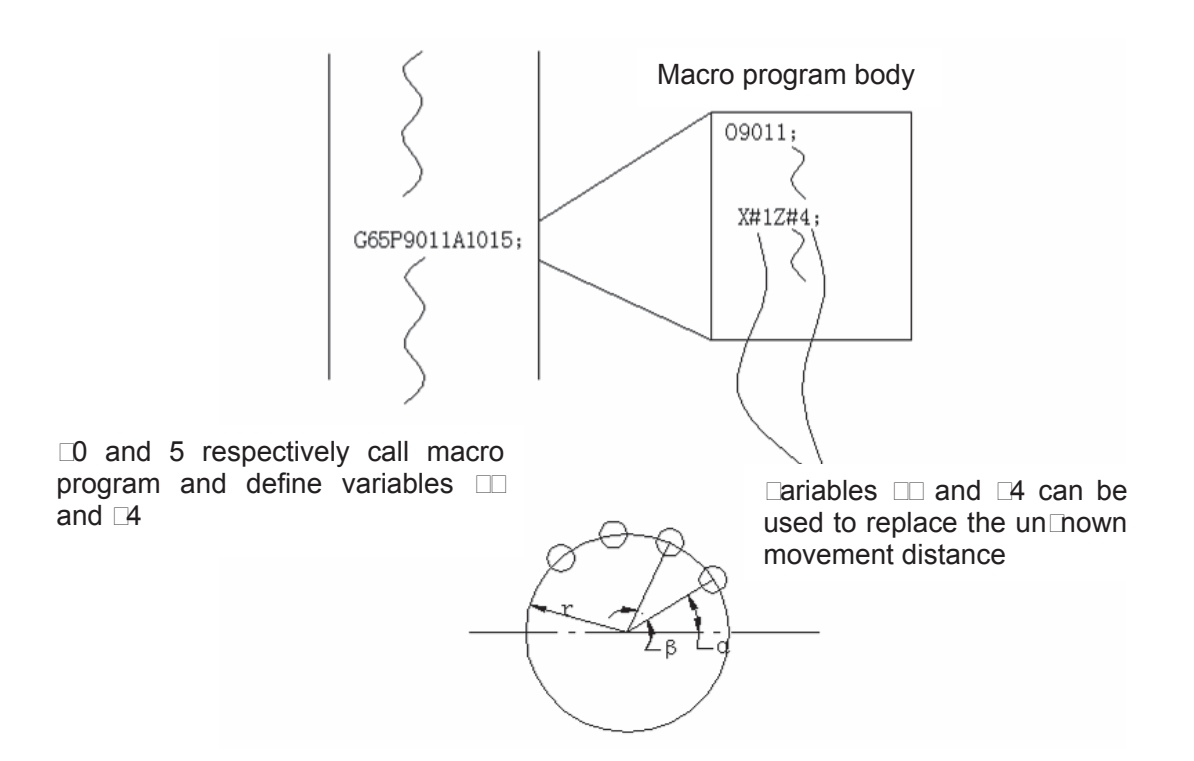

It is easy to machine the screw holes distributed in circles (shown in the figure above).

After a macro program used in circular holes is programmed and edited, it can be performed if the C system has circular hole machining function.

By the following command, programming personnel can use circular holes function.

□65 P<u>p□rAaBb□</u>;

- p: Macro program number of circular holes
- r: □adius
- a: 
  tart angle of the hole
- b: Angle of holes intervals
- □: □oles number

 $\[mathbb{n}\]$  this way, users can improve the  $\Box$ C performance on their own. Macro programs can be either provided by machine tool builder or defined by users.

# 5. Macro Call

Macro call ( $\square$ 65,  $\square$ 66) differs from subprogram call (M $\square$ 8) as described below:

 $\Box$  With  $\Box$  65 or  $\Box$  66, an argument (data passed to a macro) can be specified. M $\Box$ 8 does not have this capability.

□. When an M□8 bloc □ contains another □C command (for example,  $\Box 0 \Box \Box 00.0 M \Box 8 P$ ), the macro program P□ is called after the command  $\Box 0 \Box$  is executed.  $\Box n$  the other hand  $\Box 65$  unconditionally calls a macro P□.

3. When an M<sup>B</sup> bloc<sup>D</sup> contains another <sup>C</sup> command (for example, <sup>D</sup><sup>D</sup> <sup>D</sup> <sup>O</sup>0.0 M<sup>B</sup> P<sup>D</sup>), the machine stops in the single bloc<sup>D</sup> mode. <sup>D</sup> n the other hand, <sup>D</sup>65 does not stop the machine.

4. With  $\Box$ 65 or  $\Box$ 66, the level of local variables changes. With M $\Box$ 8, the level of local variables does not change.

#### • Non modal call ( 6)

When  $\Box$ 65 is specified, the macro program specified at address P is called. Argument (data) can be passed to the custom macro program.

**ormat:** 065 P 0 argument 0;

□**xplanation:** P □ □ number of the program to be called

□ □ □ repetition count (□ by default, □ to □□□ can be specified)

□Argument□ □ □ □ ata passed to the macro. Its value is assigned to the corresponding local variables.

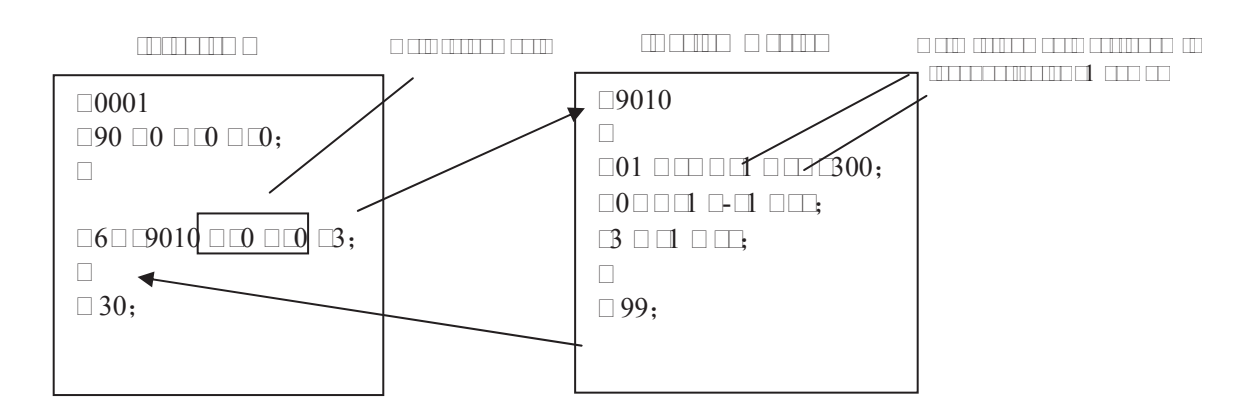

□rgument specification: two t□pes of argument specification are available.

Argument specification  $\square$  it uses letter other than  $\square$ ,  $\square$ ,  $\square$ ,  $\square$  and P once each. In repeated specification, the last one prevails.

Argument specification

| Address | Variable<br>number |   | Address | Variable<br>number | Address | Variable<br>number |
|---------|--------------------|---|---------|--------------------|---------|--------------------|
| A       | #1                 | 1 |         | #4                 | Т       | #20                |
| В       | #2                 |   | J       | #5                 | U       | #21                |
| С       | #3                 |   | К       | #6                 | V       | #22                |
| D       | #7                 |   | M       | #13                | w       | #23                |
| E       | #8                 |   | Q       | #17                | Х       | #24                |
| F       | #9                 |   | R       | #18                | Y       | #25                |
| Н       | #11                |   | S       | #19                | Z       | #26                |

# **GER** CNC

# Note : □ddresses that need not to be specified can be omitted. □ocal variables corresponding to an omitted address are set to null.

Argument specification  $\square$   $\square$  ses A, B, C and  $\square$   $\square$ ,  $\square$  (i is  $\square\square\square$ ) and automatically decides the argument specification type according to the letters and the sequence.  $\square$  ses A, B, C once each and uses  $\square$   $\square$ , and  $\square$  up to ten times.

# □rgument specification II

| Address                                                                                           | Variable<br>number                            | Address   | Variable<br>number                                                 | Address                                   | Variable<br>number                                                 |
|---------------------------------------------------------------------------------------------------|-----------------------------------------------|-----------|--------------------------------------------------------------------|-------------------------------------------|--------------------------------------------------------------------|
| A B C I <sub>1</sub> J <sub>1</sub> K <sub>1</sub> J <sub>2</sub> S <sup>2</sup> J <sub>3</sub> S | #1<br>#2<br>#3<br>#4<br>#5<br>#7<br>#8<br>#10 | ᢟᠼᢋᠧᡀᢧᢑᢁᡓ | #12<br>#13<br>#14<br>#15<br>#16<br>#17<br>#18<br>#19<br>#20<br>#22 | J77 8 9 8 9 9 8 9 9 9 9 9 9 9 9 9 9 9 9 9 | #23<br>#24<br>#25<br>#26<br>#27<br>#28<br>#29<br>#30<br>#31<br>#33 |

- Note 1: Subscripts of I, and a for indicating the order of argument specification are not written in the actual program.
- Note 2: □rgument I, □, □ do not need to be written in orders. The will be identified according to the present sequence. □or example: □6□ □010 □1 □2 □3 I1 □1 □6 □ □ □11 □12 □30 The variables are passed as follows:
- $11 \longrightarrow \square, \quad 11 \longrightarrow \square, \quad 16 \longrightarrow \square, \quad \square \longrightarrow \square, \quad \square \longrightarrow \square6, \quad 111 \longrightarrow \square, \quad 12 \longrightarrow 12, \quad 30 \longrightarrow 11;$

**ormat:** 065 must be specified before any argument.

□ ixture of argument specifications I and II: The □N□ internall□ identifies argument specification I and II. If a mixture of argument specification I and II is specified, the t□pe of argument specification specified later ta□e precedence.

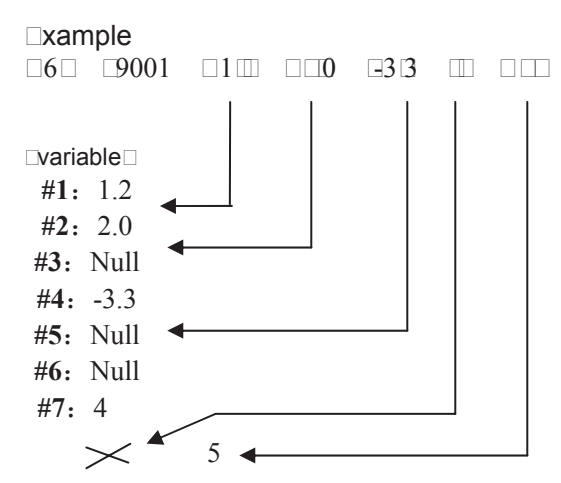

● □odal call (□66)

□ nce □ 66 is issued to When both I4 and D5 arguments are commanded forbloc□ specifying variable # 7 in this example, the later. D5 is valid. movement along axes is executed. This continues until □ 6 □ is issued to cancel a modal call.

**Note:** The format, functions and argument specification of  $\Box$ 65 are identical with that of the  $\Box$ 65 (non-modal call). ( $\Box$ efer to the introduction of  $\Box$ 65 for detailed description).

□ odal call nesting: □ odal calls can be nested b□ specif□ing another □ 66 code during

#### a modal call.

**Explanation:** In the specified D bloc, onl argument is passed, and macro modal call Dill not be executed.

□ acro modal call can onl be executed in the bloc s ith □ □, □ □, □ □, and □ □

□ □ o macro program can be called in a bloc □ hich contains a code such as miscellaneous function that does not involve movement along an axis.

- 4.  $\Box \Box 5$  and  $\Box \Box \Box$  should not be specified at the same time.
- 5.  $\Box$  ultiple macro programs cannot be called in  $\Box \Box \Box$  bloc  $\Box$
- $\square$   $\square$ s $\square$ ith $\square$   $\square$ 5,  $\square$   $\square$  should be specified prior to arguments and  $\square$

#### • Sample program

#### > G65 call (bolt hole circle)

□reate a macro program for machining holes on a circle. □he radius is I□start angle is □□ holes interval is □, holes number is □\_the center of the circle is □□, □□ □ommands can be specified in either the absolute or incremental mode. □o drill in the cloc □ ise direction, specif□ a negative value for □.

#### Format: 0 5 0 0 x 0 0 r li a b h

- : Coordinate of center point absolute or incremental #4
- : Coordinate of center point absolute or incremental #5
- □: □ole depth (#□□)
- $\Box$ :  $\Box$  oordinates of an rapid approaching point (# $\Box$ )
- $\Box$ :  $\Box$  utting feedrate (# $\Box$ )
- I: Dircle radius (#4)
- $\Box$ : Drilling start angle (# $\Box$ )
- : Incremental angle cloc ise hen negative value is specified #
- $\Box$ :  $\Box$  umber of holes (# $\Box$ )

#### Macro call :

#### Macro program (the called program):

# #4 .... tores codes of group
I # #4 .... tores codes of group
I # .... tores codes of group
I # .... tores codes of group
I # .... tores codes of group
I # .... tores codes of group
I # .... tores codes of group
I # .... tores codes of group
I # .... tores codes of group
I # .... tores codes of group
I # .... tores codes of group
I # .... tores codes of group
I # .... tores codes of group
I # .... tores codes of group
I # .... tores codes of group
I # .... tores codes of group
I # .... tores codes of group
I # .... tores codes of group
I # .... tores codes of group
I # .... tores codes of group
I # .... tores codes of group
I # .... tores codes of group
I # .... tores codes the mode
I # .... tores codes the group
I # .... tores codes the group
I # .... tores codes the tore point
I # .... tores codes the tore point
I # .... tores codes the tore point
I # .... tores codes the tore point
I # .... tores codes the tore point
I # .... tores codes the tore point
I # .... tores codes the tore point
I # .... tores codes the tore point
I # .... tores codes the tore point
I # .... tores codes the tore point
I # .... tores codes the tore point
I # .... tore point
I # .... tore point
I # .... tore point
I # .... tore point
I # .... tore point
I # .... tore point
I # .... tore point
I # .... tore point
I # .... tore point
I # .... tore point
I # .... tore point
I # .... tore point
I # .... tore point
I # .... tore point
I # .... tore point
I # .... tore point
I # .... tore point
I # .... tore point
I # .... tore point
I # .... tore point
I # .... tore point
I # .... tore point
I # .... tore point
I # .... tore point
I # .... tore point
I # .... tore point
I # .... tore point
I # .... tore point
I # .... tore point
I # .... tore point
I # .... tore point
I # .... tore point
I # .... tore point
I # .... tore point
I # .... tore point
I # .... tore point
I # .... tore point
I # .... tore point
I # .... tore point
I # .... tore point
I # .... tore point
I # ..... tore point
I # .... tore point
I # .... tore point
I # ....

□rgumen□meaning□: #□ store □ codes of □□ group

#5  $\Box$  coordinate of the next hole to drill # $\Box$  coordinate of the next hole to drill

G66 modal call
 Sho n a ollo machine hole that hat

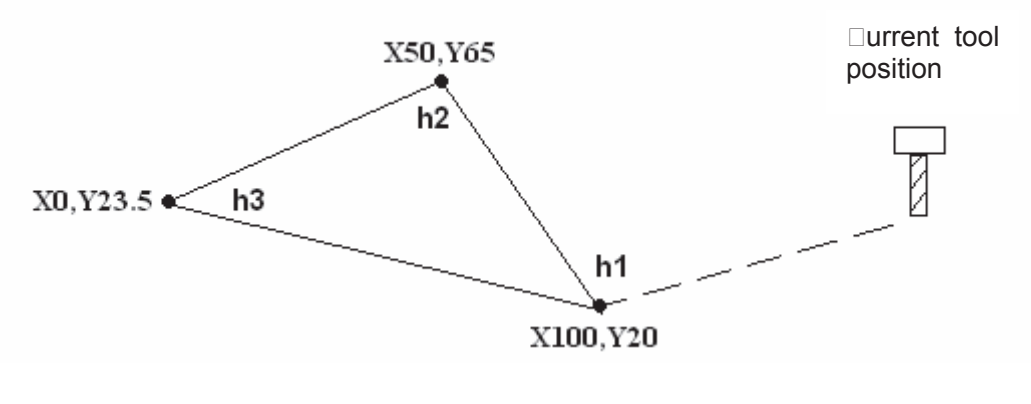

 all ormat:
 a

 b
 c

(the argument of the argument of the argument of

 $(\mbox{the argument in this example is assumed})$ 

Macro program:

# 5. □ □ ariables

□n ordinar□ machining program specifies a □ code and the travel distance directl□ □ith a numeric value, for example, □□ and □□□□ With a custom macro program, numerical value can be specified directl□ or using variables, for example, □#□□□ ₩□□□. When variables are used, the variable value can be changed b□ programs or using operation on the □DI panel.

#### Cepre Centation and u Cing method O Cariable

□he address value of a macro bod □ can be specified b □ variables. □he variable value can be set b □ the main program or be assigned the calculated value □hen executing the macro bod □ □ ultiple variables can be identified b □ numbers.

□□□□ariable representation

□ number sign # follo □ed b □ a variable number is sho □ n as follo □s □

#i ii \_ \_, \_, \_, 4 \_ \_ \_ or example #5, # \_ \_ , # \_ \_ 5

□□□ □ mission of decimal point

 $\blacksquare \Box \Box$   $\Box$  eferencing variables

□ o reference the value of a variable in a program, specif□ a □ ord address follo□ed b□ the variable number. □ program □ ith an expression □ address □ #i or □ address □ #i indicates that the variable value or negative value is used as address value.

□#□□□□ □hen #□□□ □ □, it is e uals to □ □

☑ □eplace variable numbers □ith variables

When replace variable numbers ith variables, # rather than ## is used, the folloed # means the replacement. or example hen # is 10.5, # 5.5.4,

□ote: Program number o □e □uence number □ and optional bloc □ □ip number □□cannot be ollo □ed □ith □ariable □. For example □ #□, #□.

#### • Variable di pla

| acro varia      | acro variables |     |      |     |      |  |  |
|-----------------|----------------|-----|------|-----|------|--|--|
| □0.             | Data           | □0. | Data | □0. | Data |  |  |
|                 | □ull           |     |      |     | □ull |  |  |
|                 | □□.□□5         |     | □ull | □□7 | □ull |  |  |
|                 |                |     | □ull |     | □ull |  |  |
|                 |                |     | □ull |     | □ull |  |  |
| □□4             |                |     | □ull |     | □ull |  |  |
| □□5             | □ull           |     |      |     | □ull |  |  |
|                 | □ull           | □_4 | □ull |     | □ull |  |  |
| □□7             | □ull           | □_5 | □ull |     | □ull |  |  |
| □o. □□□<br>□DI□ |                |     |      |     |      |  |  |

1. In macro variable page, IIIII indicates the variable is null, i,e, undefined. The mar IIIIIIIII indicates the variable value overflo s of the range but the internal stored data manot overflo

2. The value of common variables #\_\_\_\_\_#5 \_\_\_\_# can be displated on macro variable page, or be assigned directlobinputting data on the page.

3. The value of local variables #T#TT and strem variables do not have displatered screen. I value of local variable or strem variable can be displated bt assigning the value to common variables.

4. ariable data range integral tipe 11474 1474 1474 1477, real number tipe: 1147 1147, or 1474 1477, real number tipe: 1147

### • \_\_pe o \_\_ariable \_

 $\Box$  ariables are classified into four t $\Box$  pes b $\Box$  variable number  $\Box$ 

| Variable<br>number | □ pe o □<br>□ariable | Function                                                                                                    |        | □anç | ge     |     | □emar□          |
|--------------------|----------------------|----------------------------------------------------------------------------------------------------|--------|------|--------|-----|-----------------|
| #□                 | □ull<br>variable     | □his variable is al a s null. □o<br>value can be assigned to this<br>variable.                                                                                                    |        |      |        |     |                 |
| ##                 | □ocal<br>variable    | □ocal variable can onl □ be used<br>□ithin a macro to hold data such as<br>the results of operations. When the<br>po □er is turned off, local variables<br>are initiali □ed to null. When a<br>macro is called, arguments are<br>assigned to local variables. |        |      |        |     |                 |
| ##                 | ⊡ommon<br>variable   | ommon variables can be shared                                                                                                    | When   | the  | po∏er  | is  | read□<br>□rite□ |
|                    | . and bio            |                                                                                                    | turned | off, | variab | les |                 |

|             |                    |                                                                                         | are initiali⊡ed to null.                                                |                                                                    |
|-------------|--------------------|-----------------------------------------------------------------------------------------|-------------------------------------------------------------------------|--------------------------------------------------------------------|
| #5#         |                    |                                                                                         | When the po⊡er is<br>turned off, data is<br>stored                      | displa□                                                            |
| ##5         |                    | □54, □55 output                                                                         |                                                                         | □aad                                                               |
| #           |                    | □tore □54, □55, read all □□ bits of                                                     |                                                                         |                                                                    |
|             | ⊡⊂stem             | a signal at one time                                                                    |                                                                         |                                                                    |
| ##5         | variable           | □54, □55 input                                                                          |                                                                         |                                                                    |
| #           |                    | □tore □54, □55, □rite all □□ bits of a                                                  |                                                                         | ⊓ead⊞r                                                             |
|             |                    | signal at one time                                                                      |                                                                         | ite                                                                |
|             |                    | tore 5005, orite all bits of                                                            |                                                                         | 110                                                                |
|             |                    | a signal at one time                                                                    |                                                                         |                                                                    |
| ##          | □⊡stem<br>variable | □ool length compensation □ear                                                           |                                                                         | ⊡ead ⊡r<br>ite                                                     |
| #~~~~       |                    | Cool length compensation                                                                | ,,,                                                                     | □ead⊡r                                                             |
|             |                    |                                                                                         |                                                                         | ite                                                                |
|             | ]                  | □utter compensation □ear                                                                | <u> </u>                                                                | □ead⊡r                                                             |
|             |                    |                                                                                         |                                                                         | ite                                                                |
| #           |                    | □utter compensation □ear                                                                |                                                                         | □ead⊡r                                                             |
|             | _                  |                                                                                         |                                                                         | ite                                                                |
|             |                    | □utomatic operation                                                                     | <b>,,</b> , <b></b>                                                     | □ead⊡r                                                             |
| #=====#===4 |                    |                                                                                         |                                                                         | ite                                                                |
|             |                    | □utomatic operation                                                                     | <b>—7</b>                                                               | □ead⊡r                                                             |
|             | -                  |                                                                                         |                                                                         | Ite                                                                |
| #           |                    | Ine number of machined parts                                                            |                                                                         | ⊔ead⊡r                                                             |
|             | -                  |                                                                                         |                                                                         | lite                                                               |
| #4 💷        |                    |                                                                                         | modal □ code group□                                                     | □ead<br>onl□                                                       |
| #4#4        |                    | 7,, #4                                                                                  | modal 🗆 code group 🗆                                                    | □ead<br>onl□                                                       |
|             |                    | · · · · · · · · · · · · · · · · · · ·                                                   | modal 🗆 code group 🗆                                                    | □ead<br>onl□                                                       |
|             |                    |                                                                                         | modal 🗆 code group 5                                                    | □ead<br>onl□                                                       |
| #4 5 #4 7   | 1                  |                                                                                         |                                                                         |                                                                    |
|             |                    |                                                                                         | modal 🗆 code group 🗆                                                    | □ead<br>onl□                                                       |
|             |                    | , #4<br>,4_,4 #4<br>7                                                                   | modal   code group  modal  code group  7                                | □ead<br>onl□<br>□ead<br>onl□                                       |
| #4          |                    | • • • • • • • • • • • • • • • • • • •                                                   | modal  code group  modal  code group 7 modal  code group                | □ead<br>onl□<br>□ead<br>onl□<br>□ead<br>onl□                       |
| #4          |                    | · · · , · · · · · · #4····<br>· 4 · , · 4 · , · 4 · · · #4···7<br>· 4 · , · 44, · 4 · · | modal Code group  modal Code group 7 modal Code group  modal Code group | ead onl  ead onl  ead onl  ead onl  ead onl  ead onl  onl  ead onl |

# GSK CNC

|           |          |                                  | 4                  | onl    |
|-----------|----------|----------------------------------|--------------------|--------|
| #1 - 7    |          | D code                           |                    | □ead   |
| #4        |          |                                  |                    | onl□   |
| #1        |          | □ code                           |                    | □ead   |
| #4        |          |                                  |                    | onl□   |
| #4        |          |                                  |                    | □ead   |
| #4        |          |                                  |                    | onl□   |
|           |          |                                  |                    | □ead   |
|           |          |                                  |                    | onl□   |
|           |          | □e□uence number□ #4 ⊡4           |                    | □ead   |
| #4#45     |          |                                  |                    | onl□   |
|           |          | □rogram number □ #4 ⊡5           |                    | □ead   |
|           |          |                                  |                    | onl□   |
|           |          |                                  |                    | □ead   |
|           |          |                                  |                    | onl□   |
| #4        |          | □ code □ #4 □ □                  |                    | □ead   |
|           |          |                                  |                    | onl□   |
|           |          | □□5 axes□ bloc□ end point□       |                    | Dood   |
| #5 5 5    |          | □or piece coordinate s stem tool |                    |        |
|           |          | compensation value not included  |                    |        |
|           |          | □□5 axes□ current position□      |                    | Dood   |
| #5 5 5    |          | machine coordinate s stem tool   |                    |        |
|           |          | compensation value included      |                    | OUI    |
|           |          | □□5 axes, the current position,  |                    | □ood   |
| #5_4_5_45 |          | □or piece coordinate s stem      | <u> </u>           |        |
|           |          | contain tool compensation value  |                    |        |
|           |          | □□5 axes, s⊡p signal position□   |                    | Dood   |
| #5 5 5    |          | □or piece coordinate s stem tool |                    |        |
|           |          | compensation value included      |                    |        |
|           |          | □□5 axes□ tool length            |                    | □ead   |
| #5 5 5    | □□stem   | compensation value current       |                    |        |
|           | variable | execution value.                 |                    |        |
| #50005005 |          | □□5 axes□external □or□piece □ero | תחשה הבהחתההם החח  | □ead⊡r |
| #3        |          | point offset value               |                    | ite    |
| #50005005 |          | □□5 axes, □54 □or□piece □ero     | תרה ההההההה החח    | □ead⊡r |
|           |          | point offset value               |                    | ite    |
| #5-4-5-45 |          | □□5 axes, □55 □or□piece □ero     | תרה ההההההה החח    | □ead⊡r |
|           |          | point offset value               |                    | ite    |
| #50005005 |          | □□5 axes, □5□ □or□piece □ero     | תרה ההההההה החח    | □ead⊡r |
|           |          | point offset value               |                    | ite    |
| #50005005 |          | □□5 axes, □57 □or□piece □ero     | תרח תהתחתה תחת     | □ead⊡r |
|           |          | point offset value               |                    | ite    |
| #50005005 |          | □□5 axes, □5□ □or□piece □ero     | יייטי טרטטטטטט טטט | □ead⊡r |
|           |          | point offset value               |                    | ite    |
| #50005005 |          | □□5 axes, □5□ □or□piece □ero     | שרום הרוחרורות החת | □ead⊡r |
|           |          | point offset value               |                    | ite    |

#### 5. ... ull Variable

When the variable value is undefined, the variable is null.  $\Box$  ariable # $\Box$  is al $\Box$ a $\Box$ s null, and can be read onl $\Box$ 

a, referencing

□he address itself is ignored □hen an undefined variable ⊡null variable □is □uotated.

hen and all a

hen hen

#### b, □rithmetic operation

□□ull □ e uals to □ in an □ case except □ hen assigned b □ □□ull □.

| hen and all a                                  | hen hen                                        |  |  |
|------------------------------------------------|------------------------------------------------|--|--|
| # (assignment)                                 | ##_                                            |  |  |
| □he arithmetic operation result #□             | $\Box$ he arithmetic operation result # $\Box$ |  |  |
| e⊡uals to□ □ull□                               | e⊡uals to □                                    |  |  |
| ##_ * 5                                        | ##_ * 5                                        |  |  |
| □he arithmetic operation result #□             | $\Box$ he arithmetic operation result # $\Box$ |  |  |
| e⊡uals to □                                    | e⊡uals to □                                    |  |  |
| # # # _                                        | ###_                                           |  |  |
| $\Box$ he arithmetic operation result # $\Box$ | $\Box$ he arithmetic operation result # $\Box$ |  |  |
| e⊡uals to □                                    | e⊡uals to □                                    |  |  |

#### c. $\Box$ onditional expression

□□ull □ differs from □ onl □ for □□ and □□.

| hen 💷 ull    | □ hen □□□□   |
|--------------|--------------|
| # #.         | # #.         |
| $\downarrow$ | $\downarrow$ |
| Irue         | □alse        |
| # # .        | # # .        |
| $\downarrow$ | $\downarrow$ |
| □alse        | □alse        |
| # # .        | # # .        |
| $\downarrow$ | $\downarrow$ |
| □alse        | □alse        |
| # # .        | # # .        |
| $\downarrow$ | $\downarrow$ |
| □alse        | □alse        |

#### 5. ... ocal Variable

□ocal variables are the variables internall □ defined in a program. □he □ are effective on □ □ ithin the program, i.e., it is on □ can be used □ ithin the program.

□ local variable #□ that calls macro programs at a certain moment is different from the #□ at another moment. □□o matter the macro programs are identical or not□ □herefore, □hen macro program □ is called from macro program □, li□e nesting, the local variables used in macro □ □ill not be misused in macro □, and □ill not disable the value in macro □.

# GER CNC

□suall□ the local variables are used to accept the value passed from argument. □lease refer to□ □rgument □pecification□for the relationship bet□een arguments and addresses. □a□ attention that, the initial state of local variable is □ull, before the local variable is defined ⊡assigned□

#### Iu tom macro program ne ting and local ariable

When calling a macro program, its nesting level increases boone, and corresponding the level of local variable increases boone as of local variable increases boone as of local variable increases b

 $\Box$ he relationship bet $\Box$ een macro program call and local variable is sho $\Box$ n as follo $\Box$ s $\Box$ 

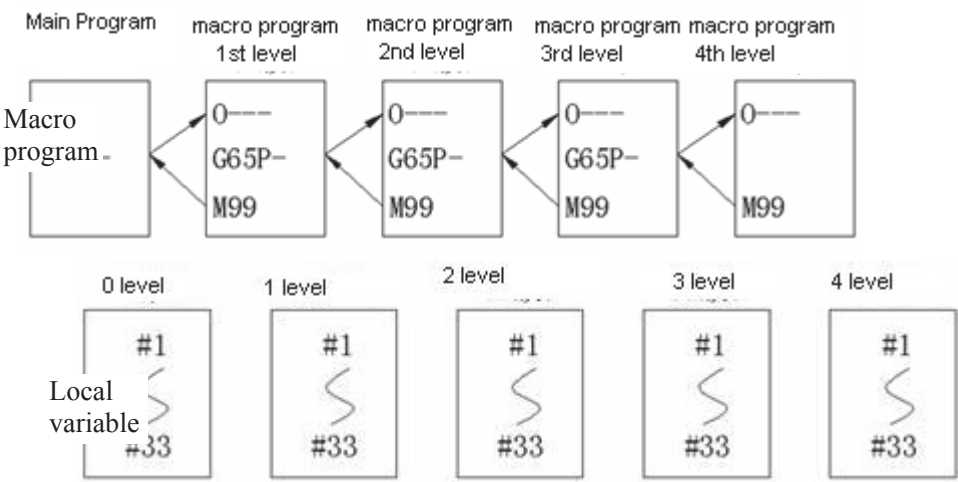

### Explanation

□ #□~#□ local variables □ level □are provided in the main program.

□ When a macro program □ level is called b □ 5, the local variable □ level is stored, and local variables # □ # □ of the ne □ macro program is prepared. □he argument replacement is possible the same as ③ □

3. Each time a macro program (2, 3, 4 levels) are called, local variables (1, 2,3 levels) in each group are stored, and new local variables (2,3,4, levels) are prepared.

4. When M99 (return from macro programs) is commanded, the local variables (0, 1, 2, 3 levels) stored in 2, 3 are recovered in the state as they are stored.

### 5.2.3 Common Variable

Common variable is the global variable defined within the system. It can be used in any program. That is to say  $\# \square \square$   $\square$  sed in a macro program is the same as the one  $\square$ sed in another macro program. Therefore  $\square$  the arithmetic operation res $\square$  t of common variable  $\# \square \square$  in a program can be  $\square$ sed in another program.

In the system, there is no special regulation for using common variables. #100~#199 is the variable group without power-off memory function; #500~#999 is the variable group with power\_off memory function, i.e. data are stored after power-off.

#### 

□ystem variables are used to read and write C□C internal data, such as tool length compensation value, tool nose radius compensation value. □ome system variables can only be read. □ystem variables are the basis of automatic control and general-purpose machining program development.

• **nerae inal** The macro variable corresponding to interface signal is the echange signal between C and custom macro program.

| Variable <b>□</b> o. |                                                       |
|----------------------|-------------------------------------------------------|
| #1000~#101           | □ 1 -bit signal can be sent from the □C to a          |
| 5                    | custom macro.  sed to read signal bit by bit.         |
|                      | □ 1 -bit signal can be sent from the □C to a          |
| #1032                | custom macro. □sed to read al 1 □ bits of a signal at |
|                      | one time.                                             |
| #1100, #111          | □ 1 -bit signal can be sent from the □_C to a         |
| 5                    | custom macro. □sed to read and write signal bit by    |
| 5                    | bit.                                                  |
|                      | □ 1 - bit signal can be sent from the □C to a         |
| #1132                | custom macro. □sed to read and write all 1□ bits of   |
|                      | a signal at one time.                                 |
|                      | □ 32-bit signal can be sent from the □□C to a         |
| #1133                | custom macro. □sed to read all 32 bits of a signal at |
|                      | one time.                                             |

- or e claim contraction contraction contrac
  - Cool Com Cen Cation Cal Ce

tool compensation value can be read and written

| Com⊡en⊡         |           | om en a ion | Cler         |           |  |
|-----------------|-----------|-------------|--------------|-----------|--|
| a⊡on ⊡o.        |           |             | □om□en□aīion |           |  |
|                 | □eome∎ri□ | □ear (□)    | □eome∎ri□    | □ ear (□) |  |
|                 | (□)       |             | (□)          |           |  |
| 01              | #2201     | #2001       | #2□01        | #2401     |  |
| 02              | #2202     | #2002       | #2□02        | #2402     |  |
| 03              | #2203     | #2003       | #2□03        | #2403     |  |
| $\Box$ $\Box$ . |           |             |              |           |  |
| 31              | #2231     | #2031       | #2_31        | #2431     |  |
| 32              | #2232     | #2032       | #2_32        | #2432     |  |

I The control state of automatic operation can be changed

| Variable | able Variable Din De blo De Com De de |          | Com le ion o an   |
|----------|---------------------------------------|----------|-------------------|
| 0.       | □al □e                                |          | a iliar n ion     |
|          | 0                                     | Enabled  | To be awaited     |
| #3003    | 1                                     | □isabled | To be awaited     |
| #3003    | 2                                     | Enabled  | □ot to be awaited |
|          | 3                                     | □isabled | □ot to be awaited |

 ore
 ore
 ore
 ore
 ore
 ore
 ore
 ore
 ore
 ore
 ore
 ore
 ore
 ore
 ore
 ore
 ore
 ore
 ore
 ore
 ore
 ore
 ore
 ore
 ore
 ore
 ore
 ore
 ore
 ore
 ore
 ore
 ore
 ore
 ore
 ore
 ore
 ore
 ore
 ore
 ore
 ore
 ore
 ore
 ore
 ore
 ore
 ore
 ore
 ore
 ore
 ore
 ore
 ore
 ore
 ore
 ore
 ore
 ore
 ore
 ore
 ore
 ore
 ore
 ore
 ore
 ore
 ore
 ore
 ore
 ore
 ore
 ore
 ore
 ore
 ore
 ore
 ore
 ore
 ore
 ore
 ore
 ore
 ore
 ore
 ore
 ore
 ore
 ore
 ore
 ore
 ore
 ore
 ore
 ore
 ore
 ore
 ore
 ore
 ore
 ore
 ore
 ore
 ore
 ore
 ore
 o

 ole 3
 en in le blo
 iolicable
 iolicable
 iolicable

 iolicable
 iolicable
 iolicable
 iolicable
 iolicable

 iolicable
 iolicable
 iolicable
 iolicable
 iolicable

 iolicable
 iolicable
 iolicable
 iolicable
 iolicable

 iolicable
 iolicable
 iolicable
 iolicable
 iolicable

 iolicable
 iolicable
 iolicable
 iolicable
 iolicable

 iolicable
 iolicable
 iolicable
 iolicable
 iolicable

 iolicable
 iolicable
 iolicable
 iolicable
 iolicable

 iolicable
 iolicable
 iolicable
 iolicable
 iolicable

 iolicable
 iolicable
 iolicable
 iolicable
 iolicable

 iolicable
 iolicable
 iolicable
 iolicable
 iolicable

 iolicable
 iolicable
 iolicable
 iolicable
 iolicable

 iolicable
 iolicable
 iolicable
 iolicable
 iolicable

 iolicable
 iolicable
 iolicable
 iolicable
 iolicable

 or
 en a aillor
 en completion of a filiar
 in fion
 an

 in fion
 in of energian
 energian
 in fion
 energian

 blo
 before
 completion
 of a filiar
 in fion
 if a filiar

 om
 lefton
 of a filiar
 in fion
 if a filiar
 if a filiar

 om
 lefton
 if a filiar
 if a filiar
 if a filiar
 if a filiar

 om
 lefton
 if a filiar
 if a filiar
 if a filiar
 if a filiar

| Variable Do. | Variable |          | eerae    |          |
|--------------|----------|----------|----------|----------|
|              | □al □e   |          | o⊡erri⊡e |          |
|              | 0        | Enabled  | Enabled  | Enabled  |
|              | 1        | □isabled | Enabled  | Enabled  |
|              | 2        | Enabled  | □isabled | Enabled  |
| #2004        | 3        | □isabled | □isabled | Enabled  |
| #3004        | 4        | Enabled  | Enabled  | □isabled |
|              | 5        | □isabled | Enabled  | □isabled |
|              |          | Enabled  | □isabled | □isabled |
|              |          | □isabled | □isabled | □isabled |

 ore
 en
 en
 er
 indextrementation

 ore
 2
 en
 ee
 ol
 i
 indextrementation

 ore
 2
 en
 ee
 ol
 i
 indextrementation
 indextrementation

 ore
 2
 en
 ie
 indextrementation
 indextrementation
 indextrementation

 ore
 er
 indextrementation
 indextrementation
 indextrementation
 indextrementation

 indextrementation
 indextrementation
 indextrementation
 indextrementation
 indextrementation

- ore
   3
   en
   ie
   iol
   i
   iii
   able
   iii
   iii
   iii
   iii
   iii
   iii
   iii
   iii
   iii
   iii
   iii
   iii
   iii
   iii
   iii
   iii
   iii
   iii
   iii
   iii
   iii
   iii
   iii
   iii
   iii
   iii
   iii
   iii
   iii
   iii
   iii
   iii
   iii
   iii
   iii
   iii
   iii
   iii
   iii
   iii
   iii
   iii
   iii
   iii
   iii
   iii
   iii
   iii
   iii
   iii
   iii
   iii
   iii
   iii
   iii
   iii
   iii
   iii
   iii
   iii
   iii
   iii
   iii
   iii
   iii
   iii
   iii
   iii
   iii
   iii
   iii
   iii
   iii
   iii
   iii
   iii
   iii
   iii
   iii
   iii
   iii
   iii
   iii
   iii
   iii
   iii
   iii
   iii
   iii
   iii
   iii
   iii
   iii
   iii
   iii
   iii
   iii
   iii
   iii</t
- ole con le rale olerri e il citable an olerri e ol con il al al al contre relar le ol con le cettino ol ce cetta e olerri e.

ore 500 cen eradoro or eradoro or

# male ellen in blotte in long to le company of the second second s

| • | □ □mber o □ma □□ine □ □ar □□ |       | The number of machined parts can be read and written. |
|---|------------------------------|-------|-------------------------------------------------------|
|   | Variable                     |       |                                                       |
|   |                              | □0.   |                                                       |
|   |                              | #3901 | umber of machined parts                               |

#### • o al in ormation

Modal information specified in bloc s up to the immediately preceding bloc can be read.

| Variable |                                                                |
|----------|----------------------------------------------------------------|
| □0.      |                                                                |
| #4001    | □roup 1 (□00, □01, □02, □03, □□3, □□4, □□0, □□1,               |
|          | □ □ 2, □ □ 3, □ □ 4, □ □ 5, □ □ □, □ □ □, □ □ 9, □ 110, □ 111, |
|          | □112, □113, □114, □115, □134, □135, □13□, □13□,                |
|          | □13□, □139)                                                    |
| #4002    | □roup 2 (□1□, □1□, □19)                                        |
| #4003    | □roup 3 (□90, □91)                                             |
| #4005    | □roup 5 (□94, □95)                                             |
| #400 🗆   | □roup □ ( □20, □21 )                                           |
| #400 🗆   | □roup □ ( □40, □41, □42)                                       |
| #400 🗆   | □roup □ ( □43, □44, □49)                                       |
| #4010    | □roup 10 (□9□, □99)                                            |
| #4014    | □roup 14(□54, □55, □5□, □5□, □5□, □5□, □59)                    |
| #410□    |                                                                |
| #4109    |                                                                |
| #4111    |                                                                |
| #4113    | M code                                                         |
| #4114    | □loc□se□uence number                                           |
| #4115    | □rogram name                                                   |
| #4119    |                                                                |
| #4120    | T code                                                         |

#### • C rren o i ion

□osition information can be read.

| Variable <b>□o</b> . | □□n□lion                                                                          | □ea□<br>□□rin□<br>mo□emen□ |
|----------------------|-----------------------------------------------------------------------------------|----------------------------|
| #5001~#5005          | Wor piece coordinate system bloc end point (tool compensation value not included) | Enabled                    |
| #5021~#5025          | Machine coordinate system current position( tool compensation value               | □isabled                   |

|                                                                                                    | included)                                    |          |  |
|----------------------------------------------------------------------------------------------------|----------------------------------------------|----------|--|
| #5041~#5045                                                                                                    | Wor piece coordinate system current          | □isabled |  |
|                                                                                                    | position (tool compensation value included)  |          |  |
| #50=1~#50=5                                                                                                    | Wor piece coordinate system s p signal       | Enabled  |  |
|                                                                                                    | position ( tool compensation value included) | Ellableu |  |
| #50 1~#50 5                                                                                                    | Tool length compensation value               | □isabled |  |
| ore concertination of the second and a concerned on the second second second second second second second second |                                              |          |  |

 or
 2
 e
 ool
 len
 oom
 en
 airon
 al
 e
 or
 or

 e
 e
 ion
 ra
 e
 imme
 ia
 e
 or
 ool

 om
 e
 airon
 al
 e
 imme
 ia
 e
 imme
 iool

 om
 e
 airon
 al
 e
 in
 ariable
 5
 >
 5
 5

#### • or ie e cor inate comentation talle

or lie coor inate content on the calle can be read and critten.

| □ariable □o. |                                                    |
|--------------|----------------------------------------------------|
| #5201~#5205  | The first to the fifth a es e ternal wor piece ero |
|              | point offset value                                 |
| #5221~#5225  | The first to the fifth a es 54 wor piece ero point |
|              | offset value                                       |
| #5241~#5245  | The first to the fifth a es 55 wor piece ero point |
|              | offset value                                       |
| #52□1~#52□5  | The first to the fifth a es 5 wor piece ero point  |
|              | offset value                                       |
| #52□1~#52□5  | The first to the fifth a es 5 wor piece ero point  |
|              | offset value                                       |
| #5301~#5305  | The first to the fifth a es 5 wor piece ero point  |
|              | offset value                                       |
| #5321~#5325  | The first to the fifth a es 59 wor piece ero point |
|              | offset value                                       |

# 5.3 □rithmetic and □ogic □ peration

- <u>Macro programs in both traditional</u> <u>5</u> format and statement format are compatible with <u>900Ma</u>.
   <u>sers can alternatively select one of them for programming. This males programming more convenient and fle\_ble.</u>
- <u>lease strictly observe the formats and specifications in the following</u>
   <u>lirithmetic and logic peration table.</u>

□ri □me îi □ an □ □o □i □ □ □era îion

|                        | aemenorma    | ra i ional 5 orma  | emar                |
|------------------------|--------------|--------------------|---------------------|
| □efinition, assignment | #i □#□       | □ □5 □1 □#i □#□    |                     |
| □um                    | #i □ # □ # □ | □                  | □ogic operation is  |
| □ubtraction            | #i □ # - # - | □ □5 □3 □#i □#□□#□ | performed on binary |

| Multiplication                                 | <i>µ</i> : ¬ <i>µ</i> ¬¬ <i>µ</i> ¬ |                          | nume and hit by hit                        |    |
|------------------------------------------------|-------------------------------------|--------------------------|--------------------------------------------|----|
|                                                |                                     |                          | numbers bit by bit.                        |    |
|                                                |                                     |                          |                                            |    |
|                                                | #i □ # □ □ # □                      |                          |                                            | ≶  |
|                                                | #i □ # □ □ □ # □                    | □                        |                                            | Ę  |
|                                                | #i □ #                              | □ □5 □13 □#i □#□□#□      |                                            | ne |
| □□uare root                                    | #I                                  | □ □5 □21 □#i □#□         |                                            |    |
| □bsolute value                                 | #I                                  | □                        |                                            |    |
| □ounding off                                   | #Iooooo [#]                         | □ □5 □23 □#i □#□         |                                            | b  |
| □ounding up                                    | <br>  #  n nnn [#d]                 | □ □5 □24 □#□             |                                            | a  |
| □ounding down                                  |                                     | □                        |                                            | nn |
| □ature logarithm                               |                                     | □ <b>□5</b> □2□ □#i □#□  |                                            | li |
| E ponential function                           |                                     | □ <b>□5</b> □2□ □#i □#□  |                                            |    |
|                                                | #I 	 E 	 [#]                        |                          |                                            |    |
| □ine                                           | #i 🗆 🗆 🗆 [#]                        | □ □5 □31 □#i □#□         | □n angle is specified                      |    |
| □rcsine                                        | #iooolo [#]o[#o]                    | □ □5 □32 □#i □#□         | in degree. 90                              |    |
| Cosine                                         |                                     | □ □5 □33 □#i □#□         | degrees and 30                             |    |
| □rccosine                                      |                                     | □ <b>□</b> 5 □34 □#i □#□ | minutes is                                 |    |
| Tangent                                        |                                     | □ <u>□</u> 5 □35 □#i □#□ | represented as 90.5                        |    |
| □rctangent                                     |                                     | □ _5 _3#i _##_           | degree.                                    |    |
|                                                | #i                                  |                          |                                            |    |
| Conversion from $\Box C \Box$ to $\Box I \Box$ | #i 🗆 🗆 🗆 🛛 📲 🗍                      | □ □5 □41 □#i □#□         | □sed for the signal                        |    |
| Conversion from $\Box I \Box$ to $\Box C \Box$ | #i □ □C □ [#]                       | □ □5 □42 □#i □#□         | e⊡change to and                            |    |
|                                                |                                     |                          | from □□C.                                  |    |
| □nconditional branch                           |                                     | □ □5 □ □0 □#i □#□□#□     | □lease note that #□                        |    |
| E⊡uals to branch                               |                                     |                          | is the s⊺ip signal in                      |    |
| □ot e uals to branch                           |                                     | □□□5 □□2 □#i □#□□#□      | macro statement                            |    |
| □ reater than branch                           |                                     |                          | and □#i is the s⊡ip                        |    |
| □maller than branch                            |                                     |                          | signal in traditional                      |    |
| reater than or equals to                       |                                     |                          | $\Box$ $\Box$ $\overline{5}$ $\Box$ format |    |
| branch                                         |                                     |                          |                                            |    |
| maller than or equals to                       |                                     |                          |                                            |    |
| branch                                         |                                     |                          |                                            |    |
|                                                |                                     |                          |                                            |    |
|                                                |                                     |                          |                                            |    |
|                                                |                                     |                          |                                            |    |
| □ser alarm                                     | □one                                | □ □5 □99 □#i             | 0≤P≤100                                    |    |

#### **5.3.1 Tranditional Format**

If traditional G65 H format is used for programming, only limited operations and jump command can be specified by it. The currently used H operation needs at most 3 operands, so the corresponding operation can be completed when the needed variables (or constants) are obtained in a block.

#### • General format

□ 65 Hm P#i Q#j R#k ;

m: 01 $\sim$ 99 means operation command or jump command function

#i: the name of variable that stored the operation result

#j: operand 1; it can be constant.

#k: operand 
; it can be constant.  $\Box$  eaning: #i  $\Box$  #j  $\circ$  #k └──── □ perational sign, designated by Hm (□ cample) G65 Hm P#100 □#101 □#10 □ #100 □#101 ∘ #10 □; G65 Hm  $\square$ #100 P#101  $\square$  15  $\square$   $\square$  #101  $\square$  15  $\circ$  #100 ; G65 Hm □#100 □100 P#10□ □#10□ □#100 ∘ 100 : □ote 1 □G65 H □□o □ld □e □ommanded □rior to o □eration or j □m □ □ommand. ote Contraction of the contraction of the contracti mean  $\square$  ar  $\square$  ment.  $\square$  o  $\square$  eration or j $\square$  m $\square$   $\square$  ommand i $\square$   $\square$  erformed. ote 3 t mot defimal nmer of te contant defimal fart fan e ottained for ro ndin . 3 di it n m er an e di a e di a e di n t e indo. ☐ ode f ☐n ☐ tion e ☐ lanation (1)  $\Box$  ariable value assignment, #I = # $\Box$ G65 H⊡1 P#⊡ Q#⊒; (e  $\square$  ample) G65 H01 P#101  $\square$  1  $\square$ 5; (#101 = 1  $\square$ 5) G65 H01 P#101 □#110; (#101 = #110) G65 H01 P#101 □ #10□; (#101 = #10□) ( ) ddition operation # = # + #<u>G65 H P# Q# R#;</u> (e cample) G65 H0 P#101 #10 #10G65 H0 P#101  $\square$ #110  $\square$ #10 $\square$ ; (#101 = #110 + #10 $\square$ ) (3)  $\Box$  ubtraction operation  $\#I = \#\Box - \#\Box$ G65 H  $\square$ 3 P# $\square$  Q# $\square$  R# $\square$ ; (e  $\square$  ample) G65 H03 P#101  $\square$ #10 $\square$   $\square$ #103; (#101 = #10 $\square$  - #103) ( )  $\Box$  ultiplication operation  $\#I = \#\Box \oplus \#\Box$ **G65** H □ P# Q# R# ; (e  $\square$  ample) G65 H0  $\square$  P#101  $\square$ #10 $\square$   $\square$ #103; (#101 = #10 $\square$   $\square$ #103) (5)  $\Box$  ivision operation #I = # $\Box$   $\Box$ # $\Box$ G65<u>H</u>5<u>P#</u><u>Q</u>#<u>R</u>#<u>;</u>  $(e\_ample) G65 H05 P#101 □#10□ □#103; (#101 = #10□ □#103)$ ote T⊡e di i or #k □annot □e □ot □er □ i □e an alarm o □□□r □. (6)  $\Box$  operation  $\#I = \#\Box \Box \Box \#\Box$ G65 H11 P#□ Q#□ R#□; (e cample) G65 H11 P#101  $\Box$ #10 $\Box$   $\Box$ #103; (#101 = #10 $\Box$   $\Box$  #103) ( )  $\square$  operation #I = # $\square$   $\square$  # $\square$ G65 H1  $\square$  P# $\square$  Q# $\square$  R# $\square$ ;  $(e\_ample) G65 H1 = P#101 = #10 = = #103; (#101 = #10 = = = #103)$ 

( )  $\square$  operation #I = # $\square$   $\square$  # $\square$ G65 H13 P#□ Q#□ R#□; (e  $\square$  mple) G65 H13 P#101  $\square$  #10 $\square$   $\square$  #103; (#101 = #10 $\square$   $\square$   $\square$  #103) (9)  $\Box$  uare root  $\Box = \sqrt{\Box \Box}$ G65 H □1 P#□ Q#□;  $(\#101 = \sqrt{\Box} \Box \Box 2)$ (e ample) G65 H 1 P#101 □#10 ; ote te radi and # annot e ne ati e ot er i e an alarm o er. (10)  $\Box$ bsolute value #I = | # $\Box$  | G65 H P# Q#; (e ample) G65 H □ P#101 10; (#101 = | 100 #101 0 10 ) (11)  $\Box$  ounding off #I =  $\Box \Box \Box \Box \Box \Box \Box \Box \Box \Box \Box \Box \Box \Box \Box$  off the first decimal) G6<u>5 H\_3 P#\_ Q#\_;</u>  $(e\_ample) G65 H \Box 3 P#101 \Box 1. \Box 359; (#101 = 1. \Box 359 #101 \Box 1)$ (1 ) ounding up # =  $\square P \# \square$ G65 H P# Q#; (13)  $\Box$  ounding down #I =  $\Box$ I  $\Box$  # $\Box$ 

<u>G65 H⊡5 P#⊡ Q#⊡;</u>

□ ith □□□, when the absolute value of the integer produced by an operation on a number is greater than the absolute value of the original number, such an operation is referred to as rounding up to an integer. □onversely, when the absolute value of the integer produced by an operation on a number is less than the absolute value of the original number, such an operation is referred to as rounding down to an integer. □e particular careful when handling negative numbers.

( ample) suppose that #1 1. ,# 11. ,# 11. ,...
hen #3 P #1 is e ecuted, 1.0 is assigned to #3
hen #3 P #1 is e ecuted, 1.0 is assigned to #3
hen #3 P # is e ecuted, 1.0 is assigned to #3
hen #3 P # is e ecuted, 1.0 is assigned to #3

(1 )  $\Box$  atural logarithm #I =  $\Box \equiv \# \Box$ 

#### <u>G65 H\_6 P#\_ Q#\_;</u>

 $(e\_ample) G65 H\_6 P#101 = #10 =; (#101 = = #10 =)$  $etate = antilo\_arit = m #j i = ero or emailer = ot = ero i = an alarm i = i = ed.$ 

(15)  $\Box$  ponential function #I =  $\Box$  P #  $\Box$ 

<u>G65 H P# Q#;</u>

(e cample) G65 H  $\square$  P#101  $\square$ #10 $\square$ ; (#101 =  $\square$  P  $\blacksquare$ #10 $\square$ )

# GESK CNC

(16)  $\square$  ine #I =  $\square \square \# \square$  (unit: deg) <u>G65 H31 P#□Q#□;</u> (e□ample) G65 H31 P#101 □#103; (#101=□I□#103)  $(1 \Box) \Box rcsine \# I = \Box \Box \Box \Box \# \Box$ **G65 H3 P# Q#**; (e⊡ample) G65 H3□ P#101 □#103; (#101 = 🗆 I 🗆 (#103 I) ote 1 a cent c a t of carameter o. 15 i cet to a t contrat rance i contrat cent en te ot arameter o. 15 i et to 1 te ot trane i one ote contractions of the contraction of the contraction of the contract  $(1 \square) \square$  rccosine #I =  $\square \square \square \blacksquare \blacksquare \blacksquare \square \blacksquare$  (unit: deg) <u>G65 H33 P# Q#;</u> (e ample) G65 H33 P#101 □#103; (#101=□□□ #103) (19)  $\square$ rccosine #I =  $\square \square \square \square \blacksquare$ **G65 H3 P# Q#**; (e  $\square$  ample) G65 H3  $\square$  P#101  $\square$  #103; (#101 =  $\square \square \square \square$  #103  $\square$ ote 1 of ine oferand a cannot effect the range of 1 of er i e can alarm i i effect.  $(\Box 0)$  Tangent #I = T $\Box \Box$  # $\Box \Box$  (deg) G65 H35 P#□ Q#□; (e□ample) G65 H35 P#101 □#103; (#101=T□□ #103) □ ote  $\pi$  □ annot  $\square$  e e  $\square$  al to  $\pi$  +  $\pi$ /2 (K=0, ±1, ±2, ±3 ...), otherwise the result is wrong. (21) Arctangent  $\#I = ATAN [\Box J] / [\Box K]$  (unit: deg) G65 H36 P#I Q#J R#K; (example) G65 H36 P 101 Q 103 R3; (101=ATAN [103]/[3]) Note 1: When the NAT bit of parameter No.015 is set to 0, the output range is 0° ~ 360° When the NAT bit of parameter No.015 is set to 1, the output range is -180° ~ 180° (22) Conversion from BCD to BIN  $\Box I = BIN[\Box J]$ G65 H41 P#I Q#J; (example) G65 H41 P $\Box$ 101 Q $\Box$ 102; ( $\Box$ 101 = BIN[ $\Box$ 102]) (23) Conversion from BIN to BCD  $\Box I = BCD[\Box J]$ G65 H42 P#I Q#J; (example) G65 H42 P $\Box$ 101 Q $\Box$ 102; ( $\Box$ 101 = BCD[ $\Box$ 102]) (24) Unconditional branch <u>G65 H80 Pn;</u> Pn: sequence number (example) G65 H80 P120; (Go to N120 block)

(25) Equal to conditional branch
G65H81Q#IR#JPn;Pn: sequence number, can be □ariable(example)G65H81Q#101R#102P1000;□hen #101equals to #102branch to N1000block □or execut in order

(26) Not equal to conditional branch

G65H82Q#IR#JPn;Pn: sequence number, can be □ariable(example)G65H82#101#102C1000;□ hen #101 does not equal to #102□branch to N1000 block□or execut in order

(2) Greater than conditional branch

G65 H83 Q#I R#J Pn; Pn: sequence number, □ariable (example) G65 H83 Q#101 R#102 P1000;

□ hen #101 is greater than #102 □branch to N1000 block □ hen #101≤#102 □execut in order □

(28) maller than conditional branch

<u>G65 H84 Q#I R#J Pn;</u> Pn: sequence number, □ariable (example) G65 H84 Q#101 R#102 P1000; □ hen #101 is smaller than #102 □branch to N1000 block □or execut in order □

(2) Greater than or equals to conditional branch

G65H85Q#IR#JPn;Pn: sequence number, □ariable(example)G65H85Q#101R#102P1000;□hen #101 is greater than or equals to #102branch to N1000block □or execut in order □

(30) maller than or equals to conditional branch

G65H86Q#IR#JPn;Pn: sequence number, □ariable(example)G65H86Q#101R#102P1000;□hen #101is smaller than or equals to #102branch to N1000block □or execut in order □

(31) P/□ alarm issued

 G65
 H□
 Pn;
 Pn: sequence number, □ariable (alarm No.=n +600)

 (example)
 G65
 H□
 P15;

 P/□
 custom alarm 615 is issued □

#### 5.3.2 acro Dtatement

The operations listed in Arithmetic and ogic peration table can be executed in program The expressions right to the operator contain constants and (or) variables that consisting of functions and operators The variables # and #k in the expression can be assigned as constants. The left variable (the first variable) can be assigned b expression. The macro statement is more intuitive convienent and flexible It can perform compound operation and multinesting ometimes a macro statement is equal to several tranditional G65H macro programs.

#### • General format

Please refer the statement format in the Arithmetic and □ogic □peration□table for editing macro statement□

#### □ acro program e liting

In program editing mode or  $\Box$  ID mode  $\Box$ b  $\Box$  pressing editing state can be s□itched or inserted □

| 修改ALT | 修改ALT | ko  | maa |
|-------|-------|-----|-----|
| 宏编辑   | 宏编辑   | кеш | mac |

ro

| □ifferences of two states | Automatic space                                                                                     | Processing of letter                      | Input of special signs           |
|---------------------------|----------------------------------------------------------------------------------------------------|-------------------------------------------|----------------------------------|
| Insert state              | <ul> <li>hen editing spaces are</li> <li>automaticall added to</li> <li>identif the ords</li> </ul> | Press □ to s□itch□<br>cop⊡delete programs | □pecial signs cannot<br>be input |
| □ acro editing state      | space are not automaticall added                                                                    | Input as a letter 💷 🗆                     | □pecial signs can be<br>input    |

#### □ □ planations

1 Angular unit

The angular units of function  $\Box I N \Box C \Box \Box \Box A \Box I N \Box A C \Box \Box \Box TAN and ATAN are degree \Box or$ example 0 30 ´ means 90.5 degree.

#### 2, ARCSIN # i=ASIN[#j]

i. the solution ranges are as indicated below when the NAT bit of parameter No.015 is set to 0: 270°~ 90° when the NAT bit of parameter No.015 is set to 1: -90°~ 90° ii. when the #j is beyond the range of -1 to 1, P/S alarm is issued. iii. a constant can be used instead of the #j variable.

#### 3, ARCCOS # i = ACOS[#j]

i. the solution ranges from 180°~ 0°

ii. when the #j is beyond the range of -1 to 1, P/S alarm is issued.

iii. a constant can be used instead of the #j variable.

#### 4, ARCTAN #i=ATAN[#j]/[#k]

Specify the lengths of two sides and separate them by a slash /. The solution ranges are as follows:

When the NAT bit of parameter No.015 is set to 0: 0°~ 360° [Example] when #1=ATAN[-1]/[-1] is specified, #1=225°

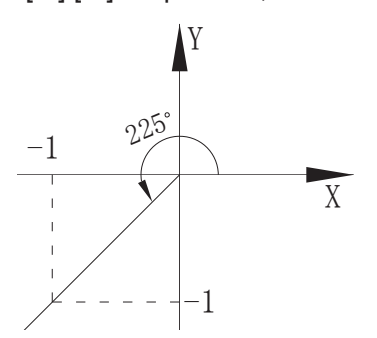

When the NAT bit of parameter No.015 is set to 1: -180°~ 180° [Example] when #1=ATAN[-1]/[-1] is specified, #1=-135°

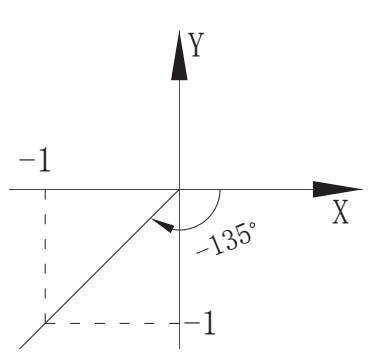

ii. A constant can be used instead of the # j variable.

#### 5. Natural logarithm #i= [N[#j]

i. Note that the relative error may be greater than 10<sup>-8.</sup>

ii. When the antilogarithm #j is □ero or smaller, P/S alarm is issued.

iii . A constant can be used instead of the #j variable.

6. Exponential function #i=E P[#j]

i. Note that the relative error may be greater than 10<sup>-8</sup>.

ii. When the result of the operation exceeds  $3.65 \Box 10^{47} \Box j$  is about  $110\Box$  an overflow occurs and P/S alarm is issued.

iii. A constant can be used instead of the # j variable.

7, RO $\Box$ N $\Box$  function

When the RO $\square$ N $\square$  function is included in an arithmetic or logic operation command, I $\square$  statement, or W $\square$ I $\square$ E statement, the RO $\square$ N $\square$  function rounds off at the first decimal place.

#### 

When  $\#1=RO \square N \square [\#2]$  is executed where #2=1.2345 the value of variable #1 is 1.0. When the RO \square N \square function is used in NC statement address, the RO \square N \square function rounds off the specified value according to the least input increment of the address.

#### 8. Rounding up and down to an integer

With CNC, when the absolute value of the integer produced by an operation on a number is greater than the absolute value of the original number, such an operation is referred to as rounding up to an integer. Conversely, when the absolute value of the integer produced by an operation on a number is less than the absolute value of the original number, such an operation is referred to as rounding down to an integer.  $\Box$  e particular careful when handling negative numbers.

#### 

Suppose that #1=1.2, #2=-1.2When  $\#3=\Box P[\#1]$  is executed, 2.0 is assigned to #3. When  $\#3=\Box P[\#1]$  is executed, 1.0 is assigned to #3. When  $\#3=\Box P[\#2]$  is executed, -2.0 is assigned to #3. When  $\#3=\Box P[\#2]$  is executed, -1.0 is assigned to #3.

#### 

#### 1. Dunction

2. Operation such as multiplication and division ( , AN )

3. Operation such as addition and subtraction ( , , OR, OR)

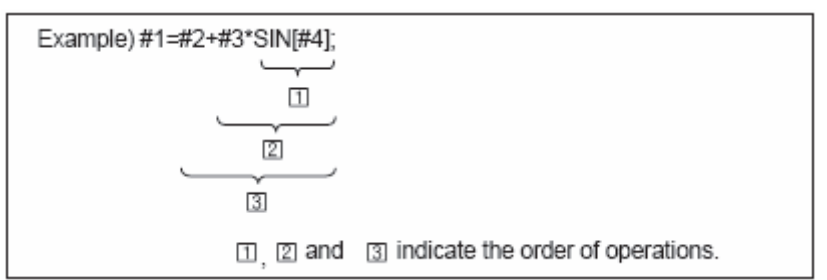

#### 

□rackets are used to change the order of operations. □rackets can be used to multinesting. Note that the s□uare bracket [, ] is used to enclose an expression the round bracket (,) is used in comments. When the priority is not defined, it is advised to use s□uare bracket to enclose.

## 5.4 □ranch and Repetition

In a program, the flow of control can be changed using the  $\Box$  OTO statement and I $\Box$  statement. Three types of branch and repetition operations are used:

- 1. OTO statement Iunconditional branch
- 2. I statement conditional branch: I T EN
- 3. W I E statement repetition W I E O

#### \_\_\_\_\_

□ o to the block with se uence number n. when a se uence number out the range of 1~99999 is specified, an alarm is raised. A se uence number can also be specified using an expression.

```
OTO n; n: se uence number (1~99999)
```

OTO 1; OTO #101;

Specify a conditional expression after  $\mathsf{I}\square$ 

If the specified conditional expression is satisfied, a branch to sequence number n occurs. If the specified condition is not satisfied, the next block is executed.

| If the value of variable #1 is greater than 10, a branch to sequence number N2 occurs. |                                                             |        |  |
|----------------------------------------------------------------------------------------|-------------------------------------------------------------|--------|--|
| If the condi-<br>tion is not sa-<br>tisfied                                            | IF [#1 GT 10] GO<br>Processing<br>N2 G00 G91 X10.0 ; ←<br>: | IO 2 ; |  |

If the specified conditional expression is satisfied, a predetermined macro statement is executed. Only a single macro statement is executed.

I□[#1 E□ #2] T□EN #3=0;

If the value of #1 and #2 are the same, 0 is assigned to #3 if not, no execution will be performed.

determine whether they are e ual or one value is smaller or greater than the other value.

| E□ or == | E ual to (=)                    |  |
|----------|---------------------------------|--|
| NE or    | Not e $\square$ ual to $(\neq)$ |  |
| □T or □  | $\Box$ reater than ( $\Box$ )   |  |
| □E or □= | □reater than or e□ual           |  |
|          | to (≥)                          |  |
| □T or □  | $\Box$ ess than ( $\Box$ )      |  |
| □E or □= | □ess than or e□ual to           |  |
|          | (≤)                             |  |

□□□□ □□: I□ [3□□2] □OTO 2□it means if 3 is not e ual to 2, branch to N2 block

I [#101 =7.22] T EN #101=SIN30 it means, if #101 is greater than 7.22, the expression after T EN is executed, i.e., assign Sin 30°to #101.

The sample program below finds the sum of number 1 to 10.

#### 

Specify a conditional expression after  $W \square I \square E$ . While the specified condition is satisfied, the program from  $\square O$  to  $EN \square$  is executed. If not, program execution proceeds to the block after  $EN \square$ .

#### 

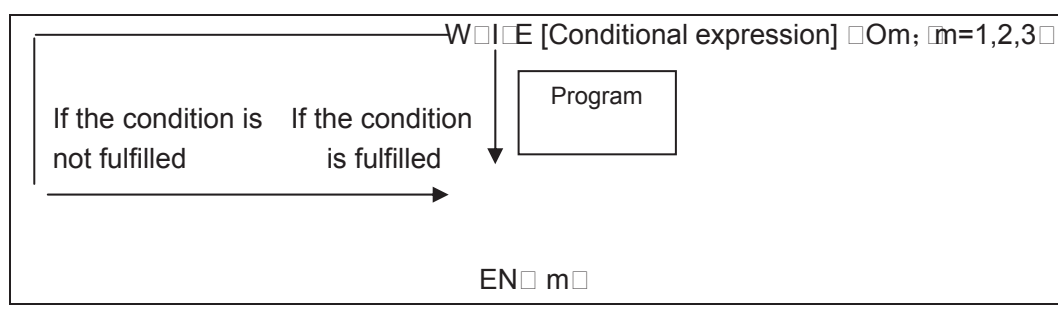

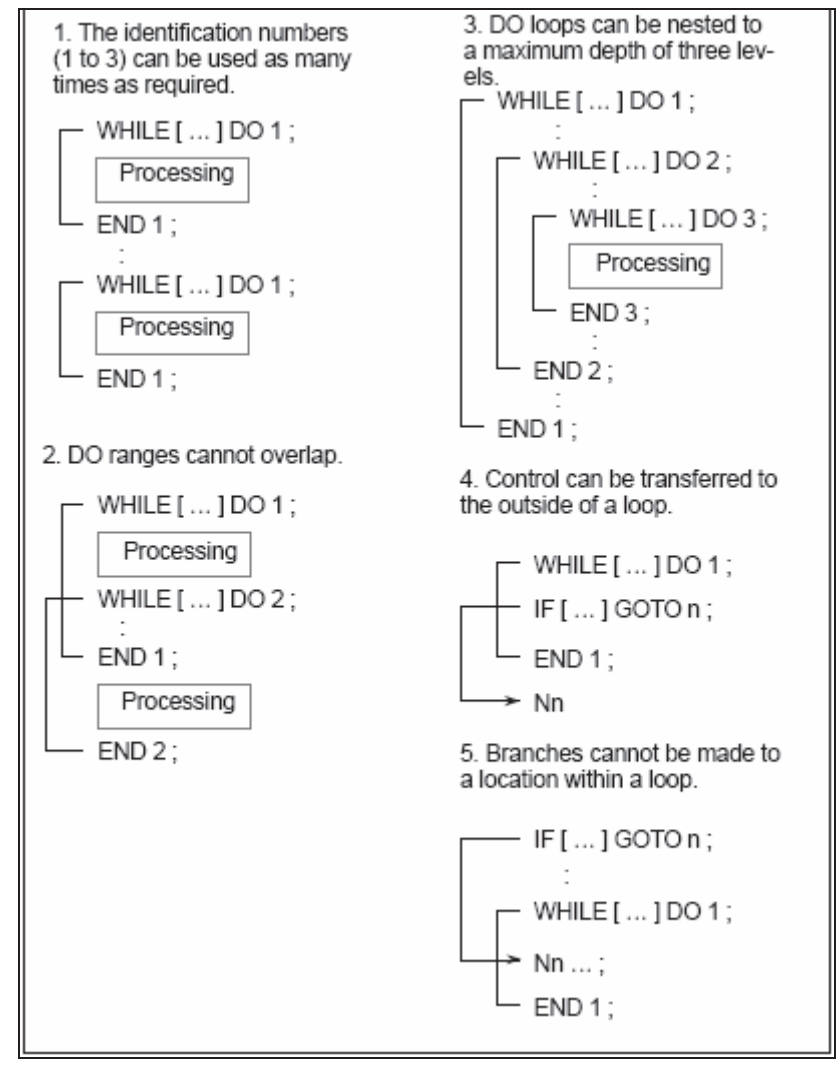

# 5.5 acro Statement and NC statement

The following blocks are referred to as macro statements:

- □locks containing arithmetic or logic operation 💷
- □locks containing a controlling statement such as □OTO, □O, EN□□ □
- □locks containing a macro call command. such as □65, □66□

 $\Box locks$  other than macro statements are referred to as NC statement.

#### 

Custom macro program are similar to subprogram. They can be edited, registered and used in the same way as subprogram.  $\Box$  98 can call a custom macro program, but cannot pass arguments.

□sually, the macro program is provided by tool builders, but it can also be programmed by customers. It is not necessary for the customers to remember all related commands in macro programs besides codes that call macro programs.

In cutter compensation C mode  $\square 41$ ,  $\square 42 \square$  in order to calculate the transmission point, NC prereads the next block. The processing way is not the same as general NC statement.

➢ □ump (□OTO,□O,EN□)

In cutter compensation C mode, when jump command  $(\Box OTO, \Box O, EN \Box)$  is specified, P/S alarm occurs.

> When the move command adopts variables

In cutter compensation C, when the move command such as  $\Box 01$ ,  $\Box #101\Box$  adopts variables, P/S alarm occurs.  $\Box$  ecause cutter compensation C mode is block preread mode, the end point of the next block is essential for calculating the current transmission point position. Specifying  $\Box #101\Box$  an unknown data $\Box$  does not enable a correct calculation of the current transmission point.

#### 

In  $\square$   $\square$ I mode, macro programs can be specified, but macro program call cannot be executed.

•

A 🛛 appearing in the middle of an expression enclosed in brackets [] on the right-hand side of an arithmetic expression is regarded as a division operator it is not regarded as the specified for an optional block skip code.

#### •

A reset operation clears any called states of custom macro programs and subprograms, and cursor returns to the first block of the main program.

## 

## 6.1 Application for Cutter Radius Compensation

□ enerally, the parts machining process is programmed according to parts drawing in one point on a tool. As for the tool used actually, because of the processing or other re uirement, the tool is not an ideal point, but an arc only. The position offset exists between actual cutting point and ideal point when the cutting feed is performed. It may cause over cut or undercut, so the part accuracy will be affected. So, the cutter radius compensation can be used to improve the part accuracy in machining.

The path of part figure can be shifted by a cutter radius, which this method is called  $\Box$  type tool compensation  $\Box$ this is a simply method but the movement path of next block can be processed only after a block is performed, so the phenomenon as over cutting will be generated at the intersection point of two blocks.

In order to settle the above issues and eliminate the error, the Tool compensation C should be setup. When a block is read in, the tool compensation C is not performed immediately but the next block is read in again. Corresponding movement path is calculated according to the point of intersection of two blocks conjunction vector. The tool compensation C performs more accurate compensation in figure because two blocks are read for processing in advance. See the ig. 6-1

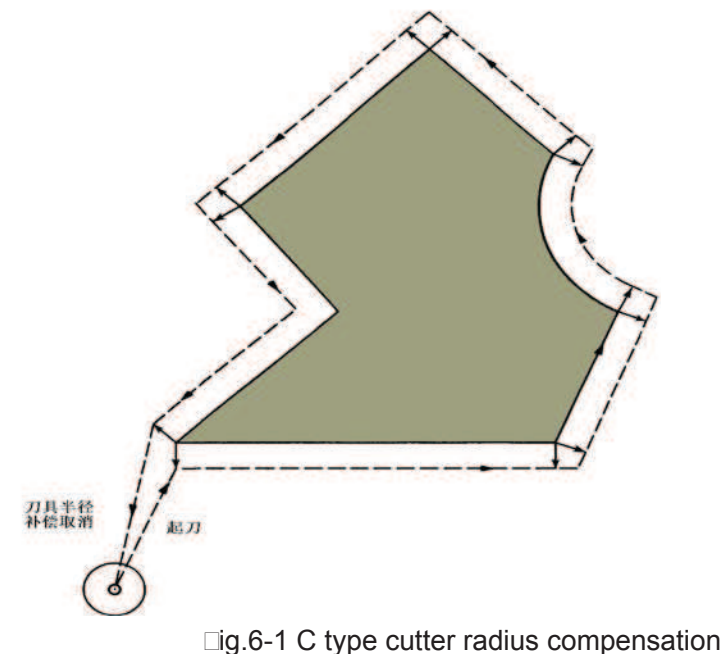

#### 

The radius value of each tool should be set before tool compensation C is applied. Tool radius compensation value is set in the O SET page table 6-1 this page contains tool geometric radius and tool radius wear. There into,  $\Box$  is the tool compensation value, when the bit 1 of bit parameter No.003 is 1, the  $\Box$  is compensation value input by diameter. If the bit 1 of bit parameter No.003 is 0, the  $\Box$  is compensation value input by radius. The following explanations are all indicated in radius compensation value if not especially pointed out.

Table 6-1 Display page for CNC cutter radius compensation value

| 001 | 20.020 | 0.030 | 5.000 | 0.020 |
|-----|--------|-------|-------|-------|
| 002 | 10.020 | 0.123 | 0.500 | 0.030 |
|     |        |       |       |       |

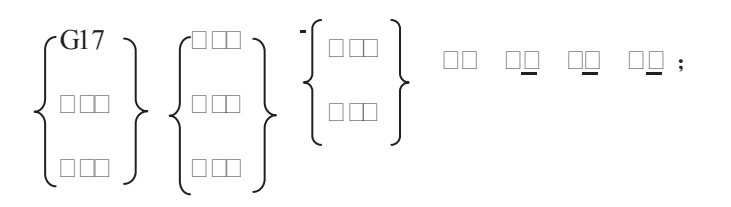

| □17 | Offset plane selection command III plane                   |                 |
|-----|------------------------------------------------------------|-----------------|
| □18 | Offset plane selection command III plane                   |                 |
| □19 | Offset plane selection command III plane                   | See the ⊡ig 6-2 |
| □40 | Cutter radius compensation cancellation                    |                 |
| □41 | Cutter radius compensation left along advancing direction  |                 |
| □42 | Cutter radius compensation right along advancing direction |                 |

#### 

Tool compensation direction is determined according to the relative position of tool with work piece, when the cutter radius compensation is applied. See the  $\Box$ ig.6-2.

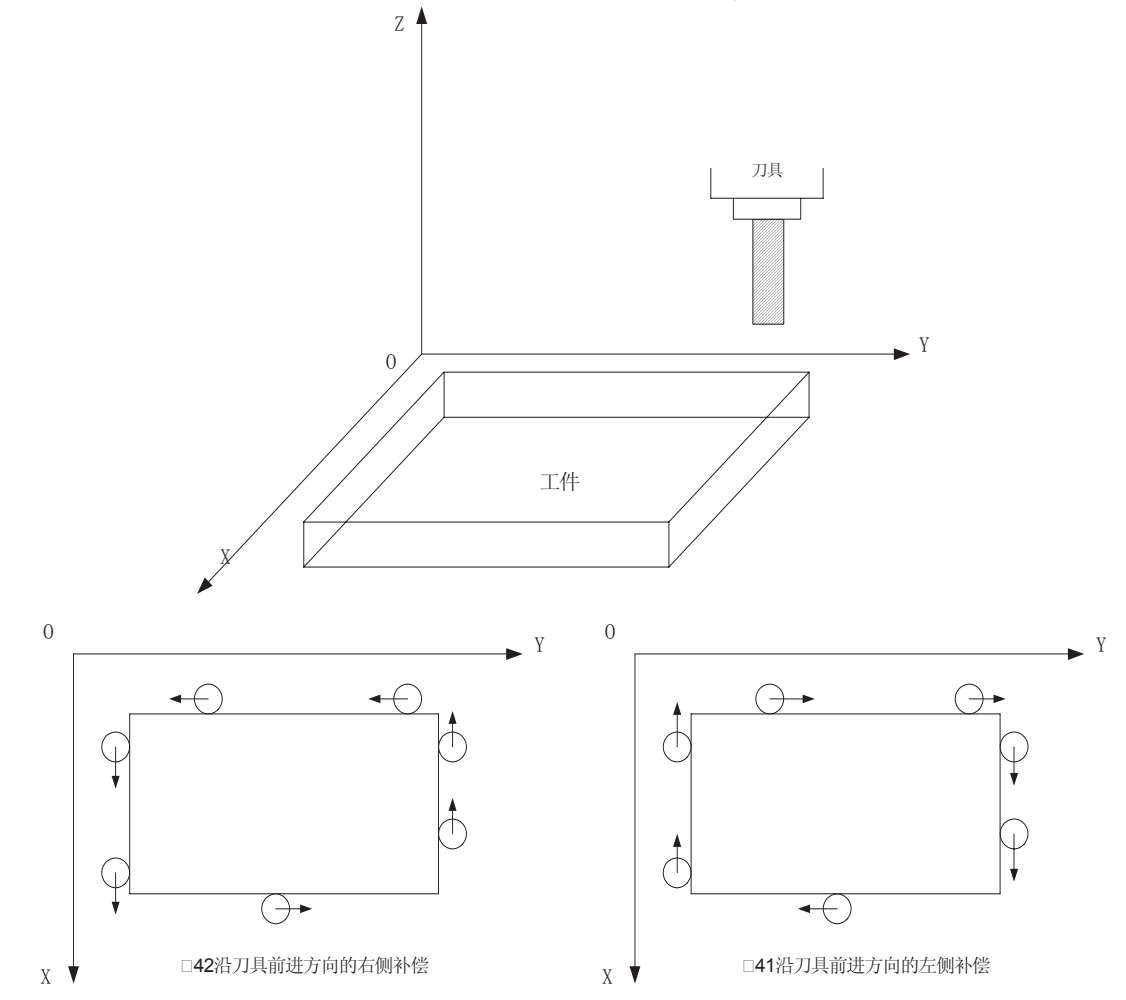

- In initial status CNC is in cutter radius compensation cancellation mode. CNC sets cutter radius compensation offset mode when the □41 or □42 command is executed. At the beginning of the compensation, the CNC reads two blocks in advance, the next block is stored in the cutter radius compensation buffer memory when a block is performed. When in Single mode, two blocks are read, after the end point of the 1<sup>st</sup> block is performed, it is stopped. Two blocks are read in advance in successive performance. So, there are a block being performed and two blocks behind it in CNC.
- Neither setup nor cancellation of the Tool compensation C can be performed in the  $\Box \Box I$  mode.
- The cutter radius compensation value can not be a negative, normally, the wearing value is negative megative value indicates for wearing
- Instead of □02 or □03, the setting or cancellation of cutter radius compensation can be commanded only by using □00 or □01, or the alarm occurs.
- CNC will cancel Tool compensation C mode when you press RESET key.
- Corresponding offset should be specified while the □40, □41 or □42 is specified in the block, or the alarm occurs.
- When cutter radius compensation is employed in main program and subprogram, the CNC should cancel compensation mode before calling or exiting sub-program mamely, before 
  98 or
  99 is performed
  or the alarm occurs.

Cancel the compensation mode temporarily when  $\Box$ 54-59,  $\Box$ 28-31 and canned cycle command are executed. Restore the cutter radius compensation mode when the above commands are finished.

#### 

The parts are machined in the coordinate system in  $\Box$ ig. 6-3. The tool compensation number  $\Box$ 07 is employed, tool geometric radius is 2mm and the tool radius wearing is 0.

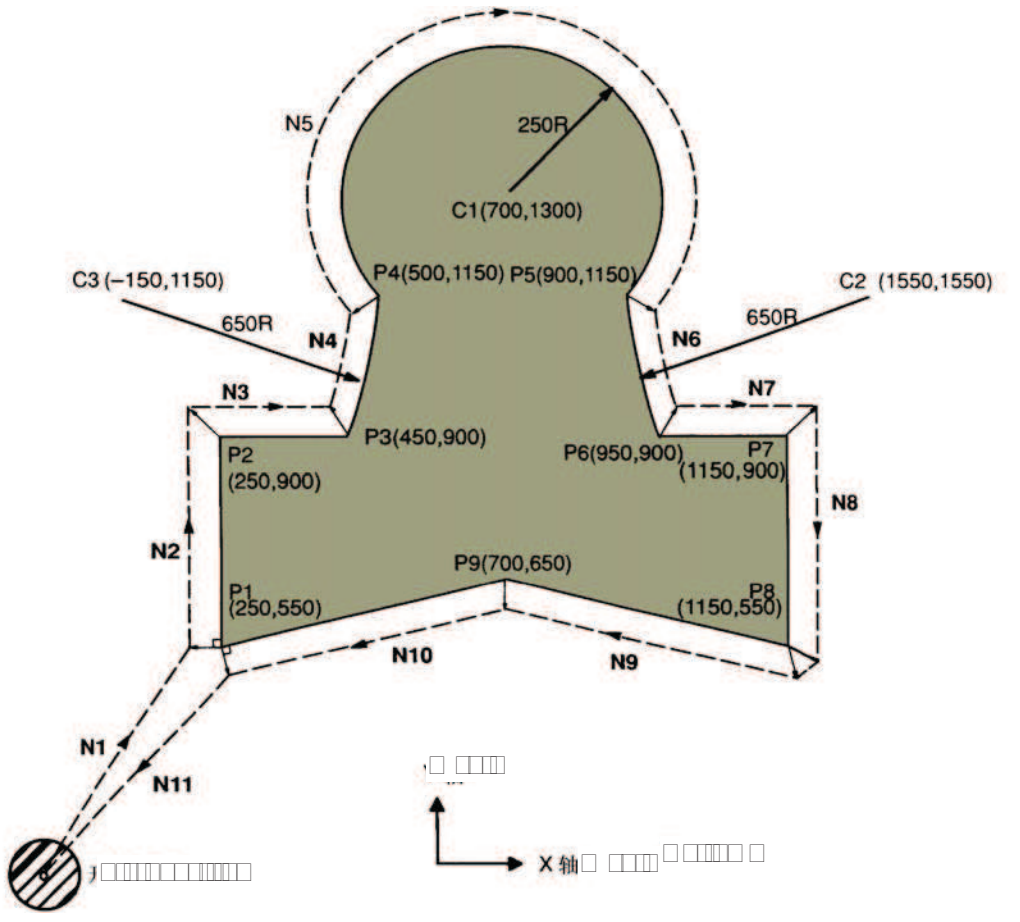

Perform tool setting in the mode of offset cancellation, after finishing the tool setting, and set the tool radius  $\Box$  in O $\Box\Box$ SET page.

| Table.4 | I-2 |
|---------|-----|
|---------|-----|

| NO. | Wearing |       | Wearing |
|-----|---------|-------|---------|
| 01  |         |       |         |
|     |         |       |         |
| 07  |         | 2.000 | 0.000   |
| 08  |         |       |         |
|     |         |       |         |
| 32  |         |       |         |

Programs:

N0 □92 □0 □0 □0 □ Tool are positioned at start position □0, □0 and □0 when the absolute coordinate system is specified

N1  $\Box$  90  $\Box$  17  $\Box$  00  $\Box$  41  $\Box$  07  $\Box$  250.0  $\Box$  550.0  $\Box$  Start-up cutter, the tool is shifted to the tool path by

the distance specified in  $\Box$ 07, geometric radius of  $\Box$ 07 is set to 2.0mm, tool wearing 0, then the tool radius is 2mm.

Specifies machining from P1 to P2

| N3 □450.0 □                    | Specifies machining from P2 to P3                          |
|--------------------------------|------------------------------------------------------------|
| N4 03 500.0 1150.0 R650.0      | Specifies machining from P3 to P4                          |
| N5 □02 □900.0 R-250.0 □        | Specifies machining from P4 to P5                          |
| N6 □ 03 □950.0 □900.0 R650.0 □ | Specifies machining from P5 to P6                          |
| N7 01 1150.0                   | Specifies machining from P6 to P7                          |
| N8 □550.0 □                    | Specifies machining from P7 to P8                          |
| N9 □700.0 □650.0 □             | Specifies machining from P8 to P9                          |
| N10 250.0 550.0                | Specifies machining from P9 to P1                          |
| N11 00 40 0 0                  | Cancels the offset mode, the tool is returned to the start |
|                                |                                                            |

position  $\square 0$ ,  $\square 0 \square$ 

# 6.2 Offset Path Explanation for Cutter Radius Compensation

#### 

N2 01 900.0 150

Inner side and louter side will be employed in the following explanations. When an angle of intersection created by tool paths specified by move commands for two blocks is over or e ual to 180°, it is referred to as linner side. When the angle is between 0° and 180°, it is referred to as louter side.

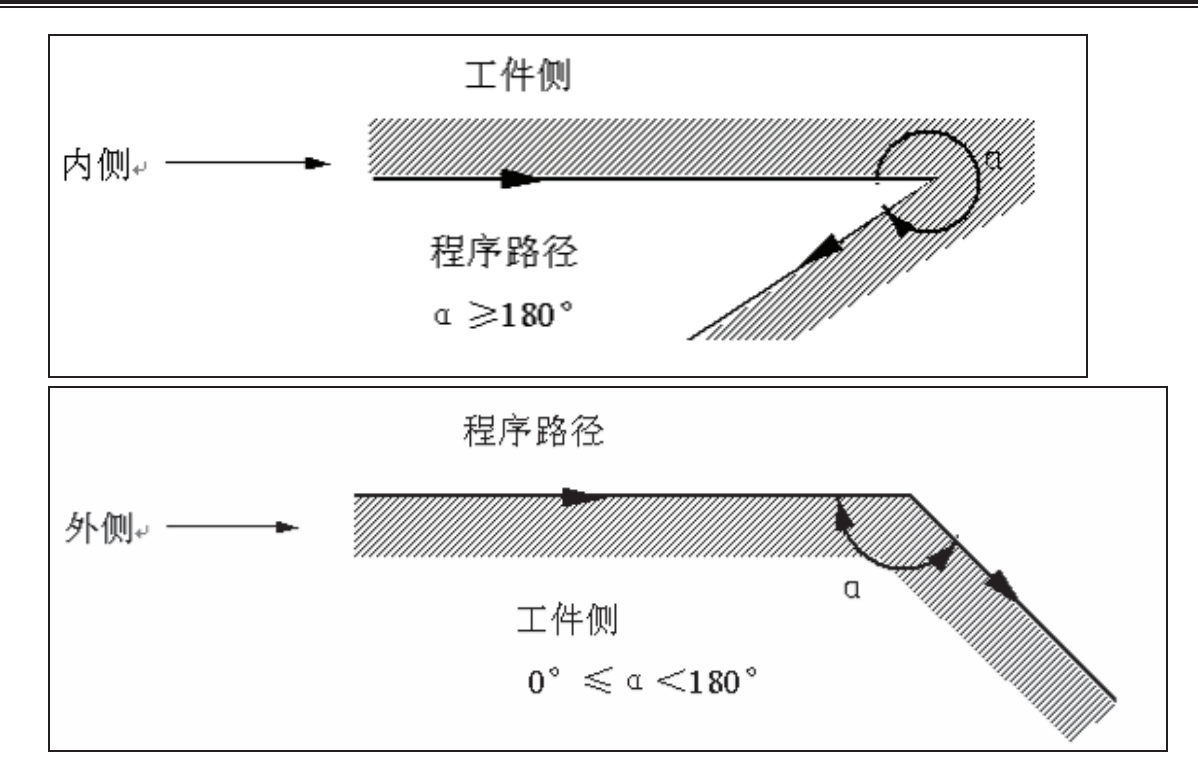

There are 3 steps should be performed for cutter radius compensation: establishment, performing and cancellation.

The tool movement performed from offset cancellation mode to  $\Box$ 41 or  $\Box$ 42 command establishment is called tool compensation establishment also called start-up

#### □□□□□□□□□□□□□□□□□□□□□□□□□□□□□□□□□□(α≥□□□□)

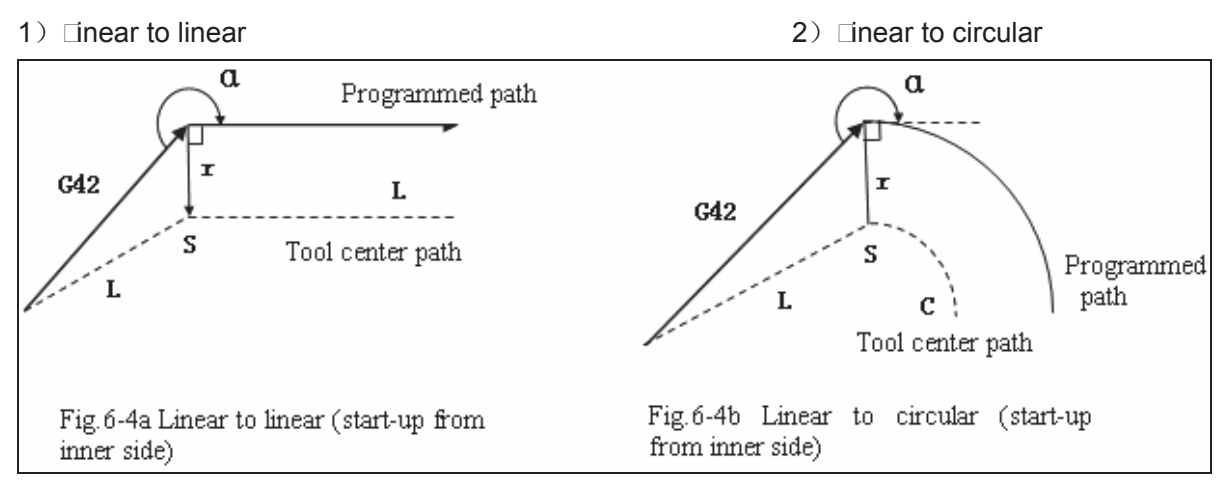

1) inear to linear

2□□inear to linear

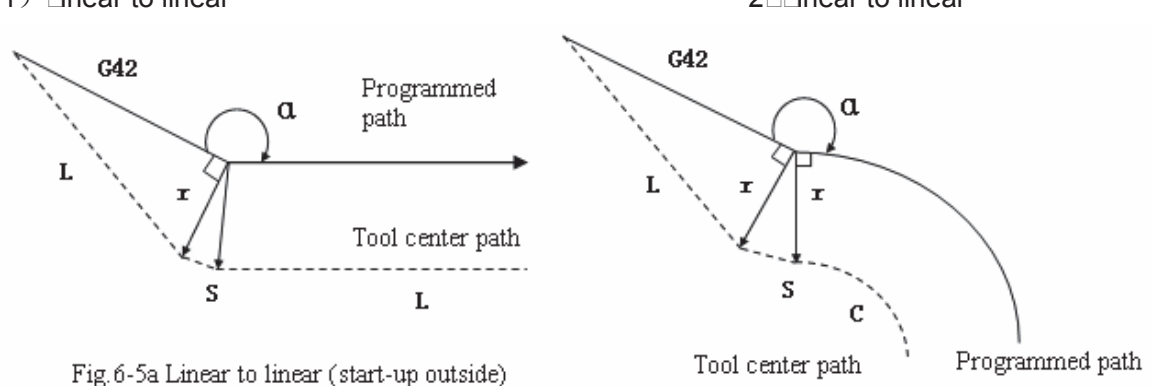

Fig.6-5b Linear to circular (Start-up outside)

 $(\alpha < \text{constant})$ 

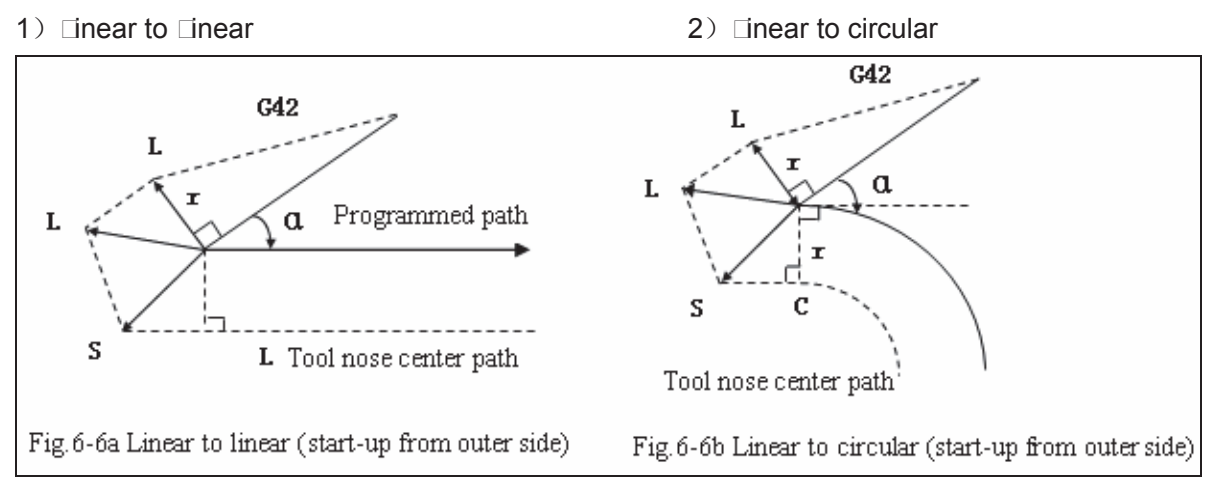

 $(\alpha \leq \Box)$ 

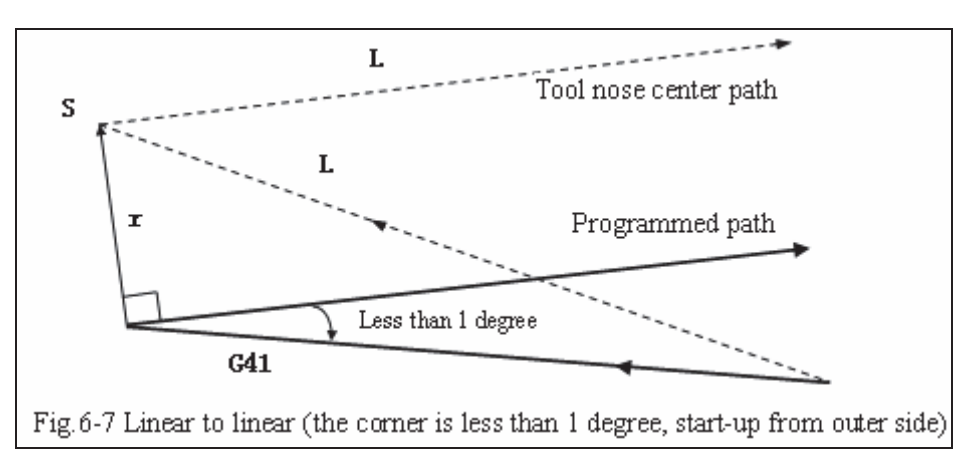

#### 6.2.3 Tool movement in offset mode

The mode after setting the cutter radius compensation and before canceling the cutter radius compensation is called offset mode.

- Offset path of invariable compensation direction in compensation mode
  - 1) Linear to linear

2) Linear to circular

# G**GSK** CNC

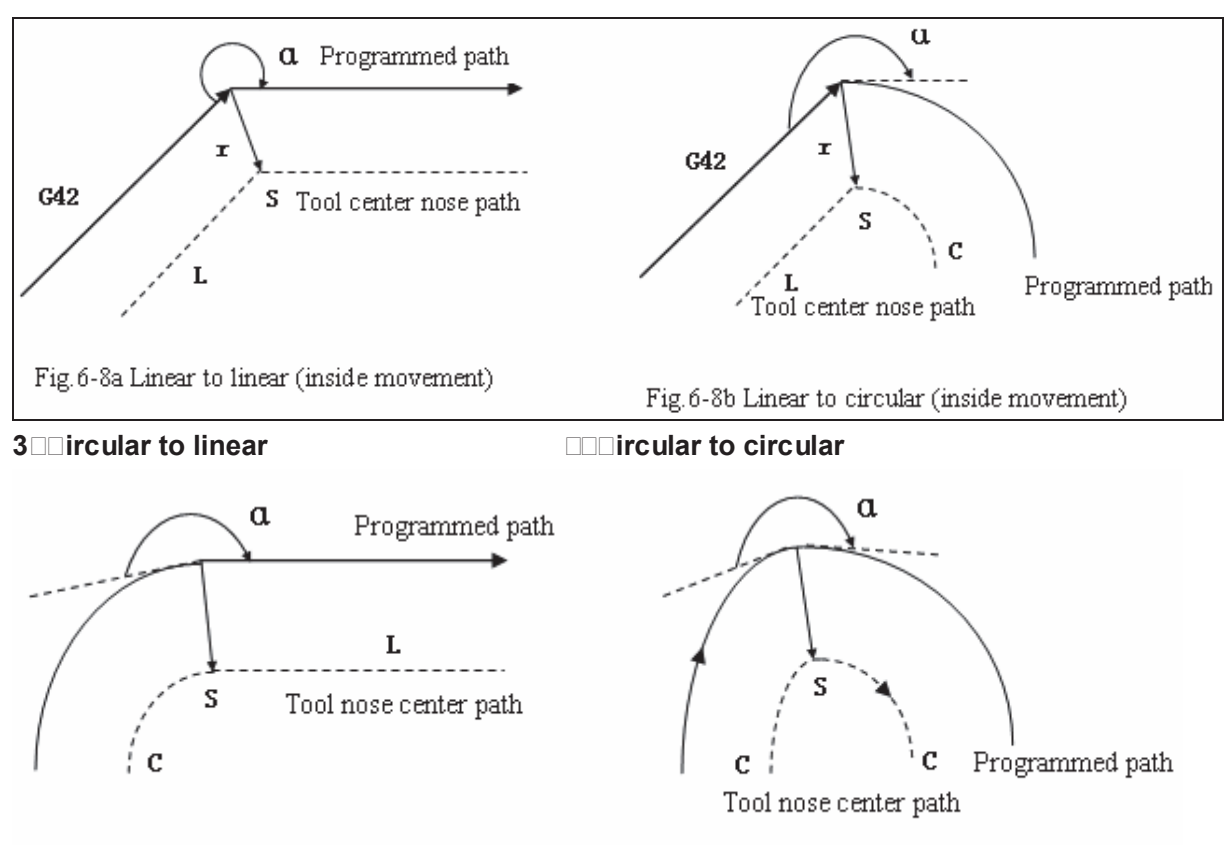

Fig.6-8c Circular to linear (inside movement)

Fig.6-8d Circular to circular (inside movement)

D inner side machining less than 1 degree and compensation Dector amplification

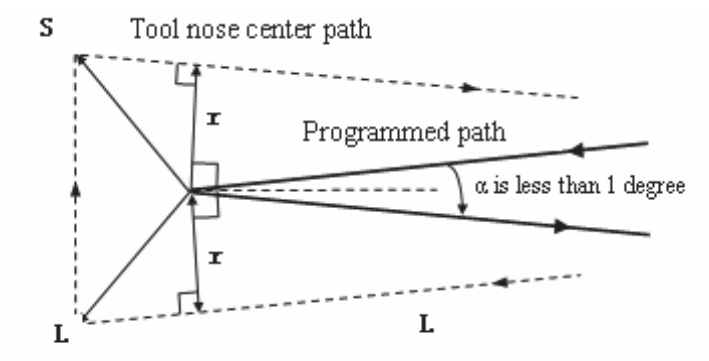

Fig.6-8e Linear to linear (corner is less than 1 degree, inside movement)

- (b) ove alon the outer of abtuse an le orner (  $\Box \Box > \alpha \ge \Box$ )
- 1) Linear to linear

2) Linear to circular

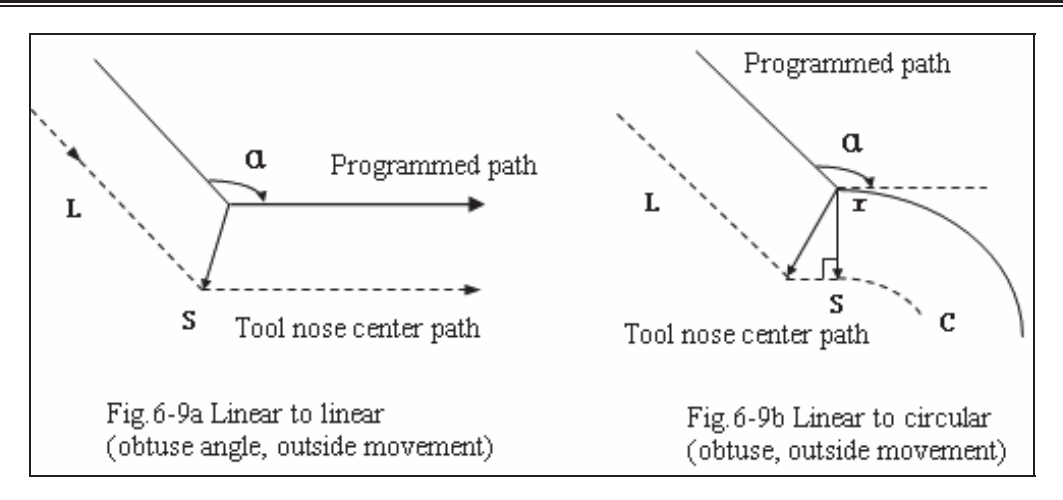

□) Linear to linear

 $\Box$ )  $\Box$ ircular to circular

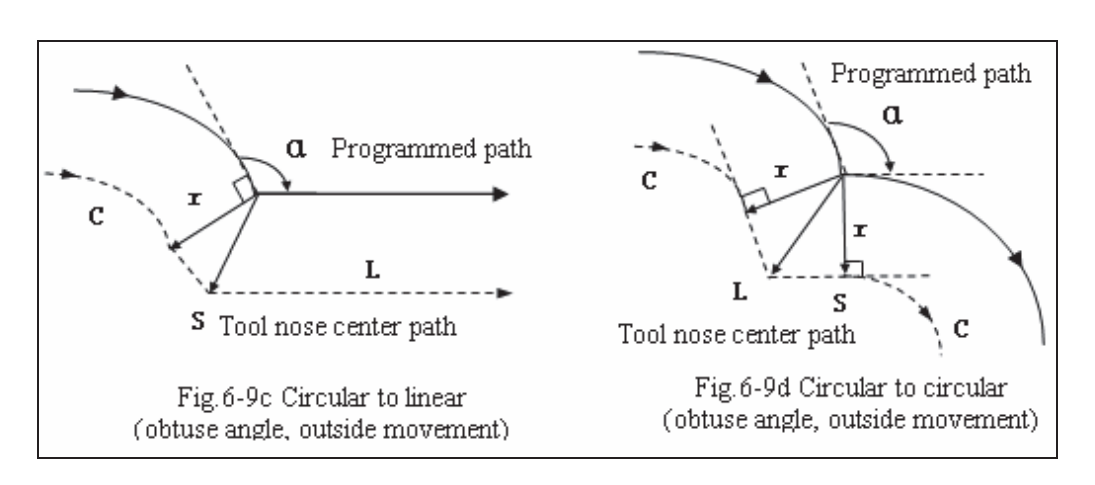

(c)  $\Box$  ove alon  $\Box$  the o  $\Box$ ter of ac  $\Box$ te an  $\Box$ le corner ( $\alpha < \Box \Box$ )

1) Linear to linear

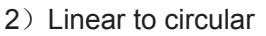

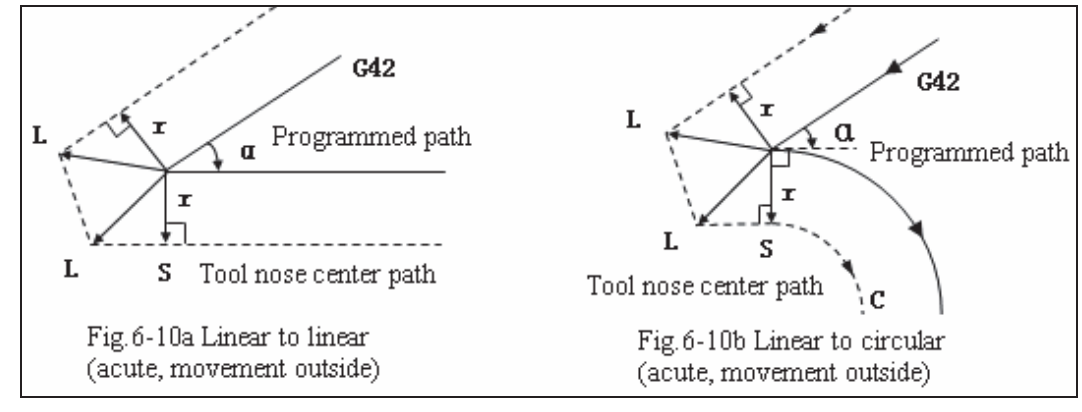

 $\Box$ )  $\Box$ ircular to linear

ircular to circular

# 

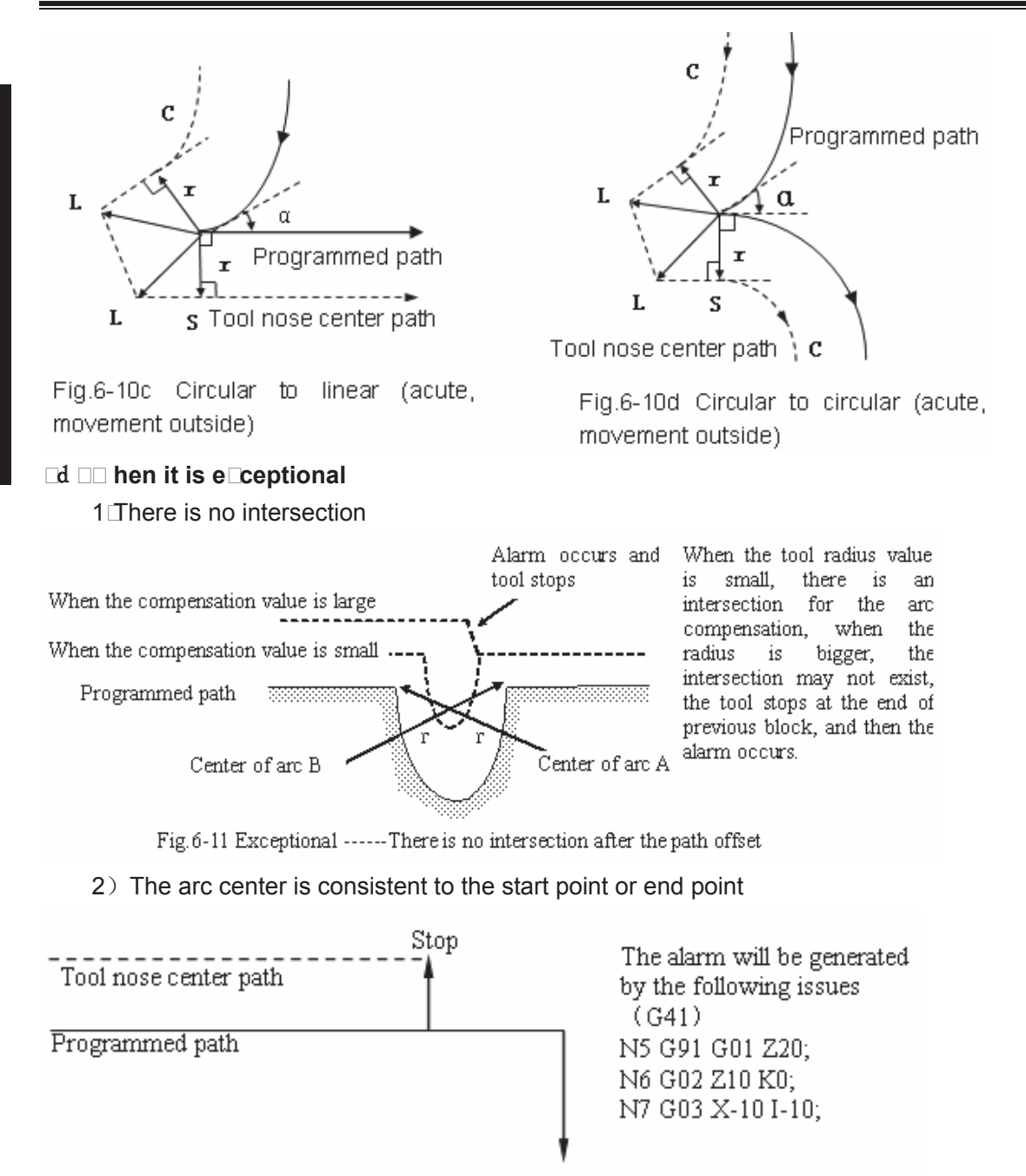

Fig. 6-12 Center of arc is consistent to the start point or end point

#### • Offset path ith the compensation direction chan ed in compensation mode

The compensation direction can be changed in special occasion but it cannot be changed at the beginning and the follo ing bloc. There are no inner side and outer side for the full compensation.

1) Linear to linear 2) Linear to □ircular Tool nose center path S Programmed С G42 path G42 G41 G41 r Programmed S Tool nose center path L path Fig. 6-13b Linear to circular (compensation Fig. 6-13a Linear to linear (compensation direction changed) direction changed)  $\Box$ )  $\Box$ ircular to linear  $\Box$ )  $\Box$ ircular to  $\Box$ ircular G42 G42 С r G41 r С  $C_{11}$ S S □) □ hen there is no intersection if the compensation is normall □ performed

 $\Box$  hen changing the offset direction from bloc  $\Box$  to bloc  $\Box$  using  $\Box$   $\Box$ 1 and  $\Box$   $\Box$ 2 $\Box$ if the intersection

of the offset path is not re uired create the cector certical to  $bloc \square$  at the start point of  $bloc \square$ .

i 
Linear to linear

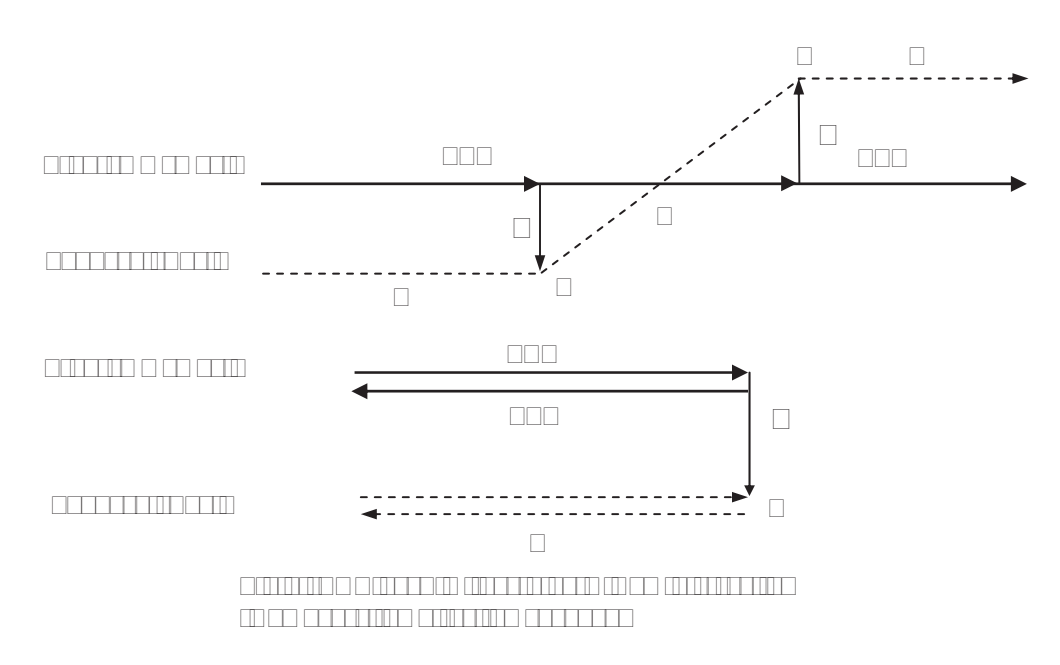

ii Linear to circular

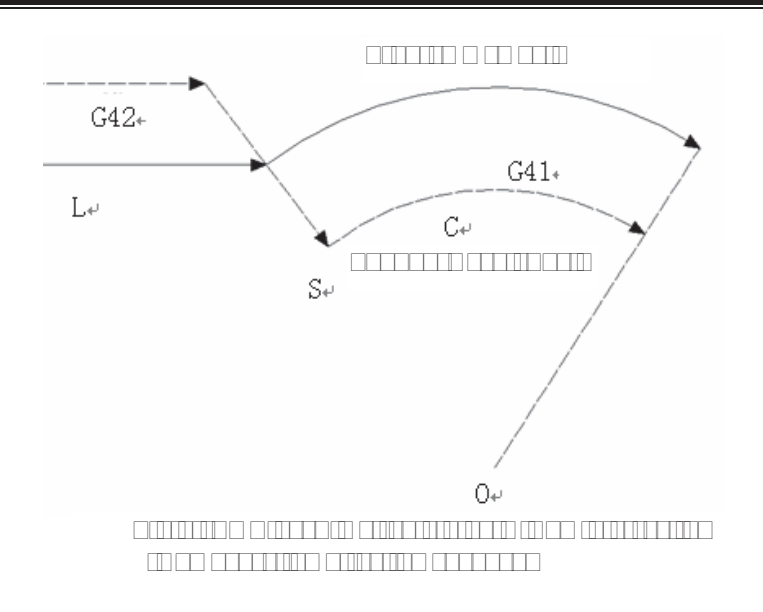

iii□□ircular to circular

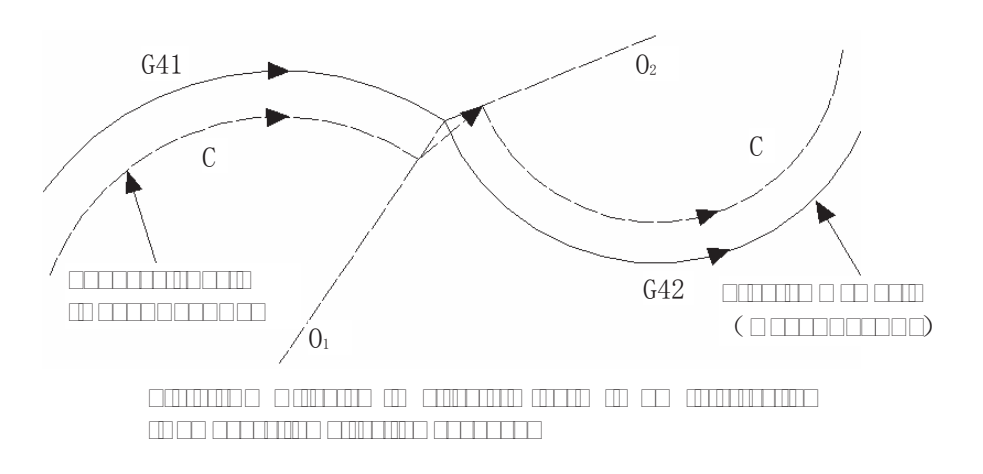

#### 6.2. Tool operation in offset cancellation mode

□ hen the □ □ command is emplo ed in bloc in compensation mode the □ □ enters the compensation cancellation mode. This is called compensation cancellation.

The circular arc command  $\square \square 2$  and  $\square \square \square$  can not be emplo $\square$ ed  $\square$ hen the cutter radius compensation  $\square$  is cancelled. If the  $\square$  are commanded  $\square$  alarm is generated and the operation is stopped

It controls and performs this bloc□ and the bloc□s in the cutter radius compensation buffer memor□ in the compensation cancellation mode. If the single bloc□s□itch is turned on it stops after e□ecuting a bloc□. The ne t bloc□ is e□ecuted instead of reading it □hen the start □e□ is pressed again

#### a Tool movement alon an inner side of a corner ( $\alpha \ge \Box \Box \Box$ )

 1) Linear to linear
 2) □ircular to linear

□olume

□rogramming

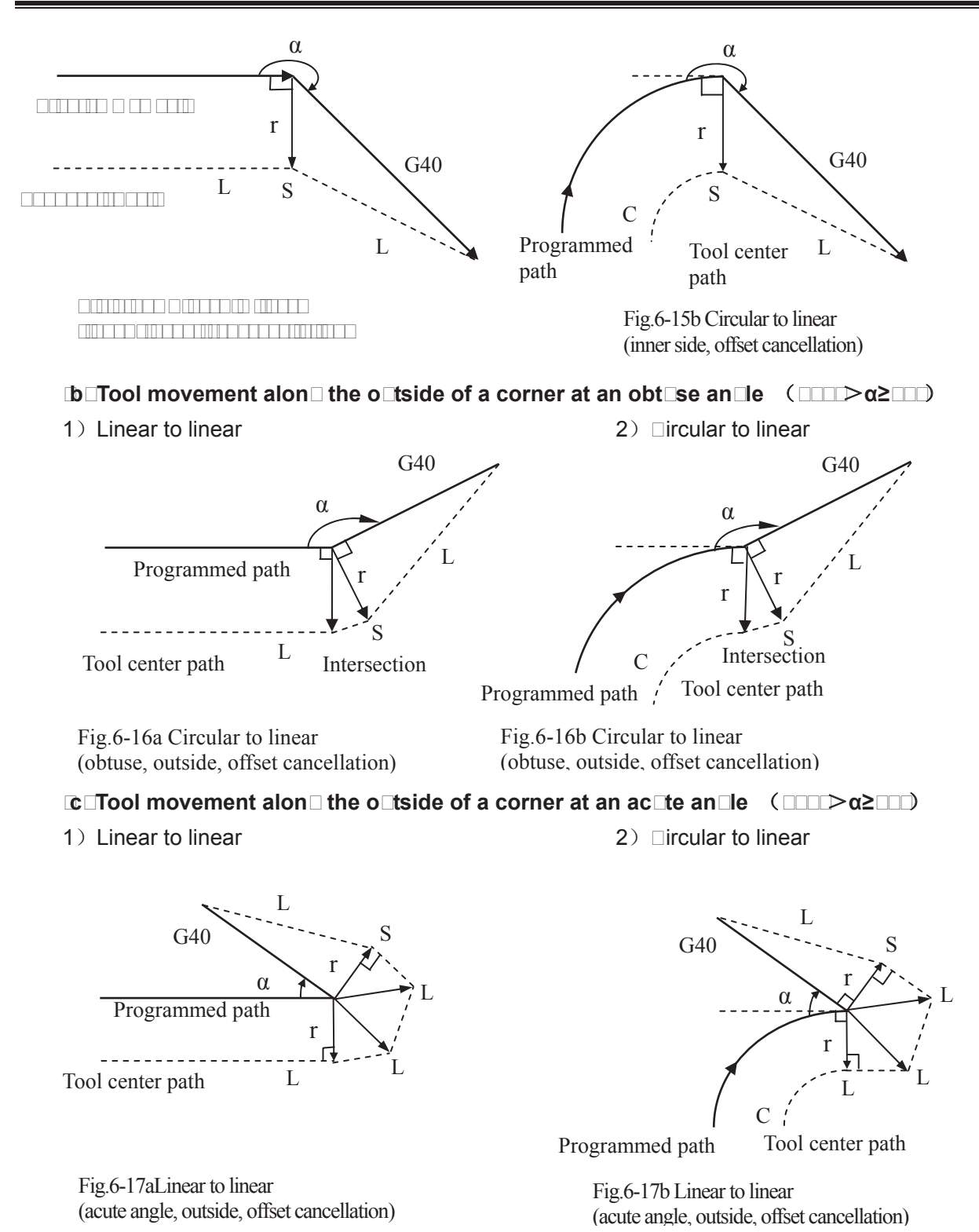

d Tool movement alon the corner o tside at an acte and le less than de recollinear to linear ( $\alpha < \Box$ )

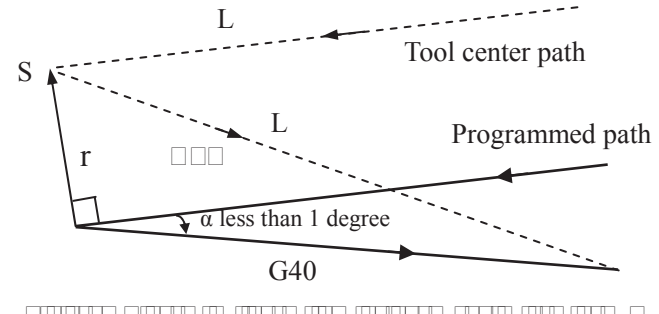

degree, outside, offset cancellation)

#### 6.2.5 Interference check

Tool over cutting is called "interference". The interference check function can check tool over cutting in advance. This interference check is performed even if the over cutting does not occur. However, all interference can not be checked by this function.

#### (1) Conditions for the interference

1) The direction of the tool path is different from that of the programmed path. (90 degrees to

270 degrees between these paths)

2) In addition to the condition above, the angle between the start point and end point of the tool center path is quite different from that between the start point and end point of the programmed path in circular machining (more than 180 degrees).

#### Example: Linear machining

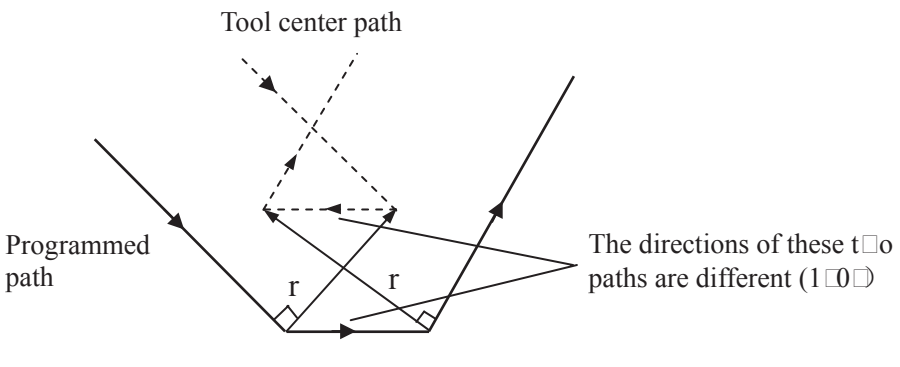

Fig.6-1 a chining interference (1)

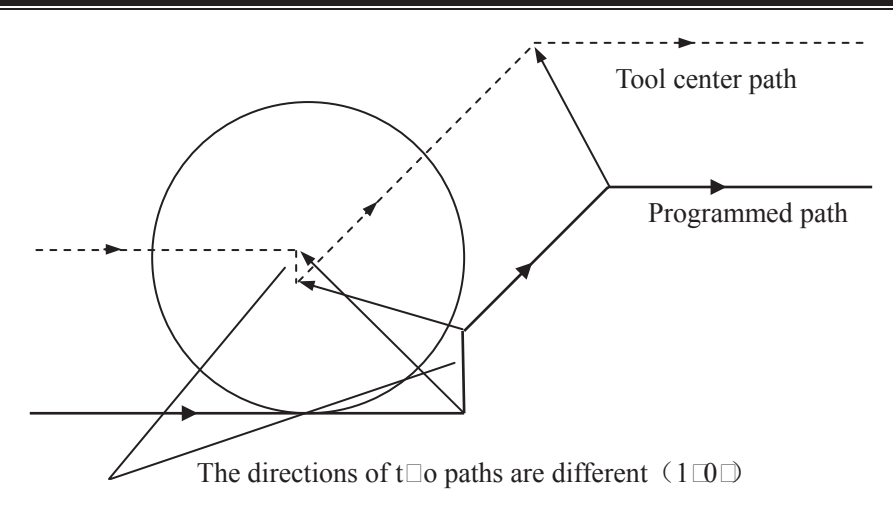

Fig.6-1  $\Box$ b  $\Box$  achining interference (  $\Box$ )

() Itor i no intrar cactual
() Itor i no intrar cactual
() The groove depth less than the compensation value

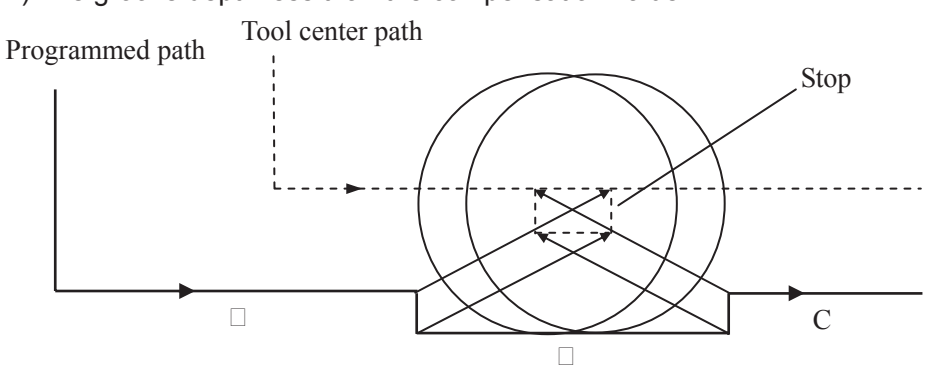

Fig.6- 10 Ceptional case (1) treated as interference

There is no interference actually, but program direction in block  $\Box$  is opposite to the cutter radius compensation path. The cutter stops, and the alarm occurs.

2) The groove depth less than compensation value

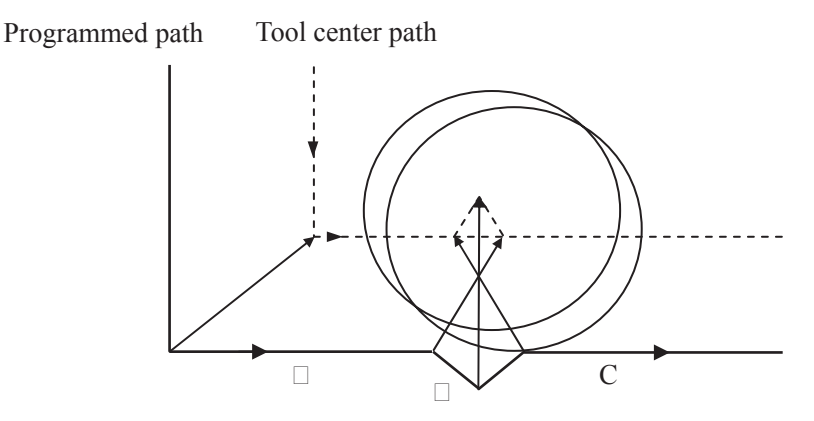

Fig.6- $\square$   $\square$  ceptional case ( $\square$ ) treated as interference

There is no interference actually, but program direction in block  $\Box$  is opposite to the cutter radius compensation path. The cutter stops, and the alarm occurs.

#### 6.2.6 Command of compensation Dector cancel temporaril

If the following commands G92, G28, G29, coordinate command selection  $G \square \square G \square 9$  and canned cycle are specified in compensation mode, the compensation vector is temporarily cancelled and then automatically restored after these commands are e  $\square$  ecuted. Now, the temporary compensation vector cancellation is different to the compensation cancellation mode, tool is moved to the specified point by compensation vector cancellation from the intersection.  $\square$ nd the tool moves to the intersection directly when the compensation mode restores.

■ Coordinate s stem setting command □ 2 and coordinate s stem selection command □ 5 □ 5 □

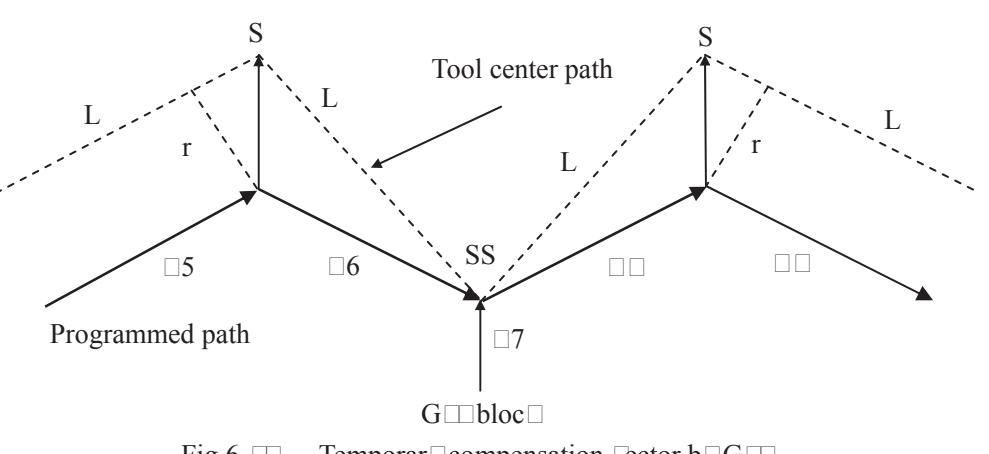

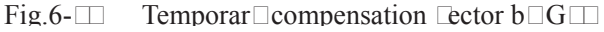

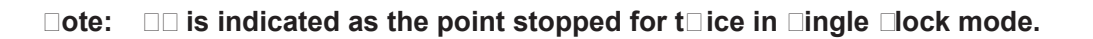

#### • Uutomatic return to the reference point 2

If G28 is specified in compensation mode, the compensation will be cancelled at an intermediate position. The compensation mode is automatically restored after the reference point is returned.

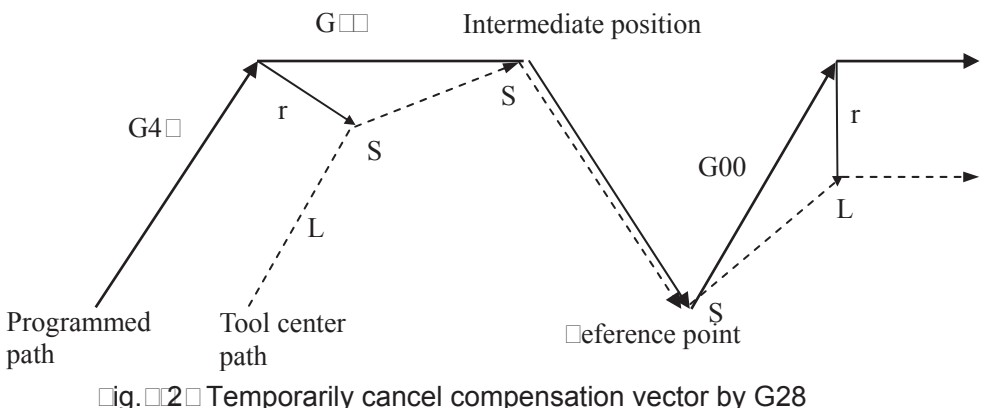

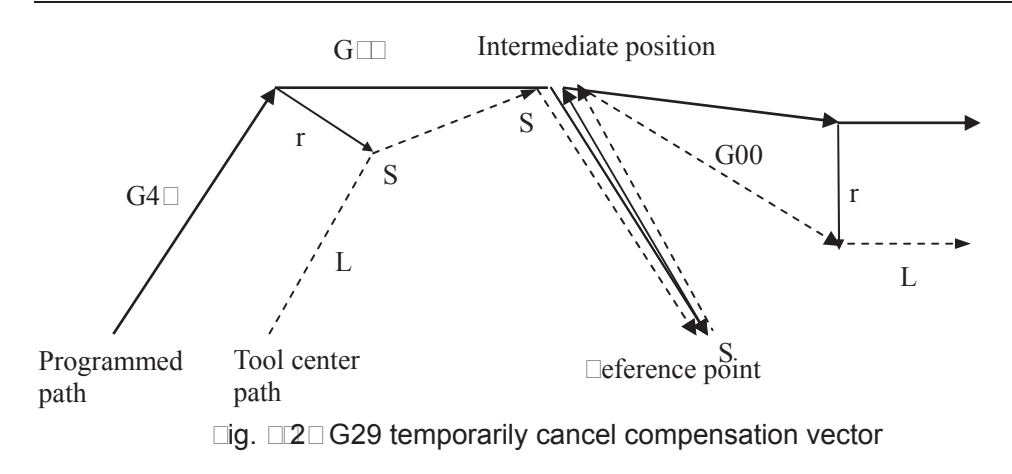

#### • Canned c cle

If the canned cycle command is specified in compensation mode, the compensation will be temporarily cancelled in the canned cycle operation 1. The compensation mode is automatically restored after the canned cycle is terminated.

#### 6.2. Exceptional case

#### • I hen the inner corner machining is less than tool radius

 $\Box$  hen the inner corner machining is less than tool radius, the inner offset of a tool will cause over cut. The tool stops and alarm occurs after moving at the beginning or at the corner in previous block.  $\Box$  ut if the switch of "Single block" is  $\Box$  N, the tool will be stopped at the end of the previous block.

#### • hen a groo e less than the tool diameter is machined

□ hen the tool center moves opposite to the direction of programmed path, the over cutting will be generated by the cutter radius compensation. Tool stops and alarm appears after moving at the beginning of previous block or at the corner.

#### • □ hen a step less than the tool radius is machined

□ hen a program contains a step which is an arc and less than tool radius, tool center path may form a opposite movement direction to the programmed path. So the first vector is ignored and it moves to the end of the second vector along a straight line. The program will be stopped for Single block mode, the cycle continues if it is not single block mode. The compensation will be elecuted correctly and no alarm will be generated if the step is a straight line. (□ut the uncut part is reserved.)

#### ● □ hen the su□program is contained in □ code

CNC should be in compensation cancellation mode before calling the subprogram (namely, before the G98 is performed). □ffset can be applied after entering the subprogram, but the compensation cancellation should be applied before returning to the main program (before M99), or the alarm occurs.

#### ● □ hen compensation □alue is changed

(a) Usually, the compensation value is changed when the tool change is performed in compensation cancellation mode. If the compensation value is changed in compensation mode, the

# 

new one is ineffective which is effective till the program is e cuted again.

(b) If different compensation values are commanded in different blocks of a program, different compensation value will be compensated to the corresponding block. □ut if it is an arc, the alarm will be generated. □or details, refer to the following e planation.

(c) about "arc data error in C type cutter radius compensation".

### I hen the end point for the programming arc is not on the arc

 $\Box$  hen the end point for the programming arc is not on the arc, the tool stops and the alarm information shows "end point is not on the arc".

Two same points in the starting is shown an e⊡ample□

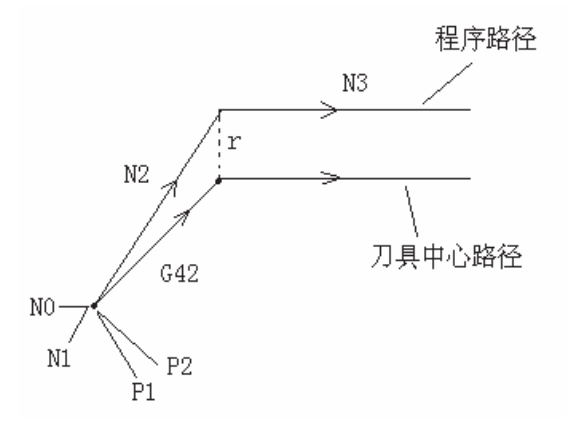

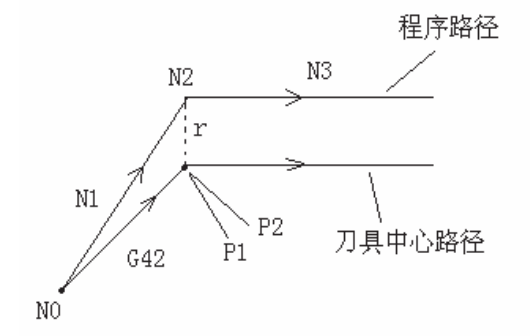

The above mentioned program may occur the "two same points" when starting, and the compensation may not perform. The transit point  $\Box$ 1 between N0 and N1 and the transit point  $\Box$ 2 between N1 and N2 are shared a same point.

The "last two same points" may occur when starting at the last program, in the case of the compensation has been performed. The section without moving which is regarded as the movement

appro  $\Box$  mates to the  $\Box$ ero, so it is necessary to maintain the compensation amount. The transit point between N1 and N2 is  $\Box$ 1, and the transit point between N2 and N $\Box$  is  $\Box$ 2,  $\Box$ 1 and  $\Box$ 2 are shared a same point.

In the same way, in the compensation mode, if the "two same points" may occur, the compensation value will be maintained in the retraction mode, the similar start mode is divided into "the previous two same points" and "the last two same points"

# ● □he alarm and corresponding explanation of ICircular arc data error in cutter compensation C□

(a) □he example of this alarm ma □ occur in a circle □orgram e □ample: N0 G90 G00 □ □ 0 □ □ 0 □ 0 N1 G01 G □ 2 □ 0 □ 0 D1 □ 800 N2 G02 I □ 0 N□ G91 G01 □ □ 0 □ □ 0 程序路径: □rogrammed path

程序路径: □rogrammed path 刀具中心路径: Tool center path

The transit point between straight line N1 and circular arc N2 is  $\Box$ 1, the transit point between circular N2 and straight line N $\Box$  is  $\Box$ 2, and the compensation radius is r, in this case, the circular after tool compensation is more than  $\Box$ 0 $\Box$ 

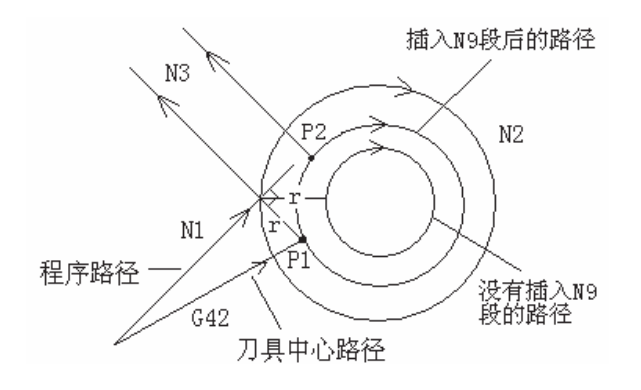

□fter a block (N9 G91 G0  $\Box$ 0  $\Box$ 0 (without moving) is inserted between N1 and N2 in the above mentioned program, the "circular data error in cutter compensation C" may alarm.

□ecause the point after N9 inserted which is equal to the one of N1, namely, they are regarded as "two same points". The transit point □1 is performed treating the "two same points", the position of □1 is obviously differ from the above one which does not insert the N9 block. So the cut circular arc path by this transit pont is absolutely differing from the path to be machined, so the alamr is then generated □ "circular arc data error in cutter compensation C"

(□) □he example for a non circle ma□ occur:

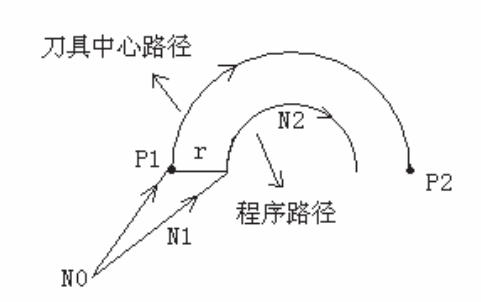

□rogram e □ample N0 G90 G00 □ □ 0 □ 0 □ 0 N1 G01 G □ 0 □ 0 D1 □800 N2 G02 □ 0 □ 2 □

The  $\Box$ 1 and  $\Box$ 2 are the transit point of tool compensation as the left figure shown, wherein the "r" is compensation radius. This is a normal treatment mode for the straight line to circular arc.

The alarm may occur in terms of the following program

N0 G90 G00 0 0 0 0 0 N1 G01 G 1 0 0 D1 800 without moving, originally start N2 G02 0 2

□ecause the N1 block does not a movement, namaly, it equals to the "two same points". The transit points □1 and □2 are performed based on the treatment of two same points (The path of two same points), so the circular arc path cut by this transit point obviously differs from the actual path to be machined, in this case, the "circular arc data error in cutter compensation C" may alarm.

(c) In the calculation of arc cutter compensation  $C \square$  this alarm ma $\square$  issue if the compensation radius  $\square$  is modified.

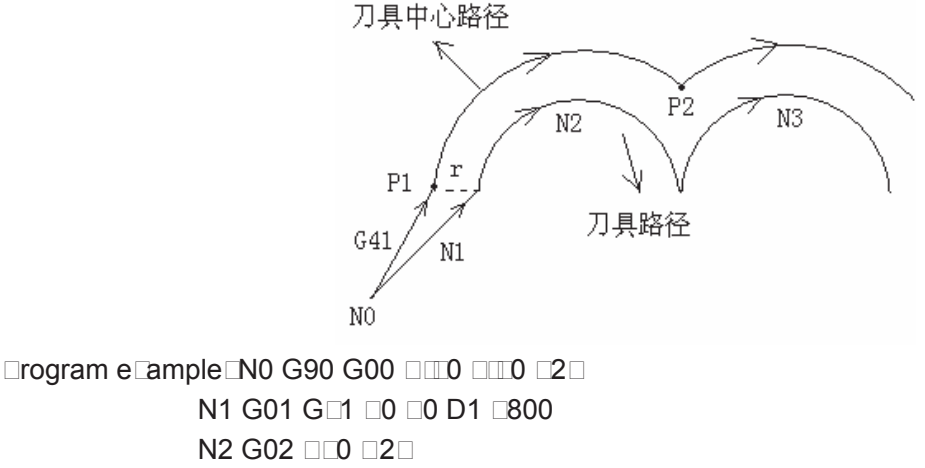

N □ G02 □100 □2 □

The left figure is shown the programmed path and the tool center path.

If the compensation radius D is changed in N $\square$ , for e $\square$ ample, the D2 is speicified in N $\square$  block (the value of D2 is not equal to the one of D1), in this case, it is similar as (b), an alarm of the "circular arc data error in cutter compensation C" may occur.

# **VOLUME II OPERATION**

# CHAPTER1 OPERATION MODE AND DISPLAY

This GSK980MDa system employs an aluminum alloy solid operator panel, which exterior is as follows.

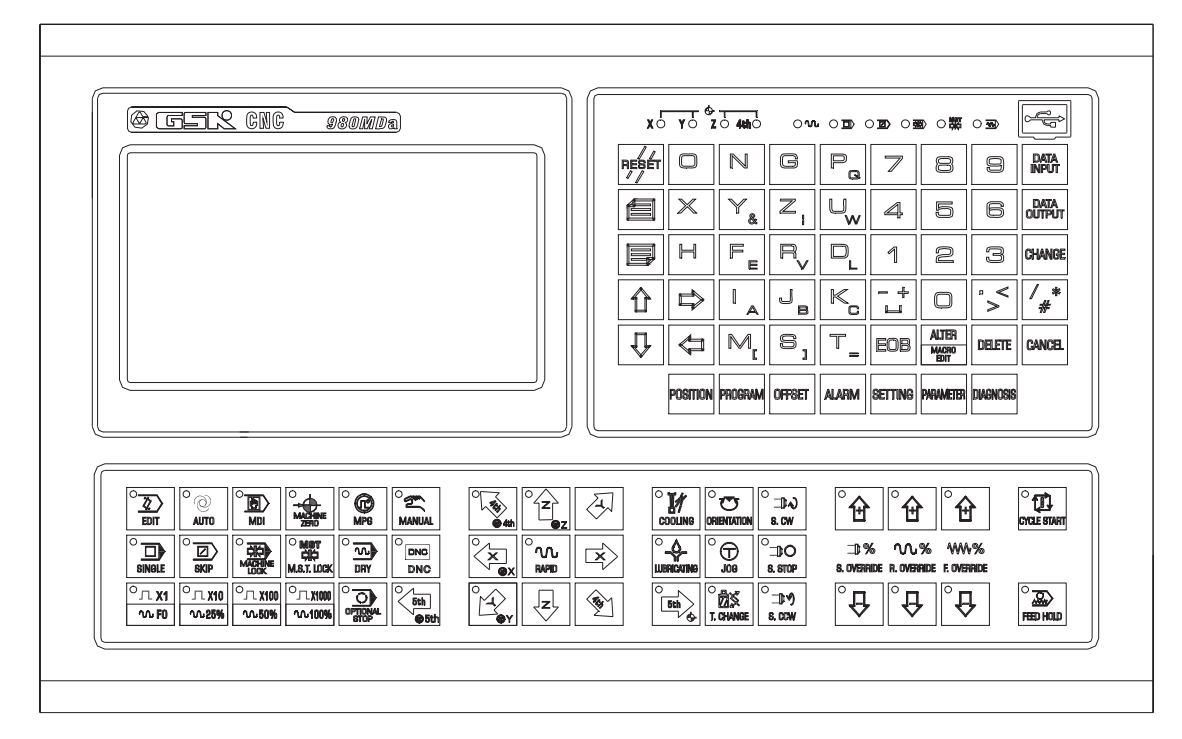

# 1.1 Panel Division

This GSK980MDa adopts an integrated panel, which division is as follows:

|                                                        | ——Flash Port                        |
|--------------------------------------------------------|-------------------------------------|
|                                                        | <ul> <li>State indicator</li> </ul> |
| $\begin{array}{ c c c c c c c c c c c c c c c c c c c$ | — Edit keypad                       |
|                                                        | ——Machine                           |

#### 1.1.1 State indication

| x ં γ ં ટેં ન⇔ો | machine zero return<br>finish indicator | 0<br>M   | Rapid indicator      |
|-----------------|-----------------------------------------|----------|----------------------|
|                 | Single block indicator                  |          | Block Skip indicator |
|                 |                                         |          |                      |
|                 | Machine Lock indicator                  | MST<br>► | MST Lock indicator   |
|                 | Dry Run indicator                       |          |                      |

## 1.1.2 Edit keypad

| Кеу                                                    | Name                                                                   | Function                                                                    |
|--------------------------------------------------------|------------------------------------------------------------------------|-----------------------------------------------------------------------------|
| REBET                                                  | RESET<br>key                                                           | For CNC reset, feed, output stop etc.                                       |
| $ \begin{array}{c ccccccccccccccccccccccccccccccccccc$ | Address<br>key                                                         | Address input                                                               |
|                                                        | Double address key, switching between two sides by pressing repeatedly |                                                                             |
|                                                        | Sign key                                                               | Double address key, switching between two characters by pressing repeatedly |

| Кеу                          | Name                     | Function                                                              |
|------------------------------|--------------------------|-----------------------------------------------------------------------|
| 7 8 9<br>4 5 6<br>1 2 3<br>0 | Numerical<br>key         | For digit input                                                       |
| °>                           | Decimal point            | For decimal point input                                               |
| DATA                         | Input key                | For confirmation of parameters, offset values input                   |
| DATA<br>OUTPUT               | Output key               | For start communication output                                        |
| CHANGE                       | Change<br>key            | For switching of message, display                                     |
| ALTER<br>MACRO<br>EDIT       | Edit key                 | For insertion, alteration, deletion of programs, words<br>in editing( |
| EOB                          | EOB key                  | For block end sign input                                              |
|                              | Cursor<br>moving<br>keys | For cursor moving control                                             |
|                              | Page key                 | Page switching in a same interface                                    |

# 1.1.3 Menu display

| Menu key | Remark                                                             |
|----------|--------------------------------------------------------------------|
| POSITION | To enter position interface. There are RELATIVE POS, ABSOLUTE POS, |
|          | INTEGRATED POS, POS&PRG pages in this interface.                   |

| PROGRAM    | To enter program interface. There are PRG CONTENT, PRG STATE, PRG      |
|------------|------------------------------------------------------------------------|
|            | LIST, PRG PREVIEW,4 pages in this interface.                           |
| ormer      | To enter TOOL OFFSET interface. There are TOOL OFFSET, MARRO           |
| Urraci     | variables and Tool Life Management (modifying Bit0 of state parameter  |
|            | №002). OFFSET interface displays offset values; MARRO for CNC macro    |
|            | variables.                                                             |
| ALARM      | To enter alarm interface. There are CNC, PLC ALARM and ALARM Log       |
| (100)101   | pages in this interface.                                               |
| SECTING    | To enter Setting interface. There are SWITCH, PASSWORD SETTING, DATE   |
| 0LT ING    | &TIME, SETTING (G54 $\sim$ G59), GRAGH SET and TRACK pages in this     |
|            | interface.                                                             |
| PARAMIFTER | To enter BIT PARAMETER, DATA PARAMETER, PITCH COMP interfaces          |
|            | (switching between each interface by pressing repeatedly).             |
| NAGNOSIS   | To enter DIAGNOSIS interface. There are CNC DIAGNOSIS, PLC STATE,      |
|            | PLC VALUE, VERSION MESSAGE interfaces (switching between each          |
|            | interfaces by pressing the key repeatedly). CNC DIAGNOSIS, PLC STATE,  |
|            | PLC VALUE interfaces display CNC internal signal state, PLC addresses, |
|            | data state message; the VERSION MESSAGE interface displays CNC         |
|            | software, hardware and PLC version No.                                 |
|            |                                                                        |

#### 1.1.4 Machine panel

The keys function in GSK980MDa machine panel is defined by PLC program (ladder), see their function significance in the machine builder's manual.

The functions of the machine panel keys defined by standard PLC program are as follows:

| Кеу                              | Name                      | Function explanation                  | Function mode                                                                                               |
|----------------------------------|---------------------------|---------------------------------------|----------------------------------------------------------------------------------------------------|
|                                  | Feed Hold key             | Dwell commanded by program, MDI       | Auto mode, DNC,<br>MDI mode                                                                                 |
| CYCLE START                      | Cycle Start key           | Cycle start commanded by program, MDI | Auto mode, DNC,<br>MDI mode                                                                                 |
| °€<br>****%<br>F. OVERRIDE<br>©€ | Feedrate<br>Override keys | For adjustment of the feedrate        | Auto mode, DNC,<br>MDI mode, Edit mode,<br>Machine zero mode, MPG<br>mode, Single Step mode,<br>MANUAL mode |

| Key                                                      | Name                     | Function explanation                                                    | Function mode                                                                                       |
|----------------------------------------------------------|--------------------------|-------------------------------------------------------------------------|----------------------------------------------------------------------------------------------------|
| °€<br>∿%<br>R. OVEHRIDE<br>℃€                            | Rapid override<br>keys   | For adjustment of rapid traverse                                        | Auto mode, DNC,<br>MDI mode, Machine zero<br>mode, MANUAL mode                                      |
| ° ∰<br>⊐) %<br>s. override<br>℃ ↓                        | Spindle<br>override keys | For spindle speed<br>adjustment (spindle<br>analog control valid)       | Auto mode, DNC,<br>MDI mode,edit mode,<br>Machine zero mode, MPG<br>mode, Step mode, MANUAL<br>mode |
|                                                          | JOG key                  | For spindle Jog<br>ON/OFF                                               | Machine zero mode, MPG<br>mode, Single Step mode,<br>MANUAL mode,                                   |
|                                                          | Lubricating key          | For machine lubrication ON/OFF                                          | Machine zero mode,<br>MPGmode, Single Step<br>mode,MANUAL mode,                                     |
| COOLING                                                  | Cooling key              | For coolant ON/OFF                                                      | Auto mode, MDI mode,Edit<br>mode, Machine zero mode,<br>MPG mode Step mode,<br>MANUAL mode          |
| ି ⊐D ∿<br>s. cw<br>ି ⊐D O<br>s. stop<br>© ⊐D Ƴ<br>s. ccw | Spindle<br>control keys  | Spindle CCW<br>Spindle stop<br>Spindle CW                               | Machine zero mode,<br>MPGmode, Single Step<br>mode,MANUAL mode,                                     |
|                                                          | Rapid traverse<br>key    | For rapid traverse<br>/feedrate switching                               | Auto mode, DNC,MDI mode,<br>Machine zero mode,<br>MANUAL mode,                                      |
|                                                          | Manual feed<br>key       | For positive/negative<br>moving of X, Y, Z axis in<br>Manual, Step mode | Machine zero mode, Step mode, MANUAL mode,                                                          |

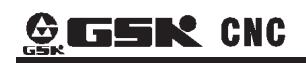

| Кеу                      | Name                                                         | Function explanation                                                                                                  | Function mode                                                                                         |
|--------------------------|--------------------------------------------------------------|----------------------------------------------------------------------------------------------------|----------------------------------------------------------------------------------------------------|
| Sth<br>©5th              |                                                              |                                                                                                    |                                                                                                    |
|                          | Handwheel<br>axis selection<br>key                           | For X, Y, Z axis selection in MPG mode                                                                                | MPG mode                                                                                              |
| □ X1                     | MPG/Step<br>increment and<br>Rapid override<br>selection key | Moveamountperhandwheelscale0.001/0.01/0.1 mmMoveamountperstep0.001/0.01/0.1 mm                                        | Auto mode, MDI mode,<br>Machine zero mode,<br>MPG mode, Step<br>mode,MANUAL mode,                     |
| SINGLE                   | Single Block<br>key                                          | For switching of<br>block/blocks execution,<br>Single block lamp lights<br>up if Single mode is<br>valid              | Auto mode, DNC, MDI mode                                                                              |
| SKIP                     | Block Skip key                                               | For skipping of block<br>headed with"/"sign, if its<br>switch is set for ON, the<br>Block Skip indicator<br>lights up | Auto mode, DNC, MDI mode                                                                              |
| MACHINE                  | Machine Lock<br>key                                          | If the machine is<br>locked, its lamp lights<br>up, and X, Z axis output<br>is invalid.                               | Auto mode, DNC,<br>MDI mode, Edit mode,<br>Machine zero mode, MPG<br>mode, Step mode, MANUAL<br>mode, |
| MST<br>KO<br>M.S.T. LOCK | M.S.T. Lock<br>key                                           | If the miscellaneous<br>function is locked, its<br>lamp lights up and M,<br>S, T function output is<br>invalid.       | Auto mode, DNC, MDI mode                                                                              |
| DRY                      | Dry Run key                                                  | If dry run is valid, the<br>Dry run lamp lights up.<br>Dry run for<br>program/MDI blocks<br>command                   | Auto mode, DNC, MDI mode                                                                              |

#### Chapter 1 Operation Mode and Display

| Кеу             | Name                     | Function explanation                                                | Function mode                                                                                        |
|-----------------|--------------------------|---------------------------------------------------------------------|----------------------------------------------------------------------------------------------------|
| EDIT            | Edit mode key            | To enter Edit mode                                                  | Auto mode, DNC, MDI<br>mode, Machine zero mode,<br>MPG mode, Step mode,<br>MANUAL mode               |
| AUTO            | Auto mode key            | To enter Auto mode                                                  | MDI mode, DNC, Edit mode,<br>Machine zero mode, MPG<br>mode, Step mode, MANUAL<br>mode,              |
| MDI             | MDI mode key             | To enter MDI mode                                                   | Auto mode, DNC, Edit<br>mode, Machine zero mode,<br>MPG mode, Step mode,<br>MANUAL mode,             |
| MACHINE<br>ZERO | Machine zero<br>mode key | To enter Machine zero mode                                          | Auto mode, DNC, Edit<br>mode, Machine zero mode,<br>MPG mode, Step mode,<br>MANUAL mode,             |
| • CO<br>MPG     | Step/MPG<br>mode key     | To enter Step or MPG<br>mode (one mode is<br>selected by parameter) | Auto mode, DNC, Edit<br>mode, Machine zero mode,<br>MPG mode, Step mode,<br>MANUAL mode,             |
| े ह्यू<br>इच्च  | Manual mode<br>key       | To enter Manual mode                                                | Auto mode, DNC, Edit<br>mode, Machine zero mode,<br>MPG mode, Step mode,<br>MANUAL<br>mode,========= |
|                 | DNC mode key             | To enter DNC mode                                                   | To enter DNC mode by pressing this key in Auto mode                                                  |

# Volume II Operation

# **1.2 Summary of Operation Mode**

There are 7 modes that include Edit, Auto, DNC, MDI, Machine zero, Step/MPG, Manual, modes in this GSK980MDa.

#### • Edit mode

In this mode, the operation of part program setting-up, deletion and modification can be performed.

#### Auto mode

In this mode, the program is executed automatically.

• MDI mode

In this mode, the operation of parameter input, command blocks input and execution can be performed.

#### • Machine zero mode

In this mode, the operation of X, Y, Z, 4<sup>th</sup>, 5<sup>th</sup> axis machine zero return can be performed separately.

#### MPG / Step mode

In the Step/MPG feed mode, the moving is performed by an increment selected by CNC system.

#### Manual mode

In this mode, the operation of Manual feed, Manual Rapid, feedrate override adjustment, Rapid override adjustment and spindle ON/OFF, cooling ON/OFF, Lubrication ON/OFF, spindle jog, manual tool change can be performed.

#### • DNC mode

In this mode, the program is run by DNC mode.

# 1.3 Display Interface

There are 7 interfaces for GSK980MDa such as Position, Program etc., and there are multiple pages in each interface. Each interface (page) is separated from the operation mode. See the following figures for the display menu, display interface and page layers:

| Menu     | Display               | Display page                                     |  |  |
|----------|-----------------------|--------------------------------------------------|--|--|
| key      | interface             | Display page                                     |  |  |
| Position | Position<br>interface | RELATIVE POS ABSOLUTE POS INTEGRATED POS POS&PRG |  |  |
|          | Pro.                  | PRG CONTENT                                      |  |  |
| PROGRAM  | content               |                                                  |  |  |
|          | Pro. state            | PRG STATE                                        |  |  |
|          | Pro.previe            | PRG PREVIEW                                      |  |  |
|          | W                     |                                                  |  |  |
|          | Program               | PRG LIST                                         |  |  |
|          | list                  |                                                  |  |  |
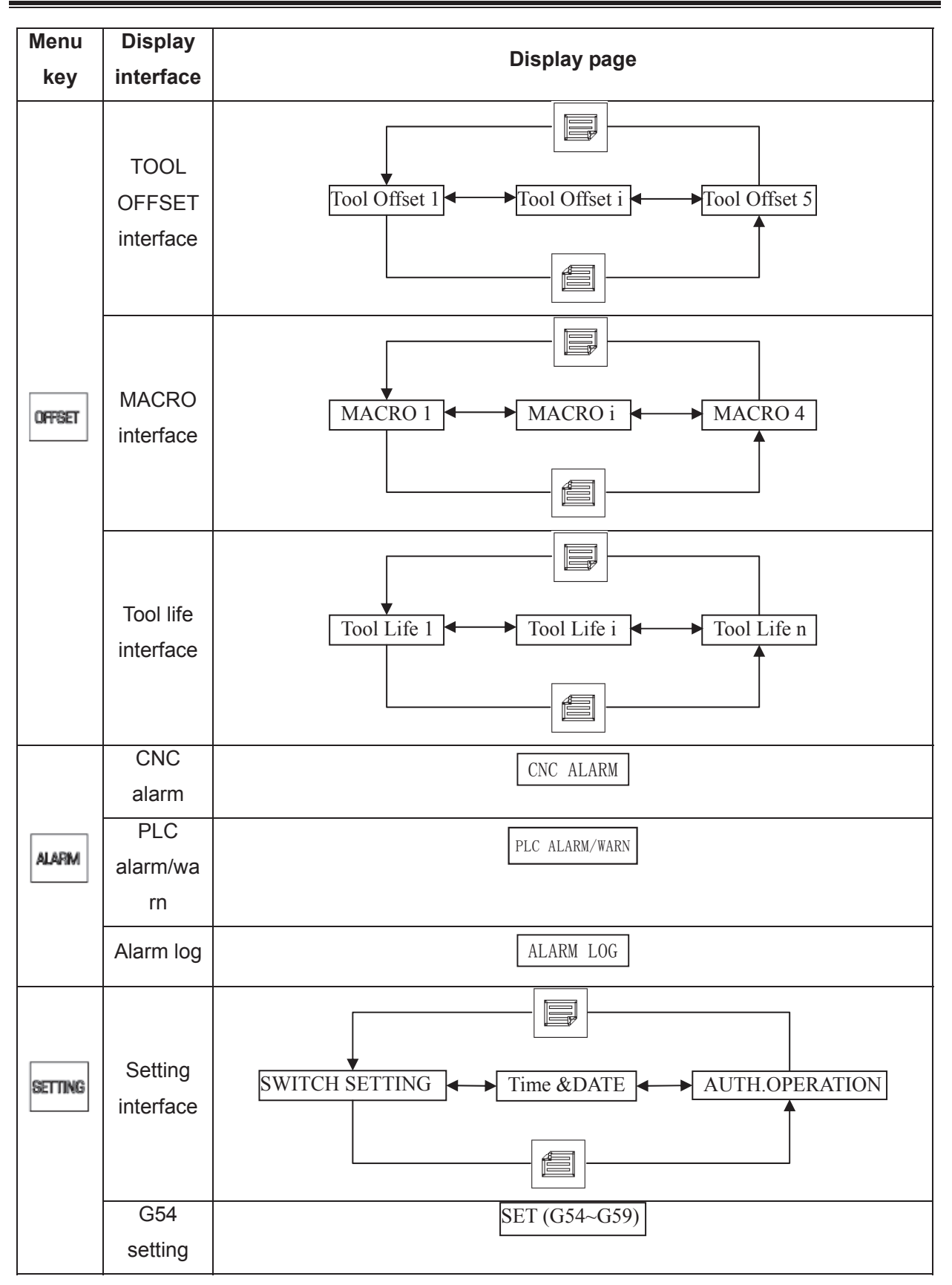

# GESK CNC

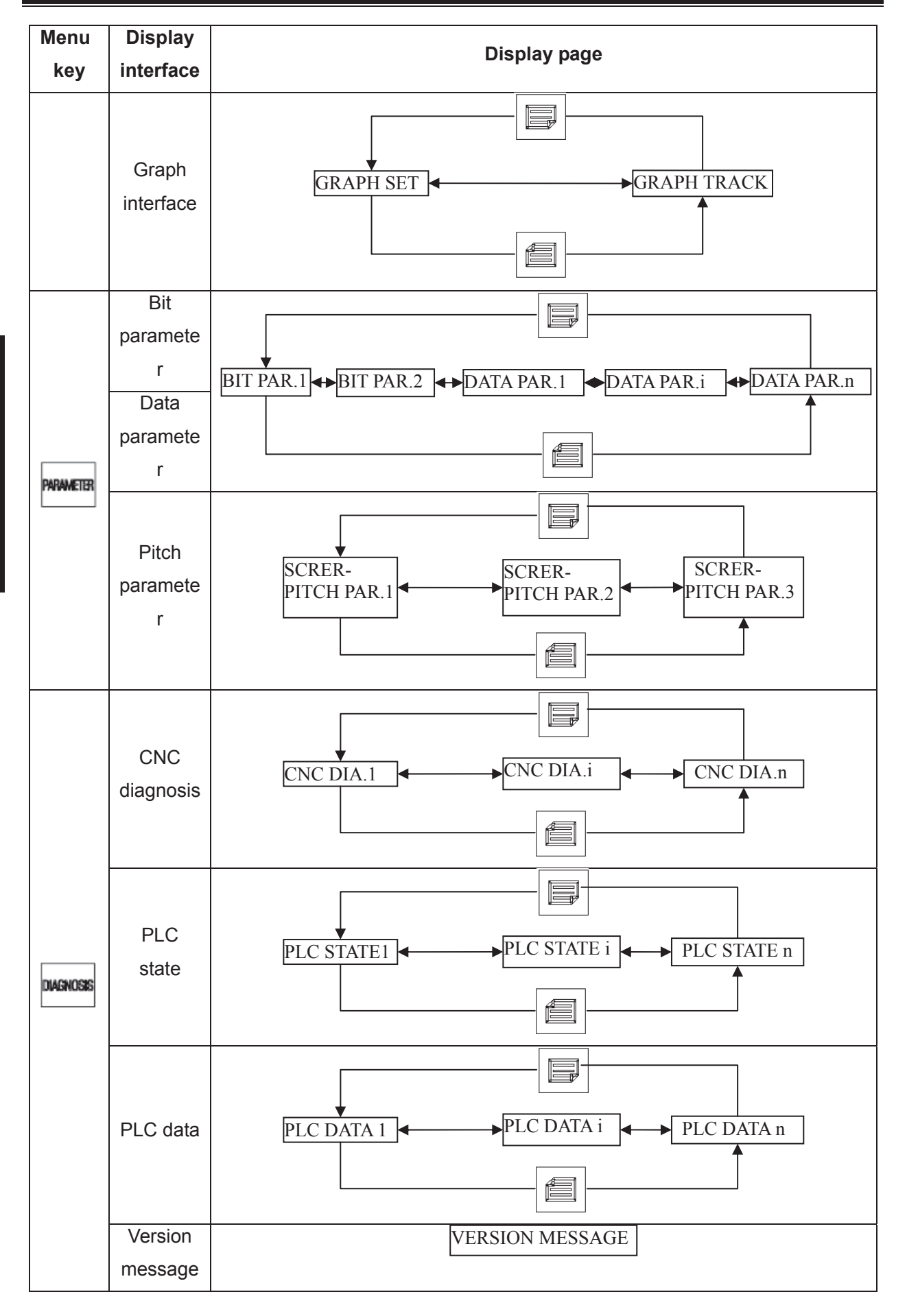

#### **1.3.1 Position interface**

Press to enter Position interface, which has four interfaces such as ABSOLUTE POS,

RELATIVE POS, INTEGRATED POS and POS&PRG, and they can be viewed by key.

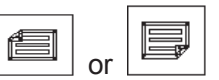

#### 1) ABSOLUTE POS display interface

The X, Y, Z coordinates displayed are the absolute position of the tool in current workpiece coordinate system, as CNC power on, these coordinates are held on and the workpiece coordinate system is specified by G92.

| ABSOLUTE POS |        | 00000 N00000                           |
|--------------|--------|----------------------------------------|
| 00000        | N00000 | G00 G17 G90 G54<br>G21 G40 G49 G94 G98 |
| X            | 0.000  | F0100 S 00 M30<br>PRG. F: 100          |
| Υ            | 0.000  | ACT. F: 0<br>FED OVRI: 150%            |
| Z            | 0.000  | SPI OVRI: 100%<br>PART CNT: 0          |
| MDI          |        | CUT TIME: 0:00:00<br>S0000 T00 H00     |

PRG. F: a rate specified by F code in program

Note: It displays "PRG. F" in Auto, MDI mode; "MAN. F" in Machine zero, Manual mode; "HNDL INC" in MPG mode; "STEP INC" in Step mode.

ACT. F: Actual speed after feedrate override calculated.

FED OVRI: An override that is selected by feedrate override switch.

SPI OVRI: Adjust the spindle rotational speed by altering spindle override.

PART CNT: Part number plus 1 when M30 (or M99 in the main program) is executed

CUT TIME: Time counting starts if Auto run starts, time units are hour, minute and second The parts counting and the cut time are memorized at power-down and the clearing ways for them are as follows:

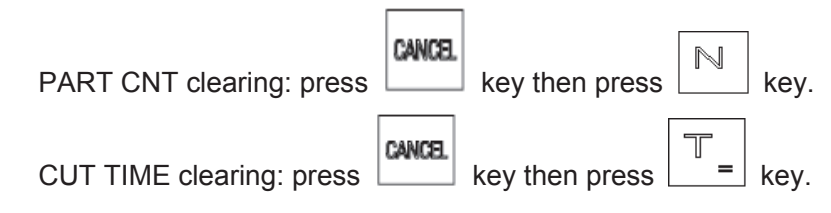

- S0000: Feedback spindle speed of spindle encoder, and spindle encoder must be fixed to display actual spindle speed.
- T01: Current tool No. and tool offset No.

#### 2) RELATIVE POS display page

The X, Y, Z axis coordinates displayed are the current position relative to the relative reference point, and they are held on at CNC power on. They can be cleared at any time. If X, Y, Z axis relative coordinates are cleared, the current position will be the relative reference point. When CNC parameter No.005 Bit1=1, as the absolute coordinates are set by G92 code, X, Y, Z axis relative coordinates are identical with the set absolute coordinates.

| RELATIVE POS |        | 00000 N00000                                  |
|--------------|--------|-----------------------------------------------|
| 00000        | N00000 | G00 G17 G90 G54<br>G21 G40 G49 G94 G98        |
| X            | 0.000  | F0100 S 00 M30<br>PRG. F: 100                 |
| Υ            | 0.000  | ACT. F: 0<br>FED OVRI: 150%<br>RAP OVRI: 100% |
| Ζ            | 0.000  | SPI OVRI: 100%<br>PART CNT: 0                 |
| MDI          |        | CUT TIME: 0:00:00<br>S0000 T00 H00            |

The clearing steps of X, Y, Z axis relative coordinates:

| key  | In RELATIVE POS page, press and hold key till the "X"in the page blinks, press to clear X coordinate;                          | CANCEL   |
|------|----------------------------------------------------------------------------------------------------|----------|
| kev  | In RELATIVE POS page, press and hold key till the "Y" in the page blinks, press to clear Y coordinate:                         | CANCEL   |
| key  | In RELATIVE POS page, press and hold $\boxed{\mathbb{Z}_{I}}$ key till the "Z"in the page blinks, press to clear Z coordinate; | CANCEL   |
| -    | The method for X, Y, Z axis relative coordinates divided by 2:                                                                 | / *      |
| key, | In RELATIVE POS page, press and hold key till the "X"in the page blinks, press X coordinate will be divided by 2;              | ***      |
| key, | In RELATIVE POS page, press and hold key till the "Y"in the page blinks, press Y coordinate will be divided by 2;              | / *<br>₩ |

In RELATIVE POS page, press and hold  $\begin{bmatrix} \mathbb{Z} \\ I \end{bmatrix}$  key till the "Z"in the page blinks, press key, Z coordinate will be divided by 2;

3) INTEGRATED POS display page

In INTEGRATED POS page, the RELATIVE, ABSOLUTE, MACHINE coordinate, DIST TO GO (only in Auto and MDI mode) are displayed together.

The displayed value of MACHINE coordinate is the current position in the machine coordinate system which is set up according to the machine zero.

DIST TO GO is the difference between the target position of block or MDI and the current position.

The display page is as follows:

| INTEGRA    | TED POS |      |          | 00000 N00000                           |
|------------|---------|------|----------|----------------------------------------|
| (RELATIVE) |         | (ABS | OLUTE)   | G00 G17 G90 G54<br>G21 G40 G49 G94 G98 |
| Х          | 0.000   | Х    | 0.000    |                                        |
| Y          | 0.000   | Y    | 0.000    | F0100 S 00 M30                         |
| Z          | 0.000   | Z    | 0.000    | PRG. F: 100                            |
| (MAC       | CHINE)  | (DIS | T TO GO) | FED OVRI: 150%                         |
| Х          | 0.000   | Х    | 0.000    | RAP OVRI: 100%                         |
| Y          | 0.000   | Y    | 0.000    | SPI OVRI: 100%                         |
| 7          | 0 000   | 7    | 0 000    | PART CNT: 0                            |
| Ъ          | 0.000   | Ъ    | 0.000    | CUT TIME: 0:00:00                      |
| MDI        |         |      |          | S0000 T00 H00                          |

#### 4) POS&PRG display page

In this page, it displays ABSOLUTE, RELATIVE of the current position (ABSOLUTE, DIST TO GO of current position will be displayed if BIT0 of bit parameter No.180 is set to 1) and 5 blocks of current program together. During the program execution, the blocks displayed are refreshed dynamically and the cursor is located in the block being executed.

| POS             | & PRG  |         |     |         |     | 00000 N00000  |
|-----------------|--------|---------|-----|---------|-----|---------------|
|                 | (RE    | LATIVE) | (AB | SOLUTE) | (MA | CHINE)        |
|                 | Х      | 0.000   | Х   | 0.000   | Х   | 0.000         |
|                 | Y      | 0.000   | Y   | 0.000   | Y   | 0.000         |
|                 | Z      | 0.000   | Z   | 0.000   | Z   | 0.000         |
| )0000<br>;<br>% | 0 (000 | 300);   |     |         |     |               |
|                 |        |         |     |         |     |               |
| MDI             |        |         |     |         |     | S0000 T00 H00 |

#### 1.3.2 Program interface

1) PROGRAM CONTENT page

all blocks will be displayed by pressing and keys in MDI mode.

| PRG CONTENT            | SEG1 | COL:1 | C:/00000.CNC |
|------------------------|------|-------|--------------|
| <u>0</u> 0000 (00000); |      |       |              |
|                        |      |       |              |
| 20                     |      |       |              |
|                        |      |       |              |
|                        |      |       |              |
|                        |      |       |              |
|                        |      |       |              |
|                        |      |       |              |
| MDT                    |      |       | 50000 ТОО НО |

2) PROGRAM STATE page

RUCEW

Press key to enter program state interface in program content interface. Current G,M,S,T,F commands and related commands are displayed in program state interface and a single block (MDI) can be executed in this interface.

| PRG S | TATE      |        |       |    |        |        | _    | (          | 0000            | 0 N00      | 9000   |
|-------|-----------|--------|-------|----|--------|--------|------|------------|-----------------|------------|--------|
| (AB   | SOLUTE)   |        | (Mode | of | fixed  | cycle) | G00  | G17<br>C40 | G90             | G54<br>C94 | 202    |
| Х     | 0.000     | X      |       |    | V      |        | 021  | 040        | 045             | 0.94       | 0.20   |
| Y     | 0.000     | Y<br>7 |       |    | W      |        | F010 | 00 S       | 00              | M30        |        |
| Z     | 0.000     | R      |       |    | r<br>O |        | PRG. | I          | F :             | 100        | 3      |
|       | DDC CECHE | NTT.   |       |    | Q      |        | ACT. | I          | ም <b>:</b><br>- | 4 - 00     | 3      |
| INFUI | FIG SEGME | IVI:   |       |    |        |        | FED  | OVR.       | 1:              | 150%       | 6<br>, |
| -     |           |        |       |    |        |        | CDT  | OVR.       | 1:<br>T.        | 100        | 0<br>( |
|       |           |        |       |    |        |        | PAR  | E CNE      | г.<br>г.        | 100)       | י<br>ח |
|       |           |        |       |    |        |        | CUT  | TIME       | <br>3: (        | 0:00:      | :00    |
| MDI   |           |        |       |    |        |        |      | S          | 0000            | T00        | H00    |

#### 3) PROGRAM PREVIEW page

In program content interface, press key to enter program preview page. In this page, all part programs are listed. To make it easier for user to select a program, the system displays 5 blocks before the program with cursor at the bottom of the page. User can press EOB directly to select a program and process automatically, or press DEL key to delete the program in this page. It displays the following contents :

- (a) Memory capacity: Display the maximum capacity of CNC memory unit.
- (b) Used capacity: The space occupied by the saved programs

- (c) Program NO.: Display the total number of programs in the CNC (including subprograms)
- (d) Size of the program: The size of the program which the cursor is in, unit: byte (B)
- (e) Program list: Display numbers of saved programs (arranged by name).

| PRG PREVIEW                          | 00003 N00000                                                        |
|--------------------------------------|---------------------------------------------------------------------|
| <mark>00000</mark> 00001 00002 00003 | MEM SIZE: 40.0MB<br>MEM USED: 100KB<br>PRG AMOT: 4<br>PRG SIZE: 17B |
| 00000 (00000);<br>;<br>%             |                                                                     |
| EDIT                                 | S0000 T00 H00                                                       |

4) FILE LIST page

GSK980MDa supports USB interface, CNC $\rightarrow$ USB and USB $\rightarrow$ CNC mutual transmission operation are provided in this interface. In this page, it is easy to see the file list and file of CNC and USB (when USB is connected). At the same time, opening, duplication and deletion can be done here.

| FILE LIST                                                   | 00003                                                       | N00000  |
|-------------------------------------------------------------|-------------------------------------------------------------|---------|
| C:/<br>D00001.CNC<br>O00001.CNC<br>O00002.CNC<br>O00003.CNC | U:/<br>Constant Design-new<br>MZRDataProc<br>2009-4~1<br>1y |         |
| INPUT:                                                      | FILE INFO 17B 2009-12-28 10                                 | :10:31  |
| NOTE:[CHG]:C/U SHIFT                                        | [EOB]:OPEN [OUT]:COPY TO U FLASH                            |         |
| EDIT                                                        | 2 S0000 T                                                   | '00 H00 |

#### 1.3.3 Tool offset, macro variable and tool life management interface

|      | ORFSET  | is a com | npound key, pr | ess Offset  | key on  | ce in othe | r page to | o enter the | TOOL | OFFSET |
|------|---------|----------|----------------|-------------|---------|------------|-----------|-------------|------|--------|
| page | , press | OFFSET   | key again to e | nter the MA | CRO int | erface.    |           |             |      |        |

keys.

#### 1. OFFSET interface

There are 4 tool offset pages in this interface, and 32 offset numbers (No.001~No.032) available

for user, which can be shown as the following figure by pressing

| TOOL                              | OFFSET                                                        |                                                               |                                                     |                                                               | 00003 N00000                                              |
|-----------------------------------|---------------------------------------------------------------|---------------------------------------------------------------|-----------------------------------------------------|---------------------------------------------------------------|-----------------------------------------------------------|
| NO.<br>01<br>02<br>03<br>04<br>05 | Geo (H)<br>0.000<br>0.000<br>0.000<br>0.000<br>0.000<br>0.000 | Wear(H)<br>0.000<br>0.000<br>0.000<br>0.000<br>0.000<br>0.000 | Geo(D)<br>0.000<br>0.000<br>0.000<br>0.000<br>0.000 | Wear(D)<br>0.000<br>0.000<br>0.000<br>0.000<br>0.000<br>0.000 | (RELATIVE)<br>X 0.000<br>Y 0.000<br>Z 0.000<br>(ABSOLUTE) |
| 06<br>07<br>08<br><u>NO.</u>      | 0.000<br>0.000<br>0.000<br>001                                | 0.000<br>0.000<br>0.000                                       | 0.000<br>0.000<br>0.000                             | 0.000<br>0.000<br>0.000                                       | X 0.000<br>Y 0.000<br>Z 0.000                             |
| EDIT                              |                                                               |                                                               |                                                     |                                                               | S0000 T00 H00                                             |

#### 2. MACRRO interface

There are 25 pages in this interface, which can be shown by pressing  $\square$  or  $\square$  keys. In Macro page there are 600 (No.100~No.199 and No.500~No.999) macro variables which can be specified by macro command or set by keypad. Please refer to "macro, chapter 5, program" for related information.

| MACRO   |      |     |      | 0   | 0003 N00000 |
|---------|------|-----|------|-----|-------------|
| NO.     | DATA | NO. | DATA | NO. | DATA        |
| _100    | Null | 108 | Null | 116 | Null        |
| 101     | Null | 109 | Null | 117 | Null        |
| 102     | Null | 110 | Null | 118 | Null        |
| 103     | Null | 111 | Null | 119 | Null        |
| 104     | Null | 112 | Null | 120 | Null        |
| 105     | Null | 113 | Null | 121 | Null        |
| 106     | Null | 114 | Null | 122 | Null        |
| 107     | Null | 115 | Null | 123 | Null        |
| NO. 100 |      |     |      |     |             |
| EDIT    |      |     |      | SO  | 000 T00 H00 |

#### 3. Tool life management

Note: The tool change signal TLCH: F064#0 should be added for PLC when using this function.

Ladder example:

| F064.0 | A5.0       |                 |
|--------|------------|-----------------|
|        | $\bigcirc$ | Tool life alarm |
|        |            |                 |

#### • Using of tool life management function

Parameter (No.002#0) is used as the symbol for tool life management function (0-unused, 1 -used); if the function is not used, the relevant tool life management page is not shown.

#### • Tool life management display interface

The tool life management is controlled by key, which is displayed in the third sub-interface, and it is composed by 2 pages (paging by page keys). Interface is shown by pressing

OFFSET

key repeatedly

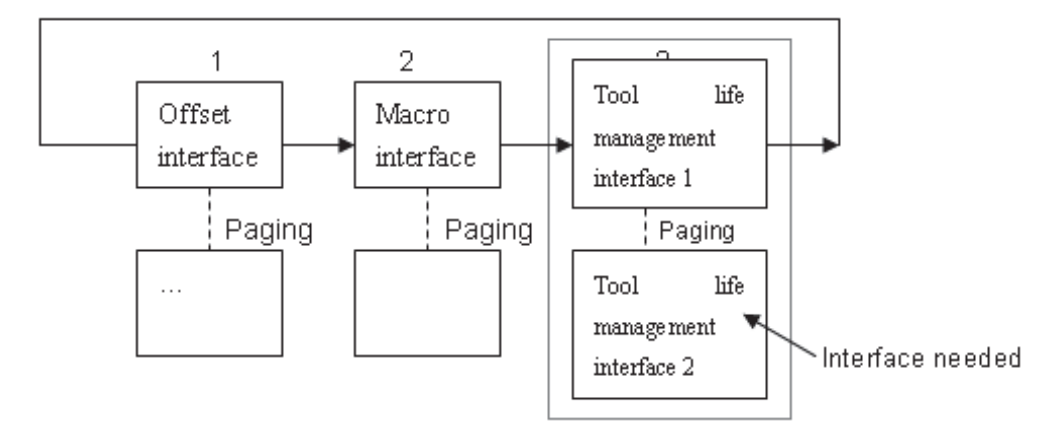

#### Tool life management display (the 1<sup>st</sup> page)

The 1<sup>st</sup> page for tool life management interface displays the life data of the current tool and the tool group list that has been defined. This page is mainly used for monitoring the tool life data by group units. The data monitoring of each tool in a group, group number setting and tool life management data are displayed in the following page.

| T-LIFE MANAG. |      |      |          | 00003    | 3 N00 | 0000 |
|---------------|------|------|----------|----------|-------|------|
| Cur. T State: |      |      | <b>.</b> | <b>a</b> |       |      |
| lool Group    | Life | Used | Mode     | State    |       |      |
|               |      |      |          |          |       |      |
| Defi.Group:   |      |      |          |          |       |      |
| —             |      |      |          |          |       |      |
|               |      |      |          |          |       |      |
|               |      |      |          |          |       |      |
| MDI           |      |      |          | S0000    | T00   | H00  |

i . Display explanation

<Current Tool State>: It displays the life data of the current tool which is being used.

Mode: It displays the counting unit of life data. (0: minute/1: times)

State: It displays the tool status. (0-Unused, 1-Using, 2-Over, 3-Skip)

- < Defined Group No. >: It only displays the group numbers which have been defined, and the undefined are not shown. The group number with the backlight means that all the tool life in that group has expired.
- $\operatorname{ii}$  . Deletion of all defined data

In this page, press 4 keys, it may delete all the data which have been defined (including group number, group tool numbers and life values, etc. )

Tool life management interface (the 2nd page)

The 2<sup>nd</sup> page is used to set and display the life data of a group which are displayed by order

1~8.

| T-LIFE | E MANAG. |      |      |      | 00003 | 3 NØ | 0000 |
|--------|----------|------|------|------|-------|------|------|
| Tool G | roup: 01 |      |      |      |       |      |      |
| No.    | Offset   | Life | Used | Mode | State |      |      |
|        |          |      |      |      |       |      |      |
|        |          |      |      |      |       |      |      |
|        |          |      |      |      |       |      |      |
|        |          |      |      |      |       |      |      |
|        |          |      |      |      |       |      |      |
|        |          |      |      |      |       |      |      |
| Group  |          |      |      |      |       |      |      |
| MDI    |          |      |      |      | S0000 | T00  | H00  |

There are 3 display types for tool group selection:

i. Directly input the group number in the "Tool Group P"of the 2<sup>nd</sup> page, it displays the tool life

data. If the group does not exist, the number input will be taken as a new group number. The new group number: 05, and the 1<sup>st</sup> tool will be defined by system automatically:

- ii. Move the cursor to select the group number in the "Defined Group No."of the 1<sup>st</sup> page, and it displays the group content as turning to the 2<sup>nd</sup> page.
- iii. As the current group number content is displayed in the 2<sup>nd</sup> page, it continues to display the following group number content by turning to the next page.

#### 1.3.4 Alarm interface

| Press         | ALARM   | key to enter a | Alarm interface, | there are | CNC A | LARM, PI | _C ALARM | 1, ALARM LOG |
|---------------|---------|----------------|------------------|-----------|-------|----------|----------|--------------|
| pages in this | s inter | face, which ca | n be viewed by   | or        |       | key.     |          |              |

1) PLC ALARM: It displays the numbers of CNC alarm, PLC alarm and the current PLC alarm No., as well as PLC warning and warning No.. It may display 24 PLC alarm or warning No. together. The details for the respective alarm No. can be viewed by moving the cursor. The page is as follows:

| PLC ALARM / | /WARN      |              |       | 0000  | 3 N00 | 0000 |
|-------------|------------|--------------|-------|-------|-------|------|
| CNC ALM :   | 0. ]       | PLC ALM: 1 . | PLC 9 | WARN: | 0.    |      |
|             |            |              |       |       |       |      |
|             |            |              |       |       |       |      |
|             |            |              |       |       |       |      |
| ALM NO:1000 | BIT ADDRES | : A0000.0    |       |       |       |      |
| Illegal M   | code       |              |       |       |       |      |
|             |            |              |       |       |       |      |
|             |            |              |       |       |       |      |
|             |            |              |       |       |       |      |
|             |            |              |       |       |       |      |
|             |            |              |       |       |       |      |
| MDI         |            |              |       | S0000 | T00   | H00  |

Page as the cursor locates at the alarm No.1000

2) CNC ALARM: It displays the numbers of CNC alarm, PLC alarm and the current CNC alarm No.. It can display 24 CNC alarm No. together. The details for the respective alarm No. can be viewed by moving the cursor. The page is as follows:

# 

| CNC ALARM                                              |              |                 | 00003 N00000               |          |
|--------------------------------------------------------|--------------|-----------------|----------------------------|----------|
| CNC ALM : 2. PLC A                                     | LM:          | 0. :            | PLC WARN: 0.               |          |
| CTR WARN:432                                           |              |                 |                            |          |
| Y axis driver is not ready                             |              |                 |                            |          |
|                                                        |              |                 |                            |          |
| MDI ALM                                                |              |                 | S0000 T00 H00              |          |
| Page as the cursor lo                                  | cate         | es at the alarm | No.432                     |          |
| NARN LOG: Press key to en                              | ter <i>i</i> | Alarm interface | e, then press it again to  | enter th |
| VARN LOG page, which records the la                    | test         | alarm messag    | e including alarm date, al | arm time |
| alarm No. and alarm content. 200 piec                  | esv          | warn log mess   | ages can be viewed by [    |          |
| key. See the following figure:                         |              | -               |                            |          |
| WARN LOG                                               |              | PAGE:1          | 00003 N00000               |          |
| 2009/12/28 10:52:54 432#<br>Y axis driver is not ready | 1            | 00003.CNC       | N0000                      |          |
| 2009/12/28 10:52:54 431#<br>X axis driver is not ready | 1            | 00003.CNC       | N0000                      |          |
| 2009/12/28 10:52:38 431#<br>X axis driver is not ready | 1            | 00003. CNC      | N0000                      |          |
|                                                        |              |                 |                            |          |
|                                                        |              |                 |                            |          |
| זמא                                                    |              |                 | 50000 ТОО НОО              |          |

- Sequence of warn log: the latest alarm log message is shown on the forefront of the 1<sup>st</sup> page, and the others queue in sequence. If the alarm log messages areover 200, the last one will be cleared.
- ② Manual clearing of warn log: under the 2 level authority, press may clear all the warn log messages.
- 4) Alarm clearing: If multiple alarms are issued, only one alarm where the cursor locates could be

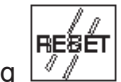

cleared by pressing **key** each time (In alarm interface, it clears all alarms and warnings

CANCEL

key, it

|             | RESET |     | CANCEL |        |
|-------------|-------|-----|--------|--------|
| by pressing |       | and |        | keys). |

5) The current alarm page is as florrows:

| CNC ALARM               |              | 00003 N00000  |
|-------------------------|--------------|---------------|
| CNC ALM : 3.<br>000 432 | PLC ALM: 0.  | PLC WARN: 0.  |
| CTR WARN:431            |              |               |
| X axis driver is n      | ot ready     |               |
|                         |              |               |
|                         |              |               |
| MDI ESP                 | . ALM        | S0000 T00 H00 |
|                         | Current page |               |
| CNC ALARM               |              | 00003 N00000  |
| CNC ALM : 2.            | PLC ALM: 0.  | PLC WARN: 0.  |
| CTR WARN:432            |              |               |
| Y axis driver is n      | ot ready     |               |
|                         |              |               |
|                         |              |               |
|                         |              |               |
| MDI                     |              | S0000 T00 H00 |

Page after pressing RESET key

6) Clearing PLC warning: If multiple warnings are issued, only one warning where the cursor

| locates could be cleared by pressing | RESET | CANCEL | key each time (In Alarm interface, it clears |
|--------------------------------------|-------|--------|----------------------------------------------|
| all alarms and warnings by pressing  | RESET | CANCEL | keys).                                       |
|                                      |       |        |                                              |

#### 1.3.5 Setting interface

| SETTING |                          | SETTING |          |         |       |           |         |            |       |    |
|---------|--------------------------|---------|----------|---------|-------|-----------|---------|------------|-------|----|
|         | is a compound key, press |         | key in a | other p | page, | it enters | setting | interface, | press | it |

again, it enters the G54~G59 interface, press it three times, it enters Graphic interface. Press key repeatedly, it switches among the above nentioned interfaces.

kevs.

#### 1.Setting interface

There are 3 pages in this interface, which can be viewed by

|                                           | -                          | •                        |
|-------------------------------------------|----------------------------|--------------------------|
| 1) SWITCH SETTING: It is used for display | ing the parameter, program | , auto sequence No. on . |
|                                           |                            |                          |

off state.

PARM SWT: when it is turned ON, the parameters are allowed to be modified; it is turned OFF, the parameters are unallowed to be modified.

PROG SWT: when it is turned ON, the programs are allowed to be edited; it is turned OFF, the programs are unallowed to be edited.

AUTO SEG: when it is turned ON, the block No. is created automatically; it is turned OFF, the block No. is not created automatically, input manually if it is needed.

In this page, the state of on/off can be switched by 'left / right'key or 'U'and'D'key on the MDI panel.

| SWITCH | SETTING |       |      |     |  | 00003 | 3 NØ | 0000 |
|--------|---------|-------|------|-----|--|-------|------|------|
|        |         |       |      |     |  |       |      |      |
|        |         |       |      |     |  |       |      |      |
|        |         |       |      |     |  |       |      |      |
|        | 🕨 PARM  | SWT:  | OFF  | *ON |  |       |      |      |
|        | PROG    | cmr.  | নন্দ | *ON |  |       |      |      |
|        | FIGG    | J111. | OPP  | TON |  |       |      |      |
|        | AUTO    | SEG:  | *OFF | ON  |  |       |      |      |
|        |         |       |      |     |  |       |      |      |
|        |         |       |      |     |  |       |      |      |
|        |         |       |      |     |  |       |      |      |
| MDI    |         |       |      |     |  | S0000 | T00  | H00  |

2) Data backup: In this page, the CNC data (bit parameter, data parameter, pitch parameter, tool offset) can be saved and restored.

Data backup (user): For CNC data backup by user (save)

Recover backup data (user): For backup data recover by user (read)

Recover standard parameter 1 (test): For reading original parameter data of CNC test by user

Recover standard parameter 2 (step): For reading original parameter data of suited step drive unit by user

Recover standard parameter 3 (servo): For reading original parameter data of suited servo drive unit by user.

| AUTH. OPERATION                                                          | 00003                                                                      | 3 N00000                                        |
|--------------------------------------------------------------------------|----------------------------------------------------------------------------|-------------------------------------------------|
| CURRENT LEVEL: 3<br>SET LOWER LEVEL<br>INPUT PASSWORD:<br>UPDATE PASS. : | Backup PAR.<br>Resume PAR.<br>Resume PAR.1<br>Resume PAR.2<br>Resume PAR.3 | (User)<br>(User)<br>(Test)<br>(Step)<br>(Servo) |
| Modify parameter and edit prop                                           | gram                                                                       |                                                 |
| MDI                                                                      | S0000                                                                      | T00 H00                                         |

User page of 3, 4, 5 level

| AUTH. OPERATION                                                          | 0000                                                                          | 3 N00000                                          |  |  |  |  |  |  |
|--------------------------------------------------------------------------|-------------------------------------------------------------------------------|---------------------------------------------------|--|--|--|--|--|--|
| CURRENT LEVEL: 2<br>SET LOWER LEVEL<br>INPUT PASSWORD:<br>UPDATE PASS. : | Backup PAR.<br>Resume PAR.<br>Resume PAR. 1<br>Resume PAR. 2<br>Resume PAR. 3 | (Mach.)<br>(Mach.)<br>(Test)<br>(Step)<br>(Servo) |  |  |  |  |  |  |
| PASSWORD PASSED                                                          |                                                                               |                                                   |  |  |  |  |  |  |
| Can modify scrw comp&macro prog,PLC                                      |                                                                               |                                                   |  |  |  |  |  |  |
| MDI                                                                      | S0000                                                                         | T00 H00                                           |  |  |  |  |  |  |

#### User page of 2 level

#### 3) Password setting: Display and set user operation level.

The password of GSK980MDa is composed of 4 levels, including machine builder (level 2), equipment management (level 3), technician (level 4) and machining operation (level 5).

Machine builder (level 2): It allows to modify CNC bit parameter, data parameter, screw- pitch parameter, tool offset parameter, edit part program (including macro program), edit and alter PLC ladder diagram, upload and download ladder diagram.

Equipment management (level 3): Initial password is 12345. The CNC bit parameter, data parameterm screw- pitch parameter, tool offset parameter, part program editing operations are allowed.

Technician (level 4): Initial password is 1234. Tool offset data (for tool setting), macro varibles, part program editing operations are allowed. However, CNC bit parameter, data parameter and pitch parameter editing operations are not allowed.

Machining operation (level 5): No password. Only the mschine panel operation is allowed. The alteration of tool offset data, CNC bit parameter, data parameter, pitch parameter, and the operations of part program selection, program editing are not allowed.

# 

| AUTH. OPERATION                                        | 00003                                                        | N00000                               |
|--------------------------------------------------------|--------------------------------------------------------------|--------------------------------------|
| CURRENT LEVEL: 3<br>SET LOWER LEVEL<br>INPUT PASSWORD: | Backup PAR.<br>Resume PAR.<br>Resume PAR. 1<br>Resume PAR. 2 | (User)<br>(User)<br>(Test)<br>(Step) |
| UPDATE PASS. :                                         | Resume PAR.3                                                 | (Servo)                              |
| Modify parameter and edit pro                          | gram                                                         |                                      |
| MDI                                                    | S0000                                                        | T00 H00                              |

#### 1.Setting page of G54 $\sim$ G59 Page location

Press SETTING

key twice, this page is displayed.

| SET (G                                        | 54~G59)                                                                          |                                                     |                                                                                | 0                                          | 0003 N00000                                                             |  |  |
|-----------------------------------------------|----------------------------------------------------------------------------------|-----------------------------------------------------|--------------------------------------------------------------------------------|--------------------------------------------|-------------------------------------------------------------------------|--|--|
| (EXT OFFSET)                                  |                                                                                  | (G54 COC                                            | RDINATE)                                                                       | (AB)                                       | (ABSOLUTE)                                                              |  |  |
| Х                                             | 0.000                                                                            | Х                                                   | 0.000                                                                          | Х                                          | 0.000                                                                   |  |  |
| Y                                             | 0.000                                                                            | Y                                                   | 0.000                                                                          | Y                                          | 0.000                                                                   |  |  |
| Z                                             | 0.000                                                                            | Z                                                   | 0.000                                                                          | Z                                          | 0.000                                                                   |  |  |
| (G55                                          | COORDINATE)                                                                      | (G56 COC                                            | RDINATE)                                                                       | (MAC                                       | CHINE)                                                                  |  |  |
| Х                                             | 0.000                                                                            | Х                                                   | 0.000                                                                          | X                                          | 0.000                                                                   |  |  |
| Y                                             | 0.000                                                                            | Y                                                   | 0.000                                                                          | Y                                          | 0.000                                                                   |  |  |
| Z                                             | 0.000                                                                            | Z                                                   | 0.000                                                                          | Z                                          | 0.000                                                                   |  |  |
| DATA                                          |                                                                                  |                                                     |                                                                                |                                            |                                                                         |  |  |
| MDI                                           |                                                                                  |                                                     |                                                                                | S0                                         | 000 T00 H00                                                             |  |  |
| SET (G                                        | 54~G59)                                                                          |                                                     |                                                                                | 0                                          | 0003 N00000                                                             |  |  |
| ,                                             |                                                                                  |                                                     |                                                                                |                                            |                                                                         |  |  |
| (G57                                          | COORDINATE)                                                                      | (G58 COC                                            | RDINATE)                                                                       | (AB:                                       | SOLUTE)                                                                 |  |  |
| (G57<br>X                                     | COORDINATE)<br>0.000                                                             | (G58 COC<br>X                                       | ORDINATE)<br>0.000                                                             | (AB)<br>X                                  | SOLUTE)<br>0.000                                                        |  |  |
| (G57<br>X<br>Y                                | COORDINATE)<br>0.000<br>0.000                                                    | (G58 COC<br>X<br>Y                                  | RDINATE)<br>0.000<br>0.000                                                     | (AB)<br>X<br>Y                             | SOLUTE)<br>0.000<br>0.000                                               |  |  |
| (G57<br>X<br>Y<br>Z                           | COORDINATE)<br>0.000<br>0.000<br>0.000                                           | (G58 COC<br>X<br>Y<br>Z                             | ORDINATE)<br>0.000<br>0.000<br>0.000                                           | (AB)<br>X<br>Y<br>Z                        | SOLUTE)<br>0.000<br>0.000<br>0.000                                      |  |  |
| (G57<br>X<br>Y<br>Z<br>(G59                   | COORDINATE)<br>0.000<br>0.000<br>0.000<br>COORDINATE)                            | (G58 COO<br>X<br>Y<br>Z<br>(COORDINA                | RDINATE)<br>0.000<br>0.000<br>0.000<br>ATE OFFSET)                             | (AB)<br>X<br>Y<br>Z<br>(MAA                | SOLUTE)<br>0.000<br>0.000<br>0.000<br>CHINE)                            |  |  |
| (G57<br>X<br>Y<br>Z<br>(G59<br>X              | COORDINATE)<br>0.000<br>0.000<br>0.000<br>COORDINATE)<br>0.000                   | (G58 COO<br>X<br>Y<br>Z<br>(COORDINA<br>X           | ORDINATE)<br>0.000<br>0.000<br>0.000<br>ATE OFFSET)<br>0.000                   | (AB)<br>X<br>Y<br>Z<br>(MA(<br>X           | SOLUTE)<br>0.000<br>0.000<br>0.000<br>CHINE)<br>0.000                   |  |  |
| (G57<br>X<br>Y<br>Z<br>(G59<br>X<br>Y         | COORDINATE)<br>0.000<br>0.000<br>0.000<br>COORDINATE)<br>0.000<br>0.000          | (G58 COO<br>X<br>Y<br>Z<br>(COORDINA<br>X<br>Y      | ORDINATE)<br>0.000<br>0.000<br>0.000<br>ATE OFFSET)<br>0.000<br>0.000          | (AB)<br>X<br>Y<br>Z<br>(MA(<br>X<br>Y      | SOLUTE)<br>0.000<br>0.000<br>0.000<br>CHINE)<br>0.000<br>0.000          |  |  |
| (G57<br>X<br>Y<br>Z<br>(G59<br>X<br>Y<br>Z    | COORDINATE)<br>0.000<br>0.000<br>0.000<br>COORDINATE)<br>0.000<br>0.000<br>0.000 | (G58 COO<br>X<br>Y<br>Z<br>(COORDINA<br>X<br>Y<br>Z | ORDINATE)<br>0.000<br>0.000<br>0.000<br>ATE OFFSET)<br>0.000<br>0.000<br>0.000 | (AB)<br>X<br>Y<br>Z<br>(MA)<br>X<br>Y<br>Z | SOLUTE)<br>0.000<br>0.000<br>0.000<br>CHINE)<br>0.000<br>0.000<br>0.000 |  |  |
| (G57<br>X<br>Z<br>(G59<br>X<br>Y<br>Z<br>DATA | COORDINATE)<br>0.000<br>0.000<br>0.000<br>COORDINATE)<br>0.000<br>0.000<br>0.000 | (G58 COO<br>X<br>Y<br>Z<br>(COORDINA<br>X<br>Y<br>Z | ORDINATE)<br>0.000<br>0.000<br>0.000<br>ATE OFFSET)<br>0.000<br>0.000<br>0.000 | (AB)<br>X<br>Y<br>Z<br>(MA(<br>X<br>Y<br>Z | SOLUTE)<br>0.000<br>0.000<br>0.000<br>CHINE)<br>0.000<br>0.000<br>0.000 |  |  |

The zero of the coordinate system: workpiece coordinate system zero offset, G54, G55, G56, G57, G58, G59.

#### Moving of the cursor

The cursor moves at the data of each coordinate system axis. And the data where the cursor

locates are highlighted.

The cursor supports up and down, left and right moving, and the corresponding data are backlighted.

By pressing Page key, the 1<sup>st</sup> group X axis data on the corresponding interface where the cursor locates is backlighted.

• Absolute data input

After "data+ key" is keyed in by user, the data where the cursor locates is changed to the "data" input by user.

The validity judgement of user input data is the same as that of 980TD coordinate data input in MDI mode.

Relative data input

ALTER

After "data+ key" is keyed in by user, the original data where the cursor locates is changed by the sum of "data" newly input by user and original data.

• Auto measurement input

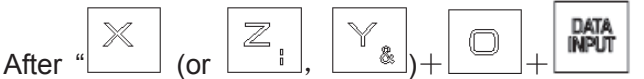

key" is keyed in by user, the original data

where the cursor locates is changed by the system current"X (or Z, Y) axis machine coordinate".

#### 3. Graphic interface

There are GRAPH SET, GRAPH TRACK pages in this interface, which can be viewed by

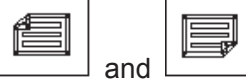

keys.

#### 1) GRAPH SET page

In this page, the coordinate system, scaling and scope for graphic display can be selected.

| GRAPH SET |    |          |     |       |      |      |     |     | 0000  | )3 NØ | 9000 |
|-----------|----|----------|-----|-------|------|------|-----|-----|-------|-------|------|
| ► COOR OP | T= | 0        | 0XY | Y 1YX | 2ZX  | 3XYZ | 4YZ | 5ZY | 6XZ   | 7XZY) | 1    |
| SCALE     | =  | 100%     |     |       |      |      |     |     |       |       |      |
| CENTER    | =  | 0.000    | (X) | axis  | valu | le)  |     |     |       |       |      |
| CENTER    | =  | 0.000    | (Y  | axis  | valu | le)  |     |     |       |       |      |
| CENTER    | =  | 0.000    | (Z  | axis  | valu | le)  |     |     |       |       |      |
| X MAX.    | =  | 120.000  |     |       |      |      |     |     |       |       |      |
| Y MAX.    | =  | 120.000  |     |       |      |      |     |     |       |       |      |
| Z MAX.    | =  | 120.000  |     |       |      |      |     |     |       |       |      |
| X MIN.    | =  | -120.000 |     |       |      |      |     |     |       |       |      |
| Y MIN.    | =  | -120.000 |     |       |      |      |     |     |       |       |      |
| Z MIN.    | =  | -120.000 |     |       |      |      |     |     |       |       |      |
| MDT       |    |          |     |       |      |      |     |     | SAAAA | 1 TAA | наа  |

# GEN CNC

#### 2) GRAPH TRACK page

In this page, it displays the path within the parameters range (refer to absolute coordinate) of GRAPH SET page.

| GRAPH TRACK                       | 00003 N00000  |
|-----------------------------------|---------------|
|                                   | (ABSOLUTE)    |
|                                   | X 62.827      |
|                                   | Y 10.133      |
| •                                 | Z -573.547    |
|                                   | S: STARTI     |
|                                   | T: STOP       |
| Ч                                 | R: CLEAR      |
| l↑ !                              | K: SFT VIEW   |
|                                   | J: MEDIACY    |
| └──→X MOVE↓↑:0,MOVE←→:0,ZOÞM:100% | IM: IN/OUT    |
| TOG                               | 50000 TOO HOO |

# Volume II Operation

#### 1.3.6 BIT PARAMETER, DATA PARAMETER, PITCH COMP interface

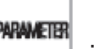

is a compound key, it enters BIT PARAMETER, DATA PARAMETER and PITCH COMP interfaces by pressing this key repeatedly.

#### 1. BIT PARAMETER interface

Press

key, it enters BIT PARAMETER interface, there are 48 bit parameters which are

displayed by 2 pages in this interface, and they can be viewed or modified by pressing

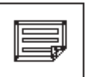

key to enter the corresponding page. It is as follows:

As is shown in this page, there are 2 parameter rows at the bottom of the page, the 1<sup>st</sup> row shows the meaning of a bit of a parameter where the cursor locates, the bit to be displayed can be

positioned by pressing or we key. The 2nd row shows the abbreviation of all the bits of a parameter where the cursor locates.

or

| BIT PAR  | RAMETER      |          |           |     | 00003 N00000 |
|----------|--------------|----------|-----------|-----|--------------|
| NO.      | DATA         | NO.      | DATA      | NO. | DATA         |
| 001      | 00000000     | 009      | 00000000  | 017 | 00101000     |
| 002      | 00000011     | _010     | 00011111  | 018 | 00000000     |
| 003      | 00000000     | 011      | 00000000  | 019 | 10000000     |
| 004      | 01000000     | 012      | 00010011  | 020 | 00000000     |
| 005      | 00010001     | 013      | 10000011  | 021 | 00000000     |
| 006      | 00000000     | 014      | 00011111  | 022 | 00000000     |
| 007      | 00000000     | 015      | 10000000  | 023 | 00000000     |
| 008      | 00011111     | 016      | 00000000  | 024 | 00000000     |
| *** ***  | *** ALM5 ALM | 4 ALMZ / | ALMY ALMX |     |              |
| bit7:1/0 | 0:Unused     |          |           |     |              |
| NO. 00   | 9            |          |           |     |              |
| JOG      |              |          |           | S   | 0000 T00 H00 |

#### 2. DATA PARAMETER interface

| Press key repeatedly (key if in BIT PARAMETER interface), it enters DATA |
|--------------------------------------------------------------------------|
|--------------------------------------------------------------------------|

PARAMETER interface, there are 110 data parameters which are displayed by 7 pages in this

interface, and they can be viewed or modified by pressing corresponding page. It is as follows:

As is shown in this page, there is a cue line at the page bottom, it displays the meaning of the parameter where the cursor locates.

| DATA PARAM                                 | ETER |     |      | 0   | 0003 N00000 |  |  |  |
|--------------------------------------------|------|-----|------|-----|-------------|--|--|--|
| NO.                                        | DATA | NO. | DATA | NO. | DATA        |  |  |  |
| _049                                       | 1    | 057 | 1    | 065 | 100         |  |  |  |
| -050                                       | 1    | 058 | 1    | 066 | 100         |  |  |  |
| 051                                        | 1    | 059 | 7600 | 067 | 100         |  |  |  |
| 052                                        | 1    | 060 | 7600 | 068 | 100         |  |  |  |
| 053                                        | 1    | 061 | 7600 | 069 | 400         |  |  |  |
| 054                                        | 1    | 062 | 7600 | 070 | 8000        |  |  |  |
| 055                                        | 1    | 063 | 7600 | 071 | 50          |  |  |  |
| 056                                        | 1    | 064 | 100  | 072 | 100         |  |  |  |
| Command multiplier for X axis.<br>NO.  049 |      |     |      |     |             |  |  |  |
| JOG                                        |      |     |      | S0  | 000 T00 H00 |  |  |  |

#### • PITCH COMP interface

Press

key repeatedly, it enters PITCH COMP interface, there are 256 pitch parameters

which are displayed by 16 pages in this interface, and they can be viewed by pressing

|--|

key to enter the

or

| SCREW-H   | PITCH  | PARAME'       | ΓER |   |     |   |   | 00000   | N00000  |
|-----------|--------|---------------|-----|---|-----|---|---|---------|---------|
| NO.       | Х      | Y             | Z   | С | NO. | Х | Y | Z       | С       |
| 000       | 0      | 0             | 0   | 0 | 008 | 0 | 0 | 0       | 0       |
| 001       | 0      | 0             | 0   | 0 | 009 | 0 | 0 | 0       | 0       |
| 002       | 0      | 0             | 0   | 0 | 010 | 0 | 0 | 0       | 0       |
| 003       | 0      | 0             | 0   | 0 | 011 | 0 | 0 | 0       | 0       |
| 004       | 0      | 0             | 0   | 0 | 012 | 0 | 0 | 0       | 0       |
| 005       | 0      | 0             | 0   | 0 | 013 | 0 | 0 | 0       | 0       |
| 006       | 0      | 0             | 0   | 0 | 014 | 0 | 0 | 0       | 0       |
| 007       | 0      | 0             | 0   | 0 | 015 | 0 | 0 | 0       | 0       |
|           | maa/^  | ~~ <b>1</b> \ |     |   |     |   |   |         |         |
| NU. $= X$ | YZC (0 | .001mm)       |     |   |     |   |   |         |         |
| NO. 00    | 0      |               |     |   |     |   |   |         |         |
| MDI       |        |               |     |   |     |   |   | 50000 1 | COO HOO |

# 1.3.7 CNC DIAGNOSIS, PLC STATE, PLC VALUE, machine soft panel, VERSION MESSAGE interface

Diagnosis

is a compound key, it enters CNC DIAGNOSIS, PLC STATE, PLC VALUE, machine soft panel, VERSION MESSAGE interfaces by pressing this key repeatedly.

#### 1、 CNC DIAGNOSIS interface CNC

The input/output signal state between CNC and machine, the transmission signal state between CNC and PLC, PLC internal data and CNC internal state can all be displayed via diagnosis. Press

key it enters CNC DIAGNOSIS interface, the keypad diagnosis, state diagnosis and miscellaneous function parameters etc. can be shown in this interface, which can be viewed by

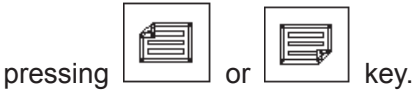

In CNC DIAGNOSIS page, there are 2 diagnosis No. rows at the page bottom, the 1<sup>st</sup> row shows the meaning of a diagnosis No. bit where the cursor locates, the bit to be displayed can be positioned

by pressing or we key. The 2nd row shows the abbreviation of all the diaosgnis No. bits where the cursor locates.

| CNC DIA  | GNOSIS       |          |           |     | 00003 N00000 |
|----------|--------------|----------|-----------|-----|--------------|
| NO.      | DATA         | NO.      | DATA      | NO. | DATA         |
| 000      | 00000000     | 008      | 00011111  | 016 | 00000000     |
| -001     | 00000000     | 009      | 00011111  | 017 | 00000000     |
| 002      | 00000000     | 010      | 00000000  | 018 | 00000000     |
| 003      | 00001111     | 011      | 00000000  | 019 | 00000000     |
| 004      | 00000000     | 012      | 00000000  | 020 | 00000000     |
| 005      | 00000000     | 013      | 00000000  | 021 | 00000000     |
| 006      | 00011000     | 014      | 00000000  | 022 | 00000000     |
| 007      | 00000000     | 015      | 00000000  | 023 | 00000000     |
| ESP ∗∗∗∗ | *** DEC5 DEC | 4 DECZ I | DECY DECX |     |              |
| bit7:ESF | signal(X0.5  | ;)       |           |     |              |
| NO. 000  | 0 -          |          |           |     |              |
| JOG      |              |          |           | S   | 0000 T00 H00 |

#### 2. PLC STATE interface

In the page of this interface, it orderly displays the state of address X0000~X0029, Y0000~Y0019, F0000~F0255, G0000~G0255, A0000~A0024, K0000~K0039, R0000~R0999 etc..

| A 1 11 |        |     | 0 T A T F |           |    |         |
|--------|--------|-----|-----------|-----------|----|---------|
| And it | enters | PLC | STATE     | Interface | by | pressin |

|                                     | Æ |    |      |
|-------------------------------------|---|----|------|
| addresses can be viewed by pressing |   | or | key. |

In PLC STATE page, there are 2 rows at the page bottom; the 1<sup>st</sup> row shows the meaning of a bit

of an address where the cursor locates, the bit to be displayed can be positioned by pressing

or key. The 2nd row shows the abbreviation of all the bits of an address where the cursor locates.

| PLC STAT              | Έ              |          |            | 0     | 0003 N00000 |
|-----------------------|----------------|----------|------------|-------|-------------|
| NO.                   | DATA           | NO.      | DATA       | NO.   | DATA        |
| X0000                 | 00000000       | X0008    | 00000000   | X0016 | 00000000    |
| X0001                 | 00000000       | X0009    | 00000000   | X0017 | 00000000    |
| X0002                 | 00000000       | X0010    | 00000000   | X0018 | 00000000    |
| _X0003                | 00000000       | X0011    | 00000000   | X0019 | 00000000    |
| X0004                 | 00000000       | X0012    | 00000000   | X0020 | 00000000    |
| X0005                 | 00000000       | X0013    | 00000000   | X0021 | 00000000    |
| X0006                 | 00000000       | X0014    | 00000000   | X0022 | 00000000    |
| X0007                 | 00000000       | X0015    | 00000000   | X0023 | 00000000    |
| *** *** [             | DEC5 DEC4 DECY | ' *** *: | kak akakak |       |             |
| bit7:Unus<br>NO. X000 | sed<br>02      |          |            |       |             |
| JOG                   |                |          |            | Se    | 000 T00 H00 |

3. PLC VALUE interface

⊇

ng Diagnosis

key repeatedly. The signal state of PLC

In the page of this interface, it orderly displays the values in the registers of T0000  $\sim$ 

T0099,D0000~D0999,C0000~C0099,DT000~DT099,DC000~DC099 etc.. By pressing

key repeatedly it enters PLC VALUE interface. The data values of PLC can be viewed by pressing

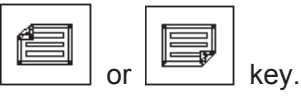

In this PLC VALUE page, there is a cue line at the page bottom, it displays the meaning of the parameter where the cursor locates. As is shown in the following figure:

| PLC DATA             |      |       |      | 0000  | 3 N00000 |
|----------------------|------|-------|------|-------|----------|
| NO.                  | DATA | NO.   | DATA | NO.   | DATA     |
| _DT000               | 0    | DT008 | 0    | DT016 | 0        |
| DT001                | 0    | DT009 | 0    | DT017 | 0        |
| DT002                | 0    | DT010 | 0    | DT018 | 0        |
| DT003                | 0    | DT011 | 0    | DT019 | 100      |
| DT004                | 0    | DT012 | 0    | DT020 | 500      |
| DT005                | 0    | DT013 | 0    | DT021 | 500      |
| DT006                | 0    | DT014 | 0    | DT022 | 100      |
| DT007                | 0    | DT015 | 0    | DT023 | 500      |
|                      |      |       |      |       |          |
| Reserved<br>NO DT000 |      |       |      |       |          |
| JOG                  |      |       |      | S0000 | T00 H00  |

#### 4. VERSION MESSAGE interface

It enters VERSION MESSAGE interface by pressing key repeatedly. The software,

hardware, and PLC version message can be shown in this interface. The figure is as follows:

| VERSION | MESSAGE                                                            |                                                  | 00000 | N00 | 0000 |
|---------|--------------------------------------------------------------------|--------------------------------------------------|-------|-----|------|
|         | PRODUCT TYPE :<br>SOFTWARE VER. :<br>HARDWARE VER. :<br>SYSTEM ID: | GSK980MDa<br>V2.00-manu<br>3.01.00208.07.21<br>0 |       |     |      |
|         | LADDER DESIGN:<br>LADDER VER. :<br>LADDER VERIFY:<br>LADDER NOTE : | GSK<br>09.01.15-839C<br>839C<br>GSK980MDa        |       |     |      |
| MDI     |                                                                    |                                                  | S0000 | T00 | H00  |

# 1.4 List of general operations

| ltem          | Function                                     | Operation key | Operatio<br>n mode | Display<br>page               | Passwor<br>d level | Program<br>on/off | Parameter<br>switch |
|---------------|----------------------------------------------|---------------|--------------------|-------------------------------|--------------------|-------------------|---------------------|
|               | Relative<br>coordinate of X<br>axis clearing | CANCEL        |                    | Relative<br>coordin<br>ate    |                    |                   |                     |
|               | Relative<br>coordinate of Y<br>axis clearing | CANCEL &      |                    | Relative<br>coordin<br>ate    |                    |                   |                     |
|               | Relative<br>coordinate of z<br>axis clearing |               |                    | Relative<br>coordinat<br>e    |                    |                   |                     |
| Clear<br>ing  | Part No.<br>clearing                         | CANCEL +      |                    | Relative<br>coordinat<br>e or |                    |                   |                     |
|               | Cutting time<br>clearing                     | CANCEL +      |                    | absolute<br>coordinat<br>e    |                    |                   |                     |
|               | Tool radius<br>offset D<br>clearing          | O.            |                    | Tool<br>offset                | Level<br>2,3,4     |                   |                     |
|               | Tool length<br>offset H<br>clearing          | O.            |                    | Tool<br>offset                | Level<br>2,3,4     |                   |                     |
| Data<br>input | Bit parameter                                | Parameter.    | MDI<br>mode        | Bit<br>paramete<br>r          | Level 2,3          |                   | On                  |
|               | Data<br>parameter                            | Parameter.    | MDI<br>mode        | Bit<br>paramete<br>r          | Level 2,3          |                   | On                  |

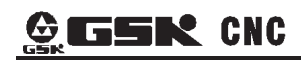

| ltem       | Function                                        | Operation key   | Operatio<br>n mode | Display<br>page                            | Passwor<br>d level               | Program<br>on/off | Parameter<br>switch |
|------------|-------------------------------------------------|-----------------|--------------------|--------------------------------------------|----------------------------------|-------------------|---------------------|
|            | Input pitch<br>parameter of X<br>axis           | value.          | MDI<br>mode        | Pitch<br>paramete<br>r                     | Level 2                          |                   | On                  |
|            | Input pitch<br>parameter of Y<br>axis           | . Compensation  | MDI<br>mode        | Pitch<br>paramete<br>r                     | Level 2                          |                   | On                  |
|            | Input pitch<br>parameter of Z<br>axis           | value.          | MDI<br>mode        | Pitch<br>compens<br>ation<br>paramete<br>r | Level 2                          |                   | On                  |
|            | Macro varibles<br>Input tool<br>radius offst D  | Macro varibles. |                    | Macro<br>varibles<br>Tool offst            | Level<br>2,3,4<br>Level<br>2,3,4 |                   |                     |
|            | Input tool<br>length offset H                   | Data value.     |                    | Tool<br>offset                             | Level<br>2,3,4                   |                   |                     |
| Sear<br>ch | Search down<br>from where the<br>cursor locates | Character.      | Edit<br>mode       | Program<br>content                         | Level<br>2,3,4                   | On                |                     |
|            | Search up<br>from where the<br>cursor locates   | Character.      | Edit<br>mode       | Program<br>content                         | Level<br>2,3,4                   | On                |                     |
|            | Search down<br>from current<br>program          |                 | Edit<br>mode or    | Program<br>content,<br>program             | Level<br>2,3,4                   |                   |                     |
|            | Search up<br>from current<br>program            |                 | auto<br>mode       | list or<br>program<br>state                | Level<br>2,3,4                   |                   |                     |

| ltem         | Function                                                                   | Operation key                                   | Operatio<br>n mode | Display<br>page                          | Passwor<br>d level                 | Program<br>on/off | Parameter<br>switch |
|--------------|----------------------------------------------------------------------------|-------------------------------------------------|--------------------|------------------------------------------|------------------------------------|-------------------|---------------------|
|              | Search<br>defined<br>program                                               | . program name.                                 |                    |                                          | 2 级. 3 级.<br>4 级<br>Level<br>2,3,4 |                   |                     |
|              | Search for bit<br>parameter,<br>data<br>parameter or<br>pitch<br>parameter | Parameter no                                    |                    | Correspo<br>nding<br>page of<br>the data |                                    |                   |                     |
|              | PLC state,<br>PLC data<br>searching                                        | . address No.                                   |                    | PLC<br>state,<br>PLC data                |                                    |                   |                     |
| Delet<br>ion | Delete the<br>character                                                    | DELETE                                          | Edit<br>mode       | Program<br>content                       | Level<br>2,3,4                     | On                |                     |
|              | where the<br>cursor is in                                                  | CANCEL                                          | Edit<br>mode       | Program<br>content                       | Level<br>2,3,4                     | On                |                     |
|              | Single block<br>deletion                                                   | Move the cursor to the head DELETE of the line. | Edit<br>mode       | Program<br>content                       | Level<br>2,3,4                     | On                |                     |
|              | Multi-block<br>deletion                                                    | CHANGE . Order<br>. order<br>DELETE<br>number.  | Edit<br>mode       | Program<br>content                       | Level<br>2,3,4                     | On                |                     |
|              | Segment<br>deletion                                                        | CHANGE DELETE<br>. character.                   | Edit<br>mode       | Program<br>content                       | Level<br>2,3,4                     | On                |                     |

# 

| Item                   | Function               | Operation key            | Operatio<br>n mode | Display<br>page        | Passwor<br>d level | Program<br>on/off | Parameter<br>switch |
|------------------------|------------------------|--------------------------|--------------------|------------------------|--------------------|-------------------|---------------------|
|                        | Delete one<br>program  | DELETE                   | Edit<br>mode       | Program<br>content     | Level<br>2,3,4     | On                |                     |
|                        | Delete all<br>programs | □□ +<br>□ 999.<br>DELETE | Edit<br>mode       | Program<br>content     | Level<br>2,3,4     | On                |                     |
| Chan<br>ge<br>nam<br>e | Change<br>program name | . program name.          | Edit<br>mode       | Program<br>content     | Level<br>2,3,4     | On                |                     |
| Dupli<br>catio<br>n    | Duplicate<br>program   | CHANGE                   | Edit<br>mode       | Program<br>content     | Level<br>2,3,4     | On                |                     |
| CNC<br>→CN<br>C        | Tool offset            | DATA<br>OUTPUT           | Edit<br>mode       | Tool<br>offset         | Level 2,3          |                   | On                  |
| (se<br>nd)             | Bit parameter          | DATA<br>OUTPUT           | Edit<br>mode       | Bit<br>paramete<br>r   | Level 2,3          |                   | On                  |
|                        | Data<br>parameter      | DATA<br>OUTPUT           | Edit<br>mode       | Data<br>parametr       | Level 2,3          |                   | On                  |
|                        | Pitch<br>parameter     | DATA<br>OUTPUT           | Edit<br>mode       | Pitch<br>paramete<br>r | Level 2            |                   | On                  |
|                        | Send a part<br>program | , program name,          | Edit<br>mode       | Program<br>content     | Level<br>2,3,4     | On                |                     |

Volume II Operation

| ltem                       | Function                  | Operation key  | Operatio<br>n mode | Display<br>page                            | Passwor<br>d level | Program<br>on/off | Parameter<br>switch |
|----------------------------|---------------------------|----------------|--------------------|--------------------------------------------|--------------------|-------------------|---------------------|
|                            | Send all part<br>programs | DATA<br>OUTPUT | Edit<br>mode       | Program<br>content                         | Level<br>2,3,4     | On                |                     |
|                            | Tool offset               |                | Edit<br>mode       |                                            | Level<br>2,3,4     |                   | On                  |
| CNC                        | Bit parameter             |                | Edit<br>mode       |                                            | Level 2,3          |                   | On                  |
| →CN<br>C<br>(rec           | Data<br>parameter         |                | Edit<br>mode       |                                            | Level 2,3          |                   | On                  |
| eive)                      | Pitch<br>parameter        |                | Edit<br>mode       |                                            | Level 2            |                   | On                  |
|                            | Part program              |                | Edit<br>mode       |                                            | Level<br>2,3,4     | On                |                     |
|                            | Tool offset               | DATA<br>OUTPUT | Edit<br>mode       | Tool<br>offset                             | Level<br>2,3,4     |                   | On                  |
|                            | Bit parameter             | DATA<br>OUTPUT | Edit<br>mode       | State<br>paramete<br>r                     | Level<br>2,3,4     |                   | On                  |
|                            | Bit parameter             | DATA<br>OUTPUT | Edit<br>mode       | Data<br>paramete<br>r                      | Level 2,3          |                   | On                  |
| CNC<br>→PC<br>(uplo<br>ad) | Pitch<br>parameter        | DATA<br>OUTPUT | Edit<br>mode       | Pitch<br>compens<br>ation<br>paramete<br>r | Level 2            |                   | On                  |
|                            | Send a<br>program         | DATA<br>OUTPUT | Edit<br>mode       | Program<br>content                         | Level<br>2,3,4     | On                |                     |
|                            | Send all<br>programs      |                | Edit<br>mode       |                                            | Level<br>2,3,4     | On                |                     |

| ltem  | Function      | Operation key | Operatio<br>n mode | Display<br>page | Passwor<br>d level | Program<br>on/off | Parameter<br>switch |
|-------|---------------|---------------|--------------------|-----------------|--------------------|-------------------|---------------------|
|       | Tool offset   |               | Edit               |                 | Level              |                   | On                  |
|       |               |               | mode               |                 | 2,3,4              |                   |                     |
| DC    |               |               | Edit               |                 | Level 2,3          |                   | On                  |
|       | Bit parameter |               | mode               |                 |                    |                   |                     |
| CNC   | Data          |               | Edit               |                 | Level 2,3          |                   | On                  |
| (dow  | parameter     |               | mode               |                 | ,                  |                   |                     |
| nioa  | Pitch         |               | Edit               |                 | l evel 2           |                   | On                  |
| d)    | parameter     |               | mode               |                 |                    |                   | 011                 |
|       |               |               | Edit               |                 | Level              | _                 |                     |
|       | Part program  |               | mode               |                 | 2,3,4              | On                |                     |
|       | Turn on       |               |                    |                 |                    |                   |                     |
|       | ium on        |               |                    | Switch          |                    |                   |                     |
|       | parameter     |               |                    | setting         | Level 2,3          |                   |                     |
|       | SWILCH        |               |                    |                 |                    |                   |                     |
|       | iurn on       |               |                    | Switch          | Level              |                   |                     |
|       | program       |               |                    | setting         | 2,3,4              |                   |                     |
|       | switch        |               |                    |                 |                    |                   |                     |
| Swit  | Turn on auto  |               |                    | Switch          |                    |                   |                     |
| ch    | sequence No.  |               |                    | setting         |                    |                   |                     |
| setti | Turn off      |               |                    | Switch          |                    |                   |                     |
| ng    | parameter     |               |                    | setting         | Level 2,3          |                   |                     |
|       | switch        |               |                    | setting         |                    |                   |                     |
|       | Turn off      |               |                    | Switch          |                    |                   |                     |
|       | program       |               |                    | ootting         |                    |                   |                     |
|       | switch        |               |                    | setting         | ∠,3,4              |                   |                     |
|       | Turn off auto |               |                    | Switch          |                    |                   |                     |
|       | sequence No.  |               |                    | setting         |                    |                   |                     |

Explanations: ". " in the column "operation" indicates operate two keys successively, "+" indicates operate two keys simultaneously.

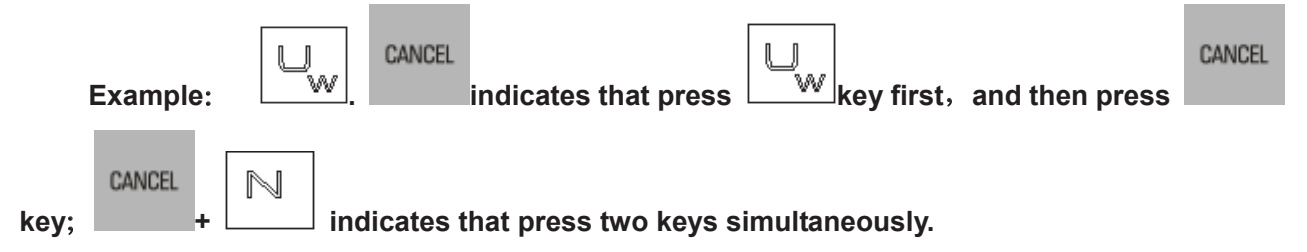

Volume II Operation

# CHAPTER 2 POWER ON OR OFF AND PROTECTION 2.1 System Power On

Before this GSK980MDa is powered on, the following should be confirmed:

- 1. The machine is in a normal state.
- 2. The power voltage conforms to the requirement of the machine.
- 3. The connection is correct and secure.

The following page is displayed after GSK980MDa is powered on:

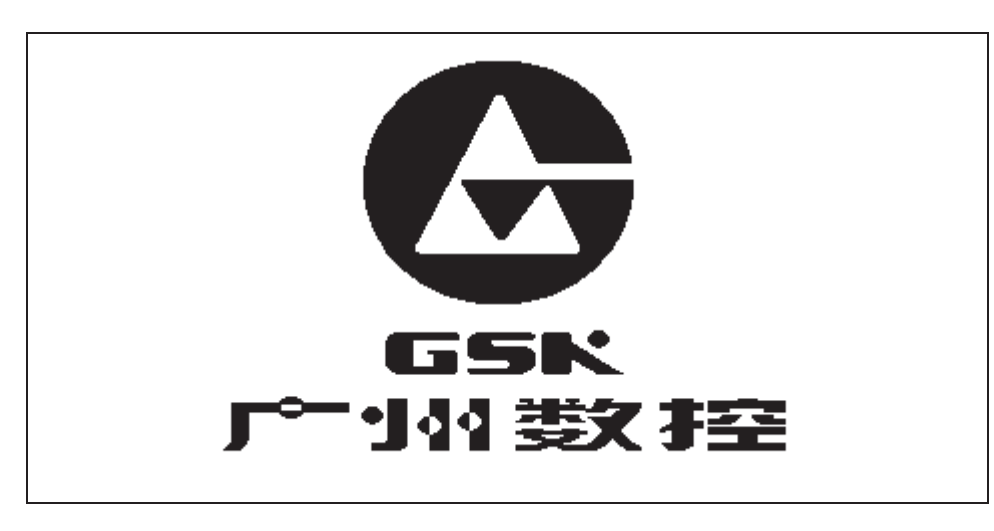

The current position (RELATIVE POS) page is displayed after system auto detection and initiation are finished.

| RELATIVE POS |        | 00000 N00000        |
|--------------|--------|---------------------|
| $\cap aaaa$  | Νααααα | G00 G17 G90 G54     |
| 00000        | Nooooo | 021 040 049 094 090 |
| X            | 0.000  | F0100 S 00 M30      |
| Λ            | 0.000  | ACT F: 1260         |
| Y            | 13.776 | FED OVRI: 150%      |
| _            |        | RAP OVRI: 100%      |
| Z            | -1.344 | SPI OVRI: 100%      |
| -            |        | PART CNT: 0         |
|              |        | CUT TIME: 0:00:00   |
| JOG          |        | S0000 T00 H00       |

# 2.2 System Power Off

Before power is off, ensure that:

- 1. The axes of the CNC are at halt;
- 2. Miscellaneous functions (spindle, pump etc.) are off;
- 3. Cut off CNC power prior to machine power cutting off.

Note: Please see the machine builder's manual for the machine power cut-off operation.

## **2.3 Overtravel Protection**

Overtravel protection should be employed to prevent the damage to the machine due to the overtravel of the axes.

#### 2.3.1 Hardware overtravel protection

The stroke switches are fixed at the positive and negative maximum travel of the machine axes X, Y, Z, 4th, 5th respectively, they are connected by the following figure. And the "MESP" of bit parameter No.017 must be setted to 0. If the overtravel occurs, the stroke switch acts to make the machine stop, and the emergency alarm issues.

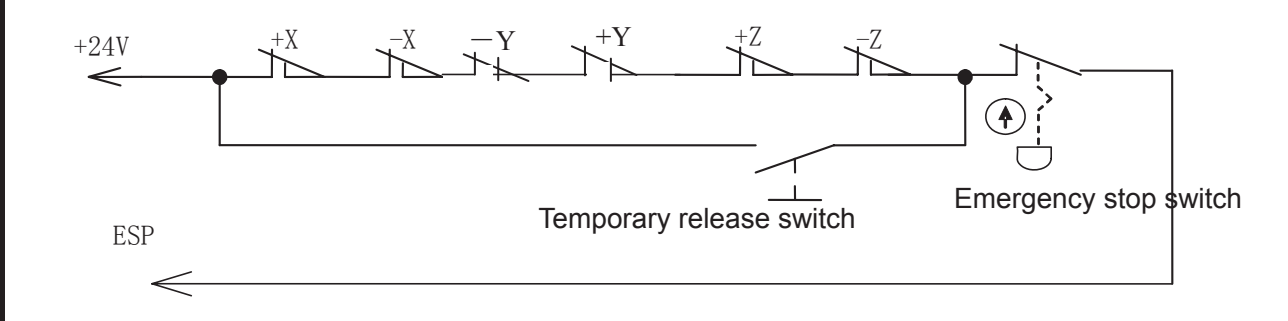

When the hardware overtravel occurs, there will be an "emergency stop" alarm. The steps to eliminate this alarm is press the OVERTRAVEL button to reversely move the table to detach the stroke switch (for positive overtravel, move negatively; vice versa).

#### 2.3.2 Software overtravel protection

When the "MOT" of bit parameter No.17 is set to 0, the software limit is valid.

The software travel stroke is set by data parameter NO.135~ NO.144, they refer to machine coordinate. No.135~No.139 are for axes (X, Y, Z, 4th, 5<sup>th</sup>) positive max.overtravel, N $^{0}$ 140 $^{N}$ 144 are for negative max.overtravel.

If the machine position (coordinate) exceeds the setting range, overtravel alarm will occur. The steps to eliminate this alarm is press RESET key to clear the alarm, then moves reversely (for positive overtravel, move out negatively; vice versa)

# 2.4 Emergency Operation

During the machining, some unexpected incidents may occur because of the user programming, operation and product fault.So this GSK980MDa should stopped immediately for these incidents. This section mainly describes the resolutions that this GSK980MDa are capable of under the emergency situation. Please see the relative explanation for these resolutions under the emergency by machine builder.

#### 2.4.1 Reset

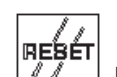

Press key to reset this GSK980MDa system if there are abnormal outputs and axis actions in it:

1. All axes movement stops;

2. M, S function output is invalid (PLC ladder defines whether automatically cut off signals such

as spindle CCW/CW, lubrication, cooling by pressing [//// key);

3. Auto run ends, modal function and state held on.

#### 2.4.2 Emergency stop

During machine running, if the emergency button is pressed under the dangerous or emergent situation, the CNC system enters into emergency status and the machine movement is stopped immediately. If the emergency button is released, the emergency alarm is cancelled and the CNC resets. Its circuit wiring is shown in section 2.2.1 of this chapter.

- Note 1 Ensure the fault is eliminated before the emergency alarm is cancelled.
- Note 2 pressing down the Emergency button prior to power on or off may alleviate the electric shock to the machine system.
- Note 3 Reperform the machine zero return operation to ensure the correct position coordinate after the emergency alarm is cancelled (machine zero return operation is unallowed if there is no machine zero on the machine.).
- Note 4 Only the MESP of the bit parameter No.017 is set to 0, is the external emergency stop valid.

#### 2.4.3 Feed hold

0.

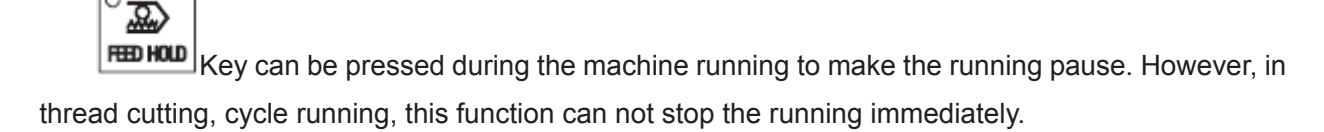

#### 2.4.4 Power off

Under the dangerous or emergency situations during the machine running, the machine power should be cut off immediately to avoid the accidents. However, it should be noted that there may be a big error between the CNC displayed coordinate and the actual position. So the tool setting operation should be performed again.

# **CHAPTER 3 MANUAL OPERATION**

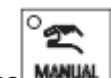

Press key, it enters Manual mode. In this mode, the manual feed, spindle control, override adjustment operations can be performed.

#### Note !

The keys functions of this 980MDa machine panel are defined by Ladder Diagram; please refer to the respective materials by the machine builder for the function significance.

Please note that the following function introduction is described based on the 980MDa standard PLC programs!

# 3.1 Coordinate axis moving

In Manual mode, the coordinate axis can be moved manually for feeding and rapid traverse.

#### 3.1.1 Manual feed

Press feed axis and axis direction key in the direction selection

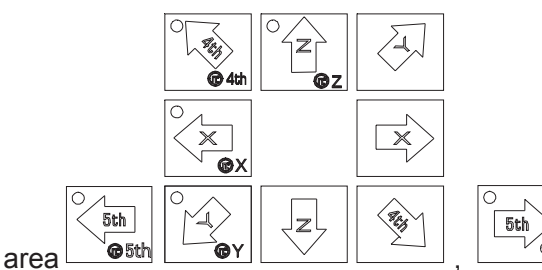

the corresponding axis may be moved positively or

negatively, and the axis stops moving if releasing these two keys; and the direction selection keys of X. Y. Z. 4th. 5th axes can be hold on at a time to make the 5 axes to move simultaneously.

#### 3.1.2 Manual rapid traverse

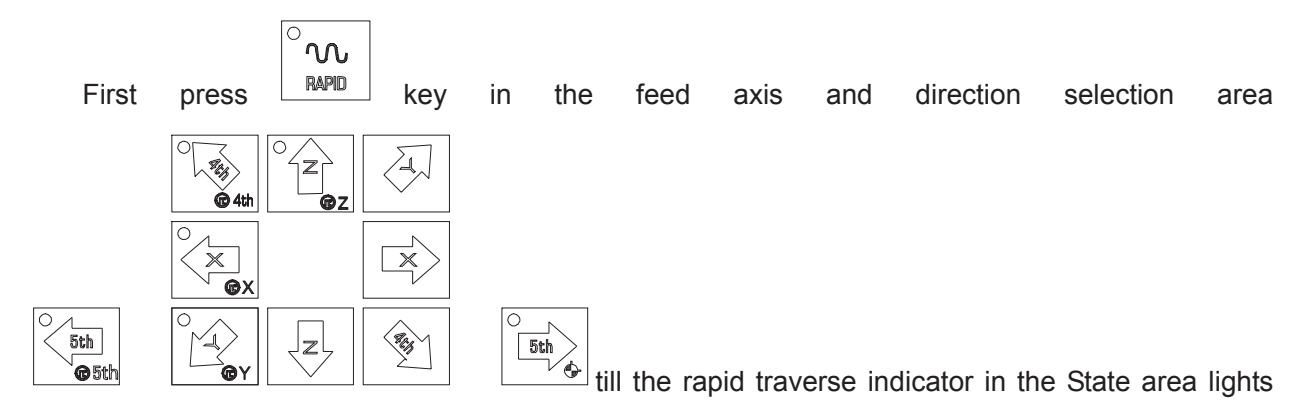

up. The corresponding axis can be rapidly moved positively or negatively by pressing direction selection key, and the axis stops moving if releasing the key; and the direction selection keys of X. Y. Z. 4th. 5th axes can be hold on at a time to make the 5 axes to move simultaneously.

ัึง RAPID key to make the indicator go out, and the rapid traverse is In Manual rapid mode, press invalid, it enters the Manual feed mode.

Note 1: Before machine zero return, the validity of manual rapid traverse is set by the "ISOT" of the bit parameter No.012.

്ഹ rapid Note 2: In Edit or MPG mode, key is invalid.

#### 3.1.3 Manual feedrate override adjustment

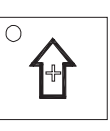

MM % F. OVERRIDE

п

Volume II Operation

| In Manual mode, the l        | or 4         | key in     | can          | be pressed to n | nodify the Man | ual |
|------------------------------|--------------|------------|--------------|-----------------|----------------|-----|
| feedrate override, and the   | override has | 16 levels. | The relation | of the feedrate | override and f | the |
| feedrate is as the following | table:       |            |              |                 |                |     |

| Feedrate override (%) | Feedrate (mm/min) |  |
|-----------------------|-------------------|--|
| 0                     | 0                 |  |
| 10                    | 2.0               |  |
| 20                    | 3.2               |  |
| 30                    | 5.0               |  |
| 40                    | 7.9               |  |
| 50                    | 12.6              |  |
| 60                    | 20                |  |
| 70                    | 32                |  |
| 80                    | 50                |  |
| 90                    | 79                |  |
| 100                   | 126               |  |
| 110                   | 200               |  |
| 120                   | 320               |  |
| 130                   | 500               |  |
| 140                   | 790               |  |
| 150                   | 1260              |  |

Note: There is about 2% fluctuating error for the data in the table.

#### 3.1.4 Manual rapid override adjustment

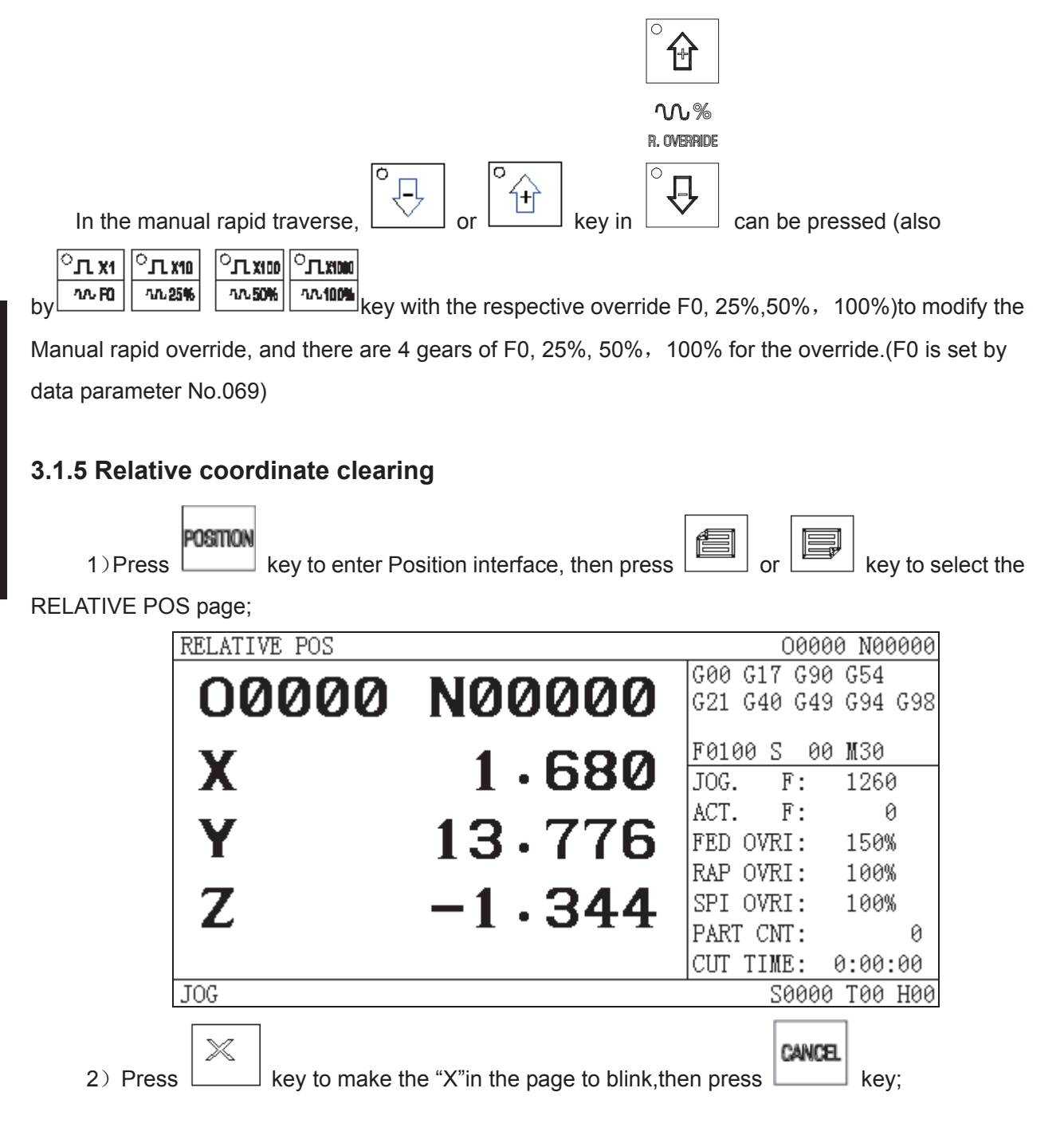

| RELATIVE POS |        | 00000 N00000                           |
|--------------|--------|----------------------------------------|
| 00000        | N00000 | G00 G17 G90 G54<br>G21 G40 G49 G94 G98 |
| X            | 0.000  | F0100 S 00 M30<br>JOG. F: 1260         |
| Y            | 13.776 | ACT. F: 0<br>FED OVRI: 150%            |
| Ζ            | -1.344 | SPI OVRI: 100%<br>PART CNT: 0          |
| JOG          |        | CUT TIME: 0:00:00<br>50000 T00 H00     |

3) The clearing operations of other coordinates are the same as above.

## 3.2 Other Manual operations

Note: The following operations are also valid in Machine zero, MPG/Step mode.

#### 3.2.1 Spindle CCW, CW, stop control

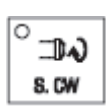

In Manual mode, the spindle rotates conterclockwise if pressing this key;;

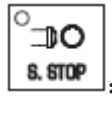

ິ⊒⊅າ) s. DCW In Manual mode, the spindle stops if pressing this key;

In Manual mode, the spindle rotates clockwise if pressing this key;

#### 3.2.2 Spindle Jog

° 🕁

key, the spindle rotates conterclockwise, release it, the spindle stops.

#### 3.2.3 Cooling control

Press and hold

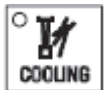

: In Manual mode, press this key, the coolant is switched on/off...

#### 3.2.4 Lubrication control

See details in Appendix for its function.

0 H

0

⊐0%

#### 3.2.5 Spindle override adjustment

0

In Manual mode, if the spindle speed is controlled by analog voltage output, the spindle speed may be adjusted.

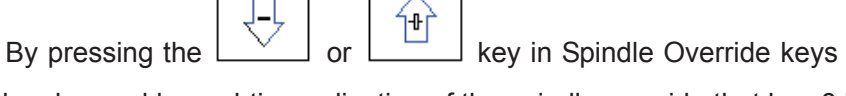

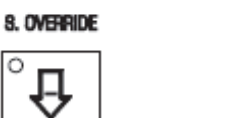

the spindle speed

can be changed by real-time adjusting of the spindle override that has 8 levels of  $50\% \sim 120\%$ .
key to enter the Step mode, it

### CHAPTER 4 MPG/STEP OPERATION

In MPG/Step mode, the machine moves by a specified increment.

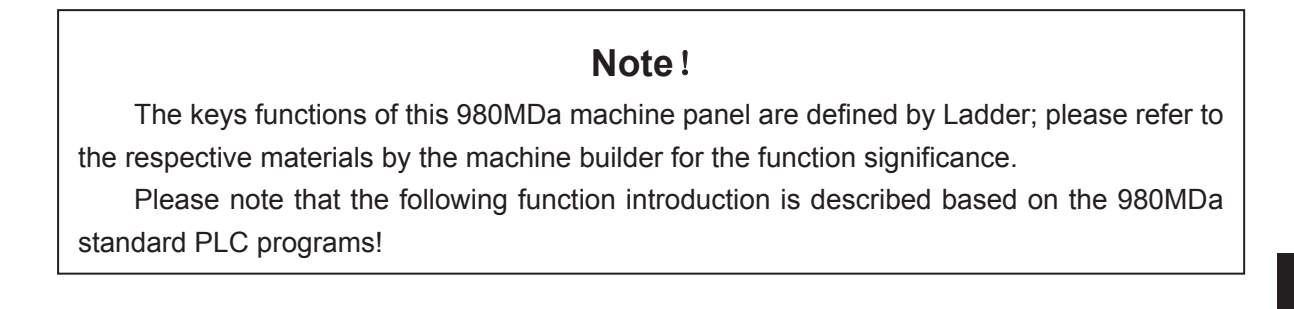

C MPG

### 4.1 Step Feed

Set the BIT3 of the bit parameter No.001 to 0, and press displays as follows:

| RELATIVE POS |        | 00000 N00000                           |
|--------------|--------|----------------------------------------|
| 00000        | N00000 | G00 G17 G90 G54<br>G21 G40 G49 G94 G98 |
| X            | 0.000  | F0100 S 00 M30<br>STEP INC: 0.001      |
| Υ            | 0.000  | ACT. F: 0<br>FED OVRI: 150%            |
| Ζ            | 0.000  | SPI OVRI: 100%<br>PART CNT: 2          |
| STEP         |        | CUT TIME: 0:00:02<br>S0000 T01 H00     |

#### 4.1.1 Increment selection

the page ..

Note: In the EDIT or REF modes, MDI medee repride will be changed by preserving the charge invalid. In the AUTO or

MDI modes, rapid override will be changed by pressing the above-mentioned keys. In

|                                       | ്ഡ    |     | ~Л Х1 | <u>~лx10</u> |
|---------------------------------------|-------|-----|-------|--------------|
| the MANIJAI mode press rapid move key | RAPID | and | 1∧-F0 | AL 25%       |
|                                       | -     | ana |       |              |

keys together, these keys are valid, otherwise, they are invalid.

A.A. 100%

AA 50%

### 4.1.2 Moving direction selection

y once, X axis can be moved negatively or positively by a step

increment, other axises are the same.

# 4.2 MPG (Handwheel) Feed

Set the BIT3 of the bit parameter No.001 to 1, and press

0 œ MPG

key to enter the MPG mode,

it displays as following:

| RELATIVE POS |        | 00000 N00000                           |
|--------------|--------|----------------------------------------|
| 00000        | N00000 | G00 G17 G90 G54<br>G21 G40 G49 G94 G98 |
| X            | 0.000  | F0100 S 00 M30<br>HNDL INC: 0.001      |
| Υ            | 0.000  | ACT. F: 0<br>FED OVRI: 150%            |
| Z            | 0.000  | RAP OVRI: 100%<br>SPI OVRI: 100%       |
|              |        | PART CNT: 2<br>CUT TIME: 0:00:02       |
| HNDL         |        | S0000 T01 H00                          |

The handwheel figure is as follows:

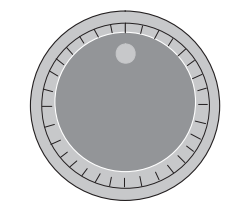

The handwheel figure

#### 4.2.1 Increment selection

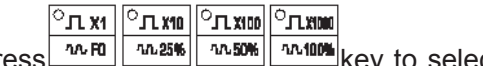

key to select the move increment, the increment will be shown in Press

the page:

| RELATIVE POS |        | 00000 N00000                           |
|--------------|--------|----------------------------------------|
| 00000        | N00000 | G00 G17 G90 G54<br>G21 G40 G49 G94 G98 |
| X            | 0.000  | F0100 S 00 M30<br>HNDL INC: 0.001      |
| Υ            | 0.000  | ACT. F: 0<br>FED OVRI: 150%            |
| Z            | 0.000  | SPI OVRI: 100%<br>PART CNT: 2          |
| HNDL         |        | CUT TIME: 0:00:02<br>S0000 T01 H00     |

#### 4.2.2 Moving axis and direction selection

In MPG mode, press key to select the corresponding axis. The page is as follows

(Other axises are the same):

| RELATIVE POS |        | 00000 N00000                           |
|--------------|--------|----------------------------------------|
| 00000        | N00000 | G00 G17 G90 G54<br>G21 G40 G49 G94 G98 |
| X            | 0.000  | F0100 S 00 M30<br>HNDL INC: 0.001      |
| Υ            | 0.000  | ACT. F: 0<br>FED OVRI: 150%            |
| Z            | 0.000  | SPI OVRI: 100%<br>SPI OVRI: 100%       |
| HNDL X AXIS  |        | CUT TIME: 0:00:02<br>50000 T01 H00     |

The handwheel feed direction is defined by its rotation direction. Generally, the handwheel CW is for positive feed, and CCW is for negative feed. In case of that handwheel CW is for negative feed, CCW for positive feed, it may exchange the A, B signals of the handwheel terminals, also you can modify the HNGX. HNGY. HNGZ. HNG4. HNG5 of the bit parameter №019.

#### 4.2.3 Explanation items

# 1. The correspondence between the handwheel scale and the machine moving amount is as following table:

|                            | Moving amount of each handwheel scale |         |         |         |  |  |  |  |  |  |  |
|----------------------------|---------------------------------------|---------|---------|---------|--|--|--|--|--|--|--|
| Handwheel increment        | 0.001                                 | 0.0100  | 0.100   | 1.000   |  |  |  |  |  |  |  |
| Specified coordinate value | 0.001mm                               | 0.010mm | 0.100mm | 1.000mm |  |  |  |  |  |  |  |

2. The rotation speed of the handwheel should be less than 5 r/s, if it is over that, the scale may be not coincide with the moving amount

3. The handwheel axis selection key is valid only in the MPG mode.

### CHAPTER 5 MDI OPERATION

In MDI mode, the operations of parameter setting, words input and execution can be performed.

### Note !

The keys functions of this 980MDa machine panel are defined by Ladder; please refer to the respective materials by the machine builder for the function significance.

Please note that the following function introduction is described based on the 980MDa standard PLC programs!

# 5.1 Code Words Input

Select MDI mode to enter the PRG STATE page, to input an block "G00 X50 Z100", the steps are as follows:

|          | ° 🗈 |                        |
|----------|-----|------------------------|
| 1. Press | MDI | key to enter MDI mode; |

PROG

2. Press key to enter PRG STATE page:

|          | PRG S | TATE           |        |          |      |          |        |             | 00             | 000 N0           | 0000     | ]   |
|----------|-------|----------------|--------|----------|------|----------|--------|-------------|----------------|------------------|----------|-----|
|          | (AB   | SOLUTE)        |        | (Mode    | of   | fixed    | cycle) | G00<br>G21  | G17 G<br>G40 G | 90 G54<br>49 G94 | . 698    | -   |
|          | X     | 0.000          | X<br>Y |          |      | V<br>W   |        | F016        | 90 S 9         | оо <b>м</b> зе   | . 020    |     |
|          | Z     | 0.000<br>0.000 | Z<br>R |          |      | P<br>Q   |        | PRG.        | F:             | 10               | 10       | -   |
|          | INPUT | PRG SEGM       | ENT:   |          |      |          |        | FED         | OVRI:          | 150              | 0<br>1%  |     |
|          | _     |                |        |          |      |          |        | RAP<br>SPI  | OVRI:<br>OVRI: | 100<br>100       | 1%<br>1% |     |
|          |       |                |        |          |      |          |        | PARI<br>CUT | CNT:<br>TIME:  | 0:00             | 2        |     |
|          | MDI   |                |        |          |      |          |        |             | 500            | 00 T01           | H00      | -   |
| 3. Input | G.    |                | D,     | $\times$ | l    | 5.       |        | Y           | 5              |                  | ], [     | Z . |
|          |       | by sequen      | ce, th | e page   | is a | s follow | S:     |             |                |                  |          |     |

1

|         | PRG                | STATE               |        |           |     |        |        |              | (           | 0000       | 0 N00      | 0000       |
|---------|--------------------|---------------------|--------|-----------|-----|--------|--------|--------------|-------------|------------|------------|------------|
|         | (A                 | BSOLUTE)            |        | (Mode     | of  | fixed  | cycle) | G00          | G17         | G90        | G54        | 000        |
|         | Х                  | 0.000               | X      |           |     | V      |        | 921          | 640         | 649        | 694        | 690        |
|         | Y                  | 0.000               | Y<br>Z |           |     | Ψ<br>P |        | F016         | )0 S        | 00         | <u>M30</u> |            |
|         | Ζ                  | 0.000               | R      |           |     | Q      |        | PRG.         | 1<br>F      | ':<br>7•   | 106        | 3          |
|         | INPU               | T PRG SEGME         | NT:    |           |     |        |        | FED          | OVR         | :          | 1509       | 6          |
|         | G00 :              | X50 Y50 Z10         | 0 _    |           |     |        |        | RAP          | OVRI        | [:         | 100%       | 6          |
|         |                    |                     |        |           |     |        |        | SPI          | OVRI        | [:         | 100%       | 6          |
|         |                    |                     |        |           |     |        |        | PARI<br>CIT  | TIME        | ן:<br>זי ו | a.aa.      | 2<br>• 02  |
|         | MDI                |                     |        |           |     |        |        | 001          | Se          | 3000       | T01        | .02<br>H00 |
| 4. Pres | s <b>NP</b><br>PRG | , the page<br>STATE | e is a | as follov | vs: |        |        |              |             | 0000       | 0 N0       | 0000       |
|         | (A)                | BSOLUTE)            |        | (Mode     | of  | fixed  | cycle) | G00          | G17         | G90        | G54        | 000        |
|         | Х                  | 0.000               | X      |           |     | V      |        | 021          | 640         | 643        | 694        | 630        |
|         | Y                  | 0.000               | r<br>Z |           |     | Ψ<br>P |        | F01          | 00 S        | 00         | <u>10</u>  | 0          |
|         | Ζ                  | 0.000               | R      |           |     | Q      |        | ACT.         |             | г:<br>F:   | 10         | 0          |
|         | INPUI              | PRG SEGME           | NT:    |           |     |        |        | FED          | OVR         | I:         | 150        | %          |
|         | 300 X              | (50 Y50 Z10         | 0      |           |     |        |        | RAP          | OVR         | I:         | 100        | %          |
|         |                    |                     |        |           |     |        |        | ISPI<br>IPAR | UVR<br>F CN | ⊥:<br>⊤•   | 100        | %<br>2     |
|         |                    |                     |        |           |     |        |        | CUT          | TIM         | E:         | 0:00       | :02        |
|         | MDI                |                     |        |           |     |        |        |              | S           | 0000       | T01        | H00        |

### 5.2 Code Words Execution

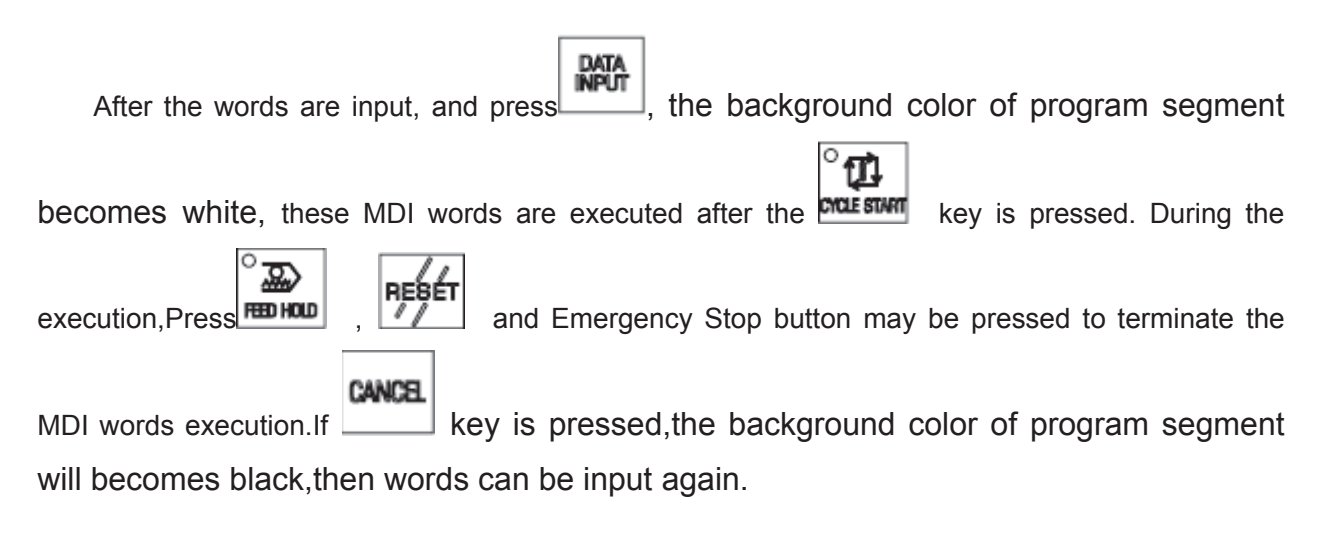

Note: The subprogram call command (M98 P ; etc.) is invalid in MDI mode.

### 5.3 Parameter Setting

In MDI mode, the parameter value can be modified after entering the parameter interface. See details in Chapter 9 of this part.

### 5.4 Data Modification

In the PRG STATE page, before the inputted words will be executed, if there is an error in

inputted words, press to cancel highligt state, then program segment can be modified. It may press key to clear all the words, then input the correct words; for example ,"Z1000" will be inputted to replace Z100 in Section 5.1 of this chapter, the steps are as follow.

CANCE

1. press key, the page is as follows:

| PRG S  | TATE                     |        |  |    |        |        | _    | (          | 0000     | 0 N00      | 0000   |
|--------|--------------------------|--------|--|----|--------|--------|------|------------|----------|------------|--------|
| (AB)   | (ABSOLUTE)               |        |  | of | fixed  | cycle) | G00  | G17<br>C40 | G90      | G54<br>C94 | 202    |
| Х      | 0.000                    | X      |  |    | V      |        | 021  | 040        | 045      | 0.54       | 0.20   |
| Y      | 0.000                    | Y<br>7 |  |    | W      |        | F01  | 00 S       | 00       | M30        |        |
| Z      | 0.000                    | R      |  |    | г<br>С |        | PRG  | . I        | F:       | 100        | 9      |
| TNPIT  | PRG SEGME                | MT ·   |  |    | ×      |        | ACT  | . I        | Ч:<br>т. | 150        | 1<br>, |
| G00 X5 | 1100 BLOME<br>60 Y50 710 | 0      |  |    |        |        | IRAP | OVR.       | ц:<br>т• | 100        | 0<br>( |
|        |                          | ` —    |  |    |        |        | SPI  | OVR        | I:       | 1009       | 6      |
|        |                          |        |  |    |        |        | PAR  | T CN       | Γ:       |            | 2      |
|        |                          |        |  |    |        |        | CUT  | TIM        | Ξ:       | 0:00:      | :02    |
| MDI    |                          |        |  |    |        |        |      | S          | 0000     | T01        | H00    |

CANCE

2. press key, the page is as follows:

|          | PRG S                                           | STATE                                                                                              |                                  |               |          |                                      |                     |                                                                        | 0                                                                                  | )000                                                                                                    | 0 NO                                                                                              | 0000                                                    |
|----------|-------------------------------------------------|----------------------------------------------------------------------------------------------------|----------------------------------|---------------|----------|--------------------------------------|---------------------|------------------------------------------------------------------------|------------------------------------------------------------------------------------|----------------------------------------------------------------------------------------------------|---------------------------------------------------------------------------------------------------|---------------------------------------------------------|
|          | (AF                                             | 3SOLUTE)                                                                                           |                                  | (Mode         | of       | fixed                                | cycle)              | G00                                                                    | G17                                                                                | G90                                                                                                    | G54                                                                                               | 000                                                     |
|          | Х                                               | 0.000                                                                                              | X                                |               |          | V                                    |                     | 921                                                                    | 640                                                                                | 649                                                                                                    | 694                                                                                               | 698                                                     |
|          | Y                                               | 0.000                                                                                              | Y<br>7                           |               |          | W                                    |                     | F010                                                                   | 00 S                                                                               | 00                                                                                                    | M30                                                                                               |                                                         |
|          | Z                                               | 0.000                                                                                              | R                                |               |          | г<br>G                               |                     | PRG.                                                                   | F                                                                                  | :                                                                                                    | 100                                                                                               | 0                                                       |
|          | TNDIT                                           | . DBC SECME                                                                                        | INT -                            |               |          | ¥.                                   |                     | ACT.                                                                   | t .                                                                                |                                                                                                    | 1 5 00                                                                                            | 9                                                       |
|          | CAA V                                           | FIG 363000<br>70 VE0 710                                                                           | 5141 .<br>NA                     |               |          |                                      |                     | FEU                                                                    | OVRI                                                                               | . :                                                                                                    | 150%                                                                                              | ð<br>v                                                  |
|          | 600 A                                           | .50 150 210                                                                                        | - 9                              |               |          |                                      |                     | RAP                                                                    | OVE                                                                                |                                                                                                    | 100                                                                                               | λ)<br>V                                                 |
|          |                                                 |                                                                                                    |                                  |               |          |                                      |                     | DVB.                                                                   | UVRI<br>CND                                                                        | •                                                                                                    | 100)                                                                                              | n<br>7                                                  |
|          |                                                 |                                                                                                    |                                  |               |          |                                      |                     |                                                                        | TIME                                                                               | <br>(. 1                                                                                                    | a·nn                                                                                              | · 02                                                    |
|          | MDI                                             |                                                                                                    |                                  |               |          |                                      |                     | 001                                                                    | Se                                                                                 | 0000                                                                                                    | T01                                                                                               | .02<br>H00                                              |
|          |                                                 |                                                                                                    |                                  |               |          |                                      |                     |                                                                        |                                                                                    |                                                                                                    |                                                                                                   |                                                         |
|          |                                                 |                                                                                                    |                                  |               |          |                                      |                     |                                                                        |                                                                                    |                                                                                                    |                                                                                                   |                                                         |
| 3. press | · · ·                                           | 1.0.                                                                                               |                                  |               | b        | y seque                              | ence, the           | page                                                                   | e is as                                                                            | s follc                                                                                                    | WS:                                                                                               |                                                         |
| 3. press | PRG S                                           | 1 0.<br>STATE                                                                                      |                                  |               | b        | y seque                              | ence, the           | page                                                                   | e is as                                                                            | 5 follo                                                                                                    | ows:<br>0 N00                                                                                     | 0000                                                    |
| 3. press | PRG S<br>(AE<br>X                               | 1 0.<br><u>STATE</u><br>SSOLUTE)<br>0.000                                                          | X                                | ) [ [         | by<br>of | y seque<br>fixed<br>V                | ence, the<br>cycle) | page<br>600<br>621                                                     | e is as<br>(<br>G17<br>G40                                                         | 5 follo<br>0000<br>090<br>049                                                                               | ows:<br><u>0 NOC</u><br>G54<br>G94                                                                | <u>0000</u><br>G98                                      |
| 3. press | PRG (<br>AE<br>X<br>Y                           | 1                                                                                                  | X<br>Y                           | ) [ C         | by<br>of | y seque<br>fixed<br>V                | cycle)              | page<br>600<br>621<br>F010                                             | e is as<br>0<br>G17<br>G40<br>00 S                                                 | 5 follo<br>0000<br>090<br>049<br>00                                                                         | ws:<br>0 NO<br>054<br>094<br>M30                                                                  | <u>0000</u><br>G98                                      |
| 3. press | PRG (<br>(AE<br>X<br>Y<br>7                     | 1 0<br><u>STATE</u><br>3SOLUTE)<br>0.000<br>0.000<br>0.000                                         | X<br>Y<br>Z                      | ) . C         | by<br>of | y seque<br>fixed<br>V<br>W<br>P      | cycle)              | page<br>G00<br>G21<br>F010<br>PRG.                                     | e is as<br>(<br>G17<br>G40<br>00 S<br>F                                            | follc<br>0000<br>090<br>049<br>00                                                                           | ws:<br><u>0 N00</u><br><u>054</u><br><u>094</u><br><u>M30</u><br>100                              | <u>0000</u><br>G98<br>0                                 |
| 3. press | PRG S<br>(AE<br>X<br>Y<br>Z                     | 1 0<br><u>STATE</u><br>3SOLUTE)<br>0.000<br>0.000<br>0.000                                         | X<br>Y<br>Z<br>R                 | ) [C<br>(Mode | of       | y seque<br>fixed<br>V<br>W<br>P<br>Q | cycle)              | page<br>G00<br>G21<br>F010<br>PRG.<br>ACT.                             | e is as<br>G17<br>G40<br>00 S<br>F                                                 | G90<br>G90<br>G49<br>00                                                                                     | ws:<br><u>0 N00</u><br>G54<br>G94<br><u>M30</u><br>100                                            | 0000<br>G98<br>0<br>0                                   |
| 3. press | PRG (AE<br>(AE<br>X<br>Y<br>Z<br>INPUT          | 1 0<br><u>STATE</u><br>3SOLUTE)<br>0.000<br>0.000<br>0.000<br><sup>1</sup> PRG SEGME               | X<br>Y<br>Z<br>R<br>CNT:         | ) [ C         | of       | y seque<br>fixed<br>V<br>W<br>P<br>Q | cycle)              | page<br>G00<br>G21<br>F010<br>PRG.<br>ACT.<br>FED                      | e is as<br>G17<br>G40<br>00 S<br>F<br>OVRJ                                         | G90<br>G90<br>G49<br>00                                                                                     | MS:<br>0 NO<br>054<br>094<br><u>M30</u><br>100<br>1509                                            | 0000<br>G98<br>0<br>0                                   |
| 3. press | PRG S<br>(AE<br>X<br>Y<br>Z<br>INPUT<br>G00 X   | 1 0   SSOLUTE) 0.000   0.000 0.000   0.000 0.000   ' PRG SEGME 50 Y50 Z10                          | X<br>Y<br>Z<br>R<br>ENT:<br>000_ | ) C           | of       | y seque<br>fixed<br>V<br>W<br>P<br>Q | cycle)              | G00<br>G21<br>F010<br>PRG.<br>ACT.<br>FED<br>RAP                       | e is as<br>G17<br>G40<br>00 S<br>                                                  | 6 follo<br>0000<br>090<br>049<br>00<br>1<br>1<br>1<br>1<br>1<br>1<br>1<br>1<br>1<br>1<br>1<br>1<br>1        | ws:<br><u>0 N00</u><br>G54<br>G94<br><u>M30</u><br>100<br>1509<br>1009                            | 0000<br>G98<br>0<br>0<br>%                              |
| 3. press | PRG (AF<br>(AF<br>X<br>Y<br>Z<br>INPUT<br>G00 X | 1 0<br><u>STATE</u><br>3SOLUTE)<br>0.000<br>0.000<br>0.000<br><sup>1</sup> PRG SEGME<br>50 Y50 Z10 | X<br>Y<br>Z<br>R<br>CNT:         | ) [C<br>(Mode | of       | y seque<br>fixed<br>V<br>W<br>P<br>Q | cycle)              | G00<br>G21<br>F010<br>PRG.<br>ACT.<br>FED<br>RAP<br>SPI                | e is as<br>G17<br>G40<br>00 S<br>F<br>0VRI<br>0VRI<br>0VRI                         | 6 follo<br>0000<br>000<br>00<br>00<br>1<br>1<br>1<br>1<br>1<br>1<br>1<br>1<br>1<br>1<br>1<br>1<br>1         | ws:<br><u>0 N00</u><br><u>654</u><br><u>694</u><br><u>100</u><br>1009<br>1009<br>1009             | 0000<br>G98<br>0<br>0<br>0<br>8                         |
| 3. press | PRG S<br>(AE<br>X<br>Y<br>Z<br>INPUT<br>G00 X   | 1 0<br><u>STATE</u><br>3SOLUTE)<br>0.000<br>0.000<br>0.000<br><sup>1</sup> PRG SEGME<br>50 Y50 Z10 | X<br>Y<br>Z<br>R<br>NT:<br>000_  | ) C           | of       | y seque<br>fixed<br>W<br>P<br>Q      | cycle)              | G00<br>G21<br>F010<br>PRG.<br>ACT.<br>FED<br>RAP<br>SPI<br>PARC.       | e is as<br>G17<br>G40<br>00 S<br>                                                  | 6 follo<br>0000<br>000<br>000<br>000<br>1<br>1<br>1<br>1<br>1<br>1<br>1<br>1<br>1<br>1<br>1<br>1<br>1       | WS:<br>G54<br>G94<br><u>M30</u><br>100<br>1509<br>1009<br>1009                                    | 0000<br>G98<br>0<br>0<br>%<br>%<br>%                    |
| 3. press | PRG S<br>(AE<br>X<br>Y<br>Z<br>INPUT<br>G00 X   | 1 0<br>STATE<br>3SOLUTE)<br>0.000<br>0.000<br>0.000<br><sup>1</sup> PRG SEGME<br>50 Y50 Z10        | X<br>Y<br>Z<br>R<br>CNT:         | ) [C<br>(Mode | of       | y seque<br>fixed<br>V<br>P<br>Q      | cycle)              | G00<br>G21<br>F010<br>PRG.<br>ACT.<br>FED<br>RAP<br>SPI<br>PAR.<br>CUT | e is as<br>G17<br>G40<br>00 S<br>F<br>OVRI<br>OVRI<br>OVRI<br>OVRI<br>OVRI<br>TIME | 5 follo<br>0000<br>G90<br>G90<br>G49<br>00<br>1<br>1<br>1<br>1<br>1<br>1<br>1<br>1<br>1<br>1<br>1<br>1<br>1 | WS:<br>0 N00<br>054<br>094<br>100<br>1509<br>1009<br>1009<br>1009<br>1009<br>1009<br>1009<br>1009 | 0000<br>G98<br>0<br>0<br>%<br>%<br>%<br>2<br>:02<br>H00 |

DATA INPUT

4. At last ,press, the page is as follows:

| PRG S  | TATE   |              |              |       |    |        |        |            | (          | 0000        | 0 N00       | 0000   |
|--------|--------|--------------|--------------|-------|----|--------|--------|------------|------------|-------------|-------------|--------|
| (AB    | SOLUTI | E)           |              | (Mode | of | fixed  | cycle) | G00<br>G21 | G17<br>G40 | G90<br>G49  | G54<br>G94  | G98    |
| X      | 0.0    | 000          | X<br>Y       |       |    | V<br>W |        | F01        | 00 C       | 00          | <b>U</b> 20 |        |
| Y<br>7 | 0.0    | 000          | Z            |       |    | P      |        | PRG        | . H        | 00<br>i:    | 100         | 3      |
|        | PRC 9  | DOO<br>SRGME | R<br>• TMF • |       |    | Q      |        | ACT        | . H        | î:          | 1 5 00      | 9      |
| G00 X5 | 50 Y50 | ) Z1(        | 000_         |       |    |        |        | RAP        | OVR        | [:          | 1009        | n<br>6 |
|        |        |              |              |       |    |        |        | SPI        | OVRI       | ::          | 1009        | 6      |
|        |        |              |              |       |    |        |        | PAR        | T CNI      | [:          |             | 2      |
|        |        |              |              |       |    |        |        | CUT        | TIME       | <u>0: (</u> | 0:00        | :02    |
| MDI    |        |              |              |       |    |        |        |            | Se         | 0000        | T01         | H00    |

## 5.5 OUT Key Start

When the "OUTR" of the K parameter K0010 is set to 1, the current words inputted

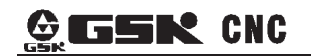

may be executed by pressing

output ke

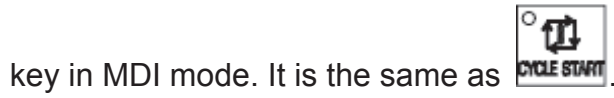

#### CHAPTER 6 PROGRAM EDIT AND MANAGEMENT

In Edit mode, the programs can be created, selected, modified, copied and deleted, and the bidirectional communication between CNC and CNC, or CNC and PC can also be achieved. To prevent the program to be modified or deleted accidentally, a program switch is set for this GSK980MD system. And it must be turned on before program editing. Also 3 level user authority is set in this GSK980MD system to facilitate the management. Only the operation authority is above 4 level (4 or 3 level etc.) can open the program switch for program editing.

### 6.1 Program Creation

automatically. In editing, press

#### 6.1.1 Creation of the block number

The program can be with or without a block No. The program is executed by the block numbered sequence (except the calling). When the "AUTO SEG" switch in setting page is OFF, the CNC doesn't generate the block number automatically, but the blocks may be edited manually.

When "AUTO SEG" switch in switch setting page is on, the CNC generates the block number

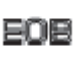

key to generate block number of the next block automatically. The increment of this block number is set by №216.

| SWITCH SE | TTING |      |              |     |  | 0000  | ) N00 | 0000 |
|-----------|-------|------|--------------|-----|--|-------|-------|------|
|           |       |      |              |     |  |       |       |      |
|           |       |      |              |     |  |       |       |      |
|           |       | сшт. | <b>≁</b> ∩⊽⊽ | OM  |  |       |       |      |
|           | PARM  | 2MI: | *Orr         | ON  |  |       |       |      |
|           | PROG  | SWT: | OFF          | *ON |  |       |       |      |
|           | AUTO  | SEG: | *OFF         | ON  |  |       |       |      |
|           |       |      |              |     |  |       |       |      |
|           |       |      |              |     |  |       |       |      |
| MDI       |       |      |              |     |  | S0000 | T00   | H00  |

#### 6.1.2 Input of the program content

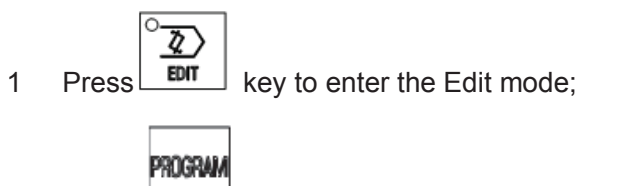

2 Press key to enter the Program interface, select the PRG CONTENT page

# 

| by  | pressing or key                 |              |       |                      |   |
|-----|---------------------------------|--------------|-------|----------------------|---|
|     | PRG CONTENT                     | SEG1         | COL:1 | C:/00000.CNC         |   |
|     | 00000 (00000)                   |              |       |                      |   |
|     | G0 G54 G90 X0 Y0 Z0             |              |       |                      |   |
|     | X10 Y10:                        |              |       |                      |   |
|     | X-10 Y-10;                      |              |       |                      |   |
|     | M99;                            |              |       |                      |   |
|     | %                               |              |       |                      |   |
|     |                                 |              |       |                      |   |
|     |                                 |              |       |                      |   |
|     |                                 |              |       |                      |   |
|     |                                 |              |       |                      |   |
|     | FDTT                            |              |       | <b>50000 TOO HOO</b> |   |
|     | EDIT                            | ,            |       |                      |   |
|     | 3 Key in address key, num       | erical key   |       | , o and              | 1 |
| key | by sequence (e.g. Program O0001 | l creation); |       |                      |   |
|     | PRG CONTENT                     | SEG1         | COL:1 | C:/00000.CNC         |   |
|     |                                 |              |       |                      |   |
|     | G0 G54 G90 X0 Y0 Z0:            |              |       |                      |   |
|     | X10 Y10;                        |              |       |                      |   |
|     | X-10 Y-10;                      |              |       |                      |   |
|     | М99;                            |              |       |                      |   |
|     | 86                              |              |       |                      |   |
|     |                                 |              |       |                      |   |
|     |                                 |              |       |                      |   |
|     |                                 |              |       |                      |   |
|     | 00001_                          |              |       |                      |   |
|     | EDIT                            |              |       | S0000 T00 H00        |   |
|     |                                 |              |       |                      |   |

4 Press

EOB

key to setup the new program;

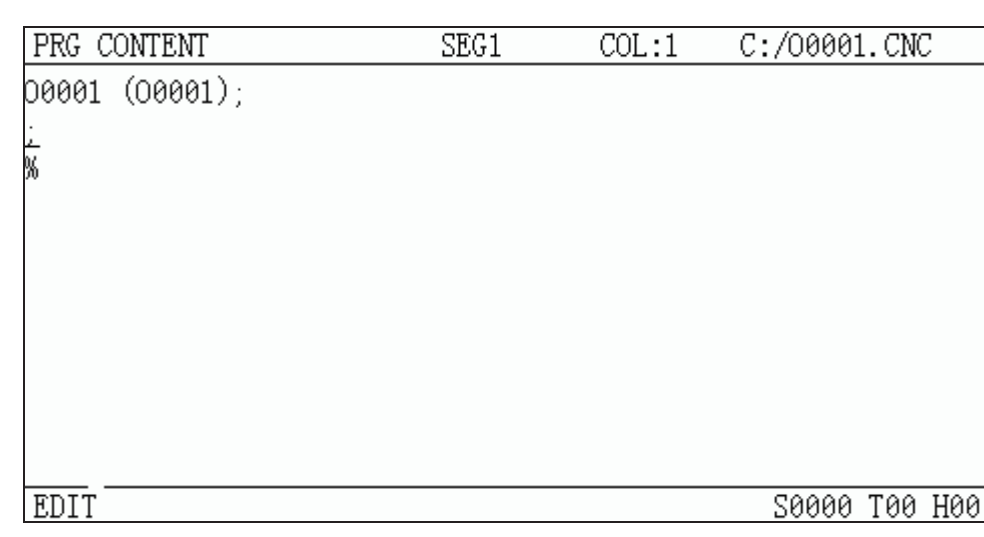

5 Input the edited part program one by one, the character will be displayed on the screen immediately as it is input(as for compound key, press this key repeatedly for alternate

to terminate it.

eoe

input),after a block is finished, press

6 Other blocks cab be input by step 5 above.

### 6.1.3 Search of the character

#### 1 Scanning: To scan the character one by one by cursor

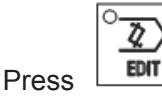

key to enter the Edit mode, then press

PROGRAM

key to enter the PRG

CONTENT page;

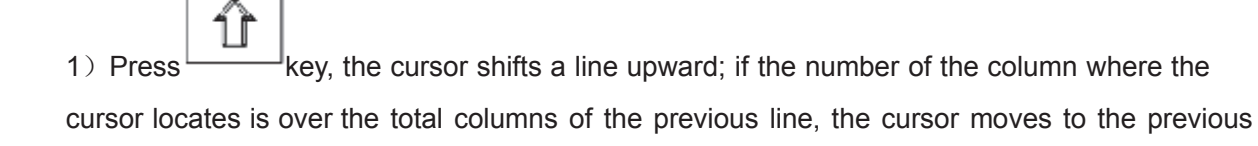

block end (at";"sign) after key is pressed;

key, the cursor shifts a line downward; if the number of the column where the 2) Press cursor locates is over the total columns of the next line, the cursor moves to the next block end

(at";"sign) after the

key is pressed;

key, the cursor shifts a column to the right; if the cursor locates at the line 3) Press end, it moves to the head of the next block;

# **GSK** CNC

- 4) Press key, the cursor shifts a column to the left; if the cursor locates at the line head, it moves to the end of the next block;
- 5) Press key to page upward, the cursor moves to the  $1^{st}$  line and the  $1^{st}$  column of the previous page, if it pages to the head of the program, the cursor moves to the  $2^{nd}$  line and  $1^{st}$  column;
  - 6) Press key to page downward, the cursor moves to the 1<sup>st</sup> line and 1<sup>st</sup> column of the next page, if it pages to the end of the program, the cursor moves to the last line and 1<sup>st</sup> column of the program;
  - 2 Searching: To search for the specified character upward or downward from the cursor current location

The steps of searching are as follows:

1) Press key to enter Edit mode;

2) Press key to enter the PRG CONTENT page;

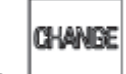

3)Press key to enter Search mode, Max. 50 bytes can be input, but only 10 of them can be searched. If the characters are over 10 bytes, searching will fail. E.g. to

search command ——G2, press key, then input G2, and operate as step 4.

| PRG CONTENT                 | ITOR | SEG8 | COL:1 | C:/0000 | 8. CN( | []  |
|-----------------------------|------|------|-------|---------|--------|-----|
| 00008 (CNC PROGRAM);        |      |      |       |         |        |     |
| G40 G49 G80;                |      |      |       |         |        |     |
| G0 G90 G54 X0 Y0 Z0;        |      |      |       |         |        |     |
| Z50;                        |      |      |       |         |        |     |
| G1 X20 Z20 F1500;           |      |      |       |         |        |     |
| G2 I-20;                    |      |      |       |         |        |     |
| G3 I-20;                    |      |      |       |         |        |     |
| G4 X5;                      |      |      |       |         |        |     |
| <u>G</u> 1 X0 Y20 Z0 F1000; |      |      |       |         |        |     |
| Х—20 Ү0;                    |      |      |       |         |        |     |
| FIND <u>G2</u>              |      |      |       |         |        |     |
| EDIT                        |      |      |       | S0000   | T00    | H00 |

| 4) Press key ( ) or by the location relation between th                                       | е      |
|-----------------------------------------------------------------------------------------------|--------|
| character to be searched and the character where the cursor locates), it displays as follows: |        |
| PRG CONTENT ITOR SEG8 COL:1 C:/00008.CNC                                                      |        |
| D0008 (CNC PROGRAM):                                                                          |        |
| G40 G49 G80;                                                                                  |        |
| G0 G90 G54 X0 Y0 Z0;                                                                          |        |
| Z50;                                                                                          |        |
| G1 X20 Z20 F1500;                                                                             |        |
| 62 I-20;<br>C3 I-20:                                                                          |        |
| G4 X5:                                                                                        | S      |
| G1 X0 Y20 Z0 F1000;                                                                           | lun    |
| X-20 Y0;                                                                                      | le     |
| FIND G2                                                                                       |        |
| EDII 20000 100 H00                                                                            | Ope    |
| 5) After the searching, the CNC system is still in searching state, press or ke               | ration |
|                                                                                               |        |
| CHANGE                                                                                        |        |
| again, the next character can be searched. Or press key to exit the searching state.          |        |
| 6) If the character is not found, the prompt of "Srch fail" will be displayed.                |        |
| Note:During the searching, it doesn't search the characters in the called subprogram          |        |
| 3 Method to return to the program head                                                        |        |
|                                                                                               |        |
| 1) In the Program Display page of the Edit mode, press                                        | ,      |
| the program head                                                                              |        |
| 2) Search the program head character by the methods in Section 6.1.3 of this part             |        |
|                                                                                               |        |
| 6.1.4 Insertion of the character                                                              |        |
| Steps:                                                                                        |        |

1) Select the PRG CONTENT page in Edit mode, the page is as follows:

|          | PRG CONTENT                     | SEG5              | COL:1     | C:/00008.CNC       |             |
|----------|---------------------------------|-------------------|-----------|--------------------|-------------|
|          | 00008 (CNC PROGRAM);            |                   |           |                    |             |
|          | G40 G49 G80;                    |                   |           |                    |             |
|          | G0 G90 G54 X0 Y0 Z0;            |                   |           |                    |             |
|          | Z50;                            |                   |           |                    |             |
|          | G1 X20 Z20 F1500;               |                   |           |                    |             |
|          | 62 1-20;<br>52 1 00;            |                   |           |                    |             |
|          | 63 1-20;<br>C4 VE:              |                   |           |                    |             |
|          | 64 AD,<br>C1 VA V9A 7A F1AAA+   |                   |           |                    |             |
|          | УГ ЛО 120 20 Г1000,<br>Х−20 Үй∙ |                   |           |                    |             |
|          | n 20 10,                        |                   |           |                    |             |
|          | EDIT                            |                   |           | S0000 T00 H00      |             |
|          |                                 |                   |           |                    |             |
| 2) Input | the character to be inserte     | ed(to insert G9   | 8 code be | fore G2 in the abc | ove figure, |
| input    | [9]. [8]. [-+]., the            | e page is as foll | ows:      |                    |             |
|          | PRG CONTENT                     | SEG5              | COL:5     | C:/00008.CNC       | ]           |
|          | 00008 (CNC PROGRAM);            |                   |           |                    | ]           |
|          | G40 G49 G80;                    |                   |           |                    |             |
|          | G0 G90 G54 X0 Y0 Z0;            |                   |           |                    |             |
|          | Z50;                            |                   |           |                    |             |
|          | G1 X20 Z20 F1500;               |                   |           |                    |             |
|          | <u>698 G2 1-20;</u>             |                   |           |                    |             |
|          | G3 1-20;<br>C4 VE:              |                   |           |                    |             |
|          | 54 AD,<br>C1 X0 V20 70 F1000∙   |                   |           |                    |             |
|          | X-20 YO                         |                   |           |                    |             |
|          |                                 |                   |           |                    |             |
|          | EDIT                            |                   |           | S0000 T00 H00      |             |

Note 1:In the Insert mode, if the cursor is not located at the line head, a space will be automatically generated when inserting the command address; if the cursor is located at the line head, the space will not be generated, and it should be inserted manually.

Note 2: In program content edit mode or MDI mode of program state page, press key to enter insertion or macro edit state.

In macro editting mode, special symbols can be input are: '['. ']'. '='. '+'. '>'. '<'. '/'. '&'. '|'. Above symbols are frequently used for macro edit.

ALTER

| Difference between<br>two states | Automatic space            | Process of character 'O'    | Input special<br>symbols |
|----------------------------------|----------------------------|-----------------------------|--------------------------|
|                                  | In program editting,       | Program switch, duplication | Special symbols          |
| Insertion state                  | insert blank automatically | and deletion can be done    | can not be               |
|                                  | to separate words.         | by pressing 'O'.            | inputted.                |
| Macro odit stato                 | Blank can not be inserted  | Only input character 'O'.   | Special symbols          |
|                                  | automatically.             |                             | can be inputted.         |

#### 6.1.5 Deletion of the character

Г

#### Steps:

1) Select the PRG CONTENT page in Edit mode;

|           | CANCEL   |                                                      | DELETE |               |
|-----------|----------|------------------------------------------------------|--------|---------------|
| 2) Press  |          | key to delete the character before the cursor; press |        | key to delete |
| the chara | acter wh | ere the cursor locates.                              |        |               |

#### 6.1.6 Modification of the character

٦

Cancel or delete the character and re-enter new ones.

#### 6.1.7 Deletion of a single block

This function is only applied to the block with a block No.(N command), which is at the head of a line and followed by blocks which are divided by space.

Steps:

- 1) Select the PRG CONTENT page in Edit mode;
- 2) Move the cursor to the head of the block to be deleted (column 1- where N locates), then

press key.

Note: If the block has no block No.N, key in "N"at the head of the block, and move the cursor

|                    | DELETE |      |
|--------------------|--------|------|
| to "N", then press |        | key. |

#### 6.1.8 Deletion of the blocks

It deletes all the content (including the specified block)from the current character where the cursor locates to the block with the specified No.(searching downward), and the

specified block must has a block No ...

| PRG CONTENT              | SEG5 | COL:5 | C:/00008.CNC  |
|--------------------------|------|-------|---------------|
| 00008 (CNC PROGRAM);     |      |       |               |
| G40 G49 G80;             |      |       |               |
| G0 G90 G54 X0 Y0 Z0;     |      |       |               |
| Z50;                     |      |       |               |
| G1 X20 Z20 F1500;        |      |       |               |
| N10 <u>G</u> 98 G2 I-20; |      |       |               |
| G3 I-20;                 |      |       |               |
| G4 X5;                   |      |       |               |
| G1 X0 Y20 Z0 F1000;      |      |       |               |
| Х—20 Ү0;                 |      |       |               |
|                          |      |       |               |
| LEDIT                    |      |       | 50000 TOO HOO |

#### Steps

- 1) Select the PRG CONTENT page in Edit mode;
  - CANCEL
- 2) Press key to enter the FIND state, and key in the block No.

| PRG CONTENT                  | SEG2 | COL:1 | C:/00008 | 3. CNG | 2   |
|------------------------------|------|-------|----------|--------|-----|
| 00008 (CNC PROGRAM);         |      |       |          |        |     |
| G40 G49 G80;                 |      |       |          |        |     |
| <u>G</u> 0 G90 G54 X0 Y0 Z0; |      |       |          |        |     |
| Z50;                         |      |       |          |        |     |
| G1 X20 Z20 F1500;            |      |       |          |        |     |
| N10 G98 G2 I-20;             |      |       |          |        |     |
| G3 I-20;                     |      |       |          |        |     |
| G4 X5;                       |      |       |          |        |     |
| G1 X0 Y20 Z0 F1000;          |      |       |          |        |     |
| Х-20 Ү0;                     |      |       |          |        |     |
| FIND N10_                    |      |       |          |        |     |
| EDIT                         |      |       | 20000    | T00    | H00 |

### DELETE

3) Press key to delete blocks from G0 (block 2) to N10 (including block N10). It displays as

follows:

| PRG CONTENT          | SEG2 | COL:1 | C:/00008.CNC  |
|----------------------|------|-------|---------------|
| 00008 (CNC PROGRAM); |      |       |               |
| G40 G49 G80;         |      |       |               |
| <u>G</u> 3 I-20;     |      |       |               |
| G4 X5;               |      |       |               |
| G1 X0 Y20 Z0 F1000;  |      |       |               |
| X-20 Y0;             |      |       |               |
| X0 Y-20 Z-10;        |      |       |               |
| X20 Y0 Z-20;         |      |       |               |
| X5 Y5 Z-50;          |      |       |               |
| M99;                 |      |       |               |
|                      |      |       |               |
| EDIT                 |      |       | S0000 T00 H00 |

### 6.1.9 Segment deletion

It deletes the content downward from the current character where the cursor locates to the word specified.

| PRG CONTENT          | SEG2 | COL:4 | C:/00008 | B. CNO | 2   |
|----------------------|------|-------|----------|--------|-----|
| 00008 (CNC PROGRAM); |      |       |          |        |     |
| G40 G49 G80;         |      |       |          |        |     |
| G3 <u>I</u> -20;     |      |       |          |        |     |
| G4 X5;               |      |       |          |        |     |
| G1 X0 Y20 Z0 F1000;  |      |       |          |        |     |
| Х—20 Ү0;             |      |       |          |        |     |
| X0 Y-20 Z-10;        |      |       |          |        |     |
| X20 Y0 Z-20;         |      |       |          |        |     |
| X5 Y5 Z-50;          |      |       |          |        |     |
| M99;                 |      |       |          |        |     |
|                      |      |       |          |        |     |
| EDIT                 |      |       | S0000    | T00    | H00 |

Steps

1) Select the PRG CONTENT page in Edit mode

CANCEL

DELETE

2) Press key to enter the FIND state, and key in the characters (see the following figure:

input F1000)

| PRG CONTENT          | SEG2 | COL:4 | C:/00008 | 3. CN( | 2   |
|----------------------|------|-------|----------|--------|-----|
| 00008 (CNC PROGRAM); |      |       |          |        |     |
| G40 G49 G80;         |      |       |          |        |     |
| G3 <u>I</u> -20;     |      |       |          |        |     |
| G4 X5;               |      |       |          |        |     |
| G1 X0 Y20 Z0 F1000;  |      |       |          |        |     |
| Х—20 Ү0;             |      |       |          |        |     |
| X0 Y-20 Z-10;        |      |       |          |        |     |
| X20 Y0 Z-20;         |      |       |          |        |     |
| X5 Y5 Z-50;          |      |       |          |        |     |
| M99;                 |      |       |          |        |     |
| FIND F1000_          |      |       |          |        |     |
| EDIT                 |      |       | S0000    | T00    | H00 |

3) Press key, and all programs from I-20 where the cursor locates to F1000. It displays as follows:

| PRG CONTENT          | SEG2 | COL:5 | C:/00008 | 3. CN( | 2   |
|----------------------|------|-------|----------|--------|-----|
| 00008 (CNC PROGRAM); |      |       |          |        |     |
| G40 G49 G80;         |      |       |          |        |     |
| G3 <u>;</u>          |      |       |          |        |     |
| X-20 Y0;             |      |       |          |        |     |
| X0 Y-20 Z-10;        |      |       |          |        |     |
| X20 Y0 Z-20;         |      |       |          |        |     |
| X5 Y5 Z-50;          |      |       |          |        |     |
| M99;                 |      |       |          |        |     |
| %                    |      |       |          |        |     |
|                      |      |       |          |        |     |
|                      |      |       |          |        |     |
| EDIT                 |      |       | S0000    | T00    | H00 |

Note 1:If the specified character is not found or the specified character is located before the current cursor, the prompt of "Srch fail" will be displayed. If there are multiple same characters specified downward, it defaults the nearest one to the current cursor.

Note 2: If the command address is input, both the address and the command value behind it are Deleted.

### 6.2 Program annotation

To facilitate the user to search, manage and edit program, the system provides program name annotation and block annotation functions.

#### 6.2.1 Annotation for program name

The program annotation can be added in the brackets behind it. For exa mple: program O0005 is used for machining bolt holes, the annotation can be added in program contents as follows:

1) Select edit mode, and then enter program content display page.

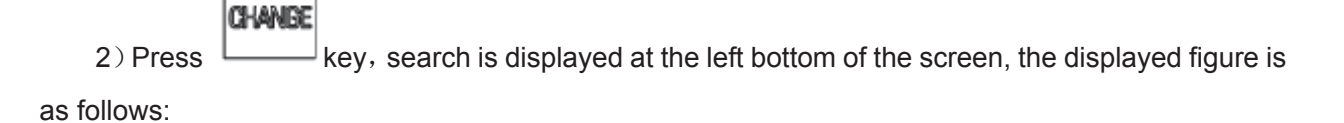

| PRG CONTENT            | SEG1         | COL:1     | C:/00005.CNC |    |
|------------------------|--------------|-----------|--------------|----|
| 00005 (00005);         |              |           |              |    |
| G90 G00 X0 Y0 Z0;      |              |           |              |    |
| (I:cir r, A:first hole | angle,B:angl | e inc,H:h | ole number); |    |
| G65 P9020 X100 Y50 R30 | ) Z-50 F1800 | I100 A45  | B30 H5;      |    |
| M30;                   |              |           |              |    |
| %                      |              |           |              |    |
|                        |              |           |              |    |
|                        |              |           |              |    |
|                        |              |           |              |    |
|                        |              |           |              |    |
| FIND                   |              |           |              |    |
| EDIT                   |              |           | S0000 T00 H0 | 90 |

3) Input annotation behind search (input max. 50 characters except for brackets). If BOLT PROC is inputted (bolt holes machining ), the page displayed is as follows:

| PRG CONTENT               | SEG1        | COL:1       | C:/00005  | 5. CN( | 7   |
|---------------------------|-------------|-------------|-----------|--------|-----|
| 00005 (00005);            |             |             |           |        |     |
| <u>G</u> 90 G00 X0 Y0 Z0; |             |             |           |        |     |
| (I:cir r,A:first hole a   | ngle,B:angl | le inc,H:ho | le number | r);    |     |
| G65 P9020 X100 Y50 R30    | Z-50 F1800  | I100 A45 E  | 30 H5;    |        |     |
| M30;                      |             |             |           |        |     |
| 86                        |             |             |           |        |     |
|                           |             |             |           |        |     |
|                           |             |             |           |        |     |
|                           |             |             |           |        |     |
| ETIM DOLM DDOG            |             |             |           |        |     |
| FIND BOLT PROC_           |             |             |           |        |     |
| EDIT                      |             |             | S0000     | T00    | H00 |

DATA INPUT

4) Press

| PRG CONTENT            | SEG1         | COL:1     | C:/00009   | 5. CN( | 5   |
|------------------------|--------------|-----------|------------|--------|-----|
| D0005 (BOLT PROC);     |              |           |            |        |     |
| G90 G00 X0 Y0 Z0;      |              |           |            |        |     |
| (I:cir r,A:first hole  | angle,B:angl | e inc,H:h | ole numbe: | r);    |     |
| G65 P9020 X100 Y50 R30 | Z-50 F1800   | I100 A45  | B30 H5;    |        |     |
| M30;                   |              |           |            |        |     |
| %                      |              |           |            |        |     |
|                        |              |           |            |        |     |
|                        |              |           |            |        |     |
|                        |              |           |            |        |     |
|                        |              |           |            |        |     |
| FDTT                   |              |           | 50000      | таа    | 100 |
| EDII                   |              |           | 20000      | 100    | H00 |

### 6.2.2 Block annotation

Take contents in brackets '('and') 'as program annotation, which can be put at any position of a block and displayed with green characters. The page is as follows:

| PRG CONTENT                                                                                                    | SEG1                          | COL:1   | C:/00005              | 5. CN( | 2    |
|----------------------------------------------------------------------------------------------------|-------------------------------|---------|-----------------------|--------|------|
| O0005 (BOLT PROC());<br><u>G</u> 90 G00 X0 Y0 Z0;<br>(I:cir r,A:first hole<br>G65 P9020 X100 Y50 R30<br>G04 X3(pause 3 sec.);<br>M30;<br>% | angle,B:angle<br>Z-50 F1800 I | inc,H:h | ole number<br>B30 H5; | s);    |      |
| FDIT                                                                                                    |                               |         | 50000                 | таа    | цаа  |
| DD11                                                                                                    |                               |         | 20000                 | 100    | 1100 |

#### **Related explanations:**

1)Because symbols ('and ')'are not provided in the system, block annotation can not be inputted by edit mode in the system. If block annotation is needed to added, edit annotation on the PC and download it to the CNC by software.

2) The system is not support Chinese characters. If Chinese characters are edited on PC, which will be displayed as blanks in the system after it is saved in the CNC.

Note 1: After a program is set up, if the program name annotation is not added, CNC defaults program name as program name annotation

Note 2: Program annotation in the CNC must be English, but the CNC supports Chinese annotation display (except for Chinese decimal points). The way of adding Chinese annotation is as follows: Edit Chinese annotation in the PC machine, and then download it to the CNC by communication software.

#### 6.2.3 Alter program annotation

Operation steps are the same as program annotation setting steps on section 6.2.1 of this chapter.

### 6.3 Deletion of the Program

#### 6.3.1 Deletion a single program

Steps:

1) Select the PRG DISPLAY page in Edit mode;

| 2) Key in address key , numerical key                                              |
|------------------------------------------------------------------------------------|
| sequence( take program O0001 for an example <b>)</b> ;                             |
| 3) Press key, program O0001 will be deleted                                        |
| Note: Press 'DELETE ' key in page 'program preview'or'file list'to delete program. |
| 6.3.2 Deletion of all programs                                                     |
| Steps                                                                              |
| 1) Select the PRG DISPLAY page in Edit mode                                        |
| 2) Key in address key , symbol key numerical key                                   |
| by sequence                                                                        |
| DELETE                                                                             |

3) Press key, all the programs will be deleted.

Note: Press 'delete key'in page 'file list'to delete all programs.

### 6.4 Selection of the Program

When there are multiple programs in CNC system, a program can be selected by the following 4 methods:

#### 6.4.1 Search method

1) Select Edit mode;

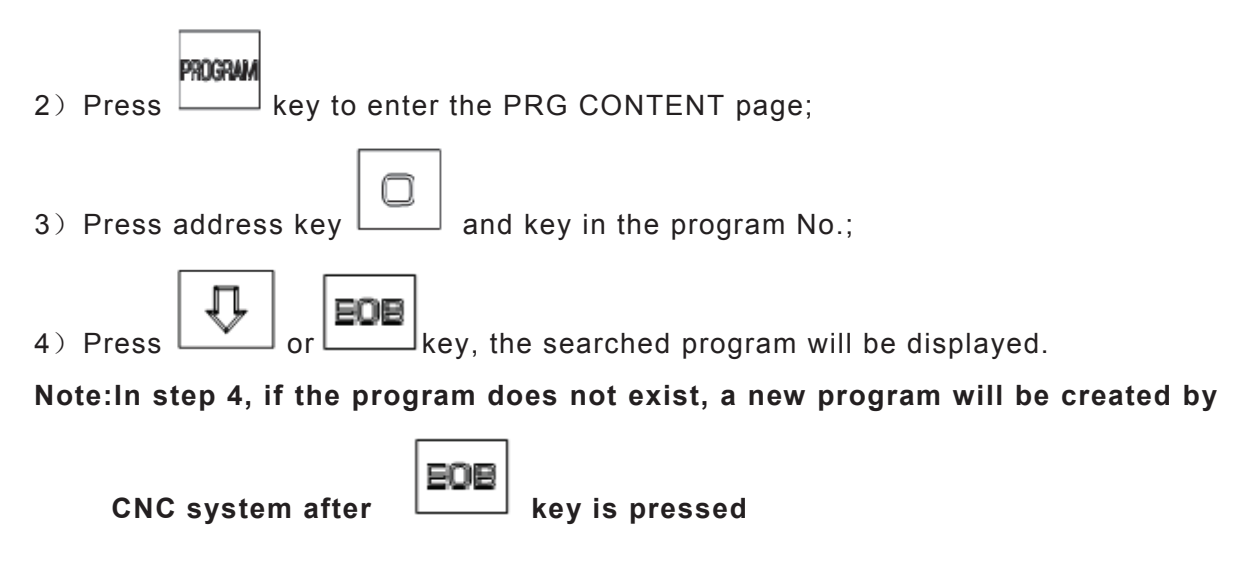

### 6.4.2 Scanning method

- 1) Select Edit or Auto mode;
- 2) Press key to enter the PRG DISPLAY page;
- 3) Press address key
- 4) Press or fr
  - or key to display the next or previous program;
- 5) Repeat step 3 and 4 to display the saved programs one by one.

### 6.4.3 Cursor method

1) In Program Preview mode (must be in non-running state);

| PRG PR                                        | EVIEW                            |                |                |                |                 |            | 0021           | 4 N00000        |      |
|-----------------------------------------------|----------------------------------|----------------|----------------|----------------|-----------------|------------|----------------|-----------------|------|
| 00000<br>00125<br>02589                       | 00001<br>00214<br>03654          | 00003<br>00254 | 00005<br>01212 | 00008<br>01234 | 00020<br>02036  | MEM<br>Mem | SIZE:<br>USED: | 40.0MB<br>222KB |      |
|                                               |                                  |                |                |                |                 | PRG<br>PRG | AMOT:<br>SIZE: | 14<br>61B       |      |
| 00000<br>G0 G54<br>X10 Y10<br>X-10 Y-<br>M99; | (00000);<br>G90 X0<br>);<br>-10; | ;<br>Y0 Z0;    |                |                |                 |            |                |                 |      |
| EDIT                                          |                                  |                |                |                |                 |            | S0000          | T00 H00         |      |
| 2) Press                                      |                                  | Û              |                | ] or [         | ⊫≫ <sub>k</sub> | ey to      | move t         | he cursor       | r to |
| ram name to be                                | selecte                          | d (chan        | ge "PR         | G SIZE"        | , "NOTE         | E" cont    | ent as tl      | he cursor       | move |

3) Press to open the program.

### 6.4.4 Select file by using file list

1) On file list page (Edit mode is operation mode)

program

| [         | TPTI TIT                                                                  |                        |             |      |        | ПАВА  | 5 N00        | 1000 |
|-----------|---------------------------------------------------------------------------|------------------------|-------------|------|--------|-------|--------------|------|
|           | C:/<br>D00001.CNC<br>000001.CNC<br>000002.CNC<br>000003.CNC<br>000005.CNC |                        |             |      |        |       | <u>5 Not</u> |      |
|           | INPUT:<br>NOTE:[CHG]:SEEK US                                              | FILE IN<br>B [EOB]:OPE | IFO :<br>:N | 17B  | 2009-1 | 2-28  | 10:10        | :31  |
|           | EDIT                                                                      |                        |             |      |        | S0000 | T00          | H00  |
| 2) Select | program to be opened                                                      | by pressing            | ₽,          | or 🛈 | key.   |       |              |      |
| 3) Open p | program by pressing                                                       | <b>DB</b> key.         |             |      |        |       |              |      |

### 6.5 Execution of the Program

After the program to be executed is selected by the method in Section 6.4 of this part,

select the Auto mode, then press key (or press external cycle start key), the program will be executed automatically.

### 6.6 Rename of the Program

1) Select the PRG CONTENT page in Edit mode;

| 2) Press address key | and key in the new program name; |
|----------------------|----------------------------------|
| 3) Press             |                                  |

Note: No matter whether the program is altered or not, program annotation is changed into new program name automatically after program is renamed.

# 6.7 Copy of the Program

To save the current program to a location:

- 1) Select the PRG CONTENT page in Edit mode;
- 2) Press address key and key in the new program No

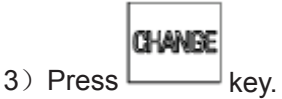

### 6.8 Program positioning

- To the position where the program stops last time by TO Search for the point where the program execution stops by TO. Select edit mode to enter program content page and press conversion key, input TO to search which is displayed at the left bottom. Then press up or down key, searching and positioning are displayed at this time, the cursor will move to the position where program stops last time.
- Position to specified block by TO+num (num is the block number specified by user. For example: TO10000 means position to the 10000<sup>th</sup> block)

On program content page, locate to specified block by inputing TO block number. Press conversion key after entering program content page, input TO to search which is displayed at the left bottom and then press up or down key, the cursor will move to the specified program.

### 6.9 Program preview

In non-edit mode, press key to enter program preview page. In this page, program names saved in CNC are displayed in the form of list. Max. 36 program names can be displayed In

one page, if programs saved are over 36, press key to display programs in other page.

| PRG PRI                                           | EVIEW                                 |                |                |                |                |                          | 00214                            | 4 N00                 | 0000                 |
|---------------------------------------------------|---------------------------------------|----------------|----------------|----------------|----------------|--------------------------|----------------------------------|-----------------------|----------------------|
| 00000<br>00125<br>02589                           | 00001<br>00214<br>03654               | 00003<br>00254 | 00005<br>01212 | 00008<br>01234 | 00020<br>02036 | MEM<br>MEM<br>PRG<br>PRG | SIZE:<br>USED:<br>AMOT:<br>SIZE: | 40.<br>22<br>1<br>117 | 0MB<br>2KB<br>4<br>B |
| 00003 (<br>G0 G90<br>G1 X50<br>X100 Y0<br>X50 Y-5 | 00003);<br>X0 Y0 2<br>Y50;<br>;<br>0; | ;<br>ZØ;       |                |                |                |                          |                                  |                       |                      |
| EDIT                                              |                                       |                |                |                |                |                          | S0000                            | T00                   | H00                  |

• Program capacity display:

On top right window, "storage capacity" displays the max. capacity of program which can be saved in CNC. "Used capacity" displays the capacity of saved program in CNC system.. "Program

number" displays the program number saved in the CNC system. "Program size" displays the size of the currently opened program.

• Program preview selection:

On top left of the window, the name of currently previewed program will be displayed in blue characters on white ground. Program size on top left window is the size of currently previewed program. The following window displays currently previewed program, display 5-line program.

• Usage of cursor key and conversion key:

When select program in a program list, select the program to be previewed by cursor moving key on MDI panel. If the size is very big, max. 36 program names can be displayed in program list. Select program by pressing right moving key or pressing conversion key directly, turn pages to display the program list, and then select it by cursor moving key on MDI panel.

• Open a program:

In edit, auto, MDI modes, when open the program on program preview window, this program can be opened by pressing EOB key on MDI panel. At the same time, the name of currently opened program is displayed on top right page.

• Deletion of program

Move cursor to the program will be deleted, press delete key and then press Y key or N key on multiple select manue to select wether delete it or not

### CHAPTER 7 AUTO OPERATION

### Note !

The keys functions of this 980MDa machine panel are defined by Ladder; please refer to the respective materials by the machine builder for the function significance.

Please note that the following function introduction is described based on the

### 7.1Auto Run

### 7.1.1 Selection of the program to be run

#### 1. Search method

- 1) Select the Edit or Auto mode;
  - PROGRAM
- 2) Press key to enter the PRG CONTENT page;
- 3) Press the address key and key in the program No.

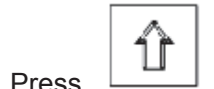

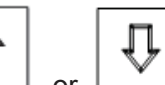

4) Press or key, the program retrieved will be shown on the screen, if the

program doesn't exist an alarm will be issued

Note In step 4, if the program to be retrieved does not exist, a new program will be

setup by CNC system after pressing key.

#### 2 Scanning method

1) Select the Edit or Auto mode

2) Press key to enter the PRG display page

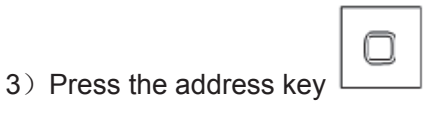

4) Press the or

key to display the next or previous program;

5) Repeat the step 3, 4 above to display the saved program one by one.

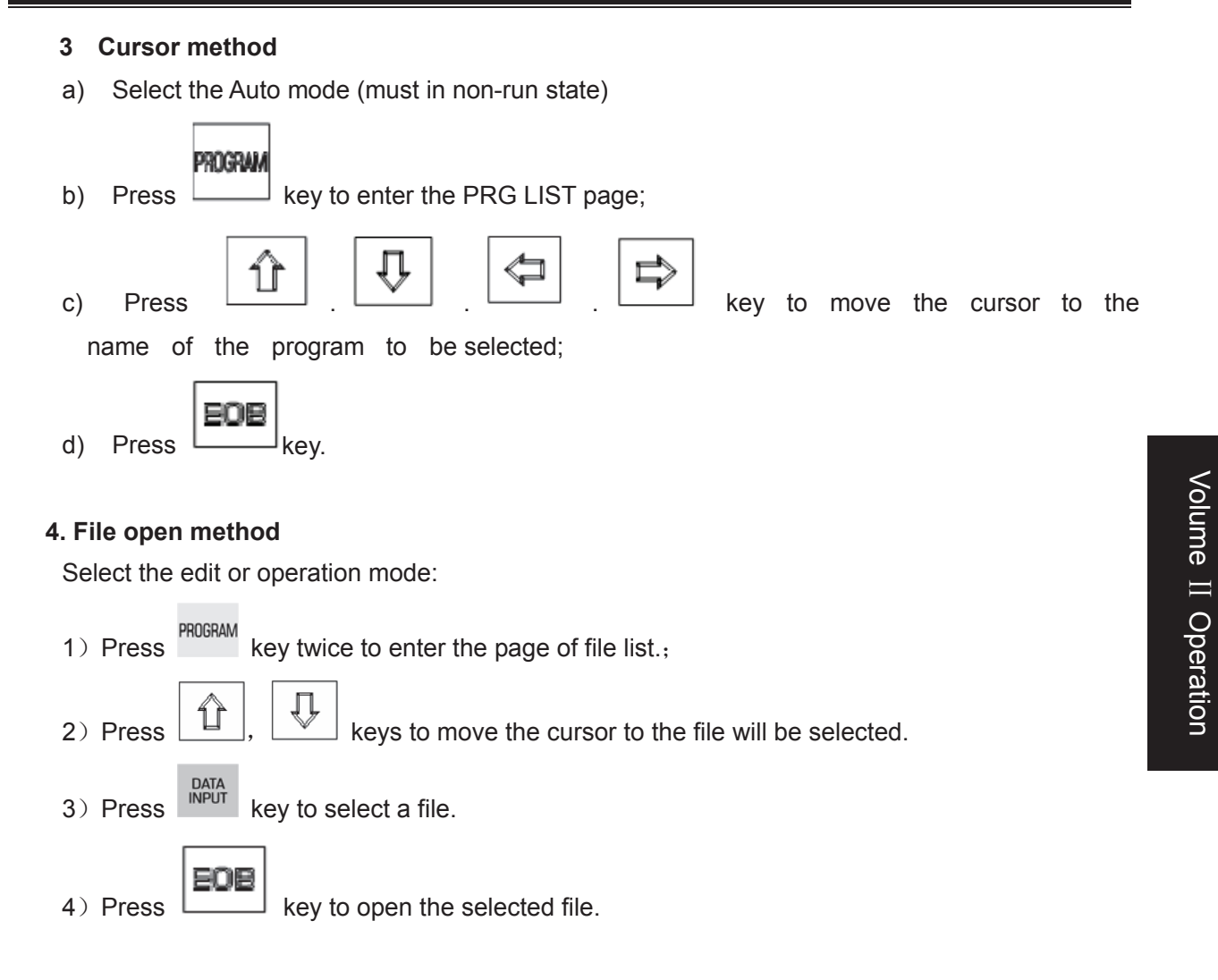

Note: The file can not be opened if the expanded name is not".CNC".

### 7.1.2 Program start

Ð

- 1. Press key to select the Auto mode
- 2. Press key to start the program, and the program execution begins

locates, before pressing the key, make a check whether the cursor is located at the block to be executed. If begins from the start line, but the cursor is not in this line, move the cursor to the line.

### 7.1.3 Stop of the auto run

#### Stop by command (M00)

K CNC

the block containing M00 is executed, the auto run is stopped. So the modal function and state

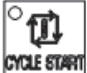

or the external Run key, the program execution continues. are all reserved. Press the key

#### Stop by a relevant key

or external dwell key, the machine remains at the 1 In Auto run, by pressing key following state:

(1) The machine feed decelerate to stop;

(2) During the execution of the dwell command (G04), it pauses after G04 command execution is finished.

- (3) The modal function and state are saved;
- (4) The program execution continues after pressing the

# Stop by Reset key

- (1) All axes movement is stopped.
- (2) M, S function output is invalid (the automatic cut-off of signals such as spindle CCW/CW,

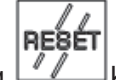

lubrication, cooling by pressing key can be set by the parameters)

(3) Modal function and state is held on after the auto run.

#### 3 Stop by Emergency stop button

If the external emergency button (external emergency signal valid) is pressed under the dangerous or emergent situation during the machine running, the CNC system enters into emergency state, and the machine moving is stopped immediately, all the output (such as spindle rotation, coolant) are cut off. If the Emergency button is released, the alarm is cancelled and CNC system enters into reset mode.

#### 4 By Mode switching

When the Auto mode is switched to the Machine zero, MPG/Step, the current block "dwells"immediately; when the Auto mode is switched to the Edit, MDI mode, the "dwell" is not displayed till the current block is executed.

#### Note 1 Ensure that the fault has been resolved before cancelling the emergency alarm.

234

2

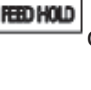

<u>a</u>

fîl YOLE START kev Note 2 The electric shock to the device may be decreased by pressing the Emergency button before power on and off.

Note 3 The Machine zero return operation should be performed again after the emergency alarm is cancelled to ensure the the coordinate correctness (but this operation is unallowed if there is no machine zero in the machine)

Note 4 Only the BIT3 (ESP) of the bit parameter No.017 is set to 0, could the external emergency stop be valid.

### 7.1.4 Auto run from an arbitrary block

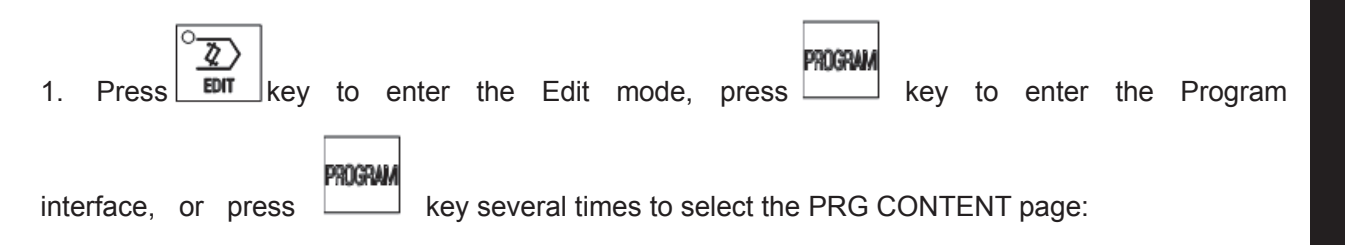

2. Move the cursor to the block to be executed (for example, move the cursor to the 3th line head if it executes from the 3th line);

| PRG CONTENT              | SEG3 | COL:1 | C:/0000 | 0. CN( | 5   |
|--------------------------|------|-------|---------|--------|-----|
| 00000 (00000);           |      |       |         |        |     |
| G0 G54 G90 X0 Y0 Z0 G49; |      |       |         |        |     |
| G01 X100 Y100 F500;      |      |       |         |        |     |
| <u>G</u> 02 I20;         |      |       |         |        |     |
| G01 X52 Z01;             |      |       |         |        |     |
| G91 X2 Z-6.3;            |      |       |         |        |     |
| G00 X0 Y0 Z0;            |      |       |         |        |     |
| M30;                     |      |       |         |        |     |
| Ж                        |      |       |         |        |     |
|                          |      |       |         |        |     |
|                          |      |       |         |        |     |
| EDIT                     |      |       | S0000   | T00    | H00 |

3. If the mode (G, M, T, F command) of the current block where the cursor locates is defaulted and inconsistent with the running mode of this block, the corresponding modal function should be executed to continue the next step.

4. Press key to enter the Auto mode, then press key to start the program.

### 7.1.5 Adjustment of the feedrate override, rapid override

In Auto mode, the running speed can be altered by adjusting the feedrate override, rapid override with no need to change the settings of the program and parameter.

• Adjustment of the feedrate override

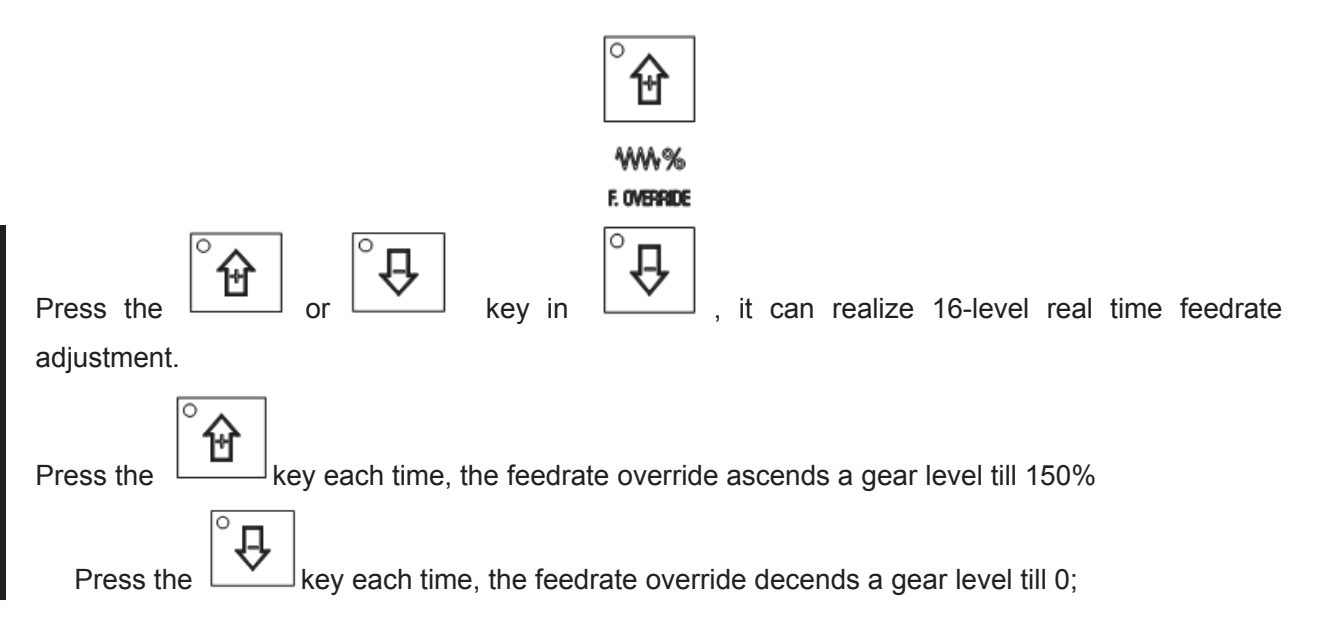

# Note 1 The actual feedrate value is specified by F in program feedrate override adjustment;

#### Note 2 Actual feedrate= value specified by F× feedrate override

• Adjustment of rapid override

It can realize the 4-level real time rapid override Fo. 25%. 50%. 100% adjustment by pressing the

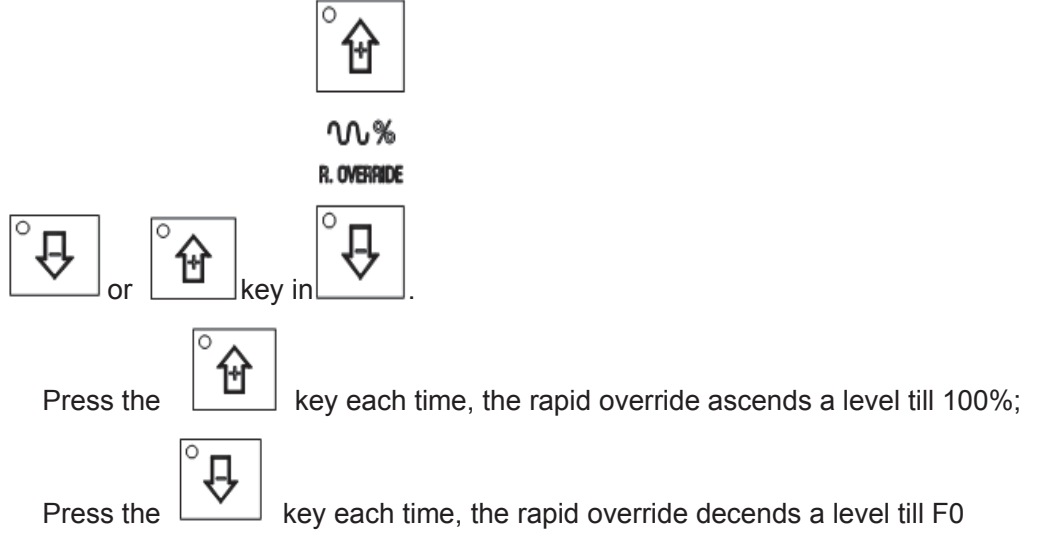

Note 1 The max. rapid traverse speeds of X, Y, Z axis are set by bit parameter No.059, No.060, No.061 respectively;

X axis actual rapid traverse rate = value set by parameter No.059×rapid override

Y axis actual rapid traverse rate = value set by parameter No.060×rapid override

Z axis actual rapid traverse rate = value set by parameter No.061×rapid override Note 2 When the rapid override is F0, the rapid traverse rate is set by bit parameter No.069.

### 7.1.6 Spindle override adjustment

While the spindle speed is controlled by the analog voltage output in Auto mode, it can be adjusted by spindle override.

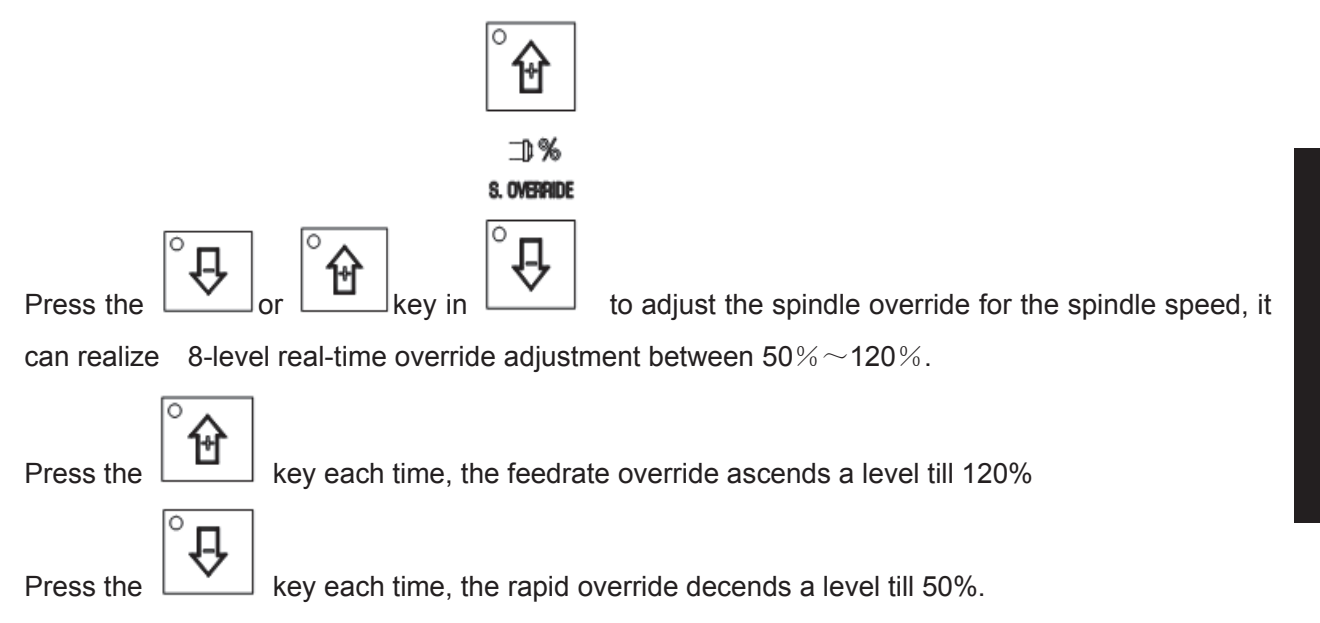

#### Note 1 The actual output analog voltage=analog voltage by parameter×spindle override

Example: When the bit parameter No.101 is set to 9999, No.100 to 645, execute S9999 command to select the spindle override 70%, the actual output analog voltage≈10×70%=7V

## 7.2 DNC running

This CNC system has a DNC function, by the connection of the DNC communication software with this system, the high speed, high capacity program can be performed in this system.

| In Auto mode, press the key, it enters the DNC mode. Then press the          | ° 🚺<br>CYCLE START | key to |
|------------------------------------------------------------------------------|--------------------|--------|
| start the program DNC machining under the condition that the PC is get ready |                    |        |
| Please refer to the DNC communication software for details.                  |                    |        |

## 7.3 Running state

### 7.3.1 Single block execution

When the program is to be executed for the 1<sup>st</sup> time, to avoid the programming errors, it may select Single block mode to execute the program.

In Auto mode, the methods for turning on single are as follows.

### K CNC

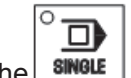

SINGLE Press the key to make the single block indicator in State area to light up, it means that the single block function has been selected

In Single block mode, when the current block execution is finished, the CNC system stops; if

f))

next block is to be executed, it needs to press the key.

Even at the mid point, the single block stops in G28,G29, G30 commands Note

#### 7.3.2 Dry run

Before the program is to be executed, in order to avoid the programming errors, it may select the Dry run mode to check the program. And the machine runs by a constant speed other than the speed specified by the program.

In Auto mode, the method for turning on the Dry run switch are as follows.

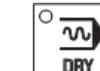

DRY key to make the dry run indicator in State area to light up, it means that the dry Press run function is selected

The speed specified by the program is invalid in Dry run, and actural feedrate is by the DATA parameter No.174. set

#### 7.3.3 Machine lock

In Auto mode, the ways to make machine lock function valid are as follows.

key to make the machine lock indicator

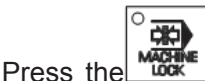

名

in State area to light up, it

means that it has enterd the machine lock state.

While in the machine lock mode:

- 1. The machine carriage doesn't move, the "MACHINE" in the INTEGRATED POS page of the POSITION interface doesnt' vary too. The RELATIVE POS and ABSOLUTE POS, DIST TO GO are refreshed normally
- 2. M, S, T commands can be executed normally.

#### 7.3.4 **MST lock**

In Auto mode, the ways to make MST lock function valid are as follows.

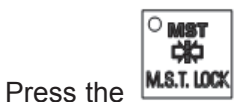

key to make the MST lock indicato

¢¢

Jin State area to light up, it means

the MST lock state. And the carriage move is not performed by M, S, T that it has entered

commands

Note: When the MST lock is valid, it has no effect on the execution of M00, M30, M98, M99.

### 7.3.5 Block skip

If a block in program is not needed to be executed and not to be deleted, this block skip function can be used. When the block is headed with "/"sign and Block skip function is valid, this block is skipped without execution in Auto mode

In Auto mode, the way to make block skip function valid is as follows.

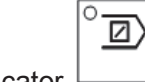

Press the key to make the block skip indicator in State area to light up, it means that the block skip function is valid.

Note While the block skip function is invalid, the blocks headed with "/"signs are executed normally in Auto mode.

#### 7.3.6 Optional stop

In AUTO mode, the valid optional stop function is as follows:

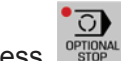

key to enter optional stop and the indicator lights up.

The program will be "stopped" at command M01. Press result key again to continue program execution.

### 7.4 Memorizing at power-down

### 7.4.1 Program interruption in non-DNC auto operation

Operation method 1 (Manual)

- After power on, press conversion key →press letter "T"+letter "O"→up, down moving keys on pages "program content, edit" to the block where the execution stops last time.
- 2. Switch to the pages "coordinate & program, machine zero".
- 3. Enter the next step after machine zero is performed.
- 4. Switch to manual or MDI mode. Locate to the block where it stops last time. (At this moment, it is necessary to confirm whether it is at state G40, G49, G54. Ensure that tools are in a safe range during positioning.)
- 5. Switch to manual mode, press conversion key. It prompts "Locate to the block where it stops last time. It will recover the mode before power-down (Y/N) ".
- 6. Press Y to recover the mode before power-down.
- 7. Switch to auto mode, press cycle start key to execute the block continuously from where it stops last time.

#### Operation method 2 (Auto)

- 1. After power on, press conversion key →press letter "T"+letter"O"→up, down moving keys on pages"program content, edit" to the block where the execution stops last time.
- 2. Switch to the pages "coordinate & program, machine zero".
- 3. Perform machine zero operation.
- 4. After machine zero is performed, press conversion key. It prompts at the bottom of the screen: "Locate to the block automatically where it stops last time. It will recover the mode before power-down (Y/N)". Input Y (Ensure that tools moving path is in a safe range at this moment.). Coordinates start move, it locates to the block where it stops last time, and recovers the mode before power-down.
- 5. Switch to auto mode, press cycle start key to execute the block continuously where it stops last time.

### 7.4.2 Interruption at power-down on DNC auto operation

Operation method (Auto)

- 1. Switch to "coordinate program, machine zero return" after power on.
- 2. Execute machine zero return.
- 3. After machine zero return is finished, press conversion key. It prompts at the bottom of the screen: "Locate to the block automatically where it stops last time. It will recover the mode before power-down (Y/N) ". Input Y (Make sure tools moving path is in a safe range at this moment.). Coordinates start move, it locates to the block where it stops last time, and recovers the mode before power-down.
- 4. Switch to the highlighted block when DNC, CNC power down.
- 5. Search for the interrupted block in DNC transmission software, then press RESET key on panel to continue PC software transmission. Press cycle start key to continue execution.

### CHAPTER 8 MACHINE ZERO RETURN OPERATION

### 8.1 Machine Zero

**The machine coordinate system** is a basic coordinate system for CNC coordinate calculation. It is an inherent coordinate system of the machine. The origin of the machine coordinate system is called **machine zero** (or mechanical reference point). It is defined by the zero return switches fixed on the machine. Usually the switch is fixed on the positive max. Strokes of X, Y, Z axes.

### 8.2Machine Zero Return Steps

1 Press key, it enters the Machine zero mode, the bottom line of the screen page shows "REF", the figure is as follows:

| RELATIVE POS |        | 00000 N00000                           |
|--------------|--------|----------------------------------------|
| 00000        | N00000 | G00 G17 G90 G54<br>G21 G40 G49 G94 G98 |
| X            | 0.000  | F0100 S 00 M30<br>JOG. F: 1260         |
| Υ            | 0.000  | ACT. F: 0<br>FED OVRI: 150%            |
| Z            | 0.000  | SPI OVRI: 100%<br>PART CNT: 0          |
| REF          |        | CUT TIME: 0:00:00<br>S0000 T00 H00     |

2 Press

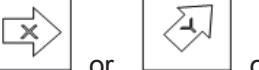

key to select the machine zero of X, Y or Z axis

3 The machine moves along the machine zero direction, and returns to the machine zero via the deceleration signal, zero signal detection. And the axis stops with the machine zero finish indicator lighting up.

Machine zero finish indicators

- Note1: If the machine zero is not fixed on the machine, machine zero operation B/C/D is unallowed.
- Note2: While the coordinate is moved out from the machine zero, the machine zero finish indicators go out.
- Note3: After the machine zero operation, the cancellation of the tool length offset for the

### 

CNC is set by the BIT7 of the bit parameter No.22

- Note4: See details in the 3rd part INSTALLATION AND CONNECTION for the parameters concerning with the machine zero.
- Note 5: When machine zero return, bit parameter №011 ZNIK determines whether axis movement is locked automatically.

Note 6: Only machine zero D mode can be used for rotary axis.
## CHAPTER 9 DATA SETTING, BACKUP and RESTORE

## 9.1Data Setting

## 9.1.1 Switch setting

In SWITCH SETTING page, the ON-OFF state of PARM SWT (parameter switch), PROG SWT (program switch), AUTO SEG (auto sequence No.) can be displayed and set, the figure is as follows:

|     | SWITCH SETTING                                                                                                    | 00000 N00000                                                                                                    |           |
|-----|----------------------------------------------------------------------------------------------------|----------------------------------------------------------------------------------------------------|-----------|
|     |                                                                                                    |                                                                                                    |           |
|     |                                                                                                    |                                                                                                    |           |
|     |                                                                                                    |                                                                                                    |           |
|     | ► PARM SWI: *OFF ON                                                                                                    |                                                                                                    |           |
|     | PROG SWT: OFF *ON                                                                                                    |                                                                                                    |           |
|     | AUTO SEG: *OFF ON                                                                                                    |                                                                                                    |           |
|     |                                                                                                    |                                                                                                    |           |
|     |                                                                                                    |                                                                                                    |           |
|     | REF                                                                                                    | 50000 T00 H00                                                                                                    |           |
|     |                                                                                                    |                                                                                                    |           |
|     | SETTING                                                                                                    |                                                                                                    |           |
| 1   | Press key to enter the Setting interface,                                                                              | then press or key to                                                                                                | enter     |
|     | SWITCH SETTING page                                                                                                    |                                                                                                    |           |
| 2   | Press or key to move the cursor                                                                                        | to the item to be set                                                                                               |           |
| 3   | Press D. and U key to                                                                                                  | shift the ON-OFF state, press                                                                                       | J or      |
|     | key, "*"moves to the left to set the switch for O                                                                      | FF, Press or key, "*"m                                                                                              | oves to   |
|     | the right to set the switch for ON.                                                                                    |                                                                                                    |           |
| On  | ly the PARM SWT is set to ON, could the parameter                                                                      | be altered; so are PROG SWT and                                                                                     | AUTO      |
|     | SEG                                                                                                    |                                                                                                    |           |
| Not | te 1. When narameter switch is shifted from "off"to"on"for                                                             | the first time CNC alarm occurs. Press                                                                              | RESET     |
| NOL | CANCEL                                                                                                    |                                                                                                    | ,         |
| Not | again. For security, set parameter switch to "off" after<br>te 2: When parameter switch is shifted from "off"to"on", ( | vill not occur when parameter switch is<br>parameter alteration is finished. CNC alarm occurs. Alarm will occur aga | s shifted |
|     |                                                                                                    | RESET CANCEL                                                                                                    |           |
|     | parameter switch is shifted from "on"to"off"for the f<br>eliminate the alarm.                                          | irst time. Press ., keys tog                                                                                        | ether to  |

## 9.1.2 Graphic setting

Press

key to enter graphic interface. Press

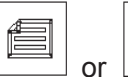

key to access the following

graphic parameter page.

| GRAPH SET |    |          |     |       |      |      |     |     | 0000         | 00 N0 | 0000 |
|-----------|----|----------|-----|-------|------|------|-----|-----|--------------|-------|------|
| COOR OP   | T= | 0        | 0XY | Y 1YX | 2ZX  | 3XYZ | 4YZ | 5ZY | 6XZ          | 7XZY) | )    |
| SCALE     | =  | 100%     |     |       |      |      |     |     |              |       |      |
| CENTER    | =  | 0.000    | (X) | axis  | valu | le)  |     |     |              |       |      |
| CENTER    | =  | 0.000    | (Y  | axis  | valu | le)  |     |     |              |       |      |
| CENTER    | =  | 0.000    | (Z  | axis  | valu | le)  |     |     |              |       |      |
| ►X MAX.   | =  | 120.000  |     |       |      |      |     |     |              |       |      |
| Y MAX.    | =  | 120.000  |     |       |      |      |     |     |              |       |      |
| Z MAX.    | =  | 120.000  |     |       |      |      |     |     |              |       |      |
| X MIN.    | =  | -120.000 |     |       |      |      |     |     |              |       |      |
| Y MIN.    | =  | -120.000 |     |       |      |      |     |     |              |       |      |
| Z MIN.    | =  | -120.000 |     |       |      |      |     |     |              |       |      |
|           |    |          |     |       |      |      |     |     |              |       |      |
| REF       |    |          |     |       |      |      |     |     | <u>50000</u> | ) TOO | H00  |

- A: The way of setting graphic parameter
  - 1. In MDI mode, press in the parameter to be set,
  - 2. Input corresponding valus,
    - DATA INPUT
  - 3. Press key, and the setting is finished.
- B: Significance of graphic parameter

Coordinate selection: Display view angle of the graphic path can be selected by setting different values. Corresponding coordinate for 0~7is as follows.

Scaling: Display the scaling of current graphic path.

Graphic center: Display the center of each axis.

Maximum, minimum: Set the maximum and minimum scope can be displayed by each axis.

C: Graphic track operation

Graphic track is as follows:

| 图形轨迹                              | 00001 | N00000       |
|-----------------------------------|-------|--------------|
|                                   | (绝对   | 坐标)          |
|                                   | Х     | 0.000        |
|                                   | Y     | 0.000        |
|                                   | Z     | 0.000        |
|                                   | S :开刻 | 始作图          |
|                                   | T:停   | 止作图          |
| Y                                 | R:清   | 徐轨迹          |
|                                   | K:切   | <b>唤视角</b>   |
|                                   | 」:店り  | <b>半亚</b> 示  |
| └────X 纵回半移: 0, 横回半移: 0, 缩肞: 100% |       | <u>1X1机处</u> |
| 日初 甲段                             | 20000 | T01 H00      |

Vertical move: Display upper and lower part of the graphic.

Horizontal move: Display right and left part of the graphic.

Scaling: Display scaling of current graphic.

Absolute coordinate: Display the absolute coordinate of the program.

- S: Start drawing, S is highlighted by pressing S key. Display drawing track.
- T: Stop drawing, T is highlighted by pressing S key. I t stops drawing.
- R: Clear graphic track, clear graphic track displayed before.
- K: Switch view angle, coordinate value can be switched between 0~7 by pressing K key each time.
  - J: Display graphic in the center, that is, vertical move and horizontal move are 0.
  - I: Scale up the track, the graphic is scaled up 2 fold by pressing I key once.

M: Scale down the track, the graphic is scaled down 2 fold by pressing M key once.

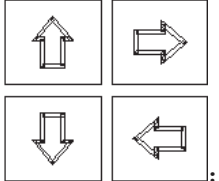

Graphic moving up, down, left ,right.

#### 9.1.3 Parameter setting

By the parameter setting, the characteristics of the drive unit and machine can be adjusted. See Appendix 1 for their significance

## 

| GSK                                                                |                   |                    | 00110        |                   | <u>g onto c</u> |              |                |
|--------------------------------------------------------------------|-------------------|--------------------|--------------|-------------------|-----------------|--------------|----------------|
| PARAMETER                                                          | key to e          | nter the Parame    | eter interfa | ace, then press   | or              | k            | ey to switch   |
| the paramete                                                       | r page,           | the figure is as f | ollows:      | •                 |                 |              | 2              |
|                                                                    | BIT PAR           | AMETER             |              |                   |                 | 70000 N000   | 100            |
|                                                                    | NO                |                    | MO           | DATA              | NO              | DATA         | <u> </u>       |
|                                                                    | NU.<br>001        | DATA               | NU.<br>aao   | DATA<br>00011111  | NO.<br>017      | DATA         |                |
|                                                                    | -001              | 000000000          | 009          | 00011111          | 010             | 00101000     |                |
|                                                                    | 002               | 00000010           | 010          | 00011111          | 010             | 100000000    |                |
|                                                                    | 003               | 000000000          | 011          | 000000000         | 019             | 100000000    |                |
|                                                                    | 004               | 01000000           | 012          | 100010011         | 020             | 000000000    |                |
|                                                                    | 005               | 00010001           | 010          | 10000011          | 021             | 000000000    |                |
|                                                                    | 000               | 000000000          | 014          | 100011111         | 022             | 000000000    |                |
|                                                                    | 001               | 00000000           | 015          | 10000000          | 023             | 000000000    |                |
|                                                                    | 800               | 00011111           | 010          | 000000000         | 024             | 000000000    |                |
|                                                                    | akakak akakak     | *** ACS HW         | ∐ ****       | skokok skokok     |                 |              |                |
|                                                                    | bit4:1/<br>NO. 00 | 0:Analog vol.<br>1 | /switch      | ctrl spindle      | ;               |              |                |
|                                                                    | AUTO              | SBK                |              |                   | S               | 0000 T00 H   | 100            |
|                                                                    |                   |                    |              |                   |                 |              |                |
| A Alteratio                                                        | on of the l       | pit parameter      |              |                   |                 |              |                |
| 1 Byte                                                             | alteration        |                    |              |                   |                 |              |                |
| 1)                                                                 | Turn on th        | ie parameter swi   | tch          |                   |                 |              |                |
| 2)                                                                 | Enter the         | e MDI mode         |              |                   |                 |              |                |
| 3)                                                                 | Move the          | e cursor to the pa | arameter N   | lo. to be set     |                 |              |                |
| M                                                                  | ethod 1:          | Press              | or           | key to ente       | er the page     | e containing | the            |
|                                                                    | p                 | arameter to be     | set, press   | 1 or              | key to          | move the cu  | rsor to the    |
|                                                                    | Ν                 | lo. of the parame  | eter to be   | set;              |                 |              |                |
| Method 2: Press address key , key in parameter No, then press key. |                   |                    |              |                   |                 |              |                |
| 4)                                                                 | Key in the        | new parameter      | value        |                   |                 |              |                |
| 5)                                                                 | Press             | key, the para      | ameter va    | lue is entered ar | nd displaye     | d            |                |
| 6)                                                                 | For secur         | ity , the PARM S   | SWT need     | Is to be set to ( | OFF after       | all paramete | ers setting is |
| fi                                                                 | nished            |                    |              |                   |                 |              |                |

#### Example:

Set the BIT5 (DECI) of the bit parameter No.004 to 1, and the other bits unchanged.

Move the cursor to No.004, key in 01100000 by sequence in the prompt line, the figure is as follows:

| BIT PAR  | AMETER        |          |            |     | 00000 N00000 |
|----------|---------------|----------|------------|-----|--------------|
| NO.      | DATA          | NO.      | DATA       | NO. | DATA         |
| 001      | 00000000      | 009      | 00011111   | 017 | 00101000     |
| 002      | 00000010      | 010      | 00011111   | 018 | 00000000     |
| 003      | 00000000      | 011      | 00000000   | 019 | 10000000     |
| 004      | 00100000      | 012      | 00010011   | 020 | 00000000     |
| -005     | 00010001      | 013      | 10000011   | 021 | 00000000     |
| 006      | 00000000      | 014      | 00011111   | 022 | 00000000     |
| 007      | 00000000      | 015      | 10000000   | 023 | 00000000     |
| 008      | 00011111      | 016      | 00000000   | 024 | 00000000     |
| *** RDRN | I DECI *** PR | 0D *** 4 | ⇔⇔∗ SCW    |     |              |
| bit5:1/0 | ):DEC signal  | is low/h | nigh level |     |              |
| NO. 004  | 1 =  01100000 | I        | -          |     |              |
| MDI      |               |          |            | S   | 0000 T00 H00 |

## DATA

Press

key to finish the parameter alteration. The page is as follows:

| BIT PARA  | METER          |      |             |     | 00000 N00000  |
|-----------|----------------|------|-------------|-----|---------------|
| NO.       | DATA           | NO.  | DATA        | NO. | DATA          |
| 001       | 00000000       | 009  | 00011111    | 017 | 00101000      |
| 002       | 00000010       | 010  | 00011111    | 018 | 00000000      |
| 003       | 00000000       | 011  | 00000000    | 019 | 10000000      |
| _004      | 01100000       | 012  | 00010011    | 020 | 00000000      |
| _005      | 00010001       | 013  | 10000011    | 021 | 00000000      |
| 006       | 00000000       | 014  | 00011111    | 022 | 00000000      |
| 007       | 00000000       | 015  | 10000000    | 023 | 00000000      |
| 008       | 00011111       | 016  | 00000000    | 024 | 00000000      |
| *** RDRN  | DECI *** PROD  | ***  | ∗∗∗ SCW     |     |               |
| bit5:1/0: | :DEC signal is | low/ | /high level |     |               |
| NO. 004   | =              |      | -           |     |               |
| MDI       |                |      |             | 2   | 30000 T00 H00 |

#### 2 Bit alteration

- 1) Turn on the parameter switch
- 2) Enter the MDI mode
- 3) Move the cursor to the No. of the parameter to be set

| Method 1: Press or key to enter the page of the parameter to be set,      |
|---------------------------------------------------------------------------|
| press or key to move the cursor to the No. of the parameter to be set     |
| Method 2: Press address key key in parameter No., then press key          |
| 4) Press and hold key for 2 seconds or press key to skip to a bit of the  |
| parameter, and the bit is backlighted. Press or key to move the cursor to |
| the bit to be altered, then key in 0 or 1                                 |

5) After all parameters setting is finished, the PARM SWT needs to be set for OFF for security

| Note: A | \fter | entering | a bit | of | the | parameter, | press | and | hold | ke | ey for | 2 second | s or |
|---------|-------|----------|-------|----|-----|------------|-------|-----|------|----|--------|----------|------|
|---------|-------|----------|-------|----|-----|------------|-------|-----|------|----|--------|----------|------|

press

key, it may skip out of the bit and back to the parameter No.

#### Example:

Set the BIT5 (DECI) of the bit parameter No.004 to 1, and the other bits unchanged Move the

cursor to "No.004" by the steps above, press and hold key for 2 seconds or

press key to skip to a bit of the parameter, the figure is as follows:

| BIT PARA | METER            |          |          |     | 00000 N00000  |
|----------|------------------|----------|----------|-----|---------------|
| NO.      | DATA             | NO.      | DATA     | NO. | DATA          |
| 001      | 00000000         | 009      | 00011111 | 017 | 00101000      |
| 002      | 00000010         | 010      | 00011111 | 018 | 00000000      |
| 003      | <u>0</u> 0000000 | 011      | 00000000 | 019 | 10000000      |
| _004     | 01100000         | 012      | 00010011 | 020 | 00000000      |
| 005      | 00010001         | 013      | 10000011 | 021 | 00000000      |
| 006      | 00000000         | 014      | 00011111 | 022 | 00000000      |
| 007      | 00000000         | 015      | 10000000 | 023 | 00000000      |
| 008      | 00011111         | 016      | 00000000 | 024 | 00000000      |
| *** RDRN | DECI *** H       | PROD *** | **** SCW |     |               |
| bit7:1/0 | :Unused          |          |          |     |               |
| NO. 004  |                  |          |          |     |               |
| MDI      |                  |          |          |     | S0000 T00 H00 |

Þ

or

Move the cursor to "BIT5" by pressing

key, the figure is as follows:

| BIT PAR  | BIT PARAMETER 00000 N000           |          |            |     |               |  |  |  |  |  |
|----------|------------------------------------|----------|------------|-----|---------------|--|--|--|--|--|
| NO.      | DATA                               | NO.      | DATA       | NO. | DATA          |  |  |  |  |  |
| 001      | 00000000                           | 009      | 00011111   | 017 | 00101000      |  |  |  |  |  |
| 002      | 00000010                           | 010      | 00011111   | 018 | 00000000      |  |  |  |  |  |
| 003      | 00 <u>0</u> 00000                  | 011      | 00000000   | 019 | 10000000      |  |  |  |  |  |
| _004     | 01 <mark>0</mark> 00000            | 012      | 00010011   | 020 | 00000000      |  |  |  |  |  |
| _005     | 00010001                           | 013      | 10000011   | 021 | 00000000      |  |  |  |  |  |
| 006      | 00000000                           | 014      | 00011111   | 022 | 00000000      |  |  |  |  |  |
| 007      | 00000000                           | 015      | 10000000   | 023 | 00000000      |  |  |  |  |  |
| 008      | 00011111                           | 016      | 00000000   | 024 | 00000000      |  |  |  |  |  |
| *** RDRN | *** RDRN DECI *** PROD *** *** SCW |          |            |     |               |  |  |  |  |  |
| bit5:1/0 | :DEC signal                        | is low/h | nigh level |     |               |  |  |  |  |  |
| NO. 004  | -                                  |          |            |     |               |  |  |  |  |  |
| MDI      |                                    |          |            | 5   | 30000 T00 H00 |  |  |  |  |  |

Key in "1" to finish the alteration

| BIT PAR  | AMETER       |          |            |     | 00000 N00000 |
|----------|--------------|----------|------------|-----|--------------|
| NO.      | DATA         | NO.      | DATA       | NO. | DATA         |
| 001      | 00000000     | 009      | 00011111   | 017 | 00101000     |
| 002      | 00000010     | 010      | 00011111   | 018 | 00000000     |
| 003      | 00000000     | 011      | 00000000   | 019 | 10000000     |
| 004      | 01100000     | 012      | 00010011   | 020 | 00000000     |
| _002     | 00010001     | 013      | 10000011   | 021 | 00000000     |
| 006      | 00000000     | 014      | 00011111   | 022 | 00000000     |
| 007      | 00000000     | 015      | 10000000   | 023 | 00000000     |
| 008      | 00011111     | 016      | 00000000   | 024 | 00000000     |
| *** RDRN | UDECI *** PR | 0D *** 3 | ⇔≉ SCW     |     |              |
| bit5:1/0 | ):DEC signal | is low/ł | nigh level |     |              |
| NO. 004  | 1 -          |          | -          |     |              |
| MDI      |              |          |            | S   | 0000 T00 H00 |

#### B Alteration of the data parameter, pitch data

- 1 Data parameter alteration
  - 1) Turn on the parameter switch;
  - 2) Enter the MDI mode
  - 3) Move the cursor to the No. of the parameter to be set
  - 4) Key in the new parameter value

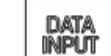

- 5) Press key, the value is entered and displayed
- 6) After all parameters setting is finished, the PARM SWT needs to be set to OFF for

#### security

Example 1: Set the data parameter №059 to 4000.

Move the cursor to "№059" by the steps above, key in "4000" by sequence in the prompt line, the figure is as follows:

| DATA PARA  | METER    |            |              |     | 00000 N00000  |
|------------|----------|------------|--------------|-----|---------------|
| NO.        | DATA     | NO.        | DATA         | NO. | DATA          |
| 049        | 1        | 057        | 1            | 065 | 100           |
| 050        | 1        | 058        | 1            | 066 | 100           |
| 051        | 1        | _059       | 7600         | 067 | 100           |
| 052        | 1        | 060        | 7600         | 068 | 100           |
| 053        | 1        | 061        | 7600         | 069 | 400           |
| 054        | 1        | 062        | 7600         | 070 | 8000          |
| 055        | 1        | 063        | 7600         | 071 | 50            |
| 056        | 1        | 064        | 100          | 072 | 100           |
|            |          |            |              |     |               |
| Max. speed | of rapid | locating i | in X(mm/min) |     |               |
| NO. 059    | 4000_    | -          |              |     |               |
| MDI        |          |            |              |     | 50000 T00 H00 |

Press

key to finish the alteration. The page is as follows

| DATA PARA | METER    |          |              |     | 00000 N00000  |
|-----------|----------|----------|--------------|-----|---------------|
| NO.       | DATA     | NO.      | DATA         | NO. | DATA          |
| 049       | 1        | 057      | 1            | 065 | 100           |
| 050       | 1        | 058      | 1            | 066 | 100           |
| 051       | 1        | _059     | 4000         | 067 | 100           |
| 052       | 1        | 060      | 7600         | 068 | 100           |
| 053       | 1        | 061      | 7600         | 069 | 400           |
| 054       | 1        | 062      | 7600         | 070 | 8000          |
| 055       | 1        | 063      | 7600         | 071 | 50            |
| 056       | 1        | 064      | 100          | 072 | 100           |
|           |          |          |              |     |               |
| Max.speed | of rapid | locating | in X(mm/min) |     |               |
| NO. 059   |          |          |              |     |               |
| MDI       |          |          |              |     | S0000 T00 H00 |

Example 2: Set the X axis value of the pitch data No.000 to 12, set the value of Z axis to 30 Move the cursor to pitch data No.000 by the steps above, key in "X12" by sequence in the cue line, the figure is as follows:

| SCREW-PI | ITCH PA | ARAMETI | ER |   |     |   | 0000  | 0 N0 | 9000 |
|----------|---------|---------|----|---|-----|---|-------|------|------|
| NO.      | Х       | Y       | Z  | С | NO. | Х | Y     | Z    | С    |
| _000     | 0       | 0       | 0  | 0 | 008 | 0 | 0     | 0    | 0    |
| 001      | 0       | 0       | 0  | 0 | 009 | 0 | 0     | 0    | 0    |
| 002      | 0       | 0       | 0  | 0 | 010 | 0 | 0     | 0    | 0    |
| 003      | 0       | 0       | 0  | 0 | 011 | 0 | 0     | 0    | 0    |
| 004      | 0       | 0       | 0  | 0 | 012 | 0 | 0     | 0    | 0    |
| 005      | 0       | 0       | 0  | 0 | 013 | 0 | 0     | 0    | 0    |
| 006      | 0       | 0       | 0  | 0 | 014 | 0 | 0     | 0    | 0    |
| 007      | 0       | 0       | 0  | 0 | 015 | 0 | 0     | 0    | 0    |
| INIT.O.O | 01 ()   |         |    |   |     |   |       |      |      |
| NO 999   |         |         |    |   |     |   |       |      |      |
| NO. 000  | × 12    | _       |    |   |     |   | 00000 | таа  | 1100 |
| MDI      |         |         |    |   |     |   | 20000 | 100  | H00  |

DATA

Pres key to finish the alteration. The page is as follows:

| Γ      | SCREW-                    | PITCH | PARAME | TER |   |     |   | 0  | 0000  | N00000 |
|--------|---------------------------|-------|--------|-----|---|-----|---|----|-------|--------|
|        | NO.                       | Х     | Y      | Z   | С | NO. | Х | Y  | Z     | С      |
|        | _000                      | 12    | 0      | 0   | 0 | 008 | 0 | 0  | 0     | 0      |
|        | _001                      | 0     | 0      | 0   | 0 | 009 | 0 | 0  | 0     | 0      |
|        | 002                       | 0     | 0      | 0   | 0 | 010 | 0 | 0  | 0     | 0      |
|        | 003                       | 0     | 0      | 0   | 0 | 011 | 0 | 0  | 0     | 0      |
|        | 004                       | 0     | 0      | 0   | 0 | 012 | 0 | 0  | 0     | 0      |
|        | 005                       | 0     | 0      | 0   | 0 | 013 | 0 | 0  | 0     | 0      |
|        | 006                       | 0     | 0      | 0   | 0 | 014 | 0 | 0  | 0     | 0      |
|        | 007                       | 0     | 0      | 0   | 0 | 015 | 0 | 0  | 0     | 0      |
| l<br>1 | UNIT:0.001(mm)<br>NO. 000 |       |        |     |   |     |   |    |       |        |
|        | MDI                       |       |        |     |   |     |   | S0 | 000 T | 00 H00 |
| DATA   |                           |       |        |     |   |     |   |    | ]     |        |

The same as above, key in "Z30"by sequence in the prompt line, press key to finish the alteration. The page is as follows:

#### Chapter 9 Data Setting , Backup And Restore

| SCREW-P:                  | ITCH PA | RAMETH | BR |   |     |   | 000  | 00 NO  | 0000 |
|---------------------------|---------|--------|----|---|-----|---|------|--------|------|
| NO.                       | Х       | Y      | Z  | С | NO. | Х | Y    | Z      | С    |
| _000                      | 12      | 0      | 30 | 0 | 008 | 0 | 0    | 0      | 0    |
| 001                       | 0       | 0      | 0  | 0 | 009 | 0 | 0    | 0      | 0    |
| 002                       | 0       | 0      | 0  | 0 | 010 | 0 | 0    | 0      | 0    |
| 003                       | 0       | 0      | 0  | 0 | 011 | 0 | 0    | 0      | 0    |
| 004                       | 0       | 0      | 0  | 0 | 012 | 0 | 0    | 0      | 0    |
| 005                       | 0       | 0      | 0  | 0 | 013 | 0 | 0    | 0      | 0    |
| 006                       | 0       | 0      | 0  | 0 | 014 | 0 | 0    | 0      | 0    |
| 007                       | 0       | 0      | 0  | 0 | 015 | 0 | 0    | 0      | 0    |
| UNIT:0.001(mm)<br>NO. 000 |         |        |    |   |     |   |      |        |      |
| MDI                       |         |        |    |   |     |   | S006 | 00 T00 | H00  |

## 9.2 The Password Setting and Alteration

To prevent the part programs, CNC parameters from malignant alteration, this GSK980MD provides an authority setting function that is graded for 4 levels. By decending sequence, they are machine builder (2<sup>nd</sup>) level, equipment management (3<sup>rd</sup>) level, technician (4<sup>th</sup>) level, machining operation (5th) level

The 2<sup>nd</sup> level: Modification of the CNC bit parameter, data parameter, pitch data, tool offset data, part program edit, PLC ladder transmission etc. are allowed

The 3<sup>rd</sup> level: initial password 2345, the CNC bit parameter, data parameter, tool offset data, part program edit operations are allowed;

The 4<sup>th</sup> level: initial password 1234, tool offset data (for tool setting), macro variables, part program edit operations are allowed; but the CNC bit parameter, data parameter, pitch data operations are unallowed.

The 5<sup>th</sup> level: no password. Only the machine panel operation is allowed, and the operations of part program edit and selection, the alteration operations of CNC bit parameter, data parameter, pitch data, tool offset data are unallowed

| AUTH. OPERATION                                                          | 0000                                                                       | 0 N00000                                          |
|--------------------------------------------------------------------------|----------------------------------------------------------------------------|---------------------------------------------------|
| CURRENT LEVEL: 3<br>SET LOWER LEVEL<br>INPUT PASSWORD:<br>UPDATE PASS. : | Backup PAR.<br>Resume PAR.<br>Resume PAR.1<br>Resume PAR.2<br>Resume PAR.3 | (User))<br>(User))<br>(Test)<br>(Step)<br>(Servo) |
| Modify parameter and edit pro                                            | gram                                                                       |                                                   |
| MDI                                                                      | 50000                                                                      | T00 H00                                           |

After entering the authority setting page, the cursor locates at the "INPUT PASSWORD:"line. It

## GESK CNC

may press the  $\square$  or  $\square$  key to move the cursor to the corresponding item.

• Press key once, the cursor shifts a line upward. If the current cursor locates at the "SET

LOWER LEVEL"line (1<sup>st</sup> line), press key, the cursor shifts to the "UPDATE PASS:"line (end line)

Press key once, the cursor shifts a line upward. If the current cursor locates at the end

## 9.2.1 Entry of the operation level

- 1 After entering the PASSWORD SETTING page, move the cursor to the "INPUT PASSWORD:"line;
- 2 Key in the password (an "\*"sign added each time inputting a character)

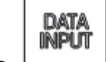

3

Press key to finish the inputting, and it will enter the corresponding password level.

Note The length of this GSK980MD system password corresponds to the operation level, which can't be added or decreased by user at will.

| Operation |                 | Initial  |
|-----------|-----------------|----------|
| level     | Password length | password |
| 3rd       | 5 bits          | 12345    |
| 4th       | 4 bits          | 1234     |
| 5th       | No              | No       |

Example: The current CNC level is the 4<sup>th</sup> level, as the following page shows. The 3<sup>rd</sup> level password of CNC is 12345, please alter the current level to the 3<sup>rd</sup> level.

| AUTH. OPERATION                                                                         | 00000                                                                      | ) N00000                                          |  |  |  |
|-----------------------------------------------------------------------------------------|----------------------------------------------------------------------------|---------------------------------------------------|--|--|--|
| CURRENT LEVEL: 4<br>SET LOWER LEVEL<br>► INPUT PASSWORD: <u>*****</u><br>UPDATE PASS. : | Backup PAR.<br>Resume PAR.<br>Resume PAR.1<br>Resume PAR.2<br>Resume PAR.3 | (User))<br>(User))<br>(Test)<br>(Step)<br>(Servo) |  |  |  |
| Can edit prog,input macro var&offset                                                    |                                                                            |                                                   |  |  |  |
| MDI                                                                                     | S0000                                                                      | T00 H00                                           |  |  |  |

DATA INPUT

Move the cursor to the "INPUT PASSWORD:"line, key in 12345, then press the key, the CNC prompts "Modify parameter and edit program", "Password passed", and the current level is the 3<sup>rd</sup> level. The page is as follows:

| AUTH. OPERATION                                                            | 00000                                                                      | ) N00000                                          |  |  |  |
|----------------------------------------------------------------------------|----------------------------------------------------------------------------|---------------------------------------------------|--|--|--|
| CURRENT LEVEL: 3<br>SET LOWER LEVEL<br>► INPUT PASSWORD:<br>UPDATE PASS. : | Backup PAR.<br>Resume PAR.<br>Resume PAR.1<br>Resume PAR.2<br>Resume PAR.3 | (User))<br>(User))<br>(Test)<br>(Step)<br>(Servo) |  |  |  |
| Modify parameter and edit program                                          |                                                                            |                                                   |  |  |  |
| MDI                                                                        | IMAGE STORED S0000                                                         | T00 H00                                           |  |  |  |

Note: When current operation authority is lower than or equal to the 3<sup>rd</sup> level (3<sup>rd</sup>, 4<sup>th</sup>, 5<sup>th</sup> level), the password level is not changed if repower the CNC system. If previous level is higher than the 3<sup>rd</sup> level (0, 1<sup>st</sup>, or 2<sup>nd</sup> level), it defaults the 3<sup>rd</sup> level.

## 9.2.2 Alteration of the password

Steps for password alteration:

1 After entering the PASSWORD SETTING page, enter the password by the methods in Section10.3.2;

2 Move the cursor to the "ALTER PASSWORD:"line;

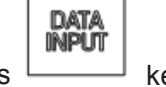

3 Key in the new password, and press key

4 The CNC system prompts "PLEASE INPUT USER PASSWORD AGAIN", the page is as follows:

| AUTH. OPERATION               | 00000                              | N00000           |
|-------------------------------|------------------------------------|------------------|
| CURRENT LEVEL: 3              | Backup PAR. (I<br>Resume PAR. (I   | Jser))<br>Jser)) |
| ► INPUT PASSWORD:             | Resume PAR.1 (7<br>Resume PAR.2 (9 | Test)<br>Step)   |
| Modify parameter and edit pro | gram                               | Servo)           |
| MDI                           | -<br>IMAGE STORED S0000 T          | 00 H00           |

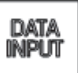

5 After reinputting the password, press key, if the two passwords input are identical, CNC prompts "PASSWORD UPDATED". So the password alteration is successful.

| AUTH. OPERATION               | 000          | 00 N00000 |
|-------------------------------|--------------|-----------|
|                               |              |           |
| CURRENT LEVEL: 3              | Backup PAR.  | (User))   |
| SET LOWER LEVEL               | Resume PAR.  | (User))   |
|                               | Resume PAR.1 | (Test)    |
| INPUT PASSWORD:               | Resume PAR.2 | (Step)    |
| ► UPDATE PASS. :              | Resume PAR.3 | (Servo)   |
| PASSWORD UPDATED.             |              |           |
| Modify parameter and edit pro | gram         |           |
| MDI                           | S000         | 0 T00 H00 |

6 If the two passwords input are not identical, CNC prompts "PASSWORD CHECKOUT ERROR.", the page is as follows:

| AUTH. OPERATION                | 0000         | 0 N00000 |
|--------------------------------|--------------|----------|
|                                |              |          |
| CURRENT LEVEL: 3               | Backup PAR.  | (User))  |
| SET LOWER LEVEL                | Resume PAR.  | (User))  |
|                                | Resume PAR.1 | (Test)   |
| INPUT PASSWORD:                | Resume PAR.2 | (Step)   |
| ► UPDATE PASS. :               | Resume PAR.3 | (Servo)  |
| PASSWORD CHECKOUT ERROR.       |              |          |
| Modify parameter and edit prog | gram         |          |
| MDI                            | S0000        | T00 H00  |

## 9.2.3 Lower level set

The demotion of the operation level is used to enter a lower level from a higher level, the steps are as follows:

1 After entering the PASSWORD SETTING page, key in the password by the method in Section 10.3.2

2 Move the cursor to the SET LOWER LEVEL" line, if the current CNC operation is the 3<sup>rd</sup> level, the page is as follows:

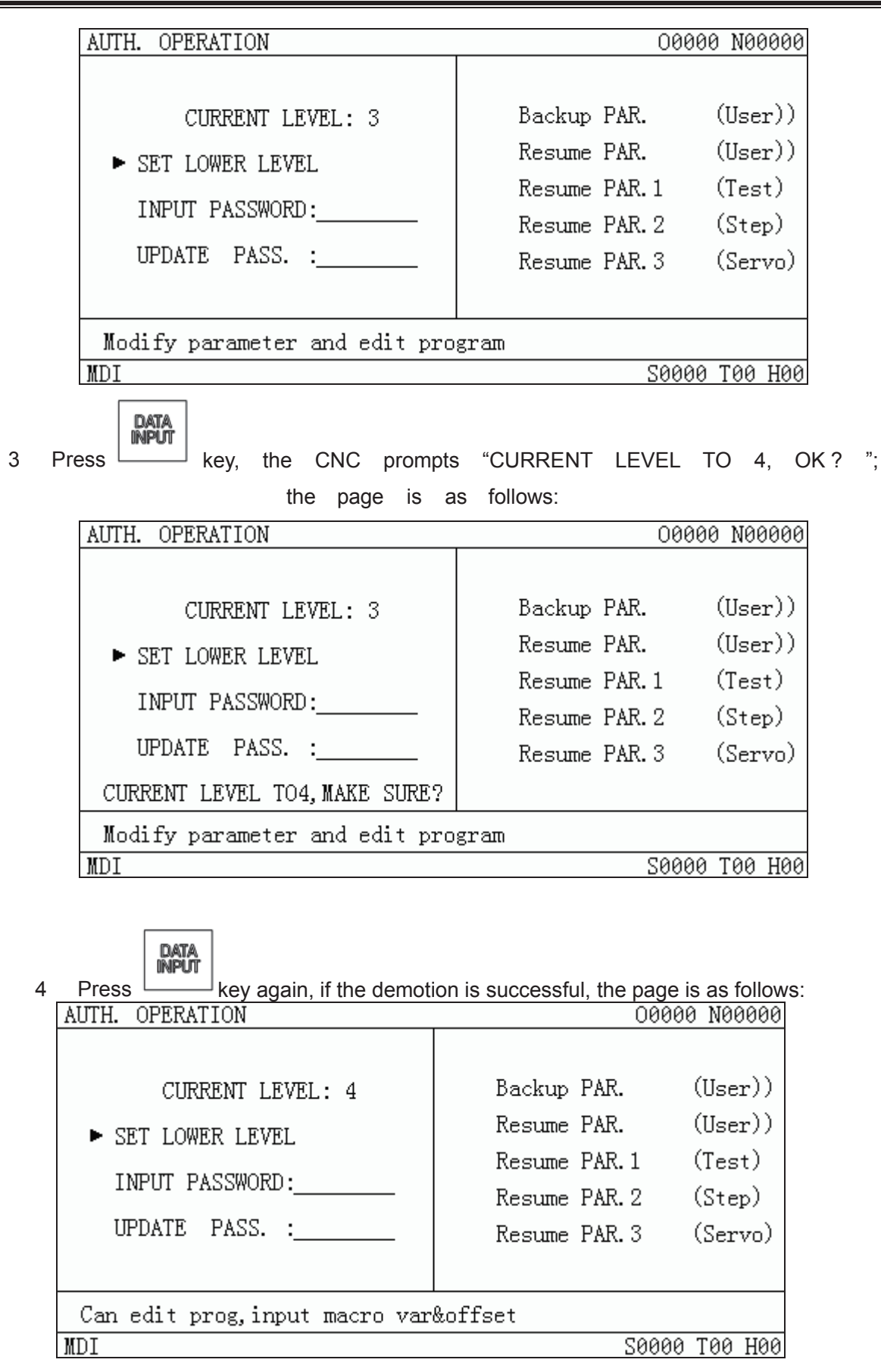

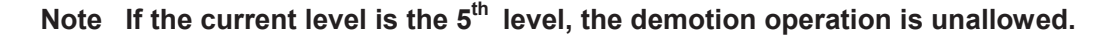

## 

## 9.3 Data Restore and Backup

The user data (such as bit parameter and pitch data) can be backup (saved) and restored (read) in this GSK980MD system. It doesn't affect the part programs stored in the CNC system while backuping and restoring these data. The backup page is as follows:

| Press   | GHANGE | key repeatedly, | "PASSWORD | SETTING" | and "D | DATA | BACKUP" | pages o | an be |
|---------|--------|-----------------|-----------|----------|--------|------|---------|---------|-------|
| switche | ed.    |                 |           |          |        |      |         |         |       |

| DATA BACKUP                                                              | 00000                                                                                                    | N00000                                     |
|--------------------------------------------------------------------------|----------------------------------------------------------------------------------------------------|--------------------------------------------|
| CURRENT LEVEL: 3<br>SET LOWER LEVEL<br>INPUT PASSWORD:<br>UPDATE PASS. : | <ul> <li>Backup PAR. (1)</li> <li>Resume PAR. (1)</li> <li>Resume PAR. 1 (1)</li> <li>Resume PAR. 2 (1)</li> <li>Resume PAR. 3 (1)</li> </ul> | User)<br>User)<br>Test)<br>Step)<br>Servo) |
| PRESS[IN]+[P]TO CONFIRM(POWER                                            | ON)                                                                                                    |                                            |
| MDI                                                                      | S0000 T                                                                                                    | `00 H00                                    |

- Turn on the parameter switch
- Press key to enter the MDI mode, then press key ( or key if necessary) to enter PASSWORD SETTING page;

#### CHANGE

- Press \_\_\_\_\_, and switch to the Data Backup page.
- Move the cursor to the desired item;

Press

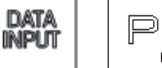

keys together.

Note Don't cut off the power in the backup and restore operation of the data, and no other operation is suggested to be performed before the aforesaid operation is prompted to be finished.

Example: to restore the CNC parameter to  $1\mu$  level servo standard parameter, the steps are as follows:

Turn on the parameter switch, and enter the Backup PAR. page of MDI mode, move the cursor to "Recover Default PAR. (1µ level)", as the following figure shows:

## Chapter 9 Data Setting , Backup And Restore

| DATA BACKUP                                                              | 00000 N00000                                                                                                    |
|--------------------------------------------------------------------------|----------------------------------------------------------------------------------------------------|
| CURRENT LEVEL: 3<br>SET LOWER LEVEL<br>INPUT PASSWORD:<br>UPDATE PASS. : | Backup PAR. (User)<br>Resume PAR. (User)<br>Resume PAR.1 (Test)<br>Resume PAR.2 (Step)<br>▶ Resume PAR.3 (Servo) |
| SUCCEEDING IN RECOVERING SERV                                            | O PAR(POWER ON)<br>SORAR TAR HAR                                                                                 |
| Press                                                                    | system prompts "SERVO PAR BACKU                                                                                  |
| RECOVERED (POWER ON )".                                                  |                                                                                                    |

## CHAPTER 10 ADVANCE OPERATION

Advance operation interface of GSK980MDa, which is as follows, is started by connecting CNC to USB. In this interface, communication between CNC & USB and system update operations can be done. Its transmission speed is much faster than traditional serial communication speed, greatly increases the efficiency of file transmission. More over, USB is easy to carry, to use and it supports hot plugging, plug and play at once.

| 0    |
|------|
| un   |
| ne   |
| Π    |
| 0    |
| эd   |
| ra   |
| İtic |
| ň    |

| ADVANCED OPERATION |                       |               | 00000  | N00  | 000 |
|--------------------|-----------------------|---------------|--------|------|-----|
| BACKUP<br>ALL PAR  | PROGRAM               | LADDER        | Ē      | XECL | ЛЕ  |
| RECOVER            | PROGRAM               | LADDER        |        |      |     |
| SOFTWARE UPGRAD    | E<br>FT. 🗌 resUPGRADE | E BOOT SOFTWA | RE     |      |     |
| NOTE:BACKUP PAR, F | ROGRAM, PLC TO S.     |               |        |      |     |
| EDIT               |                       | ∋s            | 0000 1 | 00 I | H00 |

## 10.1 Operation path

USB operation in 980MDa is searching and setting up destination list on U disk with its number. Therefore, the system with different number is corresponding to different U disk list in advance operation.

Example: If the number of system A is CT1010MDa, the list of advance operation on U disk is as follows:

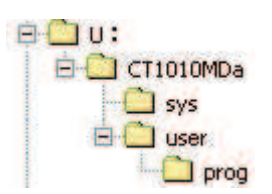

If the number of system B is CT2138MDa, the list of advance operation on U disk is as follows:

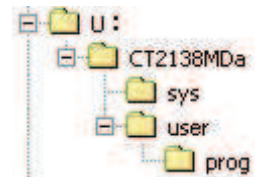

If the system has no number, the list of advance operation on U disk is as follows:

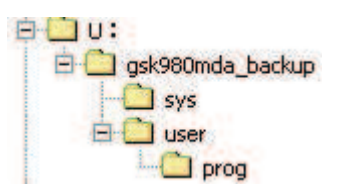

Note: The number of the system can be found in version information page of diagnosis. The following contents are described by list of gsk980mda\_backup.

#### > Path explanations

| Path file folder |       | Explanation                                  |
|------------------|-------|----------------------------------------------|
|                  |       | Target position for parameter and PLC file   |
| user\            |       | backup and restore                           |
|                  | prog/ | Target position for part program file backup |
|                  | progr | and restore                                  |

#### File specification

|              | File name     | Expended | Remark         |
|--------------|---------------|----------|----------------|
|              |               | name     |                |
| Parameter    | Para1, Para2, | .par     | Case sensitive |
| file         | Para3         |          |                |
| Part program | O0000 ~ O9999 | .CNC     | Case sensitive |
| PLC file     | plc ~ plc7    | .ldx     | Case sensitive |

#### > Operation authority

|           | Parameter      | Authority le | evel 3 ( | incl | uding level |
|-----------|----------------|--------------|----------|------|-------------|
|           |                | 3)           |          |      |             |
| Backup    | Part program   | Authority    | level    | 3    | (including  |
| operation |                | level 3)     |          |      |             |
|           | Ladder diagram | Authority    | level    | 3    | (including  |
|           |                | level 3)     |          |      |             |
|           | Parameter      | Authority    | level    | 3    | (including  |
|           |                | level 3)     |          |      |             |
| Restore   | Part program   | Authority    | level    | 3    | (including  |
| operation |                | level 3)     |          |      |             |
|           | Ladder diagram | Authority    | level    | 2    | (including  |
|           |                | level 2)     |          |      |             |

**Note:** Level 2 or above authority is needed for part program operation above number 9000.

## **10.2 Operation instructions**

#### Key descriptions

| Cursor moving: Press direction keys                                                  |  |  |  |
|--------------------------------------------------------------------------------------|--|--|--|
| Menu selection: Press key to select the operation item which cursor is in.           |  |  |  |
| Menu cancellation: Press key to cancel the operation item which cursor is in.        |  |  |  |
| Operation execution: Press key to execute all operation items selected in current    |  |  |  |
| column.                                                                              |  |  |  |
| Operation confirmation: Execution needs to be confirmed, please press key to confirm |  |  |  |
| or press key to cancel the execution.                                                |  |  |  |

#### Parameter restore and backup

Backup the parameter: Copy all parameter states and values to U:\gsk980MDa\_backup\user\ of USB memory unit in the form of file Para1.par, Para2.par, Para3.par. If the above-mentioned file does not exist, set up a new one: If the file exists, this file will be overwritten by the new one.

Restore the parameter: Copy parameter files from USB memory unit U:\gsk980MDa\_backup\user\ back to the CNC system to restore the system parameter. Restore operation cannot be done if the above-mentioned path is moved or altered or irregular file name is renamed.

Note: Repower the CNC system after parameter load is successful.

#### > Part program restore and backup

Backup the part parameter: Copy all part programs of current system to U:\gsk980MDa\_backup\user\prog\ of USB memory unit in the form of file .CNC. If the above-mentioned file does not exist, set up a new one: If the file exists, this file will be overwritten by the new one.

Restore the part program: Copy all part programs from USB memory unit U:\gsk980MDa\_backup\user\prog\ back to the CNC system to restore the part program. Restore operation cannot be done if the above-mentioned path is moved or altered or irregular file name is renamed.

#### > Ladder diagram (PLC) restore and backup

The ladder diagram backup: Copy all ladder diagrams (.ldx file) of the current system to U:\gsk980MDa\_backup\user\ of USB memory unit. If the above-mentioned file does not exist, set up a new one: If the file exists, this file will be overwritten by the new one.

Restore the ladder diagram: Copy parameter files from USB memory unit U:\gsk980MDa\_backup\user\ back to the CNC system to restore the ladder diagram. Restore operation cannot be done if the above-mentioned path is moved or altered or irregular file name is renamed.

Note: Repower the CNC system after the ladder diagram restore is successful.

## **10.3 Attentions**

- Notice: If a file or list on target path has the same name as the one will be copied, it will be overwritten and replaced by the system automatically. Therefore, to prevent the file or list from overwriting or replacing, please copy and save it separately.
- It forbids doing any other operation in advance operation. Once operation is performed, it can not be interrupted until it is finished.
- > If the file to be saved or restored is large, operation time will be long. Please wait.
- > Pull out USB if abnormal conditions occur, then connect it again.

## CHAPTER 11 FLASH OPERATION

## 11.1. File list

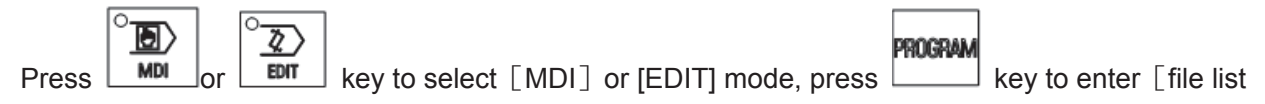

interface, the page is as follows:

| FILE LIST            |                   |                   | 00         | 006 N00000 |
|----------------------|-------------------|-------------------|------------|------------|
| C:/user              |                   |                   |            |            |
| 🗅 00000. CNC         |                   |                   |            |            |
| 🖺 00001. CNC         |                   |                   |            |            |
| 🖺 00002. CNC         |                   |                   |            |            |
| 🖺 00003. CNC         |                   |                   |            |            |
| 🖺 00004. CNC         |                   |                   |            |            |
| ■ 00005. CNC         |                   |                   |            |            |
| 00006.CNC            |                   |                   |            |            |
| 00007.CNC            |                   |                   |            |            |
| 00008.CNC            |                   |                   |            | 15 11 01   |
| INPUT:               | FILE I            | NFO 17B           | 2009-05-07 | 17:14:21   |
| NOTE: [CHG]: SEEK US | <u>B [EOB]:OP</u> | <u>EN [+-]:RE</u> | TURN       |            |
| EDIT                 |                   |                   | S00        | 00 T00 H00 |
|                      |                   |                   |            |            |

In edit or MDI mode, press key to identify U disk.

If identification is unsuccessful, it prompts: "Fail to connect U disk". If identification is successful, the following file list will be displayed.

| FILE LIST            | 00000 N00000                       |
|----------------------|------------------------------------|
| C:/user              | U:/                                |
| 🖺 00000. CNC         | 🗎 00001.CNC                        |
| 🖺 00001.CNC          | 🗋 00002. CNC                       |
| 🖹 00002. CNC         | 🗎 00003. CNC                       |
| 🖹 00003. CNC         | 🖺 00004. CNC                       |
| 🖹 00004. CNC         | 🗎 00005. CNC                       |
| 🖹 00005. CNC         | 🖺 00006. CNC                       |
| 🖺 00006. CNC         | 🖺 00007. CNC                       |
| 🖿 00007. CNC         | 🖺 00008. CNC                       |
| 🖺 00008. CNC         | 🗎 00009. CNC                       |
| INPUT:               | FILE INFO 108B 2009-04-02 09:34:42 |
| NOTE:[CHG]:C/U SHIFT | [EOB]:OPEN [OUT]:COPY TO C DISK    |
| EDIT                 | S0000 T00 H00                      |

Special explanation:

The list information of disk CNC is displayed at the page left and list information of disk USB is displayed at the page right. The display column will not display any information if U disk is not detected. Character entry box, file attributes information and user operation prompts are displayed at the bottom of the page.

- 1. Current list page only display the list information of the currently opened folder.
- 2. U disk can be identified in edit or MDI mode.

- 3. It not support Chinese complex characters.
- It not support Chinese long file name, only the first three characters .+"∼1"of this file name can be displayed.
- 5. Non-CNC file of C disk and U disk is displayed.

Note: The file name, which consists of "O"+"4 digits"+".CNC ", is considered to be CNC format file.

## 11.2. Introduction of general file operation function

#### 11.2.1 Open and close file folder

Move the cursor to the folder will be opened.

| FILE LIST                    | 000             | 43 N00000 |
|------------------------------|-----------------|-----------|
| C:/<br>© 00000. CNC          | U:/             |           |
| © 00001. CNC<br>© 00002. CNC | 00011. CNC      |           |
| 00003. CNC<br>00004. CNC     | 00013. CNC      |           |
| 00005. CNC                   | Test_Sm32_Ma    |           |
| 00007. CNC<br>00008. CNC     |                 |           |
| INPUT: FI                    | LE INFO         |           |
| NOTE:[CHG]:C/U SHIFT [→      | ]:UNWRAP FOLDER |           |
| EDIT                         |                 | 0 T00 H00 |
|                              |                 |           |

Press key to open the folder. The list which the file locates is displayed in the first line (long list is scrolling display)

| FILE LIST                         | 00043 N00000                                    |
|-----------------------------------|-------------------------------------------------|
| C:/                               | H:/Test_Sm32_Ma                                 |
| 🖹 00000. CNC                      | B-30007. CNC                                    |
| 🖹 00001.CNC                       |                                                 |
| 🖹 00002. CNC                      |                                                 |
| 🖹 00003. CNC                      |                                                 |
| 🖹 00004. CNC                      |                                                 |
| 🖹 00005. CNC                      |                                                 |
| 🖿 00006. CNC                      |                                                 |
| 🖺 00007. CNC                      |                                                 |
| 📓 00008. CNC                      |                                                 |
| INPUT: FILE I                     | NFO 108B 2009-04-02 09:34:42                    |
| NOTE:[CHG]:C/U SHIFT [EOB]:C      | PEN [OUT]:COPY TO C DISK [←]:R                  |
| EDIT                              | S0000 T00 H00                                   |
|                                   |                                                 |
| Press 🔛 key to close the folder a | nd return to the next higher level of the list. |

| FILE LIST                                                                                             | 00043              | N00 | 9000 |
|----------------------------------------------------------------------------------------------------|--------------------|-----|------|
| C:/<br>D00000.CNC<br>D00001.CNC<br>D00002.CNC<br>D00002.CNC<br>D00002.CNC<br>D00012.CNC<br>D00013.CNC |                    |     |      |
| ■ 00003. CNC<br>■ 00004. CNC<br>■ 00005. CNC<br>■ 00006. CNC<br>■ 00006. CNC<br>■ 00007. CNC          |                    |     |      |
| 🖺 00008. CNC                                                                                          |                    |     |      |
| INPUT: FILE INFO                                                                                      |                    |     |      |
| NOTE:[CHG]:C/U SHIFT [-+]:UNWRAP FOLDER                                                               |                    |     |      |
| EDIT                                                                                                  | 50000 <sup>-</sup> | T00 | H00  |

## 11.2.2 Copy the file by one key(current list in C disk $\leftarrow \rightarrow$ current list in U disk)

In "edit"mode, select the CNC format file, press

key to copy it. See the following figure:

① Select CNC file, press

| FILE LIST                    | O0000 N00000                 |
|------------------------------|------------------------------|
| C:/user                      | U:/                          |
| 🖹 00000. CNC                 | 🗋 00001. CNC                 |
| 🖺 00002. CNC                 | 📕 🖺 00002. CNC               |
| 🖺 00003. CNC                 | 🖺 00003. CNC                 |
| ■ 00004. CNC                 | 🖺 00004. CNC                 |
| 00005. CNC                   | ■ 00005. CNC                 |
|                              | DUDU6. CNC                   |
| ■ 00007.CNC                  | ■ 00007.UNC<br>■ 00008 CNC   |
| ■ 00008. CNC                 | ■ 00003. CNC                 |
| INPUT: FILE I                | NFO 108B 2009-04-02 09:34:42 |
| NOTE:[CHG]:C/U SHIFT [EOB]:C | PEN [OUT]:COPY TO C DISK     |
| EDIT                         | DES0000 T00 H00              |

② After duplication is successful, the cursor moves to the next file in current list. The list on the other side is refreshed at once.

| FILE LIST            | 00000 N0                        | 0000 |
|----------------------|---------------------------------|------|
| C:/user              | U:/                             |      |
| 🖹 00000. CNC         | 📓 00001. CNC                    |      |
| 🗎 00001.CNC 🛛 🚽      | 🗖 🗋 00002. CNC                  |      |
| 🖹 00002. CNC         | 🗎 00003. CNC                    |      |
| 🖹 00003. CNC         | 🖹 00004. CNC                    |      |
| 🖺 00004. CNC         | 📓 00005. CNC                    |      |
| 🖺 00005. CNC         | 📓 00006. CNC                    |      |
| 🖺 00006. CNC         | 📓 🛄 00007. CNC                  |      |
| 🖺 00007. CNC         | 📓 🛄 00008. CNC                  |      |
| 📕 00008. CNC         | 📕 🖿 00009. CNC                  |      |
| INPUT:               | FILE INFO 108B 2009-04-02 09:3  | 4:42 |
| NOTE:[CHG]:C/U SHIFT | [EOB]:OPEN [OUT]:COPY TO C DISK |      |
| EDIT                 | S0000 T00                       | H00  |

Special explanation: Duplication can not be done under 5-level authority.

## 11.2.3 CNC file search

In "EDIT" and "AUTO" mode, input target program number in input column, and press

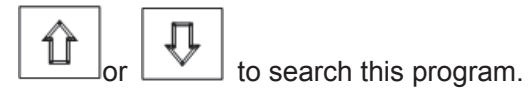

| FILE LIST            | 00000 N00000                          |
|----------------------|---------------------------------------|
| C:/user              | U:/                                   |
| 🗅 00000. CNC         | 🗋 00001.CNC                           |
| 🖺 00001.CNC          | 🖺 00002. CNC                          |
| 🖺 00002. CNC         | 🖺 00003. CNC                          |
| 📕 00003. CNC         | 🖺 00004. CNC                          |
| 🔲 00004. CNC         | 00005. CNC                            |
| 00005.CNC            | D0006.CNC                             |
|                      | ■ 00007.CNC                           |
| ■ 00007.CNC          | ■ 00008.CNC                           |
|                      | FILF INFO 17B 2009-05-07 17.14.21     |
| NOTE:[CHG]:C/U SHIFT | [EOB]:OPEN [OUT]:COPY TO U FLASH [+]: |
| EDIT                 | 50000 TOO HOO                         |

If program search is successful after input "O5", the cursor moves to target program. If this program can not be searched, "the file dose not exist" will be prompted at message column.

| FILE LIST            | 00000 N00000                          |
|----------------------|---------------------------------------|
| C:/user              | U:/                                   |
| 🗅 00005. CNC         | 🖬 00001.CNC                           |
| 🖹 00006. CNC         | 🖹 00002. CNC                          |
| 🖺 00007. CNC         | 🔳 🗎 00003. CNC                        |
| 🖺 00008. CNC         | 🖺 00004. CNC                          |
| 🖺 00009. CNC         | 🖺 00005. CNC                          |
| 🖺 00010. CNC         | 🖺 00006. CNC                          |
| 🖺 00011.CNC          | 🖺 00007. CNC                          |
| 🖺 00012. CNC         | 🖺 00008. CNC                          |
| 🖺 00013. CNC         | 📓 00009. CNC                          |
| INPUT:               | FILE INFO 17B 2009-04-09 11:35:46     |
| NOTE:[CHG]:C/U SHIFT | [EOB]:OPEN [OUT]:COPY TO U FLASH [←]: |
| EDIT                 | S0000 T00 H00                         |

## 11.2.4 Open CNC file

1. In "EDIT" and "AUTO" mode, select the CNC format file when there is no program execution.

| FILE LIST            | 00006 N00000                       |
|----------------------|------------------------------------|
| C:/user              | U:/                                |
| 🖺 00005. CNC         | 🗋 00001.CNC                        |
| 🖹 00006. CNC         | 📓 00002. CNC                       |
| 🖺 00007. CNC         | 🔳 🛄 00003. CNC                     |
| 🖺 00008. CNC         | 🖺 00004. CNC                       |
| 📕 00009. CNC         | 📓 <u>00005. CNC</u>                |
| 🖺 00010. CNC         | 🗋 00006. CNC                       |
| 🖺 00011. CNC         | 🖺 00007. CNC                       |
| ■ 00012. CNC         | 🖬 00008. CNC                       |
| ■ 00013.CNC          | 🖬 00009. CNC                       |
| INPUT:               | FILE INFO 104B 2009-04-10 10:15:20 |
| NOTE:[CHG]:C/U SHIFT | [EOB]:OPEN [OUT]:COPY TO C DISK    |
| EDIT                 | S0000 T00 H00                      |
|                      |                                    |

2. Press key to open the file. Current page is switched to [program content] page.

| PRG CONTENT                  | SEG1 | COL:1 | U:/0000 | 6. CNC | 2   |
|------------------------------|------|-------|---------|--------|-----|
| 00006 (00006);               |      |       |         |        |     |
| <u>G</u> 54 G90 G0 X0 Y0 Z0; |      |       |         |        |     |
| G43 H1;                      |      |       |         |        |     |
| g81 r-2 z-10 f150;           |      |       |         |        |     |
| G44 H2;                      |      |       |         |        |     |
| Y30;                         |      |       |         |        |     |
| G80;                         |      |       |         |        |     |
| G49;                         |      |       |         |        |     |
| X0 Y0 Z0;                    |      |       |         |        |     |
| М30;                         |      |       |         |        |     |
|                              |      |       |         |        |     |
| EDIT                         |      |       | 20000   | T00    | H00 |

Special explanations:

1. The program above number 9000 can not be opened with authority level 3 or under

level 3.

2. The program file can not be opened with authority level 5.

Attentions:

- In "program content", it is not allowed to do any operation on U disk. These operations are: setting-up, duplication, rename, deletion, editing, save, etc.. Process and check operations can be done for programs on U disk in page"program content".
- 2. The called subprogram in auto-run should in a same level of list with main program.
- 3. Pull out U disk when it is open, system alarm occurs"U disk is not connected".

At this time, plug in U disk again, press key to detect U disk in MDI mode, or press keys to clear the alarm.

# VOLUME III INSTALLATION

## CHAPTER 1 INSTALLATION LAYOUT

## 1.1 GSK980MDa Connection

## 1.1.1 GSK980MDa back cover interface layout

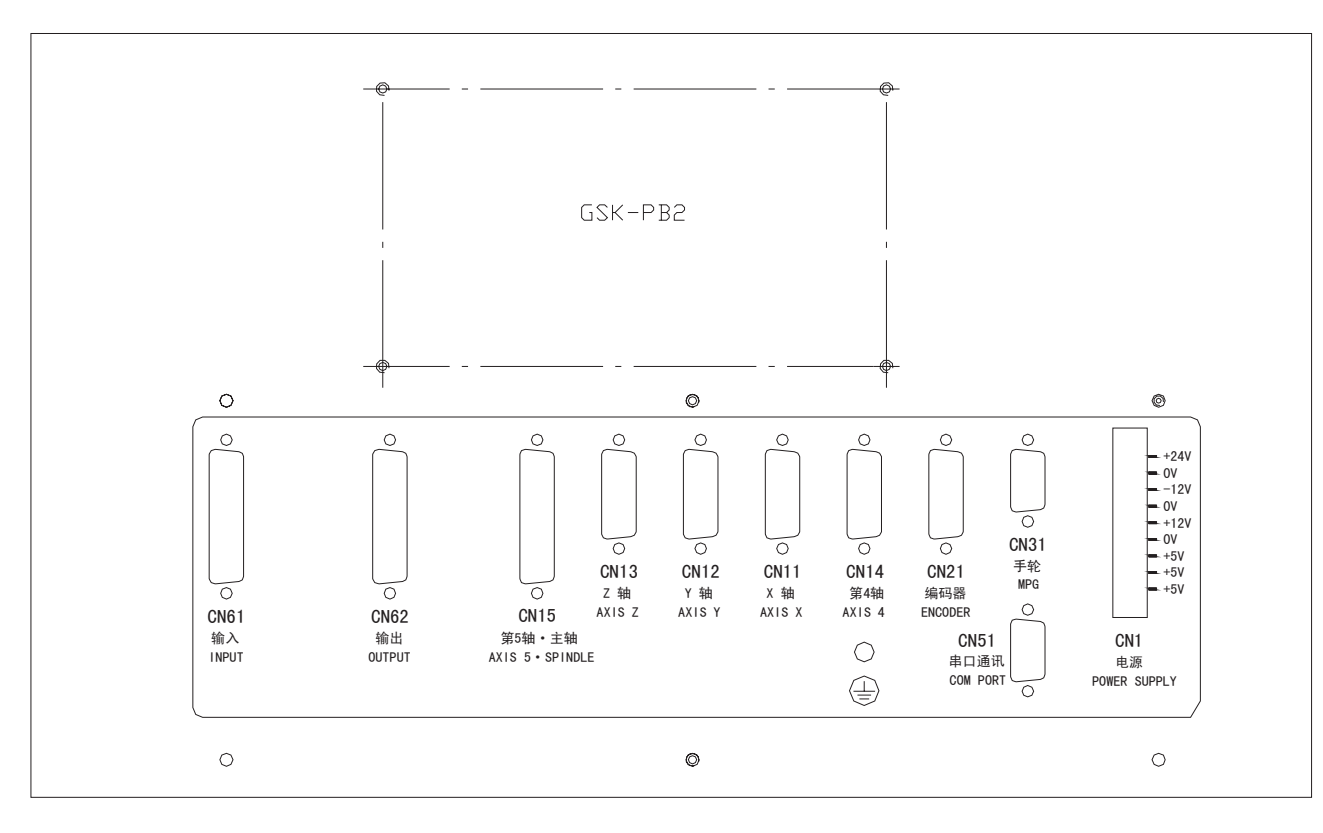

Fig 1-1 GSK980MDa back cover interface layout

## 1.1.2 Interface explanation

- Power box: GSK-PB2,for +5V, +24V, +12V, -12V, GND power supply
- CN11: X axis, 15-core DB female socket, for connecting X axis drive unit
- CN12: Y axis, 15-core DB female socket, for connecting Y axis drive unit
- CN13: Z axis, 15-core DB female socket, for connecting Z axis drive unit
- CN14: 4th axis, 15-core DB female soket, for connecting 4th axis drive unit
- CN21: coder, 15-core DB female socket, for connecting Encoderd
- CN51: inverter, 9-core DB male socket, for connecting pc RS232 interface
- CN15: 5th axis&spindle port, 25-core DB male socket, for connecting inverter & 5th axis
- CN31: handwheel, 26-core 3 line famele socket, for connecting handwheel;
- CN62: ouput, 44-core 3 lines famele socket, for sending the signal of CNC to machine
- CN61:input, 44-core 3 line male socket, for sending the signal of machine to CNC

## 1.2 GSK980MDa Installation

## 1.2.1 GSK980MDa external dimensions

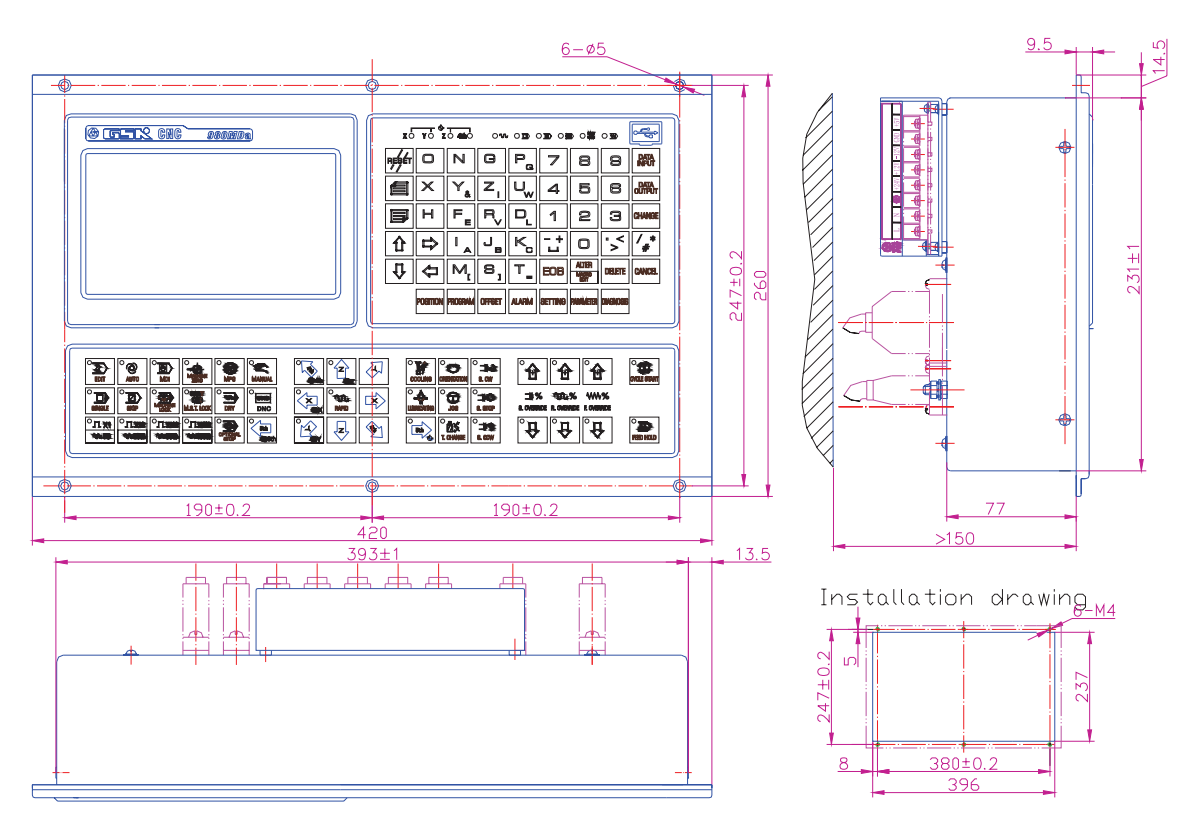

Fig. 1-2 GSK980MDa external dimensions

## 1.2.2 Installation conditions of the cabinet

- The dust, cooling liquid and organic resolution should be effectively prevented from entering the cabinet;
- The designed distance between the CNC back cover and the cabinet should be not less than 20cm, the inside and outside temperature difference of the cabinet should be no les than 10°C temperature rises when the cabinet inside temperature rises;
- Fans should be fixed in the cabinet to ventilate it;
- The panel should be installed in a place where the coolant can't splash;
- The external electrical interference should be taken into consideration in cabinet design to prevent it from transferring to CNC system.

## 1.2.3 Protection methods against interference

In order to ensure the CNC stable working, the anti-interference technology such as space electromagnetic radiation shielding, impact current absorbing, power mixed wave filtering are employed in CNC design.And the following measures are necessary during CNC connection:

1. Make CNC far from the interference devices (inverter, AC contactor, static generator, high-pressure generator and powered sectional devices etc.);

2. To supply the CNC via an isolation transformer, the machine with the CNC

should be grounded, the CNC and drive unit should be connected with independent grounding wires at the grounding point;

3. To supress interference: connect parallel RC circuit at both ends of AC coil (Fig. 1-4), RC circuit should approach to inductive loading as close as possible; reversely connect parallel freewheeling diode at both ends of DC coil (Fig. 1-5); connect parallel surge absorber at the ends of AC motor coil (Fig. 1-6);

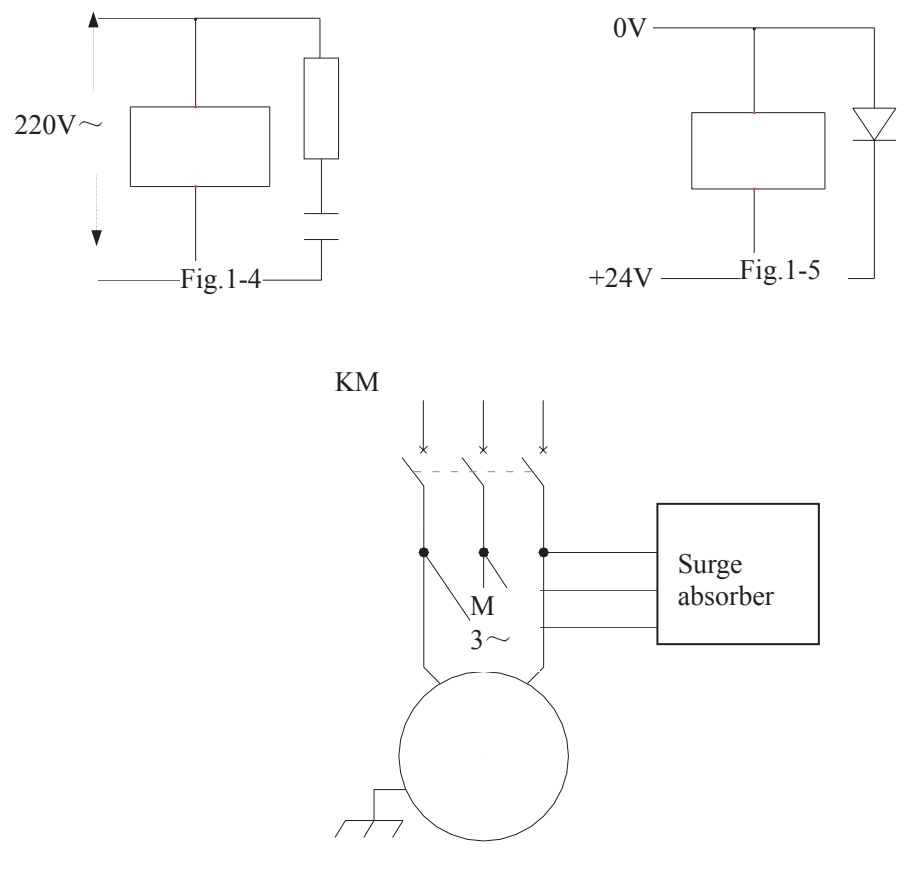

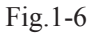

4. To employ with twisted shield cable or shield cable for the leadout cable of CNC, the cable shield tier is grounded by single end at CNC side, signal cable should be as short as possible;

5. In order to decrease the mutual interference between CNC cables or CNC cables with strong-power cables, the wiring should comply to the following principles:

| Group | Cable type                                                                                                    | Wiring requirement                                                                                                    |
|-------|----------------------------------------------------------------------------------------------------|----------------------------------------------------------------------------------------------------|
| A     | AC power line<br>AC coil<br>AC contactor                                                                                                | Tie up A group cables with a clearance at least<br>10cm from that of B, C groups, or shield A group<br>cables from electromagnetism                                             |
| В     | DC coil (24VDC)<br>DC relay (24VDC)<br>Cables between CNC and<br>strong-power cabinet<br>Cables between CNC and<br>machine              | Tie up B and A group cables separately or shield B group cables; and the further B group cables are from that of C group, the better it is                                      |
| С     | Cables between CNC<br>and servo drive unit<br>Position feedback cable<br>Position encoder cable<br>MPG cable<br>Other cables for shield | Tie up C and A group cables separately, or<br>shield C group cables; and the cable distance<br>between C group and B group is at least<br>10cm with twisted pair cable applied. |

## CHAPTER 2 DEFINITION&CONNECTION OF INTERFACE SIGNALS

## 2.1 Connection to Drive unit

## 2.1.1 Drive interface definition

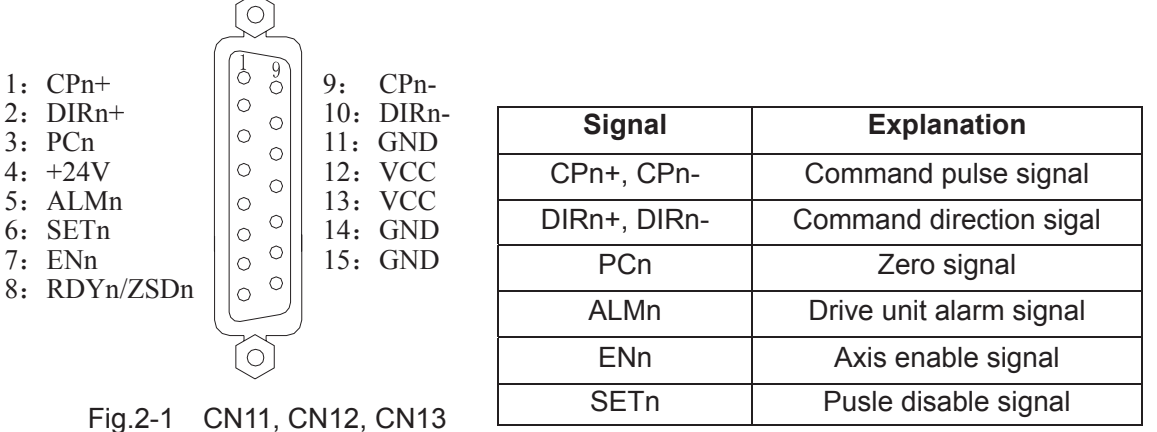

interface (DB15 fema

|      | 7 ( 10111 |               |
|------|-----------|---------------|
|      | ENn       | Axis enable   |
| CN13 | SETn      | Pusle disable |
| ale) |           |               |

## 2.1.2 Command pulse and direction signals

nCP+, nCP- are command pulse signals, nDIR+, nDIR- are command direction signals. These two group signals are both difference output (AM26LS31), the interior circuit for them is shown in Fig. 2-2.

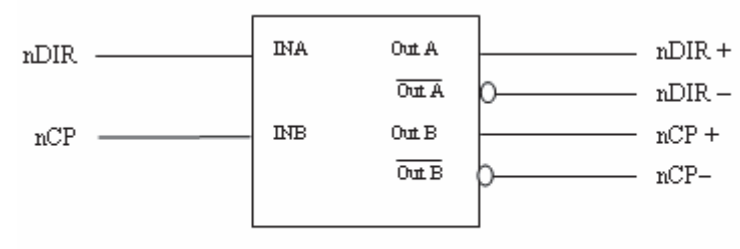

Fig. 2-2 Interior circuit of command pulse and direction signals

## 2.1.3 Drive unit alarm signal

The low or high level of the drive unit alarm level is set by the CNC bit parameter No.009 BIT0 $\sim$ BIT4, whose interior circuit is shown in Fig. 2-3:

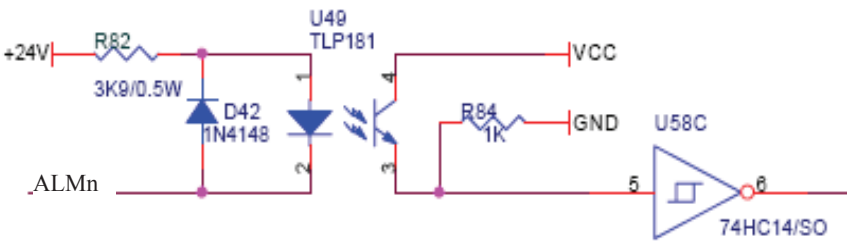

Fig.2-3 interior circuit of drive unit alarm signal

This input circuit requires that the drive unit transmits signal by the following types in Fig. 2-4:

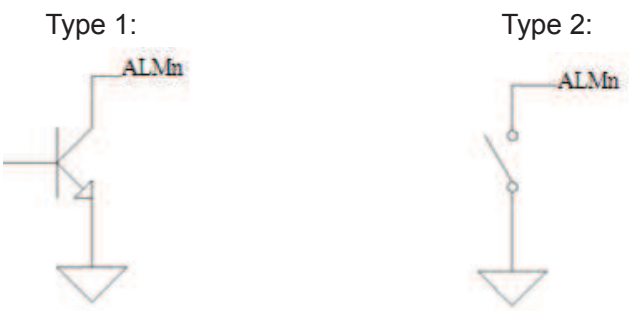

Fig.2-4 Signal types of drive unit

## 2.1.4 Axis enable signal ENn

nEN signal output is valid as CNC works normally (nEN signal to 0V); when the drive unit alarm or emergency alarm occurs, CNC cuts off nEN signal output (nEN signal to 0V off). The interior interface circuit is shown in Fig.2-5:

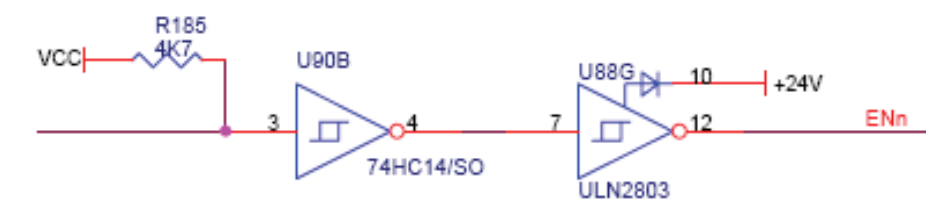

Fig.2-5 interior interface circuit for axis enable signal

## 2.1.5 Pulse disable signal SETn

nSET signal is used to control servo input disable which can enhance the anti-disturbance capability between CNC and drive unit. This signal is at low level if there is pulse output from CNC, high resistance if not. The interior interface circuit of it is shown in Fig. 2-6:

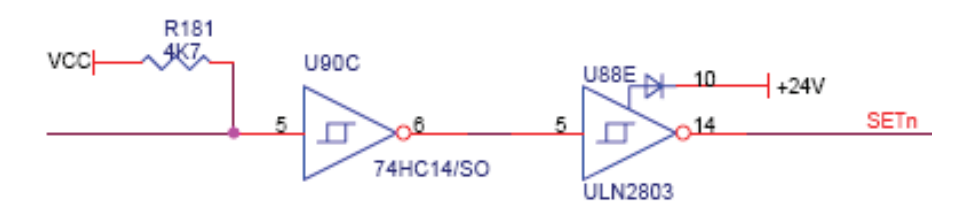

Fig.2-6 Interior interface circuit for pulse disable signal

## 2.1.6 Zero signal nPC

The one-rotation or approach switch signal is taken as zero signal for machine zero return. Its interior connection circuit is shown in Fig.2-7.

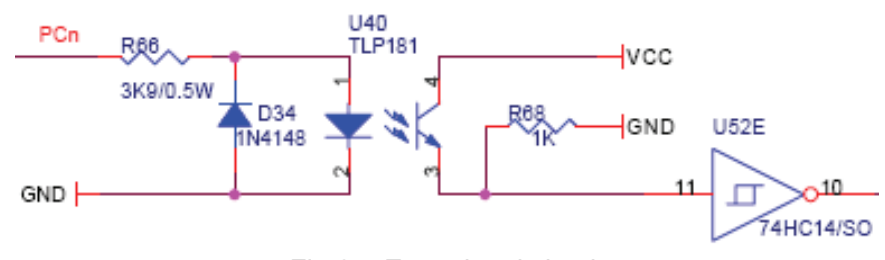

Fig.2-7 Zero signal circuit

#### Note: nPC signal uses +24V level.

a) The connection for NPN Hall elements taken as both deceleration signal and zero signal is shown in Fig. 2-8:

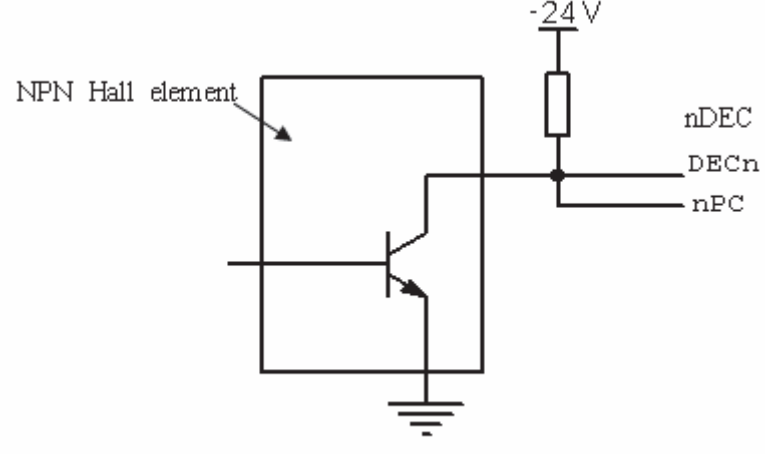

Fig. 2-8 Connection using NPN Hall elements

b) The connection for PNP Hall elements taken as both deceleration signal and zero signal is shown in Fig. 2-9:

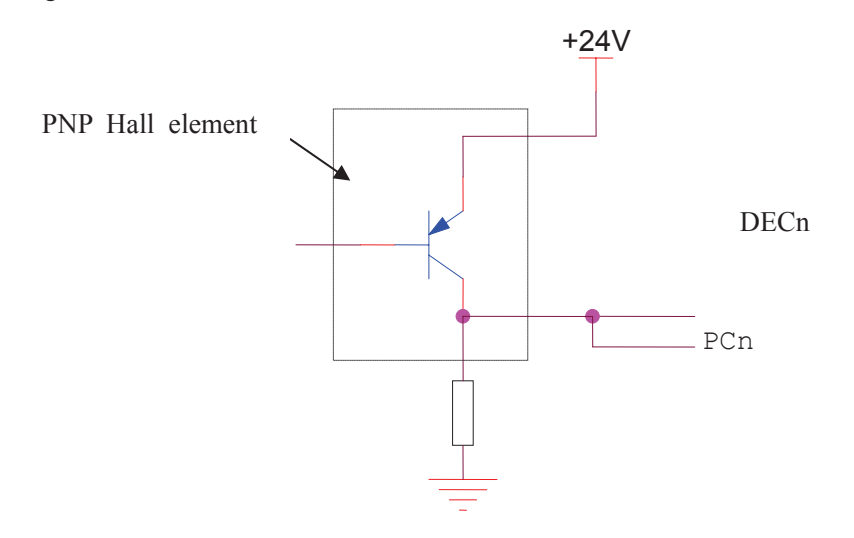

Fig 2-9 Connection using PNP Hall elements

#### 2.1.7 Connection to drive unit

The connection of GSK 980MDa to GSK drive unit is shown in Fig. 2-10:

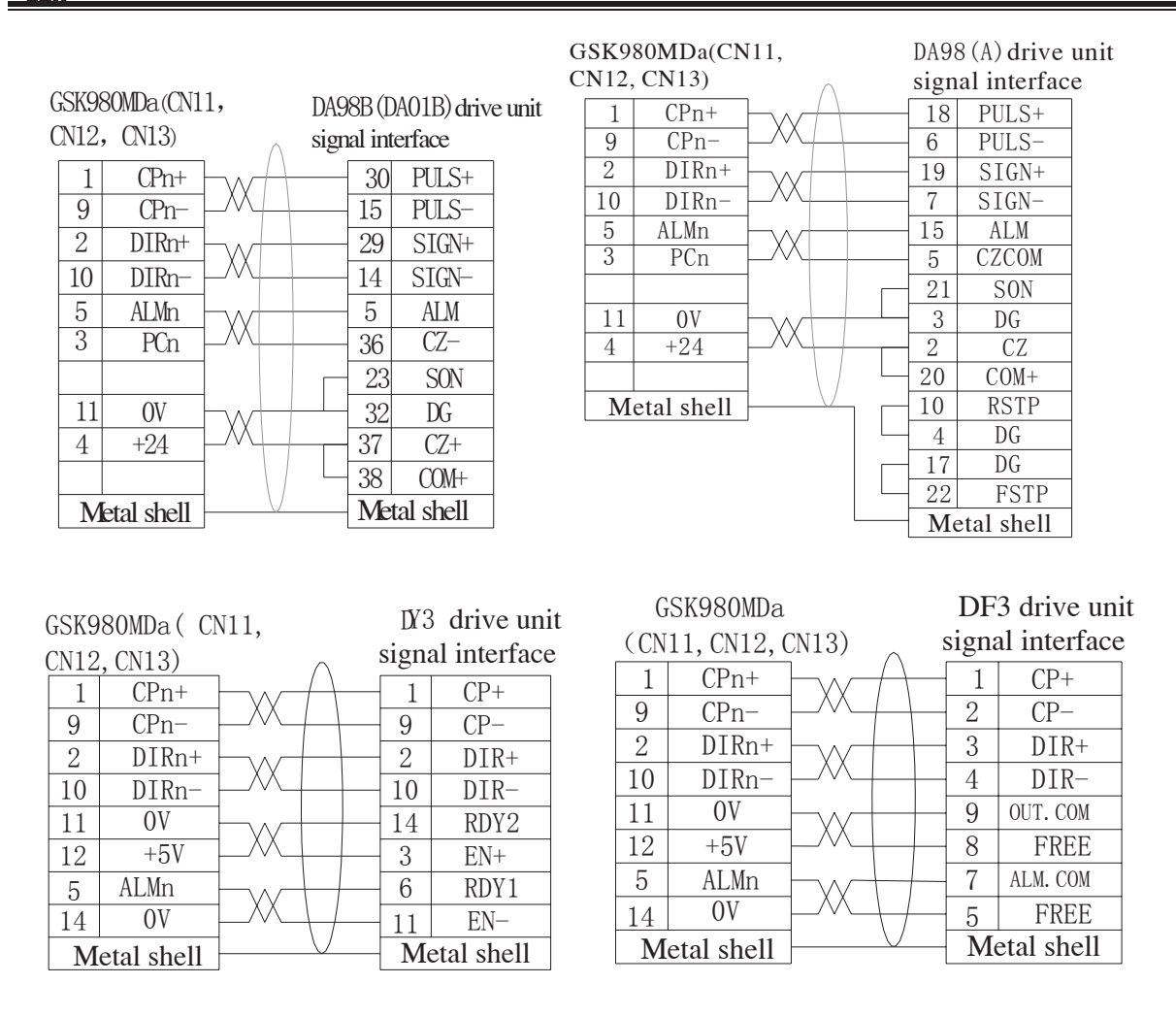

Fig.2-10 Connection of 4<sup>th</sup> axis interface to drive unit

## 2.2 Connection of 4th axis

## 2.2.1 4th axis interface definition

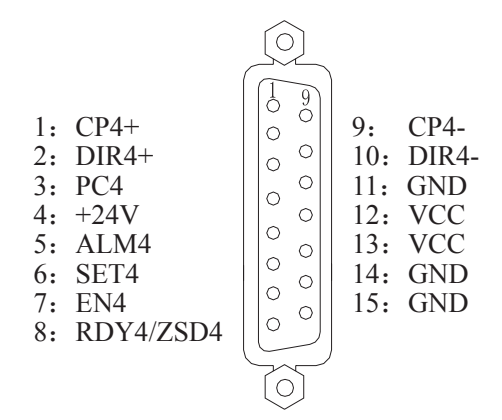

| Signal       | Explanation              |
|--------------|--------------------------|
| CP4+, CP4-   | Command pulse signal     |
| DIR4+, DIR4- | Command direction signal |
| PC4          | Zero signal              |
| ALM4         | Drive alarm signal       |
| EN4          | Axis enable signal       |
| SET4         | Pulse disable signal     |

Fig.2-11 Interface CN14 (DB15 female)
## 2.2.2 Connection of 4<sup>th</sup> axis interface as linear axis

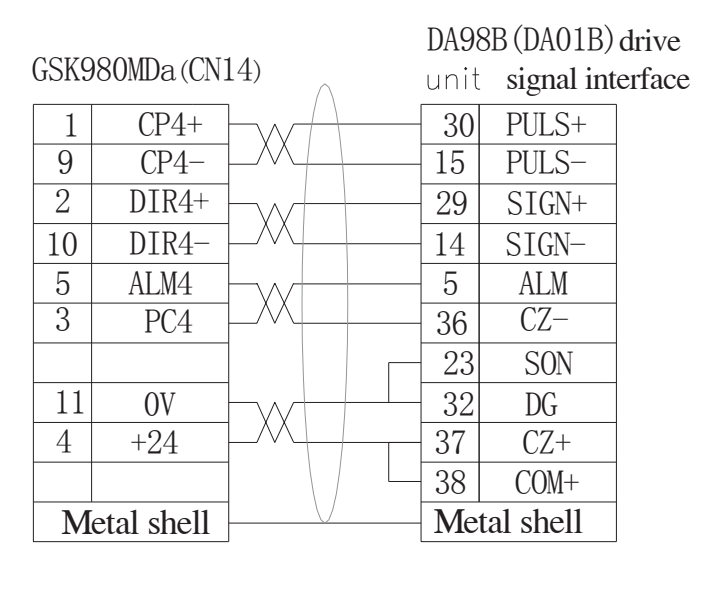

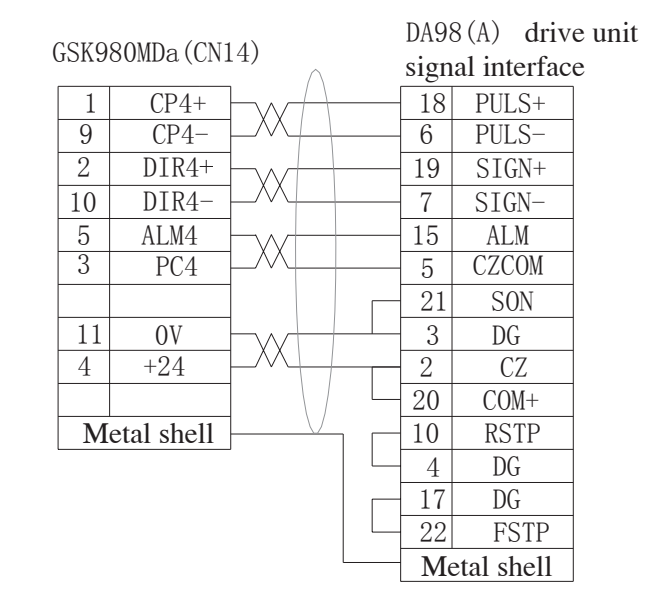

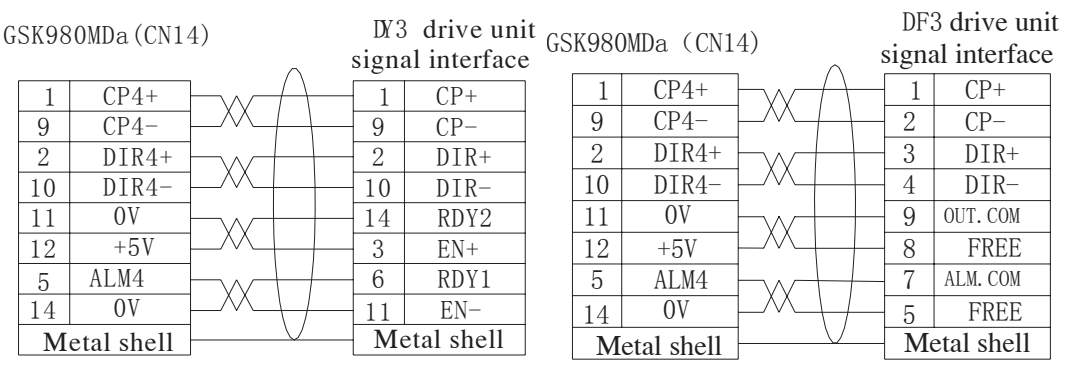

Fig.2-12 Connection of 4<sup>th</sup> axis interface to drive unit

## 2.2.3 Connection of 4<sup>th</sup> axis interface as rotary axis

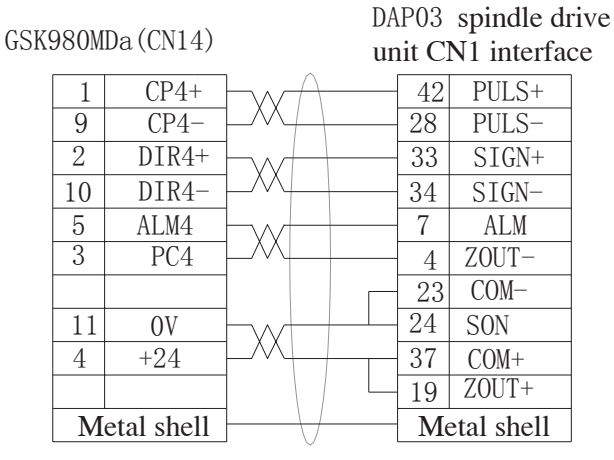

Fig.2-13 Connection of 4<sup>th</sup> axis interface to spindle drive unit

### 2.3 Connection of spindle port

#### 2.3.1 Definition of signal

|                                                                                                    | $\bigcirc$ |                                                                                                    |
|----------------------------------------------------------------------------------------------------|------------|----------------------------------------------------------------------------------------------------|
| 1: CP5+<br>2: DIR5+<br>3: GND<br>4: ALM5<br>5: X5.0<br>6: X5.2<br>7: RDY5<br>8: X5.1<br>9: GND<br>10: PC5<br>11: +24V<br>12: GND<br>13: SVC |            | <ul> <li>14: CP5-</li> <li>15: DIR5-</li> <li>16: GND</li> <li>17: +24V</li> <li>18: SET5</li> <li>19: EN5</li> <li>20: Y5.0</li> <li>21: Y5.1</li> <li>22: Y5.2</li> <li>23: Y5.3</li> <li>24: GND</li> <li>25: GND</li> </ul> |
|                                                                                                    | $\sim$     |                                                                                                    |

| CP5+, CP5-   | Spindle pulse signal         |  |  |  |  |
|--------------|------------------------------|--|--|--|--|
| DIR5+, DIR5- | Spindle direction signal     |  |  |  |  |
| ALM5         | Spindle alarm signal         |  |  |  |  |
| RDY5         | Spindle is ready             |  |  |  |  |
| PC5          | Spindle zero signal          |  |  |  |  |
| SVC          | Output of voltage            |  |  |  |  |
| SET5         | Spindle disable signal       |  |  |  |  |
| EN5          | Spindle enable signal        |  |  |  |  |
| X5 0~X5 2    | PLC Address,only For         |  |  |  |  |
| X3.0 ×X3.2   | these,Lower voltage is valid |  |  |  |  |
| Y5.0~Y5.3    | PLC address                  |  |  |  |  |

Fig.2-14 CN15 Spindle Prot

#### 2.3.2 Spindle zero signal

Except for the PC5 signal, other fixed signals of the spindle interface are the same as that of the X,Y,Z, 4th axes. the PC5 interface circuit is shown as follows:

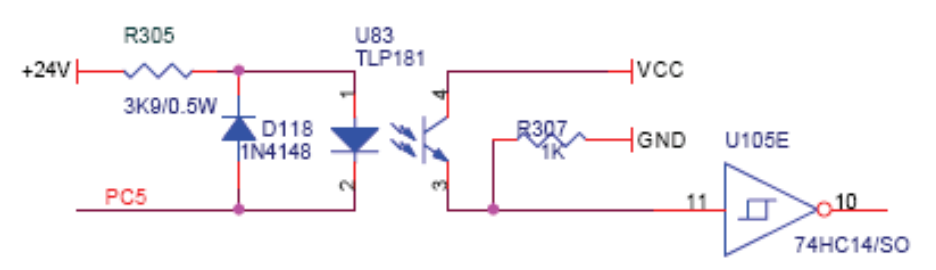

Fig.2-15 Spindle zero signal interface circuit

#### 2.3.3 Linear axis

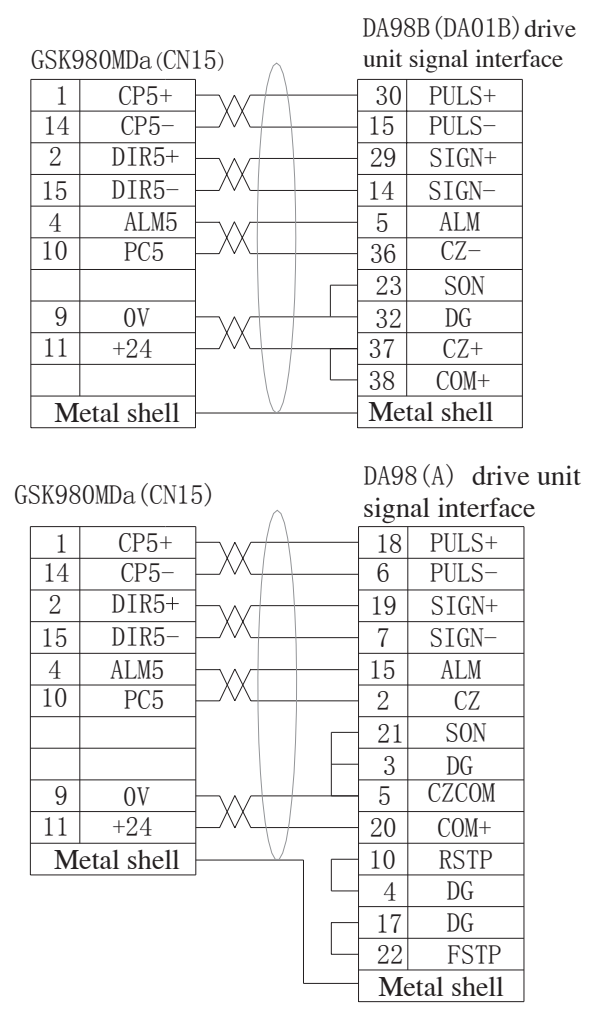

Fig.2-16 Connection of spindle interface to drive unit

#### 2.3.4 Connected with inverter

The connection of GSK980MDa with convertor is shown in Fig. 2-17:

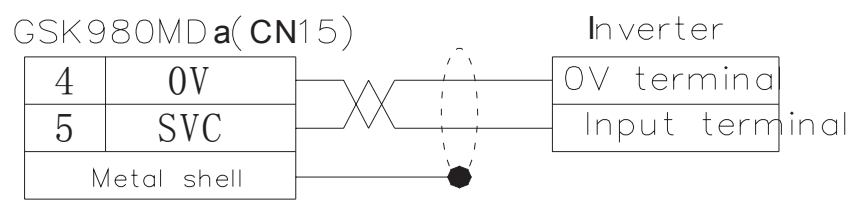

Fig.2-17 Connection of GSK980MDa to inverter

#### 2.3.5 Connection of spindle interface as rotary axis

| GSK9 | 980M | Da(CN15)   |                                  | D.<br>u | AP03<br>nit C | spindle o<br>N1 interfa | drive<br>ace |
|------|------|------------|----------------------------------|---------|---------------|-------------------------|--------------|
| [    | 1    | CP5+       | HwA                              |         | 42            | PULS+                   |              |
|      | 14   | CP5-       | $\vdash M \vdash \downarrow$     |         | 28            | PULS-                   |              |
|      | 2    | DIR5+      | -w-                              |         | 33            | SIGN+                   |              |
| [    | 15   | DIR5-      |                                  |         | 34            | SIGN-                   |              |
|      | 4    | ALM5       | -w                               |         | 7             | ALM                     |              |
|      | 10   | PC5        |                                  |         | 19            | ZOUT+                   |              |
|      |      |            |                                  |         | 23            | COM-                    |              |
|      |      |            |                                  |         | 4             | ZOUT-                   |              |
|      | 9    | OV         |                                  |         | 24            | SON                     |              |
|      | 11   | +24        | $\vdash \land \vdash \downarrow$ |         | 37            | COM+                    |              |
|      | Μ    | etal shell |                                  |         | Me            | etal shell              |              |

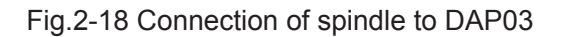

#### 2.3.6 Connection of spindle interface as "CS" axis

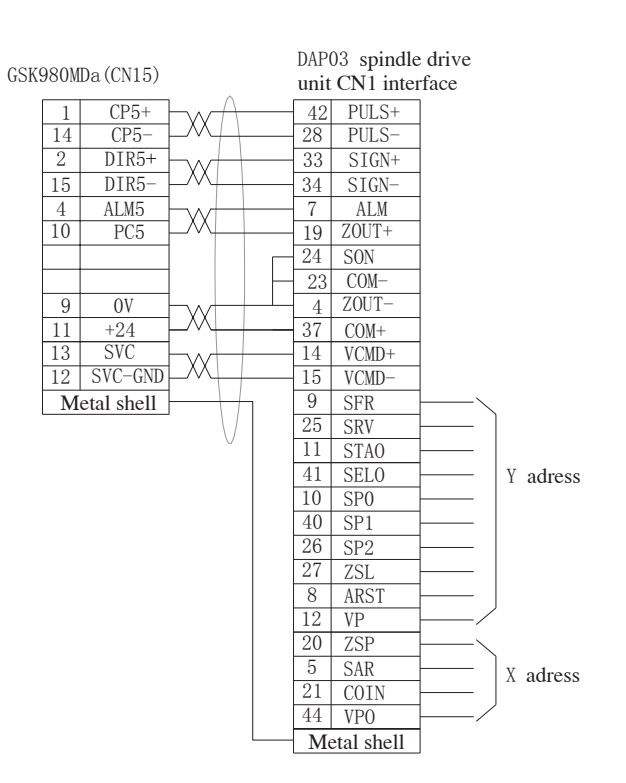

Fig.2-19 Connection of spindle to DAP03

#### 2.3.7 SVC Signal explanation

The analog spindle interface SVC can output 0~10V voltage, its interior signal circuit is shown in Fig. 2-20:

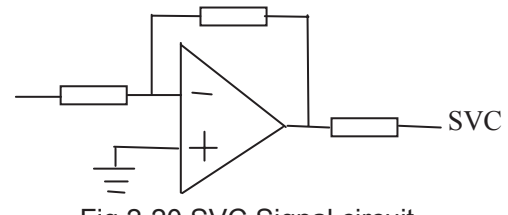

Fig 2-20 SVC Signal circuit

## 2.4 Connection to Spindle Encoder

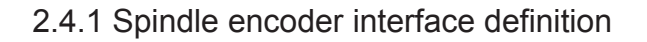

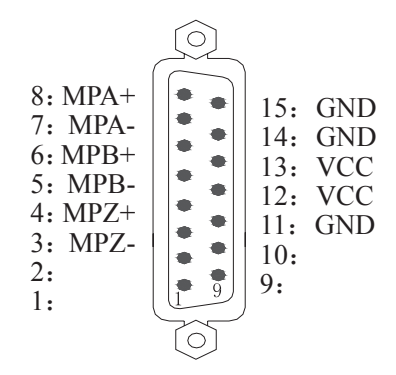

| Explanation          |
|----------------------|
| Encode A phase pulse |
| Encode B phase pulse |
| Encode Z phase pulse |
|                      |

Fig.2-21 CN21 Encode interface (DB15 male socket)

#### 2.4.2 Signal Explanation

MPZ-/MPZ+, MPB-/MPB+, MPA-/MPA+ are the encoder Z, B, A phase differential input signals respectively, which are received by 26LS32; MPB-/MPB+, MPA-/MPA+ are normal square wave of phase shift 90° with the maximum signal frequency less than 1MHz; the encoder pulses for GSK980MDa are set by data parameter No.109, whose range is from 100 to 5000.

Its interior connection circuit is shown in Fig. 2-22: ( n=A, B, C )

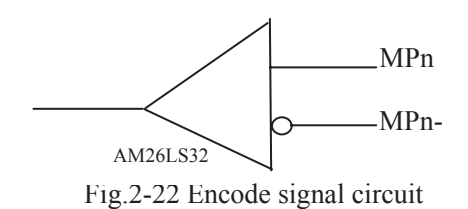

#### 2.4.3 Connection of spindle encoder interface

The connection of GSK980MDa to spindle encoder is shown in Fig. 2-23, twisted pair cables are used to connection.

| GSK98 | 80MDa (CN21 | Encode terminals |     |
|-------|-------------|------------------|-----|
| 3     | MPZ-        | <u> </u>         | Z   |
| 4     | MPZ+        |                  | Z   |
| 5     | MPB-        |                  | B   |
| 6     | MPB+        |                  | В   |
| 7     | MPA-        |                  | A   |
| 8     | MPA+        |                  | A   |
| 11    | OV          |                  | OV  |
| 12    | +5V         | <u>}</u> ∧,      | +5V |
| n     | netal shell | <u>}</u> ∠       |     |

Fig.2-23 Connection of GSK980MDa to encoder

## 2.5 Connection to Handwheel

#### 2.5.1 Handwheel interface definition

13: GND 26: 12: GND 25: 11: GND 24: 10: GND 23: X6.5 9: X6.3 22: X6.4 8: X6.2 21: 7**:** 20: 6: X6.1 19: 18: +24V 5: X6.0 4: HB-17: +24V 16: +5V 3: HB+ 2: HA-15: +5V 1: HA+ 14: +5V

| Signal    | Explanation              |
|-----------|--------------------------|
| HA+, HA-  | Handwheel A phase signal |
| HB+, HB-  | Handwheel B phase signal |
| X6.0~X6.5 | PLC adress               |
| +24V      | Direct current           |
| VCC, GND  | Direct current           |

Fig.2-24 CN31 handwheel interface (3-line DB26 male socket)

#### 2.5.2 Signal explanation

"HA+", "HA-", "HB+", "HB-" are the input singals of handwheel A and B phases. Its interior connection circuit is shown in Fig. 2-25:

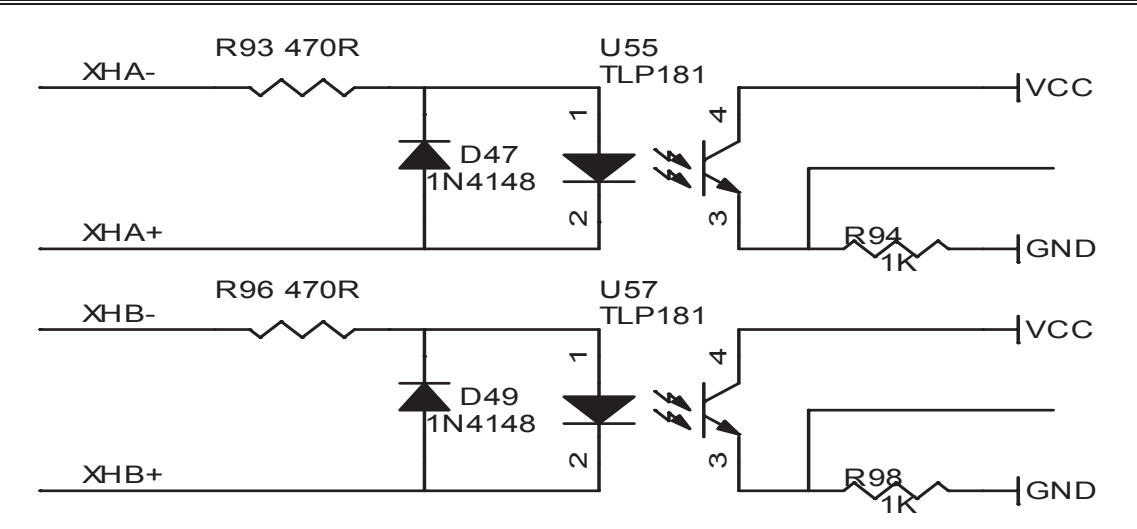

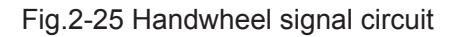

The connection of GSK980MDa to handwheel is shown in Fig. 2-26:

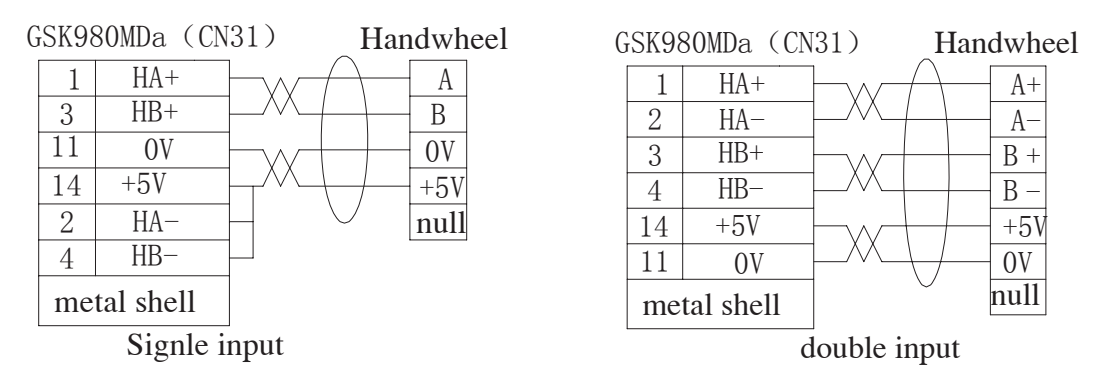

Fig.2-26 Connection of GSK980MDa to handwheel

## 2.6 Connection of GSK980MDa to PC

### 2.6.1 Communication interface definition

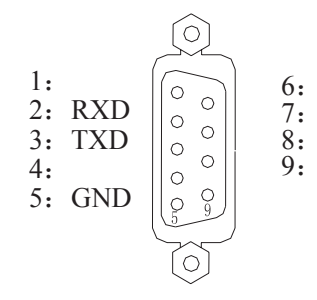

| Signal | Explanation          |
|--------|----------------------|
| RXD    | For date reception   |
| TXD    | For date transmiting |
| GND    | For signal grounding |

Fig.2-27 CN51 communication interface (DB9 female socket)

#### 2.6.2 Communication interface connection

The communication between GSK980MDa and PC can be done via RS232 interface (GSK980MDa communication software needed), The connection of them is shown in Fig.2-28

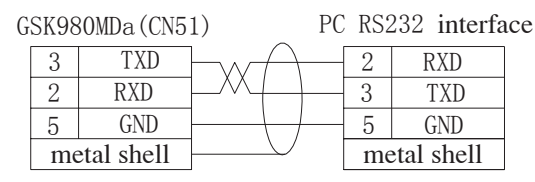

Fig.2-28 Connection of GSK980MDa to PC

The communication of a GSK980MDa to another GSK980MDa can be made via their CN51 interfaces, and the connection of them is shown in Fig.2-29:

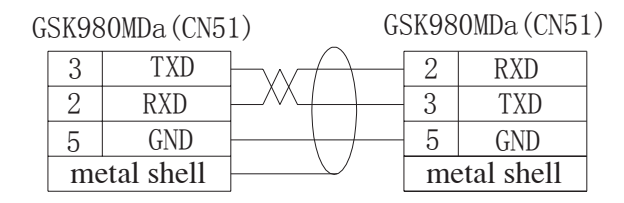

Fig.2-29 Communication connection of GSK980MDa to GSK980MDa

## 2.7 Connection of Power Interface

GSK-PB2 power box is applied in this GSK980MDa, which involves 4 groups of voltage: +5V (3A), +12 $\forall$ 1A), -12V(0.5A), +24V(0.5A), and its commom terminal is COM(0V). The connection of GSK-PB2 power box to GSK980MDa CN1 interface has been done for its delivery from factory, and the user only need to connect it to a 220V AC power in using:

The interface definition of GSK980MDa CN1 is shown below:

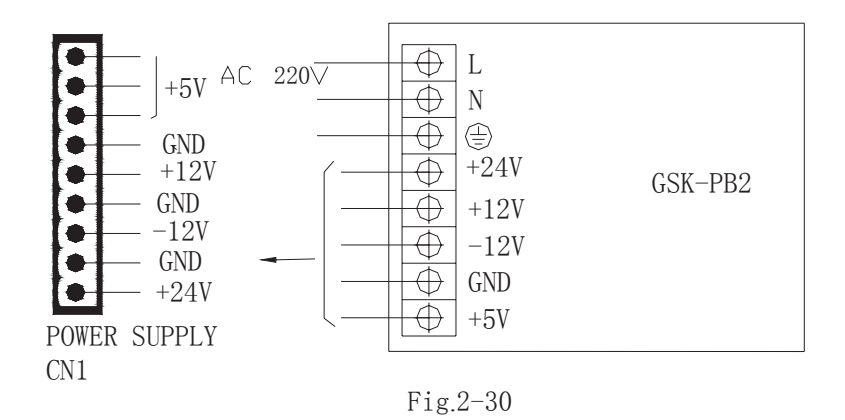

### 2.8 I/O Interface Definition:

| CN61: | 44-core ( | 3-line | ) male | socket |
|-------|-----------|--------|--------|--------|
|-------|-----------|--------|--------|--------|

| NO. | Address     |   | NO. | Address    | NO. | Address     |   | NO. | Address     |
|-----|-------------|---|-----|------------|-----|-------------|---|-----|-------------|
| 1   | X0.0        | Ī | 12  | X1.3(DECZ) | 23  | GND         |   | 34  | X2.5(DEC5)  |
| 2   | X0.1        | Ī | 13  | X1.4       | 24  | GND         |   | 35  | X2.6        |
| 3   | X0.2        | Ī | 14  | X1.5       | 25  |             |   | 36  | X2.7        |
| 4   | X0.3 (DECX) | Ī | 15  | X1.6       | 26  |             |   | 37  | X3.0        |
| 5   | X0.4        | ľ | 16  | X1.7       | 27  |             |   | 38  | X3.1        |
| 6   | X0.5 (ESP)  | ľ | 17  |            | 28  |             |   | 39  | X3.2        |
| 7   | X0.6        | Ī | 18  |            | 29  | X2.0        |   | 40  | X3.3        |
| 8   | X0.7        | Ī | 19  |            | 30  | X2.1        |   | 41  | X3.4        |
| 9   | X1.0        | Ī | 20  |            | 31  | X2.2        |   | 42  | X3.5 (SKIP) |
| 10  | X1.1        | Ī | 21  | GND        | 32  | X2.3 (DECY) |   | 43  | X3.6        |
| 11  | X1.2        |   | 22  | GND        | 33  | X2.4 (DEC4) | - | 44  | X3.7        |

CN62: 44-core (3-line) female socket

| NO. | Address | NO. | Address | NO. | Address |     | NO. | Address |
|-----|---------|-----|---------|-----|---------|-----|-----|---------|
| 1   | Y0.0    | 12  | Y1.3    | 23  | +24V    |     | 34  | Y2.5    |
| 2   | Y0.1    | 13  | Y1.4    | 24  | +24V    | ] ' | 35  | Y2.6    |
| 3   | Y0.2    | 14  | Y1.5    | 25  | +24V    |     | 36  | Y2.7    |
| 4   | Y0.3    | 15  | Y1.6    | 26  | GND     |     | 37  | Y3.0    |
| 5   | Y0.4    | 16  | Y1.7    | 27  | GND     |     | 38  | Y3.1    |
| 6   | Y0.5    | 17  | GND     | 28  | GND     |     | 39  | Y3.2    |
| 7   | Y0.6    | 18  | GND     | 29  | Y2.0    |     | 40  | Y3.3    |
| 8   | Y0.7    | 19  | GND     | 30  | Y2.1    |     | 41  | Y3.4    |
| 9   | Y1.0    | 20  | +24V    | 31  | Y2.2    |     | 42  | Y3.5    |
| 10  | Y1.1    | 21  | +24V    | 32  | Y2.3    | ]   | 43  | Y3.6    |
| 11  | Y1.2    | 22  | +24V    | 33  | Y2.4    |     | 44  | Y3.7    |

Note 1: The I/O function of GSK980MDa drilling and milling CNC is defined by ladder diagram;

Note 2:If output function is valid, the output signal is on to 0V. If output function is invalid, the output signal is cut off by high impendance;

Note 3: If input function is valid, the input signal is on to 24V. If input function is invalid, the input signal is cut off with it;

Note 4: The effectiveness of +24V, 0V is equal to GSK980MD power box terminals that have the same name; Note 5: XDEC, YDEC, ZDEC, DEC4, DEC5, ESP, SKIP are fixed signals that can't be altered.

#### 2.8.1 Input Signal

Input signal means the signal from machine to CNC, when this signal is on with +24V, the input is valid; when it is off with +24V, the input is invalid. The contact point of input signal at machine side should meet the following conditions:

The capacity of the contact point: DC30V, 16mA above

Leakage current between contact points in open circuit: 1mA below

Voltage drop between contact points in closed circuit: 2V below (current 8.5mA, including cable voltage drop)

There are two external input types for input signals: one type is input by trigger point switch whose signals are from keys, stroke switch and contacts of relay at machine side, as is shown in Fig 2-31:

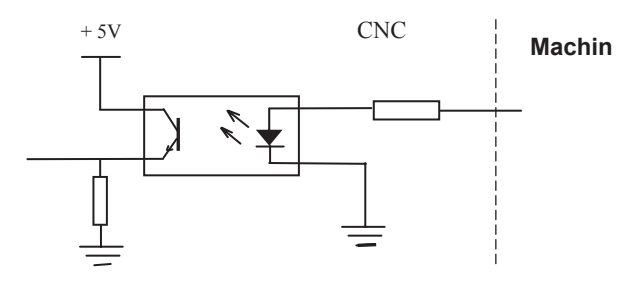

Fig.2-31

The other type is input by switch with no contacts (transistor), as is shown in Fig. 2-32, 2-33

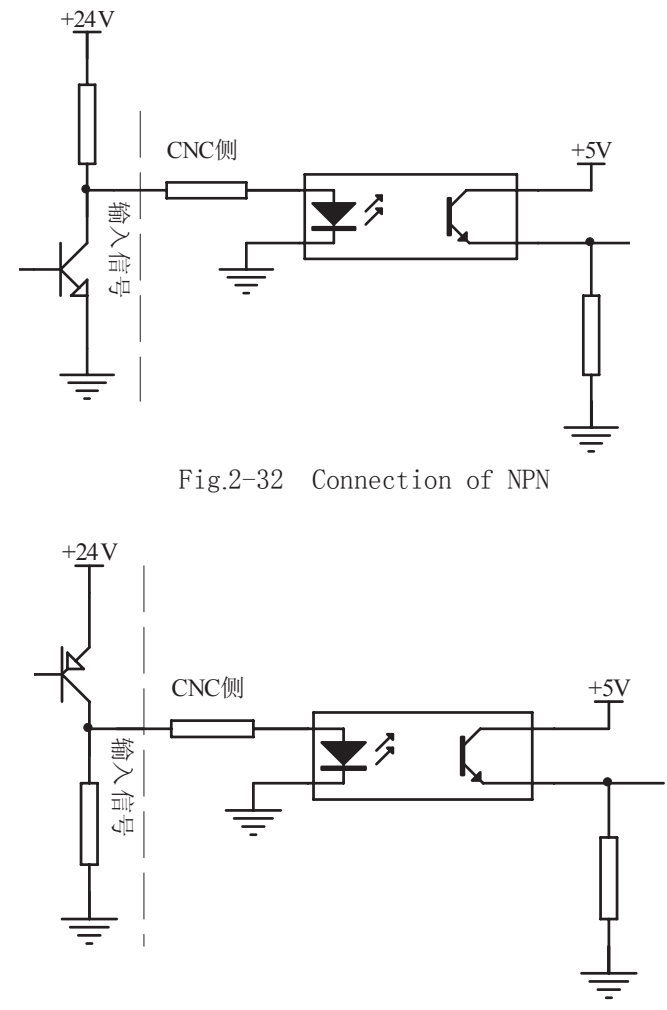

Fig.2-33 Connection of PNP

#### 2.8.2 Output signal

The output signal is used for the machne relay and indicator, if it is on with 0V, the output function is valid; if it is off with 0V, the output function is invalid. There are total 36 digital volume outputs in I/O interface that they all have the same structure as is shown in Fig.2-34:

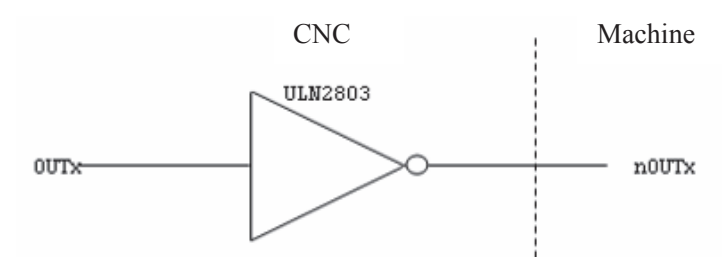

Fig.2-34 Circuit for digital volume output module

The logic signal OUTx output from the main board is sent to the input terminal of inverter (ULN2803) via a connector. And there are 2 output types for nOUTx: output with 0V, or high impedance. Its typical application is shown in follows:

• To drive LED

A serial resistance is needed to limit the current (usually 10mA) that goes through the LED by using ULN2803 output to drive LED, which is shown in Fig.2-35

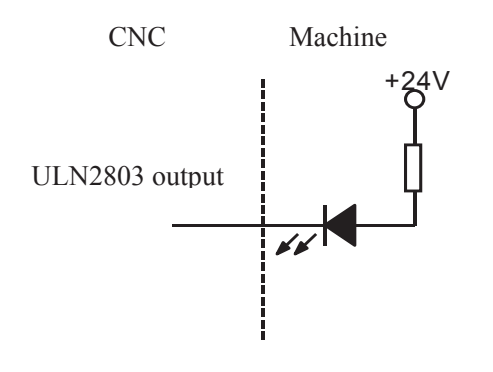

Fig.2-35

To drive filament indicator

An external preheat resistance is needed to decrease the current impact at power on by using ULN2803 output to drive filament indicator, and this resistance value should be within a range that the indicator cann't light up. It is shown in Fig.2-36:

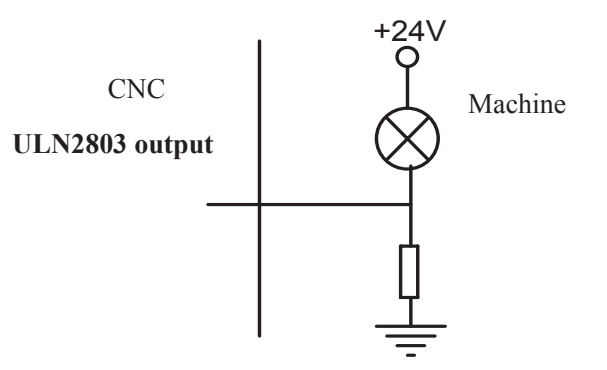

Fig. 2-36

To drive inductive load (relay etc.)

To use ULN2803 output to drive an inductive load, it requires to connect a freewheeling diode near the coil to protect output circuit and deduce interference. It is shown in Fig.2-37:

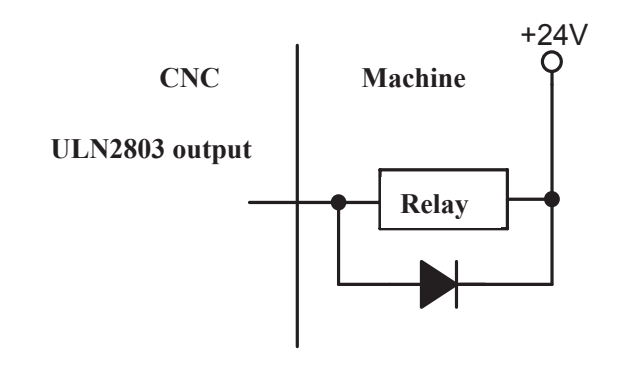

Fig.2-37

## 2.9 Machine Zero

#### Relative signal

| DECX | X axis deceleration signal               | PCX | X axis zero signal               |
|------|------------------------------------------|-----|----------------------------------|
| DECY | Y axis deceleration signal               | PCY | Y axis zero signal               |
| DECZ | Z axis deceleration signal               | PCZ | Z axis zero signal               |
| DEC4 | 4 <sup>th</sup> axis deceleration signal | PC4 | 4 <sup>th</sup> axis zero signal |
| DEC5 | 5 <sup>th</sup> axis deceleration signal | PC5 | 5 <sup>th</sup> axis zero signal |

#### • CNC diagnosis

| 0 0 0                    |  |  | DEC5    | DEC4    | DECZ    | DECY    | DECX   |
|--------------------------|--|--|---------|---------|---------|---------|--------|
| Corresponding<br>pin-out |  |  | CN61.34 | CN61.33 | CN61.12 | CN61.32 | CN61.4 |
| PLC address              |  |  | X2.5    | X2.4    | X1.3    | X2.3    | X0.3   |

| 0    | 0      | 8     |  |  | PC5    | PC4   | PCZ    | PCY   | PCX    |
|------|--------|-------|--|--|--------|-------|--------|-------|--------|
| Corr | espo   | nding |  |  | CN15.1 | CN14. | CN13.3 | CN12. | CN11.3 |
| I    | oin-ou | ut    |  |  | 0      | 3     |        | 3     |        |

Bit parameter

| 0   | 0  | 4   | ] [         |         |       |    | DE   | CI  |     |      |          |      |         |      |        |    |
|-----|----|-----|-------------|---------|-------|----|------|-----|-----|------|----------|------|---------|------|--------|----|
| DEC | =1 | : D | eceleration | n signa | al is | on | with | 24V | for | dece | leration | when | machine | zero | return | is |

performed

=0: Deceleration signal is off 24V for deceleration when machine zero return is performed

| 0 | ( | 0 | 6 |   |  | ZM5 | ZM4 | ZMZ | ZMY | ZMX |
|---|---|---|---|---|--|-----|-----|-----|-----|-----|
| - |   |   |   | - |  |     |     |     |     | -   |

ZMX =1: X axis machine zero return type C;

=0: X axis machine zero return type B.

ZMY =1: Y axis machine zero return type C;

- =0: Y axis machine zero return type B.
- ZMZ =1: Z axis machine zero return type C;
  - =0: Z axis machine zero return type B.
- ZM4 =1: 4th axis machine zero return type C;
  - =0: 4th axis machine zero return type B.
- ZM5 =1: 5th axis machine zero return type C;=0: 5th axis machine zero return type B.

| 0 0 7 |  | ZC5 | ZC4 | ZCZ | ZCY | ZCX |
|-------|--|-----|-----|-----|-----|-----|
|       |  |     | _   | _   | _   | _   |

- ZCX =1: The deceleration signal (DECX) and one-rotation signal (PCX) of X axis are in parallel connection during machine zero return ( a proximity switch acting as both the deceleration signal and zero signal );
  - =0: The deceleration signal (DECX) and one-rotation signal (PCX) of X axis are connected independently during machine zero return (the indepent deceleration signal and zero signal are required).
- ZCY =1: The deceleration signal (DECY) and one-rotation signal (PCY) of Y axis are in parallel connection during machine zero return ( a proximity switch acting as both the deceleration signal and zero signal );
  - =0: The deceleration signal (DECY) and one-rotation signal (PCY) of Y axis are connected independently during machine zero return (the indepent deceleration signal and zero signal are required).
- ZCZ =1: The deceleration signal (DECZ) and one-rotation signal (PCZ) of Z axis are in parallel connection during machine zero return ( a proximity switch acting as both the deceleration signal and zero signal );
  - =0: The deceleration signal (DECZ) and one-rotation signal (PCZ) of Z axis are connected independently during machine zero return (the indepent deceleration signal and zero signal are required).
- ZC4 =1: The deceleration signal (DEC4) and one-rotation signal (PC4) of 4th axis are in parallel connection during machine zero return ( a proximity switch acting as both the deceleration signal and zero signal);
  - =0: The deceleration signal (DEC4) and one-rotation signal (PC4) of 4th axis are connected independently during machine zero return (the indepent deceleration signal and zero signal are required).
- ZC5 =1: The deceleration signal (DEC5) and one-rotation signal (PC5) of 5th axis are in parallel connection during machine zero return ( an proximity switch acting as both the deceleration signal and zero signal );
  - =0: The deceleration signal ( DEC5 ) and one-rotation signal ( PCZ )of 5th axis are connected

independently during machine zero return (the indepent deceleration signal and zero

signal are required).

| 0 1 1 |  | ZNIK |  |
|-------|--|------|--|
|       |  |      |  |

ZNLK =1: The direction keys are locked as machine zero return is performed, by pressing the direction key once, it moves to the machine zero automatically and stops, By pressing the

> BESET key at the machine zero return, the motion stops immediately;

=0: The direction keys are not locked as machine zero return is performed, but the direction keys should be pressed and held on

| 0    | 1  | 2    |          |           |           |            |           |            |    | ISOT |
|------|----|------|----------|-----------|-----------|------------|-----------|------------|----|------|
| ISOT | =1 | : Ma | inual ra | pid trave | rse valid | prior to n | nachine z | zero retur | n; |      |

=0: Manual rapid traverse invalid prior to machine zero return.

|   | 0   | 1   | 4     | ]     |        |                    |        | ZRS5    | ZRS4 | ZRSZ     | Z ZI | RSY | Z | ZRSX  |   |
|---|-----|-----|-------|-------|--------|--------------------|--------|---------|------|----------|------|-----|---|-------|---|
| 2 | RS7 | ZRS | SX 76 | RSY 7 | RS4 7F | $RS5 = 1 \cdot To$ | select | machine | zero | return t | vne  | B   | С | which | h |

ive machine zero, it needs to detect deceleration and zero signals in machine zero return;

=0: To select machine zero return type A, which has no machine zero, it does not detect deceleration and zero signals in machine zero return.

=0: The direction of zero return is positive for X, Z, Y,4<sup>th</sup> ,5<sup>th</sup> axes

| _ | _     | -  | -    |       |         |          |         |           | - · · J · |           |            |           | _                                 |
|---|-------|----|------|-------|---------|----------|---------|-----------|-----------|-----------|------------|-----------|-----------------------------------|
| Γ | 0     | 2  | 2    |       |         |          |         | MZR5      | MZR4      | MZRZ      | MZRY       | MZRX      |                                   |
| V | IZRX, | MZ | ZRZ, | MZRY, | MZR4, M | MZR5 =1: | The dir | ection of | zero ret  | urn is ne | gative for | r X, Z, Y | ,4 <sup>th</sup> ,5 <sup>th</sup> |

Date parameter 089 Low speed of machine zero return of X axis 090 Low speed of machine zero return of Y axis Low speed of machine zero return of Z axis 091 Low speed of machine zero return of 4<sup>th</sup> axis 092 093 Low speed of machine zero return of 5<sup>th</sup> axis

| 094 | High speed of machine zero return of X axis               |
|-----|-----------------------------------------------------------|
| 095 | High speed of machine zero return of Y axis               |
| 096 | High speed of machine zero return of Z axis               |
| 097 | High speed of machine zero return of 4 <sup>th</sup> axis |
| 098 | High speed of machine zero return of 5 <sup>th</sup> axis |

| 130 | X axis machine zero offset (0.001)                   |
|-----|------------------------------------------------------|
| 131 | Y axis machine zero offset (0.001)                   |
| 132 | Z axis machine zero offset (0.001)                   |
| 133 | The 4 <sup>th</sup> axis machine zero offset (0.001) |
| 134 | The 5 <sup>th</sup> axis machine zero offset (0.001) |

axes;

#### Chapter 2 Definition & Connection of Interface Signals

| 145 | X machine coordinate of the 1 <sup>St</sup> reference point (0.001mm)               |
|-----|-------------------------------------------------------------------------------------|
| 146 | Y machine coordinate of the 1 <sup>St</sup> reference point (0.001mm)               |
| 147 | Z machine coordinate of 1 <sup>st</sup> reference point (0.001mm)                   |
| 148 | 4 <sup>th</sup> machine coordinate of the 1 <sup>st</sup> reference point (0.001mm) |
| 149 | 5 <sup>th</sup> machine coordinate of the 1 <sup>st</sup> reference point (0.001mm) |
|     |                                                                                     |
| 150 | X machine coordinate of the 2 <sup>nd</sup> reference point (0.001mm)               |
| 151 | Y machine coordinate of the 2 <sup>nd</sup> reference point (0.001mm)               |
| 152 | Z machine coordinate of the 2 <sup>nd</sup> reference point (0.001mm)               |
| 153 | 4 <sup>th</sup> machine coordinate of the 2 <sup>nd</sup> reference point (0.001mm) |
| 154 | 5 <sup>th</sup> machine coordinate of the 2 <sup>nd</sup> reference point (0.001mm) |
|     |                                                                                     |
| 155 | X machine coordinate of the 3rd reference point (0.001mm)                           |
| 156 | Y machine coordinate of the 3rd reference point (0.001mm)                           |
| 157 | Z machine coordinate of the 3rd reference point (0.001mm)                           |
| 158 | 4 <sup>th</sup> machine coordinate of the 3rd reference point (0.001mm)             |
| 159 | 5 <sup>th</sup> machine coordinate of the 3rd reference point (0.001mm)             |
|     |                                                                                     |
| 160 | X machine coordinate of the 4th reference point (0.001mm)                           |
| 161 | Y machine coordinate of the 4th reference point (0.001mm)                           |
| 162 | Z machine coordinate of the 4th reference point (0.001mm)                           |
| 163 | 4 <sup>th</sup> machine coordinate of the 4th reference point (0.001mm)             |
| 164 | 5 <sup>th</sup> machine coordinate of the 4th reference point (0.001mm)             |

#### • Signal connection

The interior wiring circuit of deceleration signal is shown in Fig.2-37

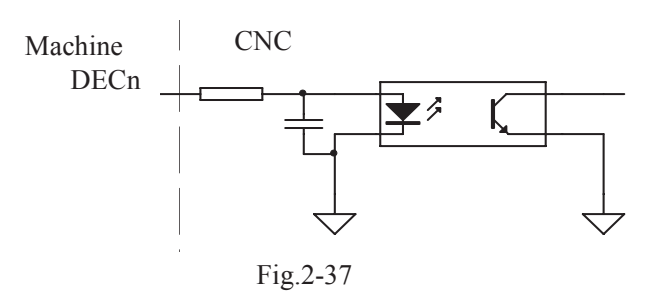

• achine zero return type B by regarding servo motor one-rotation signal as zero signal ①Its sketch map is shown in follows:

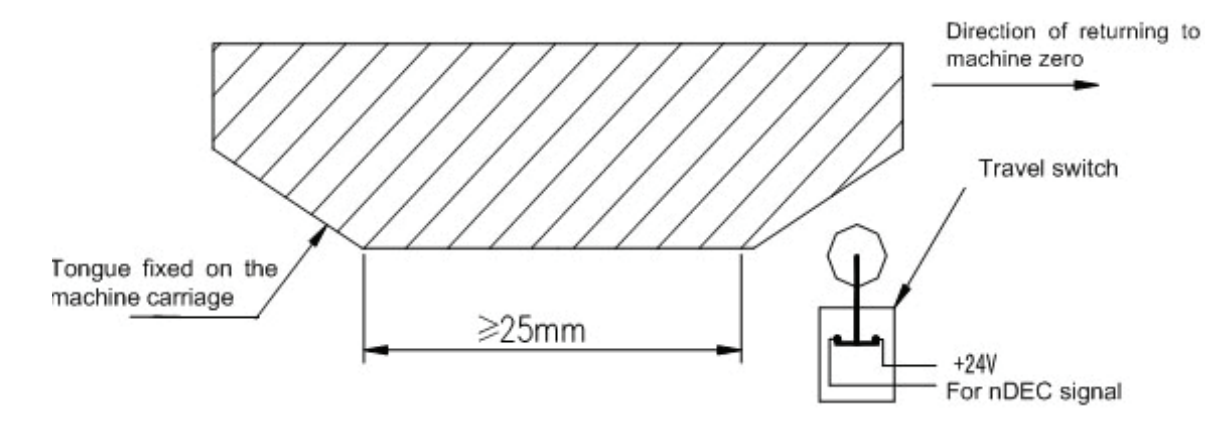

2 The circuit of deceleration signal (for three axes)

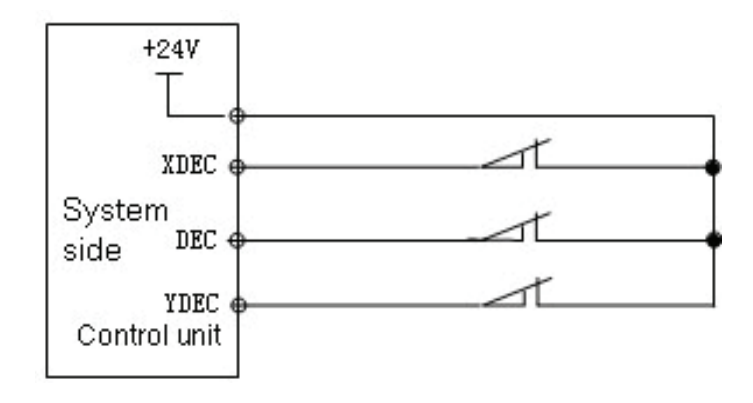

Fig.2-40

#### ③ Action time sequence of machine zero return

When ZMn(n is X,Y,Z,4<sup>th</sup>,5<sup>th</sup> axis) of the bit parameter No.006, ZCn(n=X, Y, Z, 4th, 5th) of bit parameter No.007 and the BIT5 (DECI) of the bit parameter No.004 are all set to 0, the deceleration signal low level is valid. The action time sequence of machine zero return is shown in follows

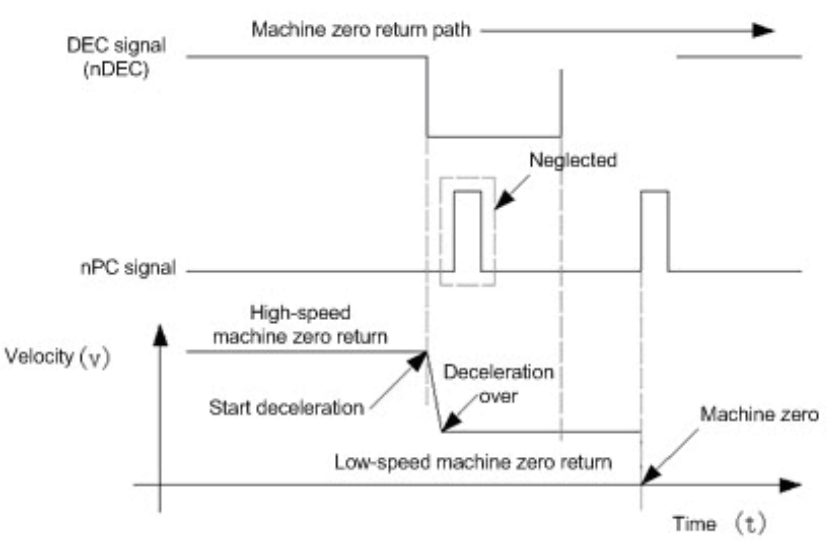

Fig.2-41

4 Machine zero return process

- A: Select machine zero return mode, press the manual positive or negative feed key(machine zero return direction is set by bit parameter No.022), the corresponding axis moves to the machine zero by a rapid traverse speed. As the axis press down the deceleration switch to cut off deceleration signal, the feed slows down immediately, and it continues to run in a fixed low speed.
- B : When the deceleration switch is released, the deceleration signal contact point is closed again. And CNC begins to detect the encoder one-rotation signal, if the signal level changes, the motion will be stoped. And the corresponding zero indicator on the operator panel lights up for machine zero return completion
- Machine zero return type B as an proximity switch is taken as both deceleration and zero signals

① Its sketch map is shown in follows:

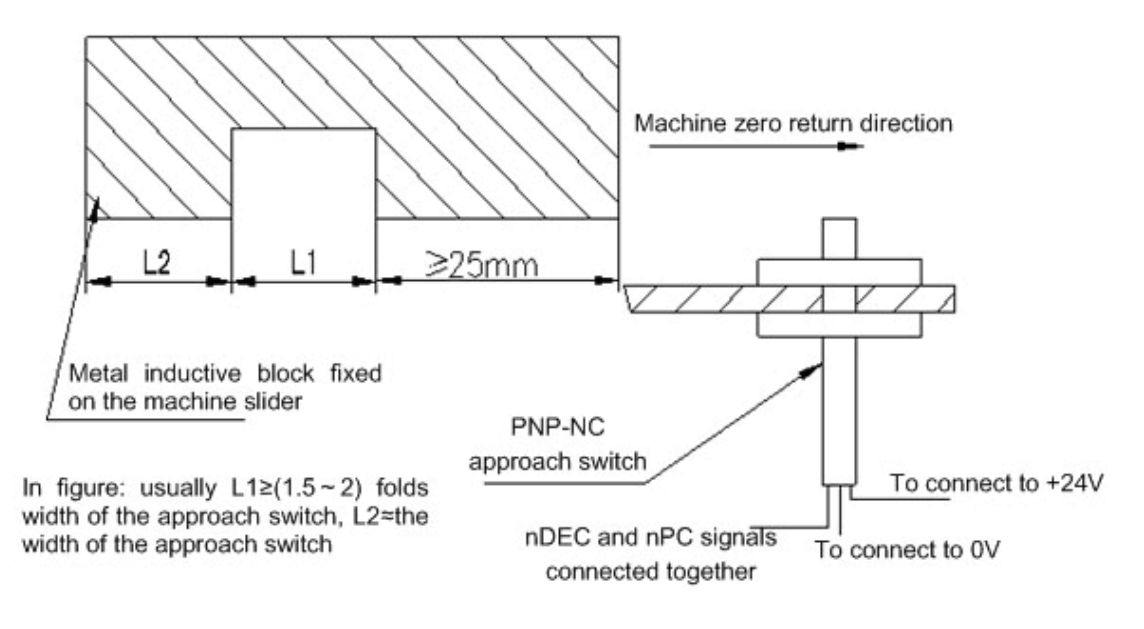

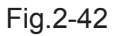

2 Wiring of the deceleration signal

- See details in Section 2.1.6 of this chapter
- 3 Action time sequence of machine zero return

When ZMn (n is X,Y,Z,4<sup>th</sup>,5<sup>th</sup> axis )of the bit parameter No.006 and the BIT5 (DECI) of the bit parameter No.004 are all set to 0, ZCn (n is X,Y,Z,4<sup>th</sup>,5<sup>th</sup> axis )of the bit parameter No.007 is set to 1, the deceleration signal low level is valid. The action time sequence of zero return is shown in follows:

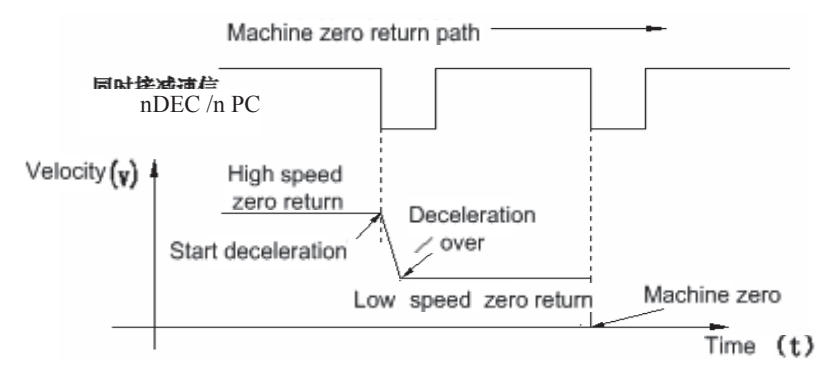

Fig.2-43 the action time sequence of zero return

④ Machine zero returns process

A: Select the Machine Zero mode, press manual positive or negative (zero return direction set by bit parameter No.183) feed key, the corresponding axis will move to the zero at a traverse speed.

B: As the approach switch touches the tongue for the first time, the deceleration signal is valid and it slows down immediately to run in a low speed.

C: As the approach switch detaches the tongue, the deceleration signal is invalid, it moves at a fixed low speed after deceleration and starts to detect zero signal (PC).

D: As the approach switch touches the tongue for the second time, the zero signal is valid and the movement stops. The indicator for zero return on the panel lights up.

# Machine zero return type C as servo motor one-rotation signal taken as zero signal 1 Its sketch map is shown below:

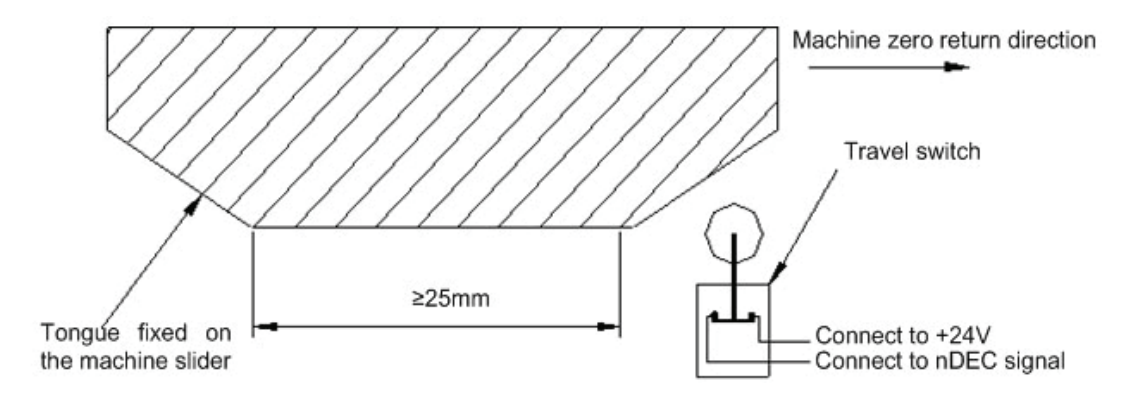

2 Circuit of the deceleration signal

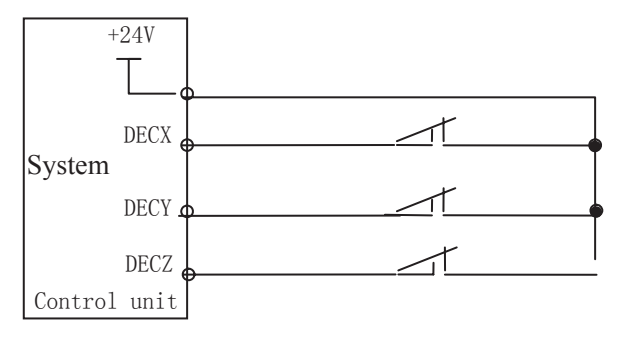

Fig.2-45

③ Action time sequence of machine zero return

When ZMn (n is X,Y,Z,4<sup>th</sup>,5<sup>th</sup> axis) of the bit parameter No.006 are all set for 1, ZCn (n is X,Y,Z,4<sup>th</sup>,5<sup>th</sup> axis)of the bit parameter No.007 are all set for 0, the BIT5 (DECI) of the bit parameter No.004 is set for 0, and the deceleration signal low level is valid. The action time sequence of machine zero return is shown in follows

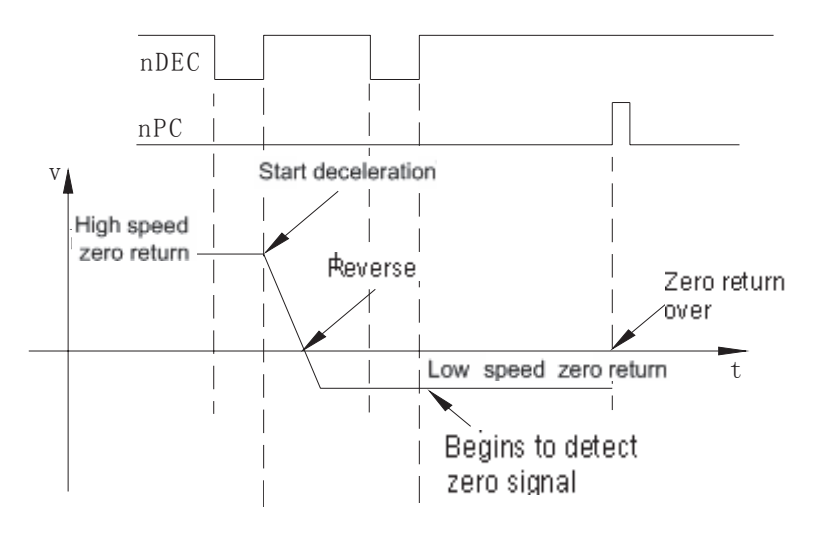

Fig.2-46

4 Machine zero returns process

A : Select the Machine Zero mode, press manual positive or negative (zero return direction set by bit parameter №022) feed key, the corresponding axis will move to the machine zero at a traverse speed. Then it touches the tongue and presses down the deceleration switch, and moves forward. When the tongue detaches the deceleration switch, the axis slows down to zero, then moves reversely and accelerates to a fixed low speed for continuous moving

B: As the tongue touches the deceleration switch for the second time, it moves on till the tongue detaches the deceleration switch. And it begins to detect the zero signals. If the zero signal level changes, the movement stops. Then zero return indicator of the corresponding axis on the panel lights up and machine zero operation is finished.

- Machine zero return type C as an proximity switch is taken as both deceleration and zero signals
  - 1) Its sketch map is shown below:

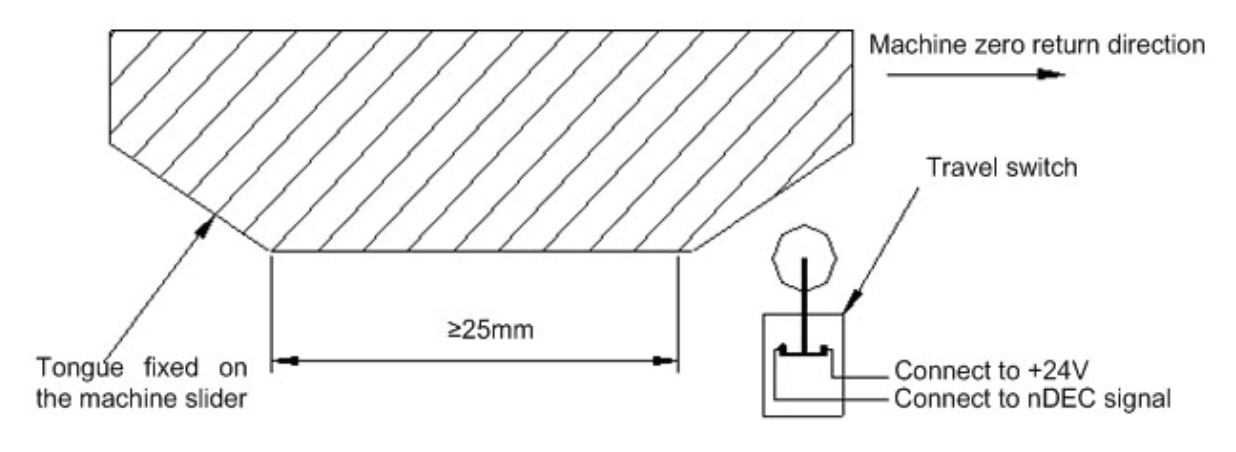

Fig.2-47

② Circuit of the deceleration signal See details in Section 2.1.6 of this chapter

③ Action time sequence of machine zero return

When ZMn (n is X,Y,Z,4<sup>th</sup> ,5<sup>th</sup> axis) of the bit parameter No.006 and ZCn (n is X,Y,Z,4<sup>th</sup> ,5<sup>th</sup> axis)of the bit parameter No.007 are all set to 1, the BIT5 (DECI) of the bit parameter No.004 is set to 0, the deceleration signal low level is valid. The action time sequence of machine zero return is shown in follows:

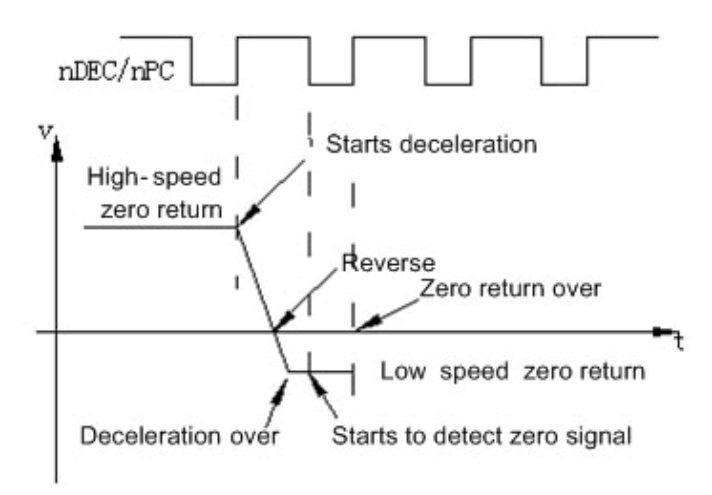

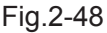

- ④ Machine zero returns process
  - A: Select the Machine Zero mode, press manual positive or negative (zero return direction is set by bit parameter No.183) feed key, the corresponding axis will move to the machine zero at a traverse speed. Then it touches the tongue and presses down the deceleration switch, and moves forward. When the tongue detaches the deceleration switch, the axis slows down to zero speed, then moves reversely and accelerates to a fixed low speed for continuous moving
  - B: As the tongue touches the deceleration switch for the second time, it begins to detect the zero signal. It moves on till the tongue detaches the deceleration switch, the movement stops immediately. Then zero return indicator of the corresponding axis on the panel lights up and machine zero return operation is finished.

## CHAPTER 3 PARAMETER

In this chapter the CNC bit and data parameters are introduced. Various functions can be set by these parameters.

## 3.1 Parameter Description (by sequence)

#### 3.1.1 Bit parameter

The expression of bit parameter is shown in follows:

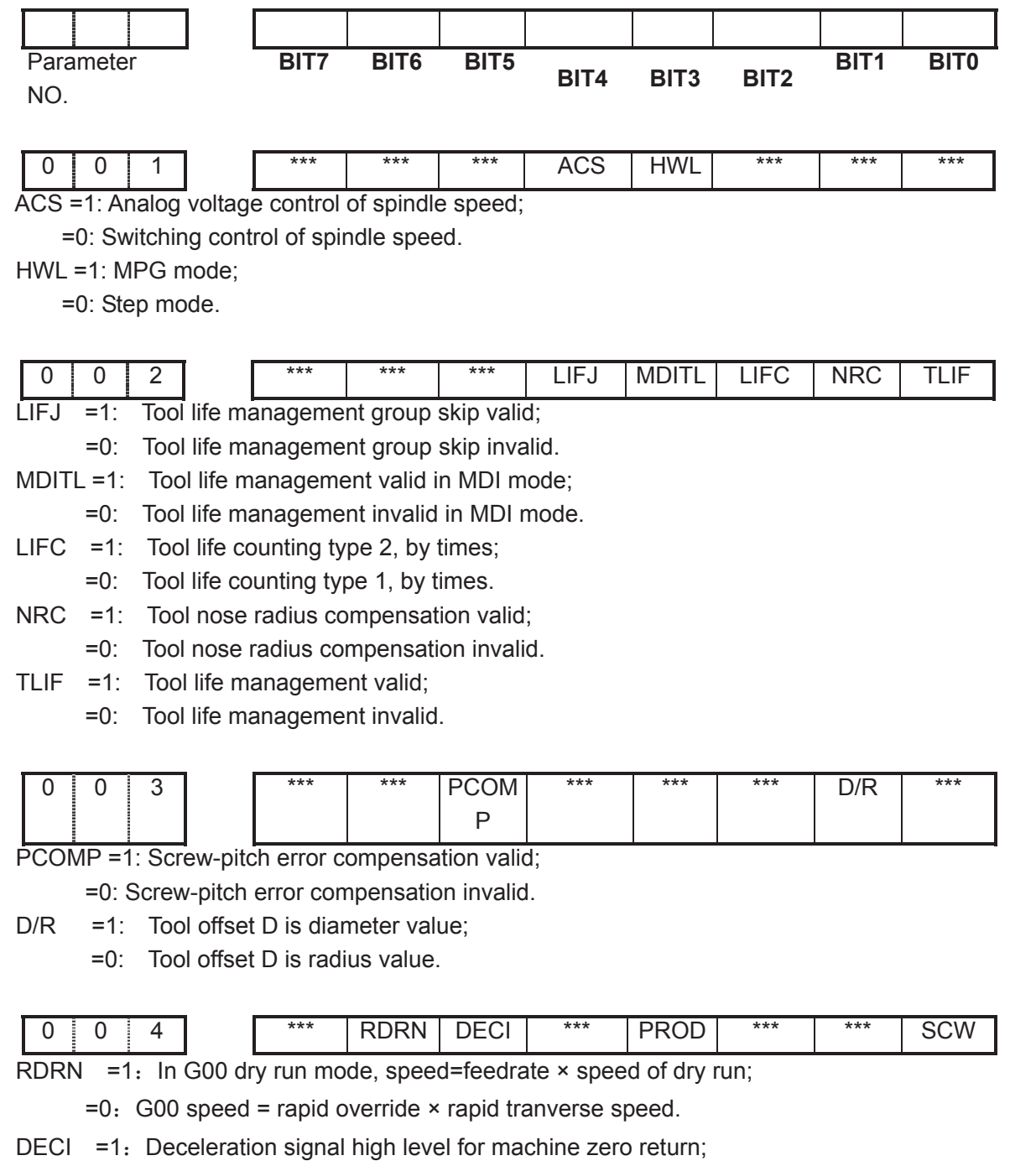

=0: Deceleration signal low level for machine zero return.

## GSK980MDa Milling CNC System User Manual

PROD =1: Relative coordinate displayed in POSITION page is programming position;

=0: Relative coordinate displayed in POSITION page involving tool compensation.

SCW =1: Inch output(inch system)valid after repower;

=0: Metric output(metric system)valid after repower

The functions of metric and inch system

There are two kinds of input and output units for CNC numerical control system: metric unit, millimeter (mm) and English unit (inch).

Output increement unit is set by Bit0 (SCW) of bit parameter №004 in GSK980MDa system. SCW=0 indicates that minimum command increment, parameter and screw–pitch values are in metric units; SCW=1 indicates that minimum command increment, parameter and screw–pitch values are in inches units. The setting of this parameter depends on machine tool.

G code: By selecting G20/G21 code, it is able to set whether minimum input increment values are in inch or in metric. Executing G21 indicates that minimum input increment values are in metric; and executing G20 indicates that values are in inch,

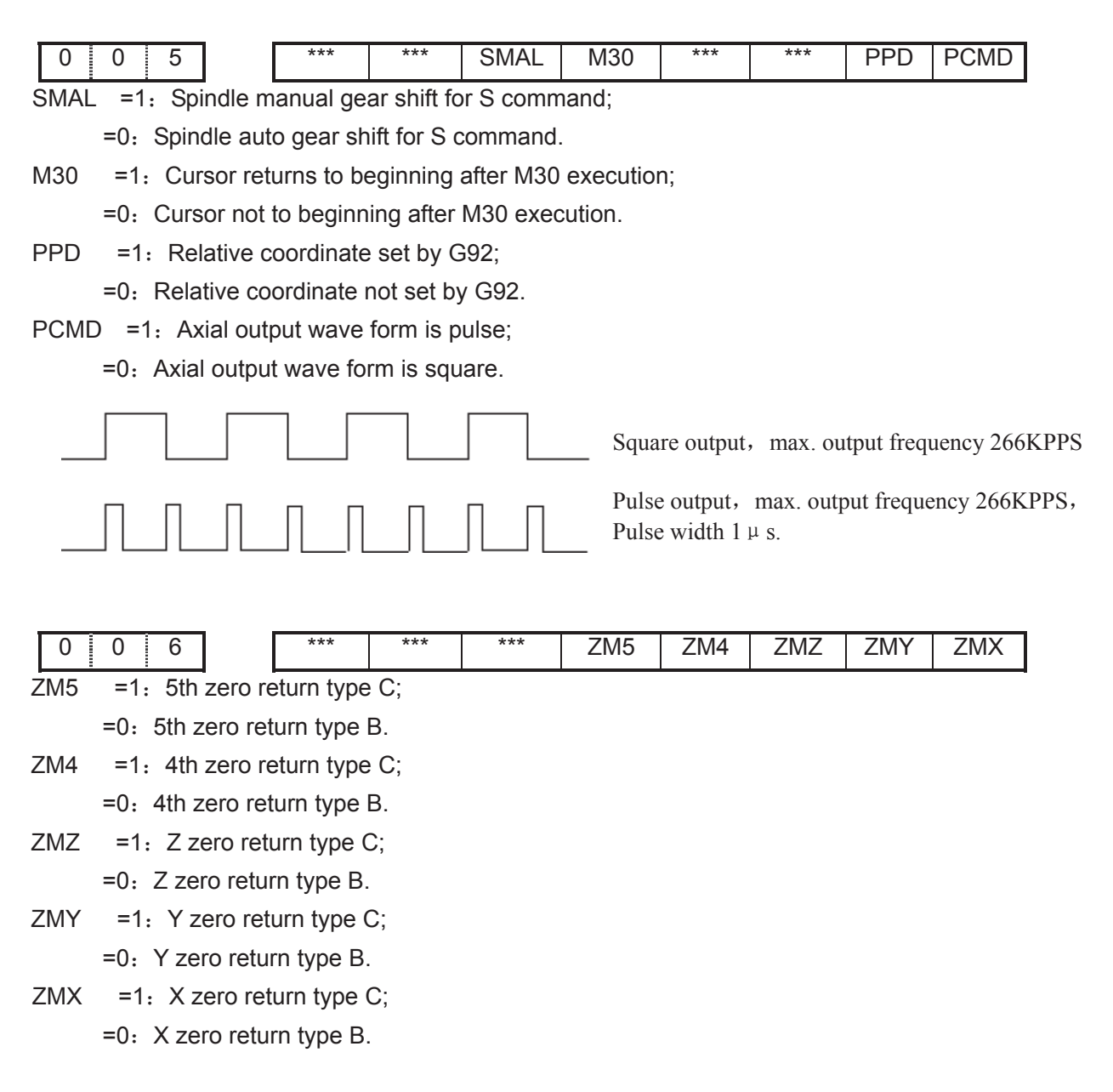

| 0 0 7 | AVGL *** | SMZ ZC5 | ZC4 ZCZ | ZCY ZCX |
|-------|----------|---------|---------|---------|

On the condition that blocks smoothing transition is valid, more smooth velocity link and better machining quality will be obtained during the path transition from line to line or from line to arc by properly changing the linear feedrate.

So the actual output speed may be different to the programming speed when using this function. And it may also differ as regard to the linear segment with the same programming speed. The deviation is not more than 15mm/min between the actual output speed and the programming speed on the condition that the programming speed F is less than 1200mm/min

- AVGL =1: When SMZ=0 linear smoothing is valid, i.e. smoothing transition function is valid; =0: Linear smoothing transition function is invalid.
- SMZ =1: To execute next block till all moving blocks executed;=0: For smooth transition between blocks.
- ZC5 =1: Deceleration signal (DEC5)and one-rotation signal (PC5) of 5<sup>th</sup> axis are in parallel connection(a proximity switch taken as both deceleration signal and zero signal) during machine zero return;
  - =0: Deceleration signal (DEC5) and one-rotation signal (PC5) of 5<sup>th</sup> axis are connected independently (independent deceleration signal and zero signal are required) during machine zero return.
- ZC4 =1: Deceleration signal (DEC4)and one-rotation signal (PC4) of 4th axis are in parallel connection (a proximity switch taken as both deceleration signal and zero signal) during machine zero return;
  - =0: Deceleration signal (DEC4) and one-rotation signal (PC4) of 4th axis are connected independently (independent deceleration signal and zero signal are required) during machine zero return.
- ZCZ =1: Deceleration signal (DECZ) and one-rotation signal (PCZ) of Z axis are in parallel connection a proximity switch taken as both deceleration signal and zero signal) during machine zero return;
  - =0: Deceleration signal (DECZ) and one-rotation signal (PCZ) of Z axis are connected independently (independent deceleration signal and zero signal are required) during machine zero return.
- ZCY =1: Deceleration signal (DECY) and one-rotation signal (PCY) of Y axis are in parallel connection a proximity switch taken as both deceleration signal and zero signal) during machine zero return;
  - =0: Deceleration signal (DECY) and one-rotation signal (PCY) of Y axis are connected independently (independent deceleration signal and zero signal are required) during machine zero return.
- ZCX =1: Deceleration signal (DECX)and one-rotation signal (PCX) of X axis are in parallel connection a proximity switch taken as both deceleration signal and zero signal) during

## 

machine zero return;

=0: Deceleration signal (DECX) and one-rotation signal (PCX) of X axis are connected independently (independent deceleration signal and zero signal are required) during machine zero return.

| 0 0 8                                                                                                    |                                                                                                 | DISP                                                                                                    | ***                                                                                       | ***                                                                                                    | DIR5                  | DIR4       | DIRZ     | DIRY | DIRX |
|----------------------------------------------------------------------------------------------------|-------------------------------------------------------------------------------------------------|----------------------------------------------------------------------------------------------------|-------------------------------------------------------------------------------------------|----------------------------------------------------------------------------------------------------|-----------------------|------------|----------|------|------|
| DISP =1: En                                                                                                    | ter absc                                                                                        | olute page                                                                                                    | e after po                                                                                | wer on;                                                                                                    |                       |            |          |      |      |
| =0: Ent                                                                                                    | er relati                                                                                       | ve page a                                                                                                    | after pow                                                                                 | er on.                                                                                                    |                       |            |          |      |      |
| DIR5 =1: Dir                                                                                                    | ection s                                                                                        | ignal (DI                                                                                                    | R)is high                                                                                 | level as 5                                                                                                    | <sup>th</sup> axis mo | oves posi  | itively; |      |      |
| =0: Dire                                                                                                    | ection si                                                                                       | ignal (DIF                                                                                                    | R)is low le                                                                               | evel as 5 <sup>th</sup>                                                                                         | axis mov              | ves negat  | tively.  |      |      |
| DIR4 =1: Dir                                                                                                    | ection s                                                                                        | ignal (DI                                                                                                    | R)is high                                                                                 | level as 4                                                                                                    | <sup>th</sup> axis mo | oves posi  | itively; |      |      |
| =0: Dire                                                                                                    | ection si                                                                                       | ignal (DIF                                                                                                    | R)is low le                                                                               | evel as 4 <sup>th</sup>                                                                                         | axis mov              | ves negat  | tively.  |      |      |
| DIRZ =1: Dir                                                                                                    | ection s                                                                                        | ignal (DII                                                                                                    | R)is high                                                                                 | level as Z                                                                                                    | z axis mov            | ves positi | ively;   |      |      |
| =0: Dire                                                                                                    | ection si                                                                                       | ignal (DIF                                                                                                    | R)is low le                                                                               | evel as Z a                                                                                                    | axis move             | es negativ | vely.    |      |      |
| DIRY =1: Dir                                                                                                    | ection s                                                                                        | ignal (DII                                                                                                    | R)is high                                                                                 | level as Y                                                                                                    | axis mov              | ves posit  | ively;   |      |      |
| =0: Dire                                                                                                    | ection sig                                                                                      | gnal (DIR                                                                                                    | R)is low le                                                                               | evel as Y a                                                                                                    | axis move             | s negativ  | vely.    |      |      |
| DIRX =1: Dir                                                                                                    | ection s                                                                                        | signal (DI                                                                                                    | R)is high                                                                                 | level as >                                                                                                    | <a>k</a> axis mo      | ves posit  | ively;   |      |      |
| =0: Dire                                                                                                    | ection sig                                                                                      | gnal (DIR                                                                                                    | t)is low le                                                                               | evel as X a                                                                                                    | axis move             | s negativ  | vely.    |      |      |
|                                                                                                    | _                                                                                               |                                                                                                    |                                                                                           |                                                                                                    |                       |            |          |      |      |
| 0 0 9                                                                                                    |                                                                                                 | ***                                                                                                    | ***                                                                                       | ***                                                                                                    | ALM5                  | ALM4       | ALMZ     | ALMY | ALMX |
| ALM5 =1: 5 <sup>tt</sup>                                                                                                    | axis lo                                                                                         | w level al                                                                                                    | arm sign                                                                                  | al (ALM5)                                                                                                    | ;                     |            |          |      |      |
|                                                                                                    |                                                                                                 |                                                                                                    |                                                                                           |                                                                                                    |                       |            |          |      |      |
| =0: 5 <sup>th</sup> a                                                                                                    | axis high                                                                                       | n level ala                                                                                                    | arm signa                                                                                 | al (ALM5).                                                                                                    |                       |            |          |      |      |
| =0: $5^{\text{th}}$ and a second second | axis high<br>' axis lov                                                                         | n level ala<br>w level al                                                                                         | arm signa<br>arm sign                                                                     | al (ALM5).<br>al (ALM4)                                                                                         | •                     |            |          |      |      |
| $=0: 5^{th} a$ $ALM4 = 1: 4^{tt} a$ $=0: 4^{th} a$                                                                                                    | axis higł<br>' axis lov<br>axis higł                                                            | n level ala<br>w level al<br>n level ala                                                                          | arm signa<br>arm sign<br>arm signa                                                        | al (ALM5).<br>al (ALM4)<br>al (ALM4).                                                                           | ;                     |            |          |      |      |
| $=0: 5^{th} a$ $ALM4 = 1: 4^{tt}$ $=0: 4^{th} a$ $ALMZ = 1: Z$                                                                                                    | axis high<br>' axis lov<br>axis high<br>axis low                                                | n level ala<br>w level al<br>n level ala<br>/ level ala                                                           | arm signa<br>arm sign<br>arm signa<br>arm signa                                           | al (ALM5).<br>al (ALM4)<br>al (ALM4).<br>I (ALMZ);                                                              | ;                     |            |          |      |      |
| $=0: 5^{th} a$ $ALM4 = 1: 4^{th} a$ $=0: 4^{th} a$ $ALMZ = 1: Z$ $=0: Z a a$                                                                                                    | axis high<br>axis lov<br>axis high<br>axis low<br>kis high                                      | n level ala<br>w level al<br>n level ala<br>/ level ala<br>level ala                                              | arm signa<br>arm sign<br>arm signa<br>Irm signa<br>rm signal                              | al (ALM5).<br>al (ALM4)<br>al (ALM4).<br>I (ALMZ);<br>(ALMZ).                                                   | ;                     |            |          |      |      |
| $=0: 5^{th} a$ $ALM4 = 1: 4^{tt}$ $=0: 4^{th} a$ $ALMZ = 1: Z$ $=0: Z a a$ $ALMY = 1: Y$                                                                                                    | axis high<br>axis lov<br>axis high<br>axis low<br>kis high<br>axis low                          | n level ala<br>w level al<br>n level ala<br>/ level ala<br>level ala<br>v level ala                               | arm signa<br>arm sign<br>arm signa<br>Irm signa<br>Irm signal<br>arm signa                | al (ALM5).<br>al (ALM4)<br>al (ALM4).<br>I (ALMZ);<br>(ALMZ).<br>al (ALMZ);                                     | Ţ                     |            |          |      |      |
| $=0: 5^{th} a$ $ALM4 = 1: 4^{th} a$ $=0: 4^{th} a$ $ALMZ = 1: Z$ $=0: Z a a$ $ALMY = 1: Y$ $=0: Y a a$                                                                                                    | axis high<br>axis lov<br>axis high<br>axis low<br>kis high<br>axis low<br>kis high              | n level ala<br>w level al<br>n level ala<br>/ level ala<br>level ala<br>v level ala<br>level ala                  | arm signa<br>arm sign<br>arm signa<br>Irm signal<br>arm signal<br>Irm signal              | al (ALM5).<br>al (ALM4)<br>al (ALM4).<br>I (ALMZ);<br>(ALMZ).<br>al (ALMY);<br>(ALMY).                          | ;                     |            |          |      |      |
| $=0: 5^{th} a$ $ALM4 = 1: 4^{tt}$ $=0: 4^{th} a$ $ALMZ = 1: Z$ $=0: Z a a$ $ALMY = 1: Y$ $=0: Y a a$ $ALMX = 1: X$                                                                                                    | axis high<br>axis low<br>axis high<br>axis low<br>kis high<br>axis low<br>kis high<br>axis low  | n level ala<br>w level al<br>n level ala<br>level ala<br>v level ala<br>level ala<br>level ala                    | arm signa<br>arm sign<br>arm signa<br>rm signal<br>arm signal<br>arm signal<br>arm signal | al (ALM5).<br>al (ALM4)<br>al (ALM4);<br>(ALMZ);<br>(ALMZ).<br>al (ALMY);<br>(ALMY).<br>al (ALMY);              | ;                     |            |          |      |      |
| $=0: 5^{th} a$ $ALM4 = 1: 4^{tt}$ $=0: 4^{th} a$ $ALMZ = 1: Z$ $=0: Z a a$ $ALMY = 1: Y$ $=0: Y a a$ $ALMX = 1: X$ $=0: X a a$                                                                                                    | axis high<br>axis high<br>axis high<br>axis low<br>kis high<br>axis low<br>kis high<br>axis low | n level ala<br>w level al<br>n level ala<br>level ala<br>v level ala<br>v level ala<br>v level ala<br>v level ala | arm signa<br>arm sign<br>arm signa<br>rm signal<br>arm signal<br>arm signal<br>arm signal | al (ALM5).<br>al (ALM4)<br>al (ALM4).<br>I (ALMZ);<br>(ALMZ).<br>al (ALMY);<br>(ALMY).<br>al (ALMX);            | ;                     |            |          |      |      |
| $=0: 5^{th} a$ $ALM4 = 1: 4^{tt}$ $=0: 4^{th} a$ $ALMZ = 1: Z$ $=0: Z a a$ $ALMY = 1: Y$ $=0: Y a a$ $ALMX = 1: X$ $=0: X a a$                                                                                                    | axis high<br>axis high<br>axis low<br>axis low<br>axis low<br>axis low<br>axis low<br>axis high | n level ala<br>w level al<br>level ala<br>level ala<br>v level ala<br>level ala<br>v level ala<br>level ala       | arm signa<br>arm sign<br>arm signa<br>rm signal<br>arm signal<br>arm signal<br>arm signal | al (ALM5).<br>al (ALM4)<br>al (ALM4).<br>I (ALMZ);<br>(ALMZ).<br>al (ALMZ).<br>(ALMY).<br>al (ALMX);<br>(ALMX). | ;                     |            |          |      |      |

CPF0 $\sim$ CPF7: Setting values of backlash compensation pulse frequency.

Set frequency =  $(2^7 \times CPF7 + 2^6 \times CPF6 + 2^5 \times CPF5 + 2^4 \times CPF4 + 2^3 \times CPF3 + 2^2 \times CPF2 + 2^1 \times CPF1 + CPF0)$ Kpps

| 0 1 1 | BDEC | BD8 | *** | *** | *** | ZNIK | *** | *** |
|-------|------|-----|-----|-----|-----|------|-----|-----|
|       |      |     |     |     |     |      |     |     |

BDEC =1: Backlash compensation type B, the compensation data are output by ascending type and the set frequency is invalid.;

=0: Backlash compensation type A, the compensation data are output by the set frequency (by bit parameter No.010) or 1/8 of it.

BD8 =1: Backlash compensation is done by the 1/8 of the set frequency;

=0: Backlash compensation is done by the set frequency.

- ZNIK =1: Direction keys locked during zero return, homing continues to end by pressing direction key once;
  - =0: Direction keys unlocked but should be held on during zero return.

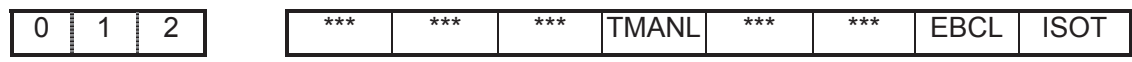

TMANL =1: Manual tool change for T code;

- =0: Auto tool change for T code.
- EBCL =1: Program end sign EOB displays ";"(semicolon);
  - =0: Program end sign EOB displays "\*"(asterisk).
- ISOT =1: Prior to machine zero return after power on, manual rapid traverse valid;
  - =0: Prior to machine zero return after power on, manual rapid traverse invalid.

| 0 1 3 | [ | SCRD | G01 | RSCD | *** | *** | *** | SKPI | G31P |
|-------|---|------|-----|------|-----|-----|-----|------|------|
|       |   |      |     |      |     |     |     |      | )    |

SCRD =1: Coordinate system holding on at power down;

=0: Coordinate system not holding on at power down, G54 coordinate system is set after power on.

- G01 =1: G01 status when power on;
  - =0: G00 status when power on.
- RSCD =1: G54 coordinate system when reset 4;
  - =0: Coordinate system not changed when reset.
- SKPI =1: High level valid for skip signal;
  - =0: Low level valid for skip signal.
- G31P =1: G31 immediately stops when skip signal is valid;
  - =0: G31 slows down to stop when skip signal is valid.

| 0 | 1 | T | 4 | 1 | *** | *** | *** | ZRS5 | ZRS4 | ZRSZ | ZRSY | ZRSX |
|---|---|---|---|---|-----|-----|-----|------|------|------|------|------|
|   |   |   |   |   |     |     |     |      |      |      | L    |      |

- ZRS5 =1: There are machine zero point in 5<sup>th</sup> axis, it detects deceleration signal and zero signal when performing machine zero return;
  - =0: There are no machine zero point in 5<sup>th</sup> axis, it returns to machine zero without detecting deceleration signal and zero signal when performing machine zero return.
- ZRS4 =1: There are machine zero point in 4<sup>th</sup> axis, it detects deceleration signal and zero signal when performing machine zero return;
  - =0: There are no machine zero point in 4<sup>th</sup> axis, it returns to machine zero without detecting deceleration signal and zero signal when performing machine zero return.
- ZRSZ =1: There are machine zero point in Z axis, it detects deceleration signal and zero signal when performing machine zero return;
  - =0: There are no machine zero point in Z axis, it returns to machine zero without detecting deceleration signal and zero signal when performing machine zero return.

ZRSY =1: There are machine zero point in Y axis, it detects deceleration signal and zero signal when performing machine zero return;

=0: There are no machine zero point in Y axis, it returns to machine zero without detecting deceleration signal and zero signal when performing machine zero return.

ZRSX =1: There are machine zero point in X axis, it detects deceleration signal and zero signal when performing machine zero return;

=0: There are no machine zero point in X axis, it returns to machine zero without detecting deceleration signal and zero signal when performing machine zero return.

| 0 1 5 | LPTK | RPTK | NAT | BRCH | *** | *** | *** | *** |
|-------|------|------|-----|------|-----|-----|-----|-----|

LPTK =1: Hole locating is done by cutting feed on line continuous drilling;

- =0: Hole locating is done by rapid feed on line continuous drilling;
- RPTH =1: Hole locating is cutting path in circle and rectangle continuous drilling;
  - =0: Hole locating is rapid path in circle and rectangle continuous drilling;
- NAT =1 Define the range of user macro program asin, atan;
  - =0: Not define the range of user macro program asin, atan;
- BRCH =1: Plane returning is selected by G98 and G99 in continous drilling;
  - =0: Plane returning is selected by G99 in continous drilling

| 0 1 7 | *** | MST | MSP | MOT | MESP | *** | *** | *** |
|-------|-----|-----|-----|-----|------|-----|-----|-----|
|       |     |     |     |     |      |     |     |     |

- MST =1: External cycle start signal (ST) invalid,
  - =0: External cycle start signal (ST) valid.

MSP =1: External stop signal (SP) invalid,

=0: External stop signal (SP) valid with external stop switch connected, otherwise CNC shows "stop".

MOT =1: Not detect software stroke limit;

=0: Detect software stroke limit.

MESP =1: Emergency stop invalid;

=0: Emergency stop valid.

| 0 1 8 | *** | *** | *** | ESCD | *** | *** | *** | *** |
|-------|-----|-----|-----|------|-----|-----|-----|-----|
|       |     |     |     | LOOD |     |     |     |     |

ESCD =1: S code off at emergency stop;

=0: S code not off at emergency stop.

| ė | 0 1 9 | KEY1        | *** | *** | HNG5 | HNG4 | HNGZ | HNGY | HNGX |
|---|-------|-------------|-----|-----|------|------|------|------|------|
|   |       | <br><b></b> |     |     |      |      |      |      |      |

KEY1 =1: Prog. switch ON after power on;

=0: Prog. switch OFF after power on.

HNG5 =1: 5th MPG:ccw:+,cw:-;

=0: 5th MPG:ccw:-,cw:+.

HNG4 =1: 4th MPG:ccw:+,cw:-;

=0: 4th MPG:ccw:-,cw:+.

- HNGZ =1: Z MPG:ccw:+,cw:-;
  - =0: Z MPG:ccw:-,cw:+.

HNGY =1: Y MPG:ccw:+,cw:-;

```
=0: Y MPG:ccw:-,cw:+.
```

HNGX =1: X MPG:ccw:+,cw:-;

=0: X MPG:ccw:-,cw:+.

| 0 2 0                                                     |                                             | SPFD        | SAR        | THDA                   | VAL5       | VAL4       | VALZ     | VALY    | VALX |
|-----------------------------------------------------------|---------------------------------------------|-------------|------------|------------------------|------------|------------|----------|---------|------|
| SPFD =1: Cutti                                            | ng feed                                     | d stops if  | spindle    | stops;                 |            |            |          |         |      |
| =0: Cuttin                                                | g feed                                      | not stop    | after spi  | ndle stop              | Э.         |            |          |         |      |
| SAR =1: Dete                                              | ect spin                                    | dle SAR     | signal p   | rior to cu             | itting;    |            |          |         |      |
| =0: Not de                                                | etect sp                                    | oindle SA   | AR signa   | I prior to             | cutting.   |            |          |         |      |
| THDA =1: Thre                                             | ad mad                                      | chining a   | dopts ex   | ponentia               | l acceler  | ration an  | d decele | ration; |      |
| =0: Threa                                                 | d macł                                      | nining ad   | lopts line | ar accel               | eration a  | nd decel   | eration. |         |      |
| VAL5 =1: For 5                                            | <sup>th</sup> axis ı                        | move ke     | y,↑ is pos | sitive, ↓i             | s negativ  | /e;        |          |         |      |
| =0: For 5 <sup>t</sup>                                    | <sup>h</sup> axis r                         | nove key    | /, ↓is pos | itive, ↑i              | s negativ  | e.         |          |         |      |
| VAL4 =1: For 4                                            | <sup>th</sup> axis ı                        | move ke     | y,↑ is pos | sitive, ↓i             | s negativ  | /e;        |          |         |      |
| =0: For 4 <sup>t</sup>                                    | <sup>h</sup> axis r                         | nove key    | /, ↓is pos | itive, ↑i              | s negativ  | e.         |          |         |      |
| VALZ =1: For Z                                            | axis m                                      | nove key    | ,↑ is posi | tive,                  | negative   | e;         |          |         |      |
| =0: For Z                                                 | axis m                                      | ove key,    | ↓is posit  | ive, ↑is               | negative   | <b>;</b> . |          |         |      |
| VALY =1: For Y                                            | axis m                                      | nove key,   | ,↑ is posi | tive,                  | negative   | е;         |          |         |      |
| =0: For Y                                                 | axis m                                      | ove key,    | ↓is posit  | tive, ↑is              | negative   | <b>)</b> . |          |         |      |
| VALX =1: For X                                            | axis n                                      | nove key    | , →is po   | sitive, ←              | -is nega   | tive;      |          |         |      |
| =0: For X axis r                                          | nove k                                      | ey, ←is p   | positive,  | →is neថ                | gative     |            |          |         |      |
| 0 2 2                                                     |                                             | CALH        | SOT        | ***                    | MZR5       | MZR4       | MZRZ     | MZRY    | MZRX |
| CALH =1: Leng                                             | th offs                                     | et not ca   | ncelled i  | n referer              | ice point  | return;    |          |         |      |
| =0: Lengt                                                 | h offse                                     | t cancelle  | ed in refe | erence p               | oint retur | n.         |          |         |      |
| SOT =1: Soft                                              | ware lir                                    | nit is vali | d after z  | ero retur              | n at pow   | er on;     |          |         |      |
| =0: Softwa                                                | are lim                                     | it is valid | once po    | wer on.                |            |            |          |         |      |
| MZR5 =1: Mac                                              | hine ze                                     | ro return   | in nega    | tive 5 <sup>th</sup> a | xis;       |            |          |         |      |
| =0: Machi                                                 | ine zer                                     | o return i  | in positiv | e 5 <sup>th</sup> axis | S.         |            |          |         |      |
| MZR4 =1: Mac                                              | hine ze                                     | ro return   | in nega    | tive 4 <sup>th</sup> a | xis;       |            |          |         |      |
| =0: Machine zero return in positive 4 <sup>th</sup> axis. |                                             |             |            |                        |            |            |          |         |      |
| MZRZ =1: Machine zero return in negative Z axis;          |                                             |             |            |                        |            |            |          |         |      |
| =0: Machine zero return in positive Z axis.               |                                             |             |            |                        |            |            |          |         |      |
| MZRY =1: Mac                                              | hine ze                                     | ero returr  | n in nega  | tive Y ax              | is;        |            |          |         |      |
| =0: Machi                                                 | ine zer                                     | o return i  | in positiv | e Y axis.              |            |            |          |         |      |
| MZRX =1: Mac                                              | hine ze                                     | ero returr  | n in posit | ive X axi              | s;         |            |          |         |      |
| =0: Machine ze                                            | =0: Machine zero return in negative X axis. |             |            |                        |            |            |          |         |      |
|                                                           |                                             |             |            |                        |            |            |          |         |      |

RTORI=1: Spindle performs zero return when M29 is executed;

\*\*\*

RTORI

0

2

5

=0: Spindle does not perform zero return when M29 is executed.

RTPCP

\*\*\*

\*\*\*

RTCRG

\*\*\*

\*\*\*

RTPCP=1: Rigid tapping is the high-speed deep hole cycle(G73 mode);

=0: Rigid tapping is the high-speed deep hole cycle (G83 mode).

RTCRG=1: Do not wait for G61.0 to be 1 as excuting next program block after rigid tapping cancelled;

=0: Do wait for G61.0 to be 1 as excuting next program block after rigid tapping cancelled.

|       | 1     |       |     |      |     |     |      |      |
|-------|-------|-------|-----|------|-----|-----|------|------|
| 0 2 6 | A4IS1 | A4IS0 | *** | RCS4 | *** | *** | ROS4 | ROT4 |
|       |       |       |     |      |     |     |      |      |

RCS4 =1: 4th Cs function is valid(power on);

=0: 4th Cs function is invalid(power on).

Note: Only when the rotary axis function is valid (ROT4=1), can the RCS4 be set valid.

ROS4, ROT4: Set the type of 4th;

|      | Linear | Rotary A | Rotary B | invalid |
|------|--------|----------|----------|---------|
| ROT4 | 0      | 1        | 1        | 0       |
| ROS4 | 0      | 0        | 1        | 1       |

A4IS1, A4IS0:Selecte increment system of 4th.

| A4IS1 | A4IS0 | Increment System of 4TH |
|-------|-------|-------------------------|
| 0     | 0     | Same to the X, Y, Z     |
| 0     | 1     | IS-A                    |
| 1     | 0     | IS-B                    |
| 1     | 1     | IS-C                    |

|  | 0 2 7 | *** | RRT4 | *** | *** | *** | RRL4 | RAB4 | ROA4 |
|--|-------|-----|------|-----|-----|-----|------|------|------|
|--|-------|-----|------|-----|-----|-----|------|------|------|

RRT4 =1: Zero mode D is used on 4th rotary axis (power on);

=0: Zero mode A,B,C are used on 4th rotary axis (power on).

RRL4 =1: 4th rel.coor.cycle func.is valid (power on);

=0: 4th rel.coor.cycle func.is invalid(power on).

RAB4 =1: 4th rotates according to symbol direction;

=0: 4th rotates according to nearby rotation.

ROA4 =1: 4th abs.coor.cycle func.is valid (power on);

=0: 4th abs.coor.cycle func.is invalid(power on).

Note 1: Parameter ROA4 is valid for only rotary axis (ROT4=1),

Note 2: Only parameter ROA4 =1, is RAB4 valid

Note 3: Only parameter ROA4 =1, is RRL4 valid

| 0 2 0 ASIST ASISU RCSS ROTS |
|-----------------------------|
|-----------------------------|

RCS5 =1: 5th Cs function is valid(power on);

=0: 5th Cs function is invalid(power on).

Note: Only rotary axis function is valid (ROT5=1), is RCS5 valid.

ROS5, ROT5: Set the type of 5th;

|      | Linear | Rotary A | Rotary B | invalid |
|------|--------|----------|----------|---------|
| ROT5 | 0      | 1        | 1        | 0       |
| ROS5 | 0      | 0        | 1        | 1       |

A5IS1, A5IS0: Selecte increment system of 5th..

| A5IS1 | A5IS0 | Increment System of 5TH |
|-------|-------|-------------------------|
| 0     | 0     | Same to the X, Y, Z     |
| 0     | 1     | IS-A                    |
| 1     | 0     | IS-B                    |
| 1     | 1     | IS-C                    |

| 0 2 9   ***   RRT5   ***   ***   RRL5   RAB5   RO |
|---------------------------------------------------|
|---------------------------------------------------|

RRT5 =1: Zero mode D is used on 5th rotary axis (power on);

=0: Zero mode A,B,C are used on 5th rotary axis (power on).

- RRL5 =1: 5th rel.coor.cycle func.is valid (power on);
  - =0: 5th rel.coor.cycle func.is invalid(power on).
- RAB5 =1: 5th rotates according to symbol direction;
  - =0: 5th rotates according to nearby rotation.
- ROA5 =1: 5th abs.coor.cycle func.is valid (power on);
  - =0: 5th abs.coor.cycle func.is invalid(power on).

Note1: ROA5 is valid to only rotary axis (ROT5=1);

Note2: Only when parameter ROA4 =1, is RAB4 valid;

Note3: Only when parameter ROA4 =1, is RRL4 valid;

| 0 3 8 | ISC | *** | *** | *** | *** | *** | *** | *** |
|-------|-----|-----|-----|-----|-----|-----|-----|-----|

ISC =1: Minimum increment system is IS-C(need restart);

=0: Minimum increment system is IS-B(do not need restart).

| 0 3 9 | *** | *** | *** | ABP5 | ABP4 | ABPZ | ABPY | ABPX |
|-------|-----|-----|-----|------|------|------|------|------|
|       |     |     |     |      |      |      |      |      |

ABPx =1: Output axis pulse by two right-angle intersection phases(need restart);

=0: Output axis pulse by pulse and direction (do not need restart).

|    | 0 | 4 | 0 | ***   | *** | *** | *** | *** | L2 | L1 | L0 |
|----|---|---|---|-------|-----|-----|-----|-----|----|----|----|
| 12 |   |   |   | <br>_ |     |     |     |     |    |    |    |

L2, L1, L0: Interface language selection:

| Language | L2 | L1 | L0 |
|----------|----|----|----|
| Chinese  | 0  | 0  | 0  |
| English  | 0  | 0  | 1  |
| Frence   | 0  | 1  | 0  |
| Spanish  | 0  | 1  | 1  |
| Germen   | 1  | 0  | 0  |
| Italian  | 1  | 0  | 1  |
| Russian  | 1  | 1  | 0  |
| Korean   | 1  | 1  | 1  |

### 3.1.2 Data parameter

| 0 | 4 | 9 | ] [ | CMRX: X axis multiplier coefficient               |
|---|---|---|-----|---------------------------------------------------|
| 0 | 5 | 0 | 1 [ | CMRY: Y axis multiplier coefficient               |
| 0 | 5 | 1 | 1 [ | CMRZ: Z axis multiplier coefficient               |
| 0 | 5 | 2 | 1 [ | CMR4: 4 <sup>th</sup> axis multiplier coefficient |
| 0 | 5 | 3 | ] [ | CMR5: 5 <sup>th</sup> axis multiplier coefficient |

Setting range: 1~32767

| 0 | 5 | 4 | ] [ | CMDX: X axis frequency division coefficient               |
|---|---|---|-----|-----------------------------------------------------------|
| 0 | 5 | 5 | ] [ | CMDY: Y axis frequency division coefficient               |
| 0 | 5 | 6 | ] [ | CMDZ: Z axis frequency division coefficient               |
| 0 | 5 | 7 | ] [ | CMD4: 4 <sup>th</sup> axis frequency division coefficient |
| 0 | 5 | 8 | ] [ | CMD5: 5 <sup>th</sup> axis frequency division coefficient |

Setting range: 1~32767

setting range: 1~32767

$$\frac{CMR}{CMD} = \frac{S \times 360}{\alpha \times L} \times \frac{Z_M}{Z_D}$$

Electronic gear ratio formula:

S: min. command output unit

 $\boldsymbol{\alpha}:$  motor rotation angle for a pulse

L: Screw lead

 $Z_{M} {:} \ \ \text{belt wheel teeth of lead screw}$   $Z_{D} {:} \ \ \text{Wheel teeth of motor belt}$ 

| 0 | 5 | 9 | X axis max. rapid traverse speed               |
|---|---|---|------------------------------------------------|
| 0 | 6 | 0 | Y axis max. rapid traverse speed               |
| 0 | 6 | 1 | Z axis max. rapid traverse speed               |
| 0 | 6 | 2 | 4 <sup>th</sup> axis max. rapid traverse speed |
| 0 | 6 | 3 | 5 <sup>th</sup> axis max. rapid traverse speed |

Setting range: 10~99999999 (Unit: mm/min)

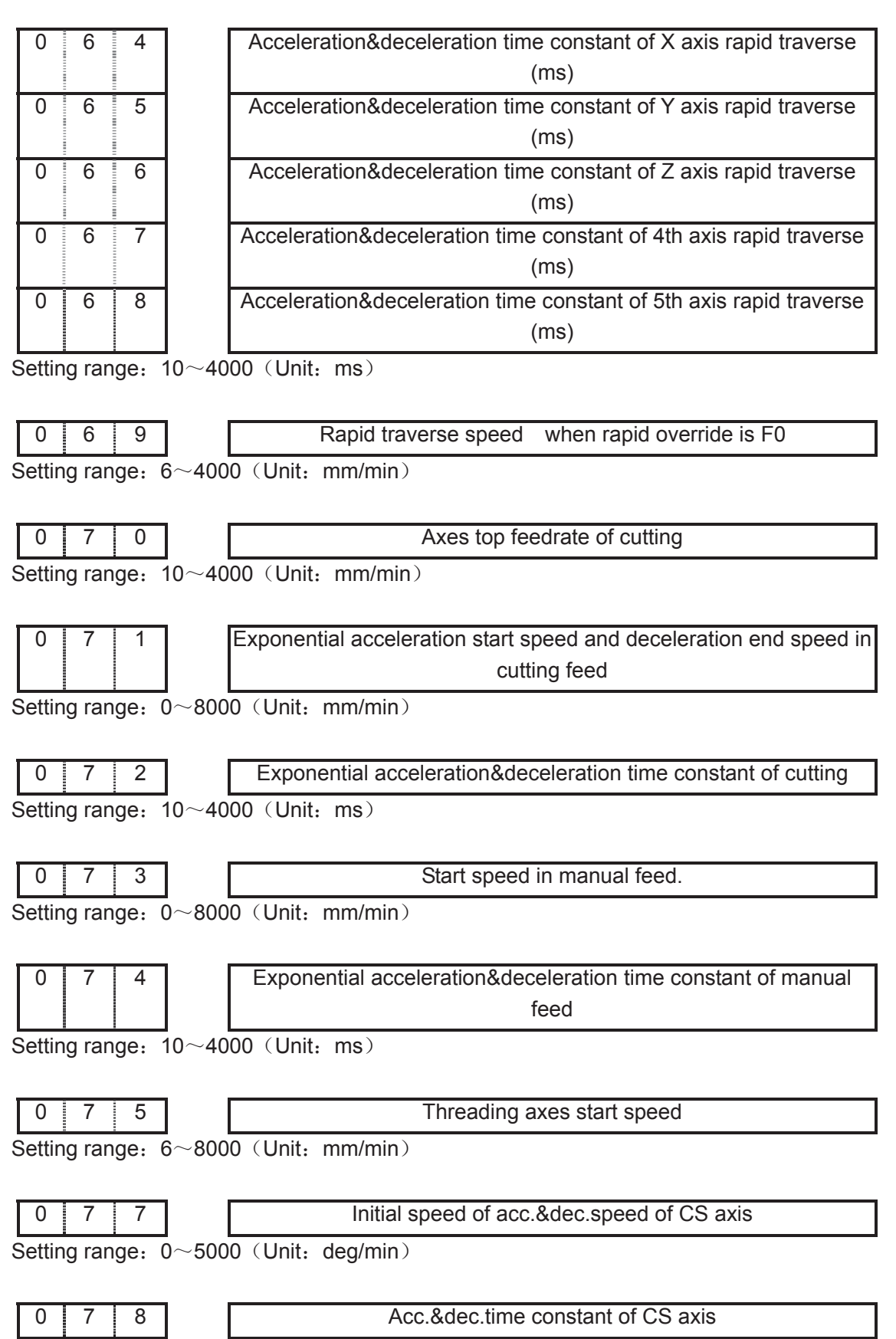

## GEN CNC

GSK980MDa Milling CNC System User Manual

| 0 8 1 Initial speed of linear acceleration/deceleration in rigid tapping                   |
|--------------------------------------------------------------------------------------------|
| Setting range: 0~5000 (Unit: mm/min)                                                       |
| ·                                                                                          |
| 0   8   2   Linear acc.&dec. time constant in rigid tapping tool infeed                    |
| Setting range: 10~10000 (Unit: ms)                                                         |
| · · · · · · · · · · · · · · · · · · ·                                                      |
| 0    8    3      Linear acc.&dec. time constant in rigid tapping tool retract              |
| Setting range: $0\sim4000$ (Unit: ms), 082 setting value is used when it is set to 0.      |
|                                                                                            |
| 0     8     4       Override value     in rigid tapping tool retract(0: override is set to |
| 100%)                                                                                      |
| Setting range: $0\sim$ 200, 0: override is set to 100%                                     |
|                                                                                            |
| 0 8 5 Tool retract amount in deep hole rigid tapping(high-speed,                           |
| standard)                                                                                  |
| Setting range: 0~32767000 (Unit: 0.001mm)                                                  |
|                                                                                            |
| 0 8 9 Low speed of X axis machine zero return                                              |
| 0 9 0 Low speed of Y axis machine zero return                                              |
| 0 9 1 Low speed of Z axis machine zero return                                              |
| 0 9 2 Low speed of 4th axis machine zero return                                            |
| 0 9 3 Low speed of 5th axis machine zero return                                            |
| Setting range: 10~1000 (Unit: mm/min)                                                      |
|                                                                                            |
| 0 9 4 High speed of X axis machine zero return                                             |
| 0 9 5 High speed of Y axis machine zero return                                             |
| 0 9 6 High speed of Z axis machine zero return                                             |
| 0 9 7 High speed of 4th axis machine zero return                                           |
| 0 9 8 High speed of 5th axis machine zero return                                           |
| Setting range: 10~921571875 (Unit: mm/min)                                                 |
|                                                                                            |
| 0 9 9 Voltage compensation for 0V analog voltage output                                    |
| Setting range: -1000 (Unit: mV)                                                            |
|                                                                                            |
| 1 0 0 Voltage offset value when spindle max. speed analog voltage 10V                      |
| output                                                                                     |

Setting range: -2000~2000 (Unit: mV)

| 1 | 0 | 1 | Max spindle speed of 1 <sup>st</sup> gear when analog voltage output is 10V |
|---|---|---|-----------------------------------------------------------------------------|
| 1 | 0 | 2 | Max.spindle speed of 2 <sup>na</sup> gear when analog voltage output is 10V |
| 1 | 0 | 3 | Max.spindle speed of 3 <sup>ro</sup> gear when analog voltage output is 10V |
| 1 | 0 | 4 | Max.spindle speed of 4 <sup>th</sup> gear when analog voltage output is 10V |

Setting range: 10~9999 (Unit: r/min)

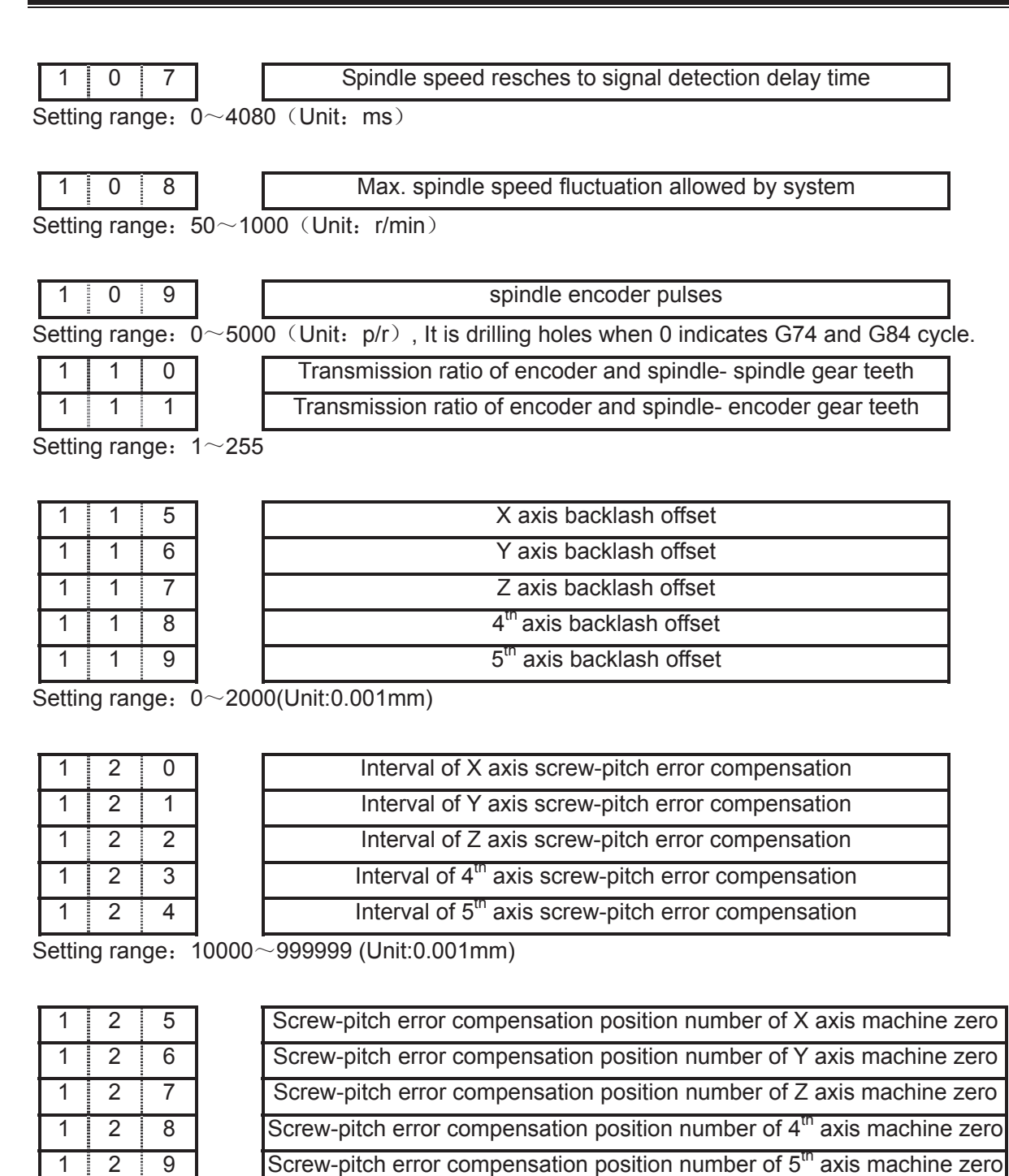

Setting range: 0~255

| 1 | 3 | 0 |
|---|---|---|
| 1 | 3 | 1 |
| 1 | 3 | 2 |
| 1 | 3 | 3 |
| 1 | 3 | 4 |

| X axis machine zero offset               |
|------------------------------------------|
| Y axis machine zero offset               |
| Z axis machine zero offset               |
| 4 <sup>th</sup> axis machine zero offset |
| 5 <sup>th</sup> axis machine zero offset |

Setting range: -99999 -99999 (Unit:0.001mm)

| 1 | 3 | 5 | Max. X coordinate value of software limit               |
|---|---|---|---------------------------------------------------------|
| 1 | 3 | 6 | Max. Y coordinate value of software limit               |
| 1 | 3 | 7 | Max. Z coordinate value of software limit               |
| 1 | 3 | 8 | Max. 4 <sup>th</sup> coordinate value of software limit |
| 1 | 3 | 9 | Max. 5 <sup>th</sup> coordinate value of software limit |
| 1 | 4 | 0 | Min. X coordinate value of software limit               |
| 1 | 4 | 1 | Min. Y coordinate value of software limit               |
| 1 | 4 | 2 | Min. Z coordinate value of software limit               |
| 1 | 4 | 3 | Min. 4 <sup>th</sup> coordinate value of software limit |
| 1 | 4 | 4 | Min. 5 <sup>th</sup> coordinate value of software limit |

Setting range: -9999999-+9999999 (Unit:0.001mm)

| 1 | 4 | 5 | X machine coordinate of 1 <sup>st</sup> reference point               |
|---|---|---|-----------------------------------------------------------------------|
| 1 | 4 | 6 | Y machine coordinate of 1 <sup>st</sup> reference point               |
| 1 | 4 | 7 | Z machine coordinate of 1 <sup>st</sup> reference point               |
| 1 | 4 | 8 | 4 <sup>th</sup> machine coordinate of 1 <sup>st</sup> reference point |
| 1 | 4 | 9 | 5 <sup>th</sup> machine coordinate of 1 <sup>st</sup> reference point |
| 1 | 5 | 0 | X machine coordinate of 2nd reference point                           |
| 1 | 5 | 1 | Y machine coordinate of 2nd reference point                           |
| 1 | 5 | 2 | Z machine coordinate of 2nd reference point                           |
| 1 | 5 | 3 | 4 <sup>th</sup> machine coordinate of 2nd reference point             |
| 1 | 5 | 4 | 5 <sup>th</sup> machine coordinate of 2nd reference point             |
| 1 | 5 | 5 | X machine coordinate of 3rd reference point                           |
| 1 | 5 | 6 | Y machine coordinate of 3rd reference point                           |
| 1 | 5 | 7 | Z machine coordinate of 3rd reference point                           |
| 1 | 5 | 8 | 4 <sup>th</sup> machine coordinate of 3rd reference point             |
| 1 | 5 | 9 | 5 <sup>th</sup> machine coordinate of 3rd reference point             |
| 1 | 6 | 0 | X machine coordinate of 4th reference point                           |
| 1 | 6 | 1 | Y machine coordinate of 4th reference point                           |
| 1 | 6 | 2 | Z machine coordinate of 4th reference point                           |
| 1 | 6 | 3 | 4 <sup>th</sup> machine coordinate of 4th reference point             |
| 1 | 6 | 4 | 5 <sup>th</sup> machine coordinate of 4th reference point             |

Setting range: -9999999~+9999999 (Unit:0.001mm)

| 1 | 7 | 2 | Initial value of cutting feedrate when power on |
|---|---|---|-------------------------------------------------|

Setting range: 10~15000 (Unit:mm/min)

| <br>1 | 7 | 4     |
|-------|---|-------|
| <br>  |   | <br>- |
|       |   |       |

Feedrate of dry run

Setting range: 10~99999999 (Unit:mm/min)

| 1   7   5   Arc radius error limit                                                                        |
|----------------------------------------------------------------------------------------------------|
| Setting range: $0\sim$ 1000 (Unit:0.001mm), On arc code (G02,G03) , if error exceeds the difference       |
| excuting limit between initial point radius and end point radius, alarm will be issued.                   |
| 176Retraction amount of G73 high deep hole drilling cycleSetting range: $0 \sim 32767000$ (Unit:0.001mm). |
| 1   7   7     Cutting initial point of G83 high deep hole drilling cycle                                  |
| Setting range: $0 \sim 32767000$ (Unit:0.001mm),                                                          |
| 1 7 8 G110,G111,G134,G135 Lead of helical tool infeed                                                     |
| Setting range: 0~999999 (unit 0.001mm)                                                                    |
| If setting value is less than 10, helical feeding is invalid for rough milling command G110,              |

G111, G134, G135, and it feeds by linear type.

If setting value is more than or equal to 10, it feeds by helical type for rough milling command G110, G111, G134, G135.

 $Rough\ milling\ command\ (G110,G111,134,G135)\ helical\ feed\ function:$ 

Namely, for Z axis depth cutting of rough milling command G110, G111, 134, G135, the tool feeds not by linear type, but by helical type. So the workpiece with no groove may be rough milled directedly.

## Note 1 when the Z axis cutting depth is less than 10µm each time, the helical feeding is invalid. Note 2 when the tool radius is less than 1mm, the helical feeding is also invalid.

The helical feeding path is shown in follows:

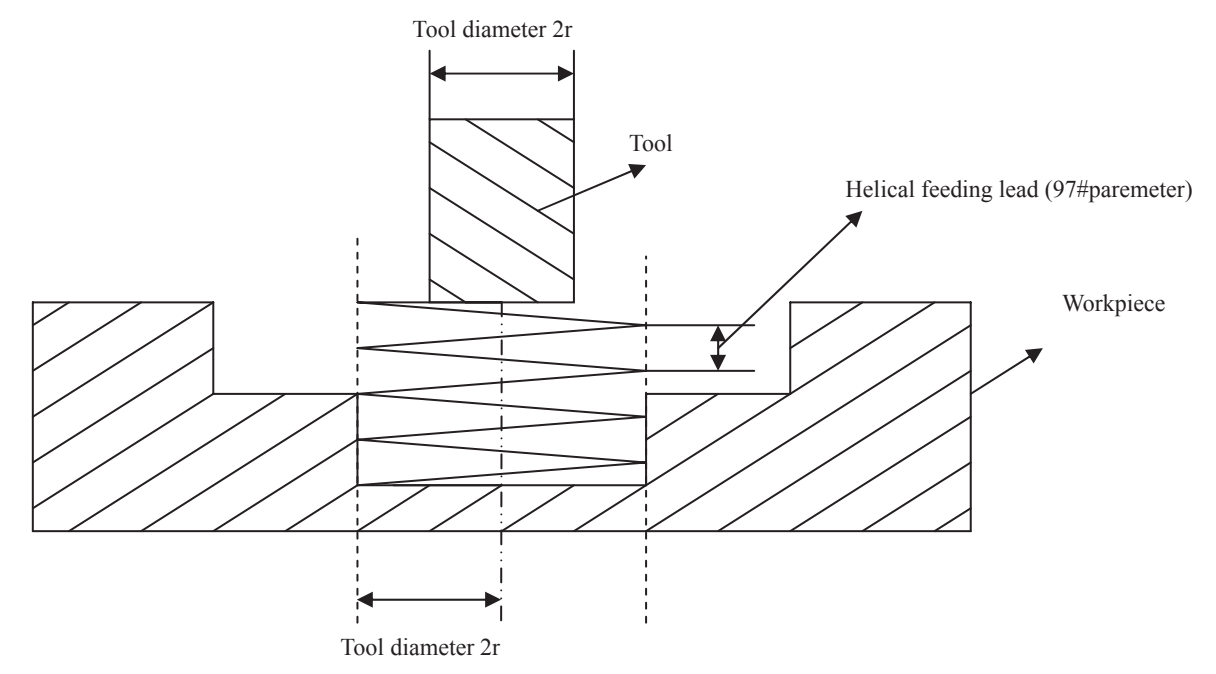

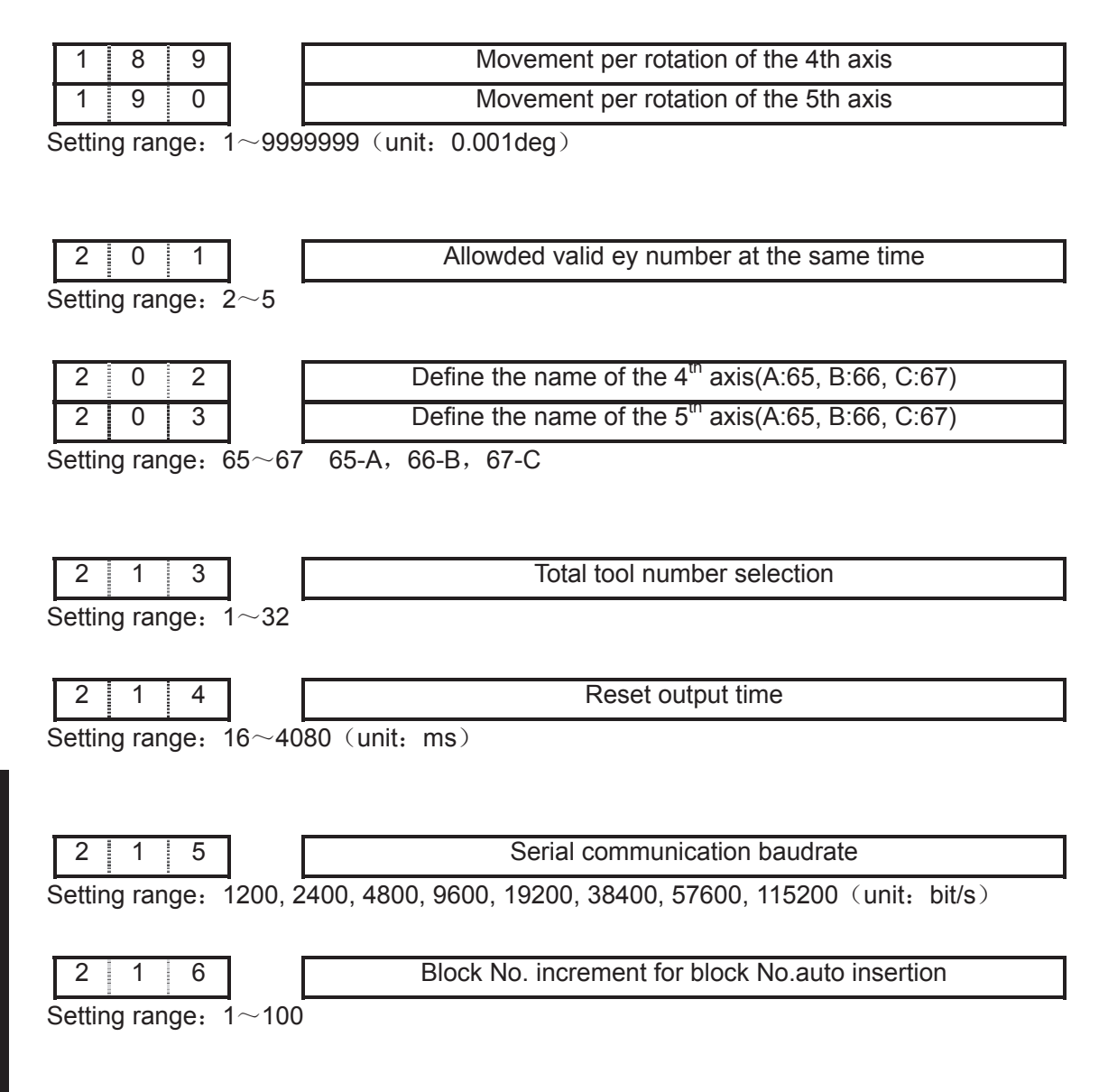

## 3.2 Parameter description (by function sequence)

### 3.2.1 Axis control logic

| 0    | 0                                                                                     | 8     |          | DISP        | ***         | ***         | DIR5                     | DIR4      | DIRZ       | DIRY | DIRX |
|------|---------------------------------------------------------------------------------------|-------|----------|-------------|-------------|-------------|--------------------------|-----------|------------|------|------|
| DIR5 | =1: Direction signal (DIR)is high level as the 5 <sup>th</sup> axis moves positively; |       |          |             |             |             |                          |           |            |      |      |
|      | =0:                                                                                   | Dire  | ction si | gnal (DIF   | R)is low le | evel as the | e 5 <sup>th</sup> axis ı | moves n   | egatively. |      |      |
| DIR4 | =1:                                                                                   | Dire  | ction s  | ignal (DIF  | R)is high   | level as t  | he 4 <sup>th</sup> axis  | moves     | positively | ,    |      |
|      | =0:                                                                                   | Dire  | ction si | gnal (DIF   | R)is low le | evel as the | e 4 <sup>th</sup> axis ı | moves n   | egatively. |      |      |
| DIRZ | =1:                                                                                   | Dire  | ection s | ignal (DII  | R)is high   | level as Z  | Z axis mov               | /es posit | ively;     |      |      |
|      | =0:                                                                                   | Dire  | ction si | gnal (DIF   | R)is low le | evel as Z   | axis move                | s negati  | vely.      |      |      |
| DIRY | =1:                                                                                   | Dire  | ection s | ignal (DII  | R)is high   | level as Y  | axis mov                 | ves posit | ively;     |      |      |
|      | =0:                                                                                   | Dired | ction si | gnal (DIR   | l)is low le | evel as Y a | axis move                | s negativ | vely.      |      |      |
| DIRX | =1:                                                                                   | Dire  | ection s | signal (DII | R)is high   | level as X  | K axis mov               | ves posit | ively;     |      |      |
|      | =0:                                                                                   | Dired | ction si | gnal (DIR   | )is low le  | evel as X a | axis move                | s negativ | vely.      |      |      |
| 0   | 09        | ]                    | ***       | ***        | ***        | ALM5 | ALM4 | ALMZ | ALMY | ALMX |
|-----|-----------|----------------------|-----------|------------|------------|------|------|------|------|------|
| ALM | 5 =1: the | 5 <sup>th</sup> axi  | s low lev | el alarm s | signal (AL | M5); |      |      |      |      |
|     | =0: the 5 | 5 <sup>th</sup> axis | high leve | el alarm s | ignal (ALI | M5). |      |      |      |      |
| ALM | 4 =1: the | 4 <sup>th</sup> axis | s low lev | el alarm s | signal (AL | M4); |      |      |      |      |
|     | =0: the 4 | ↓ <sup>th</sup> axis | high leve | el alarm s | ignal (ALI | M4). |      |      |      |      |
| ALM | Z =1:Za   | axis low             | level ala | arm signa  | I (ALMZ);  |      |      |      |      |      |
|     | =0: Z ax  | is high              | level ala | rm signal  | (ALMZ).    |      |      |      |      |      |
| ALM | Y =1: Ya  | axis low             | level ala | arm signa  | l (ALMY);  | ;    |      |      |      |      |
|     | =0: Y ax  | is high              | level ala | rm signal  | (ALMY).    |      |      |      |      |      |
| ALM | X =1: Xa  | axis low             | level ala | arm signa  | al (ALMX)  |      |      |      |      |      |

=0: X axis high level alarm signal (ALMX).

|   |   |   | _ |      |     |     |      |      |      |      |      |
|---|---|---|---|------|-----|-----|------|------|------|------|------|
| 0 | 1 | 9 |   | KEY1 | *** | *** | HNG5 | HNG4 | HNGZ | HNGY | HNGX |
|   |   |   |   |      |     |     |      |      |      |      |      |

HNG5 =1: the 5th MPG:ccw:+,cw:-;

=0: the 5th MPG:ccw:-,cw:+.

- HNG4 =1: the 4th MPG:ccw:+,cw:-;
  - =0: the 4th MPG:ccw:-,cw:+.
- HNGZ =1: Z MPG:ccw:+,cw:-;
  - =0: Z MPG:ccw:-,cw:+.
- HNGY =1: Y MPG:ccw:+,cw:-;
  - =0: Y MPG:ccw:-,cw:+.
- HNGX =1: X MPG:ccw:+,cw:-;
  - =0: X MPG:ccw:-,cw:+.

| 0    | 2   | 0      | ]                    | SPFD      | SAR        | THDA      | VAL5      | VAL4           | VALZ | VALY | VALX |
|------|-----|--------|----------------------|-----------|------------|-----------|-----------|----------------|------|------|------|
| VAL5 | =1: | For th | ne 5 <sup>th</sup> a | ixis move | e key,↑ is | positive  | ,         | gative;        |      |      |      |
|      | =0: | For th | e 5 <sup>th</sup> a  | xis move  | key, ↓is   | positive, | ∱is neg   | gative.        |      |      |      |
| VAL4 | =1: | For th | ne 4 <sup>th</sup> a | ixis move | e key,↑ is | positive  | ,         | gative;        |      |      |      |
|      | =0: | For th | e 4 <sup>th</sup> a  | xis move  | key, ↓is   | positive, | ∱is neg   | gative.        |      |      |      |
| VALZ | =1: | For Z  | axis n               | nove key  | ↑ is posi  | itive,    | negative  | e;             |      |      |      |
|      | =0: | For Z  | axis m               | ove key,  | ↓is posit  | tive, ↑is | negative  | <b>.</b>       |      |      |      |
| VALY | =1: | For Y  | ' axis n             | nove key, | ↑ is posi  | itive,    | negative  | e;             |      |      |      |
|      | =0: | For Y  | axis m               | iove key, | ↓is posit  | tive, ↑is | negative  | <del>)</del> . |      |      |      |
| VALX | =1: | For X  | ( axis n             | nove key  | , →is po   | sitive, ← | -is negat | tive;          |      |      |      |
|      | =0: | For X  | axis m               | iove key, | ←is pos    | sitive, → | is negati | ive            |      |      |      |

| 0 | 4 | 9 | CMRX: X axis multiplier coefficient               |  |
|---|---|---|---------------------------------------------------|--|
| 0 | 5 | 0 | CMRY: Y axis multiplier coefficient               |  |
| 0 | 5 | 1 | CMRZ: Z axis multiplier coefficient               |  |
| 0 | 5 | 2 | CMR4: 4 <sup>th</sup> axis multiplier coefficient |  |
| 0 | 5 | 3 | CMR5: 5 <sup>th</sup> axis multiplier coefficient |  |

Setting range: 1~32767

| 0 | 5 | 4 | CMDX: X axis frequency division coefficient               |
|---|---|---|-----------------------------------------------------------|
| 0 | 5 | 5 | CMDY: Y axis frequency division coefficient               |
| 0 | 5 | 6 | CMDZ: Z axis frequency division coefficient               |
| 0 | 5 | 7 | CMD4: 4 <sup>th</sup> axis frequency division coefficient |
| 0 | 5 | 8 | CMD5: 5 <sup>th</sup> axis frequency division coefficient |

Setting range: 1~32767

$$\frac{CMR}{CMD} = \frac{S \times 360}{\alpha \times L} \times \frac{Z_M}{Z_D}$$

Electronic gear ratio formula:

- S: Min. command output unit
- $\boldsymbol{\alpha}:$  motor rotation angle for a pulse

 $Z_{M}: \text{ belt wheel teeth of lead screw}$   $Z_{D}: \text{ Wheel teeth of motor belt}$ 

L: Screw lead

### 3.2.2 Acceleration & deceleration control

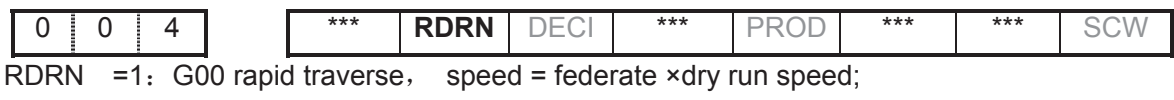

=0: G00 speed = rapid override × rapid tranverse speed .

|   |     |   |          | - |     |     |     |       |     |     |      |      |
|---|-----|---|----------|---|-----|-----|-----|-------|-----|-----|------|------|
|   | 0   | 1 | 2        | ] | *** | *** | *** | TMANL | *** | *** | EBCL | ISOT |
| ć | 00T |   | <u> </u> |   |     | 1   |     |       |     |     |      |      |

ISOT =1: Prior to machine zero return after power on, manual rapid traverse valid;

=0: Prior to machine zero return after power on, manual rapid traverse invalid.

| 0 | 5 | 9 |
|---|---|---|
| 0 | 6 | 0 |
| 0 | 6 | 1 |
| 0 | 6 | 2 |
| 0 | 6 | 3 |

| ) | X axis max. rapid traverse speed               |
|---|------------------------------------------------|
| ) | Y axis max. rapid traverse speed               |
|   | Z axis max. rapid traverse speed               |
| 2 | 4 <sup>th</sup> axis max. rapid traverse speed |
| } | 5 <sup>th</sup> axis max. rapid traverse speed |

Setting range:10~1843143750 (unit: mm/min)

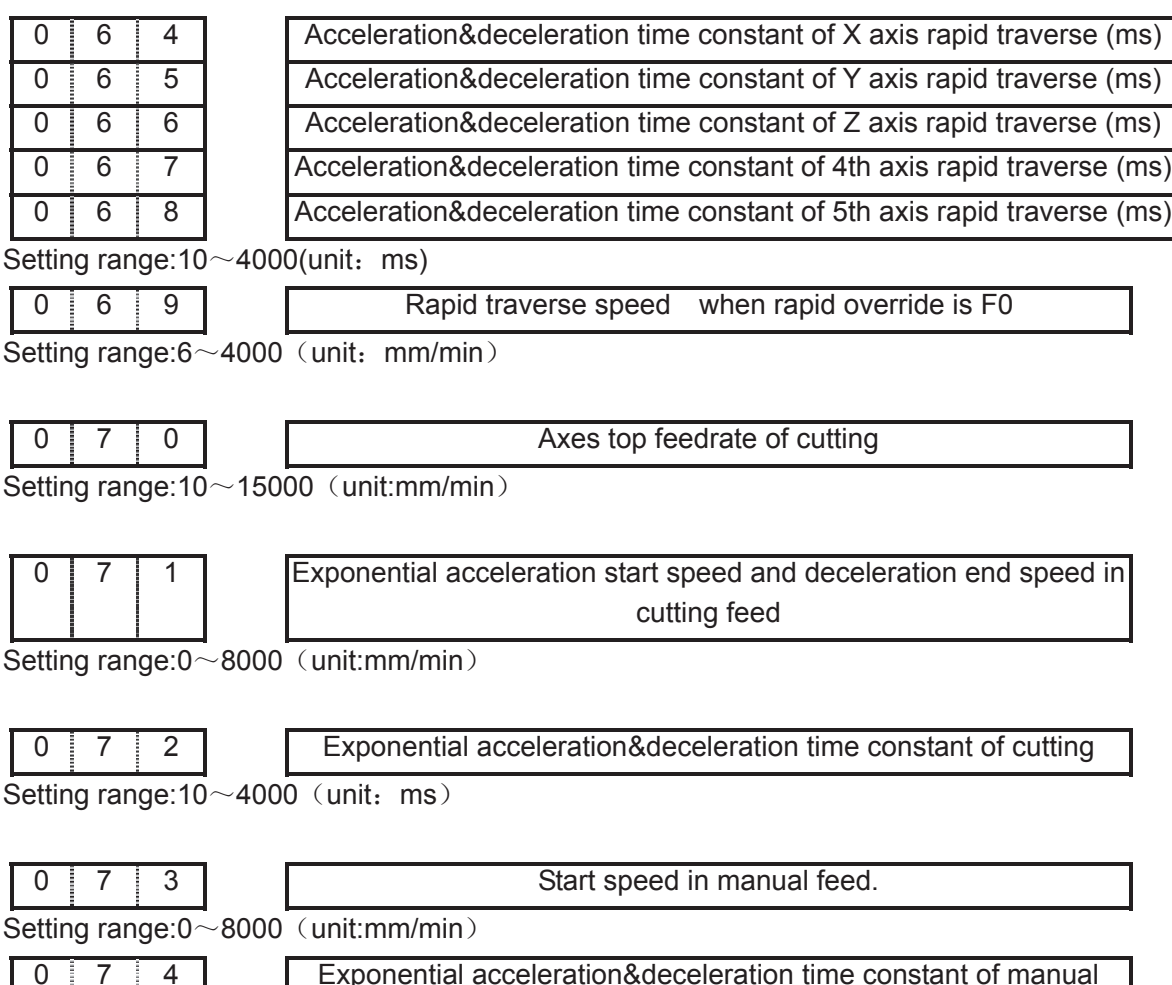

|       | - |                                                        |
|-------|---|--------------------------------------------------------|
| 0 7 4 |   | Exponential acceleration&deceleration time constant of |
|       |   | feed                                                   |

Setting range:10~4000 (unit: ms)

### 3.2.3 Machine protection

| 0   | 1 | 7 | ] | ***   | MST | MSP   | МОТ | MESP | *** | *** | *** |
|-----|---|---|---|-------|-----|-------|-----|------|-----|-----|-----|
| NOT |   |   |   | 1 1 1 |     | · · · |     |      |     |     |     |

MST =1: External cycle start signal (ST) invalid,

=0: External cycle start signal (ST) valid.

MSP =1: External stop signal (SP) invalid,

=0: External stop signal (SP) valid with external stop switch connected, otherwise CNC shows "stop".

MOT =1: Not detect software stroke limit;

=0: Detect software stroke limit.

MESP =1: Emergency stop invalid;

=0: Emergency stop valid

|       | _   |     |     |     |      |     |     |     |     |
|-------|-----|-----|-----|-----|------|-----|-----|-----|-----|
| 0 1 8 |     | *** | *** | *** | ESCD | *** | *** | *** | *** |
|       | ~ - |     |     |     |      |     |     |     |     |

ESCD =1: S code off at emergency stop;

=0: S code not off at emergency stop

# GESK CNC

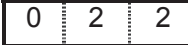

CALH SOT \*\*\* MZR5 MZR4 MZRZ MZRY MZRX

SOT =1: Software limit valid after zero return at power on;

=0: Software limit valid after power on.

| 1 | 3 | 5 | Max. X coordinate value of software limit               |
|---|---|---|---------------------------------------------------------|
| 1 | 3 | 6 | Max. Y coordinate value of software limit               |
| 1 | 3 | 7 | Max. Z coordinate value of software limit               |
| 1 | 3 | 8 | Max. 4 <sup>th</sup> coordinate value of software limit |
| 1 | 3 | 9 | Max. 5 <sup>th</sup> coordinate value of software limit |
| 1 | 4 | 0 | Min. X coordinate value of software limit               |
| 1 | 4 | 1 | Min. Y coordinate value of software limit               |
| 1 | 4 | 2 | Min.Z coordinate value of software limit                |
| 1 | 4 | 3 | Min. 4 <sup>th</sup> coordinate value of software limit |
| 1 | 4 | 4 | Min. 5 <sup>th</sup> coordinate value of software limit |

Setting range: -99999999~+99999999 (unit: 0.001mm)

## 3.2.4 Thread function

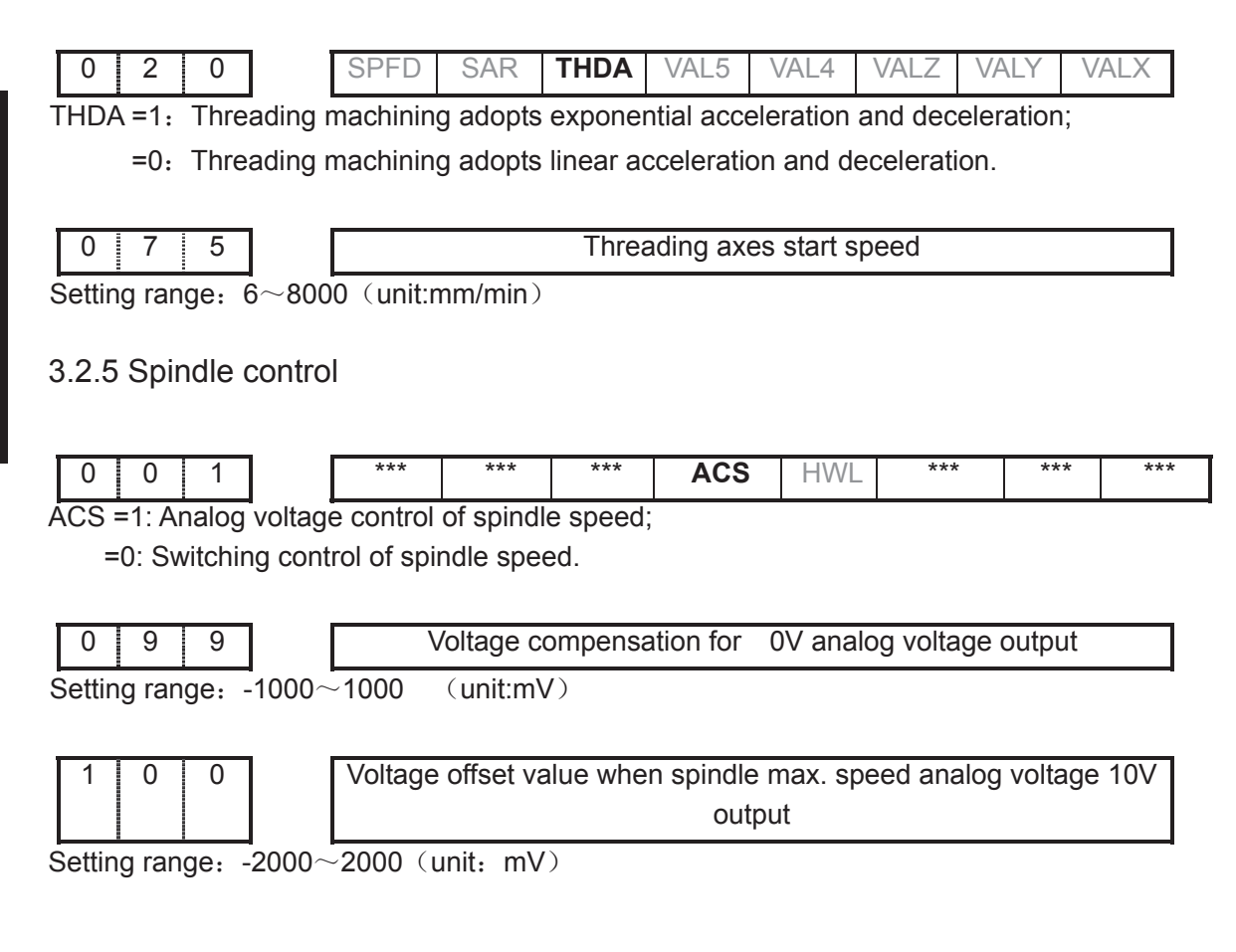

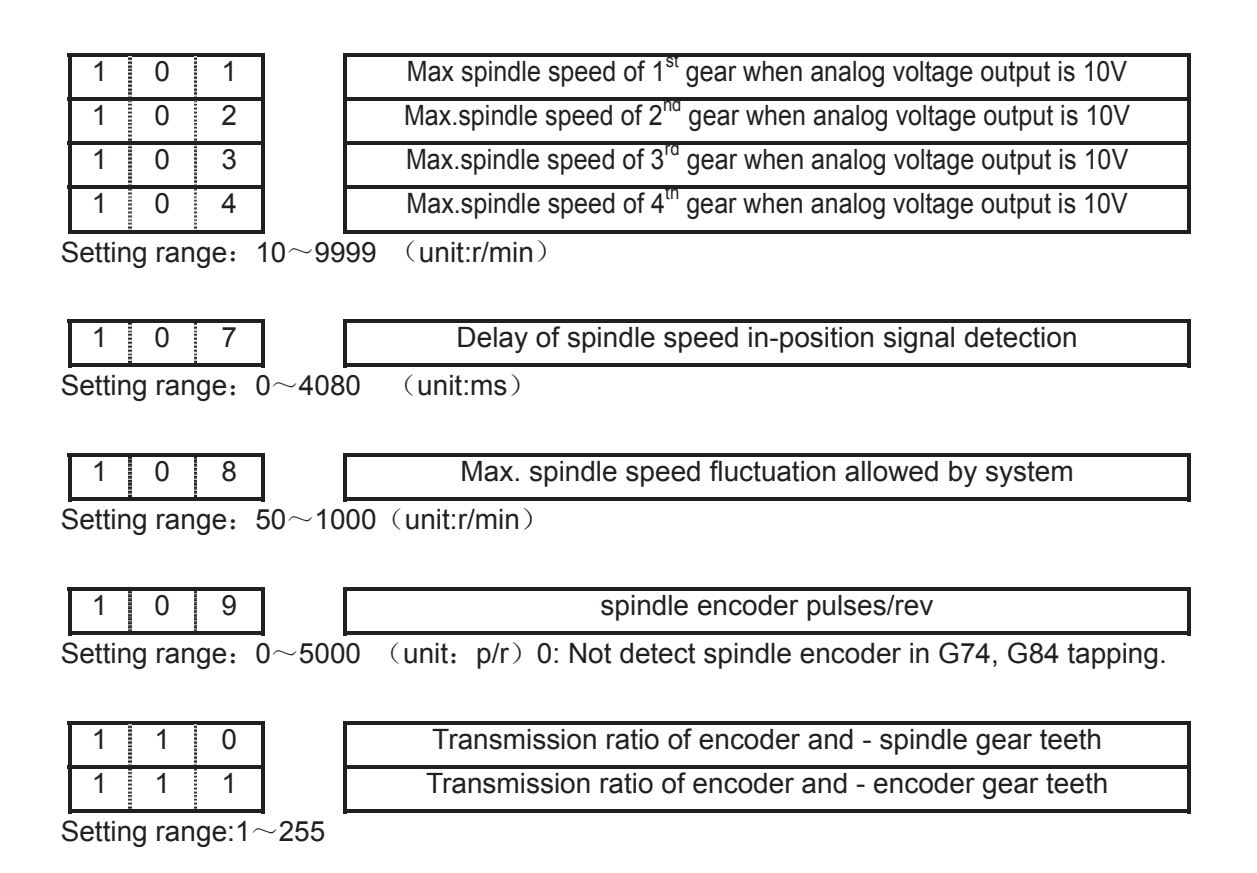

#### 3.2.6 Tool function

| 0    | 0      | 2    | ]                                      | ***       | ***        | ***       | LIFJ  | MDITL | LIFC |      | C TLIF |  |
|------|--------|------|----------------------------------------|-----------|------------|-----------|-------|-------|------|------|--------|--|
| LIFJ | =1:    | Too  | l life ma                              | anageme   | nt group   | skip vali | d;    |       |      |      |        |  |
|      | =0:    | Тоо  | l life ma                              | anageme   | nt group   | skip inva | alid. |       |      |      |        |  |
| MDIT | L =1:  | Тос  | ol life m                              | anageme   | ent valid  | in MDI m  | node; |       |      |      |        |  |
|      | =0:    | Too  | l life ma                              | anageme   | nt invalid | l in MDI  | mode. |       |      |      |        |  |
| LIFC | =1:    | Тоо  | ool life counting type 2 by times;     |           |            |           |       |       |      |      |        |  |
|      | =0:    | Тоо  | l life co                              | unting ty | pe 1 by ti | mes.      |       |       |      |      |        |  |
| NRC  | =1:    | Тоо  | ool nose radius compensation valid;    |           |            |           |       |       |      |      |        |  |
|      | =0:    | Too  | Fool nose radius compensation invalid. |           |            |           |       |       |      |      |        |  |
| TLIF | =1:    | Тоо  | Tool life management valid;            |           |            |           |       |       |      |      |        |  |
|      | =0:    | Too  | l life ma                              | anageme   | nt invalid | l         |       |       |      |      |        |  |
|      |        |      |                                        |           |            |           |       |       |      |      |        |  |
| 0    | 1      | 2    | ]                                      | ***       | ***        | ***       | TMAN  | ***   | ***  | EBCL | ISOT   |  |
|      |        |      |                                        |           |            |           | L     |       |      |      |        |  |
| TMAN | IL =1: | Ма   | nual to                                | ol chang  | e for T co | ode;      |       |       |      |      |        |  |
|      | =0:    | Auto | tool cl                                | nange for | T code.    |           |       |       |      |      |        |  |

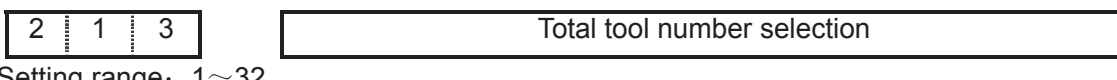

Setting range: 1~32

# **GGSK** CNC

## 3.2.7 Edit and Display

| 0 0         | 0       4         =1:       Relative coor         =0:       Relative coor         0       8         =1:       Enter coor         0       8         =1:       Enter absolution         =0:       Enter relative         1       2         =1:       Program enter         =0:       Program enter         =0:       Program enter         4       0 |            | RDRN       | DECI      | ***      | PROD      | ***         | ***        | SCW     |
|-------------|----------------------------------------------------------------------------------------------------|------------|------------|-----------|----------|-----------|-------------|------------|---------|
| PROD =1:    | Relative                                                                                                    | coordinat  | e display  | ved in Po | OSITION  | page is p | orogramm    | ng positi  | on;     |
| =0: F       | Relative co                                                                                                    | ordinate   | displayed  | d in POS  | SITION p | age is po | sition invo | lving tool | offset. |
|             |                                                                                                    |            |            |           |          |           |             |            |         |
| 0 0         | 8                                                                                                    | DISP       | ***        | ***       | DIR      | 5 DIR4    | DIRZ        | DIRY       | DIRX    |
| DISP =1: I  | Enter abso                                                                                                    | blute page | e after po | wer on;   | •        |           | •           | •          |         |
| =0: E       | Enter relati                                                                                                    | ve page    | after pow  | ver on.   |          |           |             |            |         |
|             |                                                                                                    |            | ·          |           |          |           |             |            |         |
| 0 1         | 2                                                                                                    | ***        | ***        | ***       | TMANL    | ***       | *** E       | BCL        | SOT     |
| EBCL =1:    | Program e                                                                                                    | end sign   | EOB disp   | plays ";" | semicolo | on);      |             | I          |         |
| =0:         | =0: Program end sign EOB displays "*"(asterisk).                                                                                                    |            |            |           |          |           |             |            |         |
|             |                                                                                                    |            |            |           | ()       | -         |             |            |         |
| 0 4         | 0                                                                                                    | ***        | ***        | ***       | ***      | ***       | L2          | L1         | L0      |
| L2, L1, L0; | Interface la                                                                                                    | anguage    | selection  | 1;        | 1        |           |             |            |         |
| , ,         | Langu                                                                                                    | age        | L2         | ,         | L        | 1         | LO          |            |         |
|             | Chine                                                                                                    | ese        | 0          |           | (        | )         | 0           |            |         |
|             | Engli                                                                                                    | ish        | 0          |           | (        | )         | 1           |            |         |
|             | Fren                                                                                                    | се         | 0          |           | 1        |           | 0           |            |         |
|             | Span                                                                                                    | ish        | 0          |           | 1        |           | 1           |            |         |
|             | Germ                                                                                                    | nen        | 1          |           | (        | )         | 0           |            |         |
|             | Ital                                                                                                    | у          | 1          |           | (        | )         | 1           |            |         |
|             | Russ                                                                                                    | ian        | 1          |           | 1        |           | 0           |            |         |
|             | Kore                                                                                                    | an         | 1          |           | 1        |           | 1           |            |         |
|             |                                                                                                    | •          |            |           |          |           |             |            |         |
|             |                                                                                                    |            |            |           |          |           |             |            |         |

2 1 6 Block No. increment for block No.auto insertion

Setting range: 1~100

## 3.2.8 Precision compensation

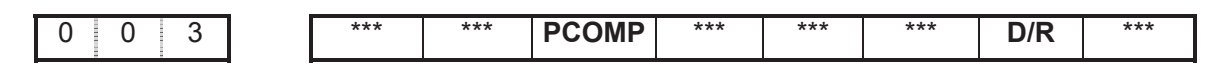

PCOMP =1: Screw-pitch error compensation valid;

=0: Screw-pitch error compensation invalid.

=1: Tool offset D value is diameter input; D/R

=0: Tool offset D value is radius input.

| 1 | 0 | 1 | 0 |   | CPF7 | CPF6 | CPF5 | CPF4 | CPF3 | CPF2 | CPF1 | CPF0 |
|---|---|---|---|---|------|------|------|------|------|------|------|------|
| 2 |   |   |   | - |      |      |      |      |      |      |      |      |

CPF0~CPF7: Setting values of backlash compensation pulse frequency.

The set frequency =

(2<sup>7</sup>×CPF7+2<sup>6</sup>×CPF6+2<sup>5</sup>×CPF5+2<sup>4</sup>×CPF4+2<sup>3</sup>×CPF3+2<sup>2</sup>×CPF2+2<sup>1</sup>×CPF1+CPF0) Kpps

| 1         1         BDEC         BD8 | *** | *** | *** | ZNIK | *** | *** |
|--------------------------------------|-----|-----|-----|------|-----|-----|
|--------------------------------------|-----|-----|-----|------|-----|-----|

BDEC =1: Backlash compensation type B, the compensation data are output by ascending or decending type and the set frequency is invalid.;

=0: Backlash compensation type A, the compensation data are output by the set frequency (set by bit parameter No.010) or 1/8 of it.

BD8 =1: Backlash compensation is done by the 1/8 of the set frequency;

=0: Backlash compensation is done by the set frequency.

| 0 | 2 | 2 | CALH | SOT | *** | MZR5 | MZR4 | MZRZ | MZRY | MZRX |
|---|---|---|------|-----|-----|------|------|------|------|------|
|   |   |   |      |     |     |      |      |      |      |      |

CALH =1: Length offset not cancel in reference point return;

=0: Length offset cancel in reference point return.

| 1 | 1 | 5 | X axis backlash offset               |
|---|---|---|--------------------------------------|
| 1 | 1 | 6 | Y axis backlash offset               |
| 1 | 1 | 7 | Z axis backlash offset               |
| 1 | 1 | 8 | 4 <sup>th</sup> axis backlash offset |
| 1 | 1 | 9 | 5 <sup>th</sup> axis backlash offset |

Setting range: 0~2000 (unit:0.001mm)

| 1 | 2 | 0 | Interval of X axis screw-pitch error compensation               |
|---|---|---|-----------------------------------------------------------------|
| 1 | 2 | 1 | Interval of Y axis screw-pitch error compensation               |
| 1 | 2 | 2 | Interval of Z axis screw-pitch error compensation               |
| 1 | 2 | 3 | Interval of 4 <sup>th</sup> axis screw-pitch error compensation |
| 1 | 2 | 4 | Interval of 5 <sup>th</sup> axis screw-pitch error compensation |

Setting range: 1000~9999999 (unit: 0.001mm)

| 1 | 2 | 5 |
|---|---|---|
| 1 | 2 | 6 |
| 1 | 2 | 7 |
| 1 | 2 | 8 |
| 1 | 2 | 9 |

Screw-pitch error compensation number of X axis machine zero Screw-pitch error compensation number of Y axis machine zero Screw-pitch error compensation number of Z axis machine zero Screw-pitch error compensation number of the 4<sup>th</sup> axis machine zero Screw-pitch error compensation number of the 5<sup>th</sup> axis machine zero

Setting range:  $0 \sim 255$ 

### 3.2.9 Communication setting

| 2 1 5          |        |      |      |      | Serial | commun | ication b | paudrate            |  |
|----------------|--------|------|------|------|--------|--------|-----------|---------------------|--|
| Sotting range. | 1200 4 | 2400 | 1000 | 0600 | 10200  | 20100  | 57600     | 115200 (upit:bit/c) |  |

Setting range: 1200, 2400, 4800, 9600, 19200, 38400, 57600, 115200 (unit:bit/s)

#### 3.2.10 Machine zero return

| 0 0 4 | *** | RDRN | DECI | *** | PROD | *** | *** | SCW |
|-------|-----|------|------|-----|------|-----|-----|-----|

DECI =1: Deceleration signal high level for machine zero return;

=0: Deceleration signal low level for machine zero return.

|  | 0 1 | 1 | BDEC | BD8 | *** | *** | *** | ZNIK | *** | *** |
|--|-----|---|------|-----|-----|-----|-----|------|-----|-----|
|--|-----|---|------|-----|-----|-----|-----|------|-----|-----|

ZNIK =1: Direction keys locked during zero return, homing continues to end by pressing direction key once;

=0: Direction keys unlocked but should be held on during zero return

| 0   | 0 6       | ***              | ***  | *** | ZM5 | ZM4 | ZMZ | ZMY | ZMX |
|-----|-----------|------------------|------|-----|-----|-----|-----|-----|-----|
| ZM5 | =1: 5th   | zero return typ  | e C; |     |     |     |     |     |     |
|     | =0: 5th z | zero return type | е В. |     |     |     |     |     |     |
| ZM4 | =1: 4th   | zero return typ  | e C; |     |     |     |     |     |     |
|     | =0: 4th z | zero return type | е В. |     |     |     |     |     |     |
| ZMZ | =1: Z ze  | ero return type  | C;   |     |     |     |     |     |     |
|     | =0: Z zei | ro return type E | 3.   |     |     |     |     |     |     |
| ZMY | =1: Y z   | ero return type  | С;   |     |     |     |     |     |     |
|     | =0: Y ze  | ro return type E | 3.   |     |     |     |     |     |     |
| ZMX | =1: X z   | ero return type  | C;   |     |     |     |     |     |     |
|     | =0: X ze  | ro return type B | 3.   |     |     |     |     |     |     |

|  | 0 | 0 | 7 | ] | AVGL | *** | SMZ | ZC5 | ZC4 | ZCZ | ZCY | ZCX |
|--|---|---|---|---|------|-----|-----|-----|-----|-----|-----|-----|
|--|---|---|---|---|------|-----|-----|-----|-----|-----|-----|-----|

ZC5 =1: The deceleration signal (DEC5) and one-rotation signal (PC5) of 5th axis in parallel connection (a proximity switch acting as both the deceleration signal and zero signal) during machine zero return;

=0: The deceleration signal (DEC5) and one-rotation signal (PC5) of 5th axis are connected independently (the indepent deceleration signal and zero signal are required) during machine zero return.

- ZC4 =1: The deceleration signal (DEC4) and one-rotation signal (PC4) of 4<sup>th</sup> axis in parallel connection (a proximity switch acting as both the deceleration signal and zero signal) during machine zero return;
  - =0: The deceleration signal (DEC4) and one-rotation signal (PC4) of 4<sup>th</sup> axis are connected independently (the indepent deceleration signal and zero signal are required) during machine zero return.
- ZCZ =1: The deceleration signal (DECZ) and one-rotation signal (PCZ) of Z axis in parallel connection (a proximity switch acting as both the deceleration signal and zero signal)

during machine zero return;

- =0: The deceleration signal DECZ) and one-rotation signal (PCZ) of Z axis are connected independently (the indepent deceleration signal and zero signal are required) during machine zero return.
- ZCY =1: The deceleration signal (DECY) and one-rotation signal (PCY) of Y axis in parallel connection (a proximity switch acting as both the deceleration signal and zero signal) during machine zero return;
  - =0: The deceleration signal (DECY)and one-rotation signal PCY) of Y axis are connected independently (the indepent deceleration signal and zero signal are required) during machine zero return.
- ZCX =1: The deceleration signal (DECX) and one-rotation signal (PCX) of X axis in parallel connection (a proximity switch acting as both the deceleration signal and zero signal) during machine zero return;
  - =0: The deceleration signal (DECX) and one-rotation signal (PCX) of X axis are connected independently (the indepent deceleration signal and zero signal are required) during machine zero return.

| 0 1 4 | *** | *** | *** | ZRS5 | ZRS4 | ZRSZ | ZRSY | ZRSX |
|-------|-----|-----|-----|------|------|------|------|------|

ZRS5 =1: There are machine zero point in the  $5^{th}$  axis, it detects deceleration signal and zero signal when performing machine zero return;

=0: There are no machine zero point in the 5<sup>th</sup> axis, it returns to machine zero without detecting deceleration signal and zero signal when performing machine zero return.

ZRS4 =1: There are machine zero point in the 4<sup>th</sup> axis, it detects deceleration signal and zero signal when performing machine zero return;

=0: There are no machine zero point in the 4<sup>th</sup> axis, it returns to machine zero without detecting deceleration signal and zero signal when performing machine zero return.

ZRSZ =1: There are machine zero point in Z axis, it detects deceleration signal and zero signal when performing machine zero return;

=0: There are no machine zero point in Z axis, it returns to machine zero without detecting deceleration signal and zero signal when performing machine zero return.

ZRSY =1: There are machine zero point in Y axis, it detects deceleration signal and zero signal when performing machine zero return;

=0: There are no machine zero point in Y axis, it returns to machine zero without detecting deceleration signal and zero signal when performing machine zero return.

ZRSX =1: There are machine zero point in X axis, it detects deceleration signal and zero signal when performing machine zero return;

=0: There are no machine zero point in X axis, it returns to machine zero without detecting deceleration signal and zero signal when performing machine zero return.

0 2 2 CALH SOT \*\*\* MZR5 MZR4 MZRZ MZRY MZRX

CALH =1: Length offset not cancel in reference point return;

- =0: Length offset cancel in reference point return.
- MZR5 =1: Machine zero return in negative the  $5^{th}$  axis;
  - =0: Machine zero return in positive the  $5^{th}$  axis.
- MZR4 =1: Machine zero return in negative the  $4^{th}$  axis;
  - =0: Machine zero return in positive the 4<sup>th</sup> axis.
- MZRZ =1: Machine zero return in negative Z axis;
  - =0: Machine zero return in positive Z axis.

MZRY =1: Machine zero return in negative Y axis;

- =0: Machine zero return in positive Y axis.
- MZRX =1: Machine zero return in positive X axis;

=0: Machine zero return in negative X axis.

| 0 | 8 | 9 | ] | Low speed of X axis machine zero return       |
|---|---|---|---|-----------------------------------------------|
| 0 | 9 | 0 | ] | Low speed of Y axis machine zero return       |
| 0 | 9 | 1 | ] | Low speed of Z axis machine zero return       |
| 0 | 9 | 2 | 1 | Low speed of the 4th axis machine zero return |
| 0 | 9 | 3 | ] | Low speed of the 5th axis machine zero return |

Setting range: 10~1000 (unit: mm/min)

| 0 | 9 | 4 | High speed of X axis machine zero return       |
|---|---|---|------------------------------------------------|
| 0 | 9 | 5 | High speed of Y axis machine zero return       |
| 0 | 9 | 6 | High speed of Z axis machine zero return       |
| 0 | 9 | 7 | High speed of the 4th axis machine zero return |
| 0 | 9 | 8 | High speed of the 5th axis machine zero return |

Setting range: 10~921571875 (unit:mm/min)

| 1 | 3 | 0 | X axis machine zero offset                  |
|---|---|---|---------------------------------------------|
| 1 | 3 | 1 | Y axis machine zero offset                  |
| 1 | 3 | 2 | Z axis machine zero offset                  |
| 1 | 3 | 3 | The 4 <sup>m</sup> axis machine zero offset |
| 1 | 3 | 4 | The 5 <sup>™</sup> axis machine zero offset |

Setting range: -999999~99999(unit: 0.001mm)

| 1 | 4 | 5 | X machine coordinate of the 1° reference point                                |
|---|---|---|-------------------------------------------------------------------------------|
| 1 | 4 | 6 | Y machine coordinate of the 1 <sup>st</sup> reference point                   |
| 1 | 4 | 7 | Z machine coordinate of the 1 <sup>st</sup> reference point                   |
| 1 | 4 | 8 | The 4 <sup>th</sup> machine coordinate of the 1 <sup>st</sup> reference point |
| 1 | 4 | 9 | The 5 <sup>th</sup> machine coordinate of the 1 <sup>st</sup> reference point |
| 1 | 5 | 0 | X machine coordinate of the 2nd reference point                               |
| 1 | 5 | 1 | Y machine coordinate of the 2nd reference point                               |
| 1 | 5 | 2 | Z machine coordinate of the 2nd reference point                               |
| 1 | 5 | 3 | The 4 <sup>th</sup> machine coordinate of the 2nd reference point             |
| 1 | 5 | 4 | The 5 <sup>th</sup> machine coordinate of the 2nd reference point             |
| 1 | 5 | 5 | X machine coordinate of the 3rd reference point                               |
| 1 | 5 | 6 | Y machine coordinate of the 3rd reference point                               |
| 1 | 5 | 7 | Z machine coordinate of the 3rd reference point                               |
| 1 | 5 | 8 | The 4 <sup>th</sup> machine coordinate of the 3rd reference point             |
| 1 | 5 | 9 | The 5 <sup>th</sup> machine coordinate of the 3rd reference point             |
| 1 | 6 | 0 | X machine coordinate of the 4th reference point                               |
| 1 | 6 | 1 | Y machine coordinate of the 4th reference point                               |
| 1 | 6 | 2 | Z machine coordinate of the 4th reference point                               |
| 1 | 6 | 3 | The 4 <sup>th</sup> machine coordinate of the 4th reference point             |
| 1 | 6 | 4 | The 5 <sup>th</sup> machine coordinate of the 4th reference point             |

### 3.2.11 Rotary axis function

| 0 2 5 | RTORI | *** | RTPCP | *** | *** | RTCRG | *** | *** |
|-------|-------|-----|-------|-----|-----|-------|-----|-----|
|       |       |     |       |     |     |       |     |     |

RTORI =1: M29 is executed, Spindle need to return zero;

=0: M29 is executed, Spindle need not to return zero.

RTPCP =1: Rigid tapping is the high-speed deep hole cycle(G73);

=0: Rigid tapping is the high-speed deep hole cycle (G83).

RTCRG =1: Do not wait for G61.0 to be 1 as excuting next program block after rigid tapping cancelled;

=0: Do wait for G61.0 to be 1 as excuting next program block after rigid tapping cancelled.

| 0 2 6 | *** | *** | *** | RCS4 | *** | *** | ROS4 | ROT4 |
|-------|-----|-----|-----|------|-----|-----|------|------|

RCS4 =1: Cs function of 4th axis is valid(power on);

=0: Cs function of 4th axis is invalid(power on).

ROS4, ROT4: Set the type of 4<sup>th</sup> axis;

|      | Linear | Rotary A | Rotary B | invalid |
|------|--------|----------|----------|---------|
| ROT4 | 0      | 1        | 1        | 0       |
| ROS4 | 0      | 0        | 1        | 1       |

| 0 | 2 | 7 |
|---|---|---|

| *** | RRT4 | *** | *** | *** | RRL4 | RAB4 | ROA4 |
|-----|------|-----|-----|-----|------|------|------|

RRT4 =1: Zero mode D is used on the 4th rotary axis (power on);

=0: Zero mode A,B,C are used on the 4th rotary axis (power on).

RRL4 =1: the 4th rel.coor.cycle func.is valid (power on);

=0: the 4th rel.coor.cycle func.is invalid(power on).

RAB4 =1: the 4th rotates according to symbol direction;

=0: the 4th rotates according to nearby rotation.

ROA4 =1: the 4th abs.coor.cycle func.is valid (power on);

=0: the 4th abs.coor.cycle func.is invalid(power on).

|       |     | r   | r   | r    | r   | 1   |      |      |
|-------|-----|-----|-----|------|-----|-----|------|------|
| 0 2 8 | *** | *** | *** | RCS5 | *** | *** | ROS5 | ROT5 |

RCS5 =1: Cs function of the 5<sup>th</sup> axis is valid(power on);

=0: Cs function of the 5<sup>th</sup> axis is invalid(power on).

ROS5, ROT5: Set the type of 5th;

|      | Linear | Rotary A | Rotary B | invalid |
|------|--------|----------|----------|---------|
| ROT5 | 0      | 1        | 1        | 0       |
| ROS5 | 0      | 0        | 1        | 1       |

0 2 9

| *** | RRT5 | *** | *** | *** | RRL5 | RAB5 | ROA5 |
|-----|------|-----|-----|-----|------|------|------|

- RRT5 =1: Zero mode D of the 5th axis (power on) ;
  - =0: Zero mode A, B, C of the 5th axis (power on) .
- RRL5 =1: the 5th rel.coor.cycle func.is valid (power on);

=0: the 5th rel.coor.cycle func.is invalid(power on).

- RAB5 =1: the 5th rotation according to symbol direction;
  - =0: the 5th rotation according to nearby direction.
- ROA5 =1: the 5th abs.coor.cycle func.is valid (power on);

=0: the 5th abs.coor.cycle func.is invalid(power on).

- RRT4 =1: Zero mode D is used on the 5th rotary axis (power on);
  - =0: Zero mode A,B,C are used on the 5th rotary axis (power on).
- RRL4 =1: the 5th rel.coor.cycle func.is valid (power on);
  - =0: the 5th rel.coor.cycle func.is invalid(power on).
- RAB4 =1: 5th rotates according to symbol direction;
  - =0: 5th rotates according to nearby rotation.

ROA4 =1: the 5th abs.coor.cycle func.is valid (power on);

=0: the 5th abs.coor.cycle func.is invalid(power on).

| 0 7 7          | Initial speed of acc.&dec in using CS funciton                           |  |  |  |  |
|----------------|--------------------------------------------------------------------------|--|--|--|--|
| Setting range: | 0~5000 (Unit:deg/min)                                                    |  |  |  |  |
|                |                                                                          |  |  |  |  |
| 0 7 8          | Acc.&dec.time constant in using CS function                              |  |  |  |  |
| Setting range: | 10~10000 (Unit:ms)                                                       |  |  |  |  |
| 0 8 1          | Initial speed of linear acceleration/deceleration in rigid tapping       |  |  |  |  |
| Setting range: | 0~5000 (Unit:mm/min)                                                     |  |  |  |  |
| 0 8 2          | Linear time constant in rigid tapping tool infeed                        |  |  |  |  |
| Setting range: | 10~10000 (Unit:ms)                                                       |  |  |  |  |
| 0 8 3          | Time constant in rigid tapping tool retract                              |  |  |  |  |
| Setting range: | $0{\sim}4000~(Unit:ms)$ , 082 setting value is used when it is set to 0. |  |  |  |  |
| 0 8 4          | Override value in rigid tapping tool retract(0: override is set to 100%) |  |  |  |  |
| Setting range: | 0 $\sim$ 200, 0: override is set to 100%                                 |  |  |  |  |
| 0 8 5          | Tool retract amount in deep hole rigid tapping(high-speed, standard)     |  |  |  |  |
| Setting range: | 0~32767000, (Unit:0.001mm)                                               |  |  |  |  |
| 1 8 9          | One-rotaton increment of the 4th axis                                    |  |  |  |  |
| 1 9 0          | One-rotaton increment of 5th axis                                        |  |  |  |  |
| Setting range: | 1~9999999, (Unit:0.001deg)                                               |  |  |  |  |
| 2 0 1          | Amount of valid keys pressed simultaneously                              |  |  |  |  |
| Setting range: | 2~5                                                                      |  |  |  |  |
| 2 0 2          | Define the name of the 4 <sup>th</sup> axis (A:65, B:66, C:67)           |  |  |  |  |
| 2 0 3          | Define the name of the 5 <sup>th</sup> axis (A:65, B:66, C:67)           |  |  |  |  |
| · · · ·        |                                                                          |  |  |  |  |

Setting range: 65~67 65-A, 66-B, 67-C

## CHAPTER 4 MACHINE DEBUGGING METHODS AND STEPS

The trial run methods and steps at initial power on for this GSK980MDa are described in this chapter. The corresponding operation can be performed after the debugging by the following steps.

### 4.1 Emergency Stop and Stroke Limit

This GSK980MDa system has software limit function, it is suggested that the stroke limit switches are fixed in the positive or negative axes for hardware limit. The connection is shown in follows: (The chart is designed for X, Y, Z axes)

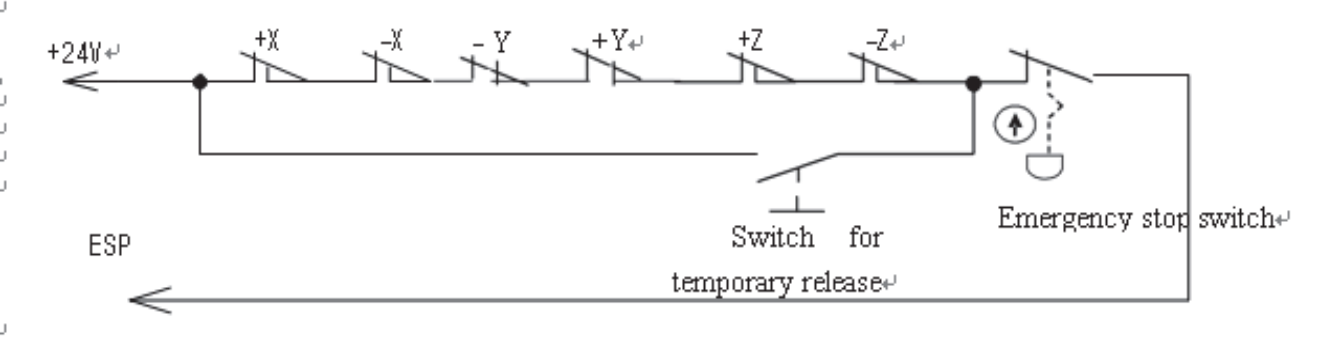

Fig.4-1₽

So the MESP of bit parameter No.17should be set to 0.

And the CNC diagnostic message ESP can monitor the state of emergency stop input signal.

In Manual or MPG mode, slowly move the axes to test the validity of stroke limit switch, correctness of alarm display, validity of overtravel release button. When the overtravel occurs or Emergency Stop button is pressed, "emergency stop" alarm will be issued by CNC system. The alarm can be cancelled by pressing down the Overtravel button and moving reversely.

## 4.2 Drive unit Unit Setting

Set BIT4 $\sim$ BIT0 of bit parameter No.009 according to alarm logic level of drive unit. The BIT4 $\sim$ BIT0 of bit parameter No.009 for our drive unit are all set for 1 .

If the machine moving direction is not consistent with the moving command, modify the BIT4 ~ BIT0 of bit parameter No.008 , BIT4 ~ BIT0 of bit parameter No.019, BIT4 ~ BIT0 of bit parameter No.20.

## 4.3 Gear Ratio Adjustment

The data parameter No.049 ~ No.058 can be modified for electronic gear ratio adjustment to meet the different mechanical transmission ratio if the machine travel distance is not consistent with the displacement distance displayed by the CNC coordinate.

Calculation formula:

$$\frac{CMR}{CMP} = \frac{\delta \times 360}{\alpha \times L} \times \frac{Z_{M}}{Z}$$

C M D  $\alpha \times L$  Z D CMR: command multiplier coefficient (data parameter №049, №050, №051, №052, №053) CMD: command frequency division coefficient (data parameter №054, №055, №056, №057,

№058)

 ${\mathcal X}$  :: pulse volume, motor rotation angle for a pulse

L: lead

δ: min. input command unit of CNC (0.0001 for all axes of GSK980MDa)

ZM: gear teeth of lead screw

ZD: gear teeth of motor

If the electronic gear ratio numerator is greater than the denominator, the allowed CNC max. speed will decrease. For example: the data parameter No.051 ( CMRZ ) =2 , №056 ( CMDZ ) =1, so the allowed Z axis max. speed is 8000mm/min.

If the electronic gear ratio numerator is not equal to the denominator, the allowed CNC positioning precision will decrease. For example: when the data parameter No.051 (CMRZ)=1 and

№056 (CMDZ)=5, the pulse is not output as the input increment is 0.004, but a pulse is output if the input increment is up to 0.005.

In order to ensure the CNC positioning precision, speed index and match with digit servo with electronic gear ratio function, it is suggested that the CNC electronic gear ratio is set for 1:1 or the electronic gear ratio calculated is set to the digital servo.

When matching with the step drive, choose the drive unit with step division function as far as possible, and properly select mechanical transmission ratio. The 1:1 electronic gear ratio should be ensured to avoid the too large difference between the numerator and the denominator of this CNC gear ratio.

Example:

Match GSK980MDa with DA98B, take X axis for example: set command multiplier coefficient and command frequency division coefficient to 1. Calculation formula is shown below.

CNC:

$$\frac{CMR}{CMD} = \frac{\delta \times 360}{\alpha \times L} \times \frac{Z_M}{Z_D} = \frac{1}{1}$$

The following conclusions can be reached:

$$\alpha = \frac{\delta \times 360}{L} \times \frac{Z_{\rm M}}{Z_{\rm D}} \text{ (deg/pulse)}$$

Drive unit:

Parameters 12, 13 of drive unit correspond to position command pulse frequency division

molecule and denominator. Calculation formula of drive unit gear ratio is shown as follows:

 $P \times G = 4 \times N \times C$ 

P: Correspondence between required pulse volume for motor rotates 3600 and CNC end:

$$P = 360 / \alpha$$

G: Electronic gear ratio of drive unit, G= position command pulse frequency division molecule/ position command pulse frequency division denominator

- N: Set motor rev number to 1
- C: Wire number of feedback encoder: DA98B is 2500p/r.

The following conclusions can be reached:

$$G = \frac{4 \times N \times C}{P} = 4 \times N \times C \times \frac{\alpha}{360} = \frac{4 \times N \times C}{360} \times \frac{\delta \times 360}{L} \times \frac{Z_M}{Z_D} = \frac{10 \times Z_M}{L \times Z_D}$$

Set molecule and denominator of caculated ratio to drive unit 12, 13 separately.

## 4.4 Acceleration&deceleration Characteristic Adjustment

Adjust the relative CNC parameters according to the factors such as the drive unit, motor characteristics and machine load:

Data parameter №059~№063: X, Y, Z, 4th, 5th axis rapid traverse rate;

Data parameter N064~N068: linear acceleration & deceleration time constant of X, Y, Z, 4th, 5th axis rapid traverse rate;

Data parameter №069: rapid traverse speed when rapid override is F0

Data parameter №070: upper limit of axes cutting feedrate;

Data parameter №071: Start/end speed of exponential acceleration & deceleration in cutting feeding;

Data parameter №072: Exponential acceleration & deceleration time constant of cutting feeding;

Data parameter№073: Start/end speed of exponential acceleration & deceleration in MPG/Step feedrate;

Data parameter№074 : Exponential acceleration & deceleration time constant of MPG/STEP/manual feed;

Data parameter№075: Start/end speed in thread cutting of each ax;

Data parameter№077: Initial feedrate of acc.&dec in CS axis;

Data parameter№078: Acc.&dec.time constant in CS axis;

Data parameter№081: Initial speed of linear acceleration/deceleration in rigid tapping;

Data parameter№082: Linear acceleration/deceleration time constant in rigid tapping tool infeed;

Data parameter№083: Linear acceleration/deceleration time constant in rigid tapping tool retraction;

Data parameter№084: Override value in rigid tapping tool retract;

Data parameter№172: Initial feedrate when power on;

Data parameter№174: Feedrate of DRY run;

SMZ of bit parameter №007: for validity of smoothing transition between blocks

The larger the acceleration&deceleration time constant is, the slower tacceleration&deceleration is, the smaller the machine movement impact and the lower the machining efficiency is.And vice versa.

If acceleration&deceleration time constants are equal, the higher the acceleration & deceleration start/end speed is, the faster the acceleration & deceleration is, the bigger the machine movement impact and the higher the machining efficiency is. And vice versa.

The principle for acceleration&deceleration characteristic adjustment is to properly reduce the acceleration & deceleration time constant and increase the acceleration&deceleration start/end speed to improve the machining efficiency on the condition that there is no alarm, motor out-of-step and obvious machine impact. If the acceleration&deceleration time constant is set too small, and the start/end speed is set too large, it is easily to cause drive unit alarm, motor out-of-step or machine vibration.

When the Nº007 BIT3 (SMZ) = 1, bit parameter the feedrate drops to the start speed of the acceleration&deceleration at the cutting path intersection, then it accelerates to the specified speed of the adjacent block to obtain an accurate positioning at the path intersection, but this will reduce the machining efficiency. When SMZ=0, the adjacent cutting path transits smoothly by the acceleration&deceleration. The feedrate does not always drop to the start speed when the previous path is finished and a circular transition (non-accurate positioning) will be formed at the path intersection. The machining surface by this path transition has a good finish and a higher machining efficiency. When the stepper motor drive unit is applied, the SMZ of the bit parameter №007 should be set to 1 to avoid the out-of-step.

When the stepper motor drive unit is applied to this system, the out-of-step may occur if rapid traverse speed is too large, acceleration&deceleration time constant is too small, acceleration&deceleration start/end speed is too large. The suggested parameter setting is shown in follows (the electronic gear ratio is 1:1):

Data parameter №059~№063≤5000 Data parameter №064~№068≥350 Data parameter №071≤50

Data parameter №072≥150 Data parameter №073≤50 Data parameter№074≥150 Data parameter №075≤100

When AC servo motor drive unit is applied to this system, the machining efficiency can be improved by a larger start speed and smaller ACC&DEC time constant setting. If optimum ACC&DEC characteristics are required, the ACC&DEC time constant may be set to 0, which can be got by adjusting the AC servo ACC&DEC parameters. The suggested parameter settings are as follows (electronic gear ratio is 1:1).

 Data parameter №059~№063
 set higher properly

 Data parameter №064~№068≤60
 Data parameter №071≥50

 Data parameter №072≤50
 Data parameter №073≥50

 Data parameter №073≥50
 Data parameter №075≤500

 Data parameter №075≤500
 Data parameter №075≤500

The parameter settings above are recommended for use, refer to the actual conditions of the drive unit, motor characteristic and machine load for its proper setting.

## 4.5 Machine Zero Adjustment

Adjust the relevant parameters based on the valid level of the connection signal, zero return type or direction applied:

(DECI) of the bit parameter №004: valid level of deceleration signal as machine zero return

(ZM5~ZMX) of the bit parameter №006: return and initial backlash direction of X, Y, Z, 4th, 5th axes machine zeroes at deceleration.

(ZC5~ZCX) of the bit parameter №007: it is able to set whether an approach switch taken as both deceleration and zero signals when X, Y, Z, 4th, 5<sup>th</sup> axes return to machine zero point.

(ZNLK) of the bit parameter №011: for direction keys lock when performing zero return

(ZRS5~ZRSX) of the bit parameter №014: for deceleration and zero signals detection of X, Y, Z axes in machine zero return.

(MZR5~MZRX) of the bit parameter №22: for positive or negative zero turn of X, Y, Z, 4th, 5th axes

Data parameter №089~№093: low speed of X, Y, Z, 4th, 5th axes in machine zero return

Data parameter №094~№098: high speed of X, Y, Z, 4th, 5th axes in machine zero return RRT4 of bit parameter №027 and RRT5 of №029 set the machine zero return type of the 4th and the 5th axis separately.

Machine zero return can be done after the validity of overtravel limit swithch is confirmed.Machine zero return types A, B, C can be selected for basic axes (X, Y, Z). Machine zero return types A, B, C, D can be selected for additional axes (4th, 5th).

The machine zero is usually fixed at the max. travel point, and the effective stoke of the zero return touch block should be more than 25mm to ensure a sufficient deceleration distance for accurate zero return. The more rapid the machine zero return is, the longer the zero return touch block should be. Or the moving carriage will rush through the block which may influence the zero return precision because of the insufficient deceleration distance.

Usually there are 2 types of machine zero return connection:

1 The connection to AC servo motor: schematic diagram of using a travel switch and a servo motor one-rotation signal separately

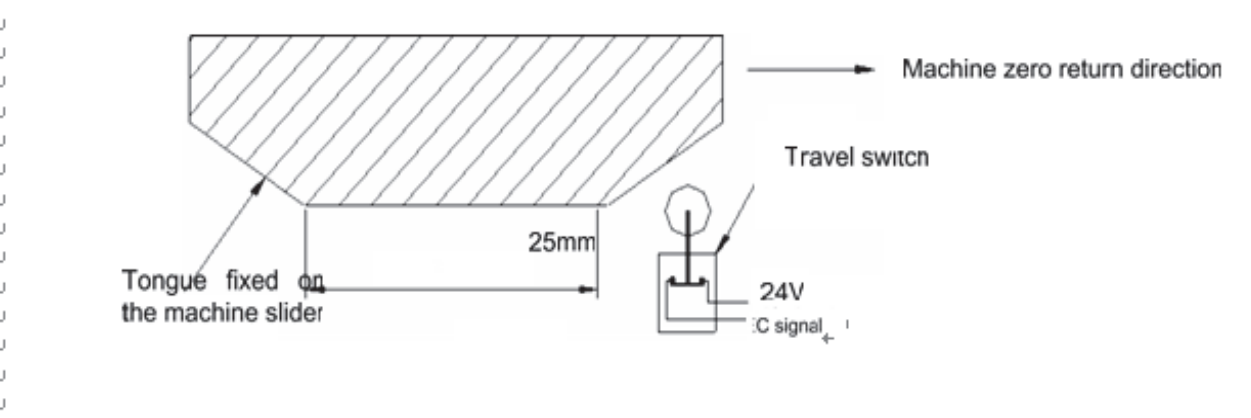

Fig. 4-2₽

By this connection type, when the deceleration switch is released in machine zero return, the one-rotation signal of encoder should be avoided to be at a critical point after the travel switch is released. In order to improve the zero return precision, it should be ensured the motor reaches the one-rotation signal of encoder after it rotates for half circle. And the moving distance for motor half circle rotation is the motor gear teeth/(2×lead screw gear teeth)

2 The connection to stepper motor: the schematic diagram of using a proximity switch taken as both deceleration signal and zero signal

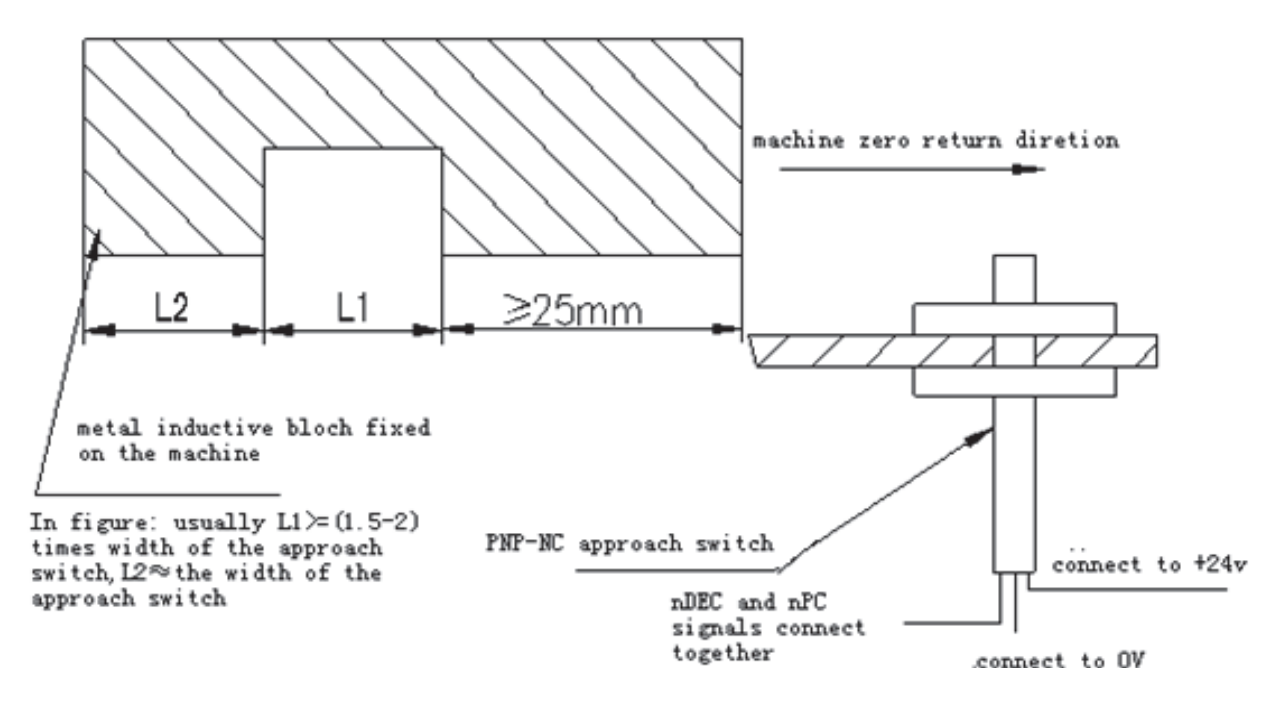

Fig 4-3

## 4.6 Spindle Adjustment

#### 4.6.1 Spindle encoder

Encoder with the linear number 100~5000p/r is needed to be installed on the machine for threading. The linear number is set by data parameter No.109. The transmission ratio(spindle gear teeth/encoder gear teeth) between encoder and spindle is 1/255~255. The spindle gear teeth are set by CNC data parameter No.110, and the encoder gear teethare set by data parameter No.111. Synchronous belt transmission should be applied for it (no sliding transmission).

The DGN.011 and DNG.012 of CNC diagnosis messages are used to check the validity of threading signal from the spindle encoder.

#### 4.6.2 Spindle brake

After spindle stop is executed, proper spindle brake time should be set to stop the spindle promptly in order to enhance the machining efficiency. If the brake is employed with energy consumption type, too long braking time may damage the motor. So the brake time is set by PLC.